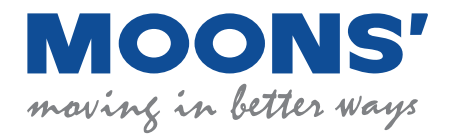

# M54SSeries AC servo system

## Pulse and RS-485 Model user manual

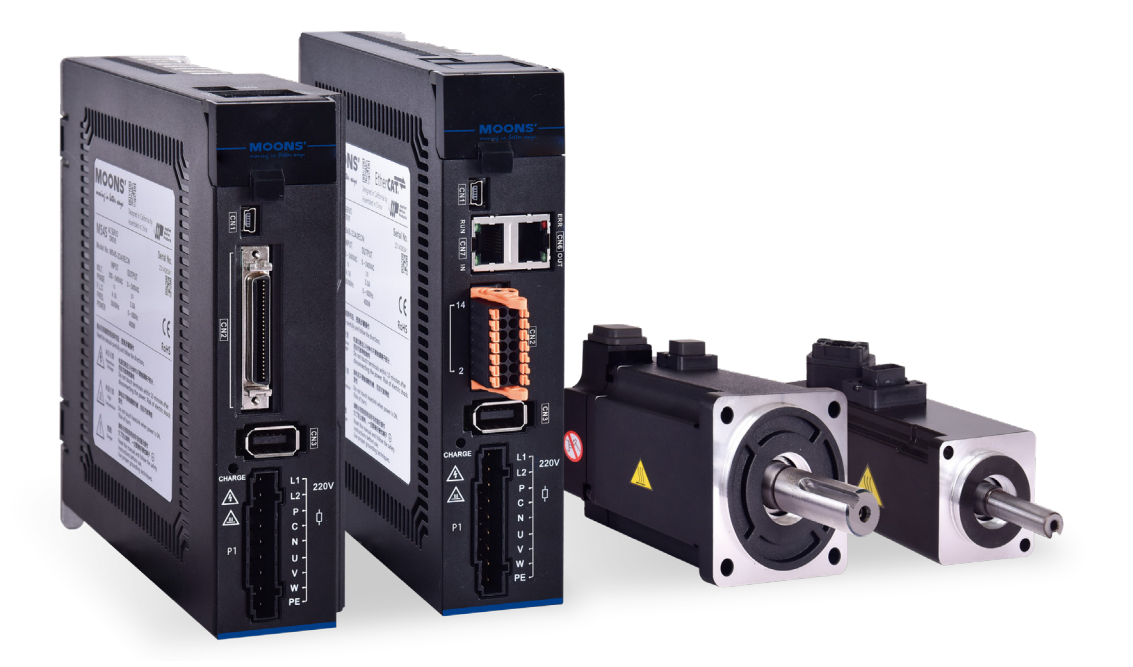

Shanghai Anpu MOONS Automation Equipment Co., Ltd.

Table of contents

| <b>1</b> About this manual                                          | 9            |
|---------------------------------------------------------------------|--------------|
| 1.1About this manual                                                | 9            |
| 1.1.1 M54SDocumentation for series AC servo                         | 9            |
| <b>1.2</b> safety                                                   | 9            |
| 1.3Safety Signs                                                     | 9            |
| 1.4Safety Precautions                                               | 9            |
| 1.4.1storage                                                        | 9            |
| 1.4.2Installation Precautions                                       | 10           |
| 1.4.3Wiring precautions                                             | 11           |
| 1.5Certification specifications                                     | 12           |
| 1.6Maintenance and inspection                                       | 12           |
| 1.6.1Check items and cycles                                         | 12           |
| 1.6.2Replacement of parts                                           | 12           |
| 2product description                                                | 13           |
| 2.1Product confirmation                                             | 13           |
| 2.2Driver model introduction                                        | 13           |
| 2.2.1 Drive nameplate description                                   | 13           |
| 2.2.2 Drive model description                                       | 13           |
| 2.2.3Drive specifications                                           | 14           |
| 2.2.4Drive dimensions                                               | 15           |
| 2.3Motor model introduction                                         | 16           |
| 2.3.1 Motor nameplate description                                   | 16           |
| 2.3.2 Motor model description                                       | 16           |
| 2.3.4 Motor specifications and dimensions                           | 17           |
| 2.3.5Motor specifications and dimensions——130mmMachine base         | twenty one   |
| 2.4General regulations for motors                                   | twenty two   |
| 2.4.1General specifications                                         | twenty two   |
| 2.4.2 Motor encoder specifications                                  | twenty two   |
| 2.5Brake specifications                                             | twenty two   |
| 2.6Servo driver and motor selection reference information table     | twenty three |
| 2.7Peripheral supporting cables and connector accessories           | twenty four  |
| 2.7.1Servo motor matching cables                                    | twenty four  |
| 2.7.2 Drive connector kit                                           | 25           |
| 2.7.3Absolute Value Battery Kit                                     | 25           |
| 2.7.4Communication cable                                            | 25           |
| 2.7.5Regenerative energy absorption resistor                        | 25           |
| 2.7.6 EMItilter                                                     | 25           |
|                                                                     | 20           |
| 3.1Storage conditions                                               | 26           |
| <b>3.2</b> Installation conditions                                  | 26           |
| <b>3.3</b> Driver installation-space                                | 26           |
| <b>3.4</b> Precautions for motor installation                       | 27           |
| 3.4.1Encoder and bearing protection                                 |              |
| 3.4.2Precautions for motors operating in oil and water environments |              |
| 3.4.3wiring                                                         |              |

|                      | 3.4.4Motor temperature rise                                                                  | 28 |
|----------------------|----------------------------------------------------------------------------------------------|----|
| <b>4</b> Wiring      |                                                                                              | 29 |
| <b>4.1</b> ele       | ectromagnetic compatibility <b>(EMC)</b>                                                     | 29 |
|                      | 4.1.1 EMINoise filtering                                                                     | 29 |
|                      | 4.1.2Grounding treatment                                                                     |    |
|                      | 4.1.3Shielding treatment of motor cables                                                     | 30 |
|                      | 4.1.4 EMIRecommended models of noise filters                                                 | 30 |
|                      | 4.1.5ferrite magnetic ring                                                                   | 31 |
| <b>4.2</b> Ext       | ernal main circuit wiring                                                                    | 32 |
|                      | 4.2.1Main circuit wiring diagram                                                             | 32 |
|                      | 4.2.2Driver terminal description                                                             | 33 |
|                      | 4.2.3Please pay attention to the following when wiring                                       | 33 |
|                      | 4.2.4Precautions for using drag chain cables                                                 | 34 |
|                      | 4.2.5Recommended wire                                                                        | 34 |
|                      | 4.2.6Ground terminal                                                                         | 35 |
| <b>4.3 P</b> 1       | Driver power wiring method                                                                   | 36 |
| 4.4 P2               | How to connect the driver and motor power lines                                              |    |
|                      | <b>4.4 1</b> Driver and motor power line connection block diagram                            | 37 |
|                      | 4.4.2 Motor power line connector definition                                                  |    |
|                      | 4.4.3Power line wiring definition                                                            |    |
| 450                  | N3How to connect the driver and motor encoder lines                                          | 39 |
| 4.5 C                | 4 E 4Driver and mater ansader line connection black diagram                                  |    |
|                      | 4.5.1Driver and motor encoder line connection block diagram                                  |    |
|                      | 4.5.2 CNS-Encoder interface deminition.                                                      | 40 |
|                      | 4.5.5 Motor encoder extension cable definition                                               |    |
|                      | 4.5.4Encoder extension cable demittion                                                       | 42 |
| 4.6Мо                | or connection method with electromagnetic brake                                              | 42 |
| 4.0000               | 4.5.1Connection diagram                                                                      |    |
|                      | 4.0. ICONNECTION diagram                                                                     |    |
|                      | 4.6.2 Precaduors for using brace motor                                                       |    |
| 47.02                |                                                                                              | 45 |
| 4.7 P2               |                                                                                              |    |
|                      | 4.7.1How to calculate regenerative energy                                                    |    |
|                      | 4.7.2 Winng method                                                                           |    |
|                      |                                                                                              |    |
| 4.8CN                | 1Host computer communication line                                                            | 4/ |
| 4.9CN                | 2Input and output signal wiring                                                              | 48 |
|                      | 4.9.1 CN2Input and output signal specifications                                              | 48 |
|                      | 4.9.2 CN2Input and output signal pin block diagram                                           | 49 |
|                      | 4.9.3 CN2Input and output pin definitions                                                    | 50 |
|                      | 4.9.4 CN2-Position pulse signal wiring instructions(50PinHigh-density connector models)      | 55 |
|                      | 4.9.5 CN2digital input,Output signal wiring instructions(50PinHigh-density connector models) | 58 |
|                      | 4.9.6Analog signal wiring instructions                                                       |    |
|                      | 4.9.7Encoder frequency division output                                                       | 63 |
| 4.100                | N6,CN7—RS-485Communication Interface                                                         | 64 |
|                      | 4.10.1 CN6,CN7Pin definition                                                                 | 64 |
|                      | 4.10.2 RS-485/422wiring method                                                               | 64 |
| <b>5</b> Display pan | el operation                                                                                 | 66 |
| <b>5.1</b> Dis       | play panel name and function                                                                 | 66 |

| 5.2Mode switching                                      | 67  |
|--------------------------------------------------------|-----|
| 5.3Display content                                     | 68  |
| 5.3.1decimal point meaning                             | 68  |
| 5.3.2Display of data                                   | 68  |
| 5.3.3Other display content                             | 69  |
| 5.3.4Point-to-point motion mode                        | 69  |
| 5.3.5 JOGmodel                                         | 69  |
| 5.3.6Key lock and unlock                               | 69  |
| 5.4Status display selection mode                       | 70  |
| 5.5Functional operating mode                           |     |
| 5.5.1Function operation mode function comparison table | 72  |
| 5.5.2Operation flow chart                              | 73  |
| 5.6Parameter setting mode                              | 74  |
| 5.6.1Parameter setting method                          |     |
| 5.6.2Examples of modifying and saving parameters       | 75  |
| 5.7kev lock                                            |     |
| 5 9Abnormal alarm dicular                              | 76  |
| 6Trial run                                             | 79  |
|                                                        |     |
| 6.1Inspection before trial operation                   | 78  |
| <b>6.2</b> Trial steps                                 |     |
| 6.3 JOGoperate                                         |     |
| 6.4Connect to computer for parameter setting           | 79  |
| 7control function                                      | 80  |
| 7.1Input and output signal settings                    | 80  |
| 7.1.1Input signal settings                             | 80  |
| 7.1.2Output signal settings                            | 82  |
| 7.1.3Servo enable(Servo On)set up                      | 83  |
| 7.1.4Alarm clear(Alarm Reset)                          |     |
| 7.1.5 just, Reverse limit                              | 85  |
| 7.1.6Gain switching function                           | 86  |
| 7.1.7Control mode switching                            | 88  |
| 7.1.8Emergency stop input                              | 90  |
| 7.1.9Fault error output                                | 91  |
| 7.1.10warning output                                   | 92  |
| 7.1.11Motor brake control                              | 93  |
| 7.1.12 Servo ReadySignal output                        | 94  |
| 7.1.13Servo enable status signal output                | 95  |
| 7.1.14Dynamic position following output                | 96  |
| 7.1.15Rotation limit output                            | 97  |
| 7.1.16Timing diagram                                   | 98  |
| 7.2location mode                                       | 99  |
| 7.2.1Overview of the location mode setting process     |     |
| 7.2.2 Digital pulse position mode wiring diagram       | 102 |
| 7.2.3Position command input settings                   |     |
| 7.2.4Electronic gear ratio                             | 109 |
| 7.2.5Command smoothing filter settings                 | 112 |
| 7.2.6Pulse inhibit function                            | 113 |

| <b>7.2.7</b> Position error counter clear input                               | 113 |
|-------------------------------------------------------------------------------|-----|
| 7.2.8Positioning complete signal                                              | 114 |
| 7.2.9 Position consistent output                                              | 115 |
| 7.2.10Gain parameters in position mode                                        | 116 |
| 7.2.11Set location mode using software                                        | 117 |
| 7.3speed mode                                                                 | 119 |
| 7.3.1Speed control mode selection                                             | 119 |
| 7.3.2Speed mode wiring diagram                                                | 120 |
| 7.3.3Analog speed mode related parameters                                     |     |
| 7.3.4Basic settings of analog speed mode                                      | 122 |
| 7.3.5Zero speed clamp function                                                |     |
| 7.3.6 Motor start, stop and rotation direction switching in analog speed mode |     |
| 7.3.7Zero speed signal output                                                 | 130 |
| 7.3.8Speed reaches output                                                     | 131 |
| 7.3.9Speed consistent signal                                                  | 132 |
| 7.3.10 Gain parameters and speed control types of speed mode                  | 133 |
| 7.3.11Set analog speed mode using software                                    |     |
| <b>7.4</b> Torque mode                                                        | 136 |
| 7.4.1Torque mode control method                                               |     |
| 7.4.2Analog torque mode wiring diagram                                        | 136 |
| 7.4.3Analog torque mode related parameters                                    |     |
| 7.4.4Basic settings of analog torque mode                                     | 138 |
| 7.4.5Torque command smoothing filter                                          |     |
| 7.4.6Speed limit in torque mode                                               | 143 |
| 7.4.7Output in speed limit(V-LMT)                                             | 145 |
| 7.4.8Torque reaches output                                                    | 145 |
| 7.4.9Torque consistent signal                                                 | 146 |
| <b>7.4.10</b> Gain parameters and speed control type of torque mode           | 147 |
| <b>7.4.11</b> Use software to set analog torque mode                          | 148 |
| <b>7.5</b> Torque limit                                                       | 150 |
| 7.5.1Torque limit source                                                      | 150 |
| 7.5.2Torque limit output(T-LMT)                                               | 153 |
| <b>7.6</b> Pulse frequency division output function                           |     |
| 7.6.1Pulse frequency division output signal pin                               |     |
| 7.6.2Pulse frequency division output mode setting                             |     |
| 7.6.3Pulse frequency division output gear ratio                               | 157 |
| 7.7dynamic braking                                                            |     |
| <b>7.7.1</b> Dynamic braking resistor wiring method                           |     |
| <b>7.7.2</b> Dynamic braking function related parameters:                     |     |
| <b>7.7.3</b> Servo <b>OFF</b> Description of dynamic braking action           |     |
| 7.7.4Description of dynamic braking action when servo reports error           |     |
| 7.8Origin return function                                                     |     |
| 7.9.1 Pasic concents of returning to origin                                   | 464 |
| 7.8 2 Introduction to return to crigin method                                 |     |
|                                                                               |     |
|                                                                               | 1/8 |
| 7.9.1Set the control mode to internal speed mode                              | 178 |
| 7.9.2Input signal settings                                                    | 179 |
| 7.9.3Setting of internal speed value                                          | 179 |
| 7.9.4 input signal and 8 Section internal speed combination method            |     |

| 7.9.5 Direction switching in internal speed mode                    |     |
|---------------------------------------------------------------------|-----|
| 8Parameter settings                                                 | 182 |
| 8.1Parameter classification                                         |     |
| <b>8.2</b> Parameter list                                           | 182 |
| 8.3Parameter Description                                            |     |
| 8.3.1 P0-XXGroup:PIDGain settings                                   |     |
| 8.3.2 P1-XXGroup:ConfigurationConfiguration class parameters        |     |
| 8.3.3 P2-XXGroup:TrajectoryTrajectory planning                      | 203 |
| 8.3.4 P3-XXGroup:Encoder & Step/DirEncoder and input pulse settings | 207 |
| 8.3.5 P4-XXGroup:AnalogAnalog settings                              | 213 |
| 8.3.6 P5-XXGroup:IOset up                                           | 216 |
| <b>9</b> Troubleshooting                                            | 224 |
| <b>9.1</b> Drive alarm list                                         | 224 |
| <b>9.2</b> Causes and solutions of drive alarms                     | 226 |
| <b>10</b> Servo gain tuning                                         | 230 |
| 10.1Introduction to servo debugging process and modes               |     |
| 10.1.1Servo debugging flow chart                                    | 230 |
| <b>10.1.2</b> Introduction to parameter tuning mode                 |     |
| <b>10.2</b> Tuning-free mode                                        |     |
| <b>10.3</b> Auto tuning mode                                        |     |
| <b>10.3.1</b> Automatically adjusted motion trajectory conditions   | 232 |
| <b>10.3.2</b> Automatic tuning flow chart                           |     |
| <b>10.3.3</b> Start automatic tuningvia operation panel             | 234 |
| <b>10.3.4</b> Start automatic tuningSoftware operation is enabled   | 235 |
| 10.4Advanced tuning mode                                            | 238 |
| 10.4.1Introduction to advanced tuning modes                         |     |
| <b>10.4.2</b> Parameters in advanced tuning mode                    | 238 |
| <b>10.4.3</b> Servo system parameter description                    |     |
| 10.5 resonance suppression                                          | 241 |
| 10.5.1Torque filter frequency                                       | 241 |
| 10.5.2Resonance suppression trap                                    | 241 |
| 10.5.3Mechanical analysis and manual notch filter setting           | 243 |
| 10.6End vibration suppression                                       | 249 |
| 10.7External disturbance suppression                                | 250 |
| 11 ModBus/RTUcommunication                                          | 251 |
| 11.1 Modbus/RTUConfiguration                                        | 251 |
| 11.1.1Data encoding                                                 | 251 |
| 11.1.2 mailing address                                              | 251 |
| 11.1.3Communication speed and communication protocol                | 251 |
| 11.1.4Power-on working mode                                         | 252 |
| 11.2 Modbus/RTUmessage frame                                        | 252 |
| 11.3 ModbusSupported function codes                                 | 252 |
| 11.3.1function code0x03:Read holding register                       | 252 |
| 11.3.2 function code0x06: Write to a single register                | 254 |
| 11.3.3 function code0x10:Write multiple registers                   | 255 |
| 11.4 SCLInstruction encoding table                                  | 256 |

| 11.4.1opcode                                                   | 256 |
|----------------------------------------------------------------|-----|
| 11.4.2 I/Oinstruction encoding                                 | 257 |
| 11.5 M54SseriesModbusCommunication register address table      |     |
| 11.5.1 M54Series General Purpose Register                      | 258 |
| 11.5.2 M54Sseries-P0Group(PID)                                 | 263 |
| 11.5.3 M54Sseries-P1Group(Configuration)                       | 266 |
| 11.5.4 M54Sseries-P2Group(Trajectory)                          |     |
| 11.5.5 M54Sseries-P3Group(Encoder & Step/Dir)                  | 270 |
| 11.5.6 M54Sseries-P4Group(Analog)                              | 271 |
| 11.5.7 M54Sseries-P5Group(I/O)                                 | 273 |
| 11.6 M54SDrive alarm code(main code)surface:                   | 276 |
| <b>12</b> appendix <b>1:led</b> Display character lookup table | 277 |

## Disclaimer

The information in this manual was accurate and reliable at the time of its publication. Shanghai Anpu MOONS Automation Equipment Co., Ltd. reserves the right to change the product specifications described in this manual at any time, without further notice.

Trademark rights

All proprietary names mentioned in this manual are the trademarks of their respective owners.

#### customer service

Shanghai Anpu MOONS Automation Equipment Co., Ltd. is committed to providing excellent customer service and support for all our products. Our goal is to be timely, Reliably provide our customers with the information and resources they need. in order to get fast service, We recommend that you contact your local sales representative for order status and logistics information, Product information and documentation, As well as on-site technical support and applications, etc...If you have special reasons, Unable to contact your sales representative, Please use the relevant contact details below:

Need technical support, please contact: ama-support@moons.com.cn

## 1About this manual

#### 1.1About this manual

This manual isM54SInstructions for series AC servo drives. it provides information aboutM54SInstallation of series servo units ,Configuration and basic operations. This document is intended for transportation,assembly,Prepared by qualified personnel working on and maintaining the equipment described here.

#### 1.1.1 M54SDocumentation for series AC servo

This manual is part of a series of documents. The entire series consists of the following:

M54SSeries AC servo drive quick installation manual.Introduces basic installation and operation of the drive.

M54SSeries AC Servo Hardware Manual. Detailed introduction to hardware installation, Configuration and operation.

Debugging softwareLunamanual.introduceLunaHow to use.

## 1.2safety

To prevent harm to people and damage to property, Only qualified personnel should perform installation.

 $\lambda$  M54SSeries AC servo products use hazardous voltages.Make sure the driver is properly grounded.

before you installM54SBefore AC Servo Products,Please read the product manual in detail. Failure to

follow safe operating instructions may result in personal injury or equipment damage.

## 1.3Safety Signs

Safety signs identify potential personal hazards or equipment damage, Failure to follow recommended precautions and practical safe practices. Below are reminder safety symbols used in this manual and on the drive:

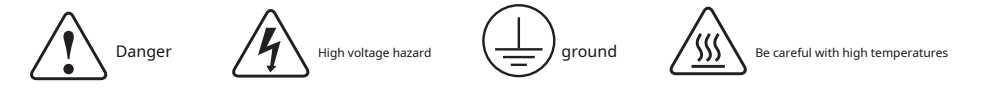

## 1.4Safety Precautions

#### 1.4.1storage

Please note the following when storing:

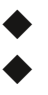

Please put this drive in the packaging box,Store in dry,no dust,Avoid places exposed to direct sunlight

The storage environment temperature is -20°C to +65between °C

The storage environment humidity is10%arrive85%within range,And no condensation

Avoid storage in corrosive gas environments

#### 1.4.2 Installation Precautions

|                         | Do not use water vapor, corrosive gas, Use this product in flammable and explosive environments                                       |
|-------------------------|----------------------------------------------------------------------------------------------------|
|                         | Do not use it when there is strong vibration, Use this product in places of impact                                                    |
|                         | Do not connect the servo motor directly to the main power supply                                                                      |
|                         | Do not use the cable immersed in water or oil                                                                                         |
|                         | Do not squeeze, Heavy duty cable, Avoid damaging cables and causing leakage and other dangerous situations                            |
|                         |                                                                                                    |
|                         | Do not block the drive cooling holes, Avoid metal shavings and other conductive objects from entering the driver during installation. |
| $\langle \cdot \rangle$ | Do not touch the rotating motor shaft directly with your hands                                                                        |
|                         | Do not knock the motor during installation, To avoid damaging the motor shaft or internal optical encoder                             |
|                         | During the first trial run, First separate the coupling or belt of the mechanical equipment, Keep the motor in no-load state          |
|                         | Incorrect parameters will result in abnormal operation under load.                                                                    |
|                         | drive heat sink,motor,The temperature of the external regenerative resistor will increase during operation,please avoid touching      |
|                         | Do not lift the motor lead wires during transportation and installation.                                                              |

#### 1.4.3Wiring precautions

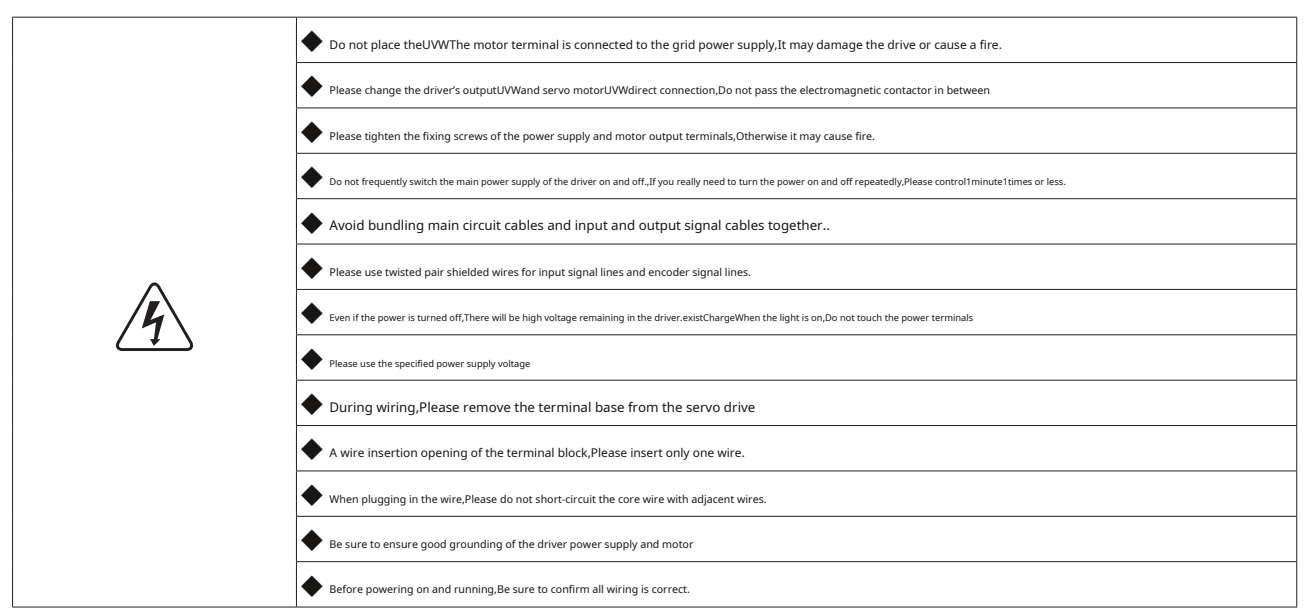

#### Precautions during trial operation

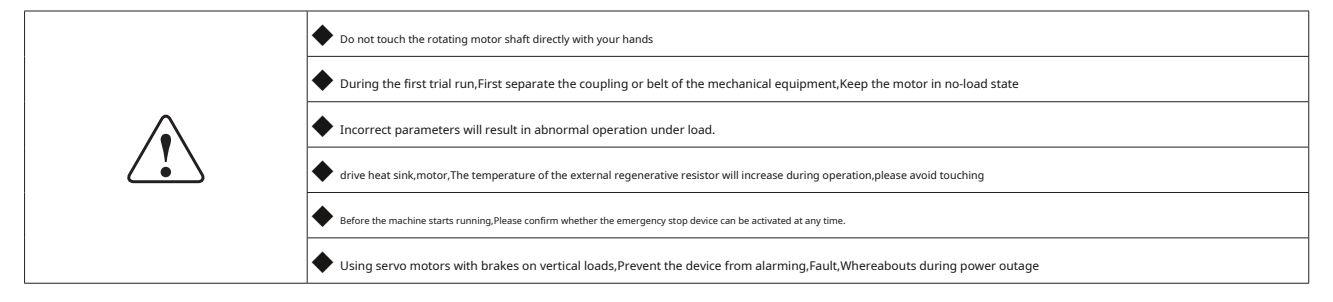

1.5Certification specifications

#### M54SSeries AC servo products follow

|             |                            | driver            | motor            |
|-------------|----------------------------|-------------------|------------------|
|             |                            | EN 61800-3        | EN 55011         |
|             |                            |                   | EN 55014-1       |
|             | EMCinstruction             |                   | EN 55014-2       |
|             |                            |                   | EN 6100-3-2      |
|             |                            |                   | EN 6100-3-3      |
| Europe      | LVD                        | EN 61800-5-1      | EN 60034-1       |
|             |                            |                   | EN 60034-5       |
|             | Functional safety<br>(STO) | UL61800-5-2(SIL2) |                  |
|             |                            | IEC61508          |                  |
|             |                            | ISO13849-1(PL d)  |                  |
|             |                            |                   | UL1004-1         |
| ULstandard  |                            | UL 01000-3-1      | UL 1004-6        |
| CSAstandard |                            | C22.2 No.274.13   | CSA C22.2 No.100 |

1.6 Maintenance and inspection

#### 1.6.1 Check items and cycles

The normal usage conditions of the servo are:

average annual ambient temperature:30°C, average load rate80% the following, Daily operating time20 less than hours. The

items for daily inspection are as follows::

| type                   | inspection cycle | Check item                                                                                      |  |  |
|------------------------|------------------|-------------------------------------------------------------------------------------------------|--|--|
|                        |                  | Confirm the ambient temperature of use, humidity, dust, foreign body, Is there condensation?    |  |  |
|                        |                  | ♦ Is there any abnormal vibration or noise?                                                     |  |  |
| daily inspection daily |                  | ◆ voltage                                                                                       |  |  |
|                        | daily            | ◆ Odor                                                                                          |  |  |
|                        |                  | Is the fan working properly?,Is there any foreign matter in the vents?                          |  |  |
|                        |                  | ♦ Is the connector loose?                                                                       |  |  |
|                        |                  | Is there any foreign matter between the cable and connector?, Are the cable conductors exposed? |  |  |
|                        |                  | ♦ Is there any losseness in the fastening parts?                                                |  |  |

#### 1.6.2 Replacement of parts

The components inside the servo products will wear or age., The timing of component replacement depends on environmental conditions, Changes in usage. When replacement is needed, Please contact our company or our agent.

#### Except our company,Do not disassemble and repair by yourself.

| parts  | part                                                                    | Standard replacement cycle                       | Remark                                                                  |  |
|--------|-------------------------------------------------------------------------|--------------------------------------------------|-------------------------------------------------------------------------|--|
|        | filter capacitor                                                        | about6Year                                       |                                                                         |  |
|        | Aluminum electrolytic capacitors on circuit board                       | about6Year                                       |                                                                         |  |
| driver | Power-on buffer relay about100,000times (depending on usage conditions) |                                                  | Standard replacement cycle is for reference only                        |  |
|        | Power-on snubber resistor                                               | about20,000times (depending on usage conditions) | Even if the standard replacement cycle has not expired, once it happens |  |
|        | fan                                                                     | 2~3Year(1~310,000 hours)                         | Exceptions also need to be replaced.                                    |  |
|        | Oil seal                                                                | 5000Hour                                         |                                                                         |  |
| motor  | Absolute encoder battery                                                | Life span depends on usage conditions            |                                                                         |  |

#### 2product description

#### 2.1 Product confirmation

Please refer to the following chapters, Confirm the driver model and servo motor model. Complete

operational servo, It should include the following components:

- Power-matched servo drives and servo motors
- Power extension cable for connecting the driver and servo motor (optional)
- Encoder extension cable for connecting the driver and servo motor (optional)
- used forCN1mouth to mouthPCmachineMini USBcommunication line
- used forCN2port connector (optional)
- used forCN3port connector (optional)
- used forCN4Encoder connector (optional)
- used forCN5oralSTOConnector (optional)
- used forCN6andCN7oralRJ-45Connector,Used for communication of bus products (optional)
- used forP1driver power input port and motor output portP1Connector

#### 2.2 Driver model introduction

2.2.1 Drive nameplate description

|                          | mav                   | 1001<br>ing in bett                            | <b>NS'</b><br>er ways  | Designed in California by<br>Assembled in China | Applied<br>Metion<br>Products |
|--------------------------|-----------------------|------------------------------------------------|------------------------|-------------------------------------------------|-------------------------------|
| Product number           | Model                 | 4S AC SERVO<br>DRIVE<br>No. M54S-21A8<br>INPUT | RD<br>OUTPUT           |                                                 | Serial No.<br>23010001        |
| Input and output voltage | VOLT.<br>PHASE<br>FLC | 200-240VAC<br>1φ<br>2.4A/1.2A                  | 0-240VAC<br>3φ<br>1.8A |                                                 |                               |
| Rated output power       | FREQ.                 | 50/60Hz                                        | 0-400Hz<br>200W        | CE                                              | RoHS                          |

#### 2.2.2 Drive model description

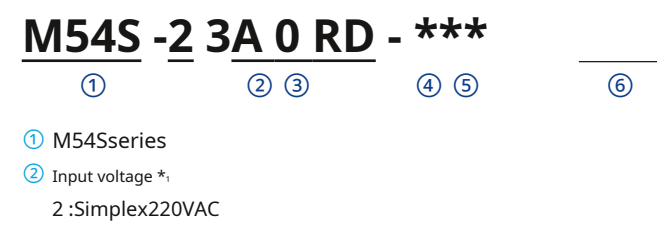

- Control function category
- 5 Model category
- 6 version number

\* 1 Line to LineLine voltage

3 current

|    |     | Rated current<br>A(rms) | Peak current<br>A(rms) | power       |
|----|-----|-------------------------|------------------------|-------------|
| *1 | 1A8 | 1.8                     | 5.4                    | 50/100/200W |
| *1 | 3A0 | 3                       | 9                      | 400W        |
| *1 | 4A5 | 4.5                     | 15                     | 750W        |
| *1 | 6A0 | 6                       | twenty one             | 1.0kW       |

#### 2.2.3 Drive specifications

1)Electrical specifications

#### Simplex220VAC servo drive

| Drive model                     | M54S-21A8RD                                                                      | M54S-23A0RD | M54S-24A5RD | M54S-26A0RD |
|---------------------------------|----------------------------------------------------------------------------------|-------------|-------------|-------------|
| Main circuit power supply       | SimplexAC200~240V±10%,50/60Hz                                                    |             |             |             |
| Control loop power              | Take the main circuit power supply                                               |             |             |             |
| Continuous output currentA(rms) | 1.8                                                                              | 3           | 4.5         | 6           |
| Maximum output currentA(rms)    | 5.4 9 15 twenty one                                                              |             |             |             |
| Insulation voltage              | Once to the ground:Pressure resistant1500VAC,1 minute,(leakage:20mA)(220V Input) |             |             |             |

2)General specifications

|                            | temperature      |        | <ul> <li>Operating temperature:0°C ~50°C (if the ambient temperature exceeds45°C,Please place it in a well-ventilated place)</li> <li>storage temperature:-20°C ~65°C</li> </ul>                                                                                                    |  |
|----------------------------|------------------|--------|----------------------------------------------------------------------------------------------------|--|
| Usage environment humidity |                  |        | Storage and use:10~85%RH,No condensation                                                                                                    |  |
|                            | altitude         |        | altitude1000mthe following                                                                                                    |  |
|                            | vibration        |        | 9.8m/s2the following,10 ~ 60Hz (Unsustainable use at resonance point)                                                                                                    |  |
| Encoder feedback           |                  |        | 21-bitMultiturn absolute encoder                                                                                                    |  |
|                            | enter            |        | 10Optocoupler isolated universal input,commonXCOM,supportNPNorPNPinput signal,Input functions configurable via parameters, 24VDC,20mA,Maximum input frequency5KHz                                                                                                    |  |
|                            | Digital signal   | output | 6Optocoupler isolated universal output,supportNPNorPNPoutput.Output functions configurable via parameters, maximum 30VDC,100mA                                                                                                    |  |
|                            | Analog signal    | enter  | 2analog input,-10~+10V,resolution12bit                                                                                                    |  |
| I/O                        | Pulse signal     | enter  | 2pulse input (optocoupler input,Line Receiverenter):         ◆       Optocoupler inputsupportSVLow-speed single-ended or differential signaling,24Vopen collector pulse signal,minimum pulse width1µs,Maximum pulse frequency500KHz         ◆       Line Receiverenter:SVDifferential signaling,minimum pulse width0.125µs,Maximum pulse frequency4MHz                               |  |
|                            |                  | output | 4output(3roadLine Driveroutput,1open collector output)         ◆ Line Driveroutput:EncoderA,B,ZFeedback differential output         ◆ Open collector output:EncoderZMutually                                                                                                    |  |
|                            | +24VPower output |        | The driver can output24Vpower supply,The maximum load capacity is200mA                                                                                                    |  |
|                            | USB              |        | for connectionPCComputer for software debugging                                                                                                    |  |
| Communication Interface    | RS-485           |        | Modbus/RTUProtocol communication                                                                                                    |  |
| Operation panel            |                  |        | <ul> <li>5action buttons (MODE, RIGHT, UP, DOWN, SET)</li> <li>5Bitledshow</li> </ul>                                                                                                    |  |
| Regenerative resistor      |                  |        | No built-in regenerative resistor, Can be connected externally                                                                                                    |  |
| control mode               |                  |        | 1.pulse position mode2.Analog speed mode3.Analog torque mode4.Multi-speed mode5.Internal torque mode6.Internal speed mode7.<br>Internal point-to-point position mode switches between control modes via digital input                                                                                                    |  |
| control input signal       |                  |        | Servo-ON,Alarm clear,Forward/Reverse prohibition limit,Control mode switching,Gain switching,Position error counter cleared,zero speed<br>clamp,Speed command direction control,emergency stop,Return to origin,Torque limit,rotation limit,Pulse input disabled,Multi-speed<br>running command trigger,Multi-terminal speed selection input,implementQprogram,universal input       |  |
| control output signal      |                  |        | Fault output (error report),Warning output (alarm),Servo-Ready,Motor brake control,Arrive at speed,Torque reached,Positioning completed,<br>Same location,Servo-onstatus output,zero speed signal,consistent speed,speed limit,Torque consistent,Torque limited,Return to origin<br>completed,Limit (forward rotation,reverse),Dynamic position error exceeds limit,Universal output |  |
| Protective function        |                  |        | Overcurrent, overvoltage, Undervoltage, overheat, Encoder feedback abnormality, overload, Speed is too high, Position error is too large, emergency stop, Forward/Reverse limit,<br>Communication abnormality, etc.                                                                                                    |  |
| dynamic braking            |                  |        | built-in                                                                                                    |  |

## 2.2.4 Drive dimensions

## 2.2.4.1 50W,100W,200W,400W model

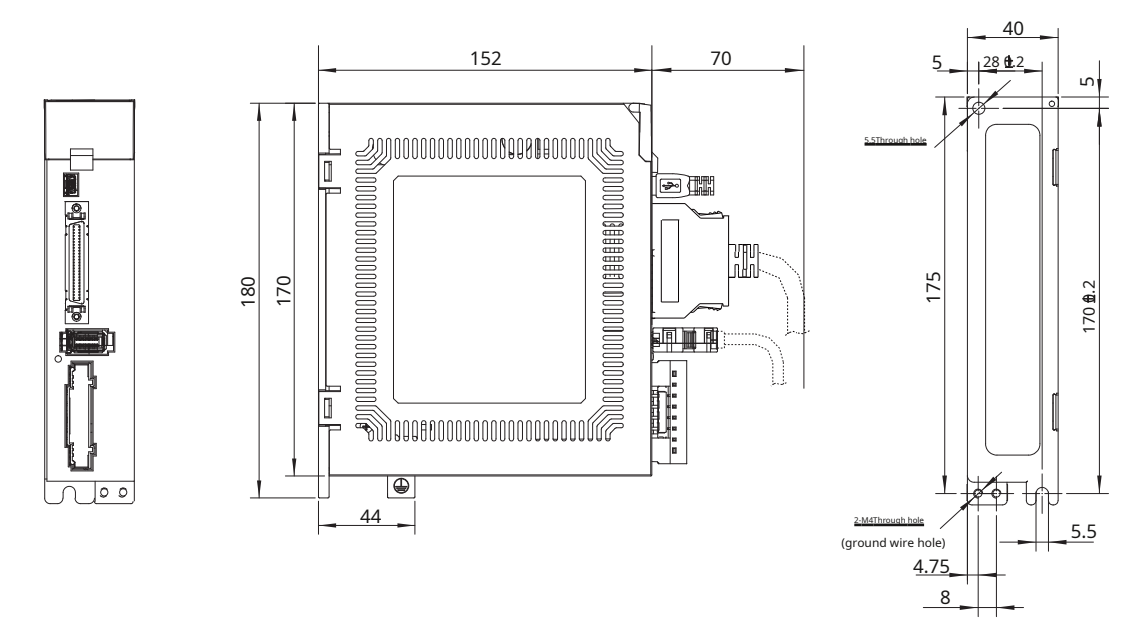

## 2.2.4.2 750Wmodel

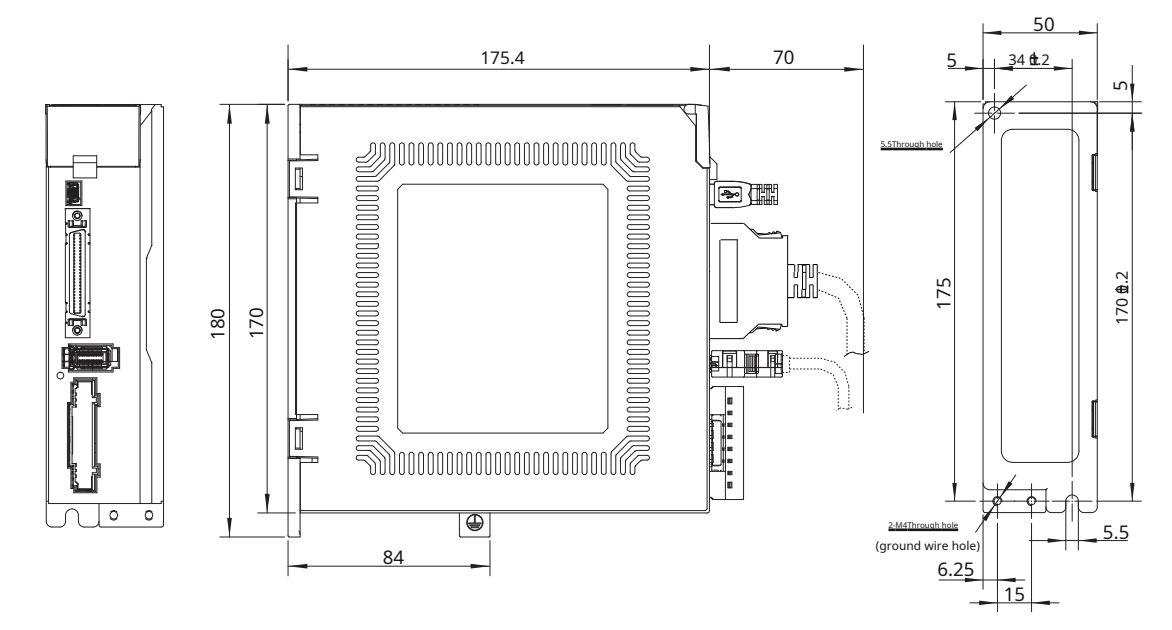

Note:measurement unit:mm

#### 2.3 Motor model introduction

2.3.1 Motor nameplate description

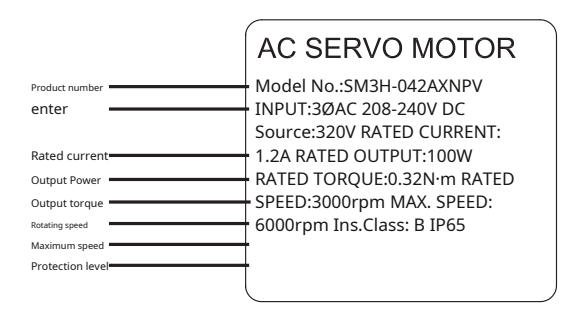

#### 2.3.2 Motor model description

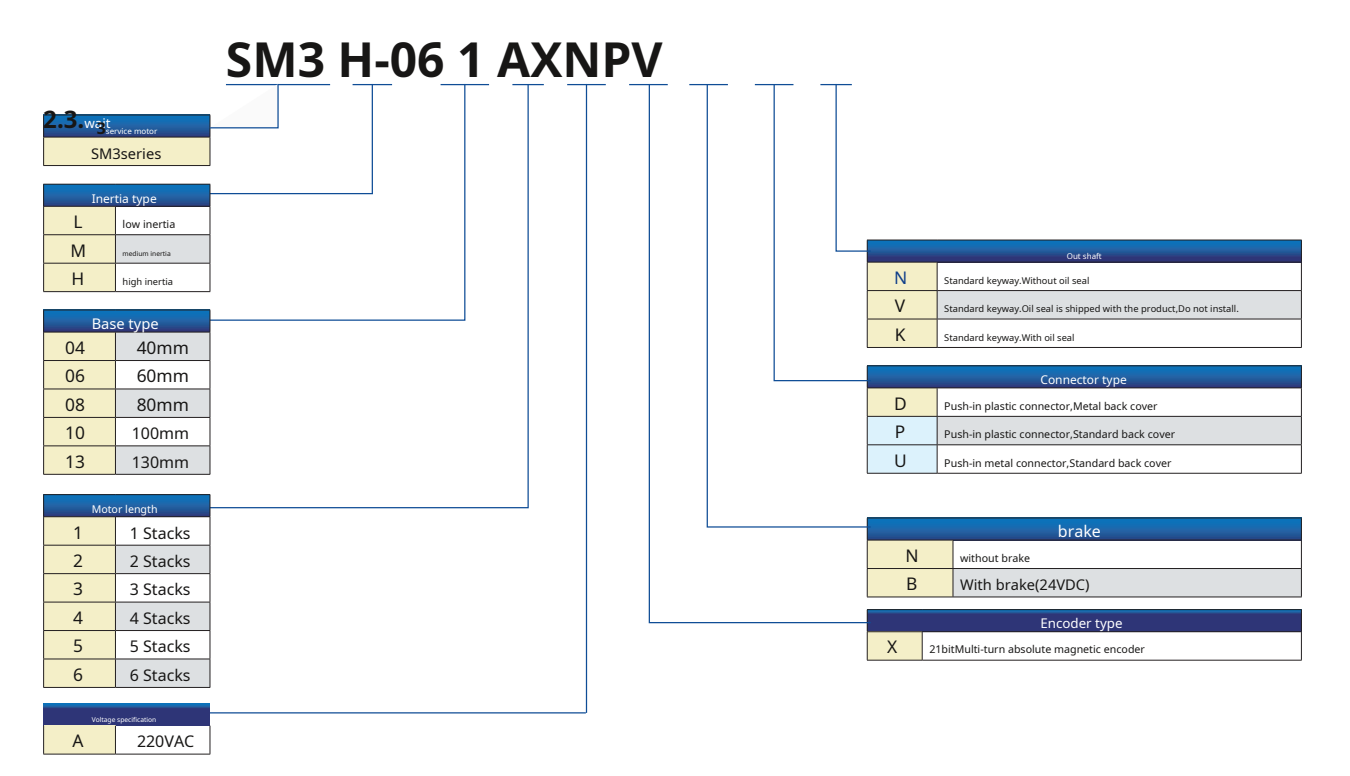

#### 2.3.4 Motor specifications and dimensions

**2.3.4.1**  $\square$  4  $\,$  0  $\,mm$  Specifications and dimensions

| model*                         |                 | SM3L-042A◇□DV | SM3H-042AX PV |
|--------------------------------|-----------------|---------------|---------------|
| Motor spec                     | ifications      | low inertia   | high inertia  |
| Rated output power             | watts           | 100           | 100           |
| Rated speed                    | rpm             | 3000          | 3000          |
| Maximum speed                  | rpm             | 6000          | 6000          |
| Rated torque                   | Nm              | 0.32          | 0.32          |
| Peak torque                    | Nm              | 0.93          | 1.28          |
| Rated current                  | A(rms)          | 1.2           | 1.4           |
| Peak current                   | A(rms)          | 3.8           | 5.7           |
| Reaction potential constant±5% | V (rms) / K rpm | 17.6          | 14.8          |
| Torque coefficient ±5%         | Nm/A (rms)      | 0.267         | 0.277         |
| Moment of inertia              | Kg∙m₂           | 0.043×10-4    | 0.0702×10-4   |
| Moment of inertia - with brake | Kg∙m₂           | 0.0483×10-4   | 0.0724×10-4   |
| Axial load                     | N (max.)        | 50            | 50            |
| Radial load (shaft end)        | N (max.)        | 60            | 60            |
| weight                         | kg              | 0.55          | 0.55          |
| Weight - with brakes           | kg              | 0.8           | 0.8           |

2)with brake

Represents the encoder type

Indicates whether to use brakes

• Overall dimensions (unit:mm)

1)without brake

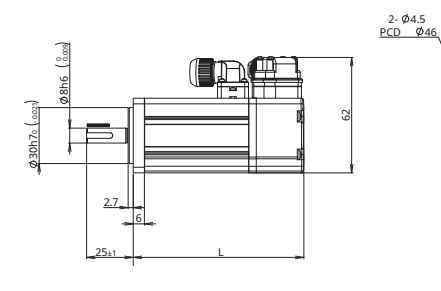

| without brake | L    |
|---------------|------|
| SM3L-042A令NDV | 91.5 |
| SM3H-042AXNPV | 84   |
|               |      |

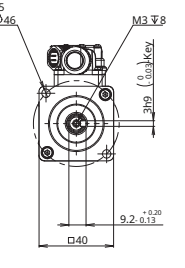

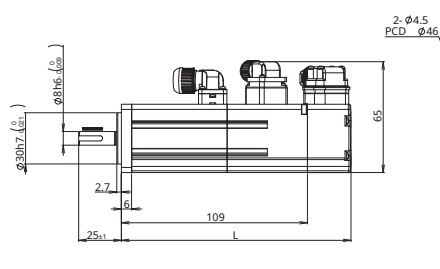

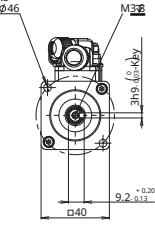

| Brake model   | L     |
|---------------|-------|
| SM3L-042A◇BDV | 134.5 |
| SM3H-042AXBPV | 114.3 |

Torque curve

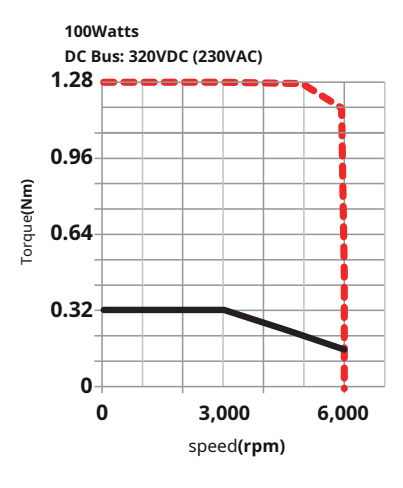

#### $\textbf{2.3.4.2} \square \textbf{6} \quad \textbf{0} \ \textbf{mm} \textbf{S} pecifications and dimensions}$

| model*                         |                 | SM3L-061A◇□PV | SM3L-062A◇□PV |
|--------------------------------|-----------------|---------------|---------------|
| Motor spec                     | ifications      | low inertia   | low inertia   |
| Rated output power             | watts           | 200           | 400           |
| Rated speed                    | rpm             | 3000          | 3000          |
| Maximum speed                  | rpm             | 6000          | 6000          |
| Rated torque                   | Nm              | 0.64          | 1.27          |
| Peak torque                    | Nm              | 1.9           | 3.8           |
| Rated current                  | A(rms)          | 1.5           | 2.8           |
| Peak current                   | A(rms)          | 5.1           | 9.6           |
| Reaction potential constant±5% | V (rms) / K rpm | 27            | 28.9          |
| Torque coefficient ±5%         | Nm/A (rms)      | 0.427         | 0.454         |
| Moment of inertia              | Kg∙m₂           | 0.152×10-4    | 0.243×10.4    |
| Moment of inertia - with brake | Kg⋅m₂           | 0.182×10-4    | 0.274×10-4    |
| Axial load                     | N (max.)        | 70            | 70            |
| Radial load (shaft end)        | N (max.)        | 200           | 240           |
| weight                         | kg              | 1.1           | 1.4           |
| Weight - with brakes           | kg              | 1.5           | 1.9           |

Represents the encoder type

Indicates whether to use brakes

Overall dimensions (unit:mm)

1)without brake

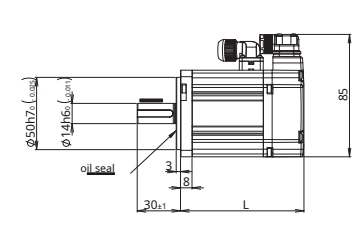

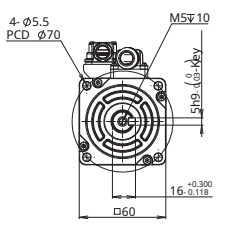

| Brakeless model | L    |
|-----------------|------|
| SM3L-061A令NPV   | 85.5 |
| SM3L-062A令NPV   | 104  |

2)with brake

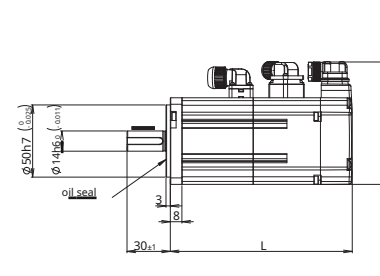

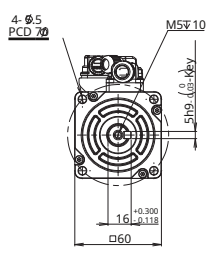

58

| Brake model   | L     |
|---------------|-------|
| SM3L-061A令BPV | 126   |
| SM3L-062A令BPV | 144.5 |

Torque curve

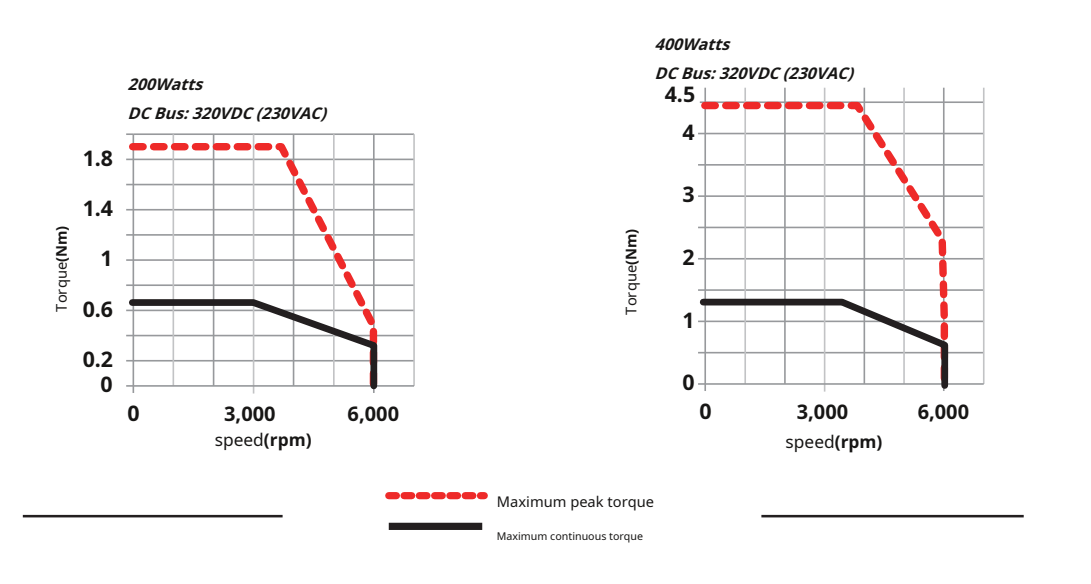

**2.3.4.3**  $\square$  6 0 **mm**Specifications and dimensions

| model*                         |                 | SM3H-061AX□PV | SM3H- 062AX□PV |  |
|--------------------------------|-----------------|---------------|----------------|--|
| Motor spec                     | ifications      | high inertia  | high inertia   |  |
| Rated output power             | watts           | 200           | 400            |  |
| Rated speed                    | rpm             | 3000          | 3000           |  |
| Maximum speed                  | rpm             | 6000          | 6000           |  |
| Rated torque                   | Nm              | 0.64          | 1.27           |  |
| Peak torque                    | Nm              | 2.24          | 4.45           |  |
| Rated current                  | A(rms)          | 1.7           | 2.8            |  |
| Peak current                   | A(rms)          | 5.9           | 9.8            |  |
| Reaction potential constant±5% | V (rms) / K rpm | 24.3          | 28.9           |  |
| Torque coefficient ±5%         | Nm/A (rms)      | 0.376         | 0.423          |  |
| Moment of inertia              | Kg∙m₂           | 0.31×10-4     | 0.566×10-4     |  |
| Moment of inertia - with brake | Kg⋅m₂           | 0.32×10-4     | 0.62×10-4      |  |
| Axial load                     | N (max.)        | 70            | 70             |  |
| Radial load (shaft end)        | N (max.)        | 200           | 240            |  |
| weight                         | kg              | 0.9           | 1.4            |  |
| Weight - with brakes           | kg              | 1.3           | 1.7            |  |

Represents the encoder type

Indicates whether to use brakes

• Overall dimensions (unit:mm)

1)without brake

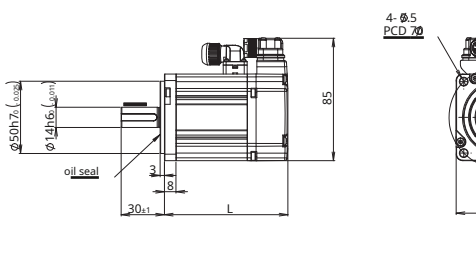

| Brakeless model | L  |
|-----------------|----|
| SM3H-061AXNPV   | 77 |
| SM3H-062AXNPV   | 97 |

2)with brake

<u>M5⊽10</u>

16-0.118

□60

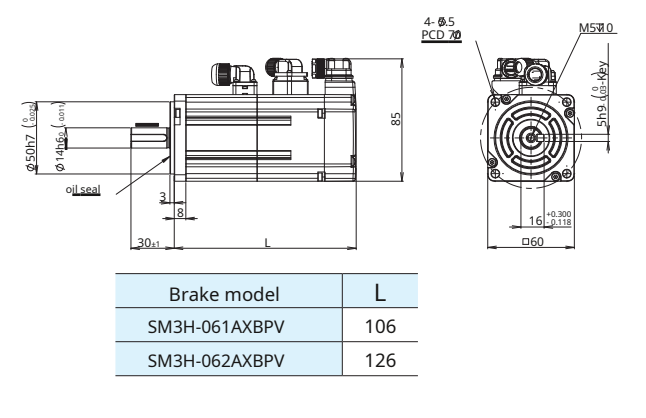

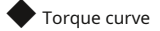

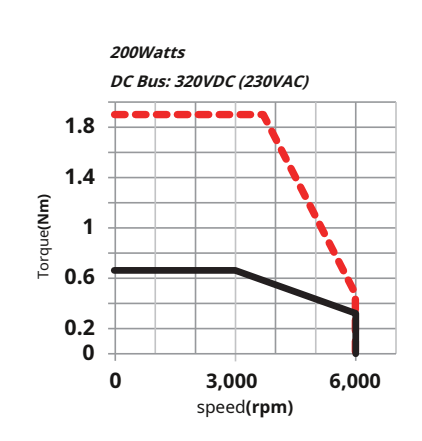

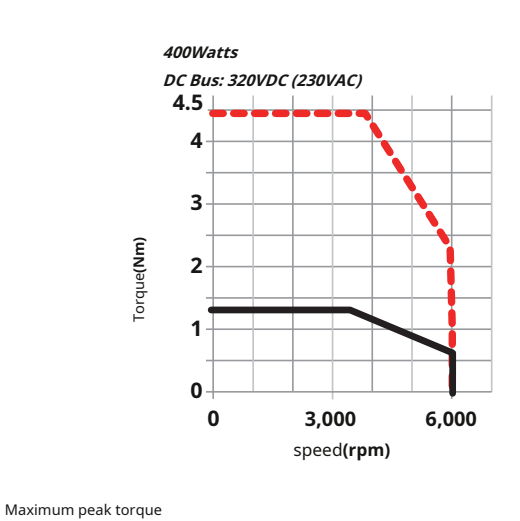

Maximum continuous torque

#### **2.3.4.4** $\square$ 8 $\,$ 0 $\,mm$ Specifications and dimensions

| model*                         | -               | SM3L-083A◇□DV | SM3H-083AX□DV |
|--------------------------------|-----------------|---------------|---------------|
| Motor specificati              | ons             | low inertia   | high inertia  |
| Rated output power             | watts           | 750           | 750           |
| Rated speed                    | rpm             | 3000          | 3000          |
| Maximum speed                  | rpm             | 6000          | 6000          |
| Rated torque                   | Nm              | 2.4           | 2.4           |
| Peak torque                    | Nm              | 6.7           | 8.4           |
| Rated current                  | A(rms)          | 4.5           | 4.5           |
| Peak current                   | A(rms)          | 14            | 16.7          |
| Reaction potential constant±5% | V (rms) / K rpm | 33.9          | 32.3          |
| Torque coefficient ±5%         | Nm/A (rms)      | 0.533         | 0.53          |
| Moment of inertia              | Kg·m₂           | 0.829×10-4    | 1.46×10.4     |
| Moment of inertia - with brake | Kg·m₂           | 0.961×10-4    | 1.63×10.4     |
| Axial load                     | N (max.)        | 90            | 90            |
| Radial load (shaft end)        | N (max.)        | 270           | 270           |
| weight                         | kg              | 2.6           | 2.6           |
| Weight - with brakes           | kg              | 3.4           | 3.2           |

Represents the encoder type

Indicates whether to use brakes

#### Indicates whether to use brakes

#### • Overall dimensions (unit:mm)

1)without brake

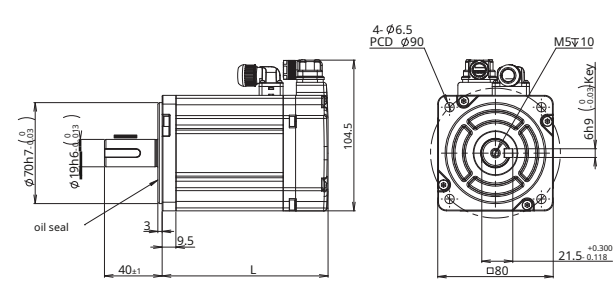

| Brakeless model | L   |
|-----------------|-----|
| SM3L-083A令NDV   | 115 |
| SM3H-083AXNPV   | 101 |

2)with brake

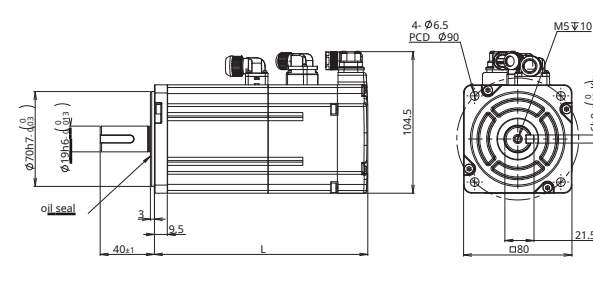

| Brake model   | L     |
|---------------|-------|
| SM3L-083A令BDV | 157.5 |
| SM3H-083AXBPV | 132   |

21.5- 0.118

Torque curve

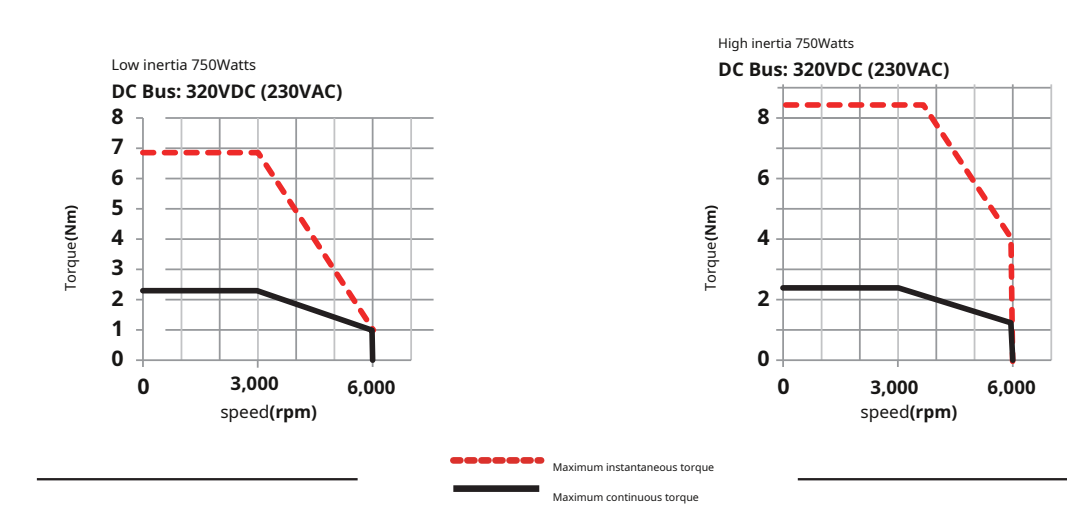

Version:1.01 2023.06.01

2.3.5Motor specifications and dimensions——130mmMachine base

## 130mmSpecification

| model                          |                   | SM3M-132AX□UV | SM3H-133AX□UV |  |
|--------------------------------|-------------------|---------------|---------------|--|
| Rated output power             | watts             | 1000          | 850           |  |
| Rated speed                    | rpm               | 2000          | 1500          |  |
| Maximum speed                  | rpm               | 3000          | 3000          |  |
| Rated torque                   | Nm                | 4.77          | 5.39          |  |
| Peak torque                    | Nm                | 14.3          | 16.2          |  |
| Rated current                  | A(rms)            | 5.4           | 6             |  |
| Peak current                   | A(rms)            | 16.9          | 19            |  |
| Reaction potential constant±5% | V (rms) / K rpm   | 55.3          | 55.3          |  |
| Torque coefficient ±5%         | Nm/A (rms)        | 0.891         | 0.891         |  |
| Winding resistance (Line-Line) | Ohm±10%@20°C      | 0.66          | 0.66          |  |
| Winding reactance (Line-Line)  | mH (typ.)         | 5.4           | 5.4           |  |
| Moment of inertia              | Kg·m <sub>2</sub> | 13×10.4       | 13×10.4       |  |
| Moment of inertia - with brake | Kg·m <sub>2</sub> | 15.2×10.4     | 15.2×10.4     |  |
| Axial load                     | N (max.)          | 196           | 196           |  |
| Radial load (shaft end)        | N (max.)          | 490           | 490           |  |
| <sup>weight</sup>              | kg                | 6.2           | 6.2           |  |
| Weight - with brake            | kg                | 8.5           | 8.5           |  |

0 145

ø

18-0.1

Indicates whether with brake

#### • Overall dimensions (unit:mm)

1)without brake

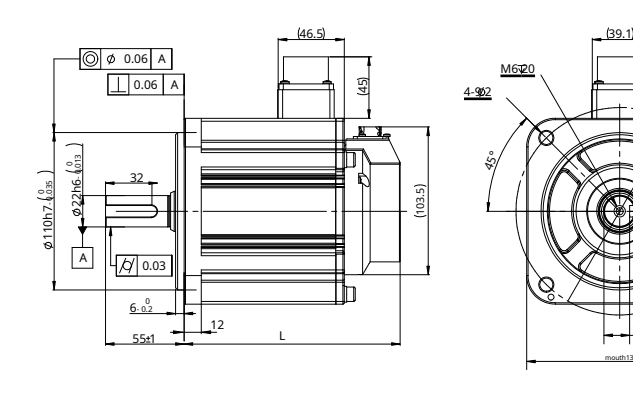

| Brakeless model | L   |
|-----------------|-----|
| SM3M-132AXNUV   | 137 |
| SM3M-133AXNUV   | 137 |

| Model with brake | L   |
|------------------|-----|
| SM3M-132AXBUV    | 170 |
| SM3M-133AXBUV    | 170 |

#### Torque curve

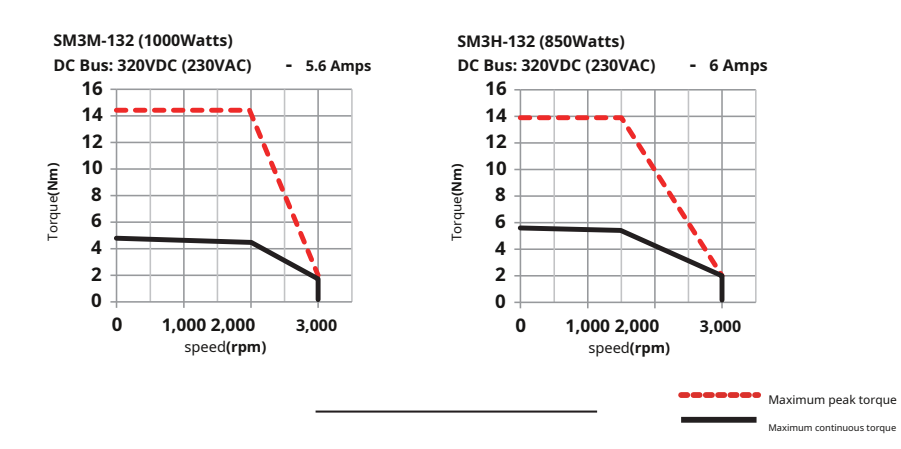

#### 2.4General regulations for motors

#### 2.4.1 General specifications

| Insulation level        | Class F (155°C)                                                       |
|-------------------------|-----------------------------------------------------------------------|
| Protection level        | IP65(Except shaft penetration part)                                   |
| Installation conditions | Install indoors, avoid direct sunlight, corrosive and flammable gases |
| ambient temperature     | Operating temperature:0°C-40°C; storage temperature: -20°C -60°C      |
| humidity                | Storage and use:20-85%RH (No condensation)                            |
| altitude                | altitude 1000mthe following                                           |
| vibration               | 49m/sithe following,10-60Hz (Unsustainable use at resonance point)    |

#### 2.4.2 Motor encoder specifications

| project                              | content                                  |
|--------------------------------------|------------------------------------------|
| motor model                          | SM3*-***X***                             |
| voltageVCC                           | DC 4.5V~5.5V (Typ 5V)                    |
| External battery voltage             | DC 3.3~5.5V (Typ 3.6V)                   |
| voltageVCCCurrent consumption        | Type 160mA                               |
| External battery current consumption | Type 15µA                                |
| 1Number of revolution pulses         | 2097152 (21-bit)                         |
| Multi-turn gyrometer quantity        | 65536 (16-bit)                           |
| way of communication                 | Half-duplex acyclic serial communication |
| Communication rate                   | 4Mbps                                    |
| Operating temperature                | 0~85°C                                   |

#### 2.5Brake specifications

The motor brake is used to prevent the motor from rotating when the brake is powered off. The most common use is when the motor is used to control a vertical load, When the motor is not enabled or powered off. In order to prevent the mechanical mechanism driven by the motor from shifting due to gravity and other reasons, Requires servo motor with brake.

The brake is powered on, The armature is adsorbed, brake pad release, The motor can run normally; When the brake is de-energized, The armature will release, The brake pads are locked, The motor cannot rotate normally.

| Machine base series      | 40mm                       | 60mm | 80mm      | 130mm | matar  | Motor built in broke Encode |
|--------------------------|----------------------------|------|-----------|-------|--------|-----------------------------|
| static friction torqueNm | 0.32                       | 1.5  | 3.2       | 18.5  |        |                             |
| Rated voltageVDC         |                            | tw   | enty four |       |        |                             |
| Power consumptionW(20°C) | 6.3                        | 7.2  | 9.6       | 24.3  |        |                             |
| currentA                 | 0.26                       | 0.3  | 0.4       | 1.05  |        |                             |
| braking time             | Standard air gap,20°C<70ms |      |           |       |        |                             |
| release time             | <25ms                      |      |           |       |        |                             |
| Release voltage          | 18.5VDC max.(at 20°C)      |      |           |       | spring |                             |

in normal operation, Do not use the motor's brake to slow down the motor, Will cause damage to the brake.

|                        |                 | 5                              | server Driver                                                                                                    |                     |
|------------------------|-----------------|--------------------------------|----------------------------------------------------------------------------------------------------|---------------------|
| 5(<br>1/occ            | )pin<br>nnector |                                |                                                                                                    |                     |
| Ethe                   | erCAT           | M54S-21A8RD                    | M54S-23A0RD                                                                                                    | M54S-24A5RD         |
|                        |                 |                                | Matching motor                                                                                                    | T                   |
| motor<br>Frame & Power |                 |                                | Mooner The Article Article Art |                     |
|                        |                 | 40Machine base,100W            | -                                                                                                    | -                   |
|                        | -               | 60Machine base,200W            | 60Machine base,400W                                                                                                    | -                   |
|                        |                 | -                              | -                                                                                                    | 80Machine base,750W |
|                        | without brake   | SM3L-042AXNDV<br>SM3L-061AXNPV | SM3L-062AXNPV                                                                                                    | SM3L-083AXNPV       |
| low inertia            | with brake      | SM3L-042AXBDV<br>SM3L-061AXBPV | SM3L-062AXBPV                                                                                                    | SM3L-083AXBPV       |
|                        | without brake   | SM3H-042AXNPV<br>SM3H-061AXNPV | SM3H-062AXNPV                                                                                                    | SM3H-083AXNPV       |
| high inertia           | with brake      | SM3H-042AXBPV<br>SM3H-061AXBPV | SM3H-062AXBPV                                                                                                    | SM3H-083AXBPV       |

2.6Servo driver and motor selection reference information table

#### 2.7Peripheral supporting cables and connector accessories

#### 2.7.1Servo motor matching cables

| motor model1* | describe                   | normal type<br>model | Bending resistant type<br>model2* | length<br>(rice) |
|---------------|----------------------------|----------------------|-----------------------------------|------------------|
|               |                            | 2639-0100            | 2639-0100-C10                     | 1                |
|               |                            | 2639-0200            | 2639-0200-C10                     | 2                |
|               |                            | 2639-0300            | 2639-0300-C10                     | 3                |
|               | Encoder line               | 2639-0400            | 2639-0400-C10                     | 4                |
|               | For absolute value systems | 2639-0500            | 2639-0500-C10                     | 5                |
|               | With battery               | 2639-0800            | 2639-0800-C10                     | 8                |
|               |                            | 2639-1000            | 2639-1000-C10                     | 10               |
|               |                            | 2639-1500            | 2639-1500-C10                     | 15               |
|               |                            | 2639-2000            | 2639-2000-C10                     | 20               |
|               |                            | 2640-0100            | 2640-0100-C10                     | 1                |
|               |                            | 2640-0200            | 2640-0200-C10                     | 2                |
|               |                            | 2640-0300            | 2640-0300-C10                     | 3                |
|               | Encoder line               | 2640-0400            | 2640-0400-C10                     | 4                |
| SINI3L-U84AX  | For incremental systems    | 2640-0500            | 2640-0500-C10                     | 5                |
|               |                            | 2640-0800            | 2640-0800-C10                     | 8                |
|               |                            | 2640-1000            | 2640-1000-C10                     | 10               |
|               |                            | 2640-1500            | 2640-1500-C10                     | 15               |
|               |                            | 2640-2000            | 2640-2000-C10                     | 20               |
|               |                            | 1645-0100            | 1645-0100-C10                     | 1                |
|               |                            | 1645-0200            | 1645-0200-C10                     | 2                |
|               |                            | 1645-0300            | 1645-0300-C10                     | 3                |
|               |                            | 1645-0400            | 1645-0400-C10                     | 4                |
|               | Motor power line           | 1645-0500            | 1645-0500-C10                     | 5                |
|               |                            | 1645-0800            | 1645-0800-C10                     | 8                |
|               |                            | 1645-1000            | 1645-1000-C10                     | 10               |
|               |                            | 1645-1500            | 1645-1500-C10                     | 15               |
|               |                            | 1645-2000            | 1645-2000-C10                     | 20               |
| SM3L-041AXBD  |                            | 1646-0100            | 1646-0100-C10                     | 1                |
| SM3L-042AXBD  |                            | 1646-0200            | 1646-0200-C10                     | 2                |
| SM3L-061AXBP  |                            | 1646-0300            | 1646-0300-C10                     | 3                |
| SM3L-062AXBP  |                            |                      |                                   |                  |
| SM3L-083AXBP  |                            | 1646-0400            | 1646-0400-C10                     | 4                |
| SM3L-084AXBP  | Motor brake wire           | 1646-0500            | 1646-0500-C10                     | 5                |
| SM3H-041AXBP  |                            | 1646-0800            | 1646-0800-C10                     | 8                |
|               |                            | 1646-1000            | 1646-1000-C10                     | 10               |
|               |                            | 1646-1500            | 1646-1500-C10                     | 15               |
|               |                            | 1646 2000            | 1646 2000 C10                     | 20               |
|               |                            | 1040-2000            | 1040-2000-010                     | 20               |

1\*  $\Box$ Indicates whether to have a brake $\triangle$ Indicates whether the oil seal is installed 2\*Bending

resistant type -C10 1000Thousands of times

Bending test conditions:bending radius50mm,frequency40times/minute,journey1000mm

## 2.7.2Drive connector kit

| name                    | model       | illustrate                             |  |
|-------------------------|-------------|----------------------------------------|--|
| I/OConnector            | MSOP-CN214P | CN2,14pinspring typeI/OConnector       |  |
| Motor encoder connector | MSOP-CN310P | CN3,Drive side motor encoder connector |  |
| STOFunctional connector | MSOP-CN506P | CN5,6pinspring typeSTOConnector        |  |
| Drive Connector Kit     | MSOP-P109P  | P1power connector;Adjustment handle    |  |

#### 2.7.3Absolute Value Battery Kit

| name                        | model        | illustrate                                        |  |
|-----------------------------|--------------|---------------------------------------------------|--|
| Battery                     | MSOP-BA01    |                                                   |  |
| Batteries and battery boxes | MSOP-BAKIT01 | Use of motors with battery-type absolute encoders |  |

#### 2.7.4Communication cable

| name                  | model    | Length(meter) | illustrate                                                                                   |
|-----------------------|----------|---------------|----------------------------------------------------------------------------------------------|
| USBConfiguration line | 2620-150 | 1.5           | CN1,Servo drive and PCC ommunication configuration line                                      |
|                       | 2012-030 | 0.3           | twisted pair,No shielding layer,Servo drive and controller communication cable,Servo drive   |
| IN(CN7)/OUT(CN6)      | 2012-300 | 3             | communication cable between                                                                  |
| communication line    | 2013-030 | 0.3           | twisted pair,With shielding layer,Servo drive and controller communication cable,Servo drive |
|                       | 2013-300 | 3             | communication cable between                                                                  |

#### 2.7.5Regenerative energy absorption resistor

| model       | Specification     | illustrate                                   |
|-------------|-------------------|----------------------------------------------|
| REG100W120R | 100watt,120Europe |                                              |
| REG200W120R | 200watt,120Europe | Back electromotive force absorption resistor |
| REG300W120R | 300watt,120Europe |                                              |

## 2.7.6 EMIfilter

| model       | Specification | illustrate                    |
|-------------|---------------|-------------------------------|
| MSOP-EMI020 | 250VAC,20A    | Driver AC input sideEMIfilter |

## **3**Install

#### 3.1Storage conditions

Please note the following when storing:

- Please put this drive in the packaging box,Store in dry,no dust,Avoid places exposed to direct sunlight
- The storage environment temperature is -20°C to +65between °C
- The storage environment humidity is10%arrive85%within range,And no condensation
- Avoid storage in corrosive gas environments

#### 3.2Installation conditions

The environmental conditions for using the driver of this product are:

1)The temperature is0°C ~50°C.If the ambient temperature exceeds45When the temperature is above °C,Please place it in a well-ventilated place.For long-term operation, it is recommended to45°C

The ambient temperature below, To ensure the reliable performance of the product.

2)If this product is installed in a distribution box, The distribution box must be sized and ventilated so that all electronic devices used inside do not pose a risk of overheating..

3)The ambient humidity is10%~85%RH,No condensation

4)vibration9.8m/s2the following

5)Do not use in corrosive gases,Flammable gas,Use this driver near combustible materials

6)Please install the driver in an indoor electrical control box that is free from water and direct sunlight.

7)Please avoid using this drive in places with dust

#### 3.3Driver installation-space

- When installing the driver, Please reserve enough space on the top, bottom, left and right of the drive, Ensure good circulation cooling effect.
- Do not block the drive's cooling holes.

To ensure the temperature inside the electrical control box, It is recommended to install a cooling fan in the electrical control box.

Please connect the driver to a good ground when installing.

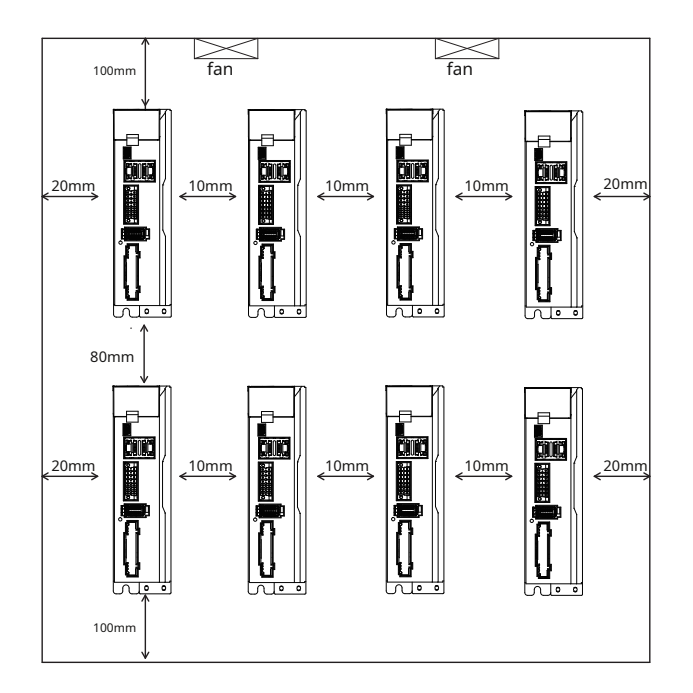

#### 3.4Precautions for motor installation

#### **3.4.1**Encoder and bearing protection

To prevent damage to the encoder and bearings, Please do not knock the motor body and shaft during installation.

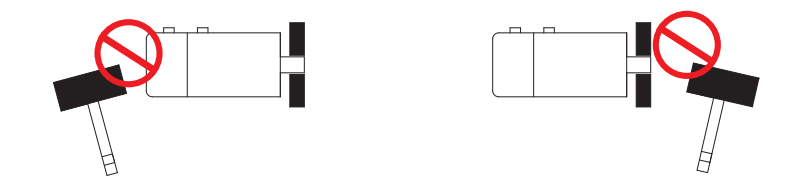

It is recommended to use a coupling designed specifically for servo motors, It provides some cushioning during deflection or deflection

When installing the coupling,Please wipe clean the anti-rust oil on the motor shaft end

When using keyway,Please use the standard key in the motor packaging box

When installing a pulley on a servo motor with a keyway, Please use the threaded hole of the motor shaft, Use the screw to squeeze the pulley into the motor shaft

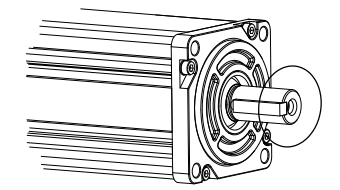

When removing the pulley, Please use professional tools such as pulley remover, To prevent bearing damage

When connecting the shaft, Please ensure required concentricity is achieved. If the concentricity is not good, The vibrations produced can damage bearings and encoders.

The load exerted on the motor in the axial or radial direction, Do not exceed the range specified in the specifications, Please refer to the specification sheet of each servo motor.

The material of the servo motor output shaft is not rust-proof., Although grease has been used for anti-rust protection before leaving the factory., But if the storage time exceeds six months, To ensure that the motor shaft is protected from rust, Please check the condition of the motor shaft regularly every three months and replenish appropriate anti-rust grease in a timely manner...

3.4.2 Precautions for motors operating in oil and water environments

- Do not use oil,Water enters the inside of the motor
- Do not place cables in water or oil
- Because the motor shaft penetration part and the motor lead wire are notIP65Protective design,Please ensure that no water or oil enters the inside of the motor from such parts
- Motor industrial grade skeleton oil seal can block pollutants (oil,impurities) to extend motor life. The oil seal will be attached to the box when leaving the factory., But it will not be installed on the motor output shaft. After installing the oil seal, The oil seal will cause certain resistance and torque loss to the rotation of the motor shaft. It is recommended to derate the motor.

In applications involving liquids,Please install the motor wiring port downwards

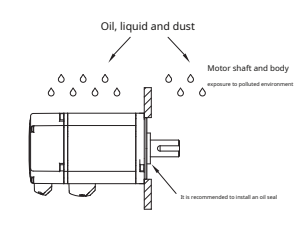

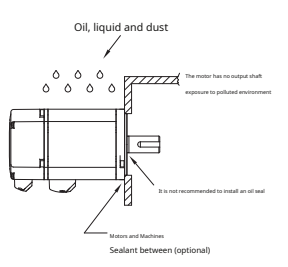

When installing the oil seal, make sure the lip of the oil seal faces outward

## 3.4.3 wiring

If using cable chains, Please use ultra-flexible cable.and make sure there is100mmThe bending diameter above

- Do not twist the cable
- When moving the motor,Do not pull on the cable

Do not use the same conduit for the main circuit cable and the input/output signal cable/encoder cable.,Don't tie it together either.When wiring,Main circuit cables and input/output signal cables/encoder cables should be spaced apart30cmabove.

#### 3.4.4 Motor temperature rise

Servo motors are rated when mounted on a standard heat sink and at an ambient temperature of 40 Ratings allowed for continuous operation at °C. When installing the servo motor in a small device, Due to the reduced heat dissipation area of the servo motor, Temperatures may therefore rise significantly.

The standard heat sink dimensions of servo motors are as follows::

| Motor frame size | power     | Heat sink size         |  |
|------------------|-----------|------------------------|--|
| 40mm             | 50W,100W  | 200*200*6Aluminum      |  |
| 60mm             | 200W,400W | 250*250*6Aluminum      |  |
| 80mm             | 750W      | 250*250*6Aluminum      |  |
|                  | 1kW       | 300*300*12Aluminum     |  |
| 100mm            | 1Kw ~ 3Kw | 300*300*12Aluminum     |  |
| 130mm            | 1Kw ~ 3Kw | 400*400*20Made of iron |  |

If the installation environment makes it difficult to use a large radiator, Or work in ambient temperatures exceeding specification requirements. You need to

follow the following requirements:

Do not operate at rated power,Choose a motor with more power than actually needed1~2twice the motor.

Reduce the acceleration and deceleration of the work cycle, to reduce motor load.

#### reduce workDuty Cycle.

Use cooling fans or other methods for external forced air cooling of the servo motor

When using a motor with an oil seal, The oil seal will cause certain resistance and torque loss to the rotation of the motor shaft., And heat is generated due to the friction between the two, The required load torque needs to be the rated torque of the motor70%

Notice:Do not place any thermal insulation material between the servo motor and the metal heat sink,To prevent the motor from being unable to dissipate heat and causing the motor temperature to rise, and

may cause motor failure.

## 4Wiring

#### 4.1 electromagnetic compatibility(EMC)

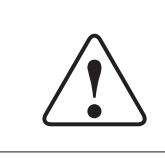

M54SHigh-speed switching components are used inside the servo drive, High-frequency or low-frequency interference will occur during normal operation., and interfere with peripheral devices through conduction or radiation.

Follow the electromagnetic compatibility regulations described in this manual when installing and wiring, This product can comply with the following specifications:

peripherals. Interfered signals may cause devices to behave in unexpected ways.

#### EN 61800-3

To prevent mutual electromagnetic interference between the servo drive and its peripheral equipment, The following countermeasures can be taken based on.

- On the power input side, match the appropriateEMINoise filter.
- Please make sure the driver and motor are well grounded, And it is best to use a ground wireAWG10The above cables.
- Do not use the same conduit for the main circuit cable and the input/output signal cable/encoder cable.,Don't tie it together either.When wiring,Main circuit cables and input/output signal cables/encoder cables should be spaced apart30cmabove.

There is also a low voltage unit inside the servo drive, Most likely affected by noise interference from drive

- Please use twisted pair wires or multi-core twisted pair shielded wires for input and output signal cables and encoder cables..
- The input and output signal cable length is3mthe following,The encoder cable is in20mthe following.
- Do not use welding machines, Electrical discharge machines, etc. use the same power supply. Even if it is not the same power supply, When there is a high frequency generator nearby, Please connect a noise filter to the input side of the main circuit power cable and control power cable.

#### 4.1.1 EMINoise filtering

Noise filters are installed correctly, Interference can be minimized. Recommended MOONS' recommended EMI filter, in order to maximize the inhibitory effect.

The following are recommendedEMCProtection wiring diagram.

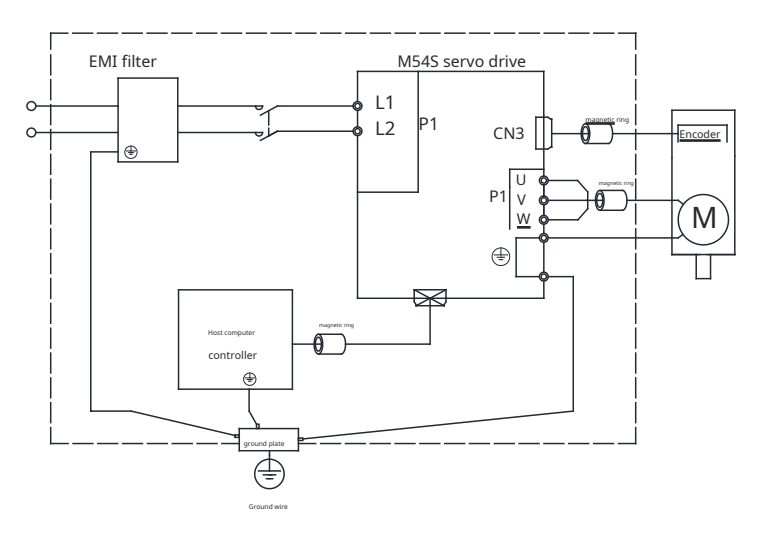

In addition to installation and wiring according to the contents of the manual, Also need to pay attention:

1)When using metal mounting backplate,Remove paint layer from contact surfaces

2)servo drive and EMIThe filter is mounted on the same metal backplane

3)as short as possibleEMIWiring length between filter and servo drive

4)Please route the input and output wires separately.,Don't bundle them together

5)The noise filter must be well grounded

6)driver input,Output signal cable,For power lines, please install the ferrite magnetic ring as shown in the picture above to obtain betterEMCEffect

#### 4.1.2Grounding treatment

Good grounding, can give full play to EMI filter effect, Greatly reduce interference.

Must be grounded at a single point in parallel

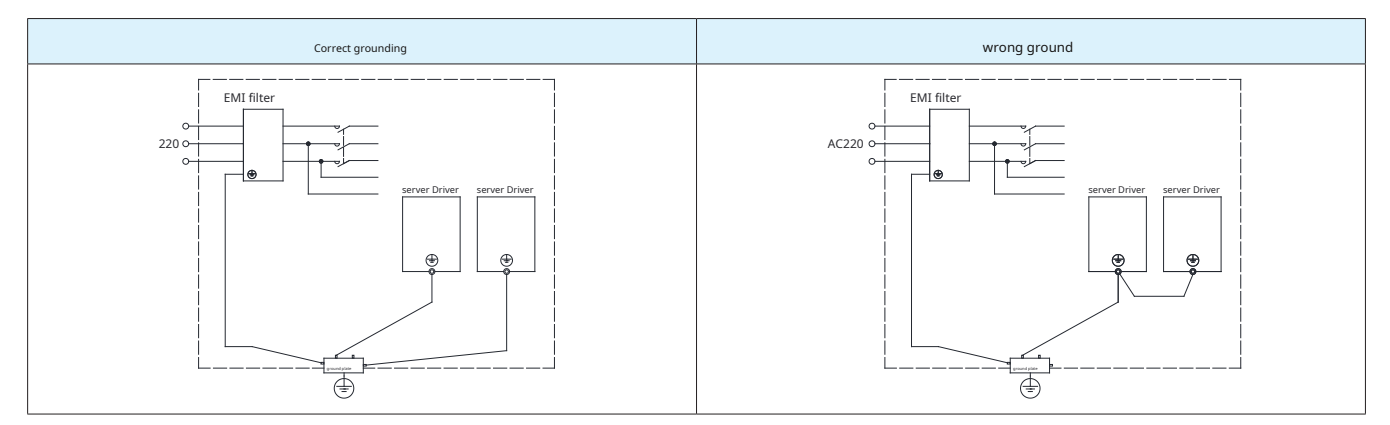

Pow

Power extension cable between driver and motor, Use shielded cables

The shielding network of the motor power line must be grounded and connected to the ground terminal of the driver

#### 4.1.3 Shielding treatment of motor cables

Choose motor wires with shielding nets and properly installed installation shielding nets., can get betterEMCeffect and suppression of interference effects. Please note the

#### following points:

Use shielded cables (it is better if there is a double isolation layer)

The shielding nets at both ends of the motor cable must be grounded with the shortest distance and the largest contact area., Use clamps to fix the shielding nets at both ends of the motor cable to the metal plane as shown below, Please see the connection method below.

The protective paint needs to be removed where the clamp is fixed to the metal surface., to ensure good contact, Please see the picture below.

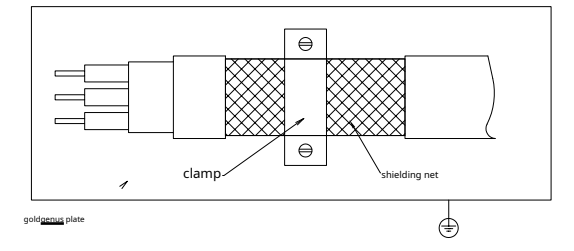

#### 4.1.4 EMIRecommended models of noise filters

When the servo drive is running normally, will produce electromagnetic interference. To prevent interference with external sensitive equipment, Choose appropriate EMINoise

filter,Interference can be minimized

#### Notice:

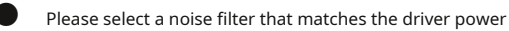

Please route the power input wire and output wire separately.Do not enter, Bundle the output wires together and put them in the same wire trough.

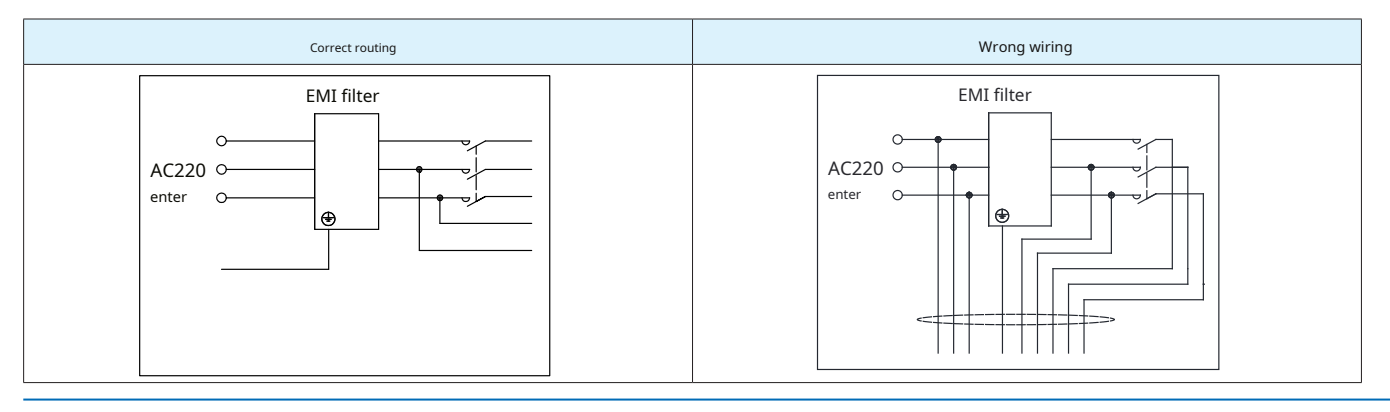

The following noise filters can be selected.

| MOONS'Optional models specification |            | manufacturer | describe        |
|-------------------------------------|------------|--------------|-----------------|
| MSOP-EMI020                         | 250VAC,20A | LCR          | EMINoise filter |

Other recommended models

| Drive model | Main circuit power supply | manufacturer | Filter model |
|-------------|---------------------------|--------------|--------------|
| M54S-21A8RD |                           | TYCO         | 3ET1         |
| M54S-23A0RD |                           | TYCO         | 6ET1         |
| M54S-24A5RD | Simplex                   | TYCO         | 6ET1         |
| M54S-26A0RD |                           | ТҮСО         | 10ET1        |

#### 4.1.5 ferrite magnetic ring

Ferrite magnetic ring, also referred to as magnetic ring, Can effectively absorb radiation interference from wire beams.

Magnetic rings have different impedance characteristics at different frequencies, Generally, the impedance is very small at low frequencies., When the signal frequency increases, The impedance exhibited by the magnetic ring increases sharply, Make it easy for normally useful signals to pass through, It can also effectively suppress the path of high-frequency interference signals., Solve the power cord, High-frequency interference suppression issues for signal lines and connectors.

When the magnetic ring suppresses common mode interference, Eddy current loss of high-frequency signals through the magnetic ring, Convert high frequency components into heat loss, This creates a low-pass filter, Produce greater attenuation of high-frequency noise, The impedance of useful signals at low frequencies can be ignored, Does not affect the normal operation of the circuit.

The wire passing through the magnetic ring can be repeatedly wound around the magnetic ring to increase the inductance., Thereby enhancing the use effect of the magnetic ring. However, too many turns will cause excessive losses and cause the temperature of the magnetic ring to rise too high. The recommended threading method and number of turns are as follows:

| signal line  | Wind the necessary number of turns on the magnetic ring. (2-3lock up)                                                                       |
|--------------|----------------------------------------------------------------------------------------------------|
| Motor wire   | Move the motorU///WThe phase winds around the magnetic ring2-3lock up. The                                                                  |
| Encoder line | ground wire and shielding net cannot be wound into the magnetic ring. Wind the necessary number of turns on the magnetic ring. (2-3lock up) |

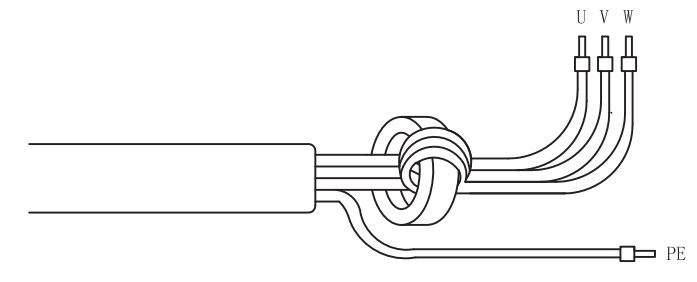

Recommended models of magnetic rings

| MOONS'Optional models | Manufacturer model | manufacturer |  |
|-----------------------|--------------------|--------------|--|
| MSOP-MR3035           | ZCAT3035-1330      | TDK          |  |

#### 4.2External main circuit wiring

4.2.1 Main circuit wiring diagram

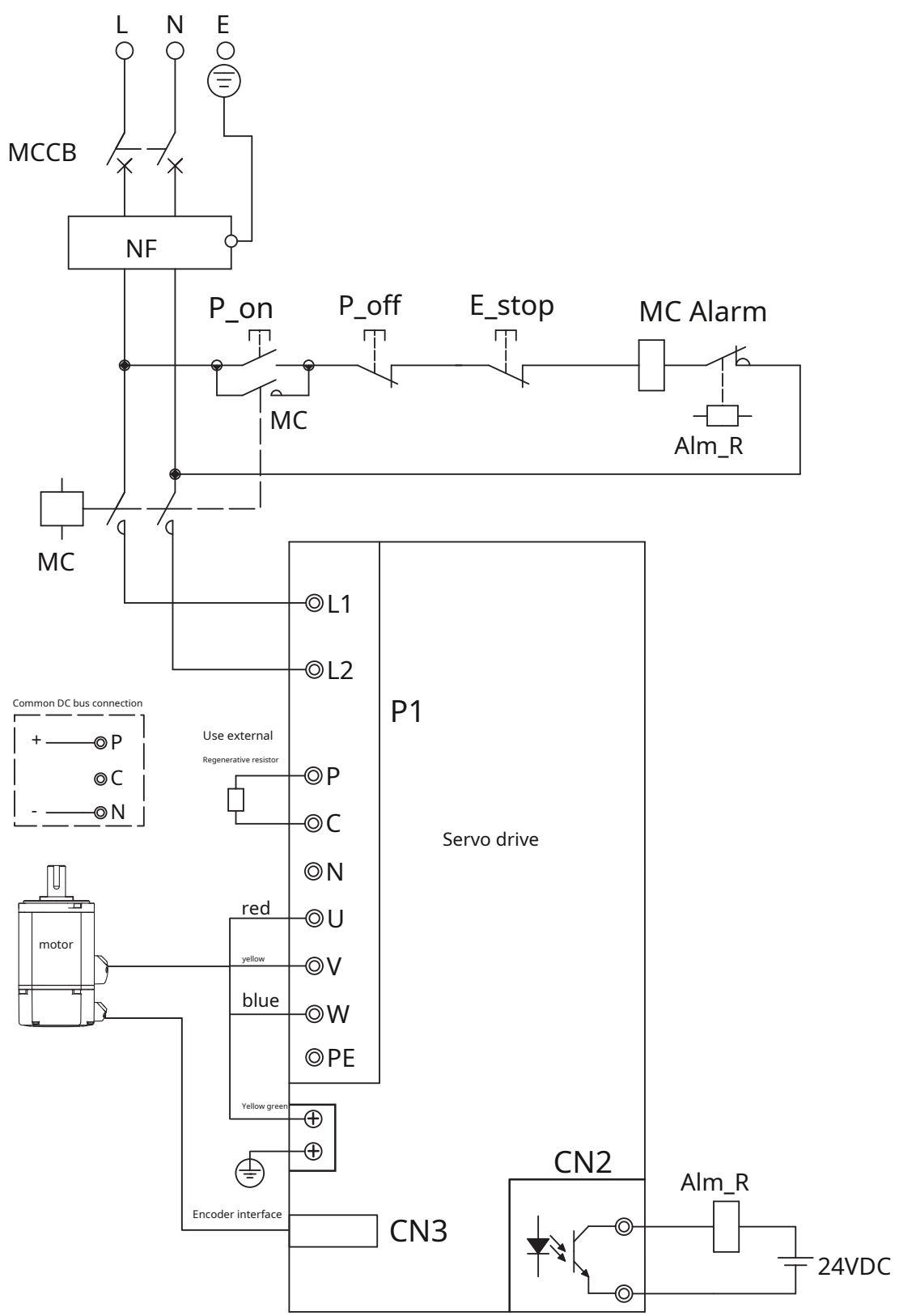

#### 4.2.2 Driver terminal description

| type | name                                             | illustrate                                                                       |                                                                                                    |                                |  |
|------|--------------------------------------------------|----------------------------------------------------------------------------------|----------------------------------------------------------------------------------------------------|--------------------------------|--|
| P1   | L1,L2                                            | Control electricity and power circuit power supply.Connect single-phase AC power |                                                                                                    |                                |  |
|      |                                                  |                                                                                  | Motor connection terminal                                                                                   |                                |  |
|      |                                                  | Terminal mark                                                                    | Thread color                                                                                                | illustrate                     |  |
|      | U,V,W                                            | U                                                                                | red                                                                                                    |                                |  |
| P1   |                                                  | V                                                                                | yellow                                                                                                    | Motor three-phase power supply |  |
|      |                                                  | W                                                                                | blue                                                                                                    |                                |  |
|      | PCN                                              | Multiple drives share the same DC bus                                            | e the same DC bus PConnect to the positive pole of the power supply,NConnect to the negative pole of the po |                                |  |
|      | 1,0,10                                           | Use external regenerative resistor The resistor is connected toPandCbetween      |                                                                                                    |                                |  |
| CN1  | Mini USBinterface                                | Connect toPCmachine                                                              |                                                                                                    |                                |  |
| CN2  | I/Oconnect                                       |                                                                                  | Input and output signal connector                                                                           |                                |  |
| CN3  | Encoder interface                                |                                                                                  | Motor encoder connection port                                                                               |                                |  |
| CN5  | STOinterface                                     | S                                                                                | afe torque stop function connector                                                                          |                                |  |
| CN6  | RS-485interface<br>(onlyRS-485(Models available) | RS-485modelRS-485Communication Interface                                         |                                                                                                    |                                |  |
| CN7  | RS-485interface<br>(onlyRS-485(Models available) | RS-485modelRS-485Communication Interface                                         |                                                                                                    |                                |  |

4.2.3Please pay attention to the following when wiring

- Please make sure the driver and motor are well grounded, And it is best to use a ground wireAWG10The above cables.
- Grounding must be a single point grounding.

examineL1,L2Is the wiring correct?,and connect to the correct voltage.

make sureU,V,WThe order is red,yellow,blue,Wrong sequence will cause the motor to not rotate or rotate randomly..

It is recommended that the driver power supply passes through an isolation transformer and filter, To ensure safety and anti-interference ability.

An emergency stop circuit must be provided, Make sure that when there is a fault, Can cut off the power immediately.

- There is a large-capacity capacitor in the servo drive, Even after power outage, High pressure will remain, After power outage5Do not touch the exposed parts of the drive and motor terminals within 10 minutes.
- Do not use the same conduit for the main power cable and the input/output signal cable/encoder cable., Don't tie it together either. When wiring, Main power cables and input/output signal cables/encoder cables should be spaced apart30cmabove. Too close a distance may cause malfunction.

Please use twisted pair wires or multi-core twisted pair shielded wires for input and output signal cables and encoder cables...

The maximum wiring length of the input/output signal cable is3m,The maximum wiring length of the encoder cable is20m.

#### 4.2.4 Precautions for using drag chain cables

When the motor cable needs to be moved or when the cable is installed in a drag chain, Please use special flexible and bend-resistant cables. Ordinary cables are easily damaged by repeated bending, Cause the servo motor to not work properly.

When using drag chain cables,Need to ensure:

- Correctly choose cables that meet the required bending resistance
- Cable bending radiusRGenerally in the outer diameter of the cable10more than times
- Avoid pulling on cables, When wiring inside the drag chain, Do not fasten or tie, To prevent the cable from being pulled due to insufficient bending radius during bending
- Please bundle the cables at both ends of the drag chain and where the mechanical parts are fixed.

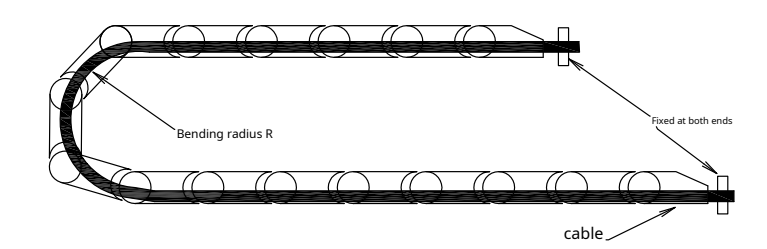

Wiring within drag chain,Not too dense,Make sure the cable occupies less than60%

Avoid mixing cables with extremely different outer diameters, If you really need hybrid cabling, Please set up the baffle

#### 4.2.5 Recommended wire

- It is recommended to use pressure-resistant for the main circuit600V,75Insulated wires above °C
- Be sure to choose wires that use the corresponding current, Prevent wires from overheating

#### 4.2.5.1 Recommended wire

The recommended wires for each part of the driver are as follows:

| Drive and matching servo motor |               |       | Wire diameter(AWG) |                             |                             |                   |                   |                            |
|--------------------------------|---------------|-------|--------------------|-----------------------------|-----------------------------|-------------------|-------------------|----------------------------|
|                                |               | Rated | ConnectorP1        |                             |                             | ConnectorCN3      |                   |                            |
|                                |               | (vv)  | L1/L2              | U/V/W                       | P,C                         | Encoder           | brake             | Ground wire                |
|                                | SM3L-042AX□D△ | 100   |                    |                             |                             |                   |                   | 2.0~5.3mm²<br>(AWG10 ~ 14) |
| M54S-21A8RD                    | SM3H-042AX□P△ | 100   |                    |                             |                             |                   |                   |                            |
| M54S-23A0RD                    | SM3L-061AX□P△ | 200   |                    |                             | 1.25~2.0mm₂<br>(AWG14 ~ 16) | 0.2mm2<br>(AWG24) | 0.5mm²<br>(AWG20) |                            |
|                                | SM3H-061AX□P△ | 200   | 2 0mm              | 0.75~2.0mm2<br>(AWG14 ~ 18) |                             |                   |                   |                            |
|                                | SM3L-062AX□P△ | 400   | (AWG14)            |                             |                             |                   |                   |                            |
| M343-23A0RD                    | SM3H-062AX□P△ | 400   |                    |                             |                             |                   |                   |                            |
|                                | SM3L-083AX□P△ | 750   |                    |                             |                             |                   |                   |                            |
| WI545-24A5RD                   | SM3H-083AX□P△ | 750   |                    |                             |                             |                   |                   |                            |
|                                | SM3L-084AX□P△ |       |                    |                             | 2.0~3.5mm₂<br>AWG12~14      |                   |                   |                            |
| M54S-26A0RD                    | SM3L-102AX□P△ | 1000  | 2.0mm2             | 2.0~3.5mm²<br>AWG12~14      |                             |                   |                   |                            |
|                                | SM3M-132AX□P△ |       | AWG14              |                             |                             |                   |                   |                            |
|                                | SM3H-132AX□P△ | 850   |                    |                             |                             |                   |                   |                            |

 $\hfill \hfill \hfill$ 

#### 4.2.5.2 Crimp terminal

Please use insulated pin terminals for the power connector.

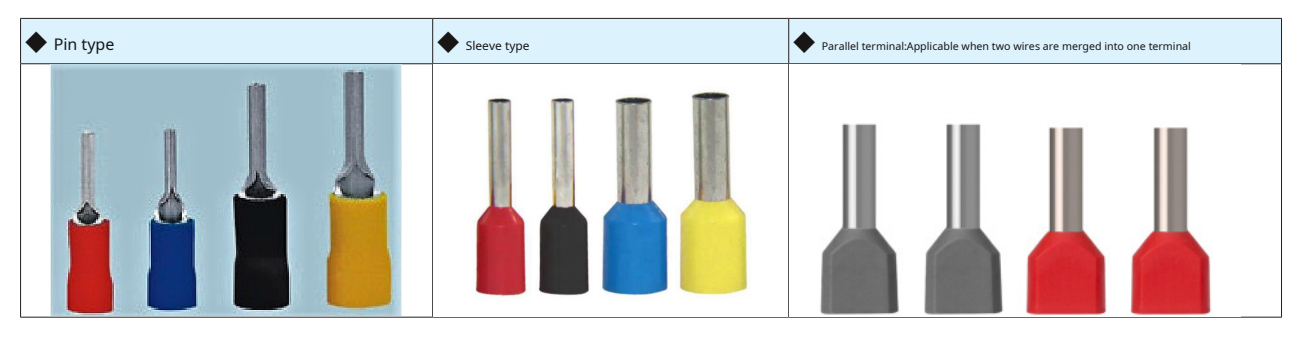

Please select the appropriate size pin terminal according to the recommended wire material.

Wire type for the connector:AWG14~AWG18 Applicable

wire outer diameter for connector:ø2.1~4.2mm

#### 4.2.6 Ground terminal

- for betterEMCEffect,please use5.3mm<sub>2</sub>/AWG10Special copper conductor cable
  - please useOtype cold press terminal
- Ground terminal tightening torque

| Durius needel                                            | Ground screw  |                   |  |  |
|----------------------------------------------------------|---------------|-------------------|--|--|
| Drive model                                              | Specification | Tightening torque |  |  |
| M54S-21A8**<br>M54S-23A0**<br>M54S-24A5**<br>M54S-26A0** | M4            | 1.4 Nm            |  |  |

## Notice:

Exceeding the maximum tightening torque may cause damage to the screw holes

Do not install the ground screw while power is on,May cause electric sparks

Please check regularly whether the ground screw is loose

## 4.3 P1--Driver power wiring method

M54SSeries AC servo drive power supplies support single-phase220VACConnection.

AC220VSingle phase connection method

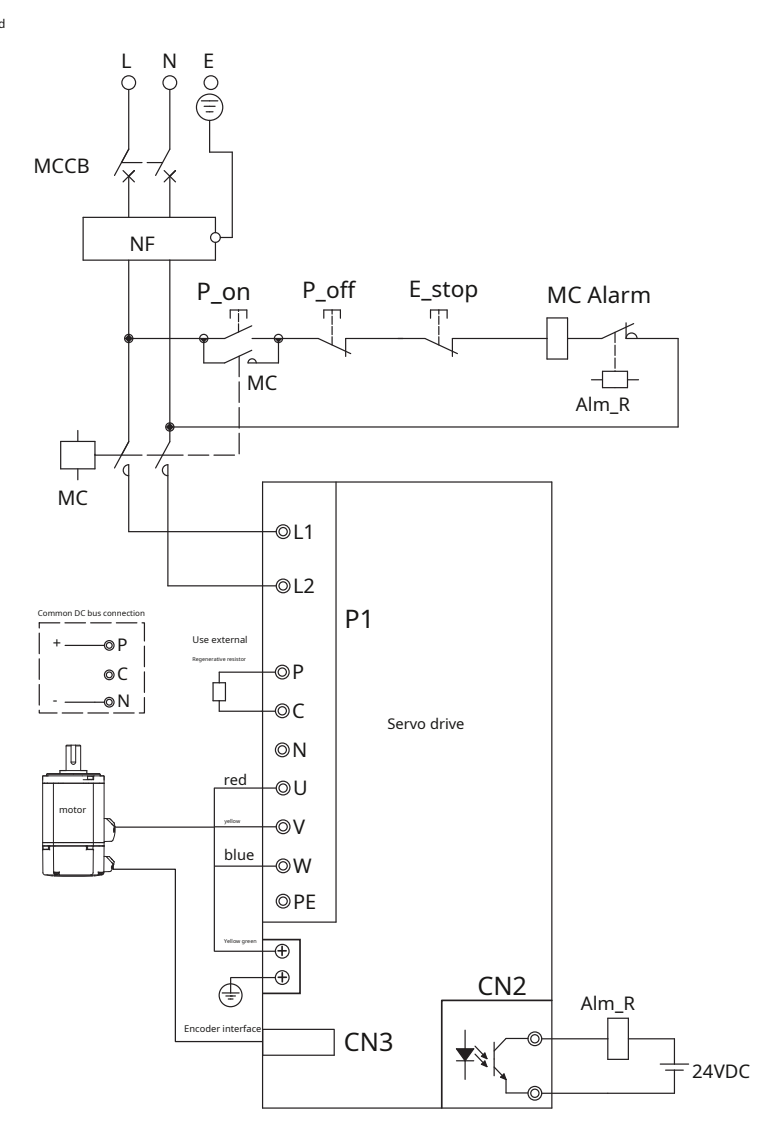

#### In the picture:

| name  | illustrate      | name   | illustrate                                 |
|-------|-----------------|--------|--------------------------------------------|
| МССВ  | breaker         | E_stop | emergency stop switch                      |
| NF    | EMIfilter       | МС     | AC contactor                               |
| P_on  | Power Onswitch  | Alm_R  | Driver alarm relay                         |
| P_off | Power Offswitch | Alarm  | Driver alarm relay normally closed contact |

#### Peripheral equipment capacity for wiring

| driver      | Voltage specifications (VAC) | motor<br>Rated output power (W) | Drive power capacitykVA<br>(at rated load) | breaker<br>Rated current (A) | contactor<br>Rated current (A) |
|-------------|------------------------------|---------------------------------|--------------------------------------------|------------------------------|--------------------------------|
|             |                              | 100                             | 0.4                                        | c                            |                                |
| M54S-21A8RD |                              | 200                             | 0.5                                        | 0                            |                                |
| M54S-23A0RD | Simplex220                   | 400                             | 0.9                                        | 10                           | 9A<br>(3P+1a)                  |
| M54S-24A5RD |                              | 750                             | 1.3                                        | 16                           | (36110)                        |
| M54S-26A0RD |                              | 1000                            | 1.5                                        | 20                           |                                |
# 4.4 P2--How to connect the driver and motor power lines

4.4.1Driver and motor power line connection block diagram

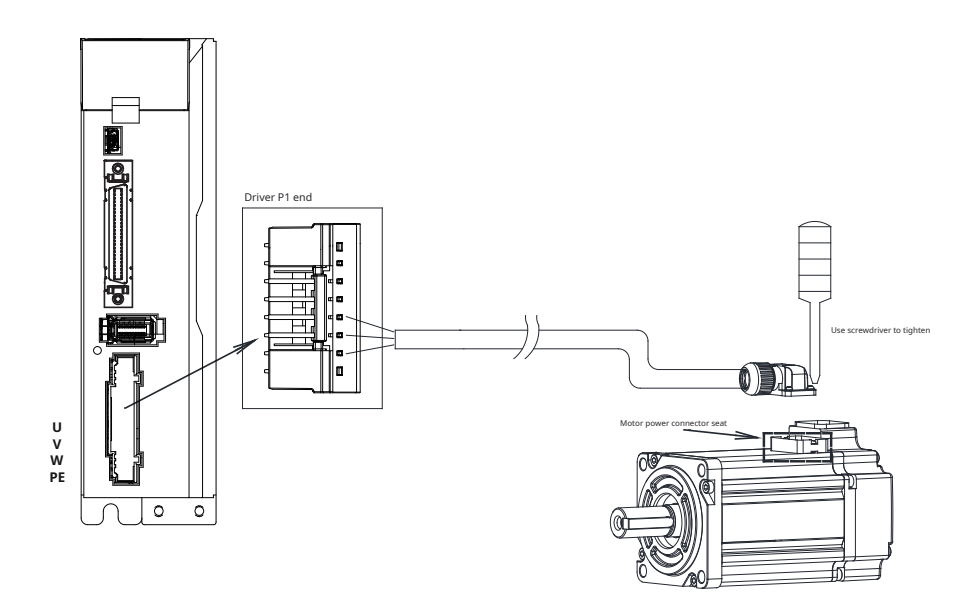

### 4.4.2 Motor power line connector definition

4.4.2.1 80mmPin definitions of motor power connectors at the base and below

| motor model   | PIN.No | name | definition        |
|---------------|--------|------|-------------------|
| SM3L-042AX□D△ | 1      | DE   |                   |
| SM3L-061AX□P△ | I      | PE   | Motor ground wire |
|               |        |      |                   |
| SM3L-084AX P  | 2      | U    | UMutually         |
|               |        |      |                   |
| SM3H-041AX□P△ | 3      | V    | VMutually         |
| SM3H-042AX□P△ |        |      |                   |
| SM3H-061AX□P△ |        |      |                   |
| SM3H-062AX□P△ | 4      | W    | WMutually         |
| SM3H-083AX□P△ |        |      |                   |

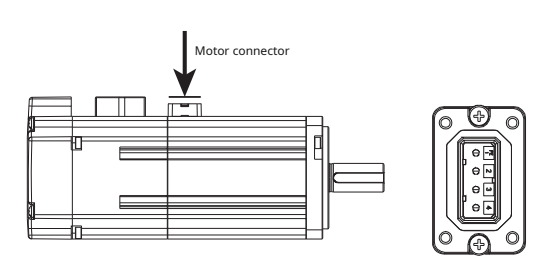

☐ndicates whether to use brakes,△Is the oil seal installed?

| 4.4.2.2 130mmBase motor p | ower connector pin definition |
|---------------------------|-------------------------------|
|---------------------------|-------------------------------|

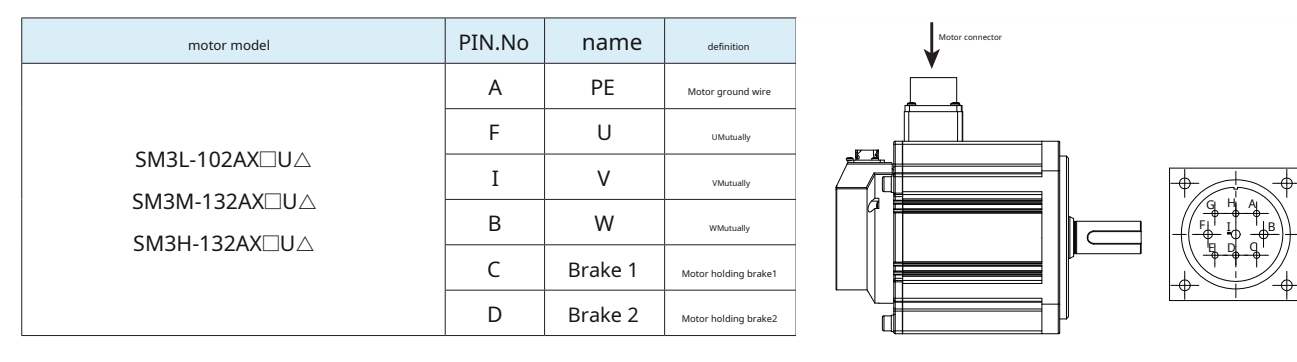

 $\label{eq:constant} \square \mbox{ndicates whether to use brakes,} \triangle \mbox{Is the oil seal installed} ?$ 

## 4.4.3 Power line wiring definition

4.4.3.1 80mmDefinition of wiring of motor power lines at the base and below

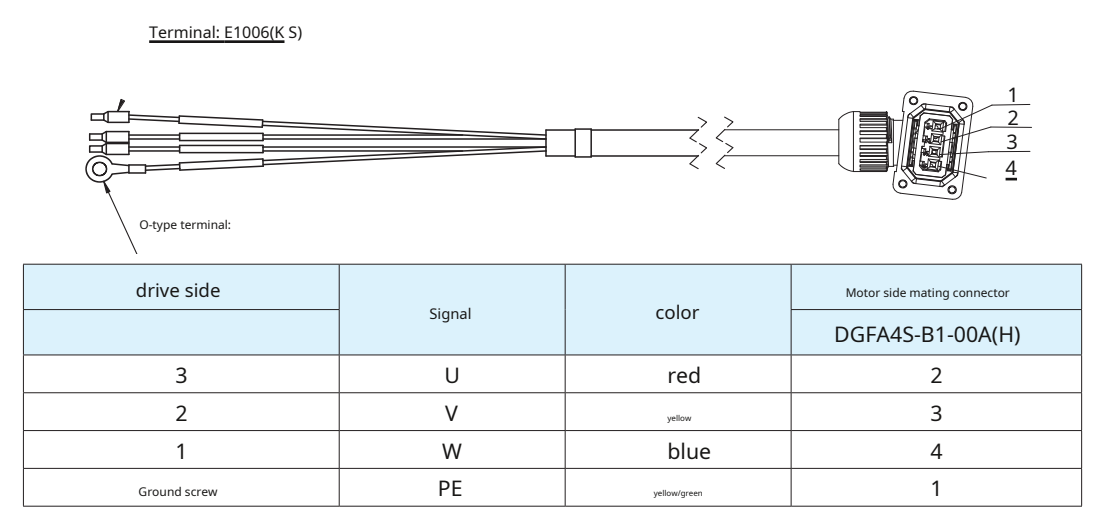

Notice:make sureU,V,WThe order is red,yellow,blue,Wrong sequence will cause the motor to not rotate or rotate randomly.

4.4.3.2 100mmDefinition of connection of machine base and upper motor power line

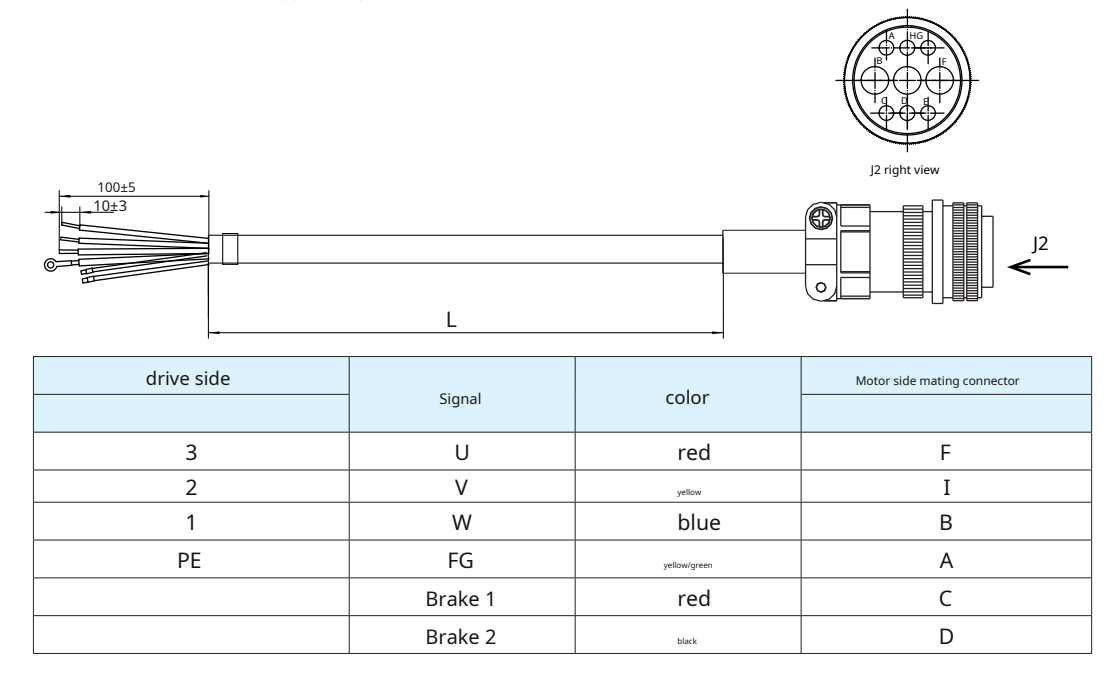

Notice:make sure **U**, **V**, **W**The order is red, yellow, blue, Wrong sequence will cause the motor to not rotate or rotate randomly.

# 4.5 CN3--How to connect the driver and motor encoder lines

4.5.1Driver and motor encoder line connection block diagram

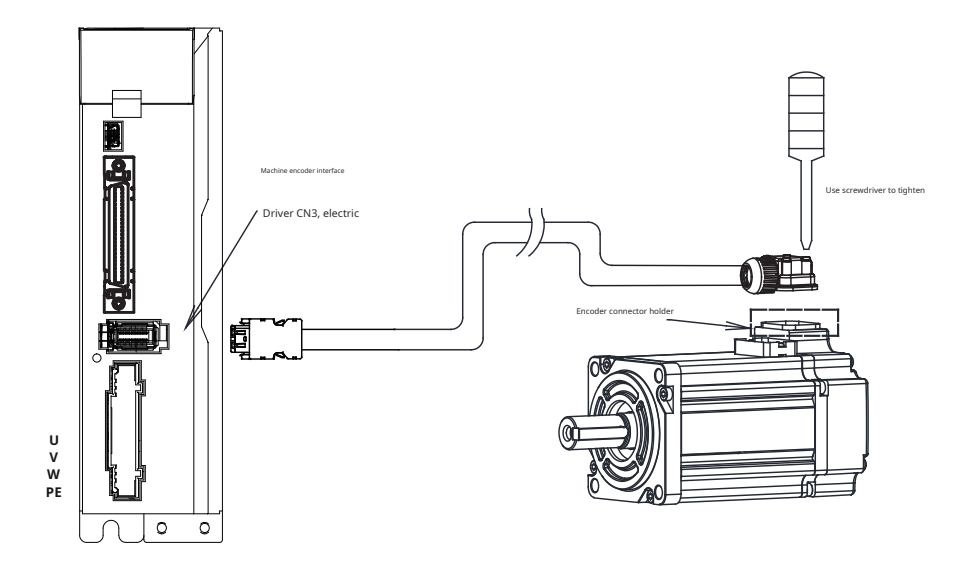

# 4.5.2 CN3-Encoder interface definition

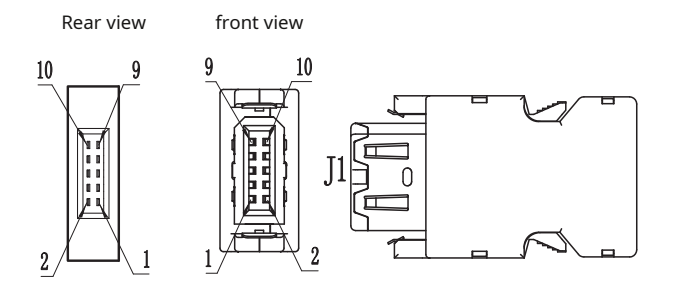

| pin   | name        | definition              |  |
|-------|-------------|-------------------------|--|
| 1     | Encoder +5V | Encoder power supply+5V |  |
| 2     | GND         | Encoder power ground    |  |
| 7     | CLK-        | CLK-Signal              |  |
| 8     | CLC+        | CLC+Signal              |  |
| 9     | SD-/DATA-   | SD-Signal,orDATA-Signal |  |
| 10    | SD+/DATA+   | SD+Signal,orDATA+Signal |  |
| SHELL | Shield      | shield                  |  |

### 4.5.3 Motor encoder connector specifications

4.5.3.1 80mmPin definitions for motor encoder connectors at base and below

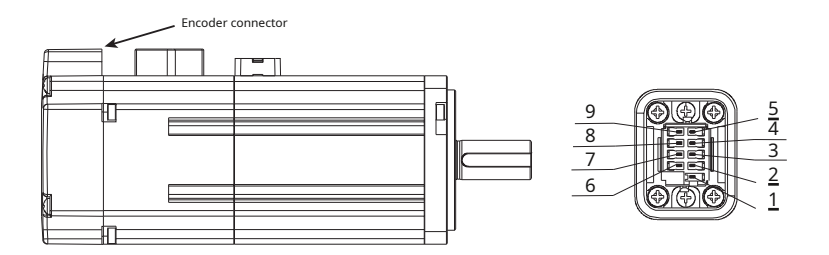

| motor model   | PIN.No | name     | definition                             |
|---------------|--------|----------|----------------------------------------|
| SM3L-042AX□D△ | 1      | Shield   |                                        |
| SM3L-061AX□P△ | 2      |          |                                        |
| SM3L-062AX□P△ | 3      | VCC      | Encoder power supply5V                 |
| SM3L-083AX□P△ |        |          | Abcoluto ascadar battan unoritius polo |
| SM3L-084AX□P△ | 4      | VBAT     | Absolute encoder battery positive pole |
|               | 5      | SD+      | Encoder communication data+            |
| SM3H-041AX□P△ | 6      |          |                                        |
| SM3H-042AX□P△ | 7      |          | Encoder power ground                   |
| SM3H-061AX□P△ |        |          |                                        |
| SM3H-062AX□P△ | 8      | VBAT_GND | Absolute encoder battery negative pole |
| SM3H-083AX□P△ | 9      | SD-      | Encoder communication data-            |

 $\label{eq:alpha} \blacksquare \mbox{ndicates whether to use brakes,} \triangle \mbox{Is the oil seal installed}?$ 

Notice:Do not make any connections to undefined pins

4.5.3.2 130mmPin definitions of motor encoder connectors on base and above

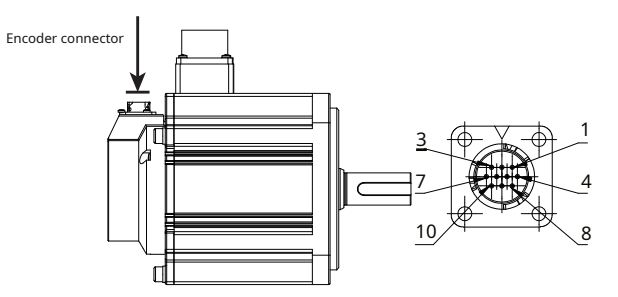

| motor model   | PIN.No | name     | definition                             |
|---------------|--------|----------|----------------------------------------|
|               | 1      | VCC      | Encoder power supplySV                 |
|               | 2      | VCC_GND  | Encoder power ground                   |
|               | 3      | SD+      | Encoder communication data+            |
|               | 4      | SD-      | Encoder communication data-            |
|               | 5      | VBAT+    | Absolute encoder battery positive pole |
| SM3H-132AXLUA | 6      | VBAT_GND | Absolute encoder battery negative pole |
|               | 10     | Shield   | Shield ground                          |
|               | 7,8,9  | NC       |                                        |

### 4.5.4Encoder extension cable definition

4.5.4.1 80mmDefinition of wiring for motor encoder lines at base and below

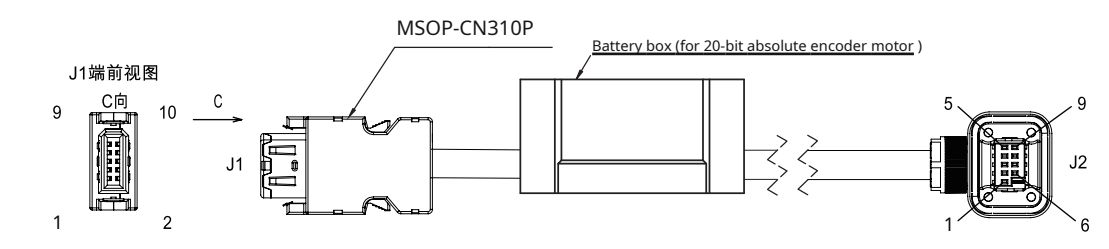

| Applicable motor encoder type        | drive side<br>J1terminal | Battery               | Signal   | color      | Motor side<br>J2terminal |
|--------------------------------------|--------------------------|-----------------------|----------|------------|--------------------------|
| -Xtype:21bitAbsolute value magnetism | 1                        |                       | VCC      | red        | 3                        |
|                                      | 2                        |                       | VCC_GND  | black      | 7                        |
|                                      |                          | battery positive      | VBAT     | green      | 4                        |
|                                      |                          | Battery negative pole | VBAT_GND | orange     | 8                        |
|                                      | 9                        |                       | SD-      | blue black | 9                        |
|                                      | 10                       |                       | SD+      | blue       | 5                        |
|                                      |                          |                       | Shield   |            | 1                        |

Notice:Do not make any connections to undefined pins

4.5.4.2 100mmDefinition of wiring for motor encoder lines on base and above

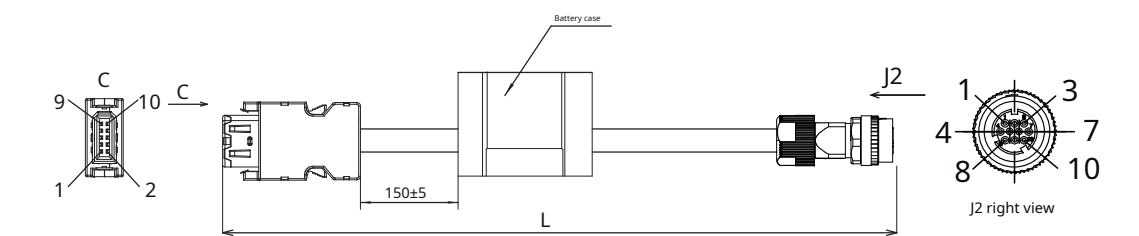

| Applicable motor encoder type        | drive side<br>J1terminal | Battery               | Signal   | color            | Motor side<br>J2terminal |
|--------------------------------------|--------------------------|-----------------------|----------|------------------|--------------------------|
| -Xtype:21bitAbsolute value magnetism | 1                        |                       | VCC      | red              | 1                        |
|                                      | 2                        |                       | VCC_GND  | black            | 2                        |
|                                      |                          | battery positive      | VBAT     | yellow           | 5                        |
|                                      |                          | Battery negative pole | VBAT_GND | Yellow and black | 6                        |
|                                      | 9                        |                       | SD-      | blue black       | 3                        |
|                                      | 10                       |                       | SD+      | blue             | 4                        |
|                                      |                          |                       | Shield   |                  | 10                       |

Notice:Do not make any connections to undefined pins

## 4.5.5 Absolute encoder battery

M54Sseriestwenty oneWhen the absolute value encoder motor is used in a multi-turn absolute value system, It is necessary to use battery power to record multiple lap data when the driver is powered off., After powering on, the driver calculates the absolute position of the mechanical load through the absolute position of the encoder., No need to repeat mechanical origin return operation.

When using our company's encoder cable with battery box,Built-in battery in battery boxMSOP-BA01,conform toULLithium battery standards andIECInternational safety standards for lithium batteries,Please refer to the picture below for battery dimensions.

### battery replacement

Batteries that have been used for a long time are at risk of electrolyte leakage, It is recommended to replace the battery every two years. It is recommended to replace the battery while the drive is powered on, Otherwise, after removing the battery, The absolute value position of the motor encoder is lost due to no power supply..

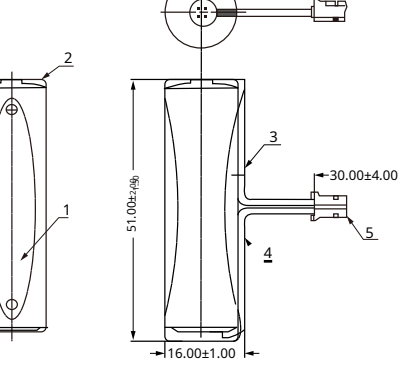

## Battery selection

Please refer to the information in the table below to choose the battery of appropriate specifications.

|                                  |                                  | Rating        |               |               |                                                        |
|----------------------------------|----------------------------------|---------------|---------------|---------------|--------------------------------------------------------|
| Battery selection specifications | Projects and units               | minimum value | Typical value | maximum value | illustrate                                             |
|                                  | External battery voltage (V)     | 3.3           | 3.6           | 5             |                                                        |
|                                  | Battery fault voltage (V)        | ——            | 2.8           |               | Standby working time                                   |
|                                  | Battery alarm voltage (V)        |               | 3.2           |               |                                                        |
| Output specifications            |                                  | ——            | 2             | ——            | During normal working                                  |
| 3.6V,2.7Ah                       | Circuit current consumption (µA) | ——            | 10            | ——            | Standby working time,axis stationary                   |
|                                  |                                  | ——            | 30            | ——            | Standby working time,axis rotation                     |
|                                  | Operating environment (°C)       | 0             |               | 40            | The same as the motor ambient temperature requirements |
|                                  | Storage environment(°C)          | - 20          |               | 60            | То                                                     |

### Battery usage precautions

#### 1,Correctly connect the positive pole,negative electrode.

2, If a battery that has been used for a long time or a battery that has become unusable is installed in the machine, Liquid leakage may occur, Not only will it corrode surrounding components, And there are risks such as short circuit, It is recommended to replace it regularly(reference period: It is recommended to replace it every two years). 3, It is prohibited to disassemble the battery, To avoid electrolyte scattering and affecting personal safety. 4, Do not throw batteries into fire, To avoid the risk of explosion. 5, Battery is positive, It is strictly prohibited to short circuit between negative poles

### 6,Do not charge the battery.

7, It is prohibited to weld directly on the battery surface, Batteries with pre-installed solder pins or leads should be used. 8, Please discard the replaced battery according to local regulations..

### ${\bf 4.6} {\sf Motor}$ connection method with electromagnetic brake

Servo motors are used in loads such as vertical axes, When the motor is not enabled or powered off, In order to prevent the mechanical mechanism driven by the motor from falling due to gravity and other reasons, Requires servo motor with electromagnetic brake.

Notice: The brake of the servo motor can only be used to maintain the position of the mechanism when the motor is not enabled or powered off., Do not use it as a brake when decelerating., Otherwise the motor will be damaged.

## 4.6.1Connection diagram

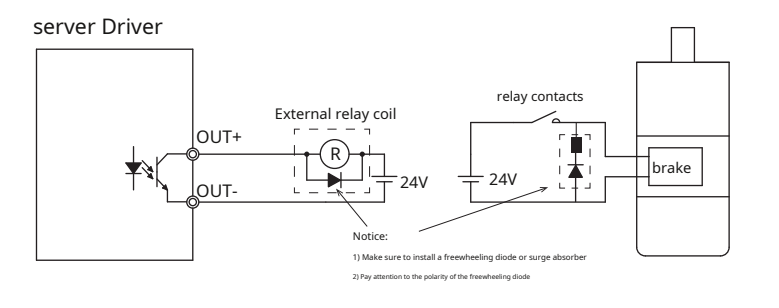

#### Motor sidePINfoot definition

| motor model   | PIN.No | name | definition    |                            |  |  |  |  |  |  |  |  |  |
|---------------|--------|------|---------------|----------------------------|--|--|--|--|--|--|--|--|--|
| SM3L-042AXBD  |        |      |               |                            |  |  |  |  |  |  |  |  |  |
| SM3L-061AXBP  |        |      |               |                            |  |  |  |  |  |  |  |  |  |
| SM3L-062AXBP  | 1      | 24V  | Brake power+  | Brake connector            |  |  |  |  |  |  |  |  |  |
| SM3L-083AXBP  |        |      |               | ¥                          |  |  |  |  |  |  |  |  |  |
| SM3L-084AXBP  |        |      |               |                            |  |  |  |  |  |  |  |  |  |
|               |        |      |               |                            |  |  |  |  |  |  |  |  |  |
| SM3H-041AXBP  |        |      |               |                            |  |  |  |  |  |  |  |  |  |
| SM3H-042AXBP  | 2      | 0V   | Brake power - |                            |  |  |  |  |  |  |  |  |  |
| SM3H-061AXBP  |        |      |               |                            |  |  |  |  |  |  |  |  |  |
| SM3H-062AXBP  |        |      |               |                            |  |  |  |  |  |  |  |  |  |
| SM3H-083AXBP  |        |      |               |                            |  |  |  |  |  |  |  |  |  |
| SM3L-102AX□U△ | С      | 24V  | Brake power+  | Motor and brake connectors |  |  |  |  |  |  |  |  |  |
| SM3H-132AX⊟U∆ | D      | ΟV   | Brake power - |                            |  |  |  |  |  |  |  |  |  |

### 4.6.2 Precautions for using brake motor

- The signal from the driver controlling the brake cannot directly drive the motor's brake.,Must be provided externally24VPower supply and external relay.It's best not to
  interact withIOsignal sharing24Vpower supply,Prevent damage from surge voltage caused by motor brake actionIOcircuit
- The digital output signal of the driver is an optocoupler output, maximum 30VDC, 100mA. When controlling inductive loads such as relays, Be sure to install a freewheeling diode or surge absorber, Otherwise, the output pin circuit of the driver will be damaged. As a result, the signal cannot be output normally
- The electromagnetic brake is normally closed,When the brake is not supplied with power,Motor shaft cannot rotate
- Electromagnetic brake has no polarity requirements
- When the brake is braking/releasing,will make a clicking sound,Will not affect use
- Recommended Use0.5mm<sub>2</sub>(AWG16)The above cables,Prevent voltage drop caused by too thin cables.
- Brake specifications are as follows:

|             | Holding torque | Continuous current when released | Continuous power consumption when | elease Rated voltage | release time | Release voltage | braking time |
|-------------|----------------|----------------------------------|-----------------------------------|----------------------|--------------|-----------------|--------------|
| Motor Power | Nm             | А                                | W@20°C                            | VDC                  | ms           | VDC             | ms           |
| 50W         | 0.32           | 0.26                             | 6.3                               |                      | 40           | 15              | 20           |
| 100W        | 0.32           | 0.26                             | 6.3                               |                      | 40           | 15              | 20           |
| 200W        | 1.5            | 0.3                              | 7.2                               |                      | 40           | 15              | 20           |
| 400W        | 1.5            | 0.3                              | 7.2                               | 24V±10%              | 40           | 15              | 20           |
| 750W        | 3.2            | 0.4                              | 9.6                               |                      | 70           | 15              | 25           |
| 1000W       | 3.2            | 0.4                              | 9.6                               |                      | 70           | 15              | 25           |
| 850W~1kW    | 18.5           | 1.05                             | 24.3                              |                      | 120          | 16              | 60           |

# 4.6.3 Brake action timing

Because the brake has an action delay when releasing and braking, To avoid damage to the brake, Need to pay attention to the timing of actions during use.

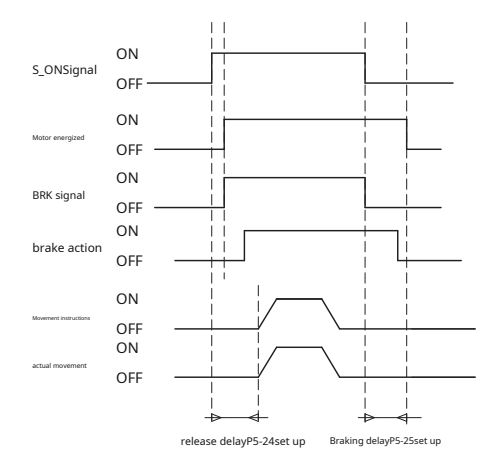

Release delay and brake delay times are availableLunasoftware to set. Or by modifying the parameters P5-24 and parameters P5-25 to set.

### 4.7 P2-Regenerative energy absorption resistor wiring method

When the motor's torque direction and speed direction are opposite, The motor is in a power generation-like mode, The external energy is converted into voltage by the motor end and fed back to the driver, causing the driver bus voltage to increase, The energy in this process is called regenerative energy. For example, when the motor is decelerating. Excessive bus voltage will damage the driver, Therefore, when the bus voltage is higher than a certain limit, A regenerative energy absorption resistor must be used to consume this part of the voltage, Otherwise, the driver will generate an overvoltage alarm.

M54SSeries servo drives750WModels and above have built-in regenerative energy absorption resistors.,All models can be connected to external snubber resistors,The relevant specifications of the built-in regenerative resistor are as follows::

| driver(kW)  | Built-in snub<br>Resistance<br>(Ohm) | External snubber resistor<br>Minimum resistance<br>(Ohm) |     |
|-------------|--------------------------------------|----------------------------------------------------------|-----|
| M54S-21A8** | -                                    | -                                                        | 40  |
| M54S-23A0** | -                                    | -                                                        | 40  |
| M54S-24A5** | 50                                   | 50                                                       | 100 |
| M54S-26A0** | 50                                   | 50                                                       | 100 |

#### 4.7.1 How to calculate regenerative energy

### A.reciprocating motion

When the motor slows down, The kinetic energy during deceleration will be converted into electrical energy and fed back to the bus capacitor

. The energy during deceleration is divided into two parts:

A)The energy generated when the motor decelerates

B)Energy generated when external load decelerates

The following provides a simple method to quickly calculate the required regenerative energy absorption resistance..

1)Calculate the energy of the motor during deceleration

The following table isM54SSeries servo motors without external load, from3000rpmslow down to0rpm, energy generated.

| Motor series | Motor Power<br>(W) | Servo motor model | <sup>Rotor</sup> inertia<br>J (10-4Kg∙m²) | 3000rpmslow down to0rpm<br>energy generated<br>E(J) | Maximum energy absorbed by driver capacitor $E(J)$ |
|--------------|--------------------|-------------------|-------------------------------------------|-----------------------------------------------------|----------------------------------------------------|
|              | 100                | SM3L-042A****     | 0.043                                     | 0.21                                                | 8.7                                                |
|              | 200                | SM3L-061A****     | 0.152                                     | 0.75                                                | 8.7                                                |
| low inertia  | 400                | SM3L-062A****     | 0.243                                     | 1.20                                                | 13                                                 |
|              | 750                | SM3L-083A****     | 0.856                                     | 4.22                                                | 27                                                 |
|              | 1000               | SM3L-084A****     | 1.07                                      | 5.27                                                | 27                                                 |
|              | 100                | SM3H-042A****     | 0.655                                     | 3.23                                                | 8.69                                               |
| high inertia | 200                | SM3H-061A****     | 1.37                                      | 6.75                                                | 13.04                                              |
|              | 400                | SM3H-062A****     | 13.9                                      | 68.52                                               | 40.6                                               |
|              | 750                | SM3H-083A****     | 19.4                                      | 95.64                                               | 40.6                                               |
|              | 850                | SM3H-132A****     | 23.3                                      | 114.86                                              | 40.6                                               |

2)Calculate the energy generated by the deceleration of the dragged loadE

Assume that the inertia of the load is the inertia of the motorNtimes, Then the dragged load is from 3000 rpmslow down to0 rpmhour, The energy generated is:

Δ٧

L.

E=NxE M

ifE +E < E, That is, during the deceleration process, The energy generated by the motor and the driven load is less than the energy that the driver capacitor can absorb., There is no need to worry about the problem of regenerative energy absorption.

3)Calculate the average power required for the regenerative energy absorption resistor P

$$P_{AV} = \frac{E_M + E_L - E_C}{t_{dec}}$$

in:t decise the deceleration time + the interval between two decelerations

### 4)judge

when P<sub>AV</sub> <P,That is, the total power generated during deceleration is less than the power of the regenerative energy absorption resistor built into the driver.,There is no need for external power absorption block.

when P<sub>AV</sub> > P, That is, the total power generated during deceleration is greater than the power of the regenerative energy absorption resistor built into the driver. An external power absorber is required block. In order to reasonably control the temperature rise of the external absorption resistor, The minimum resistor power is P Av /0.5.

## Calculation example:

Select400WofSM3L-062A\*\*\*\*, The load inertia is the motor inertia15times, hypothesist dec<sup>(Deceleration time + interval between two decelerations)</sup>

# $E_{M} = 1.2J, E_{C} = 13.04J$ $E_{L} = N \times E_{M} = 15 \times 1.2 = 18J$ $P_{AV} = (1.2+18-13.04) / 0.5 = 12.32Watt$

because400Wdrive,Built-in snubber resistor powerPfor40W,Therefore<sub>R</sub>there is no need to connect an external snubber resistor.

B.External load torque drag motor, Motor continues negative power output

In most applications, the motor is doing positive work, That is, the torque output direction of the motor is consistent with the direction of rotation..in some special applications, The torque output direction of the motor will be opposite to the speed direction., At this time, external energy will be fed back into the driver. Such as vertical downward movement of large loads, In order to meet the position requirements and speed requirements of the servo system, The motor will output an opposite force to overcome the gravity of the external load.long running time, The bus capacitor is full, Unable to continue absorbing regenerative energy, At this time, a regenerative resistor is needed to absorb these energy, The power calculation formula is as follows:

$$P_T = 2\pi T_M N_M$$

in:

 $\mathsf{T}_{\mathsf{M}}$  The torque output by the motor,unitNmNm is the speed

 $N_{\rm M}$  output by the motor, unitrps revolutions per second

### Calculation example:

The torque output direction of the motor will be opposite to the speed direction., When the motor output torque is 0.6Nm, Torque 2400rpm, At this time the

power is: P =2 x 3.14 x 0.6 x 2400 / 60= 150.72Watt

At this time, an external snubber resistor is required, The minimum power is 150.72 watt. In order to reasonably control the temperature rise of the external absorption resistor, Select the minimum value for power 300 watt.

### 4.7.2Wiring method

in some applications, When the internal absorption resistor cannot absorb the regenerated electromotive force, To prevent driver overvoltage alarm, An external absorption resistor with higher power is required.

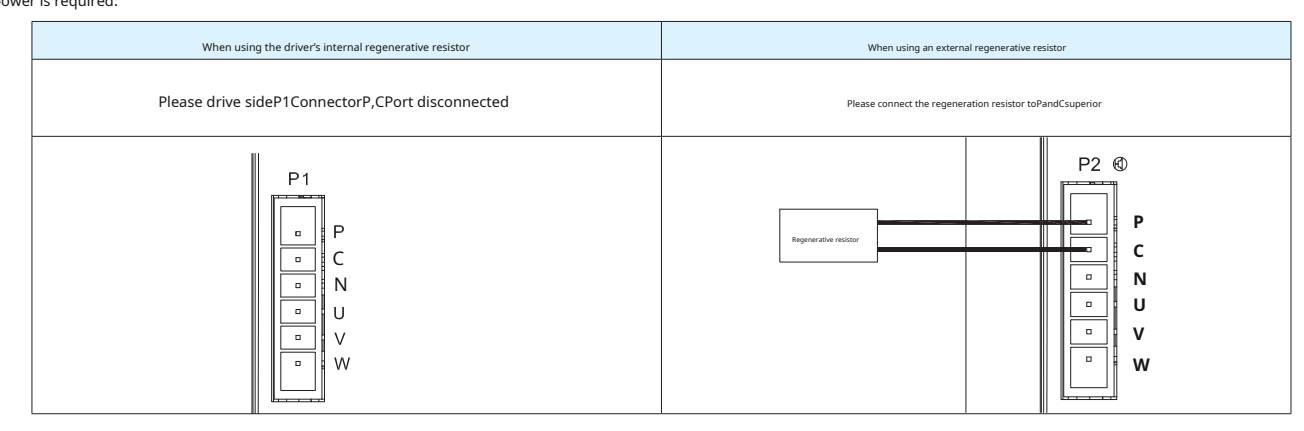

## 4.7.3 Drive setting parameters

The relevant parameters are as follows:

| parameter | instruction | name                                   | Numeric range | default value | unit | describe                                                                          |
|-----------|-------------|----------------------------------------|---------------|---------------|------|-----------------------------------------------------------------------------------|
| P1-19     | ZR          | Regenerative absorption resistor value | 10~32000      | 200           | Ohm  | Set the resistance value of the regenerative energy absorption resistor           |
| P1-20     | ZC          | Regenerative absorbed resistor power   | 1 ~ 32000     | 40            | Watt | Set the power of the regenerative energy absorption resistor                      |
| P1-21     | ZT          | Regeneration absorption time constant  | 0~8000        | 1000          | ms   | Set the continuous absorption time of the regenerative energy absorption resistor |

## Notice:

Please set the resistance value of the absorption resistor correctly, Power and absorption time, Otherwise it will affect the use of this function, Causes the drive to overvoltage, Alarms such as failure to absorb regenerative energy

When an external absorption resistor is connected, Please make sure the total resistance value cannot be less than the minimum allowable resistance value of the driver. If multiple resistor strings are used, Parallel connection, Please

correctly calculate the total resistance and total power.

| external:100Ω,200Wresistance                          | Parameter settings:<br>P1-19 = 100<br>P1-20 = 200 |
|-------------------------------------------------------|---------------------------------------------------|
| external:two50Ω,200Wresistance,series relationship    | Parameter settings:<br>P1-19 = 100<br>P1-20 = 400 |
| external:two100Ω,200Wresistance,Parallel relationship | Parameter settings:<br>P1-19 = 50<br>P1-20 = 400  |

#### 4.8CN1Host computer communication line

CN1port for drives withPCcommunication between machines.useLunasoftware,Control mode can be set,Change parameters,Online automatic tuning and other operations.

| pin | logo | Function        |
|-----|------|-----------------|
| 1   | +5V  | USBpower supply |
| 2   | D-   | data-           |
| 3   | D+   | Data+           |
| 4   | _    | reserve         |
| 5   | GND  | power ground    |

# 4.9CN2Input and output signal wiring

M54Sseries of AC servo drivesCN2port is used to connect input and output signals, use50pinhigh-density connectors.

## 4.9.1 CN2Input and output signal specifications

CN2The connector appearance is as follows:

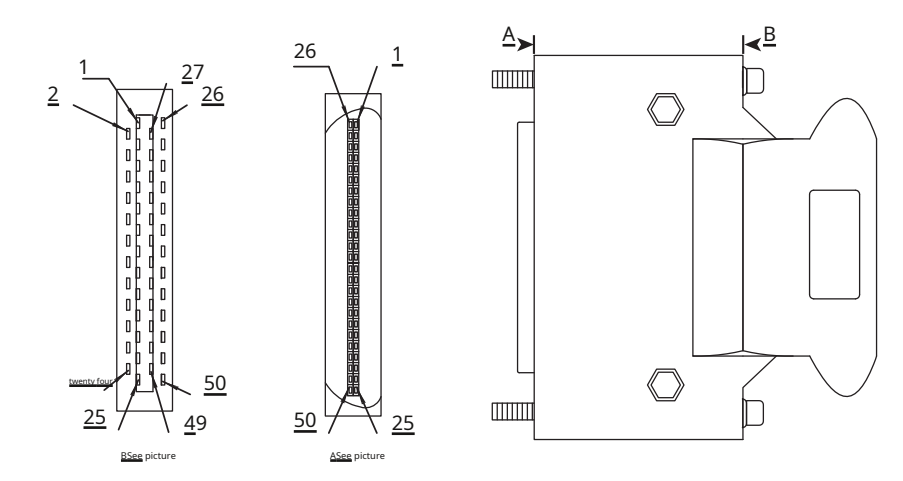

#### The input and output signal specifications are as follows::

|                  | Classification | describe                                                                                                    |
|------------------|----------------|----------------------------------------------------------------------------------------------------|
|                  | enter          | 10Optocoupler isolated universal input,commonXCOM,supportNPNorPNPinput signal,Input functions configurable via parameters,24VDC,20mA,Maximum input frequency5KHz                                                                                                    |
| Digital signal   | output         | 6Optocoupler isolated universal output,supportNPNorPNPoutput.Output functions configurable via parameters, maximum 30VDC,100mA                                                                                                    |
| Analog signal    | enter          | 2road-10~+10VAnalog input,resolution12bit                                                                                                    |
|                  | enter          | <ul> <li>2pulse input (optocoupler input,Line Receiverenter):</li> <li>Optocoupler input:support5VLow-speed single-ended or differential signaling,24Vopen collector pulse signal,minimum pulse width1µs,Maximum pulse frequency 500KHz</li> <li>Line Receiverenter:5VDifferential signaling,minimum pulse width0.125µs,Maximum pulse frequency4MHz</li> </ul> |
| Pulse signal     | output         | 4output(3roadLine Driveroutput,1open collector output)         ◆ Line Driveroutput:EncoderA,B,ZFeedback differential output         ◆ Open collector output:EncoderZMutually                                                                                                    |
| +24VPower output |                | The driver can output24Vpower supply,The maximum load capacity is200mA                                                                                                    |

### 4.9.2 CN2Input and output signal pin block diagram

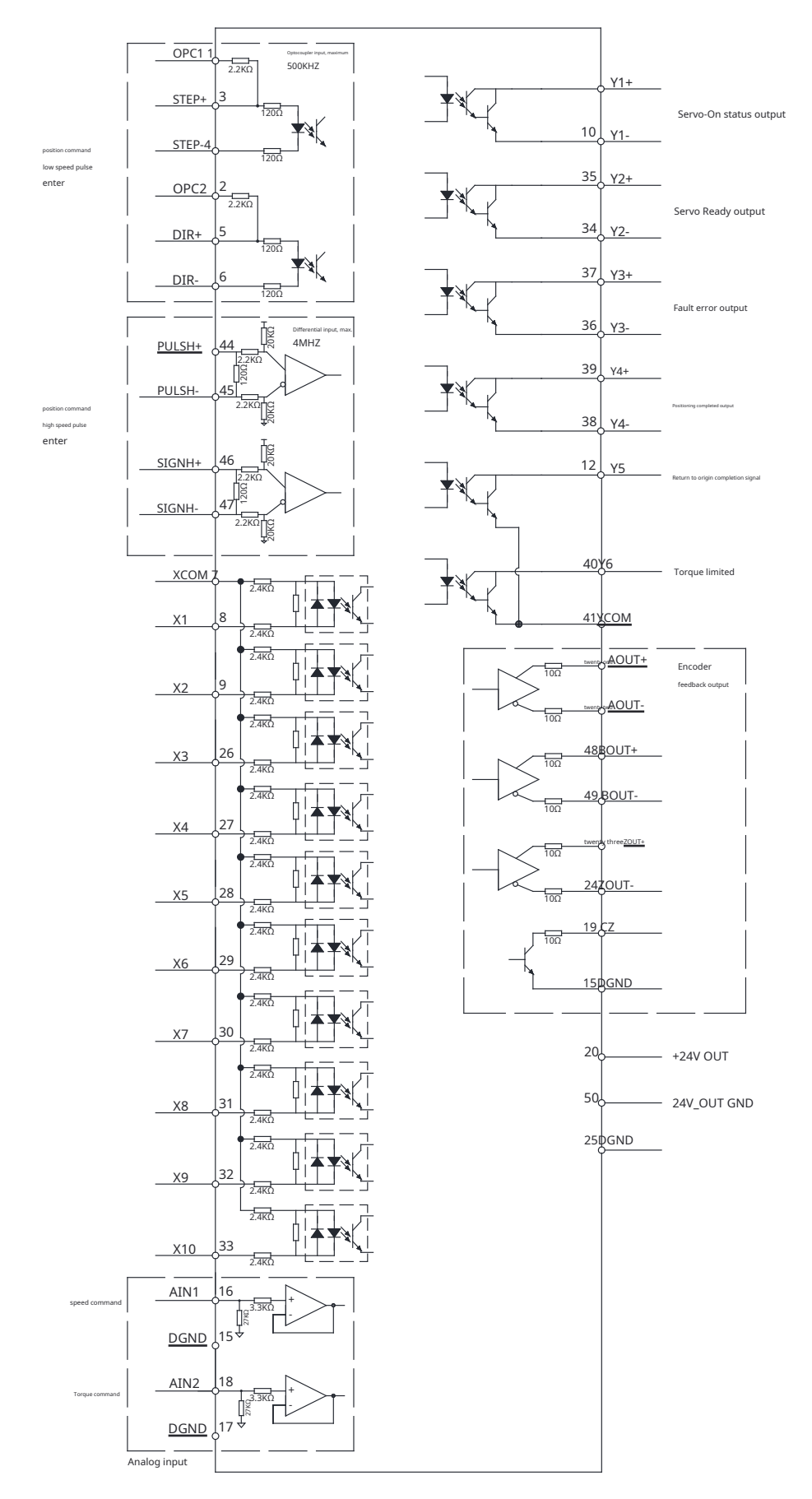

| 4.9.3 CN2Input and | l output pin def | initions |
|--------------------|------------------|----------|
|--------------------|------------------|----------|

| Pin number | Signal | illustrate                        | Pin number   | Signal   | illustrate                                   | Pin number | Signal          | illustrate                                   |
|------------|--------|-----------------------------------|--------------|----------|----------------------------------------------|------------|-----------------|----------------------------------------------|
| 1          | OPC1   | Open collector input pull-up1     | 18           | AIN2     | Analog input2                                | 35         | Y2+             | Digital output2+                             |
| 2          | OPC2   | Open collector input pull-up2     | 19           | OCZ      | EncoderZSignal open collector<br>pole output | 36         | Y3-             | Digital output3-                             |
| 3          | STEP+  | Position command pulse input+     | 20           | +24V OUT | +24VPower output                             | 37         | Y3+             | Digital output3+                             |
| 4          | STEP-  | Position command pulse input-     | twenty one   | AOUT+    | Encoder outputA+                             | 38         | Y4-             | Digital output4-                             |
| 5          | DIR+   | Position command pulse direction+ | twenty two   | AOUT-    | Encoder outputA-                             | 39         | Y4+             | Digital output4+                             |
| 6          | DIR-   | Position command pulse direction- | twenty three | ZOUT+    | Encoder outputZ+                             | 40         | Y6              | Digital output6                              |
| 7          | ХСОМ   | Digital input common point        | twenty four  | ZOUT-    | Encoder outputZ-                             | 41         | YCOM            | Digital output common point                  |
| 8          | X1     | digital input1                    | 25           | DGND     | digitally                                    | 42         | N/C             | N/C                                          |
| 9          | X2     | digital input2                    | 26           | Х3       | digital input3                               | 43         | N/C             | N/C                                          |
| 10         | Y1-    | Digital output1-                  | 27           | X4       | digital input4                               | 44         | PULSH+          | High-speed position command pulse input+     |
| 11         | Y1+    | Digital output1+                  | 28           | X5       | digital input5                               | 45         | PULSH-          | High-speed position command pulse input-     |
| 12         | Y5     | Digital output5                   | 29           | X6       | digital input6                               | 46         | SIGNH+          | High-speed position command pulse direction+ |
| 13         | DGND   | digitally                         | 30           | X7       | digital input7                               | 47         | SIGNH-          | High-speed position command pulse direction- |
| 14         | DGND   | digitally                         | 31           | X8       | digital input8                               | 48         | BOUT+           | Encoder outputB+                             |
| 15         | DGND   | digitally                         | 32           | Х9       | digital input9                               | 49         | BOUT-           | Encoder outputB-                             |
| 16         | AIN1   | Analog input1                     | 33           | X10      | digital input10                              | 50         | 24V_OUT<br>GND_ | 24V_OUTofGND                                 |
| 17         | DGND   | digitally                         | 34           | Y2-      | Digital output2-                             | -          |                 |                                              |

# 4.9.3.1 position pulse signal

# low speed pulse signal(or open collector pulse input)

| CN2-Pin number | Signal name |                              | illustrate                                                                                                   | Wiring           |  |
|----------------|-------------|------------------------------|----------------------------------------------------------------------------------------------------|------------------|--|
| 1              | OPC1        |                              | whenP3-03ofbit4set as"0"hour,Choose to use this position command input port                                  | See chanter4.9.4 |  |
| 3              | STEP+       | Pulse signal input           | Optocoupler input, support:                                                                                  |                  |  |
| 4              | STEP-       |                              | 1)open collector pulse signal.5Vor24VDC                                                                      |                  |  |
| 2              | OPC2        |                              | C)Low-speed differential pulse input, supports vuc     The maximum pulse input frequency is500KHz.           | A1               |  |
| 5              | DIR+        | Pulse direction signal input | Support pulse & direction signals,CW/CCWSignal,A/Borthogonal signals                                         |                  |  |
| 6              | DIR-        |                              | <ul> <li>use24Vopen collector pulse signal when,Need to useOPC1andOPC2</li> <li>Hardware pull-up.</li> </ul> |                  |  |

# high speed pulse signal(Line DriverDedicated to pulse input)

| CN2-Pin number | 2      | Signal name                  | illustrate                                                                                                    | Wiring           |
|----------------|--------|------------------------------|----------------------------------------------------------------------------------------------------|------------------|
| 44             | PULSH+ |                              | whenP3-03ofbit4set as"1"hour,Choose to use this position command input                                                                                                    |                  |
| 45             | PULSH- | Pulse signal input           | port                                                                                                    | See chapter4.9.4 |
| 46             | SIGNH+ |                              | <ul> <li>Differential input (Line Driver),Suitable for high-speed pulse signals with differential output,<br/>support5VDC,The maximum pulse input frequency is4MHz.</li> </ul> | A2               |
| 47             | SIGNH- | Pulse direction signal input | Support pulse & direction signals,CW/CCWSignal,A/Borthogonal signals                                                                                                    |                  |

# 4.9.3.2 Analog input signal

| With tv | vo ana | log sig | gnal in | puts. |
|---------|--------|---------|---------|-------|
|---------|--------|---------|---------|-------|

| CN2-Pin number    | Signal name |                     | illustrate                                                                                                    | Wiring                 |
|-------------------|-------------|---------------------|----------------------------------------------------------------------------------------------------|------------------------|
| 16                | AIN1        |                     | Analog speed command<br>-10V ~ +10V,express-3000 ~ +3000rpm,The setting range can be changed<br>through parameters |                        |
| 18                | AIN2        | Analog signal input | Analog torque command in analog torque mode<br>-10~+10V,express -100% ~ +100%motor torque output                   | See chapter4.9.6<br>A3 |
| 13,14<br>15,17,25 | DGND        |                     | Reference ground for analog input signals                                                                          |                        |

### 4.9.3.3Encoder frequency division output signal

The encoder frequency division output function is to convert the feedback signal of the motor encoder toA,B,Zway differential output,The number of pulses per revolution and pulse output frequency division ratio

can be set through parameters..

| CN2-Pin number    | Signal name |                                | illustrate                                                                                                    | Wiring           |
|-------------------|-------------|--------------------------------|----------------------------------------------------------------------------------------------------|------------------|
| twenty one        | AOUT+       |                                |                                                                                                    |                  |
| twenty two        | AOUT-       | -                              |                                                                                                    | See chapter4.9.7 |
| 48                | BOUT+       |                                | Convert the encoder feedback signal to A.B.Z.The method of differential output can set the number of pulses per |                  |
| 49                | BOUT-       |                                | revolution and the pulse output frequency division ratio through parameters.                                    |                  |
| twenty three      | ZOUT+       | Encoder signal<br>Pulse output |                                                                                                    |                  |
| twenty four       | ZOUT-       |                                |                                                                                                    |                  |
| 19                | OCZ         |                                | Set the encoder'sZThe signal is output as an open collector                                                     |                  |
| 13,14<br>15,17,25 | DGND        |                                | OCZoutput place                                                                                                 |                  |

## 4.9.3.4 Digital input signal

M54SSeries AC servo drives50PinHigh-density connector models feature10digital input signal.Each digital input signal can be configured for a specific function through parameters, and input level logic.

specific function signal,For example, alarm clearing,Limit sensor input,Touch ProbeSignal input, etc..

• Universal input signal,as a universal input signal,no specific function

|                    |             |                     |                          |             |             | Factory default       |               |  |
|--------------------|-------------|---------------------|--------------------------|-------------|-------------|-----------------------|---------------|--|
| CN2-<br>Pin number | Signal name | Signal description  | Corresponding parameters | instruction | Signal name | enter<br>logic<br>* 1 | default value |  |
| 8                  | X1          | digital input1      | P5-00                    | MU1         | CCW-LMT     | Closed                | 7             |  |
| 9                  | X2          | digital input2      | P5-01                    | MU2         | CW-LMT      | Closed                | 5             |  |
| 26                 | X3          | digital input3      | P5-02                    | MU3         | A-CLR       | Closed                | 3             |  |
| 27                 | X4          | digital input4      | P5-03                    | MU4         | S-ON        | Closed                | 1             |  |
| 28                 | X5          | digital input5      | P5-04                    | MU5         | C-CLR       | Closed                | 17            |  |
| 29                 | X6          | digital input6      | P5-05                    | MU6         | CM-SEL      | Closed                | 9             |  |
| 30                 | X7          | digital input7      | P5-06                    | MU7         | GPIN        | Closed                | 0             |  |
| 31                 | X8          | digital input8      | P5-07                    | MU8         | GPIN        | Closed                | 0             |  |
| 32                 | Х9          | digital input9      | P5-08                    | MU9         | GPIN        | Closed                | 0             |  |
| 33                 | X10         | digital input10     | P5-09                    | MUA         | GPIN        | Closed                | 0             |  |
| 7                  | ХСОМ        | digital inputCOMend | -                        | -           |             | Xinput common         |               |  |

Note:

**OPEN:** 

**1.**The input level logic of the pin is as follows:

CLOSED: The driver digital input circuit forms a loop, Current flows into or out of the input pin, The driver receives the input signal

The driver digital input circuit does not form a loop,No current flows into or out of the input pin,The driver does not receive an input signal

2.Please refer to the input signal wiring method.:4.9.5 CN2 digital input, Output signal wiring instructions

4.9.3.5 Assignable functions to input signals

The functions and logic comparison table that can be assigned to the input signal are as follows:.parameterP5-00arriveP5-09Digital input definedX1arriveX10function,Write the values corresponding to the functions in the table below into the above parameters to set the digital input functions.

|                                             |                     | Setting values and effective logic |                |  |
|---------------------------------------------|---------------------|------------------------------------|----------------|--|
| Signal name                                 | abbreviation symbol | Closedvalid when                   | Openvalid when |  |
| universal input                             | GPIN                | 0                                  |                |  |
| Servo enable                                | S-ON                | 1                                  | 2              |  |
| Alarm clear                                 | A-CLR               | 3                                  | 4              |  |
| Forward rotation prohibition limit          | CW-LMT              | 5                                  | 6              |  |
| Reverse prohibition limit                   | CCW-LMT             | 7                                  | 8              |  |
| Control mode switching                      | CM-SEL              | 9                                  | 10             |  |
| Gain switching                              | GAIN-SEL            | 11                                 | 12             |  |
| emergency stop                              | E-STOP              | 13                                 | 14             |  |
| Return to origin start                      | S-HOM               | 15                                 | 16             |  |
| Position error counter clear input C-CLR    |                     | 17                                 | 18             |  |
| Torque limit input                          | TQ-LMT              | 19                                 | 20             |  |
| Zero speed clamp input                      | ZCLAMP              | twenty one                         | twenty two     |  |
| Pulse input prohibition input               | INHP                | 25                                 | 26             |  |
| Multi-terminal speed selection input1       | SPD1                | 27                                 | 28             |  |
| Multi-terminal speed selection input 2 SPD2 |                     | 29                                 | 30             |  |
| Multi-terminal speed selection input3       | SPD3                | 31                                 | 32             |  |

|                           | abbreviation symbol | Setting values and effective logic |                |  |
|---------------------------|---------------------|------------------------------------|----------------|--|
| Signal name               |                     | Closedvalid when                   | Openvalid when |  |
| Torque and speed start    | SP-STA              | 33                                 | 34             |  |
| Speed command direction   | SPD-DIR             | 35                                 | 36             |  |
| Speed limit input         | V-LMT               | 37                                 | 38             |  |
| Origin sensor input       | HOM-SW              | 39                                 | 40             |  |
| implementQprogram START-Q |                     | 45                                 | 46             |  |

## 4.9.3.6 Digital output signal

M54SSeries AC servo drives50PinHigh-density connector models feature6digital output signal.Each output signal can be configured for a specific function through parameters, and output level logic.

|                    |             |                      |                          |             |                             | Factory default     |               |
|--------------------|-------------|----------------------|--------------------------|-------------|-----------------------------|---------------------|---------------|
| CN2-<br>Pin number | Signal name | Signal description   | Corresponding parameters | instruction | Signal name                 | Output logic<br>* 1 | default value |
| 11                 | Y1+         | Digital output1+     | DE 10                    | M01         | CON CT                      | Classed             | 7             |
| 10                 | Y1-         | Digital output1-     | P5-12                    | MOT         | SON-ST                      | Closed              | 7             |
| 35                 | Y2+         | Digital output2+     | DE 40                    | 1402        | C DDV                       |                     |               |
| 34                 | Y2-         | Digital output2-     | P5-13                    | MOZ         | S-RDY                       | Closed              | twenty three  |
| 37                 | Y3+         | Digital output3+     |                          | MOR         | <b>CI T</b>                 | Classed             | 1             |
| 36                 | Y3-         | Digital output3-     | P5-14                    | MO3         | FLI                         | Closed              |               |
| 39                 | Y4+         | Digital output4+     |                          | 1404        |                             |                     | 0             |
| 38                 | Y4-         | Digital output4-     | P5-15                    | MO4         | IN-POS                      | Closed              | 9             |
| 12                 | Y5          | Digital output5      | P5-16                    | MO5         | HOMED                       | Closed              | 25            |
| 40                 | Y6          | Digital output6      | P5-17                    | MO6         | T-LMT                       | Closed              | 15            |
| 41                 | YCOM        | digital outputCOMend | -                        |             | Y5,Y6Output common terminal |                     |               |

Note:

**1.**The output pin level logic is as follows:

**CLOSED**: Driver digital output circuit forms loop, Current flows into or out of the pin, That is, the driver output signal

**OPEN:** The driver digital output circuit does not form a loop,No current flows into or out of the pin,That is, the driver does not output a signal

2. Please refer to the output signal wiring method.: 4.9.7 CN2 digital input, Output signal wiring instructions (50 Pin High-density connector models)

4.9.3.7 Assignable functions for output signals

The functions and logic comparison table that can be assigned to the output signal are as follows:.parameterP5-12 ~ P5-17Digital output definedY1arriveY6function,Write the values corresponding to the functions in the table below into the above parameters to set the digital output function.

|                                    |                     | Logic and setting value wh      | Logic and setting value when the output signal is valid |  |  |
|------------------------------------|---------------------|---------------------------------|---------------------------------------------------------|--|--|
| Signal name                        | abbreviation symbol | Output when the signal is valid | Output when the signal is valid                         |  |  |
| Universal output                   | GPOUT               | 0                               |                                                         |  |  |
| fault output                       | FLT                 | 1                               | 2                                                       |  |  |
| Warning output (alarm)             | WARN                | 3                               | 4                                                       |  |  |
| Motor brake release output         | BRK                 | 5                               | not support                                             |  |  |
| Servo-onstatus output              | SON-ST              | 7                               | 8                                                       |  |  |
| Positioning completed output       | IN-POS              | 9                               | 10                                                      |  |  |
| Dynamic position following output  | DYM-LMT             | 11                              | 12                                                      |  |  |
| Torque reaches output              | TQ-REACH            | 13                              | 14                                                      |  |  |
| Torque limit output                | T-LMT               | 15                              | 16                                                      |  |  |
| Consistent speed output            | V-COIN              | 17                              | 18                                                      |  |  |
| Speed reaches output               | AT-SPD              | 19                              | 20                                                      |  |  |
| Output in speed limit              | V-LMT               | twenty one                      | twenty two                                              |  |  |
| Servo Readyoutput                  | S-RDY               | twenty three                    | twenty four                                             |  |  |
| Return to origin completion signal | HOMED               | 25                              | 26                                                      |  |  |
| Limit (forward rotation)           | SLCW                | 27                              | 28                                                      |  |  |
| Limit (reverse)                    | SLCCW               | 29                              | 30                                                      |  |  |
| Same location                      | P-COIN              | 31                              | 32                                                      |  |  |
| zero speed signal                  | Z-SPD               | 33                              | 34                                                      |  |  |
| Torque consistent output           | I-COIN              | 35                              | 36                                                      |  |  |

## 4.9.4 CN2-Position pulse signal wiring instructions(50PinHigh-density connector models)

M54SSeries AC servo drives50PinThe high-density connector model has two pulse input ports:

Low speed pulse input:STEP/DIR

High-speed differential pulse input:PULSH/SIGNH.

low speed pulse signal(or open collector pulse input)

| CN2-Pin number | :     | Signal name                  | illustrate                                                                                                  | Maximum pulse frequency | minimum pulse width | Wiring |
|----------------|-------|------------------------------|----------------------------------------------------------------------------------------------------|-------------------------|---------------------|--------|
| 1              | OPC1  |                              | whenP3-03ofbit4set as"0"hour,Choose to use this position                                                    |                         |                     |        |
| 3              | STEP+ | Pulse signal input           | Command input port <ul> <li>Optocoupler input, support:</li> </ul>                                          |                         |                     |        |
| 4              | STEP- |                              | 1)open collector pulse signal.5Vor24VDC                                                                     |                         | 1                   | . 1    |
| 2              | OPC2  |                              | 2)Low-speed differential pulse input,support5VDC  Support pulse & direction signals,CW/CCWSignal,A/B        | SUUKHZ                  | ιμs                 | AI     |
| 5              | DIR+  | Pulse direction signal input | orthogonal signals                                                                                          |                         |                     |        |
| 6              | DIR-  |                              | <ul> <li>when using an open collector pulse signal, Need to<br/>use OPC1andOPC2Hardware pull-up.</li> </ul> |                         |                     |        |

high speed pulse signal(Line DriverDedicated to pulse input)

| CN2-Pin number | 5      | Signal name                  | illustrate                                                                                                    | Maximum pulse frequency | minimum pulse width | Wiring |
|----------------|--------|------------------------------|----------------------------------------------------------------------------------------------------|-------------------------|---------------------|--------|
| 44             | PULSH+ |                              | whenP3-03ofbit4set as"1"hour,Choose to use this                                                                                     |                         |                     |        |
| 45             | PULSH- | Pulse signal input           | position command input port                                                                                                    |                         |                     |        |
| 46             | SIGNH+ |                              | Differential input (Line Driver),Suitable for high-speed pulse signals with differential output,support5VDC,The maximum pulse input | 4MHz                    | 0.125µs             | A2     |
| 47             | SIGNH- | Pulse direction signal input | frequency is4MHz.<br>Support pulse & direction signals,CW/CCWSignal,A/<br>Borthogonal signals                                       |                         |                     |        |

Notice:Low speed pulse input**STEP/DIR**, and high-speed differential pulse input**PULSH/SIGNH** cannot be used at the same time, Please use parameters **P3-03**of**Bit4**BitSelect position pulse signal input source.

0:Low speed pulse inputSTEP/DIR

1:High-speed differential pulse inputPULSH/SIGNH

## A1----low speed pulseSTEP/DIRInput wiring

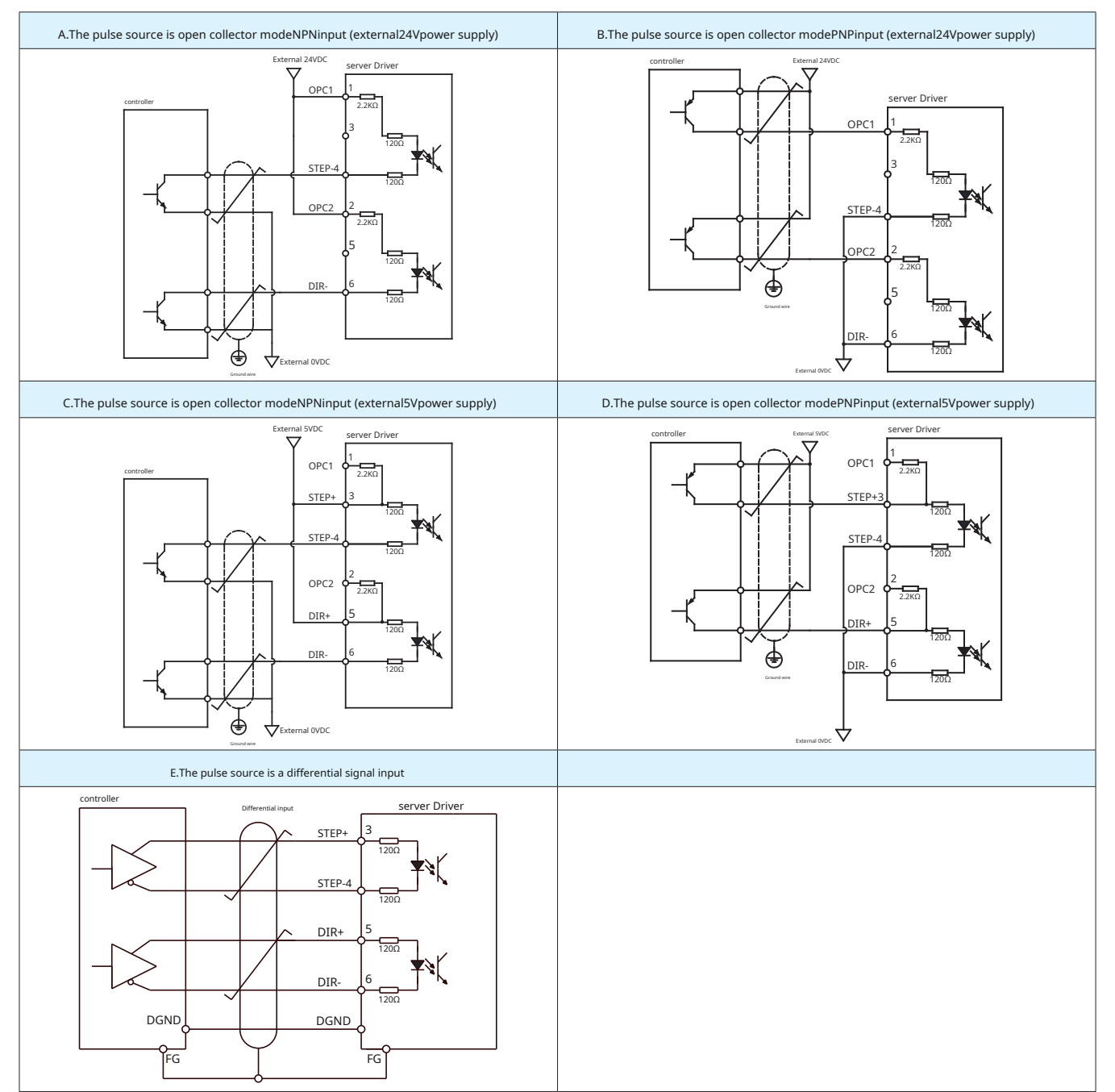

# for24VSignal

Effective limit of pulse input signal:>16V

Pulse input signal invalid limit:<8V

Fuzzy area:8V<fuzzy area<16V

# for5VSignal

Effective limit of pulse input signal:>3V

Pulse input signal invalid limit:<2V

Fuzzy area: 2V<fuzzy area<3V The pulse input signal voltage value needs to avoid appearing in the fuzzy area of the above voltage, thus avoiding

the generation of uncertain pulses.

# A2----high speed pulsePULSH/SIGNHInput wiring

PULSH/SIGNHThe input port is5VSpecifications of differential high-speed pulse signals, Do not enter24VVoltage.

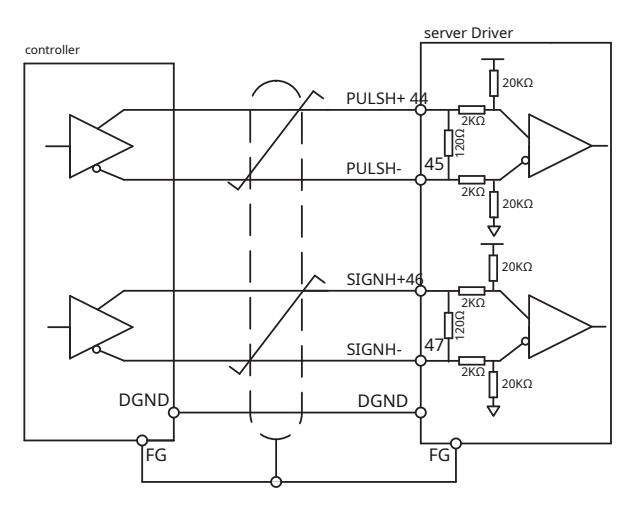

### Pulse input method description

| pulse&direction                                                                                                    | double pulse(CW/CCWpulse)                                                                                                    |  |  |
|----------------------------------------------------------------------------------------------------|----------------------------------------------------------------------------------------------------|--|--|
| When there is a pulse input and the direction input isClosedhour, The motor rotates in one direction.<br>When there is a pulse input and the direction input isOpenhour, The motor turns in the other direction.<br>* The direction signal can be defined through parametersP3-03ofbit3Configuration. The figure below shows<br>the motor configuration when the direction input isON, The motor is inCWturn in direction. | whenSTEPorPULSHWhen there is pulse signal input,The motor rotates in one direction.<br>whenDIRorSIGNHWhen there is pulse signal input,The motor turns in the other direction<br>* The direction can be defined through parametersP3-03ofbit3Configuration.                                                                                                    |  |  |
| Pulse input<br>(PLS)     high level<br>low level     Single pulse input mode       turn around<br>(DIR.)     Iow level     high level       Motor action     CWdirection                                                                                                    | CWpulse high level flow level flow level flo |  |  |
| A&BQuadrature pulse                                                                                                    |                                                                                                    |  |  |
| take overA&BQuadrature pulse,Control motor rotation.<br>* The direction can be passed through parametersP3-03ofbit3Configuration. Direction is<br>determined by which channel is ahead of the other channel.<br>The figure below shows whenAahead of the curveBMutually90Time,The motor rotation direction is<br>CW. whenBGo aheadAMutually90Time,The motor rotation direction isCCW.                                      |                                                                                                    |  |  |
| A/B quadrature pulse input mode<br>high level<br>enterA<br>high level<br>high level<br>low level<br>low level<br>int<br>cWdirection<br>CWdirection                                                                                                    |                                                                                                    |  |  |

4.9.5 CN2digital input, Output signal wiring instructions (50PinHigh-density connector models)

# 4.9.5.1 digital inputX1~X10

M54SSeries AC servo drives50PinHigh-density connector models feature10optocoupler isolation commonCOMSingle-ended input signal of point.Because these input circuits are optically isolated,They require a power supply.If you are connected toPLC,you can usePLCpower supply. If you are connecting a relay or mechanical switch,You need a separate24VDCpower supply.The maximum withstand current is 20mA.

# what is COM?

"Common"Represents an equipotential common terminal. If you are using source current (PNP)Signal, you shouldCOMGround (negative pole of power supply), If you are using current sink (NPN)Signal, SoCOMIt should be connected to the positive terminal of the power supply.

## hint:

CLOSED: The driver digital input circuit forms a loop, Current flows into or out of the input pin, The driver has an input signal.

OPEN: The driver digital input circuit does not form a loop, No current flows into or out of the input pin, The driver has no input signal

X1~X10The internal circuit block diagram is as shown below

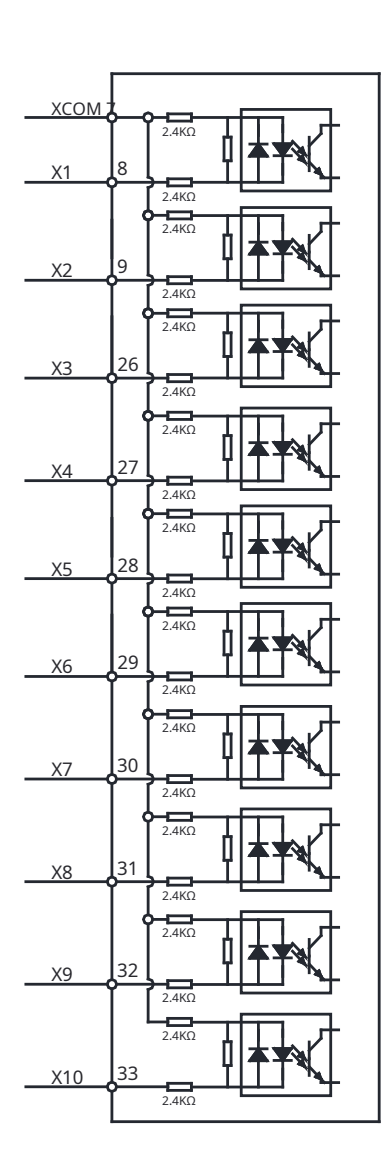

# for24VSignal

Effective limit of input signal:>16V

Input signal invalid limit:<8V

Fuzzy area:8V<fuzzy area<16V

The input signal voltage should be avoided to be in the fuzzy zone., Avoid generating abnormal input signals. digital input X1~X10Wiring example

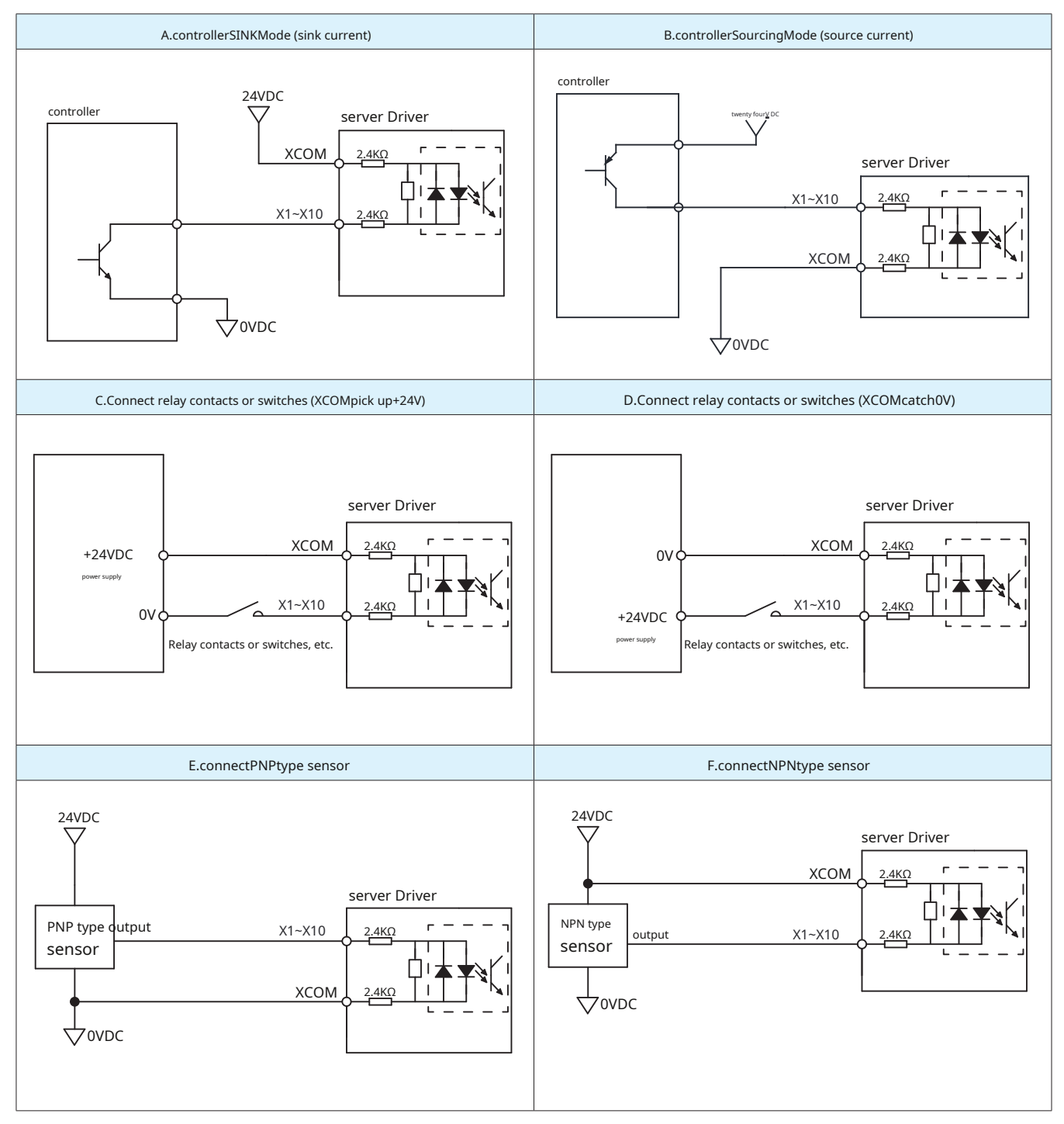

# 4.9.5.2Digital outputY1 ~ Y4

M54Sseries50PinHigh-density connector models feature6Optocoupler isolated digital output point,inY1,Y2,Y3andY4yes4Optocoupler isolated differential digital output points,Respective functions can be configured through parameters.allowSINKorSOURCINGconnection method.

Maximum withstand voltage30VDC,current100mA. Y1 ~ Y4

Output signal internal block diagram

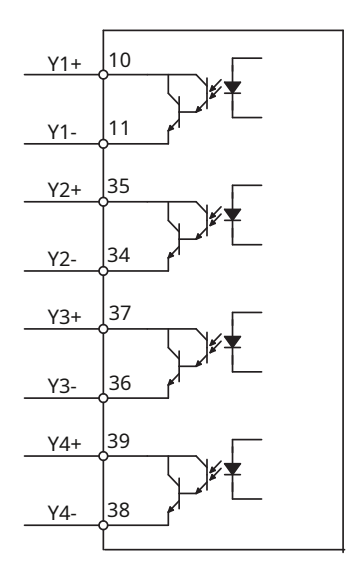

### Y1 ~ Y4Output connection example

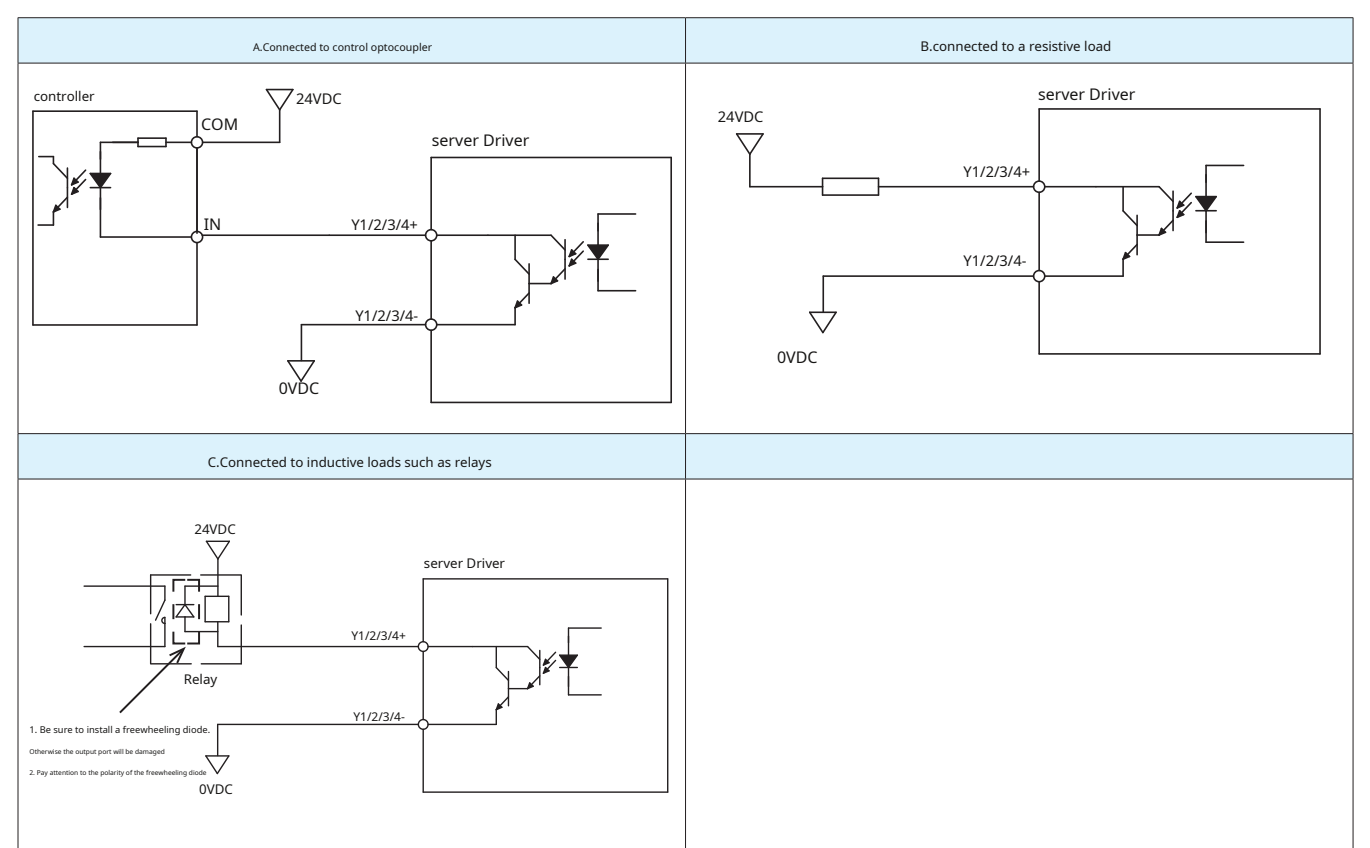

# 4.9.5.3Digital outputY5 ~ Y6

M54Sseries50PinHigh-density connector models are also available2optocoupler isolation commonCOMpoint output signalY5andY6.

Maximum withstand voltage30VDC,current100mA.

**Y5 ~ Y6**Output signal internal block diagram

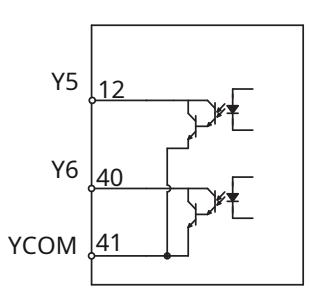

Y5 ~ Y6Output connection example

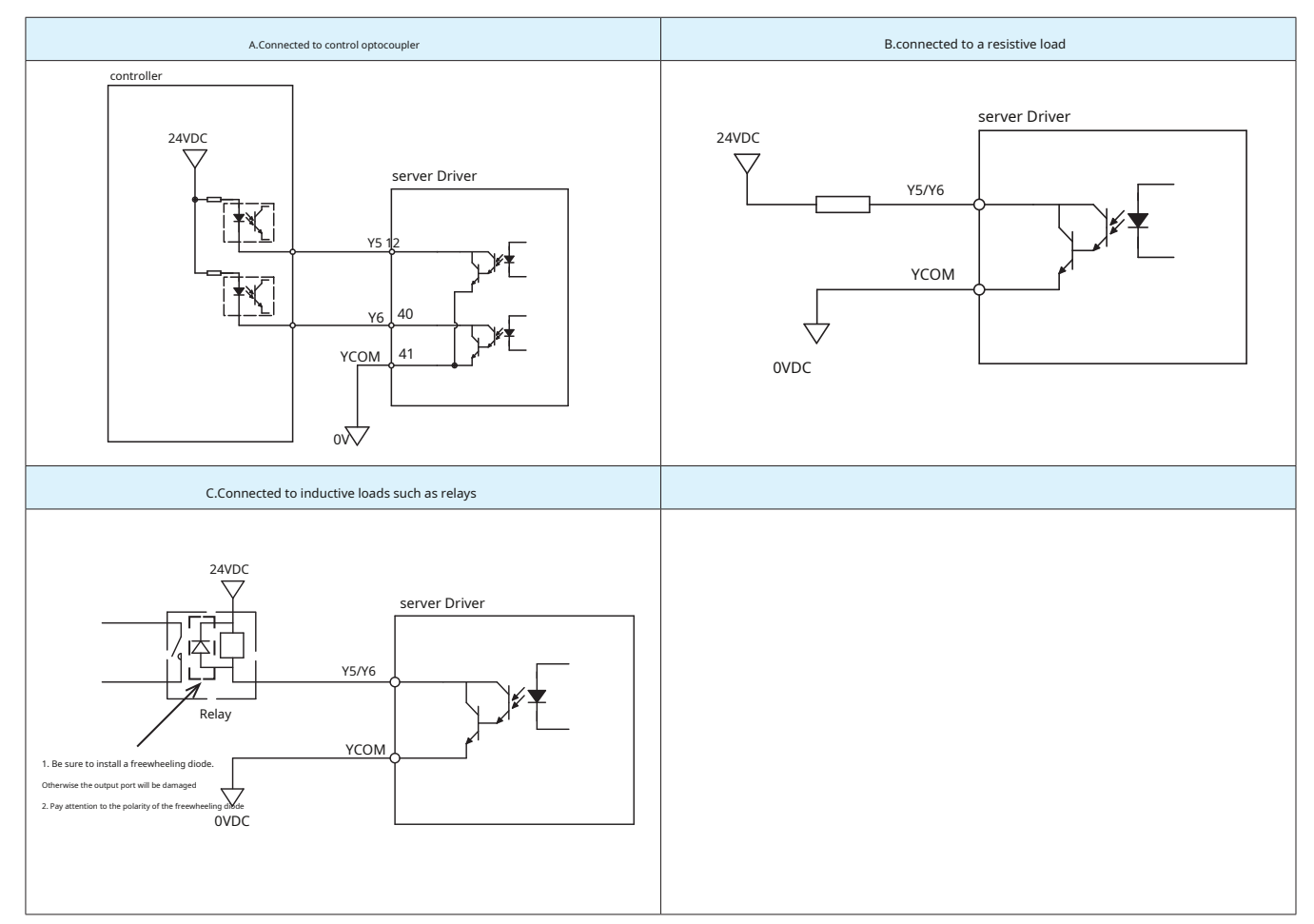

## 4.9.6 Analog signal wiring instructions

## 4.9.6.1 Analog signal input

RS-485Type driver has2single-ended analog input,Speed corresponding to two analog inputs,Torque range can be set via parameters.

| CN2-Pin number    | 5    | iignal name         | illustrate                                                                                                    |
|-------------------|------|---------------------|----------------------------------------------------------------------------------------------------|
| 16                | AIN1 |                     | Analog speed command<br>-10V ~ +10V,express-3000 ~ +3000rpm The setting range<br>can be changed through parameters |
| 18                | AIN2 | Analog signal input | Analog torque command in analog torque mode<br>-10V ~ +10V,express -100% ~ +100%motor torque output                |
| 13,14<br>15,17,25 | DGND |                     | Reference ground for analog input signals                                                                          |

### A3----Analog input connection example

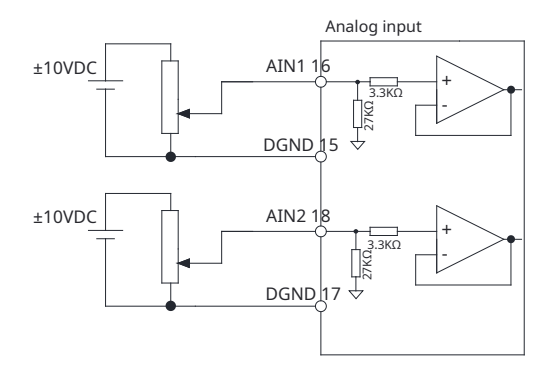

### 4.9.7Encoder frequency division output

M54Sseries50PinHigh-density connector models convert encoder signalsAMutually,BMutually,Zphase passesLine DriverDifferential mode output,The output specifications are5V.

The host computer must useLine Receiverreceiver receives signal,And the transmission line uses twisted pair shielded wire.

| CN2-Pin number | Signal name |                | illustrate                                                                                                    |
|----------------|-------------|----------------|----------------------------------------------------------------------------------------------------|
| twenty one     | AOUT+       |                |                                                                                                    |
| twenty two     | AOUT-       |                |                                                                                                    |
| 48             | BOUT+       | Encoder signal | Convert the encoder feedback signal to A,B,ZThe method of differential output can set the number of pulses per |
| 49             | BOUT-       | Pulse output   | revolution and the pulse output frequency division ratio through parameters.                                   |
| twenty three   | ZOUT+       |                |                                                                                                    |
| twenty four    | ZOUT-       |                |                                                                                                    |
| 19             | OCZ         |                | Set the encoder'sZThe signal is output as an open collector                                                    |
| 13,14,15,17,25 | DGND        | ZSignal output | OCZoutput place                                                                                                |

4.9.7.1 A/B/ZDifferential Signal Connection Example

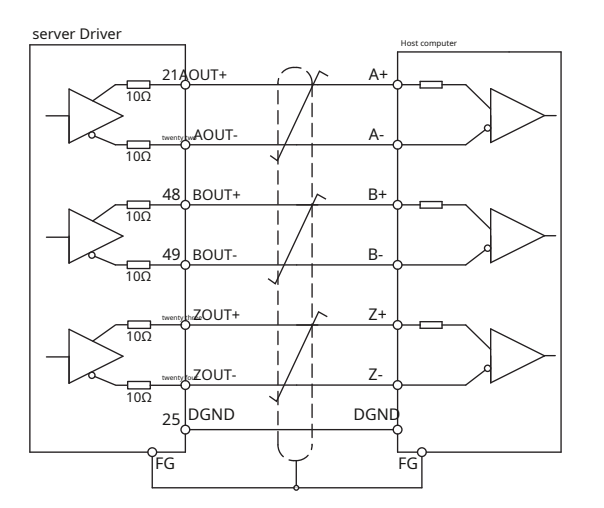

Notice:Please ensure that the host computer is connected to the digital ground of the drive.

# 4.9.7.2 ZPhase open collector output

Convert the encoder signal toZPhase output through open collector.due to encoderZThe phase signal pulse width is very small, Therefore, the host computer receiving circuit needs to use high-speed optocoupler.

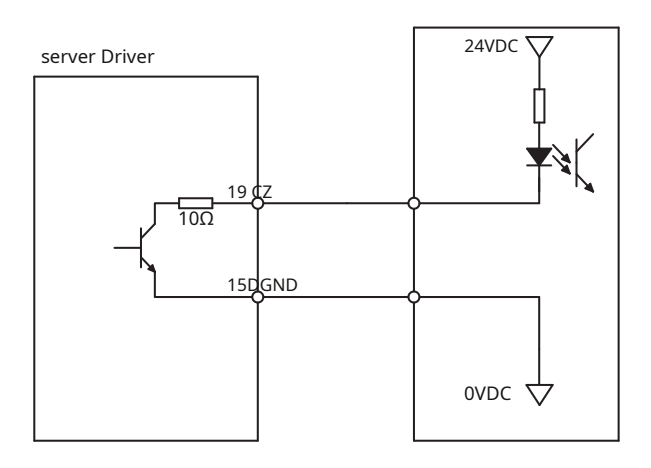

## 4.10CN6,CN7—RS-485Communication Interface

drive'sCN6andCN7Adopt standardsRJ45(8p8c)the design of,Can be constructedRS-485orRS-422network,useModbus/RTU protocol for communication control.

# 4.10.1 CN6, CN7 Pin definition

-RSeries communication drivers can be connected through the dual ports on the driver side.RJ45Connector,Daisy-chaining using straight-through network cables.Dual ports on drive sideRJ45The connector diagram is as follows:

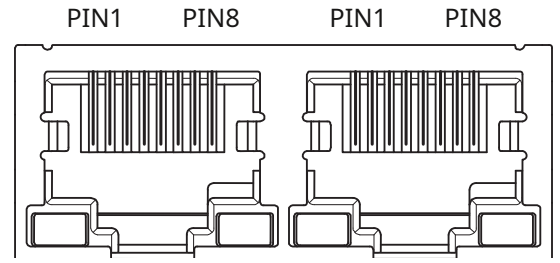

RJ45(8p8c)The pin definition is as follows:

| foot position | definition |
|---------------|------------|
| 1             | RX+        |
| 2             | RX-        |
| 3             | Tx+        |
| 4,5           | NC.        |
| 6             | TX-        |
| 7,8           | GND        |

# 4.10.2 RS-485/422 wiring method

RS-485/422The communication method allows onePChost (orPLCor human-machine interfaceHMIor other type of computer) to connect and control multiple drives. RS-485/422The communication method also allows the use of longer communication cables.Recommended Use5Quasi-twisted pairCat-5,Because it is widely used in computer network communications,low cost,Easy to buy,good quality,Reliable data transmission is its advantage.

M54SSeries AC servoRS-485/RS-422Communication supports half-duplex mode or full-duplex mode. The connection method during host control can be point-to-point (one host to oneM54Sdriver), A multi-station network can also be established (one channel can support up to32towerM54Sdriver ).

## 4.10.2.1 RS-422 full duplex mode

RS-422Full-duplex mode uses separate cables for data transmission and reception. The host is connected to the drive via a pair ofRX+andRX-end of the cable to send data to the drive, in turn connected to the drive via a pair ofTx+andTX-The cable at the end receives the data sent by the driver..in addition, There is also a logical ground terminal on each drive, It can be used to common the logical ground of all drives. The logic ground of the first driver in the bus must be the same as the main controller..

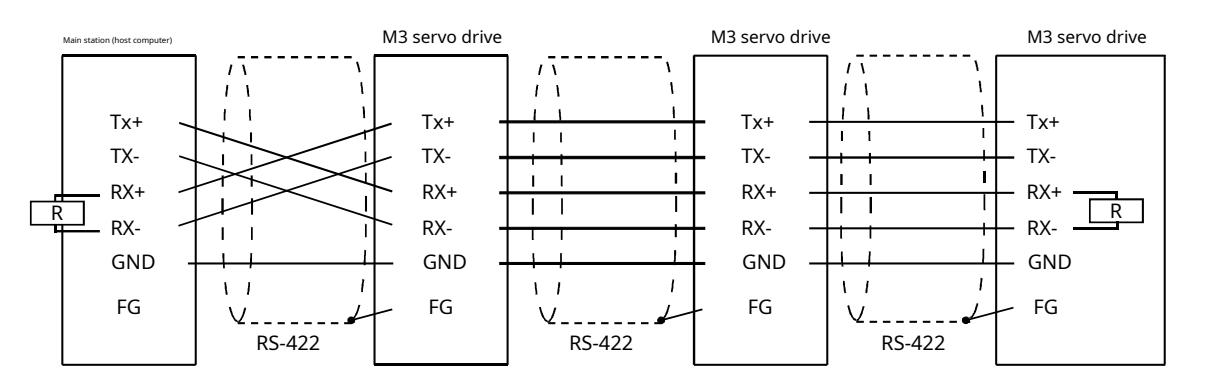

### 4.10.2.2 RS-485 two-wire system

RS-485In a two-wire system, the same cable is used for data transmission and reception.,The host must stop sending status before receiving data,That is, when the host sends a query command, before the drive responds,The host must stop sending status,Otherwise, the data sent by the driver will not be received by the host.The driver can set the sending delay,By changing this parameter you can adjust or compensate for the time the host stops sending status.Users can send via the busTD Command to uniformly set the transmission delay time of all drives,You can also passLUNASoftware sets up the drive. existRS-422Four-wire connection method,Users can set shorter sending delays.

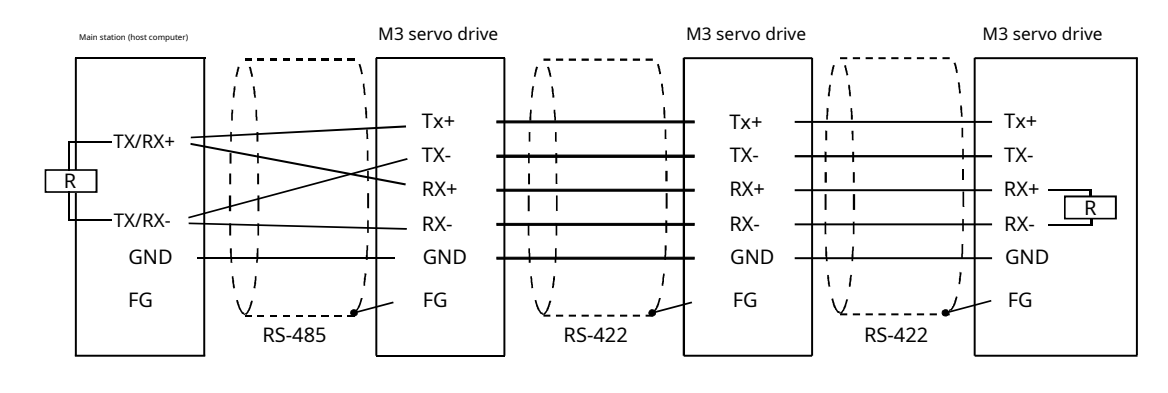

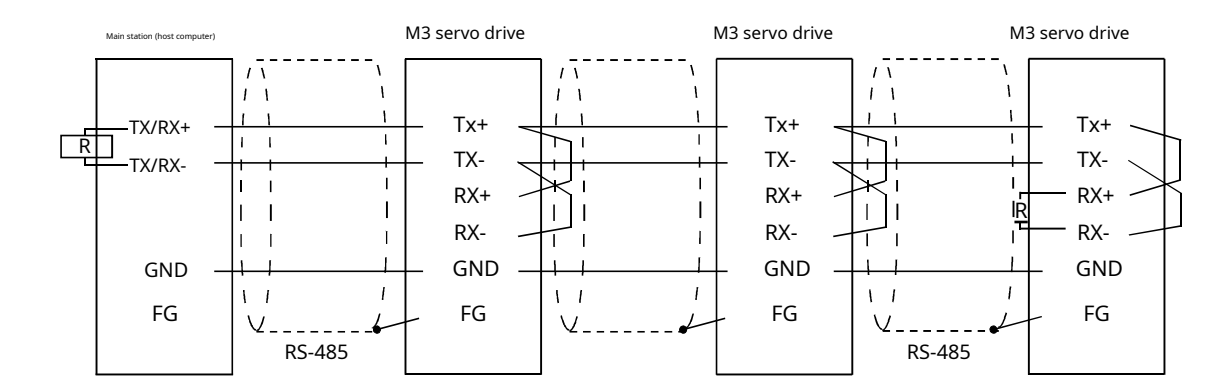

Notice:due to useRJ45Crystal Head,We strongly recommend using the standardCAT5eline-like.

# 5Display panel operation

# 5.1Display panel name and function

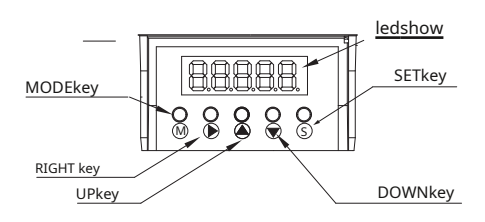

| logo | name       | Function                                                                                                    |
|------|------------|----------------------------------------------------------------------------------------------------|
|      | ledshow    | five7SegmentedledDigital tube displays driver status and alarm information,Parameter values and setting values                                                                                                    |
| M    | MODEkey    | <ul> <li>Long press to switchledDisplay mode         <ul> <li>a)Monitor selection mode</li> <li>b)Function selection mode</li> <li>c)Parameter setting mode</li> <li>When editing parameters,dogMODEkey to shift the currently edited digits to the left</li> </ul> </li> </ul> |
|      | RIGHTkey   | When editing parameters,dogRIGHTkey to right-shift the currently edited digits                                                                                                    |
|      | UP/DOWNkey | dogUP/DOWNKey scroll monitoring content/function,Modify parameters/settings                                                                                                    |
| S    | SETkey     | Short press to enter the selected parameter,Long press to save modified parameters                                                                                                    |

# 5.2 Mode switching

1) according toMODEkey andSETkey, Status display available, Function operation, Switching between parameter setting and other modes

2)If no abnormal alarm occurs, Abnormal alarm mode will not be displayed

3)When an abnormal alarm occurs,No matter in any mode, it will immediately switch to the abnormal alarm mode and display the current alarm code...according toModekey and Setkey to return to the mode before the alarm.,Press the up and down keys to view other alarms

4)Display selection mode in status, Functional operating mode, In parameter setting mode, dogMODEThe key will switch the operation bits of addition and subtraction, The selected bit will flash

5)Press and hold in status display modeSETkey, The operation panel will be locked. To unlock, Long press againSETPlease refer to the figure below

for operation switching between key modes..

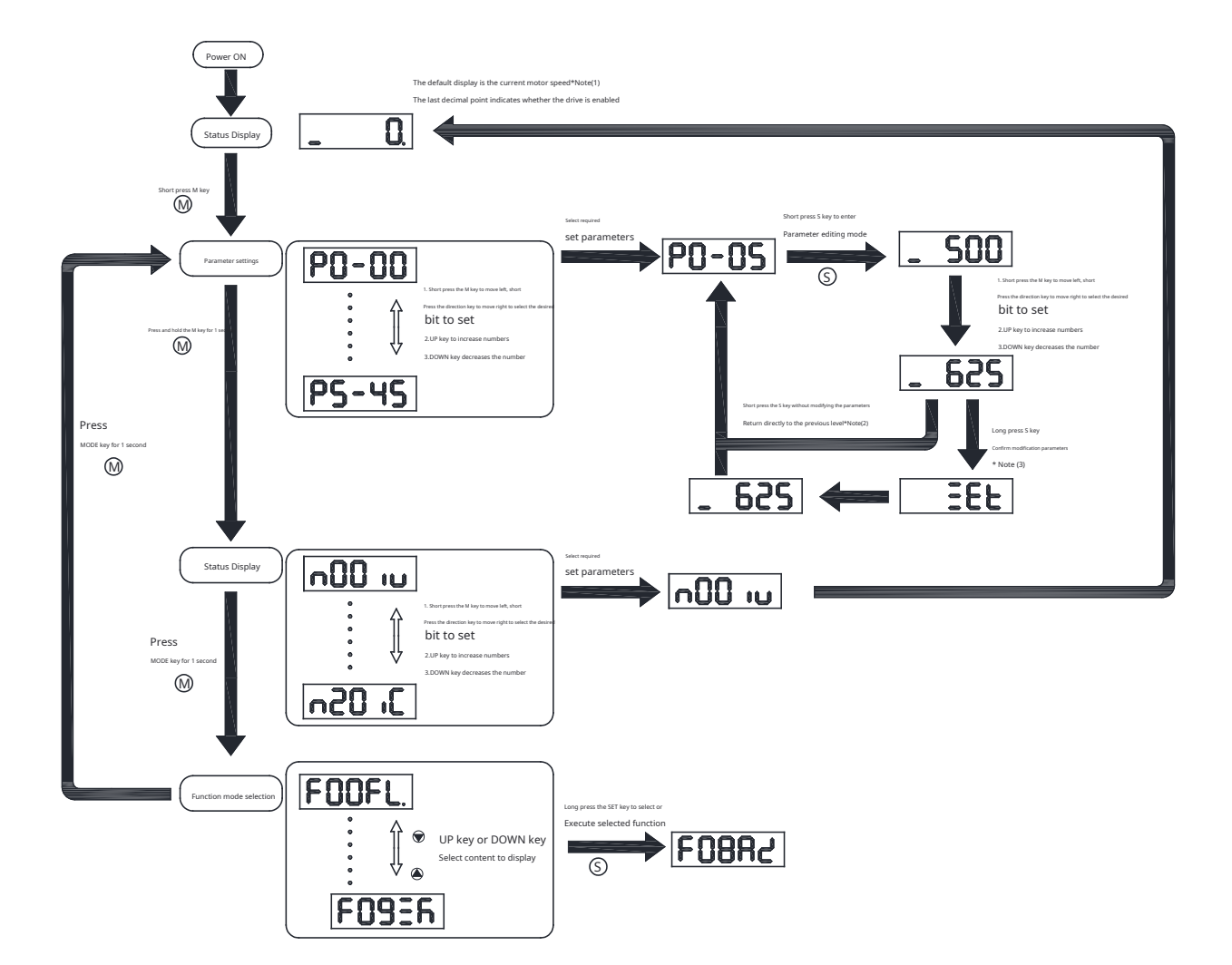

### Notice:

(1) After power on, the customer selection status display content will be displayed..By default, the current motor speed is displayed..

(2)In parameter editing mode,dogSETkey will exit parameter editing mode,Return to parameter setting selection interface,and do not save the settings made
 (3)In parameter editing mode,PressSETThe key will determine the parameters to be modified this time.,and take effect immediately,But it won't be saved to the drive Flash middle.If it is necessary to save this parameter after power off,Need to be in the parameter selection interface,PressSETkey to save parameters
 (4)When the motor is running,Do not save parameters.

# 5.3Display content

### 5.3.1 decimal point meaning

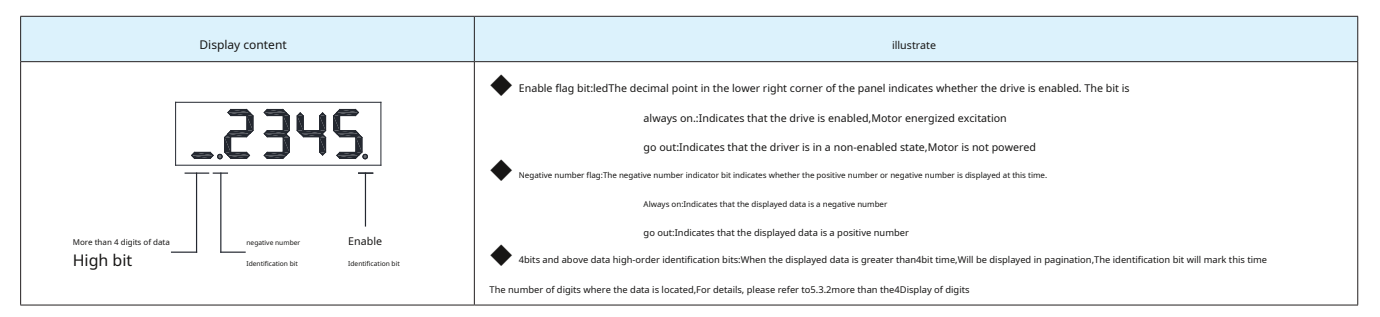

# 5.3.2 Display of data

1) 4Positive number display of digits and below

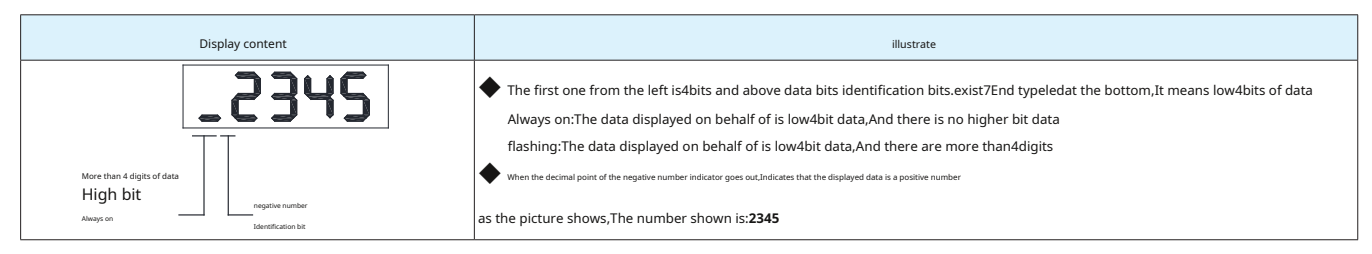

#### twenty four Display negative numbers of digits and below

| Display content                        | illustrate                                                                                                    |
|----------------------------------------|----------------------------------------------------------------------------------------------------|
| 2345                                   | The first one from the left is4bits and above data bits identification bits.exist7End typeledat the bottom,It means low4bits of data<br>Always on:The data displayed on behalf of is low4bit data,And there is no higher bit data |
| TT                                     | flashing:The data displayed on behalf of is low4bit data,And there are more than4digits                                                                                                    |
| More than 4 digits of data<br>High bit | When the decimal point of the negative number indicator is always on Indicates that the displayed data is a negative number                                                                                                    |
| Always on Identification bit           | as the picture shows,The number shown is:-2345                                                                                                    |

### 3) 5Display of digits and above

becauseM54SSeries AC servoledThe display panel only5Bit, When it is necessary to display greater than5bits of data, Use the following method.

### List:Display if necessary-1234567890

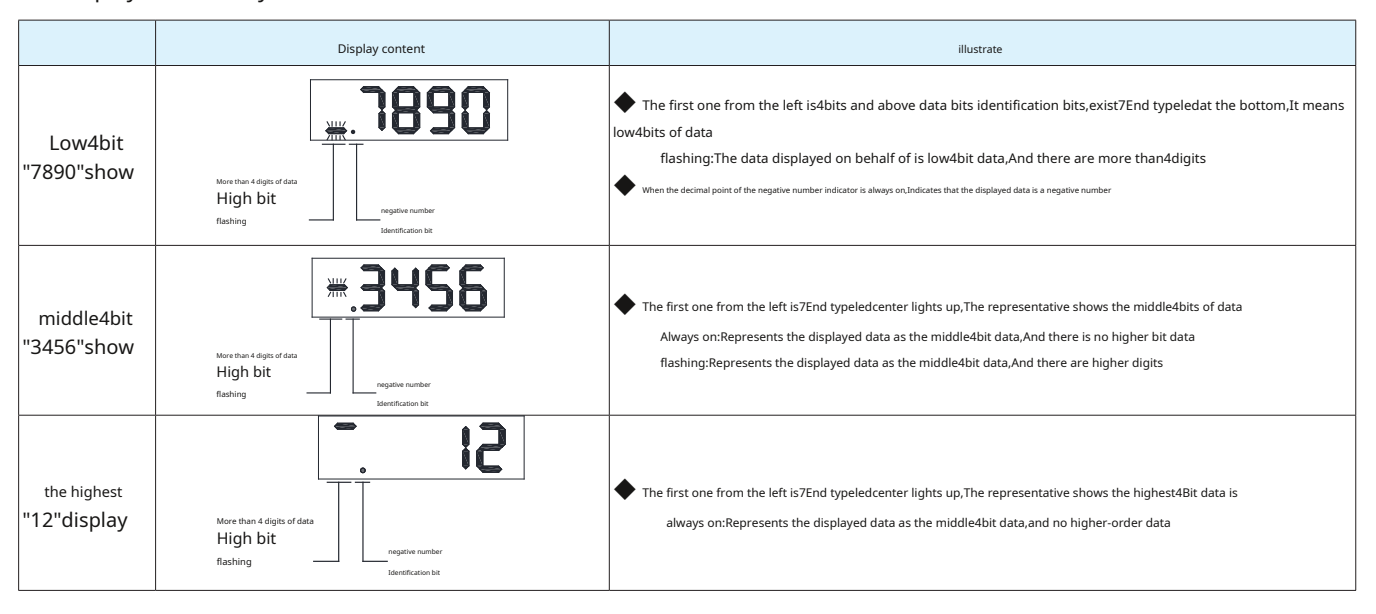

Note: When the high-order flag flashes, Represents high positions and numbers, Short press the "up" and "down" keys to switch the number of pages displayed...

## 5.3.3Other display content

| Display content | illustrate                                                                                                    |
|-----------------|----------------------------------------------------------------------------------------------------|
| 355             | express"SET". When modifying parameters. Press'S'Key1 Second, Parameter modification successful, will take effect immediately. But it will not be saved when the power is turned off.                                  |
| ERuEd           | express"SAVED".Select the parameters that need to be saved, such asP0-05,Press"S"key1Second,showSAVED,Indicates that parameters are<br>saved to non-volatile registers,And effective when power off                    |
| 6u39            | In parameter modification mode, When the motor is rotating. Press"5"key. show Busy. Indicates that the current parameters cannot be saved temporarilyPlease wait until the motor stops rotating. Save parameters again |

### 5.3.4Point-to-point motion mode

| Display content    | illustrate                                                           |
|--------------------|----------------------------------------------------------------------|
| <b>P[</b> <u>H</u> | P–CWIndicates that the motor rotates forward in point-to-point mode. |
| P-CC8              | P-CCWIndicates motor reverse rotation in point-to-point mode         |

Note: The above display indicates that the motor is in test run mode and can be used to check if the servo system is ready.

# 5.3.5 JOG model

| Display content | illustrate                                                 |
|-----------------|------------------------------------------------------------|
| JE8.            | J–CWIndicates that the motor isJOGForward rotation in mode |
| J-CC8.          | J-CCWIndicates that the motor isJOGInvert in mode          |

Note: The above display indicates that the motor is in test run mode and can be used to check if the servo system is ready.

# 5.3.6Key lock and unlock

| Display content | illustrate                                                                                          |
|-----------------|----------------------------------------------------------------------------------------------------|
| LLA             | Indicates the key is locked.In status display mode,Long press means ""SET".1Second,to lock the keys |
| սոԼ[հ           | When the keys are locked,Long press means "SET"1Second,Will unlock the keys                         |

# 5.4Status display selection mode

When it is necessary to change the content displayed in the status display mode, First press "M"key to switch to status display selection mode, Then use what you need, Finally press "S"key to confirm. The process is as shown below.

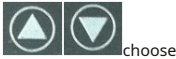

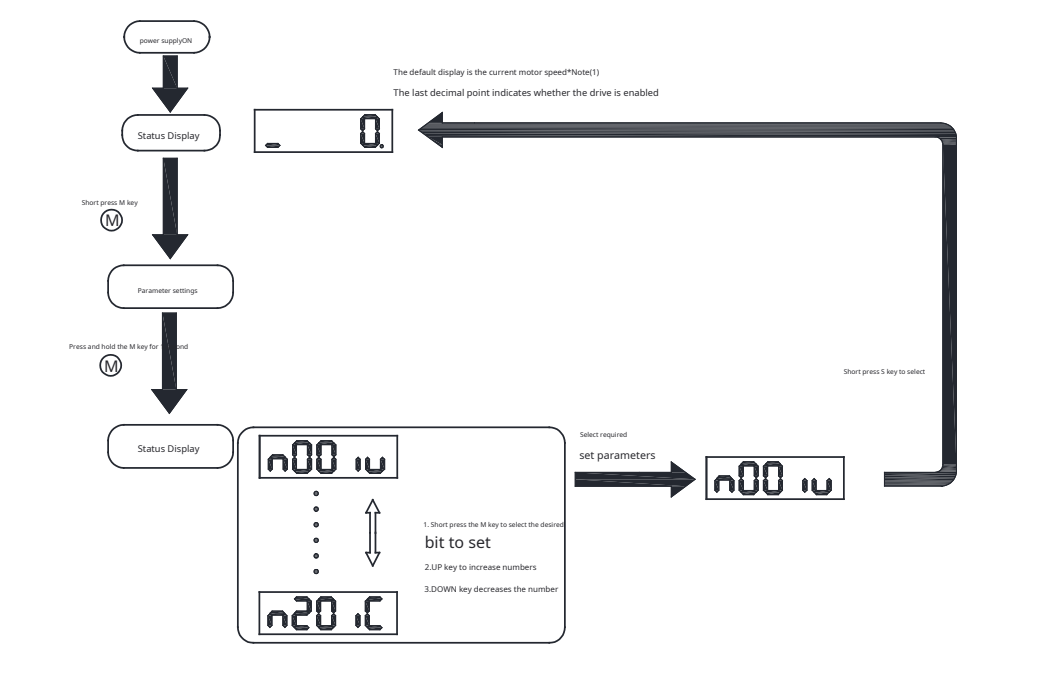

| n-Status Display<br>Select mode settings | Show symbols  | illustrate                    | unit       | Display example                                                                                         |
|------------------------------------------|---------------|-------------------------------|------------|----------------------------------------------------------------------------------------------------|
| n-00                                     | n00 iu        | Motor actual speed            | RPM<br>RPM | <ul> <li>◆ show"3000"rpmhour</li> <li>▲ 3000.</li> <li>◆ show"-3000"rpmhour</li> <li>▲ 3000.</li> </ul> |
| n-01                                     | <b>-01</b>    | position error                | Pulse      | ◆ show -1234567890                                                                                      |
| n-02                                     | n02LE.        | Pulse command input count     | counts     | Short press the "Down" key                                                                              |
| n-03                                     | n03 iE.       | Encoder feedback pulse number | counts     | Short press the "Down" key Short press the "up" key                                                     |
| n-04                                     | n04 iP.       | Position command count        | counts     | <b>.</b>                                                                                                |
| n-05                                     | <b>n05</b> it | drive temperature             | x 0.1°C    | ♦ show"62.5"°C ■ 625                                                                                    |
| n-06                                     | n06 iU        | DC-Busbus voltage             | x 0.1V     | ♦ show"315.7"VDC                                                                                        |
| n-07                                     | n01dR         | Driver communication address  |            | show"7"address                                                                                          |
| n-08                                     | n::88H        | Alarm history1                |            | show"r07"Alarm code                                                                                     |
| n-09                                     | n098X         | Alarm history2                |            | show"r07"Alarm code                                                                                     |

| n-Status Display<br>Select mode settings | Show symbols | illustrate               | unit     | Display example                                                                                                    |
|------------------------------------------|--------------|--------------------------|----------|----------------------------------------------------------------------------------------------------|
| n-10                                     | n IORH       | Alarm history3           |          | show"r07"Alarm code                                                                                                    |
| n-11                                     | n i IRH      | Alarm history4           |          | <ul> <li>◆ show"r07"Alarm code</li> </ul>                                                                                                    |
| n-12                                     | NR21 u       | Alarm history5           |          | show"r07"Alarm code                                                                                                    |
| n-13                                     | n 1388       | Alarm history6           |          | show"r07"Alarm code                                                                                                    |
| n-14                                     | n 1488       | Alarm history7           |          | show"r07"Alarm code                                                                                                    |
| n-15                                     | n ISAH       | Alarm history8           |          | show"r07"Alarm code                                                                                                    |
| n-16                                     | n 16 18      | Analog input1            | x 0.001V | ♦ show"8.211"V                                                                                                    |
| n-17                                     | R, LI n      | Analog input2            | x 0.001V | ♦ show"8.707"V                                                                                                    |
| n-18                                     | n 18 in      | Digital input status     |          | EveryTerminal digital represents the status of a digital input: 1:Closedstate Organisation Organisation < |
| n-19                                     | n 19oU       | Digital output status    |          | Every7Terminal digital represents the status of a digital output: 1:Closedstate 0:Openstate          Output the status of V1         Output the status of V2         Output the status of V2         Output the status of V2         Output the status of V2         Output the status of V2         Output the status of V2         Output the status of V2         Output the status of V2         Output the status of V2         Output the status of V3         Output the status of V3         Output the status of V3                                                                                                    |
| n-20                                     | J. 05n       | Torque output percentage | 0.1%     | The displayed current command is72.5%                                                                                                    |

Notice:

1:CLOSED:Drive digital input(output)circuit forming a loop,Current flows into or out of the input pin,The drive has input(output)Signal. 0:OPEN:Drive digital input(output)The circuit does not form a loop,No current flows into or out of the input pin,No input to the drive(output)Signal

## 5.5Functional operating mode

function operation mode,use

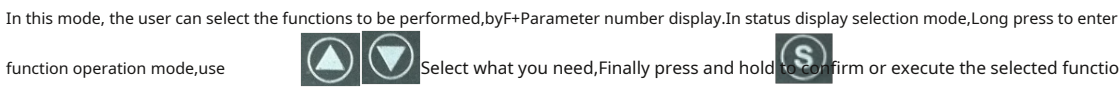

Select what you need,Finally press and hold select what you need,Finally press and hold

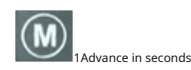

(Notice:F00FLandF01CJexcept).

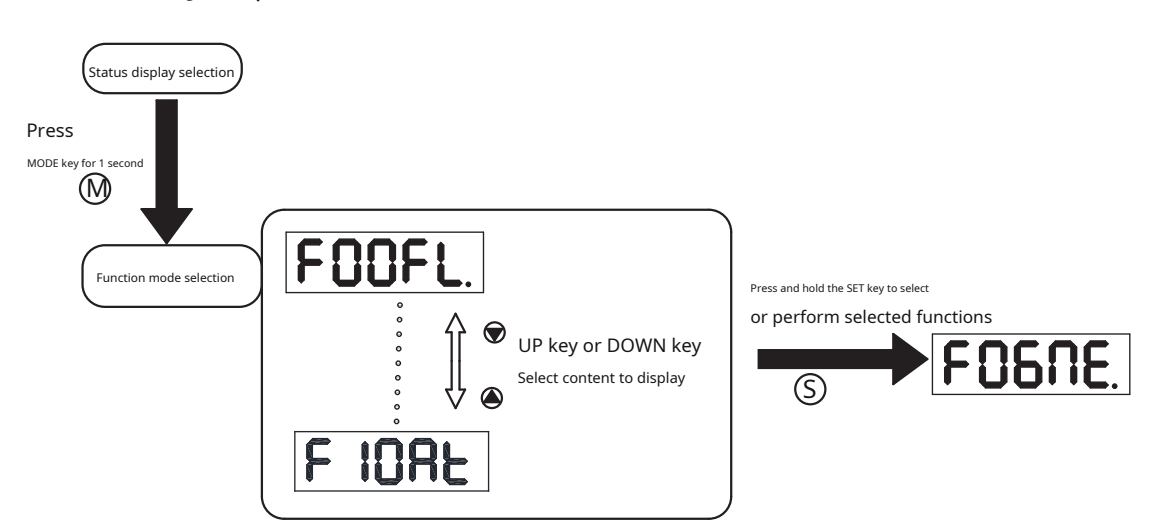

## 5.5.1Function operation mode function comparison table

The contents of functional operation modes are as follows:.

| F-Function operation<br>model | Show symbols | illustrate                                                                                                    |
|-------------------------------|--------------|----------------------------------------------------------------------------------------------------|
| F00                           | FOOFL        | (F00FL)Point-to-point location mode<br>1)The running speed is trevolutions per second<br>2)The running distance is tchange |
| F01                           | FOICJ        | (F01CJ)In jog mode, use1rotation per second                                                                                |
| F02                           | -RSC3        | (F02AR)Clear the current alarm of the drive                                                                                |
| F03                           | F03ER        | (F03SA)save pairPModification of group parameters                                                                          |
| F04                           | FOHUA        | (F04MD)Disable drive                                                                                                    |
| F05                           | FOSNE        | (F05ME)Drive enable                                                                                                    |
| F06                           | F0684        | (F06AZ)Automatically set analog offset                                                                                     |
| F07                           | FOJER        | (F07SK)Movement stopped/QProgram stops                                                                                     |
| F08                           | FO8rF        | (F08ERF)Restore drive parameters to default factory settings                                                               |
| F09                           | FOSEN        | (F09EM)Absolute encoder initialization                                                                                     |
| F10                           | F IORE       | (F10AT)Turn on automatic parameter tuning                                                                                  |
### 5.5.2Operation flow chart

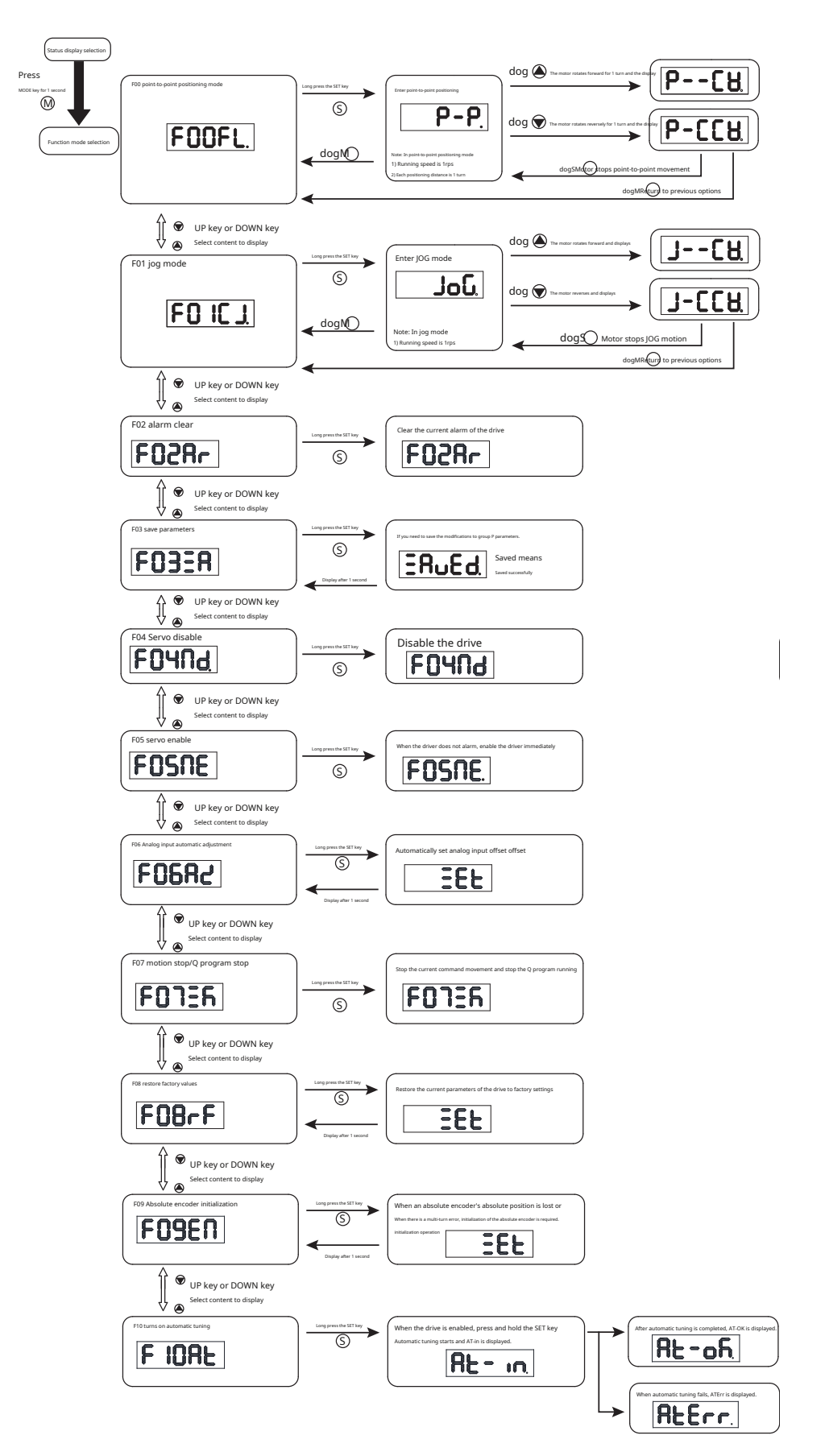

## 5.6 Parameter setting mode

#### 5.6.1 Parameter setting method

In this mode, the user can modify the parameters that need to be set., by P+Parameter number display.

## 1)dog"M"key to select the bit to be set

2)Short press the "up" key to increase the number

3)Short press the "Down" key to increase the number

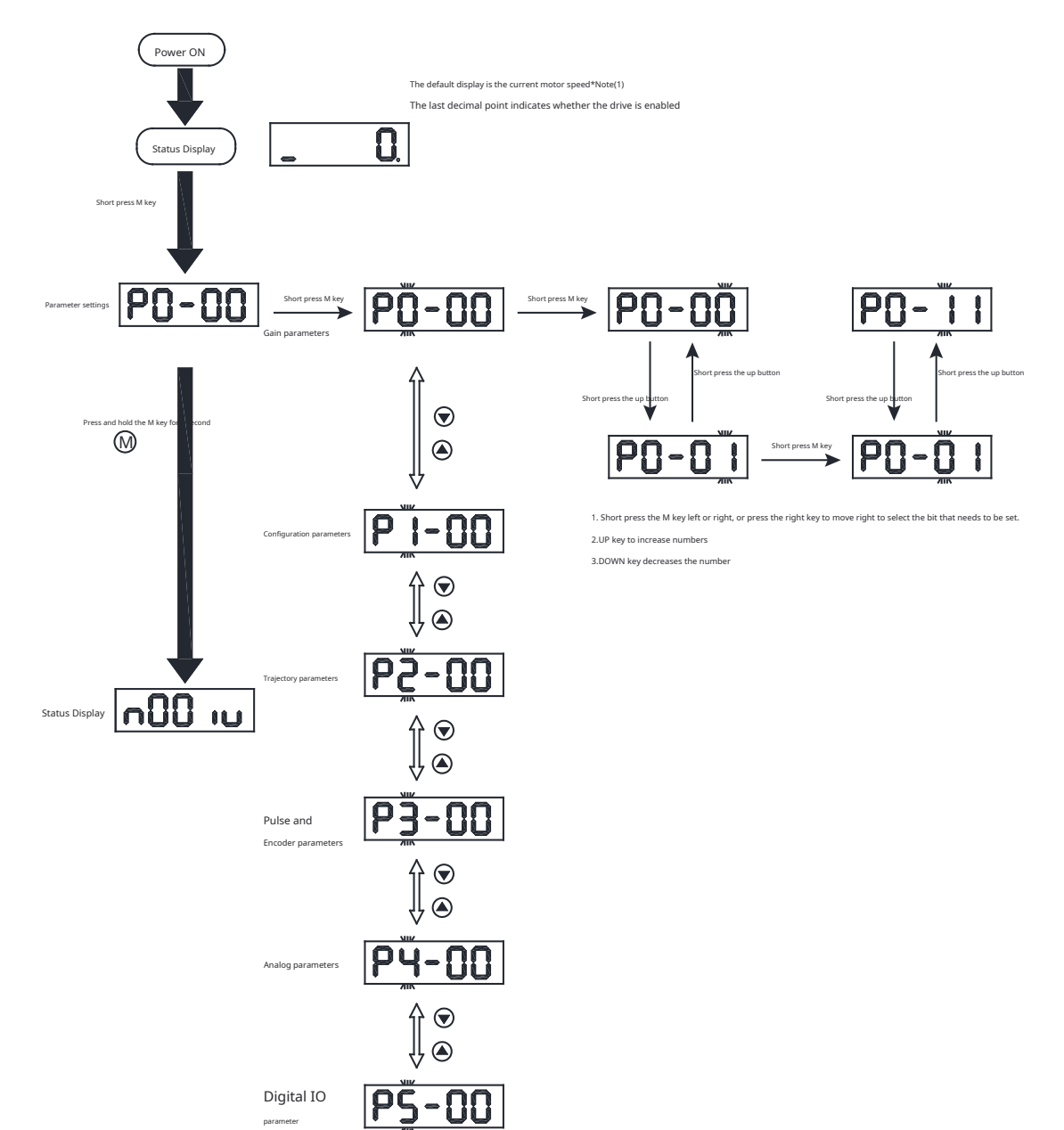

5.6.2 Examples of modifying and saving parameters

#### A.Change parameters:

## 1)dog"M"key moves up,Select the bit to be set

2)Short press the "right" key to move to the lower position,Select the bit to be set

3)Short press the "up" key to increase the number

4)Short press the "Down" key to increase the number

5)Press"S"Example of key confirmation to modify parameter settings

:will parameterP0-05change into15531.

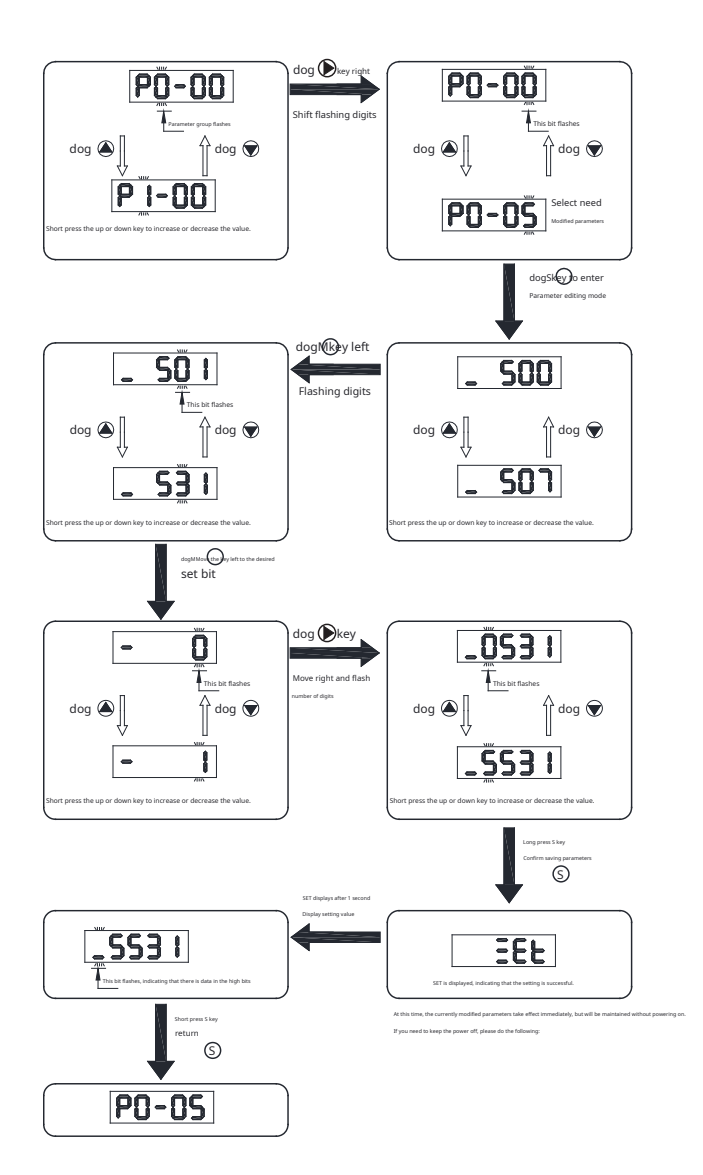

BParameter saving

After the parameters are modified successfully, Can take effect immediately (except for some parameters that require power off to take effect). But it can be maintained without power, That is, after the next power outage, Will restore

the previously saved value.

If necessary, keep the power off, existPOGroup parameter display interface, PressSETJust press. The operation process is as follows.

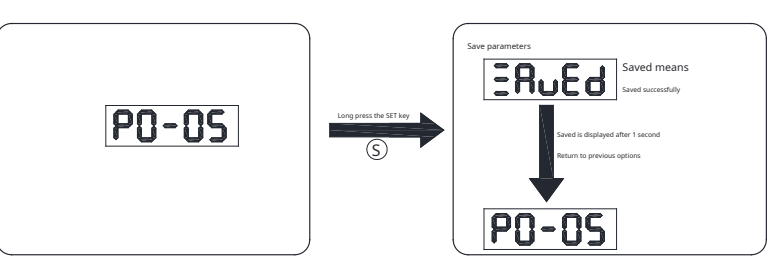

#### M54SSeries AC servo system user manual

# 5.7key lock

To prevent misoperation by people who are not familiar with this drive, Provides key lock function. When the keys are locked, It will be impossible to operate and modify parameters.

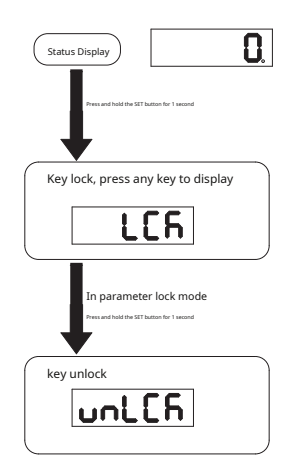

## 5.8Abnormal alarm display

dog 🔘

**(S**)

in any case, Once the driver generates the following alarm, will enter the abnormal alarm display mode.. As shown below.

ifledThe first one on the right"r"flash quickly,Indicates that there are multiple abnormal alarms.You can press

Will return to the mode before the abnormal alarm was generated..

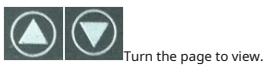

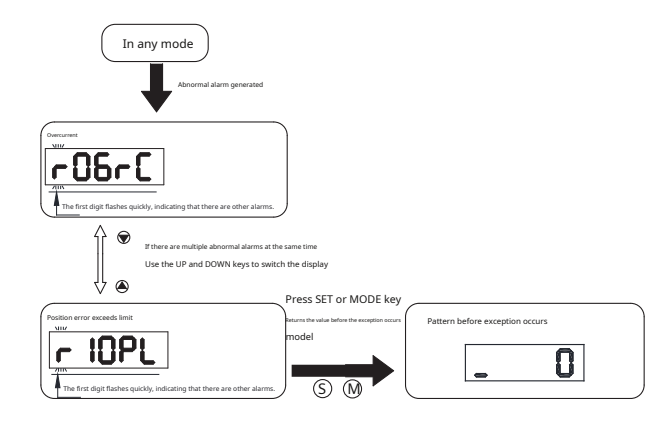

#### The alarm display code is as follows

| Display content | illustrate                   | Alarm type      | Drive status after alarm |
|-----------------|------------------------------|-----------------|--------------------------|
| r0 lot          | Drive over temperature alarm | Report an error | Servo off                |
| r02ur           | Internal voltage alarm       | Report an error | Servo off                |
| r03uH           | Driver overvoltage alarm     | Report an error | Servo off                |
| r04HC           |                              | Report an error | Servo off                |
| rOSLC           | Overcurrent                  | Report an error | Servo off                |
| r06r[           |                              | Report an error | Servo off                |
| r09Eb           | Encoder signal error         | Report an error | Servo off                |
| r IOPL          | Position error exceeds limit | Report an error | Servo off                |
| r I ILu         | Driver low voltage alarm     | Report an error | Servo off                |

| Display content | illustrate                                                                | Alarm type      | Drive status after alarm                                                 |  |  |  |
|-----------------|---------------------------------------------------------------------------|-----------------|--------------------------------------------------------------------------|--|--|--|
| r 120u          | Stall alarm                                                               | Report an error | Servo off                                                                |  |  |  |
| r 1365          | Forward rotation prohibition limit and reverse rotation prohibition limit | warn            | Do not change current status                                             |  |  |  |
| r 14.L          | Reverse prohibition limit                                                 | warn            | Do not change current status, The motor cannot continue to reverse       |  |  |  |
| r ISJL          | Forward rotation prohibition limit                                        | warn            | Do not change current status,The motor cannot continue to rotate forward |  |  |  |
| r 1661          | drive reset                                                               | warn            | Do not change current status                                             |  |  |  |
| r I7CE          | Communication abnormality                                                 | warn            | Do not change current status                                             |  |  |  |
| r 183F          | Parameter saving failed                                                   | warn            | Do not change current status                                             |  |  |  |
| r 1919          | AC power input phase missing                                              | Report an error | Servo off                                                                |  |  |  |
| r20to           | Safe torque is prohibited                                                 | warn            | Servo off                                                                |  |  |  |
| r2 IrF          | Regenerative potential discharge failure warning                          | Report an error | Servo off                                                                |  |  |  |
| 60257           | Under voltage warning                                                     | warn            | Do not change current status                                             |  |  |  |
| 39652           | noneQProgram warning                                                      | warn            | Do not change current status                                             |  |  |  |
| гСЧОО           | Alarm when commanding the motor to rotate when it is not enabled          | warn            | Do not change current status                                             |  |  |  |
| r2Sur           | Driver internal veltage error                                             | Report an error | Servo off                                                                |  |  |  |
| r26ur           | Driver internal voltage error                                             | Report an error | Servo off                                                                |  |  |  |
| -2763           | emergency stop                                                            | warn            | Motor decelerates and stops                                              |  |  |  |
| r285P           | Full closed loop hybrid position error exceeds limit                      | Report an error | Servo off                                                                |  |  |  |
| -29FE           | Second encoder error                                                      | Report an error | Servo off                                                                |  |  |  |
| r 30nE          | memory error                                                              | Report an error | Servo off                                                                |  |  |  |
| r3 lbt          | Absolute encoder battery is under voltage                                 | warn            | Do not change current status                                             |  |  |  |
| r 328P          | Absolute position lost                                                    | warn            | Do not change current status                                             |  |  |  |
| r330P           | Absolute value position overflow                                          | warn            | Do not change current status                                             |  |  |  |
| r 34NE          | Motor overtemperature                                                     | Report an error | Servo off                                                                |  |  |  |
| rBSCE           | Drive processor overtemperature                                           | Report an error | Servo off                                                                |  |  |  |
| r 36Nr          | Absolute encoder multiturn error                                          | Report an error | Servo off                                                                |  |  |  |
| r315F           | Motor stalled                                                             | Report an error | Servo off                                                                |  |  |  |
| r 39Hr          | Origin return parameter configuration error                               | warn            | Do not change current status                                             |  |  |  |
| -40H .          | Motor collision alarm                                                     | Report an error | Servo off                                                                |  |  |  |
| r4 18r          | Encoder communication abnormality                                         | Report an error | Servo off                                                                |  |  |  |
| r42 io          | I/OSignal function reuse                                                  | warn            | Do not change current status                                             |  |  |  |

# **6**Trial run

During trial operation, It is recommended to disconnect the servo motor from the mechanical part, No-load operation.

#### 6.1Inspection before trial operation

In order to ensure the safety of servo drives and mechanical structures, It is strongly recommended to check the following items before powering on the drive..

1)Wiring inspection

Check power input terminalsP1,Motor output terminalP2,Encoder inputCN3,Communication terminalCN1Whether the wiring is correct,Is the wiring secure?,Is there a short circuit?.Confirm proper grounding.

#### 2)Mains voltage check

## examineL1/L2/L3Whether the voltage between.examineL1C/L2CIs the voltage between

3)Make sure the motor and driver are securely installed

4)Make sure the motor shaft is not loaded

# 6.2Trial steps

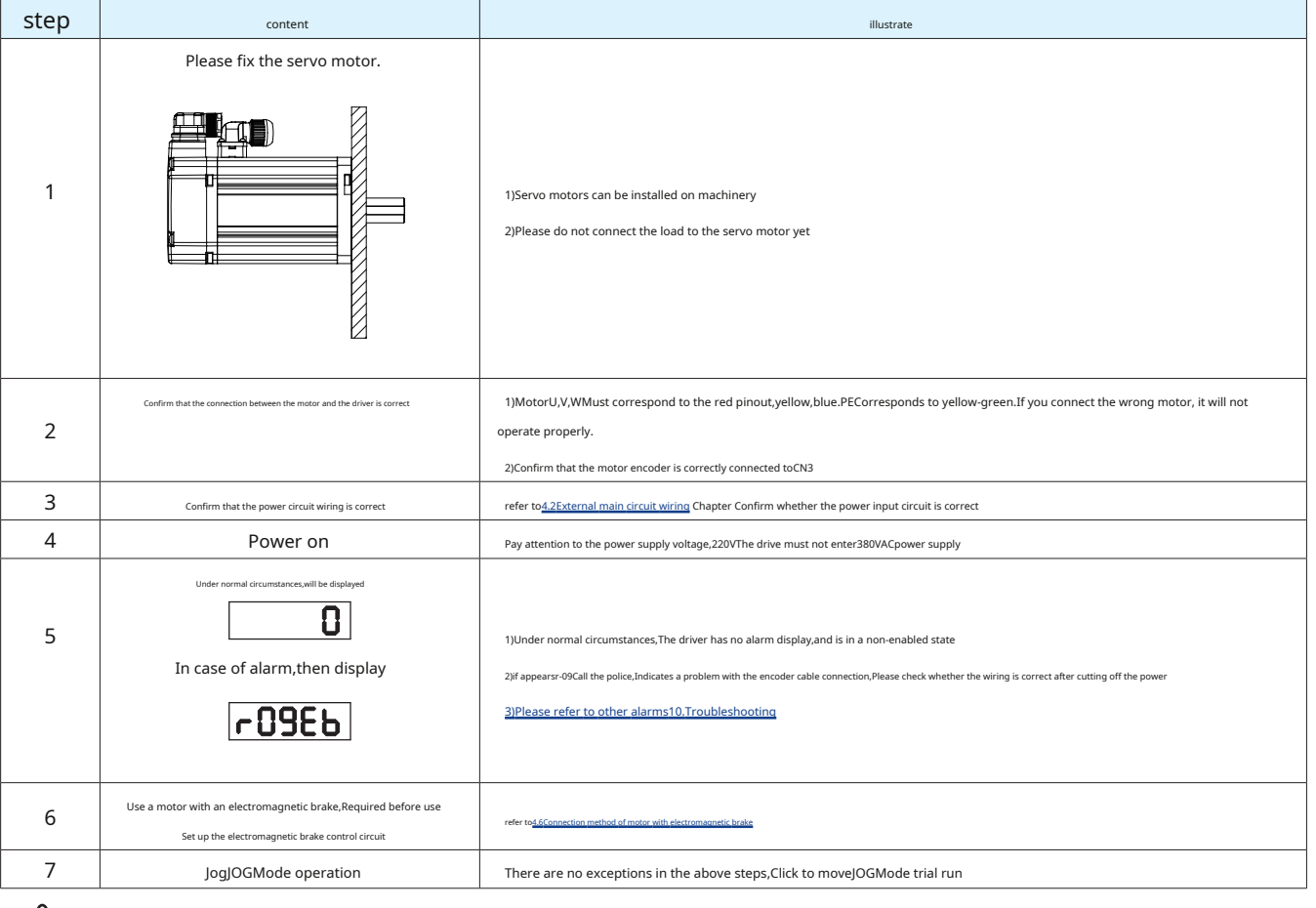

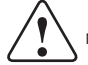

Notice:Please be sure to use the motor before exercising,Follow the steps below to set the motor parameters.

## 6.3 JOG operate

| step | Display content | illustrate                                                             |
|------|-----------------|------------------------------------------------------------------------|
| 1    | FOOFL           | Press key,Enter functional operating mode                              |
| 2    | FOSNE           | USE , key selectionF05MEServo enable function                          |
| 3    | FOSNE.          | Press S key, The last decimal point lights up, Represents servo enable |
| 4    | FO IC J         | use , verselectionF01CJJogJOGFunction                                  |
| 5    | JoL             | dog skey to enterjOGmodel                                              |
| 6    | <u>JEA</u>      | dog key,The motor is1Forward rotation per second                       |
| 7    | or <b>J-[[Ḫ</b> | or short press key, The motor is 1 Reversal per second                 |
| 8    | JoL             | dog s key,Motor stops running                                          |
| 9    | FO IC J         | dog (M) key, Return to functional operating mode                       |
| 10   | FOHUA           | chooseF04MD, Press S key1Second, The motor will be deactivated         |

## 6.4Connect to computer for parameter setting

If the servo drive and motor meet the design requirements, It is necessary for users to useLunaMake the following settings for the debugging software::

1.Configuration selection motor

2.Select working mode

3.Set the driver input and output signal functions

4.Use the online auto-tuning function, debugPIDParameter

connection method

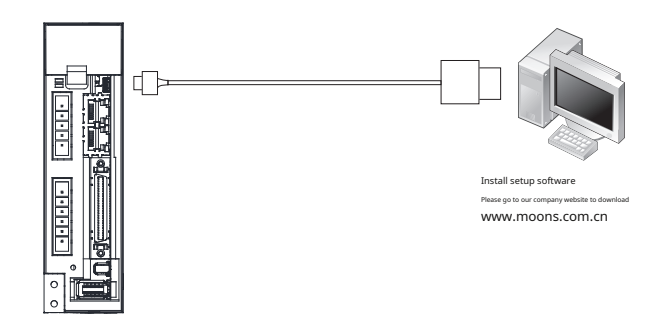

LunaFor detailed usage, please refer to the software instruction manual..

## 7 control function

## 7.1 Input and output signal settings

Input and output signal connectorCN2There are preassigned functions on, Pre-assigned functions can also be changed into other functions based on application needs, Or change the input logic. Function and logic settings can be performed through parameters.

## 7.1.1Input signal settings

#### 7.1.1.1Assignable functions to input signals

The functions and logic comparison table that can be assigned to the input signal are as follows:.parameterP5-00arriveP5-09Digital input definedX1arriveX10function,Write the values corresponding to the functions in the table below into the above parameters to set the digital input functions..

|                                       |                     | Setting values a | nd effective logic |  |  |
|---------------------------------------|---------------------|------------------|--------------------|--|--|
| Signal name                           | abbreviation symbol | Closedvalid when | Openvalid when     |  |  |
| universal input                       | GPIN                | 0                |                    |  |  |
| Servo enable                          | S-ON                | 1                | 2                  |  |  |
| Alarm clear                           | A-CLR               | 3                | 4                  |  |  |
| Forward rotation prohibition limit    | CW-LMT              | 5                | 6                  |  |  |
| Reverse prohibition limit             | CCW-LMT             | 7                | 8                  |  |  |
| Control mode switching                | CM-SEL              | 9                | 10                 |  |  |
| Gain switching                        | GAIN-SEL            | 11               | 12                 |  |  |
| emergency stop                        | E-STOP              | 13               | 14                 |  |  |
| Return to origin start                | S-HOM               | 15               | 16                 |  |  |
| Position error counter clear input    | C-CLR               | 17               | 18                 |  |  |
| Torque limit input                    | TQ-LMT              | 19               | 20                 |  |  |
| Zero speed clamp input                | ZCLAMP              | twenty one       | twenty two         |  |  |
| Pulse input prohibition input         | INHP                | 25               | 26                 |  |  |
| Multi-terminal speed selection input1 | SPD1                | 27               | 28                 |  |  |
| Multi-terminal speed selection input2 | SPD2                | 29               | 30                 |  |  |
| Multi-terminal speed selection input3 | SPD3                | 31               | 32                 |  |  |
| Torque and speed start                | SP-STA              | 33               | 34                 |  |  |
| Speed command direction               | SPD-DIR             | 35               | 36                 |  |  |
| Speed limit input                     | V-LMT               | 37               | 38                 |  |  |
| Origin sensor input                   | HOM-SW              | 39               | 40                 |  |  |
| implementQprogram                     | START-Q             | 45               | 46                 |  |  |

#### The level logic of the pin input is as follows:

CLOSED: The driver digital input circuit forms a loop, Current flows into or out of the input pin, The driver receives the input signal OPEN: The driver digital input circuit does not form a loop, No current flows into or out of the input pin, Driver has no input signal

## 7.1.1.2 Default function for input signals

50PinInput signal of high-density connector type driverX1~X10Corresponding parameters, The functions and default parameter values in each mode are as follows:

|                    |             |                     | Factory default          |             |             |                |               |
|--------------------|-------------|---------------------|--------------------------|-------------|-------------|----------------|---------------|
| CN2-<br>Pin number | Signal name | Signal description  | Corresponding parameters | instruction | Signal name | enter<br>logic | default value |
| 8                  | X1          | digital input1      | P5-00                    | MU1         | CCW-LMT     | Closed         | 7             |
| 9                  | X2          | digital input2      | P5-01                    | MU2         | CW-LMT      | Closed         | 5             |
| 26                 | Х3          | digital input3      | P5-02 MU3 A-CLR          |             |             | Closed         | 3             |
| 27                 | X4          | digital input4      | P5-03                    | MU4         | S-ON        | Closed         | 1             |
| 28                 | X5          | digital input5      | P5-04                    | MU5         | E-STOP      | Closed         | 13            |
| 29                 | X6          | digital input6      | P5-05                    | MU6         | CM-SEL      | Closed         | 9             |
| 30                 | X7          | digital input7      | P5-06                    | MU7         | GPIN        | Closed         | 0             |
| 31                 | X8          | digital input8      | P5-07                    | MU8         | HOM-SW      | Closed         | 39            |
| 32                 | Х9          | digital input9      | P5-08                    | MU9         | GPIN        | Closed         | 0             |
| 33                 | X10         | digital input10     | P5-09                    | MUA         | GPIN        | GPIN Closed    |               |
| 7                  | ХСОМ        | digital inputCOMend | -                        | -           |             | Xinput common  |               |

## 7.1.2Output signal settings

#### 7.1.2.1 Assignable functions for output signals

The functions and logic comparison table that can be assigned to the output signal are as follows:.parameterP5-12 ~ P5-17Digital output definedY1arriveY6function,Write the values corresponding to the functions in the table below into the above parameters to set the digital output function.

|                                    |                     | Logic and setting value wh      | en the output signal is valid   |  |  |
|------------------------------------|---------------------|---------------------------------|---------------------------------|--|--|
| Signal name                        | abbreviation symbol | Output when the signal is valid | Output when the signal is valid |  |  |
| Universal output                   | GPOUT               | 0                               |                                 |  |  |
| fault output                       | FLT                 | 1                               | 2                               |  |  |
| Warning output (alarm)             | WARN                | 3                               | 4                               |  |  |
| Motor brake release output         | BRK                 | 5                               | not support                     |  |  |
| Servo-onstatus output              | SON-ST              | 7                               | 8                               |  |  |
| Positioning completed output       | IN-POS              | 9                               | 10                              |  |  |
| Dynamic position following output  | DYM-LMT             | 11                              | 12                              |  |  |
| Torque reaches output              | TQ-REACH            | 13                              | 14                              |  |  |
| Torque limit output                | T-LMT               | 15                              | 16                              |  |  |
| Consistent speed output            | V-COIN              | 17                              | 18                              |  |  |
| Speed reaches output               | AT-SPD              | 19                              | 20                              |  |  |
| Output in speed limit              | V-LMT               | twenty one                      | twenty two                      |  |  |
| Servo Readyoutput                  | S-RDY               | twenty three                    | twenty four                     |  |  |
| Return to origin completion signal | HOMED               | 25                              | 26                              |  |  |
| Limit (forward rotation)           | SLCW                | 27                              | 28                              |  |  |
| Limit (reverse)                    | SLCCW               | 29                              | 30                              |  |  |
| Same location                      | P-COIN              | 31                              | 32                              |  |  |
| zero speed signal                  | Z-SPD               | 33                              | 34                              |  |  |
| Torque consistent output           | I-COIN              | 35                              | 36                              |  |  |

The level logic of the output pin is as follows:

CLOSED:Driver digital output circuit forms loop,Current flows into or out of the pin,Driver output signal

OPEN: The driver digital output circuit does not form a loop, No current flows into or out of the pin, The driver does not output a signal

#### **7.1.2.2**Default function for output signals

50PinOutput signal of high-density connector type driverY1~Y6Corresponding parameters, The functions and default parameter values in each mode are as follows:.

|                    |             |                                | Factory default          |             |                             |              |               |
|--------------------|-------------|--------------------------------|--------------------------|-------------|-----------------------------|--------------|---------------|
| CN2-<br>Pin number | Signal name | Signal description             | Corresponding parameters | instruction | Signal name                 | Output logic | default value |
| 11                 | Y1+         | Digital output1+               | DE 10                    | MO1         |                             | Closed       | 7             |
| 10                 | Y1-         | Digital output1-               | P5-12                    | NICT        | 50N-51                      | Closed       | /             |
| 35                 | Y2+         | Digital output2+               | DE 10                    | MOD         |                             | Classed      |               |
| 34                 | Y2-         | Digital output2-               | P5-13                    | IVIO2       | S-RDY                       | Closed       | twenty three  |
| 37                 | Y3+         | Digital output3+               |                          | MOD         | сі т                        | Classed      | 1             |
| 36                 | Y3-         | Digital output3-               | P5-14                    | IVIO3       | FLI                         | Closed       | Ι             |
| 39                 | Y4+         | Digital output4+               |                          | MOA         |                             | Classed      | 0             |
| 38                 | Y4-         | Digital output4-               | P5-15                    | 1004        | IN-POS                      | Closed       | 9             |
| 12                 | Y5          | Digital output5                | P5-16                    | MO5         | HOMED                       | Closed       | 25            |
| 40                 | Y6          | Digital output6                | P5-17                    | MO6         | T-LMT                       | Closed       | 15            |
| 41                 | YCOM        | Digital output common terminal | -                        |             | Y5,Y6Output common terminal |              |               |

## 7.1.3Servo enable(Servo On)set up

Set the signal to control servo motor enable/disable.

under default settings,Servo enableThe signal is set as follows

| Signal name | Enter name | PINfoot position<br>(CN2) | parameter | instruction | signal logic<br>set value | effect                                               |   | ort m | ode |   |
|-------------|------------|---------------------------|-----------|-------------|---------------------------|------------------------------------------------------|---|-------|-----|---|
|             | X4         | 27                        |           | NALLA       | 1                         |                                                      | Б | v     | т   | F |
| S-ON        | ХСОМ       | 7                         | P5-03     | 10104       |                           | Set the signal to control servo motor enable/disable | Р | V     |     | F |

## signal logic:

| set value | signal logic | Function                                         |
|-----------|--------------|--------------------------------------------------|
| 1         | Closed       | When the input status isClosedstate,Drive enable |
| 2         | Open         | When the input status isOpenstate,Drive enable   |

## 7.1.4Alarm clear(Alarm Reset)

Used to clear abnormal warnings or alarms generated by the drive.

| ander derdanes. |            |                  |           |             |                           |                                                           |  |        |       |   |  |  |  |
|-----------------|------------|------------------|-----------|-------------|---------------------------|-----------------------------------------------------------|--|--------|-------|---|--|--|--|
| Signal name     | Enter name | PINfoot position | parameter | instruction | signal logic<br>set value | effect                                                    |  | Suppor | t mod | e |  |  |  |
| A-CLR -         | Х3         | 26               |           | MUD         | 2                         |                                                           |  | V      | т     | - |  |  |  |
|                 | ХСОМ       | 7                | P5-02     | NIU3        | 3                         | Clear abnormal warnings or alarms that occur on the drive |  | v      |       | F |  |  |  |

#### under default settings, Alarm clearThe signal is set by the table below

## signal logic

| set value | signal logic | Function                                                                                                    |                                                                                                    |  |  |  |  |  |
|-----------|--------------|----------------------------------------------------------------------------------------------------|----------------------------------------------------------------------------------------------------|--|--|--|--|--|
|           |              | under normal circumstances,The input must remain atOpen(high level) s<br>level) becomesClosed(low level),will clear the alarm.                                    | tate.This is an edge trigger signal,Only if the input is fromOpen(high                                                                                            |  |  |  |  |  |
| 3         | Closed       | A-CLR Open<br>Call the police No alarm A                                                                                                    | A-CLR<br>Open<br>call the police<br>No alarm<br>A B                                                                                                    |  |  |  |  |  |
|           |              | 1) A-CLRforOpen,Alarm not cleared<br>2)existApoint,A-CLRDepend onOpenarriveClosed,Alarm clear                                                                     | 1) A-CLRforClosed,Alarm not cleared<br>2)existApoint,A-CLRDepend onClosedarriveOpen,Alarm not cleared<br>3)existBpoint,A-CLRDepend onOpenarriveClosed,clear alarm |  |  |  |  |  |
|           |              | under normal circumstances,A-CLRThe input must remain atClosec<br>Closed(low level) becomesOpen(high level),will clear the alarm.                                 | d(low level) state.This edge trigger signal,only ifA-CLRfrom                                                                                                    |  |  |  |  |  |
| 4         | Open         | A-CLR<br>Open<br>Call the police<br>No alarm                                                                                                    | A-CLR<br>Open<br>Call the police<br>No alarmA B                                                                                                    |  |  |  |  |  |
|           |              | 1) A-CLRforClosed,Alarm not cleared<br>2)existApoint,A-CLRDepend onClosedarriveOpen,Alarm clear<br>3)existBpoint,A-CLRDepend onOpenarriveClosed,Alarm not cleared | 1) A-CLRforOpen,Alarm not cleared<br>2)existApoint,A-CLRDepend onOpenarriveClosed,Alarm not cleared<br>3)existBpoint,A-CLRDepend onClosedarriveOpen,clear alarm   |  |  |  |  |  |

## Notice:

When all input pins of the driver are not configured"Servo enabled"function,"Alarm Clear"It can be used to enable the driver, as shown below:

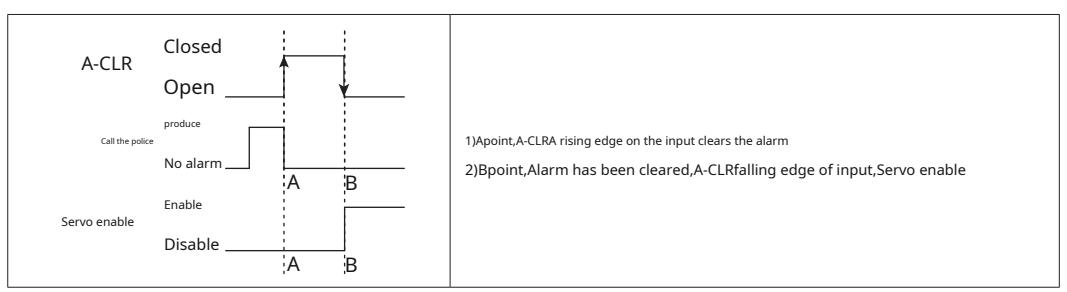

## 7.1.5 just, Reverse limit

In order to prevent the movable parts of the machine from exceeding the movable range, avoid accidents, It is necessary to set the correct, Reverse limit switch.

| Signal name | Enter name | PINfoot position | parameter | instruction | signal logic<br>set value | effect                                     | Support mode |   | 2 |   |
|-------------|------------|------------------|-----------|-------------|---------------------------|--------------------------------------------|--------------|---|---|---|
| CONTINUE    | X1         | 8                |           | MU1         | 7                         | Motor reverse direction limit signal input |              |   |   |   |
| CCW-LMT     | ХСОМ       | 7                | P5-00     |             |                           |                                            |              |   | - | _ |
| CW-LMT X2   | X2         | 9                |           | MUD         | Г                         |                                            | P            | v | I | F |
|             | ХСОМ       | 7                | P5-01     | IVIUZ       | 5                         | Motor forward direction limit signal input |              |   |   |   |

under default settings,just,Reverse limitThe signal is set by the table below.

## signal logic:

| type  | Signal name | set value | signal logic | Function                                                                                                    |  |  |
|-------|-------------|-----------|--------------|----------------------------------------------------------------------------------------------------|--|--|
|       | COMUNIT     | 7         | Closed       | When the input status isClosedstate,Motor reverse direction limit warning, Unable to<br>continue reversing after triggering                    |  |  |
| enter |             | 8         | Open         | When the input status isOpenstate,Motor reverse direction limit warning, Unable to continue reversing after triggering                         |  |  |
|       | CW-LMT      | 5         | Closed       | When the input status isClosedstate.The motor cannot continue to rotate forward after the limit warning in the forward direction is triggered. |  |  |
|       |             | 6         | Open         | When the input status isOpenstate,The motor cannot continue to rotate forward after the limit warning in the forward direction is triggered.   |  |  |

#### 7.1.6 Gain switching function

Use the gain switching function, to meet the requirements under different load conditions,

1)Increase gain when positioning,Shorten positioning settling time

2)Reduce gain when motor is stopped, dampen vibration

3)While the motor is running,Increase gain,Get better command following performance

#### Example:

Use lower gain when the motor is at low speed or stationary, reduce noise. While the motor is rotating, Switch to higher gain, Improve command followability.

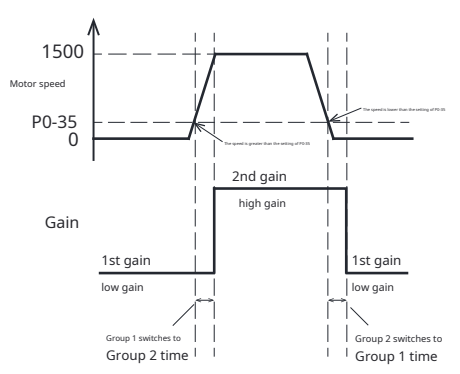

#### 1)Gain switching related parameters

| parameter | instruction | parameter name                                     | type                | default value | unit     |  |  |
|-----------|-------------|----------------------------------------------------|---------------------|---------------|----------|--|--|
| P0-05     | KP          | first position loop gain                           |                     | 52            | 0.1Hz    |  |  |
| P0-07     | KD          | First position loop differential time constant     |                     | 0             | ms       |  |  |
| P0-08     | KE          | First position loop differential filter frequency  |                     | 20000         | 0.1Hz    |  |  |
| P0-11     | KF          | First command speed gain                           | First set of gains  | 10000         | 0.01%    |  |  |
| P0-12     | VP          | First speed loop gain                              |                     | 183           | 0.1Hz    |  |  |
| P0-13     | VI          | First speed loop integration time constant         |                     | 189           | ms       |  |  |
| P0-16     | KC          | First command torque filter frequency              |                     | 1099          | 0.1Hz    |  |  |
| P0-17     | UP          | Second position loop gain                          |                     | 52            | 0.1Hz    |  |  |
| P0-19     | UD          | Second position loop differential time constant    |                     | 0             | ms       |  |  |
| P0-20     | UE          | Second position loop differential filter frequency |                     | 20000         | 0.1Hz    |  |  |
| P0-21     | UF          | Second command speed gain                          | Second set of gains | 10000         | 0.01%    |  |  |
| P0-22     | UV          | Second speed loop gain                             |                     | 183           | 0.1Hz    |  |  |
| P0-23     | UG          | Second speed loop integral time constant           |                     | 189           | ms       |  |  |
| P0-24     | UC          | Second command torque filter frequency             |                     | 1099          | 0.1Hz    |  |  |
| P0-33     | SD          | Gain switching condition selection                 | -                   | 0             |          |  |  |
| P0-34     | PN          | Gain switching condition-position                  | -                   | 0             | counts   |  |  |
| P0-35     | VN          | Gain switching condition - speed                   | -                   | 0             | 0.025rps |  |  |
| P0-36     | TN          | Gain switching condition - torque                  | -                   | 10            | 0.1%     |  |  |
| P0-37     | SE1         | Second gain switch to first gain delay time        | -                   | 10            | ms       |  |  |
| P0-38     | SE2         | First gain switching to second gain delay time     | -                   | 10            | ms       |  |  |

#### 2)Gain switching method

Gain switching is available:

## A.external input signal

B.Gain automatic switching.

#### 3)External input signal switching

Use external input signalGAIN-SEL, whenGAIN-SELWhen the input conditions are met, switch section1gain to2Gain.

| type           | Signal name | set value | signal logic                                                                                                    | Function                                                                                                    |
|----------------|-------------|-----------|----------------------------------------------------------------------------------------------------|----------------------------------------------------------------------------------------------------|
| optor GAINLSEI | 11          | Closed    | The default is the1Gain is effective.<br>When the input status isClosedstate,No.2The gain takes effect<br>when the input status isOpenstate,No.1Gain takes effect |                                                                                                    |
| enter          | GAIN-JEL    | 12        | Open                                                                                                    | When the input status isClosedstate,No.1The gain takes effect when the input status isOpenstate,No.2Gain takes effect |

## Notice:

• When the gain switching mode is configured as external input signal switching, Automatic gain switching is invalid, That is, regardless of P0-33How to set, Gain switching is determined by external input signal.

## 4)Automatic gain switching

#### parameterP0-33Method used to set automatic gain switching:

| parameter | set value        | Switch condition                                                                                                    | Switch wait time |
|-----------|------------------|----------------------------------------------------------------------------------------------------|------------------|
|           | 0(default value) | fixed at no.1Group                                                                                                    | -                |
|           | 1                | Switch to page2group conditions:Absolute value of position error≥P0-34set value                                                     | P0-38            |
|           | I                | Switch back to Chapter1group conditions:Absolute value of position error <p0-34set td="" value<=""><td>P0-37</td></p0-34set>        | P0-37            |
|           | 2                | Switch to page2group conditions:absolute value of actual speed≥P0-35set value                                                       | P0-38            |
| P0-33     |                  | Switch back to Chapter1group conditions:The absolute value of the actual speed <p0-35set td="" value<=""><td>P0-37</td></p0-35set>  | P0-37            |
|           | 2                | Switch to page2group conditions:Absolute value of actual torque≥P0-36set value                                                      | P0-38            |
|           | 3                | Switch back to Chapter1group conditions:The absolute value of the actual torque <p0-36set td="" value<=""><td>P0-37</td></p0-36set> | P0-37            |
|           | Α                | Switch to page2group conditions:The location arrival condition is not met                                                           | P0-38            |
|           | 4                | Switch back to Chapter1group conditions:The location arrival condition is established                                               | P0-37            |

Automatically switch modes

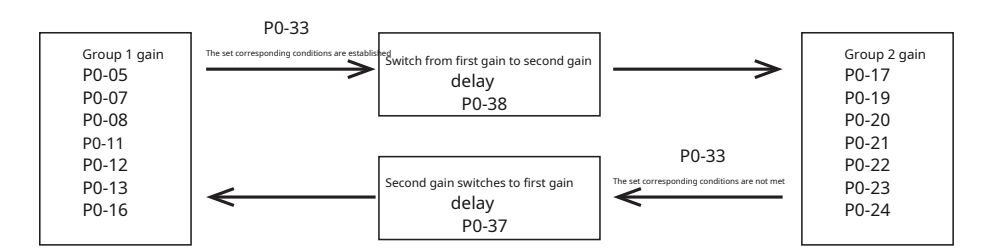

#### 5)Switch transition time

#### As shown below,

When the switching condition is established, The first set of gains will go through P0-38 Gain switching delay time, Gradually switch to the second set of gains. Avoid jitter caused by immediate gain switching

When the switching condition is not met, The second set of gains will go through P0-37Gain switching delay time, Gradually switch to the first set of gains. Avoid jitter caused by immediate gain switching

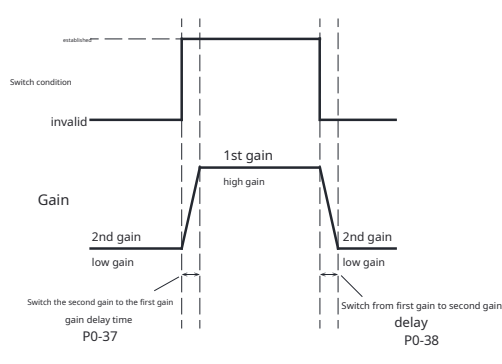

#### 7.1.7Control mode switching

M54SSeries AC servo in addition to individual position control, speed control, Outside torque control, You can also combine the two methods, and switch to using. Use external input signalCM-SEL, when CM-SELWhen conditions are met, Switch the current control mode to another one.

1)Control mode switching related parameters

Control mode through parametersP1-00andP1-01to set.

| parameter | instruction | parameter name      | Default settings |
|-----------|-------------|---------------------|------------------|
| P1-00     | СМ          | master control mode | 7                |
| P1-01     | EN          | Second control mode | twenty one       |

## Notice:

-PPulse driver does not support control mode switching function

## 2)Configurable control modes

The control modes that can be set are as follows:.

| Control mode setting value | model                        | control signal                                          | illustrate                                                                                                    |
|----------------------------|------------------------------|---------------------------------------------------------|----------------------------------------------------------------------------------------------------|
| 1                          | Command torque mode          | SCLCommunication command                                | useSCLCommand control motor output torque                                                                                                   |
| 2                          | Analog torque mode           | +10~-10VAnalog signal                                   | Using external analog quantities for torque control,The output torque of the motor has a linear<br>relationship with the analog input value |
| 7                          | Digital pulse position mode  | Pulse & Direction<br>CW/CCWpulse<br>A/BQuadrature pulse | External pulse signal control                                                                                                    |
| 11                         | Analog speed mode            | +10~-10VAnalog signal                                   | Using external analog quantities for speed control, The motor speed has a linear relationship with the<br>analog input value                |
| 15                         | Internal speed mode          | Digital input signal                                    | Internal speed mode                                                                                                    |
| twenty one                 | Point-to-point location mode | SCLinstruction                                          | useModbus,QProgramming and other instructions for point-to-point position mode control                                                      |

## 3)Interchangeable control modes

| control mode                           | P1-00Master control mode setting | P1-01Second control mode |
|----------------------------------------|----------------------------------|--------------------------|
| Pulse position < ==== > Internal speed | 7                                | 15                       |
| Pulse position < ==== > Analog speed   | 7                                | 11                       |
| Pulse position < ==== > Analog torque  | 7                                | 2                        |
| Pulse position < ==== > Command torque | 7                                | 1                        |
| Analog speed < ==== > Analog torque    | 11                               | 2                        |
| Analog speed < ==== > Command torque   | 11                               | 1                        |
| Internal speed < ==== > Analog speed   | 15                               | 11                       |
| Internal speed < ==== > Analog torque  | 15                               | 2                        |
| Internal speed < ==== > Command torque | 15                               | 1                        |

#### 4)Control mode switching input signal setting

When using the control mode switching function, Configuration is required in all control modes, And the input logic must be consistent. If not configured correctly, then the switching function will not work properly.

**M54S**series-**F**and-**R(50pin**high density connector)The default settings for the model are as follows:

| Signal name | Enter name | PINfoot position | parameter | instruction | signal logic<br>set value | signal logic | effect                               | Support mode |   | e |   |
|-------------|------------|------------------|-----------|-------------|---------------------------|--------------|--------------------------------------|--------------|---|---|---|
| CM-SEL      | X6         | 29               |           | MUG         | 9                         | Closed       | Main control mode>No.2control mode   |              | V | Т | - |
|             | ХСОМ       | 7                | P5-05     | IVIU6       |                           | Open         | No.2Control mode>Master control mode | רי<br>רי     | V |   | F |

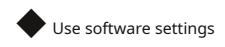

In the software control mode interface, Directly select the desired control mode.

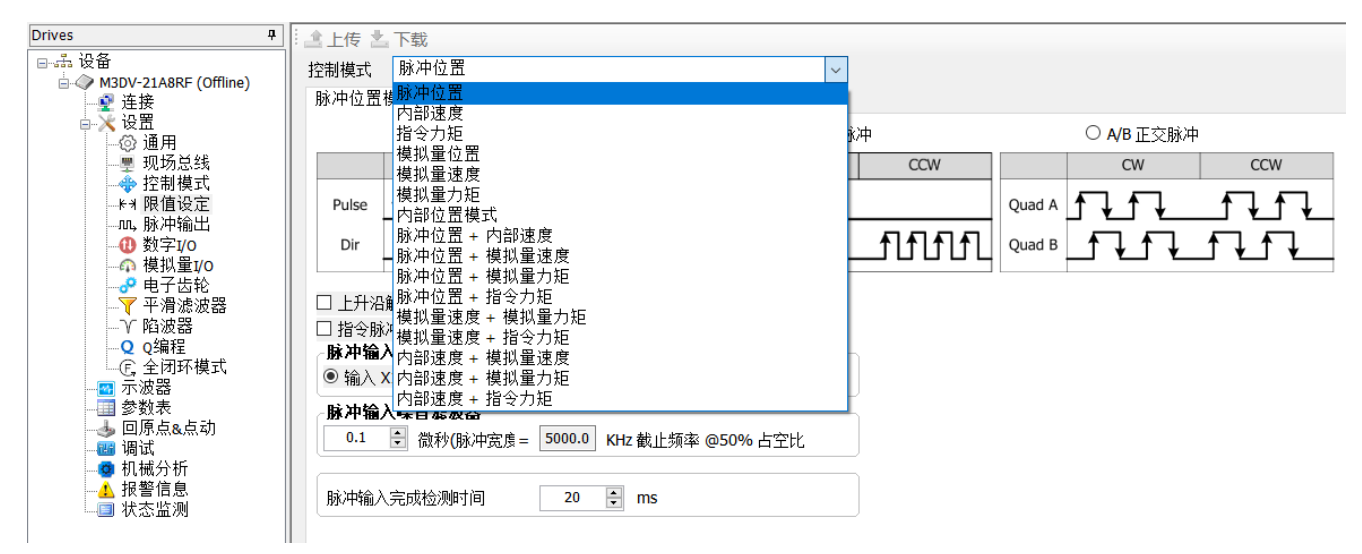

## 7.1.8Emergency stop input

Emergency stop is a function that forcibly stops the operation of the servo motor through an external digital input

signal.. When using emergency stop, need to signalE-STOPAssigned to digital input port.

When the emergency stop input signal is valid, drive with P2-01 The maximum braking deceleration stops, After stopping, The motor is in a non-enabled state, and generates an "emergency stop" fault error..

| type   | Signal name | set value | signal logic | Function                                                                                                    |
|--------|-------------|-----------|--------------|----------------------------------------------------------------------------------------------------|
| E GTOD | E CTOD      | 13        | Closed       | When the input status isClosedstate,Drive emergency stop. When the<br>input status isOpenstate,Emergency stop does not take effect     |
| enter  | E-STOP      | 14        | Open         | When the input status isOpenstate,The drive emergency stops when the<br>input status isClosedstate,Emergency stop does not take effect |

The default settings are as follows

| Signal name | Enter name | PINfoot position | parameter | instruction | signal logic<br>set value | signal logic | effect                              | Supp     | Support mode |   |   |  |
|-------------|------------|------------------|-----------|-------------|---------------------------|--------------|-------------------------------------|----------|--------------|---|---|--|
| E-STOP      | X5         | 28               |           | MU5         | 13                        | Closed       | Drive emergency stop                | <b>D</b> | v            | т | F |  |
|             | ХСОМ       | 7                | P5-04     |             |                           | Open         | Emergency stop does not take effect | Р        |              |   |   |  |

## 7.1.9Fault error output

When a drive fails, will produceFault error output, And the servo system will change from the enabled state to the non-enabled state . parameterP5-12 ~ P5-17Set the drive digital outputY1 ~ Y6function. Need to use this function, One digital output of the servo drive is configured asFLTFunction.

| type            | Signal name                            | Output function setting value |                          | signal logic                        |                                                                                | Function                                             |                  |                                     |  |  |  |  |  |
|-----------------|----------------------------------------|-------------------------------|--------------------------|-------------------------------------|--------------------------------------------------------------------------------|------------------------------------------------------|------------------|-------------------------------------|--|--|--|--|--|
|                 |                                        |                               | 1                        | Closed                              | The driver is faulty and an                                                    | error message is generated.,The output isClosedstate |                  |                                     |  |  |  |  |  |
|                 |                                        |                               | 1                        | Open                                | Drive OK,No fault                                                              | Drive OK,No fault reporting,The output isOpenstate   |                  |                                     |  |  |  |  |  |
| ουτρατ          | 1                                      |                               | 2                        | Open                                | The driver is faulty and an error message is generated, The output isOpenstate |                                                      |                  |                                     |  |  |  |  |  |
|                 |                                        |                               | 2                        | Closed                              | Drive OK,No fault                                                              | reporting,The output isClosedstate                   |                  |                                     |  |  |  |  |  |
| Display content | illustrate                             |                               | <sup>alarm</sup><br>type | After the alarm occurs drive status | Display content                                                                | illustrate                                           | <sup>alarm</sup> | After the alarm occurs drive status |  |  |  |  |  |
| r0 lot          | Drive over temperature alarm           |                               | Report an error          | Servo off                           | r2Sur                                                                          |                                                      | Report an error  | Servo off                           |  |  |  |  |  |
| r02ur           | Internal voltage alarm                 |                               | Report an error          | Servo off                           | r26ur                                                                          | Driver internal voltage error                        | Report an error  | Servo off                           |  |  |  |  |  |
| r03uH           | Driver overvoltage alarm               |                               | Report an error          | Servo off                           | -28FP                                                                          | Full closed loop position error exceeds limit        | Report an error  | Servo off                           |  |  |  |  |  |
| -04HC           |                                        | Overcurrent                   |                          | Servo off                           | -2955                                                                          | Second encoder error                                 | Report an error  | Servo off                           |  |  |  |  |  |
| rOSLC           | Overcurren                             |                               |                          | Servo off                           | - 30nE                                                                         | memory error                                         | Report an error  | Servo off                           |  |  |  |  |  |
| r06rC           |                                        |                               | Report an error          | Servo off                           | r 34NE                                                                         | Motor overtemperature                                | Report an error  | Servo off                           |  |  |  |  |  |
| г09ЕЬ           | Encoder signa                          | l error                       | Report an error          | Servo off                           | rBSEE                                                                          | Drive processor overtemperature                      | Report an error  | Servo off                           |  |  |  |  |  |
| r IOPL          | Position error excee                   | ds limit                      | Report an error          | Servo off                           | r 36Nr                                                                         | Absolute encoder multiturn error                     | Report an error  | Servo off                           |  |  |  |  |  |
| rillu           | Driver low voltage                     | e alarm                       | Report an error          | Servo off                           | r3155                                                                          | Motor stalled                                        | Report an error  | Servo off                           |  |  |  |  |  |
| r 120u          | Stall alar                             | m                             | Report an error          | Servo off                           | -40H 1                                                                         | Motor collision alarm                                | Report an error  | Servo off                           |  |  |  |  |  |
| r ISLP          | AC power input phase missing           |                               | Report an error          | Servo off                           | r4  8r                                                                         | Encoder communication abnormality                    | Report an error  | Servo off                           |  |  |  |  |  |
| r2 lrF          | Regenerative potential release failure |                               | Report an error          | Servo off                           |                                                                                |                                                      |                  |                                     |  |  |  |  |  |

| The output default set | tings are as follows |                  |           |             |                           |              |                                                         |              |   |   |   |
|------------------------|----------------------|------------------|-----------|-------------|---------------------------|--------------|---------------------------------------------------------|--------------|---|---|---|
| Signal name            | Enter name           | PINfoot position | parameter | instruction | signal logic<br>set value | signal logic | effect                                                  | Support mode |   |   |   |
| FLT                    | Y3+                  | 37               |           | MOD         | 3 1                       | Closed       | The driver is faulty and an error message is generated. | D            | v | т | F |
|                        | Y3-                  | 36               | ro-14     | MO3         |                           | Open         | Drive OK,No fault reporting                             |              |   |   |   |

## 7.1.10 warning output

When the drive generates the following types of abnormal warnings,A warning signal will be output. parameterP5-12 ~ P5-17Set the drive digital outputY1 ~ Y6function. To use this feature, One digital output of the servo drive is configured asWARNFunction.

| type   | Signal name | Output function setting value | signal logic | Function                                                                       |                                                 |  |
|--------|-------------|-------------------------------|--------------|--------------------------------------------------------------------------------|-------------------------------------------------|--|
|        |             | 2                             | Closed       | When the output isClosedstate,Indicates that the drive is faulty               |                                                 |  |
|        | WARN        | 5                             | Open         | When the output isOPENstate,Indicates the drive is normal,No exception warning |                                                 |  |
| output |             | WARN                          | 4            | Open                                                                           | When the output isOPENstate,The drive is faulty |  |
|        |             | 4                             | Closed       | When the output isClosedstate,Drive OK,No exception warning                    |                                                 |  |

| Display content | illustrate                                                                | Alarm type | Drive status after alarm                                                  |
|-----------------|---------------------------------------------------------------------------|------------|---------------------------------------------------------------------------|
| r IBLE          | Forward rotation prohibition limit and reverse rotation prohibition limit | warn       | Do not change current status                                              |
| r 14.L          | Reverse prohibition limit                                                 | warn       | Do not change current status,The motor cannot continue to reverse         |
| r ISJL          | Forward rotation prohibition limit                                        | warn       | Do not change current status, The motor cannot continue to rotate forward |
| r 160L          | drive reset                                                               | warn       | Do not change current status                                              |
|                 | Communication abnormality                                                 | warn       | Do not change current status                                              |
| r 183F          | Parameter saving failed                                                   | warn       | Do not change current status                                              |
| r20to           | Safe torque is prohibited                                                 | warn       | Servo off                                                                 |
| -55ng           | Under voltage warning                                                     | warn       | Do not change current status                                              |
| 39652           | noneQProgram warning                                                      | warn       | Do not change current status                                              |
| r24dd           | Alarm when commanding the motor to rotate when it is not enabled          | warn       | Do not change current status                                              |
| -2783           | emergency stop                                                            | warn       | Motor decelerates and stops                                               |
| r3 lbt          | Absolute encoder battery is under voltage                                 | warn       | Do not change current status                                              |
| - 328P          | Absolute position lost                                                    | warn       | Do not change current status                                              |
| r 33oP          | Absolute value position overflow                                          | warn       | Do not change current status                                              |
| r 39Hr          | Origin return exception warning                                           | warn       | Do not change current status                                              |
| r42 io          | I/OSignal function reuse                                                  | warn       | Do not change current status                                              |

## 7.1.11 Motor brake control

When the drive power supply isOFFOr in order to keep the position fixed when the motor is not enabled, Requires servo motor with brake, Ensure that the mechanical mechanism driven by the motor will not move due to its own weight or external force.

When using a servo motor with a brake, One of the digital outputs of the servo drive must be configured asBRKFunction.

| type   | Signal name | Output function setting value | signal logic | Function                                                               |  |  |
|--------|-------------|-------------------------------|--------------|------------------------------------------------------------------------|--|--|
|        | DDK         | F                             | Closed       | When servo is enabled,outputBRKSignal,The output status isClosed       |  |  |
| output | DKK         | 5                             | Open         | When the servo is disabled,No outputBRKSignal,The output status isOpen |  |  |

Because the brake has an action delay, To avoid damage to the brake, Need to pay attention to the timing of actions during use.

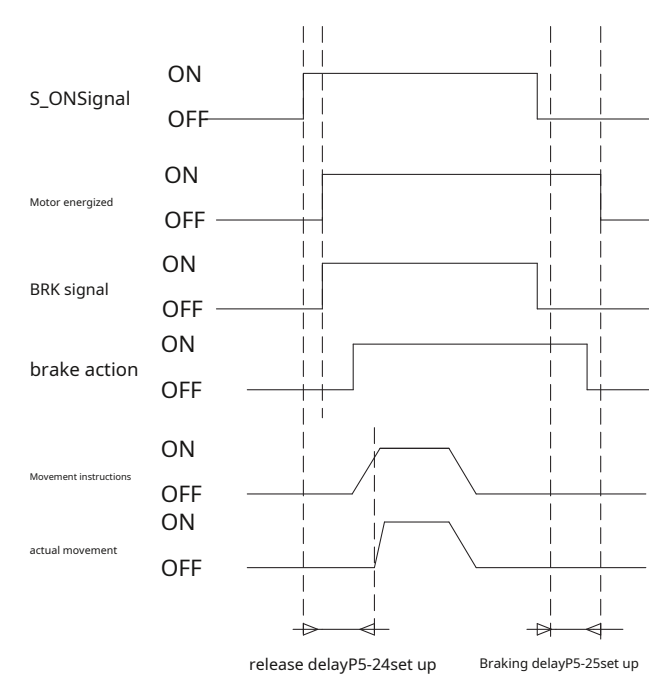

The release delay and braking delay time can use debugging softwareLunato set. Or by modifying the parametersP5-24 and parametersP5-25 to set. Note: About the wiring

method and precautions of the brake, Please view the chapter 4.6 Connection method of motor electromagnetic brake

## 7.1.12 Servo ReadySignal output

When the servo drive is powered on, The drive does not have any alarms, Then outputServo ReadySignal, Indicates that the servo drive is ready, Can operate. Servo ReadyIt refers to the situation where all of the following conditions are met::

1)There is no fault with the drive

2)Main power supply is normal

## 3) STOno trigger

## 4)emergency stopE-STOPno trigger

When the servo is not ready, Even if the drive receivesS-ON(enable) signal, The drive will not be enabled, The motor will not excite.

| type   | Signal name | Output function setting value | signal logic | Function                                                  |
|--------|-------------|-------------------------------|--------------|-----------------------------------------------------------|
|        |             |                               | Closed       | drive ready,output signal,The output status isClosed      |
|        | S-RDY       | twenty three                  | Open         | drive not ready,No signal output,The output status isOpen |
| output |             |                               | Open         | drive ready,No signal output,The output status isOpen     |
|        |             | twenty four                   | Closed       | drive not ready,output signal,The output status isClosed  |

The default settings of the output function are as follows

| Signal name | Enter name | PINfoot position | parameter | instruction | signal logic<br>set value | signal logic | effect          | 5 | Suppor | t mode |   |
|-------------|------------|------------------|-----------|-------------|---------------------------|--------------|-----------------|---|--------|--------|---|
|             | Y2+        | 35               |           | MOD         |                           | Closed       | drive ready     |   | V      | Ŧ      | - |
| S-RDY       | Y2-        | 34               | P5-13     | WOZ         | twenty three              | Open         | drive not ready |   |        | I      | F |

### 7.1.13Servo enable status signal output

The servo enable status signal output reflects whether the servo motor is in the enabled state..

parameterP5-12 ~ P5-17Set the drive digital outputY1 ~ Y6function. When using this function,A

digital output of the servo drive needs to be configured asSON-STFunction.

| type   | Signal name | Output function setting value | signal logic | Function                                                    |
|--------|-------------|-------------------------------|--------------|-------------------------------------------------------------|
|        |             | 7                             | Closed       | Drive is enabled,output signal,The output status isClosed   |
|        | SON-ST      | 1                             | Open         | Drive not enabled,No signal output,The output status isOpen |
| output |             | 0                             | Open         | Drive is enabled,No signal output,The output status isOpen  |
|        |             | 8                             |              | Closed                                                      |

The default settings of the output function are as follows

| Signal name | Enter name | PINfoot position<br>(CN2) | parameter | instruction | signal logic<br>set value | signal logic | effect            |   | Suppor | t mode |   |
|-------------|------------|---------------------------|-----------|-------------|---------------------------|--------------|-------------------|---|--------|--------|---|
| CONICT      | Y1+        | 11                        | DE 12     | MO1         |                           |              | Drive is enabled  |   |        | -      | - |
| SON-ST      | Y1-        | 10                        | P5-12     | MOT         | /                         | Open         | Drive not enabled | P | V      |        | F |

The timing diagram is as follows:

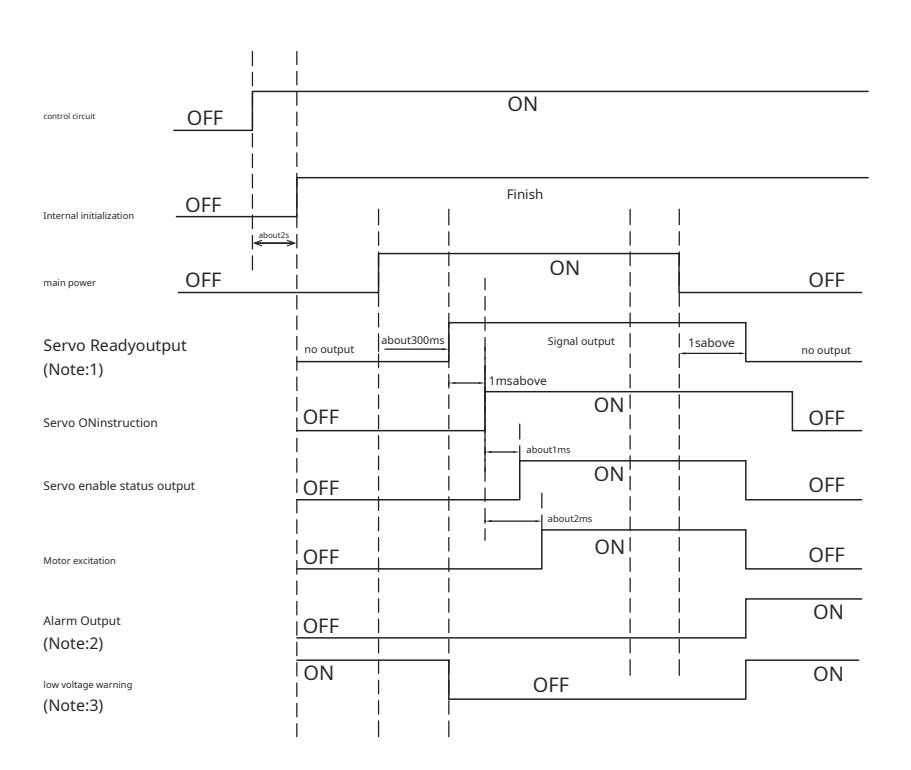

#### 7.1.14Dynamic position following output

The dynamic position error following output means that the motor is running, The difference between the actual position of the motor and the command position is greater than P5-38 (When reaching the position signal position threshold), output this signal.

The figure below shows the setting value of 11, That is, the error exceeds P5-38set up, output signal, The output status is Closed Schematic diagram of.

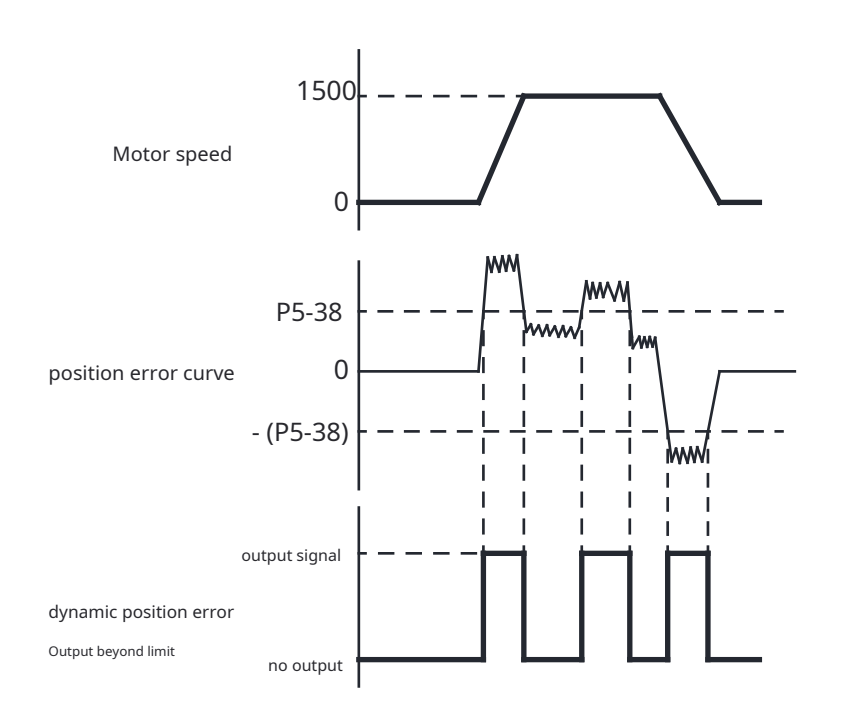

| type   | Signal name    | set value | signal logic | Function                                                                       |  |  |  |
|--------|----------------|-----------|--------------|--------------------------------------------------------------------------------|--|--|--|
|        | 11             |           | Closed       | The error exceedsP5-38set up,output signal,The output status isClosed          |  |  |  |
|        | DVALLAT        | 11        | Open         | The error does not exceedP5-38set up,No signal output,The output status isOpen |  |  |  |
| output | output DYM-LMT |           | Open         | The error exceedsP5-38set up,No signal output,The output status isOpen         |  |  |  |
|        |                | IZ        | Closed       | The error does not exceedP5-38set up,output signal,The output status isClosed  |  |  |  |

## 7.1.15 Rotation limit output

Rotation limit output means that the motor encounters or triggers the limit switch (or software limit) in the current running direction when the motor is running. When the motor cannot continue to run in the current direction, output this signal. This output has two:

### 1)Forward rotation limit outputSLCW

## 2)Reverse limit outputSLCCW

| type   | Signal name    | set value | signal logic | Function                                                                                                    |
|--------|----------------|-----------|--------------|----------------------------------------------------------------------------------------------------|
|        |                | 27        | Closed       | Forward limit switch has input, Forward rotation limit is in progress, output signal, The output status isClosed |
|        | SI CW          | 27        | Open         | Forward limit switch has no input, No forward limit restriction, No signal output, The output status isOpen      |
| output | output SLCW 28 | Open      |              | Forward limit switch has input,Forward rotation limit is in progress,No signal output,The output status isOpen   |
|        |                | 28        | Closed       | Forward limit switch has no input, No forward limit restriction, output signal, The output status is Closed      |
|        |                | 20        | Closed       | The reverse limit switch has input, Reverse limit limit, output signal, The output status is Closed              |
|        |                | 29        | Open         | Reverse limit switch has no input,No reverse limit limit,No signal output,The output status isOpen               |
| output | SLCCVV         | V         | Open         | The reverse limit switch has input, Reverse limit limit, No signal output, The output status isOpen              |
|        |                | 50        | Closed       | Reverse limit switch has no input,No reverse limit limit,output signal,The output status isClosed                |

In an absolute value system, The types of limit switches are as follows, When the following conditions are met arbitrarily, The corresponding rotation limit signal will be output...

## 1)Limit signal of digital input

2)parameterP5-47(software positive limit) and parametersP5-48(Software negative limit) setting.

#### 7.1.16Timing diagram

7.1.16.1The timing diagram for turning on the power is as follows:

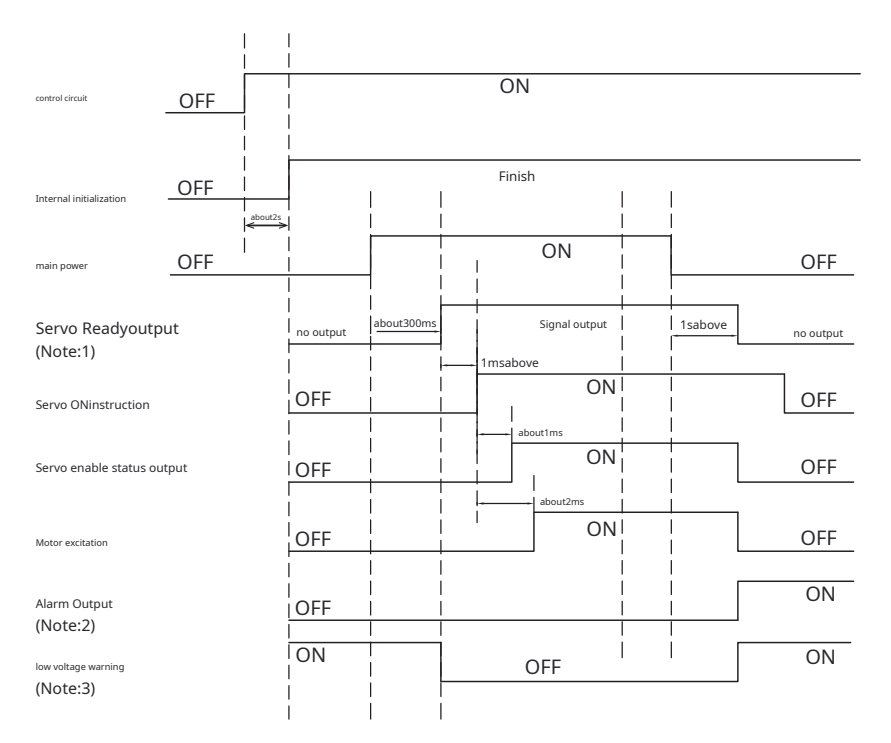

Note1:When the main circuit is powered off,Due to the presence of capacitance in the driver,might need1sor longer,will stop outputServo ReadySignal.

Note2: in enabled state, When the main circuit is powered off, Possible alarm contents include: Under voltage alarm (warn), Voltage too low (Fault), Position error exceeds limit(If

the motor loses power while in motion).

Note3: When mains power is not supplied, Servo ready Signal is not output, There will also be a low voltage warning.

7.1.16.2 Timing diagram when fault alarm occurs

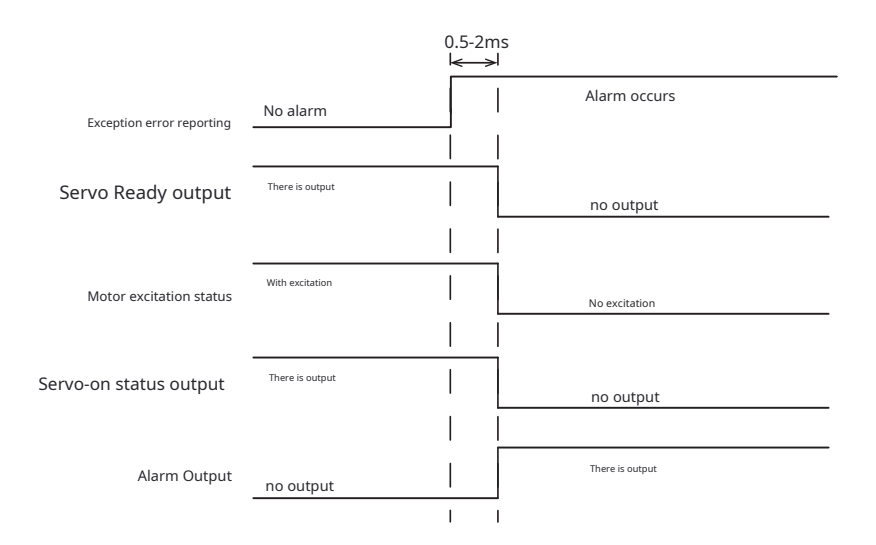

## 7.2location mode

7.2.1 Overview of the location mode setting process

The position mode is to perform position control based on the position command input from the host controller. The following describes the basic settings for position control.

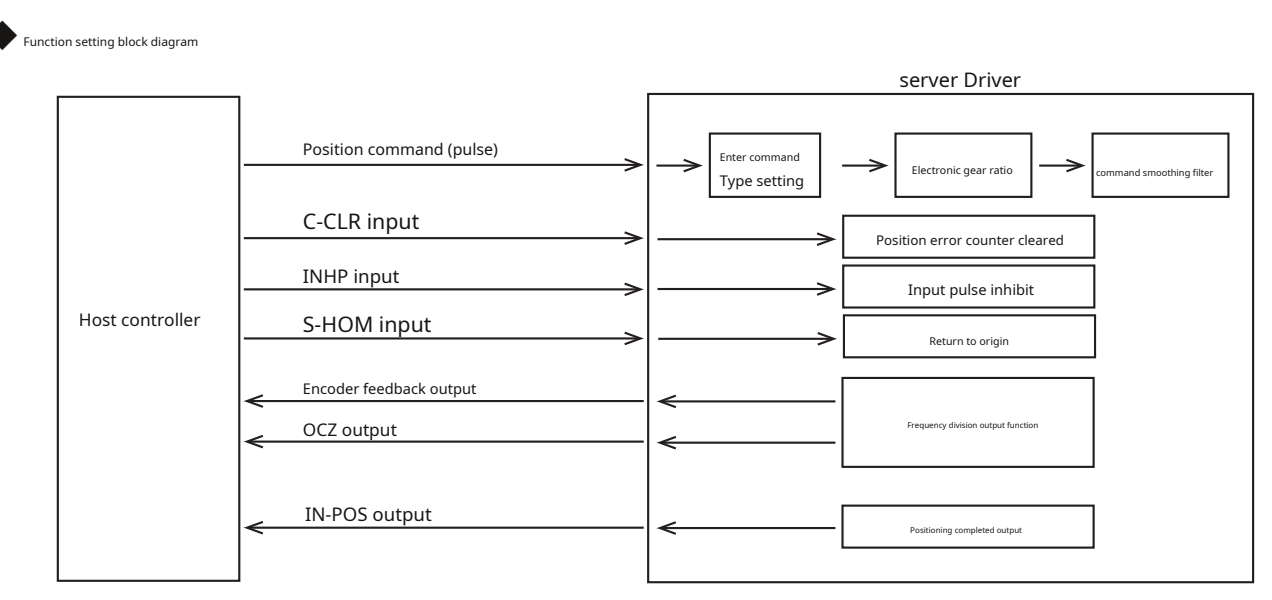

#### Location mode selection

Location mode is widely used in devices that require precise positioning.existM54SMultiple position modes available in series AC servo:Digital pulse position mode,Command position mode.

by driveledoperation panel orLunaDebugging software parametersP1-00Set the following values, The servo drive will work in the corresponding mode.

| parameter | instruction | set value  | model                       | control signal                                                                              | illustrate                                                                     |
|-----------|-------------|------------|-----------------------------|---------------------------------------------------------------------------------------------|--------------------------------------------------------------------------------|
| P1-00     | СМ          | 7          | Digital pulse position mode | <ul> <li>Pulse &amp; Direction</li> <li>CW/CCWpulse</li> <li>A/BQuadrature pulse</li> </ul> | 500KHzOpen collector high speed input or4MHz<br>Differential signal input      |
|           |             | twenty one | Command position mode       | <ul> <li>Oprogramming</li> <li>Modbus/RTU</li> </ul>                                        | useQprogramming orModbus/RTUCommunication instructions for<br>position control |

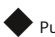

Pulse position command input setting

In digital pulse position mode, The following content needs to be set:

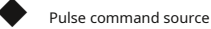

Pulse command type

Rotation direction setting

Conditions for valid pulse edges

Pulse input noise filtering

Related parameters

| parameter | instruction | parameter name           | Predetermined area | default value | unit | illustrate                                                                                                    |
|-----------|-------------|--------------------------|--------------------|---------------|------|----------------------------------------------------------------------------------------------------|
| P3-03     | PT          | Pulse input setting      | 1~30               | 9             | -    | Source of command for input pulse,Pulse type,Set the<br>direction of rotation and valid pulse edge type.:<br>bit0andbit1:Pulse command type<br>bit2:Rotation direction setting<br>bit3:Conditions for valid pulse edges<br>bit4:Pulse command source |
| P3-02     | SZ          | Pulse input filter width | 0~3200             | 2             | -    | Setting the pulse input noise filter                                                                                                    |

Detailed parameter settings, Please refer to chapter 7.2.3 Position command input settings

#### Electronic gear ratio

The electronic gear ratio is the value obtained by multiplying the pulse command input from the host controller by the set electronic gear ratio., As a position command in position control mode

.By using this function, The motor rotation corresponding to the input command pulse can be set arbitrarily., Movement amount.

Related parameters

| parameter | instruction | name                                     | Numeric range | default value | unit |                                                        |
|-----------|-------------|------------------------------------------|---------------|---------------|------|--------------------------------------------------------|
| P3-00     | EN          | electronic gear ratio numerator          | 1~2147483647  | 1048576       | -    | Numerator that sets the electronic gear ratio          |
| P3-01     | EU          | Electronic gear ratio denominator        | 1~2147483647  | 10000         | -    | Set the denominator of the electronic gear ratio       |
| P3-05     | EG          | Number of pulses required per revolution | 200~131072    | 10000         | -    | Set the number of pulses required per motor revolution |

Detailed parameter settings, Please refer to chapter 7.2.4 Electronic gear ratio

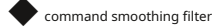

Filter the position command or speed command, Smoothing motion instructions, Can reduce operating transients of motors and mechanical systems, Make running smoother.

#### Related parameter settings

| parameter | instruction | name                      | Numeric range | default value | unit | illustrate                                                                               |
|-----------|-------------|---------------------------|---------------|---------------|------|------------------------------------------------------------------------------------------|
| P2-05     | JT          | Jerk time                 | 0~250         | 10            | ms   | Time constant of smoothing filter in internal trajectory mode                            |
| P2-28     | KJ          | low pass smoothing filter | 0~1000        | 10            | ms   | When setting the low-pass filter for the position command or speed command time constant |
| P2-29     | FF          | interpolation filter      | 0~250         | 10            | ms   | Time constant of smoothing filter under pulse position command                           |

Detailed parameter settings, Please refer to chapter 7.2.5 Command smoothing filter settings

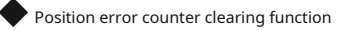

In pulse position mode, Use external input signal, Clear the position error counter of the servo drive.whenC-CLRWhen conditions are met, The position error counter is0, No position compensation.

#### Related settings

| type  | Signal name | set value | signal logic | Function                                                                                         |  |  |
|-------|-------------|-----------|--------------|--------------------------------------------------------------------------------------------------|--|--|
|       |             | 47        | Closed       | C-CLRFeature enabled,The position error counter is0                                              |  |  |
|       | C-CLR       | 17        | Open         | C-CLRFunction not enabled, Value of position error counter = position command - encoder feedback |  |  |
| enter |             | 18        | Open         | C-CLRFeature enabled,The position error counter is0                                              |  |  |
|       |             |           | Closed       | C-CLRFunction not enabled,Value of position error counter = position command - encoder feedback  |  |  |

Detailed parameter settings, Please refer to chapter 7.2.7 Position error counter clearing function

#### Pulse input inhibit function

Pulse inhibit function (INHP)Refers to the pulse position mode, Use external input signal, Input pulse counting can be forcibly disabled. when INHPW hen conditions are met, The servo drive will ignore external pulse input, And the servo motor will stop running immediately.

Related settings

| type  | Signal name | set value | signal logic | Function                                                      |
|-------|-------------|-----------|--------------|---------------------------------------------------------------|
|       |             | 25        | Closed       | INHPFeature enabled,Driver does not respond to input pulses   |
|       | INHP        | 25        | Open         | INHPFunction not enabled, The driver responds to input pulses |
| enter |             | 26        | Open         | INHPFeature enabled,Driver does not respond to input pulses   |
|       |             |           | Closed       | INHPFunction not enabled, The driver responds to input pulses |

Detailed parameter settings, Please refer to chapter 7.2.6 Pulse inhibit function

#### Positioning complete signal

in location mode, Use the positioning completion signal output to indicate the current positioning status of the servo motor..When the difference between the total number of pulse commands received by the

driver and the actual number of pulses moved by the servo motor, that is, the position error, is less than the parameter setting value, Output positioning completion signal.

#### Related settings

| type   | Signal name | set value | signal logic | Function                                                                                     |
|--------|-------------|-----------|--------------|----------------------------------------------------------------------------------------------|
|        |             | 0         | Closed       | Positioning completedIN-POSCondition is established,output signal,The output status isclosed |
|        | IN-POS      | 9         | Open         | Positioning completedIN-POSCondition is not met, No signal output, The output status isopen  |
| output |             | 10        | Open         | Positioning completedIN-POSCondition is established,output signal,The output status isopen   |
|        |             |           | Closed       | Positioning completedIN-POSCondition is not met,No signal output,The output status isclosed  |

Detailed parameter settings, Please refer to chapter 7.2.8 Positioning complete signal

Pulse frequency division output

The pulse frequency division output function of the servo driver is a way to use the external position command pulse or the position information fed back by the encoder.90° out of phase2phase pulse (A/BPhase) differential output function, But when the pulse source is the encoder, supportZphase pulse output.

Related parameters

| parameter | instruction | name                                              | Numeric range | default value | unit |                                                            |
|-----------|-------------|---------------------------------------------------|---------------|---------------|------|------------------------------------------------------------|
| P3-12     | PO          | Pulse frequency division output mode              | 0~256         | 1             | -    | Setting of pulse frequency division output mode            |
| P3-13     | ON          | Pulse frequency division output ratio numerator   | 0~13107200    | 10000         | -    | Numerator that sets the pulse output distribution ratio    |
| P3-14     | OD          | Pulse frequency division output ratio denominator | 0~13107200    | 131072        | -    | Set the denominator of the pulse output distribution ratio |

Detailed parameter settings,Please refer to chapter 7.6 Encoder frequency division output

## 7.2.2 Digital pulse position mode wiring diagram

## 7.2.2.1 M54Sseries50Pinhigh density connector

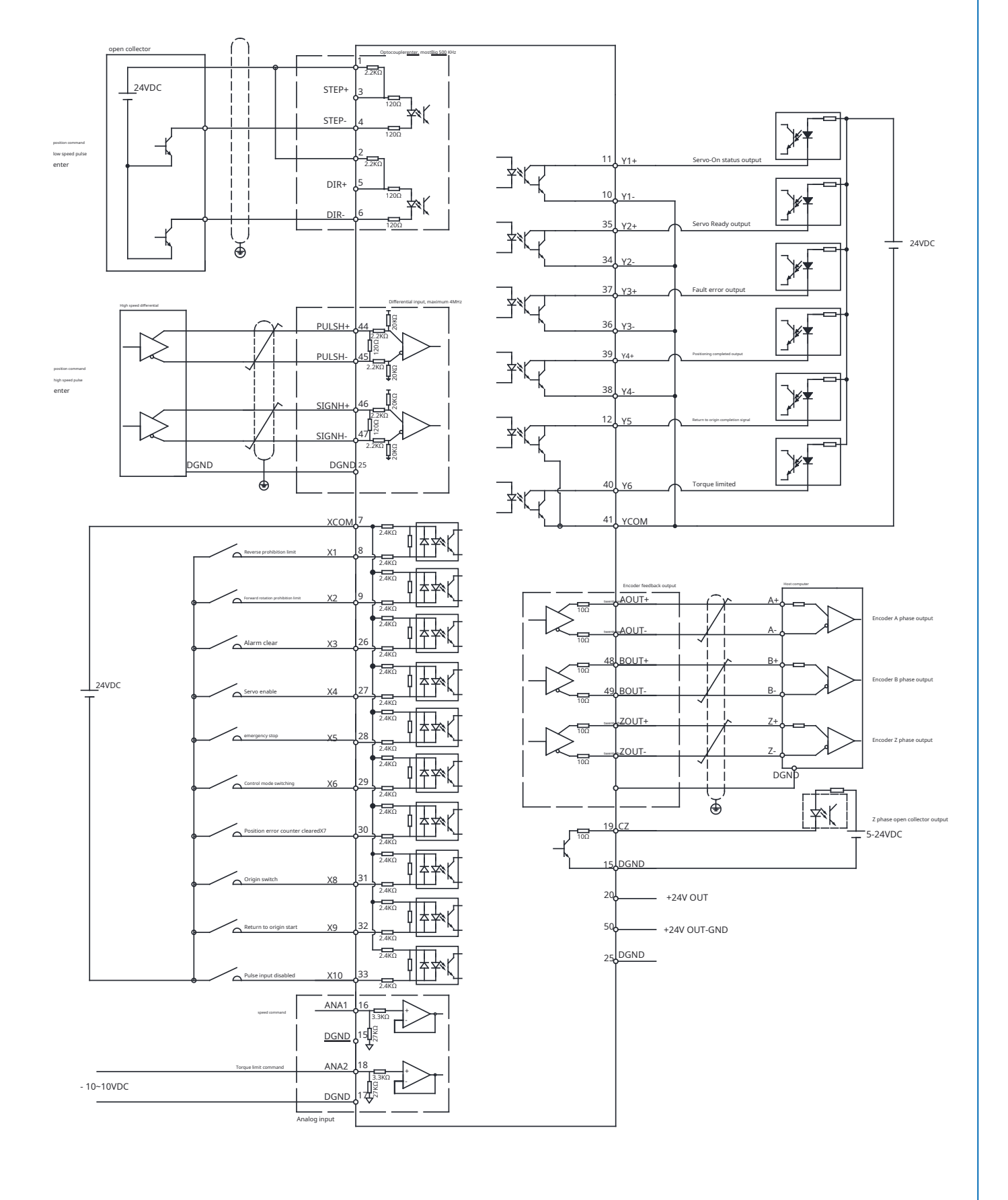

#### 7.2.3 Position command input settings

whenP1-00set as7,That is, in digital pulse position mode,Need to set:

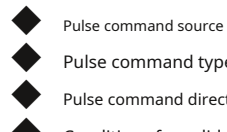

Pulse command type

Pulse command direction signal logic setting

Conditions for valid pulse edges

Pulse input noise filtering

Related parameters

| parameter | instruction | parameter name           | Predetermined area | default value | unit | illustrate                                                                                                    |
|-----------|-------------|--------------------------|--------------------|---------------|------|----------------------------------------------------------------------------------------------------|
| P3-03     | PT          | Pulse input setting      | 1~30               | 9             | -    | Source of command for input pulse,Pulse type,Set the direction of rotation<br>and valid pulse edge type.:<br>bit0andbit1:Pulse command type<br>bit2:Rotation direction setting<br>bit3:Conditions for valid pulse edges<br>bit4:Pulse command source |
| P3-02     | SZ          | Pulse input filter width | 0~3200             | 2             | -    | Setting the pulse input noise filter                                                                                                    |

parameter**P3-03** 

Use parametersP3-03Source of command for input pulse,Pulse type,Set the direction of rotation and valid pulse edge type.

| parameterP3-03Input pulse setting |                                       |      |                                       |                                       |               |                                    |      |  |  |
|-----------------------------------|---------------------------------------|------|---------------------------------------|---------------------------------------|---------------|------------------------------------|------|--|--|
| bit7                              | bit6                                  | bit5 | bit4                                  | bit3                                  | bit2          | bit1                               | bit0 |  |  |
| 0                                 | 0                                     | 0    | 0:Low speed pulse input               | 0:Valid on falling edge               | 0:CWdirection | bit1=0,bit0=1:pulse+direction      |      |  |  |
| 0                                 | 0                                     | 0    | 1:High-speed differential pulse input | 1:Valid on rising edge 1:CCWdirection |               | bit1=1,bit0=1: A/BOuadrature pulse |      |  |  |
| bit0andbit1:Pulse c               | ommand type                           |      |                                       |                                       |               |                                    |      |  |  |
| bit2:Rotation                     | bit2:Rotation direction setting       |      |                                       |                                       |               |                                    |      |  |  |
| bit3:Conditi                      | bit3:Conditions for valid pulse edges |      |                                       |                                       |               |                                    |      |  |  |
| bit4:Pulse o                      | hit4-Pulse command source             |      |                                       |                                       |               |                                    |      |  |  |

## 7.2.3.1 Input pulse source

The pulse input source is determined by the parameterP3-03ofbit4set up

| parameterP3-03Input pulse setting |      |      |                                       |      |      |      |      |  |  |
|-----------------------------------|------|------|---------------------------------------|------|------|------|------|--|--|
| bit7                              | bit6 | bit5 | bit4                                  | bit3 | bit2 | bit1 | bit0 |  |  |
| 0                                 | 0    | 0    | 0:Low speed pulse input               |      |      |      |      |  |  |
|                                   | U    | 0    | 1:High-speed differential pulse input |      |      |      |      |  |  |

M54SThe series has two sets of input sources:

| CN2-Pin number | Signal name |                              | illustrate                                                                                        |  |  |  |  |
|----------------|-------------|------------------------------|---------------------------------------------------------------------------------------------------|--|--|--|--|
| 1              | OPC1        |                              | whenP3-03ofbit4set as"0"hour. Choose to use this position command input port                      |  |  |  |  |
| 3              | STEP+       | Pulse signal input           | Optocoupler input, support:                                                                       |  |  |  |  |
| 4              | STEP-       |                              | 1)open collector pulse signal,support24VDCenter                                                   |  |  |  |  |
| 2              | OPC2        |                              | 2)Low-speed differential pulse input, support5VDC<br>◆ The maximum pulse input frequency is500KHz |  |  |  |  |
| 5              | DIR+        | Pulse direction signal input | Support pulse & direction signals,CW/CCWSignal,A/Borthogonal signals                              |  |  |  |  |
| 6              | DIR-        |                              | When using an open collector pulse signal,Need to useOPC1andOPC2Hardware pull-up.                 |  |  |  |  |

## P3-03ofbit4 = 1high speed pulse signal(Line DriverDedicated to pulse input)

| CN2-Pin number | Signal name |                              | illustrate                                                                                                    |
|----------------|-------------|------------------------------|----------------------------------------------------------------------------------------------------|
| 44             | PULSH+      |                              |                                                                                                    |
| 45             | PULSH-      | Pulse signal input           | whenP3-030rbit4set as" I "nour, choose to use this position command input port<br>Differential input (Line Driver), Suitable for high-speed pulse signals with differential output, supportSVDC, The maximum pulse input |
| 46             | SIGNH+      |                              | frequency is4MHz.                                                                                                    |
| 47             | SIGNH-      | Pulse direction signal input | Support pulse & direction signals,CW/CCWSignal,A/Borthogonal signals                                                                                                    |

## 7.2.3.2 Input pulse type setting

Instruction type,turn around,Pulse edge valid conditions

parameterP3-03ofbit0,bit1,bit2,bit3Set the command type of the input pulse respectively,Motor rotation direction,Pulse count edge valid conditions.

|      | parameterP3-03Input pulse setting |      |                                                                  |                                                   |                                 |                                                                                |                          |  |  |  |  |
|------|-----------------------------------|------|------------------------------------------------------------------|---------------------------------------------------|---------------------------------|--------------------------------------------------------------------------------|--------------------------|--|--|--|--|
| bit7 | bit6                              | bit5 | bit4                                                             | bit3                                              | bit2                            | bit1                                                                           | bit0                     |  |  |  |  |
|      |                                   |      | Pulse input source                                               | Pulse edge valid conditions                       | Rotation direction setting      | Instruction type                                                               |                          |  |  |  |  |
| 0    | 0                                 | 0    | 0:Low speed pulse input<br>1:High-speed differential pulse input | 0:Valid on falling edge<br>1:Valid on rising edge | 0:CWdirection<br>1:CCWdirection | bit1=0,bit0=1:pulse+dired<br>bit1=1,bit0=0: CW/C<br>bit1=1,bit0=1: A/BQuadratu | ction<br>CW<br>Ire pulse |  |  |  |  |

## 1)Instruction type:

There are three types of input pulses to choose from::Pulse & Direction,CW/CCWpulse,A/BQuadrature pulse.

## by parametersP3-03ofbit0andbit1set up.

| bit 1 | bit 0 | Instruction type                    |
|-------|-------|-------------------------------------|
| 0     | 1     | Pulse & Direction (default setting) |
| 1     | 0     | CW/CCWpulse                         |
| 1     | 1     | A/BQuadrature pulse                 |

## 2)turn around:

parameterP3-03ofbit2Determine the relationship between the direction of the input pulse and the direction of motor rotation, As shown below.

| Rotation direction setting | Pulse type          | Forward condition                                                                |             |  | reversal condition                                                             |                                      |      |
|----------------------------|---------------------|----------------------------------------------------------------------------------|-------------|--|--------------------------------------------------------------------------------|--------------------------------------|------|
|                            | pulse+direction     | direction signal hold<br>forClosedhour<br>For forward rotation                   | Pulse input |  | direction signal hold<br>forOpentime is<br>reverse                             | Pulse input<br>–<br>direction signal | Open |
| 0(default setting)         | CW/CCWpulse         | whenCWPhases have pulses<br>rush,andCCW<br>The signal isOpen<br>forward rotation | CW Open     |  | whenCCWphase there<br><b>pulse,andCW</b><br>The signal isOpen<br>time reversal | cw<br>ccw                            | Open |
|                            | A/BQuadrature pulse | whenAphase pulse super<br>forwardBMutually90*hour<br>For forward rotation        | 90°         |  | whenBphase pulse super<br>forwardAMutually90*hour<br>for reversal              | Phase A                              |      |

| Rotation direction setting | Pulse type          |                                                                            | Forward condition | reversal condition                                                            |             |  |
|----------------------------|---------------------|----------------------------------------------------------------------------|-------------------|-------------------------------------------------------------------------------|-------------|--|
|                            | pulse+direction     | direction signal hold<br>forOpentime is<br>Forward                         | Pulse input       | direction signal hold<br>forClosedhour<br>for reversal                        | Pulse input |  |
| 1                          | CW/CCWpulse         | whenCCWphase there<br>pulse,andCW<br>The signal isOpen<br>forward rotation | CW Open           | whenCWPhases have pulses<br>rush,andCCW<br>The signal isOpen<br>time reversal | CW Closed   |  |
|                            | A/BQuadrature pulse | whenBphase pulse super<br>forwardAMutually30*hour<br>For forward rotation  |                   | whenAphase pulse super<br>forwardBMutually90*hour<br>for reversal             |             |  |

**3)**Pulse count edge valid conditions:

parameterP3-03ofbit3Determines the edge validity conditions for pulse counting

| bit 3 | edge validity conditions                |  |  |  |  |  |
|-------|-----------------------------------------|--|--|--|--|--|
| 0     | Valid on falling edge (default setting) |  |  |  |  |  |
| 1     | Valid on rising edge                    |  |  |  |  |  |

## 7.2.3.3Quick setting of input pulse type

The following table lists the parameters based on the following conditionsP3-03Quick setup method

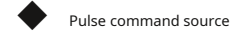

Pulse command type

Pulse command direction signal logic setting

## Conditions for valid pulse edges

| pulse edge | rotate<br><sub>direction</sub> | Pulse | e commar | nd type                               |                                                                                                    |             | parameterP3-03<br>set value (10base) |                               |  |
|------------|--------------------------------|-------|----------|---------------------------------------|----------------------------------------------------------------------------------------------------|-------------|--------------------------------------|-------------------------------|--|
|            | set up                         |       |          |                                       | Forward                                                                                                    | reverse     | low speed pulse                      | High speed differential pulse |  |
| bit3       | bit2                           | bit1  | bit0     |                                       |                                                                                                    |             | When typing                          | When inputting                |  |
| 0          | 0                              | 0     | 1        | Pulse+                                | Pulse input                                                                                                    | Pulse input | 1                                    | 17                            |  |
| 0          | 0                              | 1     | 0        | CW/<br>CCW<br>pulse                   | CW Open                                                                                                    | CW Open     | 2                                    | 18                            |  |
| 0          | 0                              | 1     | 1        | A/Bjust<br><sub>Jiaomai</sub><br>rush | Phase A B phase A B phase |             | 3                                    | 19                            |  |
| 0          | 1                              | 0     | 1        | Pulse+                                | Pulse input                                                                                                    | Pulse input | 5                                    | twenty one                    |  |
| 0          | 1                              | 1     | 0        | CW/<br>CCW<br>pulse                   | CW Open                                                                                                    | CW Open     | 6                                    | twenty two                    |  |
| 0          | 1                              | 1     | 1        | A/Bjust<br><sub>Jiaomai</sub><br>rush |                                                                                                    |             | 7                                    | twenty three                  |  |
| 1          | 0                              | 0     | 1        | Pulse+                                | Pulse input                                                                                                    | Pulse input | 9                                    | 25                            |  |
| 1          | 0                              | 1     | 0        | CW/<br>CCW<br>pulse                   | cw                                                                                                    | ccw         | 10                                   | 26                            |  |
| 1          | 1                              | 0     | 1        | Pulse+                                | Pulse input                                                                                                    | Pulse input | 13                                   | 29                            |  |
| 1          | 1                              | 1     | 0        | CW/<br>CCW<br>pulse                   | cw Open                                                                                                    | cwOpen      | 14                                   | 30                            |  |

#### 7.2.3.4 Pulse command specifications

The minimum pulse width of the input pulse should meet the following conditions.

|                     |                            | Low speed pulse input port<br>STEP+, STEP-,<br>DIR+, DIR- |      |      |                                             |    | High-speed differential pulse input<br>PULSH+,PULSH-<br>SIGN+,SIGN- |                                                                 |       |       |
|---------------------|----------------------------|-----------------------------------------------------------|------|------|---------------------------------------------|----|---------------------------------------------------------------------|-----------------------------------------------------------------|-------|-------|
|                     |                            | differenceLine Driver<br>Shortest pulse width (µs)        |      |      | open collector<br>Shortest pulse width (μs) |    |                                                                     | High speed differentialLine Driver<br>Shortest pulse width (µs) |       |       |
|                     | Pulse input                | t1                                                        | t2   | t3   | t1                                          | t2 | t3                                                                  | t1                                                              | t2    | t3    |
| pulse+direction     | direction signal           | 0.25                                                      | 0.25 | 0.25 | 1                                           | 1  | 1                                                                   | 0.125                                                           | 0.125 | 0.125 |
| CW/CCW              | CW direction CCW direction | t4                                                        | t5   | t6   | t4                                          | t5 | t6                                                                  | t4                                                              | t5    | t6    |
| pulse               |                            | 0.25                                                      | 0.25 | 0.25 | 1                                           | 1  | 1                                                                   | 0.125                                                           | 0.125 | 0.125 |
|                     | Phase A 1                  | t7                                                        |      |      | t7                                          |    |                                                                     | t7                                                              |       |       |
| A/BQuadrature pulse |                            | 0.25                                                      |      |      | 1                                           |    |                                                                     | 0.125                                                           |       |       |

Pulse level switching (rise/fall) time should be less than  $0.1 \mu s$ 

#### 7.2.3.5 Pulse input noise filtering

Use parametersP3-02Pulse input signals can be filtered, Prevent pulse signals from being interfered with, Causes servo motor to operate randomly. Input impulse noise is filtered as a low pass filter, Unit is 0.1 µs.

#### Related parameter settings

| parameter | instruction | name                     | Numeric range | default value | unit  | illustrate                           |
|-----------|-------------|--------------------------|---------------|---------------|-------|--------------------------------------|
| P3-02     | SZ          | Pulse input filter width | 0~32000       | 2             | 0.1µs | Setting the pulse input noise filter |

## Mechanism:

likeP3-02The set value isTs, The input pulse high level holding time isT1, The low level holding time isT2, Then the relationship between the input pulse signal and the filtered signal is as follows:

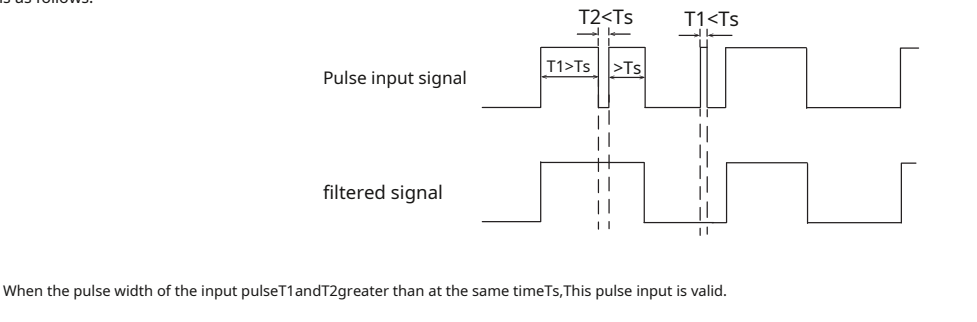

When the pulse width of the input pulseT1,T2There is one less thanTshour,The pulse will be filtered out,Pulse input is invalid.

The set filter time Ts ≤

A x actual pulse frequency (Hz)

Generally, when the input frequency duty cycle is 50%, A takes the value 4 or 5.

#### Example:

1)When the input pulse frequency200KHz, The duty cycle is50%.

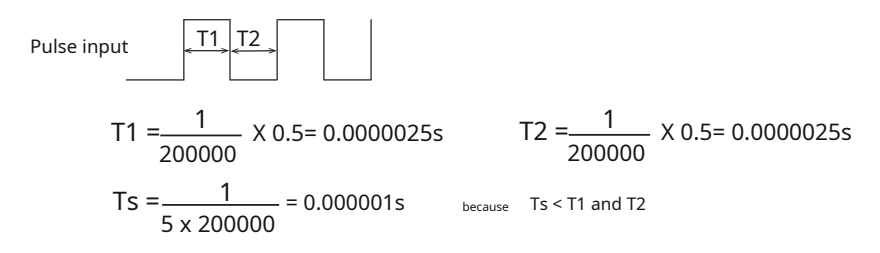

That is, the minimum filtering time is 1  $\mu$ s.Since the parameters P3-02The unit is 0.1  $\mu$ s

#### Therefore:

P3-02The set value is10.

2)When the input pulse frequency500KHz, The duty cycle is10%.

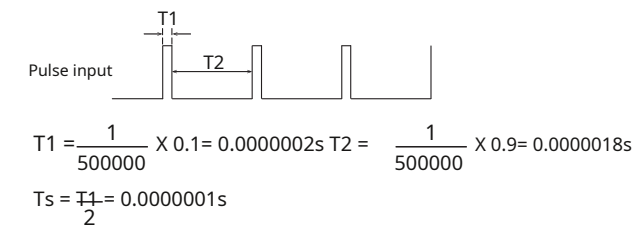

Since the pulse width of the input pulseT1andT2need to be greater thanP3-02hour, This pulse input is valid only.But in10%Under the condition of duty cycle, If according to the formulaAvalue5, Ts=0.4 µsand greater thanT1, At this time the pulse input will be invalid.

therefore:

The value isTs=0.5 x T1=0.1µs,Since the parametersP3-02The unit is0.1µs

Therefore:

P3-02The set value is1.
### 7.2.4 Electronic gear ratio

M54SSeries servo drives have two position command systems, parameter P3-16Used to select which position command system to use.

| parameterP3-16<br>set value | illustrate                                                         | Remark                                                                                                    |
|-----------------------------|--------------------------------------------------------------------|----------------------------------------------------------------------------------------------------|
| 0                           | Based on parametersP3-05(Number of pulses required per revolution) | Set the number of command pulses per motor revolution. Notice: At this time, the electronic gear ratioP03-00andP3-01invalid. The read number of current position pulses of the motor is also determined by this parameter. That is, the number of pulses read per revolution of the motor = parameterP3-05set up                                                                                                    |
| 1                           | Electronic gear ratio effective                                    | <ul> <li>Electronic gear ratioP03-00andP3-01 efficient, parameterP3-05(The required number of pulses per revolution) is invalid.</li> <li>The calculation formula for the read current position pulse number of the motor is as follows:</li> <li>Number of motor pulses read per revolution = 1048576 (encoder resolution)</li> <li>X Electronic gear ratio denominator P3-01 Electronic gear ratio numerator P3-00</li> </ul> |

The electronic gear ratio is the value obtained by multiplying the pulse command input from the host controller by the set electronic gear ratio., As the command position unit in position

control mode.By using this function, The motor rotation corresponding to the input command pulse can be set arbitrarily., Movement amount.

external position pulse X Electronic gear ratio numerator P3-00

(communication position command) Electronic gear ratio denominator P3-01

When parameters P3-16 = 0 hour, Electronic gear ratio is invalid. The number of pulses for one revolution of the motor is determined by the parameter P3-05 Decide.

When parametersP3-16 = 1hour,Electronic gear ratio effective,The number of pulses for one revolution of the motor is fixed to the resolution of the encoder.No matter what combination 17-bit,20-bitresolution encoder,It takes the motor to rotate once1048576pulses.

For example: The number of pulses required per motor revolution is1048576 pulses, When the electronic gear ratio is equal to1hour, Host computer sends1048576 pulses, The motor rotates once. When the electronic gear ratio is equal to1:2hour, That is, every time the host computer2 The motor rotation pulse corresponding to each pulse is1 pulses, The host computer needs to send2097152 pulses, After multiplying by the electronic gear ratio, The position command unit is1048576 pulses, The motor rotates once.

Set a reasonable electronic gear ratio, It will simplify the calculation of the number of pulses sent by the host computer.

Related parameters

| parameter | instruction | name                                     | Numeric range | default value | unit   | illustrate                                                     |
|-----------|-------------|------------------------------------------|---------------|---------------|--------|----------------------------------------------------------------|
| P3-00     | EN          | electronic gear ratio numerator          | 1~2147483647  | 1048576       | -      | Numerator that sets the electronic gear ratio                  |
| P3-01     | EU          | Electronic gear ratio denominator        | 1~2147483647  | 10000         | -      | Set the denominator of the electronic gear ratio               |
| P3-05     | EG          | Number of pulses required per revolution | 200~131072    | 10000         | pulses | Set the number of pulses required for the motor to rotate once |
| P3-16     | PU          | Electronic gear ratio switch             | 0~1           | 0             | -      | Whether to use electronic gear ratio                           |

For example:The screw lead is**3mm**,When it is necessary to move**4mm**.

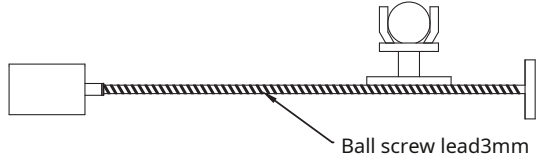

If electronic gear ratio is not used, Calculate the number of pulses required:

If the number of pulses required per motor revolution is1048576pulses,Soo48576 x

Since the lead is3mm,That is, every time the motor rotates,Workbench movement3mm,Then move4mmthen you need to transfer: "4/3lock up".

Calculate the number of pulses required:

 $\frac{4}{3}$  = 1398101.33333.....pulses.

= command position

move4mmNeed to input pulse digit1398101.3333, and will produce cumulative errors. Using electronic gear ratio will solve this problem.

#### 7.2.4.1 Calculation method of electronic gear ratio:

The total mechanical transmission ratio between the motor shaft and the load side ism:n (Motor rotationmlap time,load movementnlock up), The electronic gear ratio can be quickly calculated by the following formula.

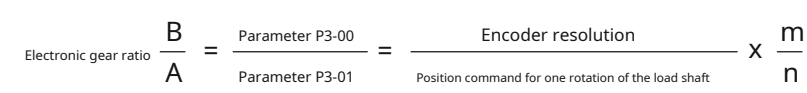

#### 7.2.4.2 Motor gear ratio calculation list

Take the screw rod as an example, The relevant parameters are:

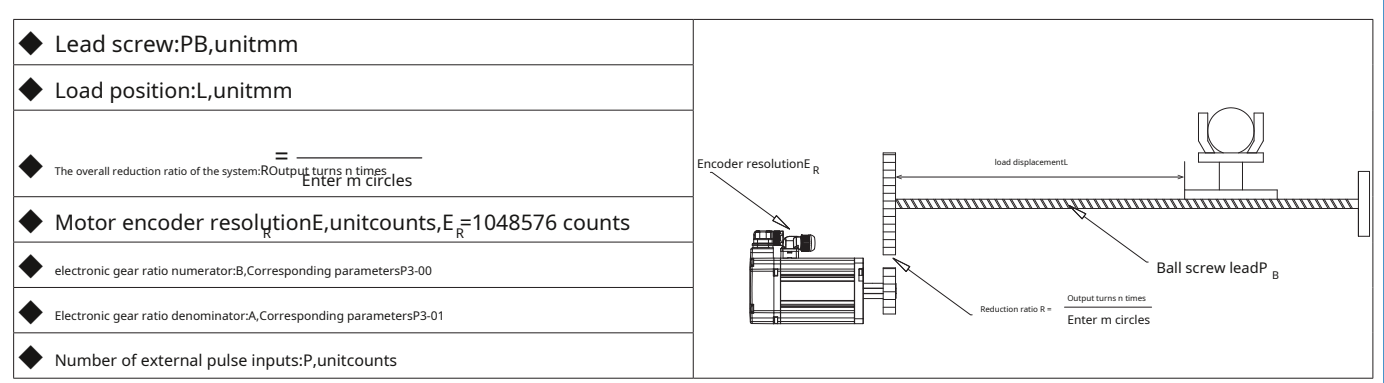

1) According to the number of external pulse input P(counts) and the corresponding load displacement L(mm), Calculate electronic gear ratio

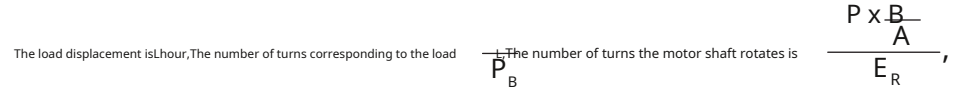

according to

Number of motor shaft turnsxReduction ratio = number of turns of load rotation

then there is

$$\frac{P \times B_{-}}{E_{R}} \times R = L \frac{P_{B}}{P_{B}}$$

So the electronic gear ratio is:

$$\begin{array}{c} B = L \times 1 \times E \times 1_{R} \\ APR_{B} \end{array}$$

 $z_j$ external input<sup>1</sup>pulses and the corresponding load displacement  $\Delta L$ , Calculate electronic gear ratio When external input<sup>1</sup>pulses, The load displacement is  $\Delta L$ , The number of turns corresponding to the load  $\Delta L$ , The number of turns the motor shaft rotates is  $\frac{1 \times B_{A}}{E_{R}}$ 

according to

Number of motor shaft turnsxReduction ratio = number of turns of load rotation

then there is 4 0

$$\frac{1 \times B_{-}}{B_{R}} = \Delta L_{-}$$

So the electronic gear ratio is:

$$\frac{B}{APR} = \frac{\Delta L \times 1}{B} - x E_{R}$$

3)According to the external input pulse frequency F(Hz) and the corresponding load displacement speed Y(mm/s), Calculate electronic gear ratio

load speed: 
$$\frac{V}{P_B}$$
 (rps), Motor speed:  $\frac{F \times \frac{B}{A}}{E_G}$ 

according to

Motor shaft speedxReduction ratio = load speed

then there is  

$$F \times \frac{B}{A} \times \frac{1}{E}_{G} \times R = \frac{V_{L}}{P_{B}}$$

So the electronic gear ratio is:

$$\frac{B}{A} = \frac{V}{P_B^{LX}} \frac{1}{R} = \frac{1}{G} \times \frac{1}{F}$$

7.2.4.3Electronic gear ratio calculation example

Use lead as3mmof screw,The reduction ratio is10:1.The host computer needs to send1pulses,Workpiece walking1um.

$$\frac{B}{A} = \frac{1}{3000} \times 10 \times 1048576 = \frac{1048576}{300}$$

Right now

P3-00The electronic gear ratio numerator is:1048576 P3-01

The denominator of the electronic gear ratio is:300

#### 7.2.5 Command smoothing filter settings

When the position command or speed command of the servo system jumps, It is easy to cause the entire system to vibrate, Operation noise will also increase. Command smoothing filtering is to filter the position command or speed command, Smoothing motion instructions, Can reduce operating transients of motors and mechanical systems, Make running smoother.

command smoothing filter frequency, bymsas unit. The larger the setting value, SThe curve outline becomes more obvious. Set the value to0Smoothing filter will be disabled.

May cause excessive load jitter during transient changes in speed,Set at this timeSCurves are useful for reducing shock caused by acceleration/deceleration processes. For example when the load is connected to the motor via a long lever arm. If the arm is not rigid enough,Motor speed changes can cause abnormal oscillations and increase load stabilization time.set upSCurves can mitigate this unwanted oscillation and reduce settling time.

Related parameter settings

| parameter | instruction | name                      | Numeric range | default value | unit | illustrate                                                                               |
|-----------|-------------|---------------------------|---------------|---------------|------|------------------------------------------------------------------------------------------|
| P2-05     | JT          | Jerk time                 | 0~250         | 10            | ms   | Time constant of smoothing filter in internal trajectory mode                            |
| P2-28     | KJ          | low pass smoothing filter | 0~1000        | 10            | ms   | When setting the low-pass filter for the position command or speed command time constant |
| P2-29     | FF          | interpolation filter      | 0~250         | 10            | ms   | Time constant of smoothing filter under pulse position command                           |

### Notice:set as0hour,Filter function is invalid

#### 7.2.5.1 interpolation filter

parameterP2-29The interpolation filter works in the position mode of external pulse input.Applicable to:

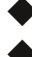

No acceleration or deceleration is performed when the pulse command is input.

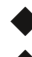

Input pulse command step change

When the command pulse frequency is extremely low

The smoothing effect of the interpolation filter on the input command is as shown below.

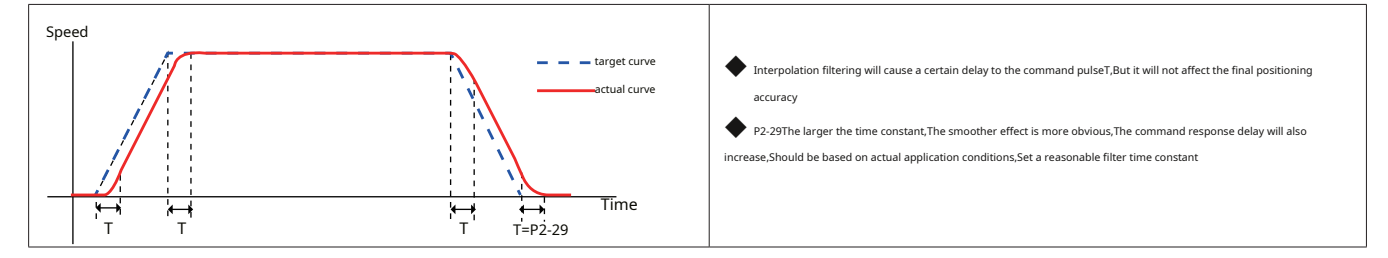

## 7.2.5.2 Jerk time

parameterP2-05Jerk time in internal trajectory mode (position, speed, torque), Analog position, Analog speed, Analog torque, Or effective when controlled by communication command.

The effect of jerk smoothing on input commands is as shown below.

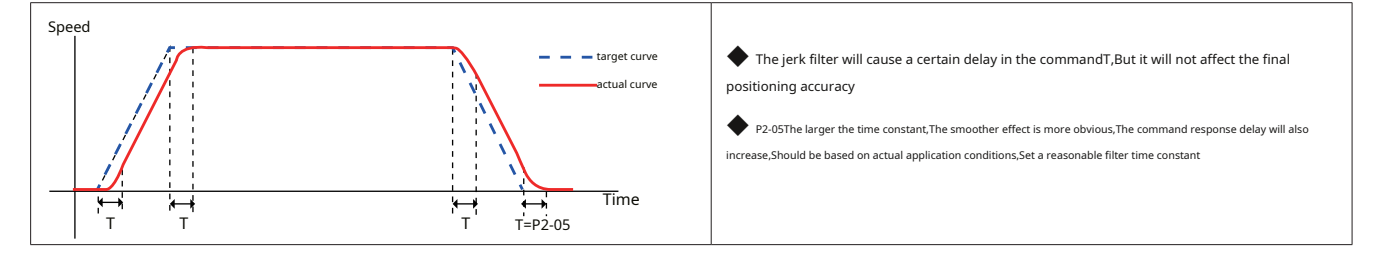

### 7.2.5.3 low pass smoothing filter

parameterP2-28The low-pass smoothing filter can be effective in the control mode used, For example: External pulse control position mode, Internal trajectory mode (position, speed, torque), Analog position, Analog speed, Analog torque, Communication command control, etc..

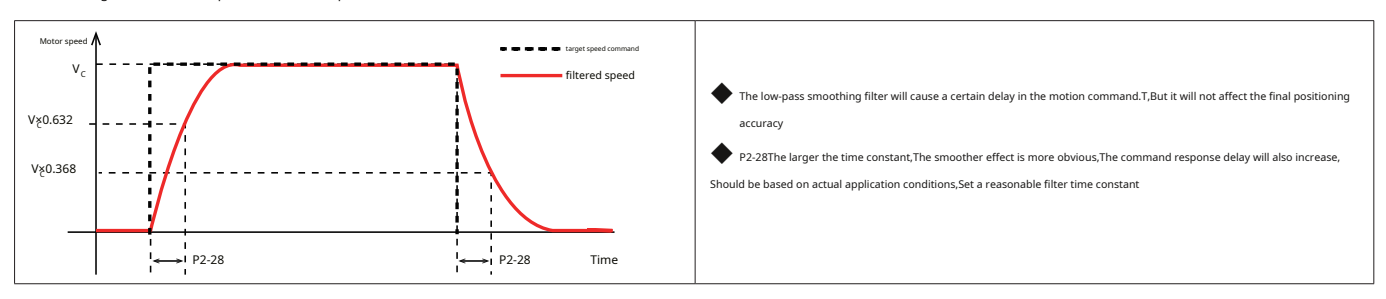

The smoothing effect of the low-pass filter on the input command is as shown below.

### 7.2.6 Pulse inhibit function

Pulse inhibit function (INHP)Refers to the pulse position mode, Use external input signal, Input pulse counting can be forcibly disabled. when INHP

When the input conditions are met, The servo drive will ignore external pulse input, And the servo motor will stop running immediately.

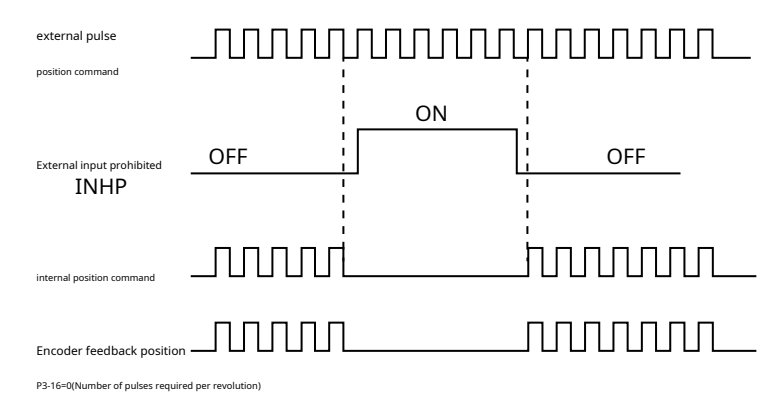

Need to use this function, One digital input of the servo drive is configured asINHPFunction.

| type  | Signal name | set value | signal logic                                                     | Function                                                     |  |  |  |  |
|-------|-------------|-----------|------------------------------------------------------------------|--------------------------------------------------------------|--|--|--|--|
|       |             | 25        | Closed                                                           | INHPFeature enabled,Driver does not respond to input pulses  |  |  |  |  |
|       |             | 25        | Open                                                             | INHPFunction not enabled,The driver responds to input pulses |  |  |  |  |
| enter | INHP        | 26        | Open INHPFeature enabled,Driver does not respond to input pulses |                                                              |  |  |  |  |
|       |             | 20        | Closed                                                           | INHPFunction not enabled,The driver responds to input pulses |  |  |  |  |

## 7.2.7 Position error counter clear input

Position error = position command - encoder feedback actual position

Position error counter clearing function (C-CLR)Refers to the pulse position mode, Use external input signal, Clear the position error counter of the servo drive.whenC-CLRWhen conditions are met, The position error counter is0, No position compensation.

| type  | Signal name | set value | signal logic | Function                                                                                         |
|-------|-------------|-----------|--------------|--------------------------------------------------------------------------------------------------|
|       |             | 17        | Closed       | C-CLRFeature enabled,The position error counter is0                                              |
|       |             | 17        | Open         | C-CLRFunction not enabled, Value of position error counter = position command - encoder feedback |
| enter | C-CLR       | 10        | Open         | C-CLRFeature enabled,The position error counter is0                                              |
|       |             | Ið        | Closed       | C-CLRFunction not enabled, Value of position error counter = position command - encoder feedback |

### 7.2.8 Positioning complete signal

in location mode, Use the positioning completion signal output to indicate the current positioning status of the servo motor. When the difference between the total number of pulse commands received by the

driver and the actual number of pulses moved by the servo motor, that is, the position error is less than P5-39When the setting value of, Output positioning completion signal.

| type   | Signal name | set value | signal logic | Function                                                                                     |  |  |
|--------|-------------|-----------|--------------|----------------------------------------------------------------------------------------------|--|--|
|        |             | Closed    |              | Positioning completedIN-POSCondition is established,output signal,The output status isclosed |  |  |
|        |             | 9         | Open         | Positioning completedIN-POSCondition is not met,No signal output,The output status isopen    |  |  |
| output | IN-POS      | 10        | Open         | Positioning completedIN-POSCondition is established,output signal, The output status isopen  |  |  |
|        |             | 10        | Closed       | Positioning completedIN-POSCondition is not met,No signal output,The output status isclosed  |  |  |

The default settings of the output function are as follows

| Signal name | Enter name | PINfoot position | parameter | instruction | signal logic<br>set value | signal logic | effect                                                            | 9 | Support | t mode |   |
|-------------|------------|------------------|-----------|-------------|---------------------------|--------------|-------------------------------------------------------------------|---|---------|--------|---|
|             | Y4+        | 39               |           |             |                           | Closed       | Positioning completedIN-POSCondition is established,output signal |   |         |        |   |
| IN-POS      | Y4-        | 38               | P5-15     | MO4         | 9                         | Open         | Positioning completedIN-POSCondition is not met,No signal output  | Р | V       | Т      | F |

Related parameter settings

| parameter | instruction | name                                                   | Numeric range | default value | unit  | illustrate                                         |
|-----------|-------------|--------------------------------------------------------|---------------|---------------|-------|----------------------------------------------------|
| P5-39     | PD          | Positioning completion signal position error threshold | 0~32000       | 40            | pulse | Positioning completion signal position error range |
| P5-40     | PE          | Motion judgment condition counting time                | 0~32000       | 10            | ms    | Positioning completion count time                  |
| P5-41     | TT          | Pulse input completion detection time                  | 0~20000       | 2             | ms    | Pulse input completion detection time              |

As shown below

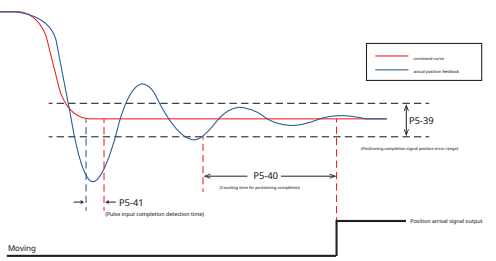

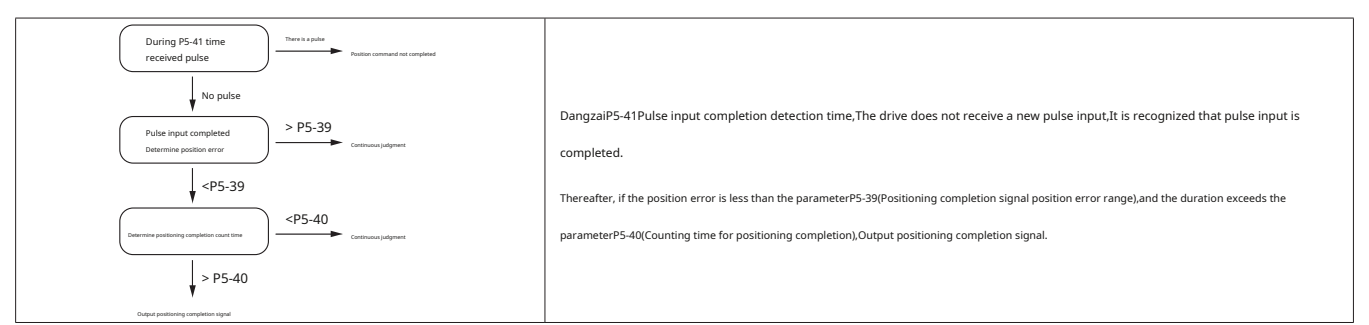

### 7.2.9 Position consistent output

Position consistent outputP-COINThe signal is to inform the motor that the actual position is equal to the parameter given by P5-46The set location.

#### Position consistent output P-COIN settings

| type   | Signal name | set value | signal logic | Function                                                                                                 |  |  |  |
|--------|-------------|-----------|--------------|----------------------------------------------------------------------------------------------------|--|--|--|
|        |             | 21        | Closed       | Same locationP-COINThe judgment condition is established,output signal,The output status isclosed        |  |  |  |
|        | D COIN      | 31        | Open         | Same locationP-COINThe judgment condition is not established,No signal output,The output status isopen   |  |  |  |
| output | P-COIN      | 22        | Open         | Same locationP-COINThe judgment condition is established,output signal,The output status isopen          |  |  |  |
|        |             | 32        | Closed       | Same locationP-COINThe judgment condition is not established,No signal output,The output status isclosed |  |  |  |

#### Related parameter settings

| parameter | instruction | name                          | unit   | Numeric range                 | default value | illustrate                                                              |
|-----------|-------------|-------------------------------|--------|-------------------------------|---------------|-------------------------------------------------------------------------|
| P5-46     | DG          | Absolutely reach the location | pulses | - 2147483647 ~<br>+2147483647 | 10            | Determine the target position of the output position coincidence signal |

#### Same location **P-COIN** Analyzing conditions:

When the actual position is equal to the parameterP5-46When setting, Align the output positionsP-COINSignal. The fluctuation range is±100pulses.

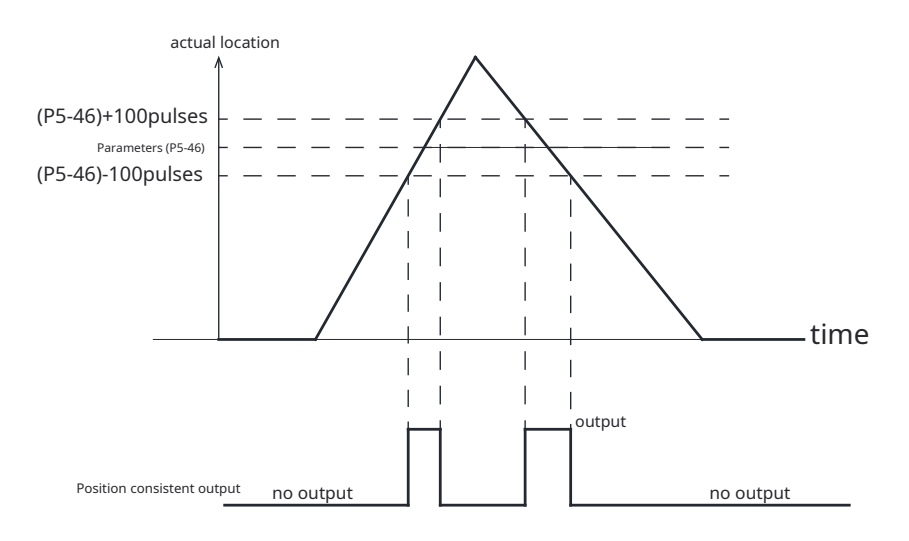

## 7.2.10Gain parameters in position mode

In location mode, Reasonable gain parameters can make the servo system run smoother, Accurate, And has excellent positioning performance.

Use debugging softwareLunaThe following gain parameters in position mode can be automatically adjusted. You can also use software orledUse the operation panel to modify and fine-tune corresponding parameters..

| parameter | instruction | parameter name                                     | type                | default value | unit     |
|-----------|-------------|----------------------------------------------------|---------------------|---------------|----------|
| P0-03     | KG          | First rigidity level                               |                     | 5             | -        |
| P0-05     | KP          | first position loop gain                           | -                   | 52            | 0.1Hz    |
| P0-07     | KD          | First position loop differential time constant     | _                   | 0             | ms       |
| P0-08     | KE          | First position loop differential filter frequency  | -                   | 20000         | 0.1Hz    |
| P0-11     | KF          | First command speed gain                           | First set of gains  | 10000         | 0.01%    |
| P0-12     | VP          | First speed loop gain                              | -                   | 183           | 0.1Hz    |
| P0-13     | VI          | First speed loop integration time constant         | -                   | 189           | ms       |
| P0-16     | KC          | First command torque filter frequency              | -                   | 1099          | 0.1Hz    |
| P0-04     | КХ          | Second rigidity level                              |                     | 5             |          |
| P0-17     | UP          | Second position loop gain                          | -                   | 52            | 0.1Hz    |
| P0-19     | UD          | Second position loop differential time constant    |                     | 0             | ms       |
| P0-20     | UE          | Second position loop differential filter frequency | -                   | 20000         | 0.1Hz    |
| P0-21     | UF          | Second command speed gain                          | Second set of gains | 10000         | 0.01%    |
| P0-22     | UV          | Second speed loop gain                             | -                   | 183           | 0.1Hz    |
| P0-23     | UG          | Second speed loop integral time constant           | -                   | 189           | ms       |
| P0-24     | UC          | Second command torque filter frequency             | -                   | 1099          | 0.1Hz    |
| P0-33     | SD          | Gain switching condition selection                 | -                   | 0             |          |
| P0-34     | PN          | Gain switching condition-position                  | -                   | 0             | counts   |
| P0-35     | VN          | Gain switching condition - speed                   | -                   | 0             | 0.025rps |
| P0-36     | TN          | Gain switching condition - torque                  | -                   | 10            | 0.1%     |
| P0-37     | SE1         | Second gain switch to first gain delay time        | -                   | 10            | ms       |
| P0-38     | SE2         | First gain switching to second gain delay time     | -                   | 0             | ms       |
| P0-00     | UM          | Parameter tuning mode                              |                     | 0             | -        |
| P0-09     | KL          | Speed feed forward gain                            | 1                   | 3000          | 0.01%    |
| P0-10     | KR          | Speed feedforward filter frequency                 | global gain         | 20000         | 0.1Hz    |
| P0-14     | КК          | Acceleration feedforward gain                      |                     | 3000          | 0.01%    |
| P0-15     | KT          | Acceleration feedforward filter frequency          |                     | 20000         | 0.1Hz    |

### 7.2.11Set location mode using software

Use debugging softwareLunaEasily set parameters for configuring position mode.

first step:Select control mode

| 盒上传 盖下韩                                            | 戝                        |                 |                    |            |         |        |              |     |
|----------------------------------------------------|--------------------------|-----------------|--------------------|------------|---------|--------|--------------|-----|
| 控制模式 脉                                             | 冲位置                      |                 |                    | ~          |         |        |              |     |
| 脉冲位置模式                                             |                          |                 |                    |            |         |        |              |     |
| ۲                                                  | 》脉冲/方向                   |                 |                    | 〇 CW/CCW 脉 | 中       |        | 〇 A/B 正交脉)   | 中   |
|                                                    | CW                       | CCW             |                    | CW         | CCW     |        | CW           | CCW |
| Pulse                                              | 1111                     | - TITI          | Pulse              | hili       |         | Quad A | <u>ſ</u> ↓ſ↓ |     |
| Dir                                                |                          |                 | Pulse              |            | - TTTTT | Quad B |              |     |
| □ 上升沿触发<br>□ 指令脉冲旋<br>- <b>脉冲输入源</b><br>● 输入 X1/X3 | 转方向反向<br>2     C         | )高速脉冲输入         |                    |            |         |        |              |     |
| 脉冲输入噪;<br>2 €                                      | 音 <b>滤波器</b><br>微秒(脉冲宽度] | ) = 250.0 KHz 截 | 止频率 <mark>《</mark> | 950% 占空比   |         |        |              |     |
| 脉冲输入完成检测时间 20 🔄 ms                                 |                          |                 |                    |            |         |        |              |     |
| 位置误差报警                                             | 阈 🖲 1000                 | 000 후 脉冲数〇      | 不使用                |            |         |        |              |     |

Step 2:Set electronic gear ratio

| ♂ 电子齿轮设置        |         | - O <b>X</b> |
|-----------------|---------|--------------|
| 🔄 上传 📩 下载       |         |              |
| 电子齿轮(Steps/Rev) |         |              |
| 电子齿轮比           |         |              |
|                 |         |              |
| 外部脉冲            | 分子 1000 | 脉冲个数         |
| 1000            | 分母 1000 | 1000         |
|                 |         |              |
|                 |         |              |

## third step:Set smoothing filter

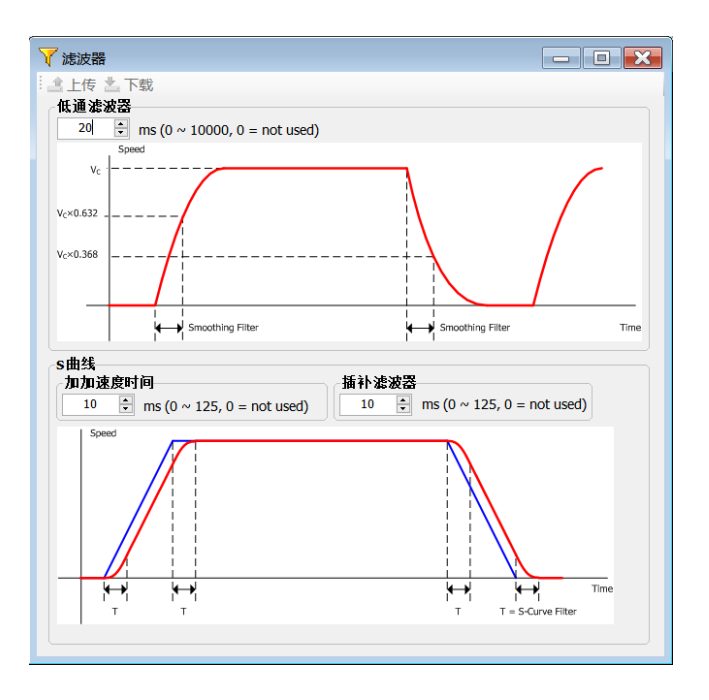

#### the fourth step:Input and output settings

| (字箱        | λ   | 教字輸出        |   |   |    |      |          |          |
|------------|-----|-------------|---|---|----|------|----------|----------|
| 态          | 名稱  | 5 功能选择      |   |   |    |      | 滤波       | 引牌       |
| $\bigcirc$ | X1  | 反转限位输入      | ~ | ] | 导通 | 〇 断开 | FI [未使用] | CN2-8    |
|            | X2  | 正转限位输入      | ~ | ] | 导通 | 〇断开  | FI [未使用] | CN2-9    |
| $\bigcirc$ | Х3  | 回原点传感器      | ~ | ] | 导通 | 〇断开  | FI [未使用] | CN2-26   |
| $\bigcirc$ | X4  | 紧急停止        | ~ | ] | 导通 | 〇断开  | FI [未使用] | CN2-27   |
| $\bigcirc$ | X5  | 回原点开始       | ~ | ] | 导通 | 〇断开  | FI [未使用] | CN2-28   |
|            | X6  | 伺服使能        | ~ | ] | 导通 | 〇 断开 | FI [未使用] | CN2-29   |
| $\bigcirc$ | X7  | 位置误差计数器清零输入 | ~ | ] | 导通 | 〇 断开 | FI [未使用] | CN2-30   |
| $\bigcirc$ | X8  | 报警清除        | ~ | ] | 导通 | 〇 断开 | FI [未使用] | CN2-31   |
| $\bigcirc$ | X9  | 控制模式切换      | ~ | ] | 导通 | 〇 断开 | FI [未使用] | CN2-32,1 |
|            | X10 | 脉冲禁止输入      | ~ | ] | 导通 | 〇 断开 | FI [未使用] | CN2-33,2 |
|            |     |             |   |   |    |      |          |          |
|            |     |             |   |   |    |      |          |          |
|            |     |             |   |   |    |      |          |          |

#### the fifth step:Gain debugging

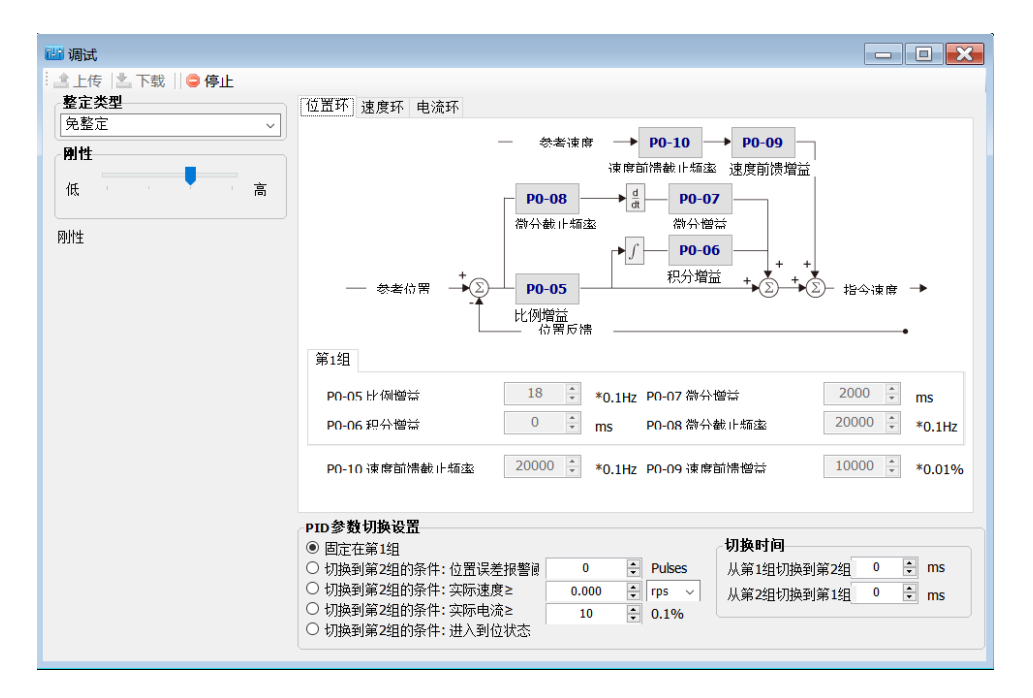

# 7.3speed mode

## 7.3.1Speed control mode selection

Speed control mode is used in precision speed control situations.

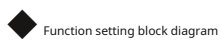

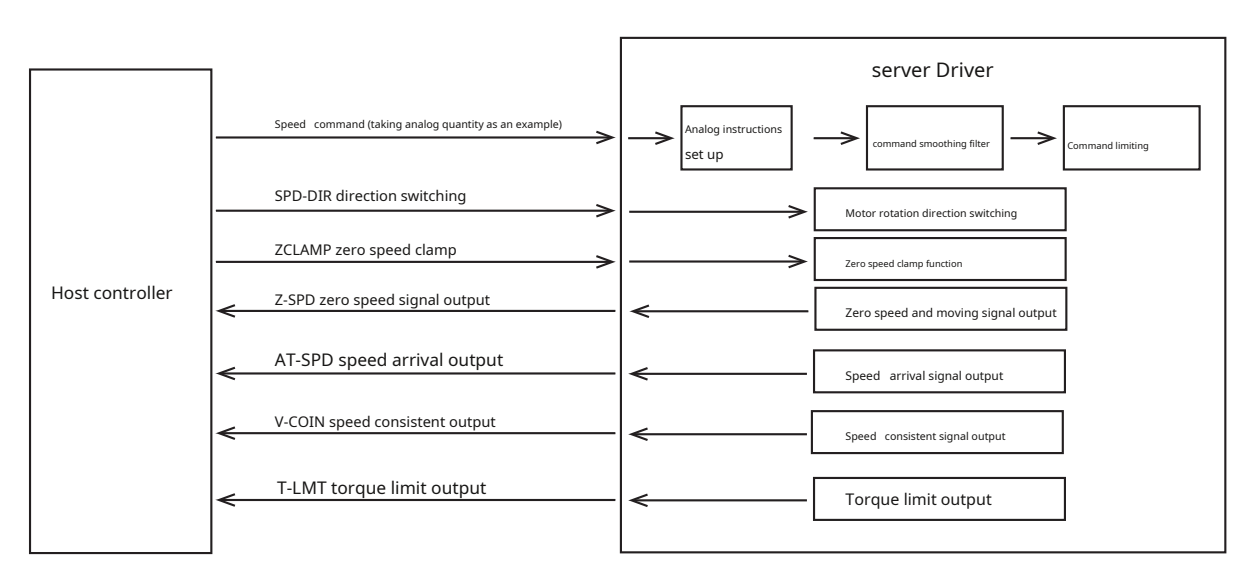

Speed control mode selection

M54SSeries servo drives have three control modes: speed mode: Analog speed mode, Command speed mode and internal multi-speed mode.

1)Analog speed mode:-10~+10VdcExternal analog voltage to control the motor speed.

2)Command speed mode:Use MOONS exclusiveQProgramming instructions to control motors,Or useModbusCommand control motor speed.

3)Multi-speed speed mode:Use digital input signals to select motor speeds in different segments, There can be at most8segment speed.

| model                  | control signal                             | parameterP1-00set up | illustrate                                                                                                    |
|------------------------|--------------------------------------------|----------------------|----------------------------------------------------------------------------------------------------|
| Analog speed mode      | +10~-10VAnalog signal                      | 11                   | Analog speed mode                                                                                                    |
| Command speed mode     | communication instructions or Qprogramming | twenty one           | useQProgramming function control     useModbuscommand control     useModbusWhen the instruction directly controls the motor operation,Must beP1-00set astwenty one |
| Multi-speed speed mode | Digital input signal                       | 15                   | After the drive is enabled,byP2-10 ~ P2-17Run at set speed,The specific gear position is input digitally.SPD1,SPD2,SPD3Determined by input status.                 |

## 7.3.2 Speed mode wiring diagram

M54Sseries50pinHigh-density connector models

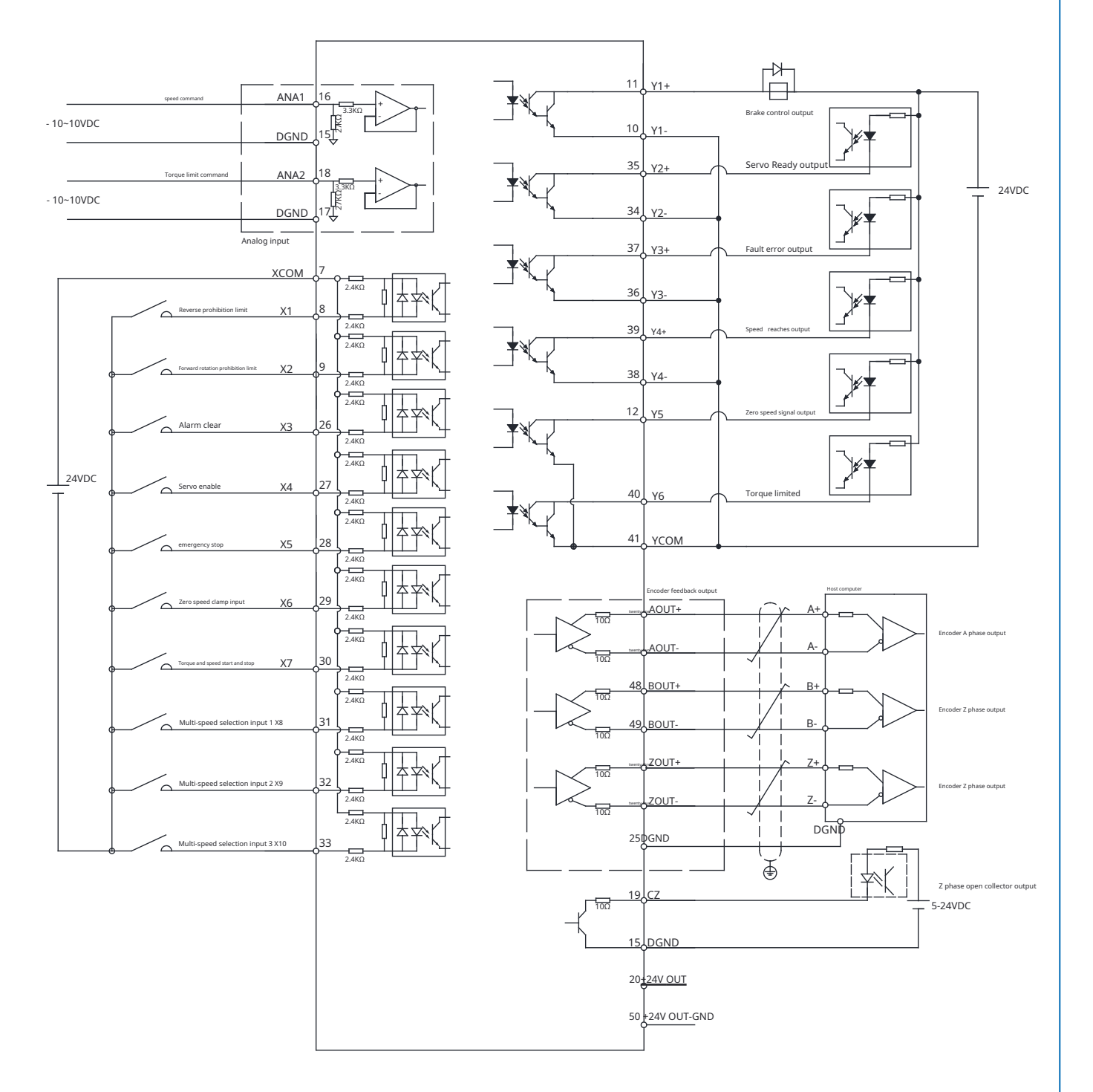

## 7.3.3 Analog speed mode related parameters

M54SSeries AC servo has2road12bitAnalog input,-10~+10Vdc,AIN1as speed command,AIN2as torque command. Low-pass filtering of analog inputs can be set individually,OffsetOffset,dead zoneDead bandwait.

| parameter | instruction | name                             | Numeric range   | default value | unit  | describe                                                                                                    |
|-----------|-------------|----------------------------------|-----------------|---------------|-------|----------------------------------------------------------------------------------------------------|
| P1-00     | CM          | master control mode              | 1,2,7,11,15,21  | 7             |       | Driver first control mode selection                                                                                                    |
| P1-01     | EN          | Second control mode              | 1,2,7,11,15,21  | twenty one    |       | Driver second control mode selection                                                                                                    |
| P1-03     | JM          | Speed control clamp mode         | 1-2             | 2             |       | Select control type for speed mode                                                                                                    |
| P4-01     | AG          | Analog input speed scaling       | 0~100           | 50            | Rps   | The speed in analog speed control mode is the same as the analog Proportional coefficient value of quantity input.     The analog input voltage is10VDCThe corresponding motor speed value when                          |
| P4-02     | AN          | Analog input torque scaling      | 0~3000          | 1000          | 0.1%  | <ul> <li>The output torque in analog torque control mode is the same as</li> <li>Proportional coefficient value of analog input</li> <li>The analog input voltage is10VDCThe corresponding output torque when</li> </ul> |
| P4-03     | AV1         | Analog input1Offset              | - 10000 ~ 10000 | 0             | mV    | Analog input1offset of                                                                                                    |
| P4-04     | AV2         | Analog input2Offset              | - 10000 ~ 10000 | 0             | mV    | Analog input2offset of                                                                                                    |
| P4-05     | AD1         | Analog input1dead zone           | 0~255           | 0             | mV    | Analog input1dead zone                                                                                                    |
| P4-06     | AD2         | Analog input2dead zone           | 0~255           | 0             | mV    | Analog input2dead zone                                                                                                    |
| P4-07     | AF1         | Analog input1low pass filter     | 0~20000         | 1000          | 0.1Hz | Analog input noise filter1                                                                                                    |
| P4-08     | AF2         | Analog input2low pass filter     | 0~20000         | 1000          | 0.1Hz | Analog input noise filter2                                                                                                    |
| P4-11     | FA1         | Speed limit source setting       | 0~2             | 0             |       | Speed command source setting                                                                                                    |
| P2-03     | JA          | Internal speed mode acceleration | 0.167~5000      | 100           | rps/s | In internal speed control mode and analog speed mode acceleration                                                                                                    |
| P2-04     | JL          | Internal speed mode deceleration | 0.167~5000      | 100           | rps/s | In internal speed control mode and analog speed mode deceleration                                                                                                    |

## Notice:

The parameter units in this table are the units in the software, driver**led**The units displayed will be different., For details, please refer to 8Parameters Table
 Default values vary from drive to drive, Depends on the driver used..

## 7.3.4Basic settings of analog speed mode

### 7.3.4.1Speed command source setting

The source of the analog speed command is determined by the parameterP4-11definition.

| parameter | instruction | name                       | unit | Numeric range | default value | illustrate                                                                                  |
|-----------|-------------|----------------------------|------|---------------|---------------|---------------------------------------------------------------------------------------------|
| P4-11     | FA1         | Speed limit source setting | -    | 0,1           | 0             | Define speed limit source settings:<br>0:Use internal speed limit<br>1:Analog speed command |

Notice:When the control mode is selected as analog speed mode, **P4-11** will automatically be set to:**1**, That is, analog speed command.

### 7.3.4.2 Analog speed command wiring Way

| Pin type | signal name | ConnectorPINfoot | Function                                  |
|----------|-------------|------------------|-------------------------------------------|
|          | AIN1        | 16               | Analog speed command signal               |
| enter    | DGND        | 15               | Grounding for analog speed command signal |

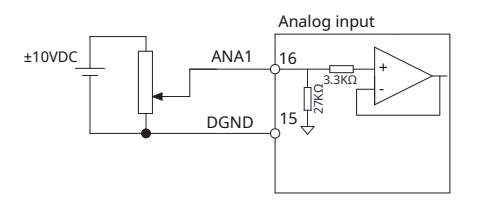

## 7.3.4.3 Analog speed scaling

The analog input voltage range is -10~+10VDC,Set input in analog speed mode10VThe motor speed corresponding to the voltage range.

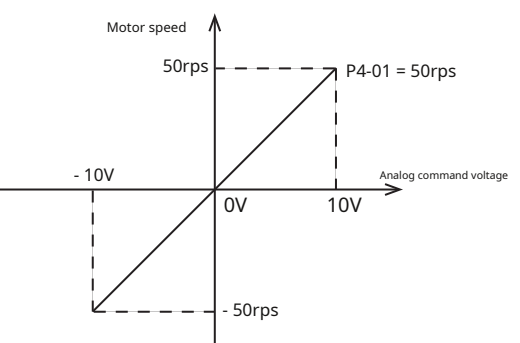

Pass parametersP4-00set up, You can also use debugging softwareLunaThe software sets this input range.

| parameter | instruction | name                       | unit | Numeric range | default value | illustrate                                                                   |
|-----------|-------------|----------------------------|------|---------------|---------------|------------------------------------------------------------------------------|
| P4-01     | AG          | Analog input speed scaling | rps  | 0~100         | 50            | The analog input voltage is10VDCcorresponding electricity Engine speed value |

Note:To enter or view this setting through the drive panel,Please calculate according to the following formula:

in <u>V</u> is the speed that needs to be set,Unit isrps(rpm/second)

Software settings

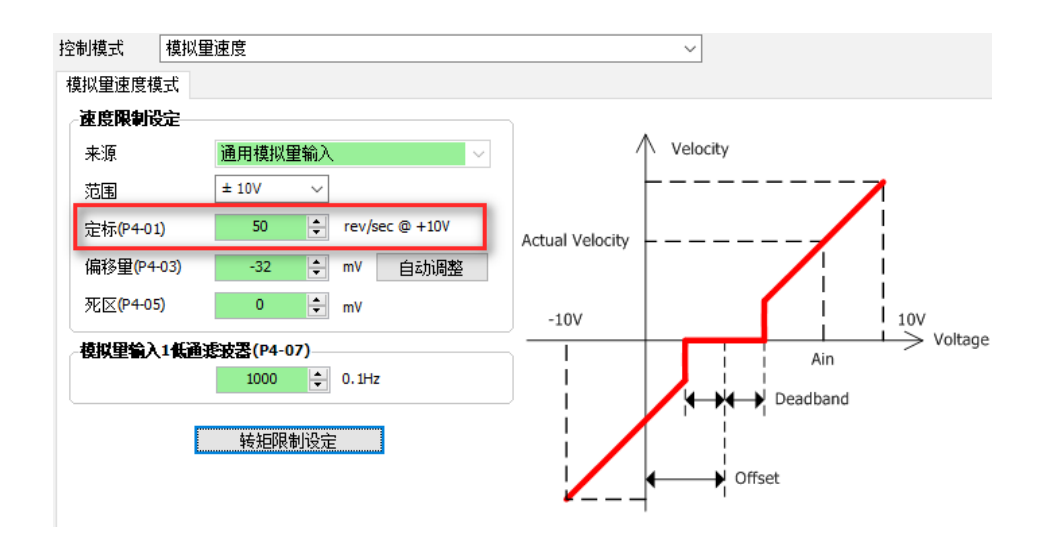

## 7.3.4.4 Analog input offset

When using analog speed mode, In some cases, even if the analog instruction of the host computer is 0V, The servo motor may also rotate slightly. This is because when receiving analog signals, produces a slight bias, That is zero drift.

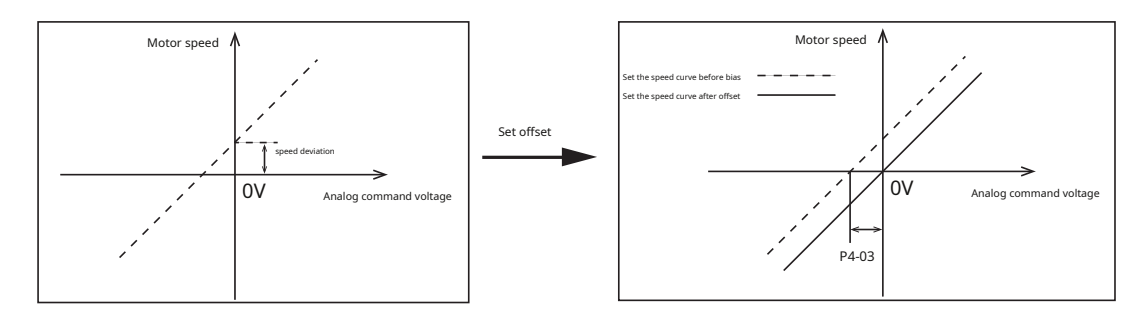

To eliminate this situation, Debugging software is required Luna The software automatically adjusts the offset or manually modifies the parameters. P4-03, P4-04.

| parameter | instruction | name                | unit | Numeric range   | default value | illustrate             |
|-----------|-------------|---------------------|------|-----------------|---------------|------------------------|
| P4-03     | AV1         | Analog input1Offset | mV   | - 10000 ~ 10000 | 0             | Analog input1offset of |
| P4-04     | AV2         | Analog input2Offset | mV   | - 10000 ~ 10000 | 0             | Analog input2offset of |

M54SThe series provides two methods for automatically setting analog offsets.

#### 1)Automatically set via software

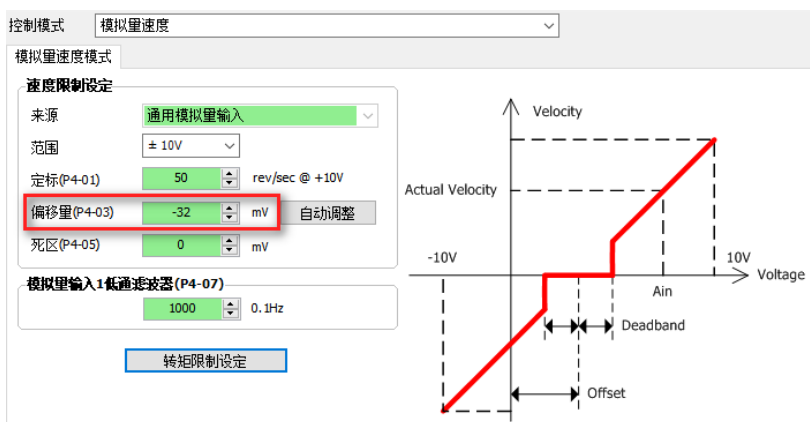

#### 2)passledOperation panel settings

ledIn the function mode of the operation panel, chooseF06AZ function code, Analog inputs can be set at the same time1, Analog input2The bias of.

The relevant operations are as follows. Detailed operation introduction, Please refer to chapter 5.5 Functional operating mode.

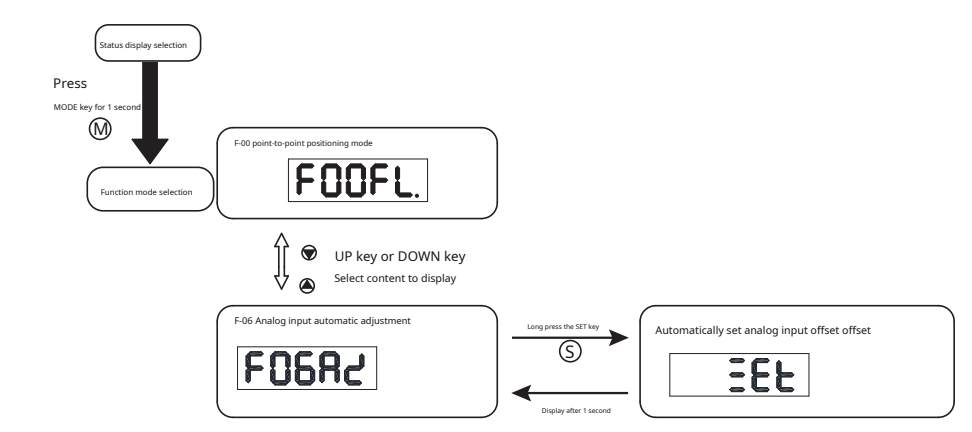

### Notice:

When performing automatic adjustment of analog input offset:

The servo drive is in a non-enabled state

Analog command output of the host computer0VVoltage.

### 7.3.4.5 Analog dead zone

During analog control, The input voltage isoVhour, Due to some disturbances and other reasons, The input voltage is not absolute0V, Will be at0VFluctuate left and right, This causes the motor to squirm at a very low speed. Therefore, in order to eliminate this situation, Set a reasonable dead zone value, It can be guaranteed that when the input voltage is within the dead zone range, are recognized as0V.

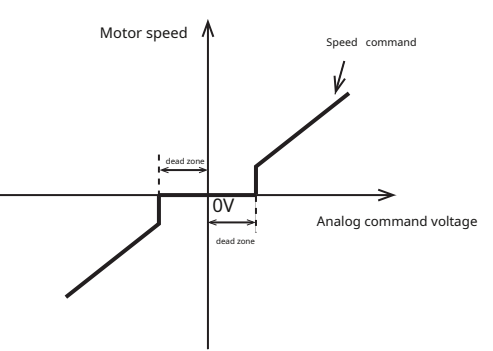

debugging softwareLunaThe software sets this input range, or via parametersP4-05,P4-06set up.

| parameter | instruction | name                   | unit | Numeric range | default value | illustrate             |
|-----------|-------------|------------------------|------|---------------|---------------|------------------------|
| P4-05     | AD1         | Analog input1dead zone | mV   | 0~255         | 0             | Analog input1dead zone |
| P4-06     | AD2         | Analog input2dead zone | mV   | 0~255         | 0             | Analog input2dead zone |

Software settings

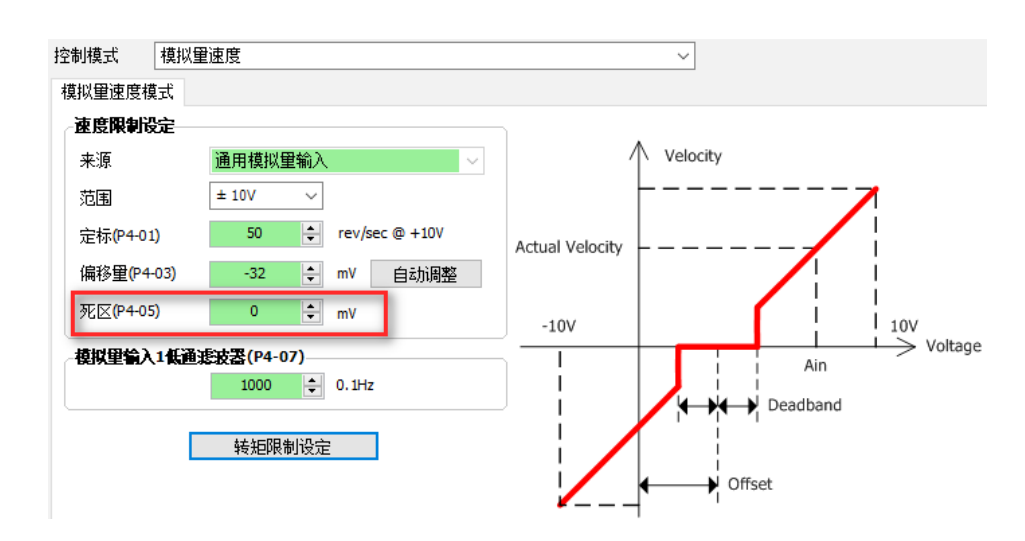

## 7.3.4.6 Analog input filtering

When using analog quantities, due to external interference, Will cause a jump in the analog voltage, This causes a jump in speed or output torque.,

Affects the accuracy of control. The analog input filter is a low-pass digital filter, Set a reasonable filter frequency, Can eliminate jumps.

| parameter | instruction | name                         | unit  | Numeric range | default value | illustrate                 |
|-----------|-------------|------------------------------|-------|---------------|---------------|----------------------------|
| P4-07     | AF1         | Analog input1low pass filter | 0.1Hz | 0~20000       | 1000          | Analog input noise filter1 |
| P4-08     | AF2         | Analog input2low pass filter | 0.1Hz | 0~20000       | 1000          | Analog input noise filter1 |

## Notice:

Generally there is no need to change the value, If the setting value is too small, Responsiveness to speed commands will decrease.

#### 7.3.4.7 Acceleration smoothing of analog velocity

Analog instructions are generally step signals, For example, the analog input voltage changes from 1Varrive2V, It is easy to cause the motor to accelerate rapidly and cause the equipment to vibrate.. Acceleration smoothing filtering is to smooth the step speed command., That is, by setting the, deceleration time, to achieve control plus, The purpose of deceleration.

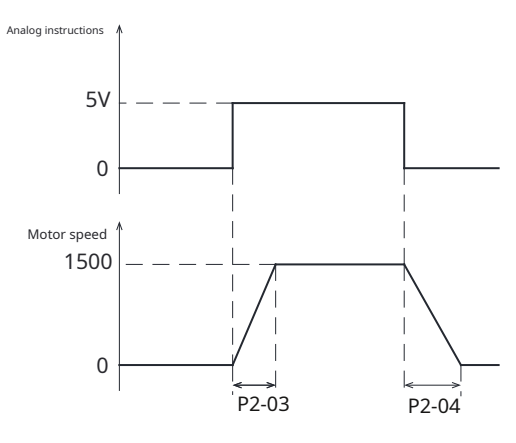

In analog speed mode, parameter P2-03, P2-04Set acceleration individually, deceleration.

| parameter | instruction | name                             | unit  | Numeric range | default value | illustrate                                                     |
|-----------|-------------|----------------------------------|-------|---------------|---------------|----------------------------------------------------------------|
| P2-03     | JA          | Internal speed mode acceleration | rps/s | 0.167~5000    | 100           | In internal speed or analog speed control mode<br>acceleration |
| P2-04     | JL          | Internal speed mode deceleration | rps/s | 0.167~5000    | 100           | In internal speed or analog speed control mode<br>deceleration |

Note:To enter or view this setting through the drive panel, Please calculate according to the following formula:

in <u>V</u> is the required setting plus,deceleration,Unit isrps/s(rpm/sec<sub>2</sub>)

### 7.3.5Zero speed clamp function

In speed control mode, When the zero speed clamp input signalZCLAMPWhen valid, And the speed command is less than P5-42 (When the setting value is zero speed judgment threshold), The servo motor enters the zero position lock state. At this time, the internal position loop control of the driver, Even if rotation occurs due to external force, It will also return to the position when clamping.

If the speed command is greater than P5-42set value, Servo motor exits clamping state, by P2-03The acceleration value accelerates to the current command speed

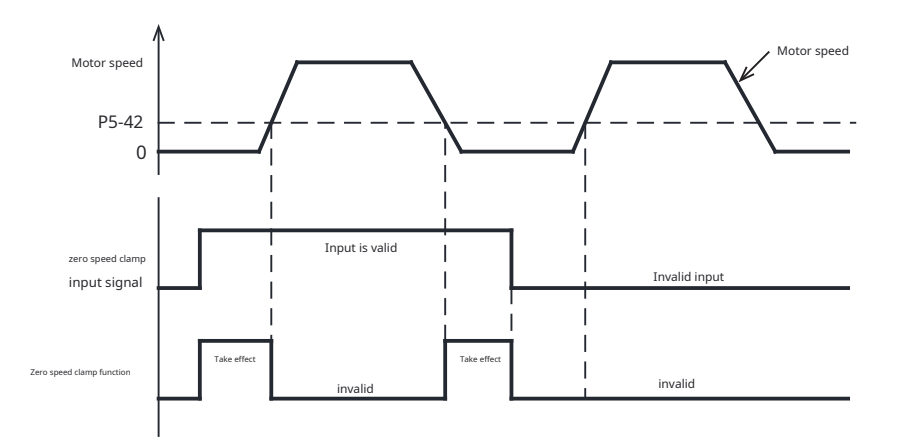

If the zero speed clamp takes effect, Servo motor vibrates, Position loop gain needs to be adjusted. A reasonable zero speed judgment

threshold needs to be set, Too large setting value, Rapid deceleration will cause strong vibrations.

## Zero speed clamp input signal**ZCLAMP**set up

When using zero speed clamp signal, Digital input pins need to be assigned this function.

| type  | Signal name  | set value  | signal logic | Function                                                                                                    |
|-------|--------------|------------|--------------|----------------------------------------------------------------------------------------------------|
|       |              |            | Closed       | Input signal is valid, And the speed command is less than P5-42 hour, ZCLAMPFunction takes effect                     |
|       | enter ZCLAMP | twenty one | Open         | Input signal is invalid, Even if the speed command is less than P5-42, ZCLAMPThe function does not take effect either |
| enter |              |            | Open         | Input signal is valid, And the speed command is less than P5-42 hour, ZCLAMPFunction takes effect                     |
|       |              | twenty two | Closed       | Input signal is invalid, Even if the speed command is less than P5-42, ZCLAMPThe function does not take effect either |

#### Related parameters

| parameter | instruction | name                          | unit   | Numeric range | default value | illustrate                                                     |
|-----------|-------------|-------------------------------|--------|---------------|---------------|----------------------------------------------------------------|
| P5-42     | ZV          | Zero speed judgment threshold | rps    | 0~2           | 0.5           | When the speed is less than or equal to this set value,driver  |
|           |             |                               | . 14 4 |               |               | It is considered that it is in a zero speed state at this time |

Note: To enter or view this setting through the drive panel, Please calculate according to the following formula:

Panel display value=Zero speed judgment thresholdX 240

inZero speed judgment threshold, Unit isrps(revolutions per second).

7.3.6 Motor start, stop and rotation direction switching in analog speed mode

#### 7.3.6.1Speed start/stop input

In analog speed mode, The motor speed is determined by the actual analog input size. When the speed command is "zero", Motor stops rotating. You can also use "torque and speed start input" to control the start and stop of the motor in analog speed mode..

### Notice:

In analog speed mode, When the digital input is configured with the "torque and speed start and stop" function, If the input logic of start and stop is OFFstate, Even if the speed command corresponding to the analog input is not zero, The motor won't turn either.

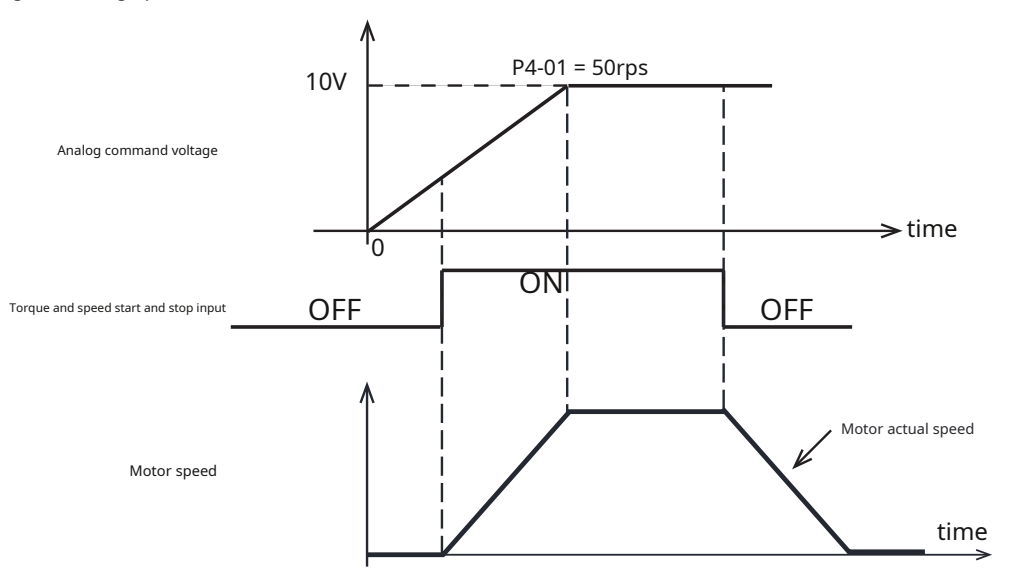

#### 7.3.6.2 Rotation direction switch

in speed mode, Normally, the rotation direction of the motor is determined by the positive and negative values of the analog quantity., Or determined by the positive or negative command speed. When a pin in the digital input is set to switch the speed command direction SPD-DIRhour, Servo drive responds to analog speed command, Or take the absolute value of the command speed, Then determine the final direction of the motor based on the logical state of the speed command direction input signal..

For example, the host controller can only send0~10Vvoltage, If the motor needs to be reversed, This feature can be used.

### Speed command direction switching **SPD-DIR** settings

Use speed command direction switchingSPD-DIRhour, Digital input pins need to be assigned this function.

| type  | Signal name | set value | signal logic | Function                                                                                                    |
|-------|-------------|-----------|--------------|----------------------------------------------------------------------------------------------------|
|       |             | 25        | Closed       | Input signal is valid,Reverse speed command direction                                                                                                    |
|       |             | 22        | Open         | Input signal is invalid, The direction of motor rotation is determined by the direction of the speed command                                                   |
| enter | SPD-DIR     | 36        | Open         | Input signal is valid,Reverse speed command direction                                                                                                    |
|       |             |           | Closed       | Input signal is invalid, The direction of motor rotation is determined by the direction of the speed command                                                   |
|       | GP          | 0         | -            | When all input pins of the driver are not configured with this function. The rotation direction of the motor is determined by the positive and negative analog |
|       |             |           |              | values, Or determined by the positive or negative command speed                                                                                                |

The actual rotation direction and parameters of the motorP1-11Motor rotation direction, Speed command (such as analog, communication command), Speed command direction switching SPD-DIRThree parties decide, The detailed relationship is as follows:.

When all input pins of the driver are not configured with this function:

| parameterP1-11Motor rotation direction<br>set value | speed command<br>(such as analog,communication command) | Speed command direction switchingSPD-DIR<br>enter | Actual motor rotation direction |
|-----------------------------------------------------|---------------------------------------------------------|---------------------------------------------------|---------------------------------|
| 0                                                   | just                                                    | This input function is not set                    | CWclockwise                     |
| 0                                                   | burden                                                  | This input function is not set                    | CCWCounterclockwise             |
| 1                                                   | just                                                    | This input function is not set                    | CCWCounterclockwise             |
| 1                                                   | burden                                                  | This input function is not set                    | CWclockwise                     |

When the driver input pin is configured for speed command direction switching  $\ensuremath{\textbf{SPD-DIR}}$  :

| parameterP1-11Motor rotation direction<br>set value | speed command<br>(such as analog.communication command) | Speed command direction switchingSPD-DIR<br>input status | Actual motor rotation direction |  |
|-----------------------------------------------------|---------------------------------------------------------|----------------------------------------------------------|---------------------------------|--|
| 0                                                   | just                                                    | invalid                                                  |                                 |  |
| 0                                                   | burden                                                  | invalid                                                  | CWClockwise                     |  |
| 0                                                   | just                                                    | efficient                                                |                                 |  |
| 0                                                   | burden                                                  | efficient                                                | CCWCounterclockwise             |  |
| 1                                                   | just                                                    | invalid                                                  | CCWCounterclockwise             |  |
| 1                                                   | burden                                                  | invalid                                                  |                                 |  |
| 1                                                   | just                                                    | efficient                                                |                                 |  |
| 1                                                   | burden                                                  | efficient                                                | CWClockwise                     |  |

### 7.3.7Zero speed signal output

When the absolute value of the actual motor speed is less than P5-42(zero speed judgment threshold), Servo drive outputs zero speed signal Z-SPD. The opposite of, If the absolute value of the actual motor speed is greater than this value, Then no zero speed signal is output Z-SPD.

The judgment of the zero speed signal is not affected by the control mode and servo status.. Therefore, this signal can also be used as the motor is running (Moving)Signal.

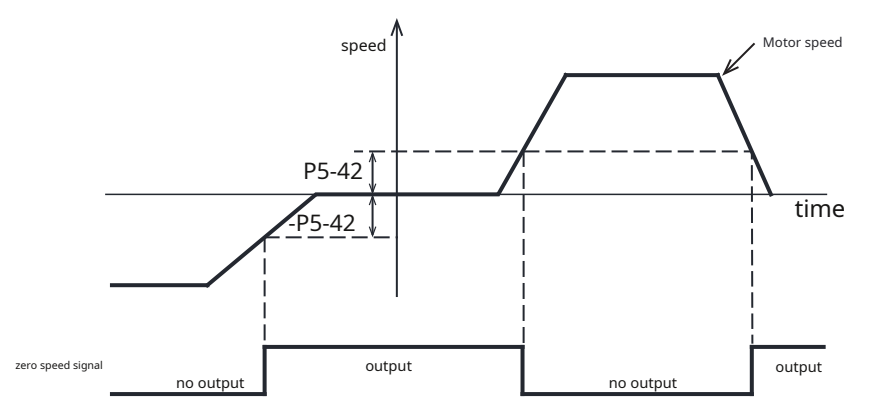

#### Zero speed signal output Z-SPD settings

Use zero speed signal outputZ-SPDhour, Digital output pins need to be assigned this function.

| type   | Signal name | set value | signal logic | Function                                                                                    |  |  |  |
|--------|-------------|-----------|--------------|---------------------------------------------------------------------------------------------|--|--|--|
|        |             |           | Closed       | Z-SPDThe judgment condition is established,output signal,The output status isclosed         |  |  |  |
|        | 7 600       |           | Open         | Z-SPDThe judgment condition is not established,No signal output,The output status isopen    |  |  |  |
| output | Z-SPD       | 24        | Open         | Z-SPDThe judgment condition is established,output signal, The output status isOpen          |  |  |  |
|        |             | 34        | Closed       | Z-SPDThe judgment condition is not established,No signal output, The output status isClosed |  |  |  |

#### Related parameters

| parameter | instruction                           | name                         | unit | Numeric range                                                 | default value | illustrate                                                   |
|-----------|---------------------------------------|------------------------------|------|---------------------------------------------------------------|---------------|--------------------------------------------------------------|
| P5-42     | -42 7V record to be shaded rins 0.1~2 |                              | 0.5  | When the speed is less than or equal to this set value, drive |               |                                                              |
| 13 42     |                                       | zero specu judgment unesnola | 103  |                                                               | 0.0           | The controller considers it to be at zero speed at this time |

Note: To enter or view this setting through the drive panel, Please calculate according to the following formula:

Panel display value=Zero speed judgment threshold X 240

inZero speed judgment threshold,Unit isrps(revolutions per second

### 7.3.8Speed reaches output

in speed mode, When the filtered motor actual speed exceedsP5-44(Speed reaches threshold), and the time exceedsP5-40(Counting time for positioning completion), Will output the speed arrival signalAT-SPD.

If the actual motor speed after filtering does not exceedP5-44(Speed reaches threshold), Then no speed arrival signal is output.AT-SPD

Speed arrives and speeds out**AT-SPD**settings

Use velocity to reach outputAT-SPDhour, Digital output pins need to be assigned this function.

| type   | Signal name | set value | signal logic | Function                                                                                    |
|--------|-------------|-----------|--------------|---------------------------------------------------------------------------------------------|
|        |             | 10        | Closed       | AT-SPDThe judgment condition is established,output signal,The output status isclosed        |
|        | AT-SPD      | 19        | Open         | AT-SPDThe judgment condition is not established,No signal output,The output status isopen   |
| output |             | 20        | Open         | AT-SPDThe judgment condition is established,output signal,The output status isOpen          |
|        |             |           | Closed       | AT-SPDThe judgment condition is not established,No signal output,The output status isClosed |

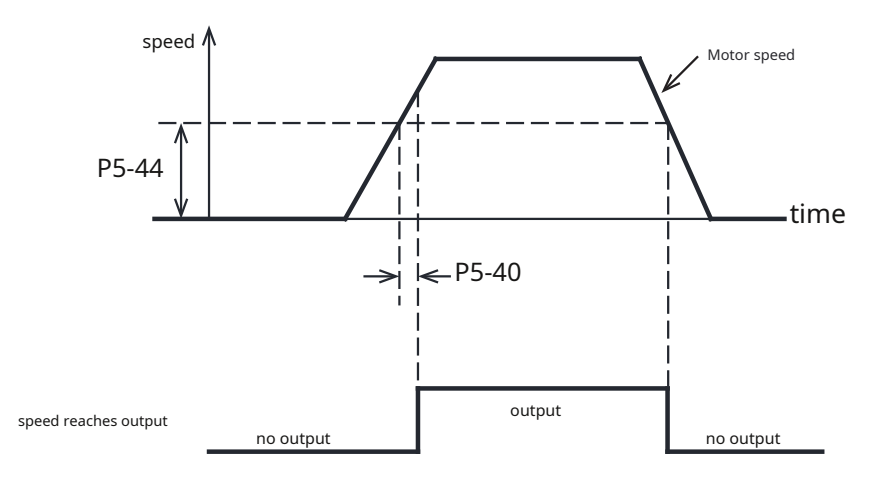

Related parameters

| parameter | instruction | name                                         | unit | Numeric range | default value | illustrate                                                                                                    |
|-----------|-------------|----------------------------------------------|------|---------------|---------------|----------------------------------------------------------------------------------------------------|
| P5-44     | vv          | Determine the speed reaches the target value | Rps  | 0~100         | 10            | When the filtered motor actual speed exceedsP5-44(Speed reaches threshold), and the time exceedsP5-40(Counting time for positioning completion), Will output the speed arrival signalAT-SPD |
| P5-40     | PE          | Motion judgment condition counting time      | ms   | 0~32000       | 10            | Positioning completion count time                                                                                                    |

Note:To enter via the drive panel or view this P5-40 set up, Please calculate according to the following formula:

Panel display value=Speed reaches the judgment threshold X 240

inSpeed reaches the judgment threshold, Unit isrps(revolutions per second)

### 7.3.9 Speed consistent signal

in speed mode, When the deviation between the filtered motor actual speed and the command speed, that is, the speed error is P5-43 (When the speed consistent fluctuation threshold) is within the range setting, and time is enough P5-40 (Counting time for positioning completion), Then it is determined that the actual speed of the motor is consistent with the command speed., Output speed consistent signal V-COIN.

If the filtered speed error exceedsP5-43(Velocity wave consistency threshold), Then no speed consistent signal is output.V-COIN

## same speedV-COIN settings

Use speed consistent outputV-COINhour, Digital output pins need to be assigned this function.

| type   | Signal name | set value | signal logic | Function                                                                                  |
|--------|-------------|-----------|--------------|-------------------------------------------------------------------------------------------|
|        | 17          | 17        | Closed       | V-COINThe judgment condition is established,output signal,The output status isclosed      |
|        | N/ COIN     | 17        | Open         | V-COINThe judgment condition is not established,No signal output,The output status isopen |
| output | V-COIN      | 18        | Open         | V-COINThe judgment condition is established,output signal,The output status isOpen        |
|        |             |           | Closed       | The judgment condition is not established,No signal output,The output status isClosed     |

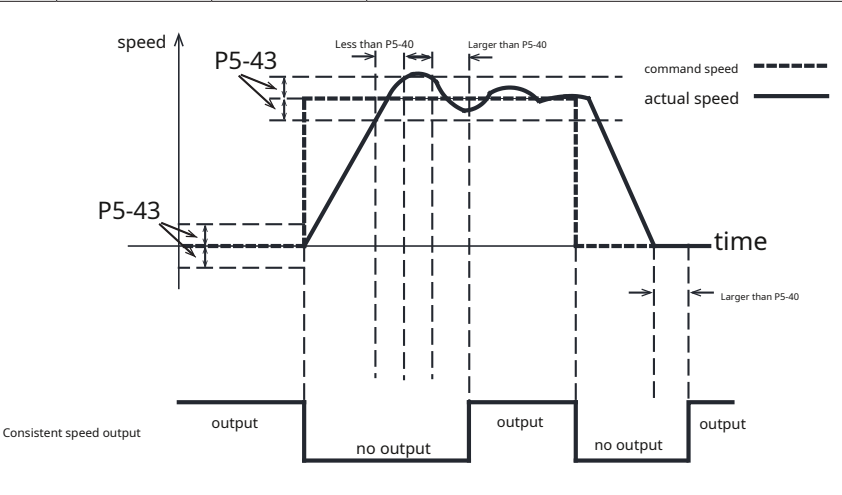

Related parameters

| parameter | instruction | name                                    | unit | Numeric range | default value | illustrate                                                                                                    |
|-----------|-------------|-----------------------------------------|------|---------------|---------------|----------------------------------------------------------------------------------------------------|
| P5-43     | VR          | Consistent speed fluctuation range      | Rps  | 0~100         | 0.1           | The speed error isP5-43(When the speed consistent fluctuation threshold) is within the<br>fluctuation range setting.Determine the actual motor speed and command speed<br>consistent,Will output speed consistent signalV-COIN |
| P5-40     | PE          | Motion judgment condition counting time | ms   | 40            | 0~32000       | Positioning completion count time                                                                                                    |

Note:To enter via the drive panel or view this P5-43 set up, Please calculate according to the following formula:

Panel display value=Speed consistent fluctuation threshold**X 240** 

inSpeed consistency judgment threshold, Unit isrps(revolutions per second)

### 7.3.10 Gain parameters and speed control types of speed mode

In speed mode, There are two types of control:

1.Real-time detection of position errors

2.Speed control only (default setting)

Related parameters

| parameter | instruction | name                    | unit | Numeric range | default value | ledpanel<br>Display value | describe                                                                                                    |
|-----------|-------------|-------------------------|------|---------------|---------------|---------------------------|----------------------------------------------------------------------------------------------------|
| P1-03     | JM          | Speed mode control type | -    | 1,2           | 2             | 2                         | Set control type in speed mode<br>1.Real-time detection of position errors<br>2.Speed control only (default setting) |

#### A) P1-03 = 1hour,Real-time detection of position errors

Under this control type, Position errors will be detected in real time, When the difference between the actual position fed back by the encoder and the command position, that is, the position error exceedsP3-04(When setting the position error judgment range), The driver will generate a fault alarm indicating that the position error exceeds the limit.

### In this mode, The relevant gain parameter is:

| parameter | instruction | parameter name                                     | type                | default value | unit  |
|-----------|-------------|----------------------------------------------------|---------------------|---------------|-------|
| P0-05     | KP          | first position loop gain                           |                     | 52            | 0.1Hz |
| P0-07     | KD          | First position loop differential time constant     |                     | 0             | ms    |
| P0-08     | KE          | First position loop differential filter frequency  |                     | 20000         | 0.1Hz |
| P0-11     | KF          | First command speed gain                           | First set of gains  | 10000         | 0.01% |
| P0-12     | VP          | First speed loop gain                              |                     | 183           | 0.1Hz |
| P0-13     | VI          | First speed loop integration time constant         |                     | 189           | ms    |
| P0-16     | КС          | First command torque filter frequency              |                     | 1099          | 0.1Hz |
| P0-17     | UP          | Second position loop gain                          |                     | 52            | 0.1Hz |
| P0-19     | UD          | Second position loop differential time constant    |                     | 0             | ms    |
| P0-20     | UE          | Second position loop differential filter frequency |                     | 20000         | 0.1Hz |
| P0-21     | UF          | Second command speed gain                          | Second set of gains | 10000         | 0.01% |
| P0-22     | UV          | Second speed loop gain                             |                     | 183           | 0.1Hz |
| P0-23     | UG          | Second speed loop integral time constant           |                     | 189           | ms    |
| P0-24     | UC          | Second command torque filter frequency             |                     | 1099          | 0.1Hz |

## B) P1-03 = 2hour, speed control only

Under this control type, Position errors will not be detected, Even if the motor is stalled, No alarm is generated. When in this control mode, The speed loop gain

parameter is given byP0-12speed loop proportional gain sumP0-13Speed loop integration time setting.

| parameter | instruction | name                         | unit  | Numeric range | default value |
|-----------|-------------|------------------------------|-------|---------------|---------------|
| P0-12     | VP          | Speed loop proportional gain | 0.1Hz | 0~30000       | 515           |
| P0-13     | VI          | Speed loop integration time  | ms    | 0~32767       | 79            |

## 7.3.11Set analog speed mode using software

Use debugging softwareLunaParameters for configuring torque mode can be easily set.

first step:Select control mode

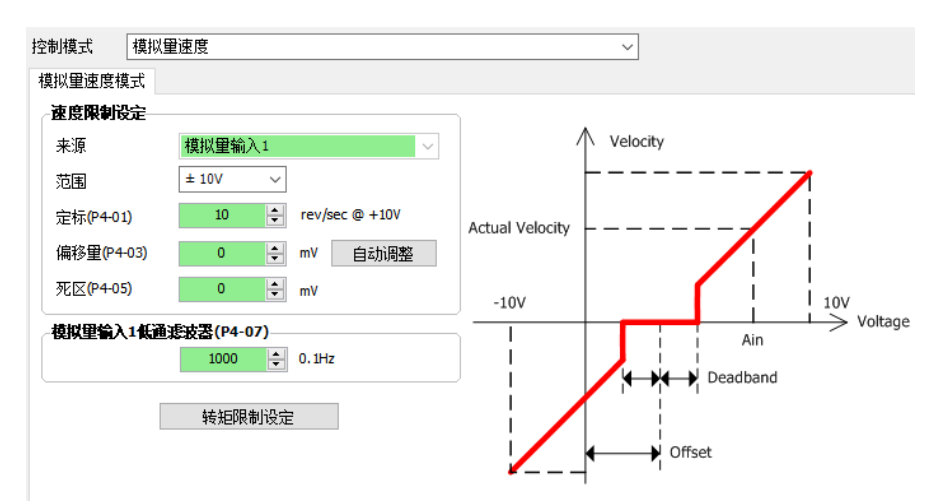

## Step 2:Set smoothing filter

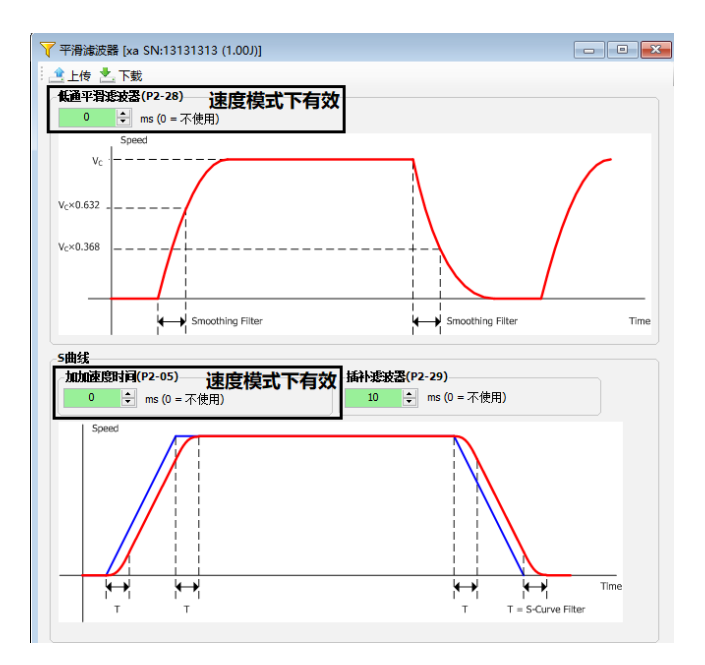

third step:Input and output settings

| 🕖 数: | 字I/O           |           |      |      |      |    |          | X                  |
|------|----------------|-----------|------|------|------|----|----------|--------------------|
| 二金上  | 传 🏝 T          | 载         |      |      |      |    |          |                    |
| 数字   | 输入 数           | 如字输出      |      |      |      |    |          |                    |
| 状态   | 名称             |           | 功能选择 |      |      | 滤波 | 引脚       |                    |
| 0    | X1             | 反转禁止限位    | ~    | ◉ 导通 | ○ 断开 |    | FI [未使用] | 1                  |
| 0    | X2             | 正转禁止限位    | ~    | ◉ 导通 | 〇断开  |    | FI [未使用] | $\mathbf{r}_{i}$   |
| 0    | X3             | 零速箝位输入    | ~    | ◉ 导通 | ○ 断开 |    | FI [未使用] | $\mathbf{r}_{i}$   |
| 0    | X4             | 紧急停止      | ~    | ◉ 导通 | ○ 断开 |    | FI [未使用] | $(\mathbf{r}_{i})$ |
| 0    | X5             | 多端速度选择输入1 | ~    | ◉ 导通 | 〇断开  |    | FI [未使用] | $\mathbf{r}_{i}$   |
| 0    | X6             | 伺服使能      | ~    | ◉ 导通 | ○ 断开 |    | FI [未使用] | $\mathbf{r}_{i}$   |
| 0    | X7             | 多端速度选择输入2 | ~    | ◉ 导通 | ○ 断开 |    | FI [未使用] |                    |
| 0    | X8             | 报警清除      | ~    | ◉ 导通 | 〇断开  |    | FI [未使用] | $\mathbf{r}_{i}$   |
| 0    | X9             | 控制模式切换    | ~    | ◉ 导通 | 〇断开  |    | FI [未使用] |                    |
| 0    | X10            | 多端速度选择输入3 | ~    | ◉ 导通 | ○ 断开 |    | FI [未使用] |                    |
|      |                |           |      |      |      |    |          |                    |
|      |                |           |      |      |      |    |          |                    |
|      |                |           |      |      |      |    |          |                    |
|      | = 导通 <b>((</b> | c)        |      |      |      |    |          |                    |
|      |                | ,         |      |      |      |    |          |                    |

Torque limit function can also be used in speed mode. If you are using an absolute encoder, You can also set forward and reverse limits.

| →限制/极限                                    |                                                                                                    |                  |                                                                                                    |
|-------------------------------------------|----------------------------------------------------------------------------------------------------|------------------|----------------------------------------------------------------------------------------------------|
| ▲上传 ≛ 7                                   | 下载 😂 停止                                                                                                    |                  |                                                                                                    |
| <ul> <li>上传</li> <li></li></ul>           | <ul> <li>(型)</li> <li>(型)</li> <li>(U)</li> <li>(U)</li> <li>(U)<th>~<br/>~<br/>√<br/>↓</th><th><ul> <li>转矩限制方式</li> <li>通过参数[P1-06]限制</li> <li>正向由[P1-06]腔制,反向由[P1-25]控制</li> <li>リ/O控制【激活: [P1-06]】【非激活: [P1-26]】</li> <li>第二路模拟量输入</li> <li>リ/O控制【激活: P: [P1-06] N: [P1-25]】【非激活: P: [P1-2</li> <li>第一转矩限制(P1-06,最大电流)</li> <li>300 € 0.1% 电机额定电流</li> </ul></th></li></ul> | ~<br>~<br>√<br>↓ | <ul> <li>转矩限制方式</li> <li>通过参数[P1-06]限制</li> <li>正向由[P1-06]腔制,反向由[P1-25]控制</li> <li>リ/O控制【激活: [P1-06]】【非激活: [P1-26]】</li> <li>第二路模拟量输入</li> <li>リ/O控制【激活: P: [P1-06] N: [P1-25]】【非激活: P: [P1-2</li> <li>第一转矩限制(P1-06,最大电流)</li> <li>300 € 0.1% 电机额定电流</li> </ul> |
| -急停减速度<br>3000.000 章<br>-转速限值<br>80.000 章 | rps/s v                                                                                                    |                  |                                                                                                    |

the fifth step:Gain debugging

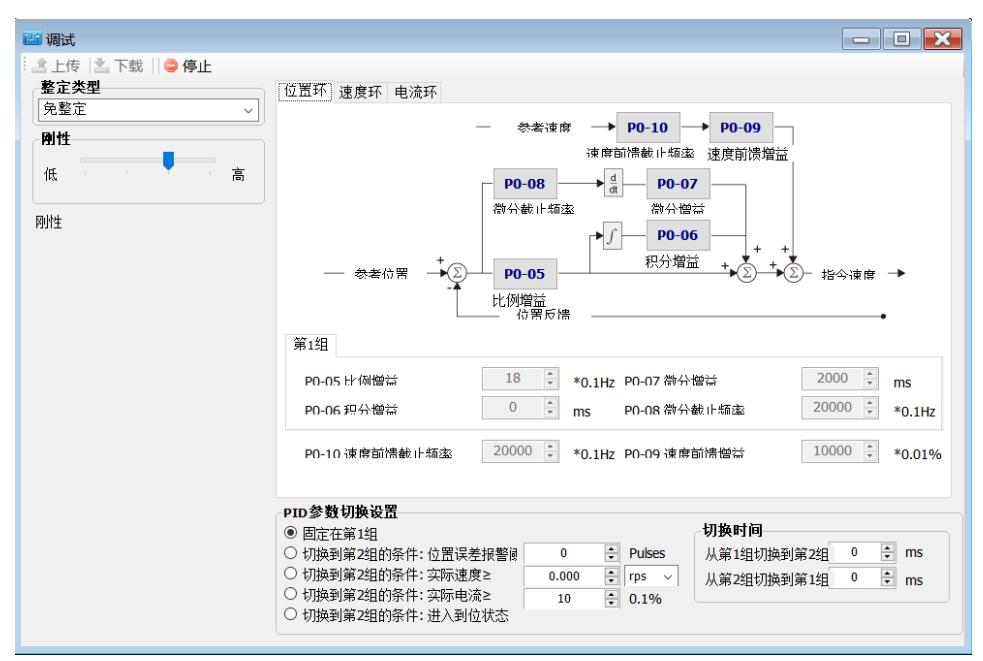

# 7.4Torque mode

## 7.4.1Torque mode control method

Torque control mode is used in situations requiring precise torque control..M54SThe servo drive has two control modes: torque mode: Analog input torque mode and command torque mode.

1)Analog torque mode can control the torque of the motor through analog voltage from the outside..

2)Command torque mode uses communication commands to control the motor.

| model               | control signal        | P1-00(CM) | illustrate                                                                                                    |
|---------------------|-----------------------|-----------|----------------------------------------------------------------------------------------------------|
| Analog torque mode  | +10~-10VAnalog signal | 2         | Analog input2(AIN2)as torque command,The torque output of the motor is proportional to the analog input voltage |
| Command torque mode | Communication command | 1         | useModbusCommand writing torque command                                                                         |

## 7.4.2 Analog torque mode wiring diagram

M54Sseries-Fand-R(50pinHigh-density connector) models

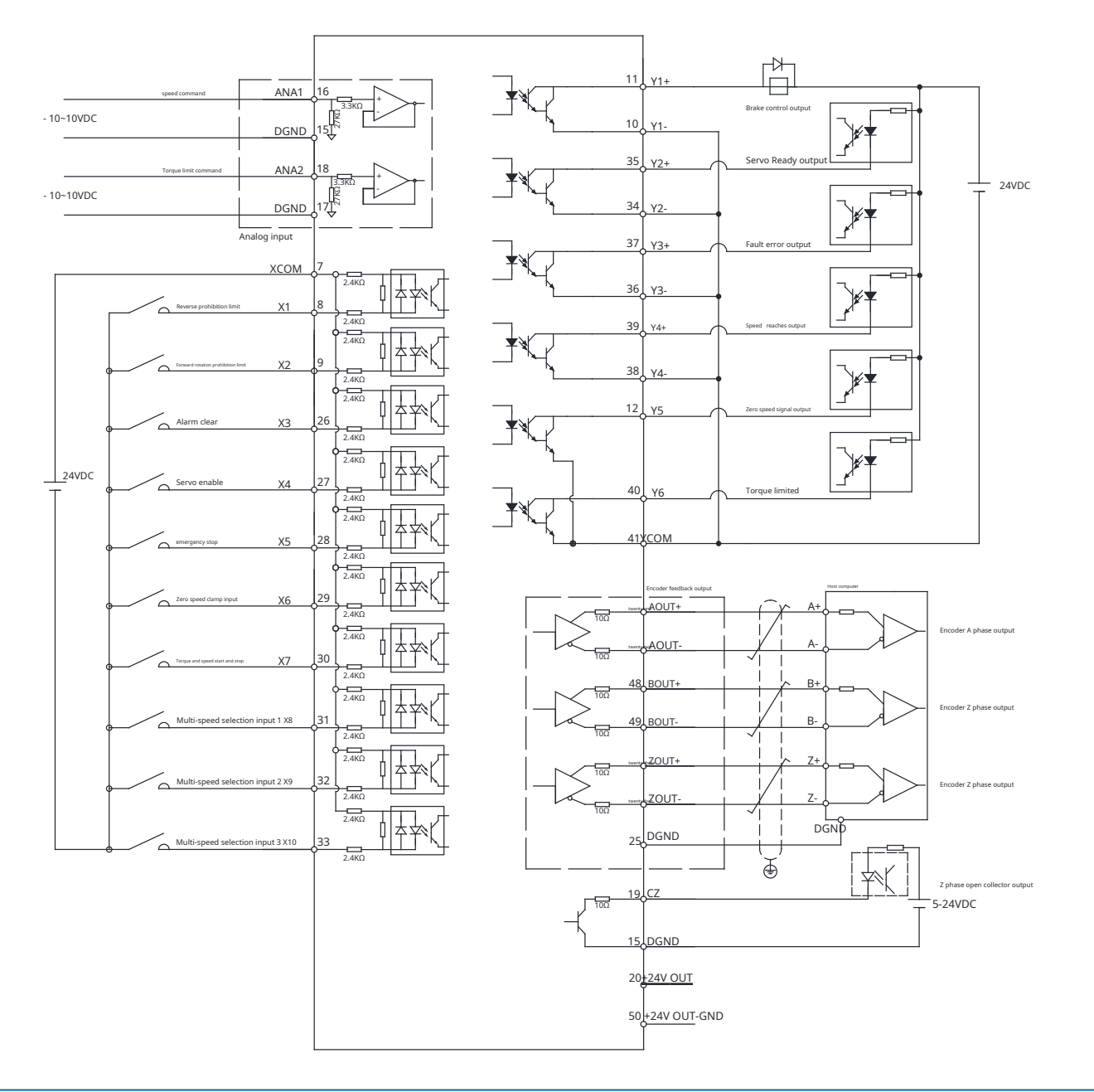

## 7.4.3 Analog torque mode related parameters

M54SSeries AC servo has2road12bitAnalog input,-10~+10Vdc,AIN1as speed command,AIN2as torque command. Input low-pass filter can be set individually,OffsetOffset,dead zoneDead bandwait

| parameter | instruction | name                             | Numeric range default value |            | unit  | describe                                                                                                    |
|-----------|-------------|----------------------------------|-----------------------------|------------|-------|----------------------------------------------------------------------------------------------------|
| P1-00     | CM          | master control mode              | 1,2,7,11,15,21              | 7          |       | Driver first control mode selection                                                                                                    |
| P1-01     | EN          | Second control mode              | 1,2,7,11,15,21              | twenty one |       | Driver second control mode selection                                                                                                    |
| P1-03     | JM          | Speed control clamp mode         | 1-2                         | 2          |       | Select control type for speed mode                                                                                                    |
| P4-01     | AG          | Analog input speed scaling       | 0~100                       | 50         | Rps   | <ul> <li>The speed in analog speed control mode is the same as the analog speed</li> <li>Entered scale factor value.</li> <li>The analog input voltage is10VDCThe corresponding motor speed value when</li> </ul> |
| P4-02     | AN          | Analog input torque scaling      | 0~3000                      | 1000       | 0.1%  | The output torque in analog torque control mode is the same as the Proportional coefficient value of quasi-quantity input     The analog input voltage is10VDCThe corresponding output torque     when            |
| P4-03     | AV1         | Analog input1Offset              | - 10000 ~ 10000             | 0          | mV    | Analog input1offset of                                                                                                    |
| P4-04     | AV2         | Analog input2Offset              | - 10000 ~ 10000             | 0          | mV    | Analog input2offset of                                                                                                    |
| P4-05     | AD1         | Analog input1dead zone           | 0~255                       | 0          | mV    | Analog input1dead zone                                                                                                    |
| P4-06     | AD2         | Analog input2dead zone           | 0~255                       | 0          | mV    | Analog input2dead zone                                                                                                    |
| P4-07     | AF1         | Analog input1low pass filter     | 0~20000                     | 1000       | 0.1Hz | Analog input noise filter1                                                                                                    |
| P4-08     | AF2         | Analog input2low pass filter     | 0~20000                     | 1000       | 0.1Hz | Analog input noise filter2                                                                                                    |
| P4-11     | FA1         | Speed limit source setting       | 0~2                         | 0          |       | Speed command source setting                                                                                                    |
| P2-03     | JA          | Internal speed mode acceleration | 0.167~5000                  | 100        | rps/s | In internal speed control mode and analog speed mode acceleration                                                                                                    |
| P2-04     | JL          | Internal speed mode deceleration | 0.167~5000                  | 100        | rps/s | In internal speed control mode and analog speed mode deceleration                                                                                                    |

## Notice:

1. The parameter units in this table are the units in the software, driver led The units displayed will be different., For details, please refer to 8 Parameters Table

**2.**Default values vary from drive to drive,Depends on the driver used..

## 7.4.4Basic settings of analog torque mode

When the control mode of torque mode is selected as: During analog torque control, Right nowP1-00 = 2hour. It is necessary to make relevant settings for the analog input.

## 7.4.4.1 Torque command signal source

| Pin type | signal name | ConnectorPINfoot | Function                        |
|----------|-------------|------------------|---------------------------------|
|          | AIN2        | 18               | Analog torque command signal    |
| enter    | DGND        | 15,17            | Analog command signal grounding |

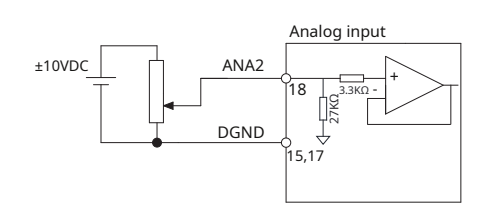

## 7.4.4.2 Analog torque scaling

The analog input voltage range is -10~+10VDC,Set input in analog torque mode10VMotor torque corresponding to the voltage range.

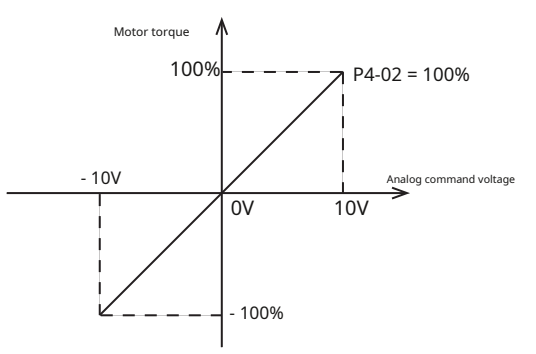

Pass parametersP4-00set up,You can also use debugging softwareLunaThe software sets this input range.

| parameter | instruction | name                        | Numeric range | default value | unit | illustrate                                                                 |
|-----------|-------------|-----------------------------|---------------|---------------|------|----------------------------------------------------------------------------|
| P4-02     | AN          | Analog input torque scaling | 0~3000        | 1000          | 0.1% | The analog input voltage is10VDCThe corresponding motor output torque when |

Software settings

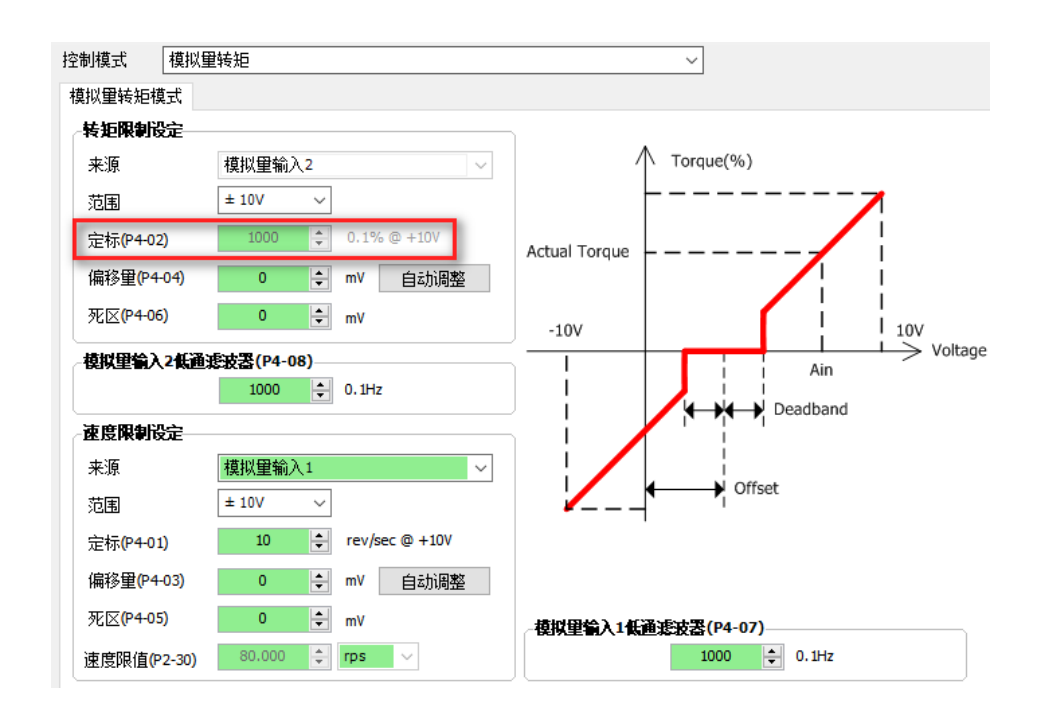

## 7.4.4.3 Analog input offset

In analog torque mode, In some cases, even if the analog instruction of the host computer is 0V, The servo motor may also rotate slightly. This is because when receiving analog signals, produces a slight bias, That is zero drift.

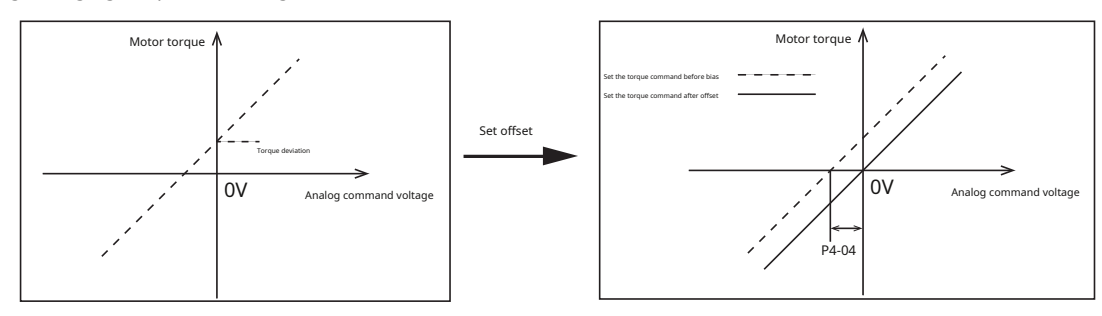

To eliminate this situation, Debugging software is required LunaAutomatically adjust offsets or manually modify parametersP4-03, P4-04.

| parameter | instruction | name                | Numeric range   |   | unit | illustrate             |
|-----------|-------------|---------------------|-----------------|---|------|------------------------|
| P4-03     | AV1         | Analog input1Offset | - 10000 ~ 10000 | 0 | mV   | Analog input1offset of |
| P4-04     | AV2         | Analog input2Offset | - 10000 ~ 10000 | 0 | mV   | Analog input2offset of |

M54SThe series provides two methods for automatically setting analog offsets.

### **1)**Automatically set via software

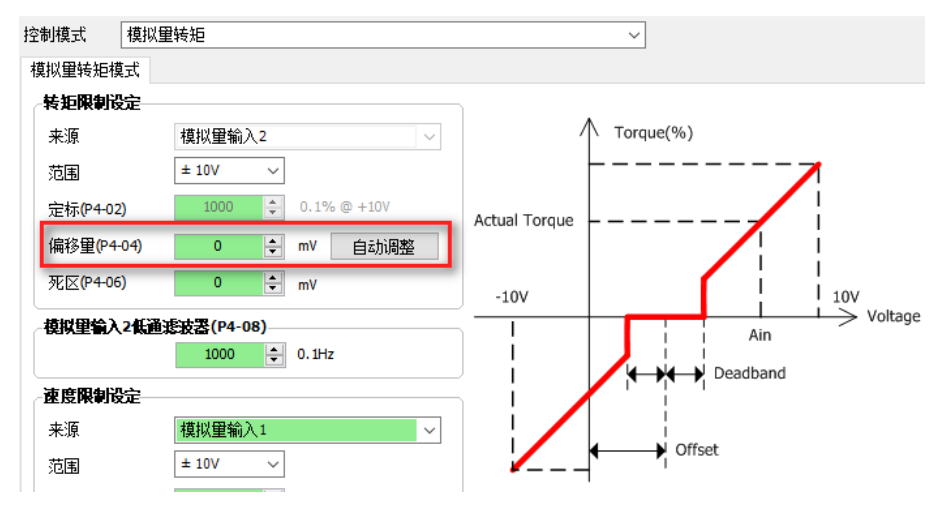

#### 2)passledOperation panel settings

ledIn the function mode of the operation panel, chooseF06AZ function code, Analog inputs can be set at the same time1, Analog input2The bias of.

The relevant operations are as follows.Detailed operation introduction,Please refer to chapter5.5Functional operating mode.

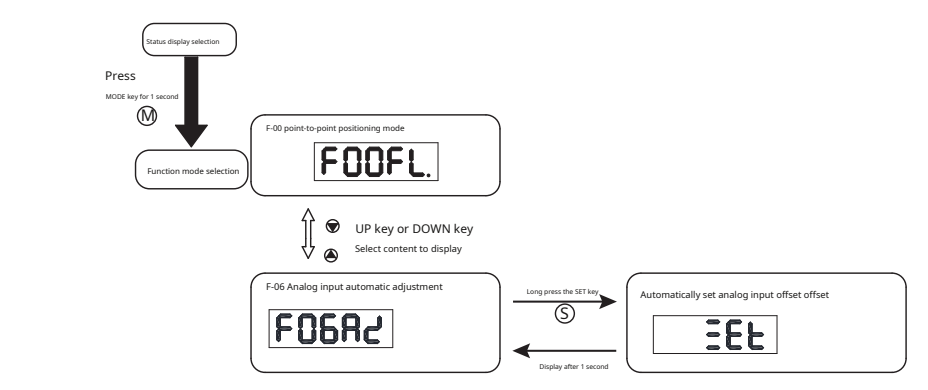

### Notice:

When performing automatic adjustment of analog input offset:

The servo drive is in a non-enabled state

Analog command output of the host computer0VVoltage.

### 7.4.4.4Analog dead zone

During analog control, The input voltage isoVhour, Due to some disturbances and other reasons, The input voltage is not absolute0V, Will be at0VFluctuate left and right, This causes the motor to squirm at a very low speed. Therefore, in order to eliminate this situation, Set a reasonable dead zone value, It can be guaranteed that when the input voltage is within the dead zone range, are recognized as0V.

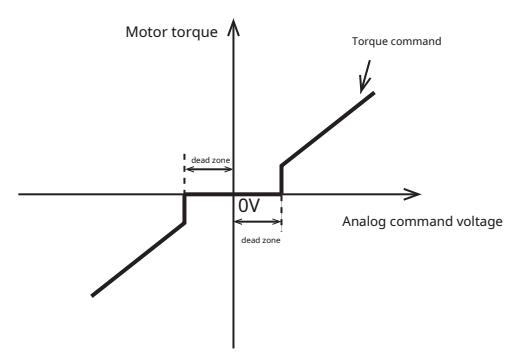

## debugging softwareLunaSet this input range, or via parametersP4-05,P4-06set up.

| parameter | instruction | name                   | Numeric range | default value | unit | illustrate             |
|-----------|-------------|------------------------|---------------|---------------|------|------------------------|
| P4-05     | AD1         | Analog input1dead zone | 0~255         | 0             | mV   | Analog input1dead zone |
| P4-06     | AD2         | Analog input2dead zone | 0~255         | 0             | mV   | Analog input2dead zone |

Software settings

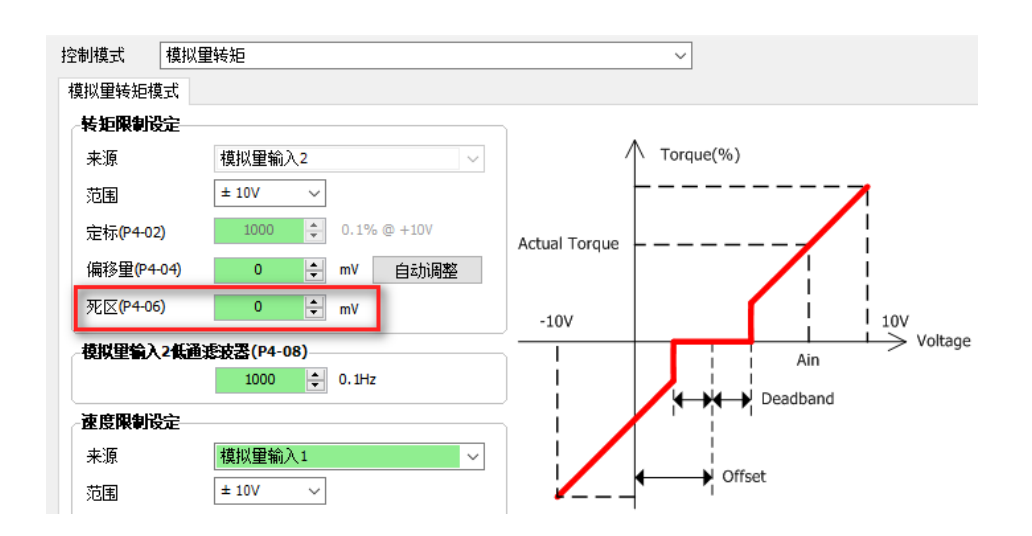

## 7.4.4.5 Analog input filtering

When using analog quantities, due to external interference, Will cause a jump in the analog voltage, This causes a jump in speed or output torque., Affects the accuracy of control. The analog input filter is a low-pass digital filter, Set a reasonable filter frequency, Can eliminate jumps.

| parameter | instruction | name                         | Numeric range | default value | unit  | illustrate                 |
|-----------|-------------|------------------------------|---------------|---------------|-------|----------------------------|
| P4-07     | AF1         | Analog input1low pass filter | 0~20000       | 1000          | 0.1Hz | Analog input noise filter1 |
| P4-08     | AF2         | Analog input2low pass filter | 0~20000       | 1000          | 0.1Hz | Analog input noise filter2 |

## Notice:

Generally there is no need to change the value, If the setting value is too small, Responsiveness to torque command will decrease.

### 7.4.5Torque command smoothing filter

Smoothing the torque command, Makes commands smoother, Reduce vibration

# ♦ Jerk time

parameterP2-05(JT)Jerk time in internal trajectory mode (position, speed, torque), Analog position, Analog speed, Analog torque, Or effective when controlled by communication command.

The effect of jerk smoothing on input commands is as shown below.

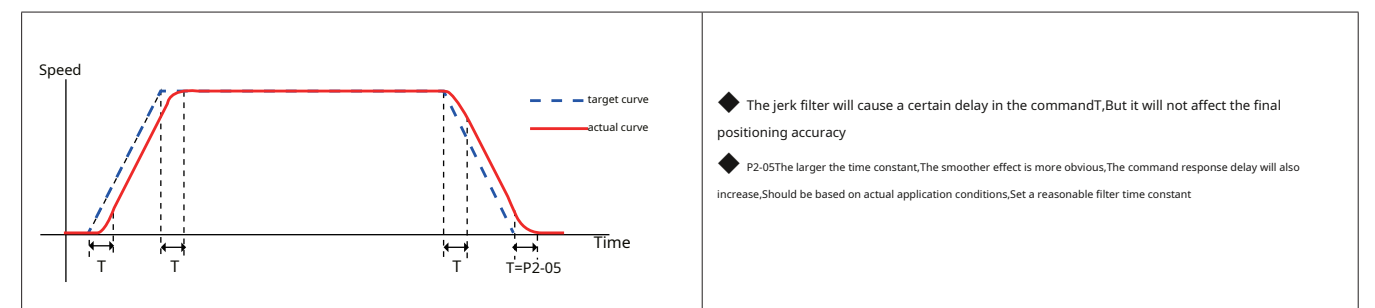

## low pass filter

parameterP2-28(KJ)The low-pass filter can be active in the control mode used,For example:Internal trajectory mode (position,speed,torque),Analog position,Analog speed,Analog torque,Communication command control, etc..

The smoothing effect of the low-pass filter on the input command is as shown below.

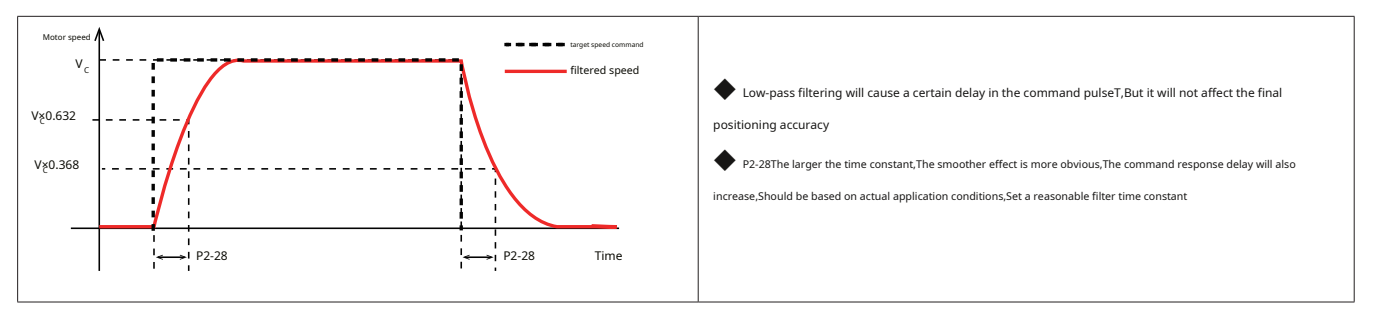

# 7.4.6Speed limit in torque mode

In torque mode, If the output speed of the motor is not limited, When the load connected to the motor is small, And when the torque command is too large, The motor will reach very high speeds, cause unexpected situations. Therefore it is necessary to limit the maximum speed of the motor in torque mode.

## Source of speed limit

In torque mode, There are three sources of speed limit:. After setting the speed limit function, The actual motor speed will be limited to the set value. After reaching the speed limit value, The motor operates at the limit value.

The speed limit value should be set according to actual operating requirements..

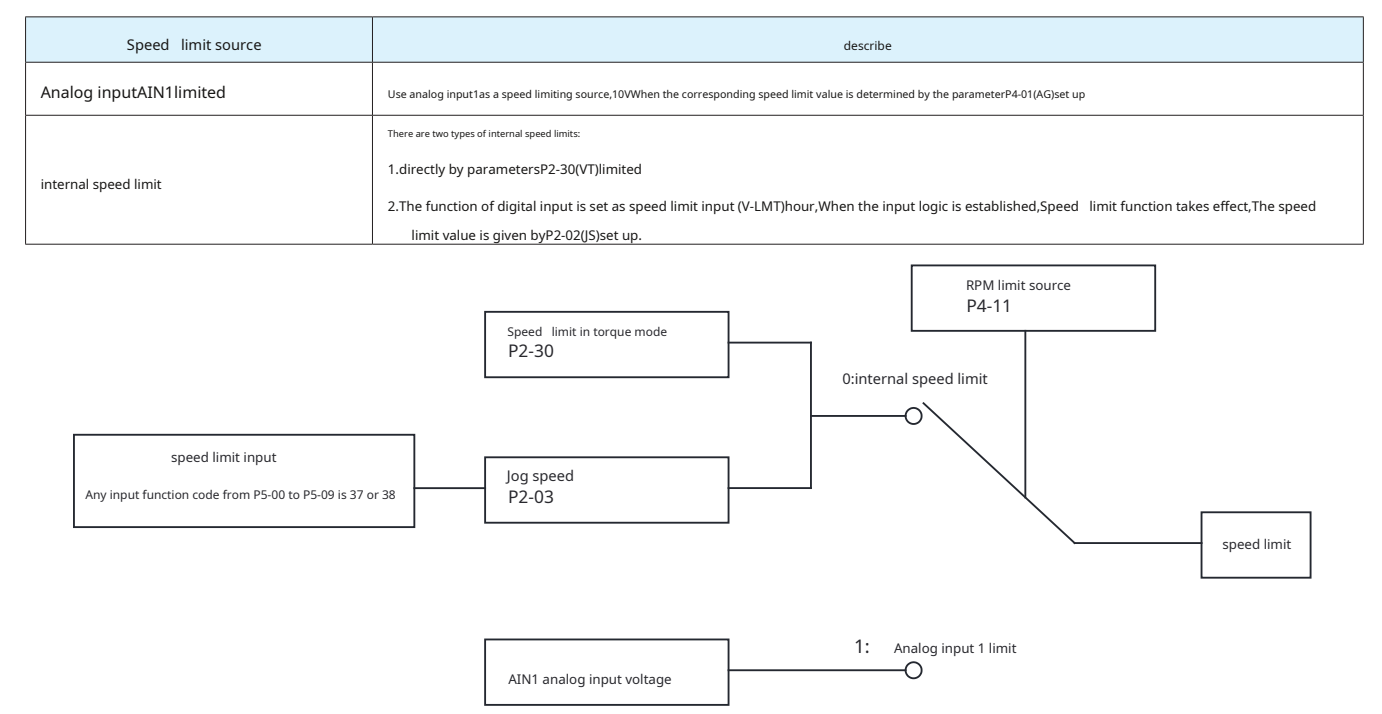

| Related paramet  | Related parameters |                                         |                |               |      |                           |                                                                                                    |  |
|------------------|--------------------|-----------------------------------------|----------------|---------------|------|---------------------------|----------------------------------------------------------------------------------------------------|--|
| parameter        | instruction        | name                                    | Numeric range  | default value | unit | ledpanel<br>Display value | describe                                                                                                    |  |
| P4-11            | FA                 | Speed limit source                      | 0~1            | 0             |      | 0                         | Speed limit source:<br>0:internal speed limit<br>1:Analog inputAIN1limited                                                                                                    |  |
| P4-01            | AG                 | Analog input speed scaling              | 0~100          | 50            | rps  | 12000                     | Analog input speed scaling.In torque mode,<br>When using an analog input as a source of qualification,<br>This parameter acts as10vcorresponding speed limit value when            |  |
| P2-30            | VT                 | Speed limit in torque mode              | 0~100          | 50            | rps  | 12000                     | In torque mode, Using internal speed limit<br>When used as a restricted source, This parameter serves as the speed<br>limit value                                                  |  |
| P2-02            | JS                 | Internal speed mode target speed        | - 100 ~<br>100 | 10            | rps  | 2400                      | In torque mode, When using internal speed limits<br>for restricted sources, When the digital input function is set<br>forV-LMThour, This parameter serves as the speed limit value |  |
| P5-00to<br>P5-09 | MU1~MUA            | Digital input port function allocation  | 37~38          |               |      |                           | Enter the numbersX1~X10The function of any input is set to "speed limit input"                                                                                                    |  |
| P5-12to<br>P5-17 | MO1~MO6            | Digital output port function allocation | 21~22          |               |      |                           | output digitalY1~Y6The function of any input is set to "speed limit" output.                                                                                                    |  |

Note: If you need to enter or view through the drive panelP4-01\P2-30\P2-02, Please calculate according to the following formula:

# Panel display value=x240

in *V* is the speed that needs to be set,Unit is**rps**(change/Second)

# 1)Analog input1limit(P4-11 = 1)

When parametersP4-11The setting value is 1 hour, Use analog input1 as a speed limiting source, 10VWhen the corresponding speed limit value is determined by the parameterP4-01(AG)

set up. The motor speed will be limited to the analog input1The absolute value of the speed corresponding to the voltage.

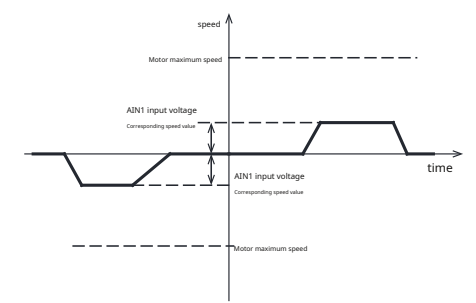

## 2)internal speed limit(P4-11 = 0)

#### A)Use parameters directlyP2-30

When parametersP4-11The setting value is0hour,Use parametersP2-30As speed limit under torque simulation.

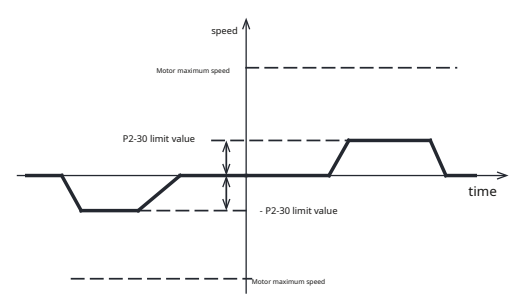

## B)speed limit inputV-LMT

When the digital input is set to the speed limit function (V-LMT)hour, in parametersP2-30Within the base of the speed limit value, Digital inputs can be used to limit motor speed in torque mode. at this time, When the input logic is valid, The motor speed will be limited to the parameterP2-02set value.

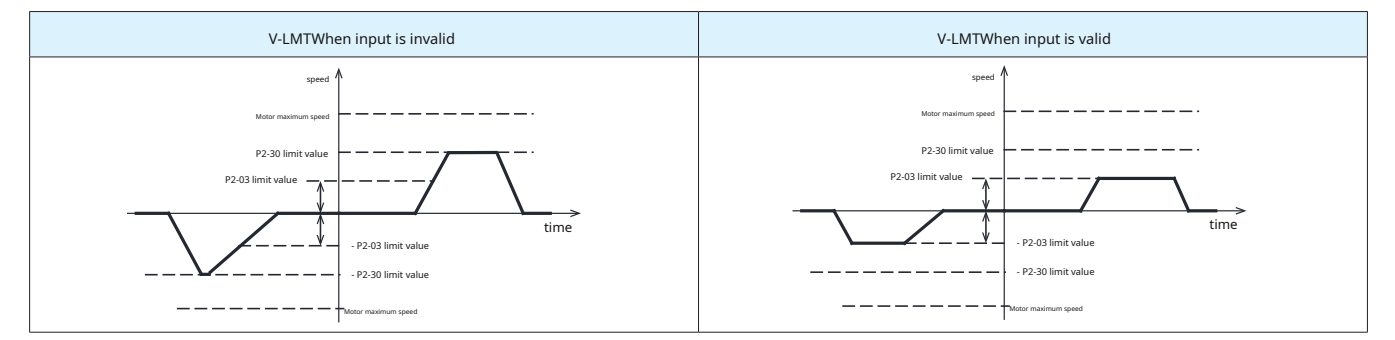

### speed limit input**V-LMT**settings

When using the speed limit input function, Digital input pins need to be assigned this function.

| type  | Signal name | set value | signal logic | Function                                                   |  |  |  |
|-------|-------------|-----------|--------------|------------------------------------------------------------|--|--|--|
|       |             | 27        | Closed       | Input signal is valid,V-LMTFunction takes effect           |  |  |  |
|       | VINT        | 37        | Open         | Input signal is invalid,V-LMTFunction does not take effect |  |  |  |
| enter | V-LIVI I    | 20        | Open         | Input signal is valid,V-LMTFunction takes effect           |  |  |  |
|       |             | 38        | Closed       | Input signal is invalid,V-LMTFunction does not take effect |  |  |  |

#### 3)Software setting example

| 速度限制设定             |          |         |           |
|--------------------|----------|---------|-----------|
| 来源                 | 模拟重输入1 ∨ |         |           |
| 范围                 | ± 10V    | $\sim$  |           |
| 定标(P4-01)          | 10       | ÷ rev/s | ec @ +10V |
| 偏移里(P4-03)         | 0        | 🔹 mV    | 自动调整      |
| 死区 <b>(</b> P4-05) | 0        | t mV    |           |
| 速度限值(P2-30)        | 80.000   | ÷ rps   | $\sim$    |
# 7.4.7Output in speed limit(V-LMT)

In torque mode, Indicates that the motor output speed is limited.V-LMTSignal output.

| Related parameters |             |            |              |                                                                               |
|--------------------|-------------|------------|--------------|-------------------------------------------------------------------------------|
| type               | Signal name | set value  | signal logic | Function                                                                      |
|                    |             | twenty one | Closed       | Motor output speed is limited,output signal,The output status isclosed        |
|                    | V-LMT       |            | Open         | Motor output speed is not limited,No signal output,The output status isopen   |
| output             |             | twenty two | Open         | Motor output speed is limited,output signal,The output status isOpen          |
|                    |             |            | Closed       | Motor output speed is not limited,No signal output,The output status isClosed |

Notice:Please refer to7.1.2Output signal settings

# 7.4.8Torque reaches output

When the absolute value of the actual output torque of the motor exceeds the torque reaching thresholdP1-07,Set the output torque arrival signalTQ-REACH. If the absolute value of the actual output torque of the motor does not exceed or is less thanP1-07,Then no torque arrival signal is output.TQ-REACH. This function is available in all control modes,Such as location,speed,Torque, etc..

# Torque arrival signal **TQ-REACH** settings

Use torque arrival signalTQ-REACHhour, Digital output pins need to be assigned this function.

| type     | Signal name | set value | signal logic | Function                                                                                      |
|----------|-------------|-----------|--------------|-----------------------------------------------------------------------------------------------|
|          |             | 10        | Closed       | TQ-REACHThe judgment condition is established,output signal, The output status isclosed       |
| output 7 | TQ-REACH    | 13        | Open         | TQ-REACHThe judgment condition is not established,No signal output,The output status isopen   |
|          |             | 14        | Open         | TQ-REACHThe judgment condition is established,output signal,The output status isOpen          |
|          |             |           | Closed       | TQ-REACHThe judgment condition is not established,No signal output,The output status isClosed |

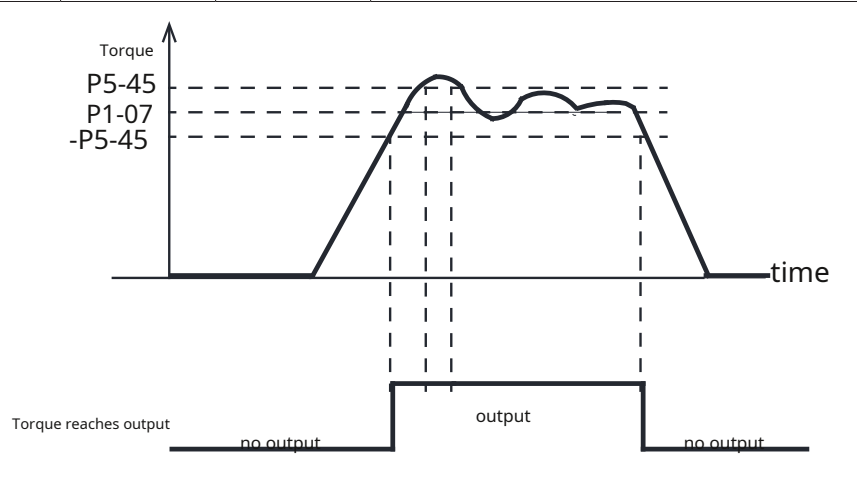

Related parameters

| parameter | instruction | name                                               | Numeric range | default value | unit | illustrate                                                                                                    |
|-----------|-------------|----------------------------------------------------|---------------|---------------|------|----------------------------------------------------------------------------------------------------|
| P1-07     | CV          | Determine when the torque reaches the target value | 0~3000        | 0             | 0.1% | When the absolute value of the actual output torque of the motor exceeds the torque reaching threshold             |
| P5-45     | TV          | Torque reaches the fluctuation range               | 0~3000        | 10            | 0.1% | valueP1-07,And the torque ripples inP5-41Within the setting range,<br>Set the output torque arrival signalTQ-REACH |

## 7.4.9 Torque consistent signal

In torque mode, When the difference between the filtered actual torque of the motor and the command torque is the torque deviation, P5-45(When the torque reaches the fluctuation range) within the range setting , and time is enough P5-40(Counting time for positioning completion), Then it is deemed that the actual torque of the motor is consistent with the command torque, Output torque consistent signall-COIN.

If the filtered torque wave exceeds or is less than P5-45, Then the torque consistency signal will not be output. I-COIN

# Torque consistent output I-COIN settings

Use torque consistent outputI-COINhour, Digital output pins need to be assigned this function.

| type   | Signal name | set value | signal logic | Function                                                                                    |
|--------|-------------|-----------|--------------|---------------------------------------------------------------------------------------------|
|        |             | 25        | Closed       | I-COINThe judgment condition is established,output signal,The output status isclosed        |
|        | LCOIN       | 35        | Open         | I-COINThe judgment condition is not established, No signal output, The output status isopen |
| output | I-COIN      | 36        | Open         | I-COINThe judgment condition is established,output signal,The output status isOpen          |
|        |             |           | Closed       | The judgment condition is not established,No signal output,The output status isClosed       |

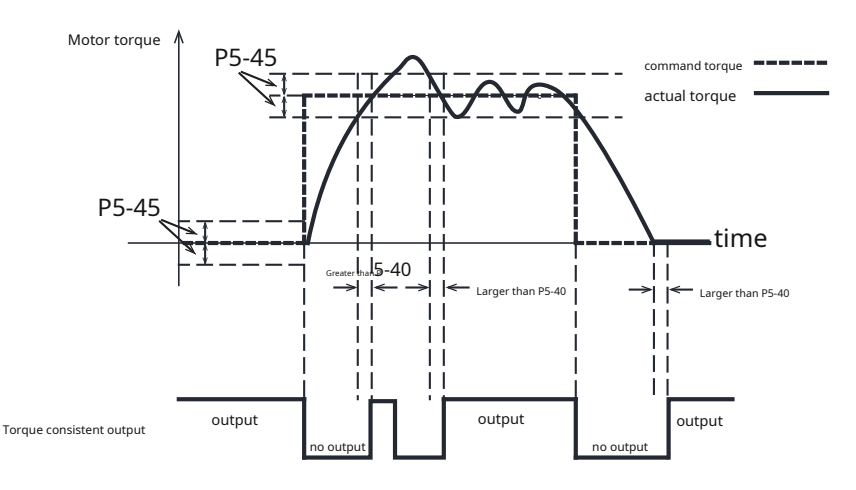

#### Related parameters

| parameter | instruction | name                                    | unit | Numeric range | default value | illustrate                                                                                                    |
|-----------|-------------|-----------------------------------------|------|---------------|---------------|----------------------------------------------------------------------------------------------------|
| P5-45     | TV          | Torque reaches the fluctuation range    | 0.1% | 0~3000        | 10            | The torque ripples inP5-45When setting. It is determined that the actual torque of the motor is consistent<br>with the command torque. The output torque will be consistent with the letter<br>NumberI-COIN |
| P5-40     | PE          | Motion judgment condition counting time | ms   | 0~32000       | 40            | Positioning completion count time                                                                                                    |

# 7.4.10 Gain parameters and speed control type of torque mode

In torque mode, The torque control method is the same as the speed mode control method., There are also two types of control:

1.Real-time detection of position errors

2.Speed control only (default setting)

The parameters used are also consistent.

Related parameters

| parameter | instruction | name                    | unit | Numeric range | default value | ledpanel<br>Display value | describe                                                                                                    |
|-----------|-------------|-------------------------|------|---------------|---------------|---------------------------|----------------------------------------------------------------------------------------------------|
| P1-03     | JM          | Speed mode control type | -    | 1,2           | 2             | 2                         | Set control type in speed mode<br>1.Real-time detection of position errors<br>2.Speed control only (default setting) |

#### A) P1-03 = 1hour,Real-time detection of position errors

Under this control type, Position errors will be detected in real time, When the difference between the actual position fed back by the encoder and the command position, that is, the position error exceedsP3-

04(When setting the position error judgment range), The driver will generate a fault alarm indicating that the position error exceeds the limit...

In this mode, The relevant gain parameter is:

| parameter | instruction | parameter name                                     | type                | default value | unit  |
|-----------|-------------|----------------------------------------------------|---------------------|---------------|-------|
| P0-05     | KP          | first position loop gain                           |                     | 52            | 0.1Hz |
| P0-07     | KD          | First position loop differential time constant     |                     | 0             | ms    |
| P0-08     | KE          | First position loop differential filter frequency  |                     | 20000         | 0.1Hz |
| P0-11     | KF          | First command speed gain                           | First set of gains  | 10000         | 0.01% |
| P0-12     | VP          | First speed loop gain                              |                     | 183           | 0.1Hz |
| P0-13     | VI          | First speed loop integration time constant         |                     | 189           | ms    |
| P0-16     | КС          | First command torque filter frequency              |                     | 1099          | 0.1Hz |
| P0-17     | UP          | Second position loop gain                          |                     | 52            | 0.1Hz |
| P0-19     | UD          | Second position loop differential time constant    |                     | 0             | ms    |
| P0-20     | UE          | Second position loop differential filter frequency |                     | 20000         | 0.1Hz |
| P0-21     | UF          | Second command speed gain                          | Second set of gains | 10000         | 0.01% |
| P0-22     | UV          | Second speed loop gain                             | ]                   | 183           | 0.1Hz |
| P0-23     | UG          | Second speed loop integral time constant           |                     | 189           | ms    |
| P0-24     | UC          | Second command torque filter frequency             |                     | 1099          | 0.1Hz |

# **B) P1-03 = 2**hour,speed control only

Under this control type, Position errors will not be detected, Even if the motor is stalled, No alarm is generated. When in this control mode, The gain

parameter is given byP0-12speed loop proportional gain sumP0-13Speed loop integration time setting.

| parameter | instruction | name                         | unit  | Numeric range | default value |
|-----------|-------------|------------------------------|-------|---------------|---------------|
| P0-12     | VP          | Speed loop proportional gain | 0.1Hz | 0~30000       | 515           |
| P0-13     | VI          | Speed loop integration time  | ms    | 0~32767       | 79            |

# 7.4.11Use software to set analog torque mode

Use debugging softwareLunaParameters for configuring torque mode can be easily set.

# first step:Select control mode

Select control mode,Set analog related parameters

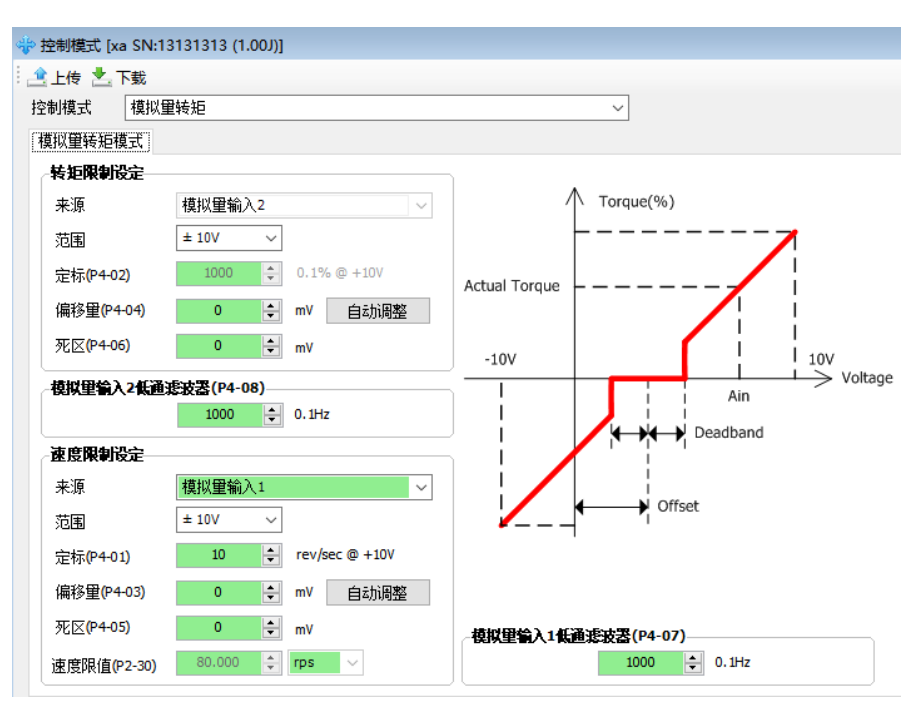

# Step 2:Set smoothing filter

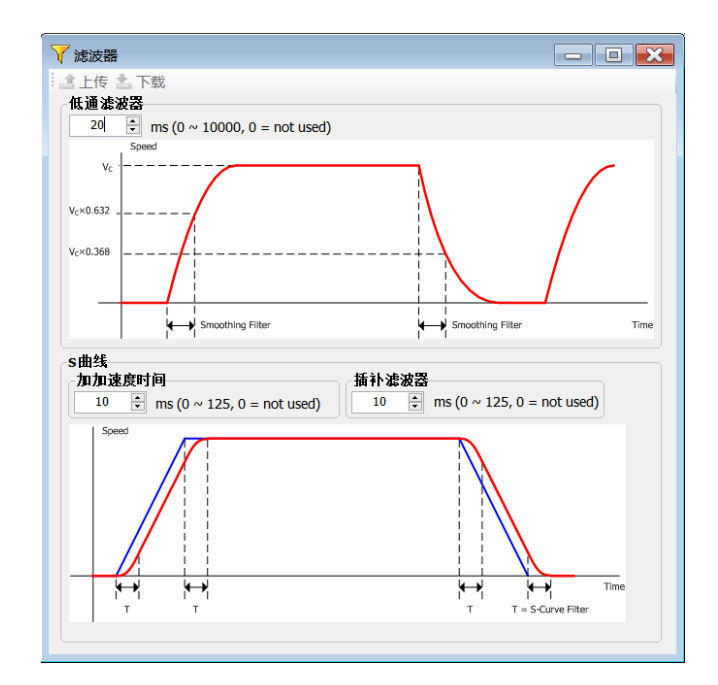

third step:Input and output settings

| 怸大         | 名称  |        | 功能选择   |      |      | 滤波     | 引脚       |
|------------|-----|--------|--------|------|------|--------|----------|
| $\bigcirc$ | X1  | 反转禁止限位 | ~      | ◉ 导通 | 〇断开  |        | FI [未使用] |
| $\bigcirc$ | X2  | 正转禁止限位 | $\sim$ | ◉ 导通 | ○ 断开 |        | FI [未使用] |
| $\bigcirc$ | Х3  | 零速箝位输入 | ~      | ◉ 导通 | 〇断开  |        | FI [未使用] |
| $\bigcirc$ | X4  | 紧急停止   | $\sim$ | ◉ 导通 | 〇断开  |        | FI [未使用] |
| $\bigcirc$ | X5  | 转速限制输入 | $\sim$ | ◉ 导通 | ○ 断开 |        | FI [未使用] |
| $\bigcirc$ | X6  | 伺服使能   | ~      | ◉ 导通 | 〇断开  |        | FI [未使用] |
| $\bigcirc$ | X7  | 通用输入   |        |      |      | $\sim$ | FI [未使用] |
| $\bigcirc$ | X8  | 报警清除   | $\sim$ | ◉ 导通 | ○ 断开 |        | FI [未使用] |
| $\bigcirc$ | X9  | 控制模式切换 | ~      | ◉ 导通 | 〇断开  |        | FI [未使用] |
| $\bigcirc$ | X10 | 通用输入   |        |      |      | $\sim$ | FI [未使用] |
|            |     |        |        |      |      |        |          |

# the fourth step:Speed limit setting

In torque mode, Need to limit the output speed of the motor, Prevent when the load connected to the motor is small, And when the torque command is too large, The motor will reach very high speeds, cause unexpected situations.

| 速度限制设定      |          |          |           |  |  |  |
|-------------|----------|----------|-----------|--|--|--|
| 来源          | 模拟重输入1 、 |          |           |  |  |  |
| 范围          | ± 10V    | $\sim$   |           |  |  |  |
| 定标(P4-01)   | 10       | ÷ rev/se | ec @ +10V |  |  |  |
| 偏移量(P4-03)  | 0        | 🔹 mV     | 自动调整      |  |  |  |
| 死区(P4-05)   | 0        | t mV     |           |  |  |  |
| 速度限值(P2-30) | 80.000   | ÷ rps    | $\sim$    |  |  |  |

# the fifth step:Gain debugging

| 2011年                          |                                                                           |
|--------------------------------|---------------------------------------------------------------------------|
|                                |                                                                           |
| : ≧ 上版   ≧ 下報     ♥ 停止<br>教会#囲 |                                                                           |
| <b>登止</b> 突望                   | 位五圻 速度环 电流环                                                               |
| 光童庄 ~                          | —                                                                         |
| 刚性                             |                                                                           |
|                                | 课度即待截 计和逐 速度削质增益                                                          |
| 14, 19                         | $- P0-08 \longrightarrow \stackrel{d}{\text{ot}} - P0-07 \longrightarrow$ |
|                                | 衛分載止55 <u>室</u> 御分僧益                                                      |
| 阿川生                            | ► f P0-06                                                                 |
|                                |                                                                           |
|                                | — 参考位署 → ② ↓ P0-05 ↓ <sup>1</sup> √√ <sup>3</sup> 年二 → ② → ② + 指今谏度 →     |
|                                | └例増益                                                                      |
|                                | └─────────────────────────────●                                           |
|                                | 第1组                                                                       |
|                                |                                                                           |
|                                | PD-05 时何增益 10 v *0.1Hz PD-07 荷分增益 2000 v ms                               |
|                                | P0-06 积分增益 0 ♀ ms P0-08 微分截止缩率 20000 ♀ *0.1Hz                             |
|                                |                                                                           |
|                                | P0-10 谏席前浩截止缅密 20000 🗘 *0.1Hz P0-09 谏席前浩僧益 10000 🗘 *0.01%                 |
|                                |                                                                           |
|                                | nro 参数 扣協迟單                                                               |
|                                |                                                                           |
|                                | ○ 归此 [14:5] 4-21 0 ↓ Pulses 从 第 1 纪 切 換 到 第 2 纪 0 ↓ ms                    |
|                                |                                                                           |
|                                | ○ 切换到第2组的条件: 实际电流≥ 10 单 0.1%                                              |
|                                | ○ 切换到第2组的条件: 进入到位状态                                                       |
|                                |                                                                           |

# **7.5**Torque limit

Torque limit is to limit the output torque of the servo motor.

This function is available in all control modes,Such as location,speed,Torque, etc..

# Torque limiting method

parameterP1-10Defined6Torque limiting method,The restrictions are as follows.

| P1-10<br>Torque limit method setting | Forward torque limit source       | Reverse torque limit source       |  |  |  |
|--------------------------------------|-----------------------------------|-----------------------------------|--|--|--|
| 0                                    | register[Y ]set up                | register[Z ]set up                |  |  |  |
| 1 (default value)                    | parameterP1-06                    |                                   |  |  |  |
| 2                                    | parameterP1-06                    | parameterP1-25                    |  |  |  |
| 2                                    | TQ-LMTWhen input is valid:P1-06   |                                   |  |  |  |
| 5                                    | TQ-LMTWhen input is invalid:P1-25 |                                   |  |  |  |
| 4                                    | AIN2,Analog input port2           |                                   |  |  |  |
| F                                    | TQ-LMTWhen input is valid:P1-06   | TQ-LMTWhen input is valid:P1-25   |  |  |  |
| 5                                    | TQ-LMTWhen input is invalid:P1-26 | TQ-LMTWhen input is invalid:P1-27 |  |  |  |

#### Related parameters

| parameter | instruction | name                        | Numeric range | default value | unit | illustrate                                                                    |  |
|-----------|-------------|-----------------------------|---------------|---------------|------|-------------------------------------------------------------------------------|--|
| P1-10     | LD          | Torque limiting method      | 0~6           | 0             | -    | Torque limit method setting,Please refer to the above description for details |  |
| P1-06     | СС          | first torque limit          | 0~3000        | 3000          | 0.1% | First torque limit of the drive                                               |  |
| P1-25     | СХ          | Second torque limit         | 0~3000        | 3000          | 0.1% | Second torque limit of the drive                                              |  |
| P1-26     | CY          | Third torque limit          | 0~3000        | 3000          | 0.1% | Third torque limit of the drive                                               |  |
| P1-27     | CZ          | Fourth torque limit         | 0~3000        | 3000          | 0.1% | Fourth torque limit of the drive                                              |  |
| P4-02     | AN          | Analog input torque scaling | - 3000 ~ 3000 | 1000          | 0.1% | The analog input voltage is10VDCThe corresponding output torque when          |  |

# 7.5.1Torque limit source

7.5.1.1 just, Reverse torque is limited by register

existM54Sin the system,There are some registers forSCLorQProgramming.

in:

whenP1-10 = 0hour,The forward torque limit is determined by the register [Y ]Decide,The reverse torque limit is determined by the register [Z ]Decide.The values of these two registers can be passedRS-485Communication modifications take effect immediately.

# Notice:

register[Y],[Y]The setting value is too small,Servo motor plus,Torque deficiency may occur during deceleration.

| No starting torque limit                                                                         | Enable internal parameter restrictions                                                                                                    |  |  |
|--------------------------------------------------------------------------------------------------|----------------------------------------------------------------------------------------------------|--|--|
|                                                                                                  | Motor maximum torque                                                                                                    |  |  |
|                                                                                                  | Register[Y]                                                                                                    |  |  |
| > time                                                                                           | - Register[Z] time                                                                                                    |  |  |
| Motor maximum torque                                                                             | Motor maximum torque                                                                                                    |  |  |
| No starting torque limit, The motor output torque can reach the maximum torque of the electrode. | whenP1-10 = 0,Enable internal parameter restrictions,The motor output forward torque is limited to the register [Y]set value,Reverse torque output is limited to - register [Y]value. |  |  |
|                                                                                                  |                                                                                                    |  |  |

### 7.5.1.2 just, Reverse torque is limited by a single parameter

whenP1-10 = 1hour,The forward and reverse torque limits are determined by parametersP1-06Decide.

| Related parameters |             |                    |               |               |      |                                 |  |  |  |
|--------------------|-------------|--------------------|---------------|---------------|------|---------------------------------|--|--|--|
| parameter          | instruction | name               | Numeric range | default value | unit | illustrate                      |  |  |  |
| P1-06              | СС          | first torque limit | 0~3000        | 3000          | 0.1% | First torque limit of the drive |  |  |  |

# Notice:

P1-06The setting value is too small, Servo motor plus, Torque deficiency may occur during deceleration.

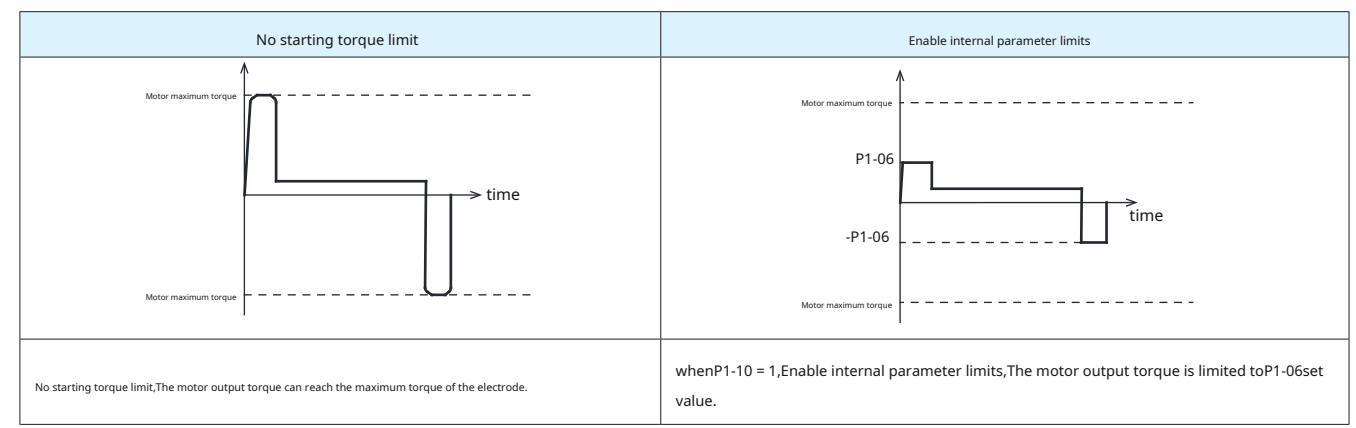

### 7.5.1.3 just, Reverse torque is limited by different parameters

whenP1-10 = 2hour, The forward torque limit is determined by the parameterP1-06Decide, The reverse torque limit is determined by the parameterP1-25Decide.

#### Related parameters

| parameter | instruction | name                | Numeric range | default value | unit | illustrate                       |
|-----------|-------------|---------------------|---------------|---------------|------|----------------------------------|
| P1-06     | СС          | first torque limit  | 0~3000        | 3000          | 0.1% | First torque limit of the drive  |
| P1-25     | СХ          | Second torque limit | 0~3000        | 3000          | 0.1% | Second torque limit of the drive |

# Notice:

P1-06,P1-25The setting value is too small, Servo motor plus, Torque deficiency may occur during deceleration.

|                                           | No starting torque limit                                | Enable internal parameter limits                                 |                                                                                                    |  |
|-------------------------------------------|---------------------------------------------------------|------------------------------------------------------------------|----------------------------------------------------------------------------------------------------|--|
| Motor maximum torque                      | time                                                    | /<br>Motor maximum torque<br>P1-06<br>-P1-25                     | time                                                                                                  |  |
|                                           | I                                                       | Motor maximum torque                                             |                                                                                                    |  |
| No starting torque limit, The motor outpu | t torque can reach the maximum torque of the electrode. | whenP1-10 = 2,Enable internal<br>toP1-06 set value,Reverse torqu | parameter limits,The motor output forward torque is limited<br>ue output is limited to -(P1-25)value. |  |

# 7.5.1.4Torque limit inputTQ-LMTswitch control---just,Reverse single parameter

whenP1-10 = 3hour,The forward and reverse torque limits are input by the torque limitTQ-LMTThe logical state of.

whenTQ-LMTThe input state logic condition is established, When input is valid, The forward and reverse torque limits are determined by parametersP1-06Decide

whenTQ-LMTThe input status logic condition is not established, When input is invalid, The forward and reverse torque limits are determined by parametersP1-25Decide

#### Related parameters

| parameter | instruction | name               | Numeric range | default value | unit | illustrate                      |
|-----------|-------------|--------------------|---------------|---------------|------|---------------------------------|
| P1-06     | СС          | first torque limit | 0~3000        | 3000          | 0.1% | First torque limit of the drive |
| P1-26     | CY          | Third torque limit | 0~3000        | 3000          | 0.1% | Third torque limit of the drive |

# Notice:

P1-06, P1-25 The setting value is too small, Servo motor plus, Torque deficiency may occur during deceleration.

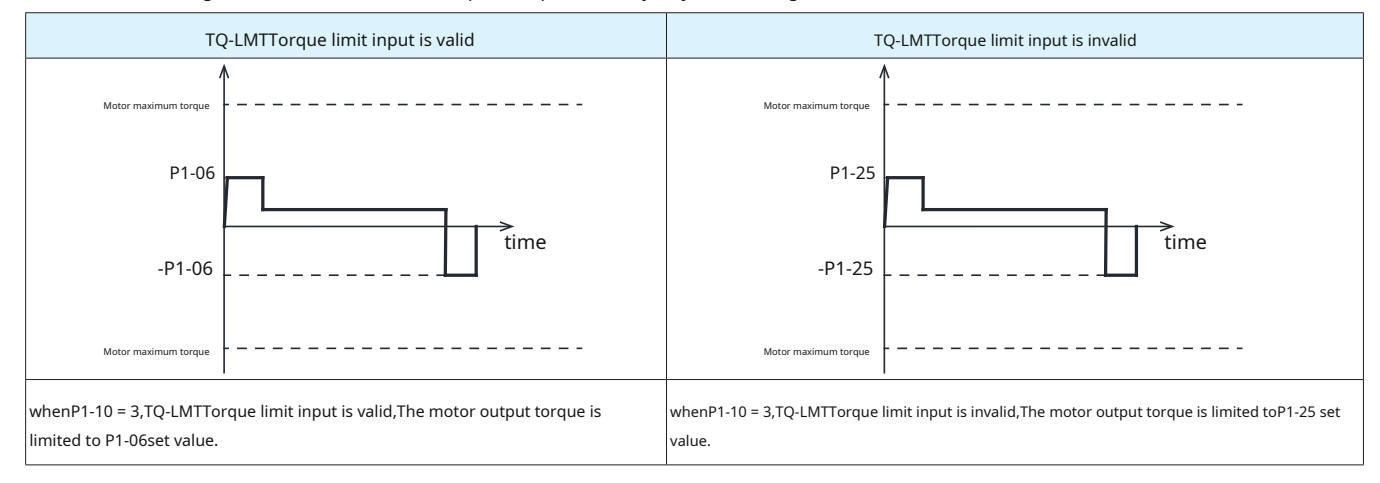

# 7.5.1.5 Analog input 2 Limit torque

whenP1-10 = 4hour, The forward and reverse torque limits are given by AIN2Analog input2The absolute value of the voltage value determines the torque corresponding to.

# Related parameters

| parameter | instruction | name                        | Numeric range    | default value | unit | illustrate                                                           |
|-----------|-------------|-----------------------------|------------------|---------------|------|----------------------------------------------------------------------|
| P4-02     | AN          | Analog input torque scaling | - 3000 ~<br>3000 | 1000          | 0.1% | The analog input voltage is10VDCThe corresponding output torque when |

### Notice:

P4-02The setting value is too small,Servo motor plus,Torque deficiency may occur during deceleration.

When the analog input voltage is negative, Take the torque corresponding to the absolute value as the forward torque limit

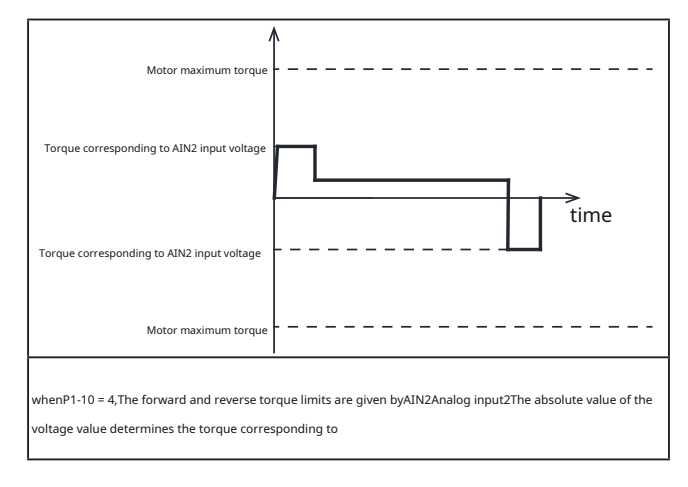

7.5.1.6Torque limit inputTQ-LMTswitch control---just, reverse restriction

whenP1-10 = 5hour,The forward and directional torque limits are input by the torque limitTQ-LMTThe logical state of.

whenTQ-LMTThe input state logic condition is established, When input is valid, The forward torque limit is determined by the parameterP1-06Decide, The forward torque limit is determined by the parameterP1-25Decide

whenTQ-LMTThe input status logic condition is not established, When input is invalid, The forward torque limit is determined by the parameterP1-26Decide, The forward torque limit is

| determined | by the | parameterP1-27Decide |  |
|------------|--------|----------------------|--|
|            |        |                      |  |

| parameter | instruction | name                | Numeric range | default value | unit | illustrate                       |
|-----------|-------------|---------------------|---------------|---------------|------|----------------------------------|
| P1-06     | СС          | first torque limit  | 0~3000        | 3000          | 0.1% | First torque limit of the drive  |
| P1-25     | CX          | Second torque limit | 0~3000        | 3000          | 0.1% | Second torque limit of the drive |
| P1-26     | CY          | Third torque limit  | 0~3000        | 3000          | 0.1% | Third torque limit of the drive  |
| P1-27     | CZ          | Fourth torque limit | 0~3000        | 3000          | 0.1% | Fourth torque limit of the drive |

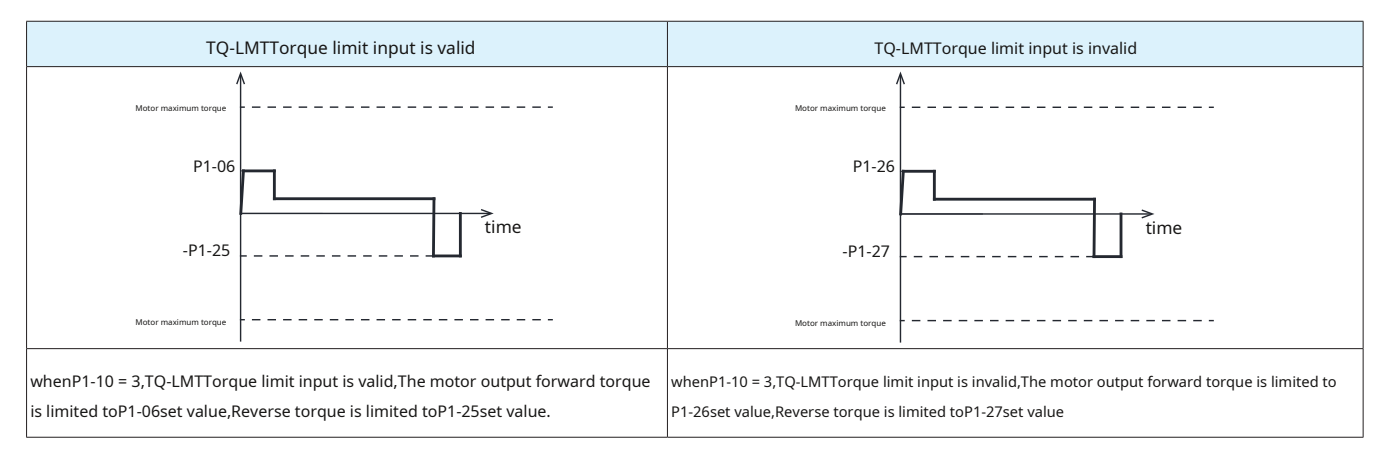

# 7.5.2Torque limit output(T-LMT)

Indicates the motor output torque limit statusT-LMTSignal output.

Related parameters

| type   | Signal name | set value | signal logic | Function                                                                       |  |  |  |
|--------|-------------|-----------|--------------|--------------------------------------------------------------------------------|--|--|--|
|        |             |           | Closed       | Notor output torque is limited,output signal,The output status isclosed        |  |  |  |
|        | TINT        | 15        | Open         | Motor output torque is not limited,No signal output,The output status isopen   |  |  |  |
| output |             | 10        | Open         | Motor output torque is limited,output signal,The output status isOpen          |  |  |  |
|        |             | 16        | Closed       | Motor output torque is not limited,No signal output,The output status isClosed |  |  |  |

Notice:Please refer to 7.1.2 Output signal settings

### 7.6 Pulse frequency division output function

The pulse frequency division output function of the servo drive is to use the position information fed back by the encoder or the external position command pulse.90° out of phase2phase pulse (A/BPhase) differential output function. When the pulse source is the motor encoder, supportZphase pulse output.

| Related parameters |             |                                                |               |                                                                  |  |  |  |  |  |  |
|--------------------|-------------|------------------------------------------------|---------------|------------------------------------------------------------------|--|--|--|--|--|--|
| parameter          | instruction | name                                           | Numeric range |                                                                  |  |  |  |  |  |  |
| P3-12              | PO          | Pulse frequency division output mode setting   | 0~256         | Pulse frequency division output setting                          |  |  |  |  |  |  |
| P3-13              | ON          | Numerator of pulse output distribution ratio   | 0~13107200    | Set the numerator of the pulse output frequency division ratio   |  |  |  |  |  |  |
| P3-14              | OD          | Denominator of pulse output distribution ratio | 0~13107200    | Set the denominator of the pulse output frequency division ratio |  |  |  |  |  |  |

# 7.6.1Pulse frequency division output signal pin

M54Sseries50pinHigh-density connector models

| CN2-Pin number    | Signal name |                         | illustrate                                                                                                   | Wiring                                                       |
|-------------------|-------------|-------------------------|----------------------------------------------------------------------------------------------------|--------------------------------------------------------------|
| twenty one        | AOUT+       |                         |                                                                                                    |                                                              |
| twenty two        | AOUT-       |                         |                                                                                                    |                                                              |
| 48                | BOUT+       |                         | Convert the encoder feedback signal toAB,ZThe method of differential output can set the number of pulses per |                                                              |
| 49                | BOUT-       |                         | revolution and the pulse output frequency division ratio through parameters.                                 | Deference section 4.0.0Encoder frequency division output / E |
| twenty three      | ZOUT+       | Encoder feedback output |                                                                                                    | andRas well as-Dmodel)                                       |
| twenty four       | ZOUT-       |                         |                                                                                                    |                                                              |
| 19                | OCZ         |                         | Set the encoder'sZThe signal is output as an open collector                                                  |                                                              |
| 13,14<br>15,17,25 | DGND        |                         | OCZoutput place                                                                                              |                                                              |

## Notice:

1. The output circuit passes 5V Differential drive output, The host computer receiving circuit should also use a differential receiver to receive. If differential signals cannot be accepted, A differential

to single-ended signal conversion board is required. Do not directly OUT+or OUT-Connect to the positive or negative pole of the power supply.

2.For good anti-interference, The output cable must use twisted pair shielded wire, The shielding layer must be connected PE, digitallyGNDTo connect with the digital quantity of the host computer.

3. The output is 5VD ifferential signaling, The maximum allowable current is 20mA.

## 7.6.2 Pulse frequency division output mode setting

When using the pulse frequency division output function, Need for output pulse source, Output pulse phase, ZPulse output polarity, The frequency division ratio can be set separately.

Use parametersP3-12Pair of input and pair of output pulse sources, Output pulse phase, ZSet the pulse output polarity type..eachbitThe functions corresponding to the bits are as follows.

| parameterP3-12Pulse frequency division output mode |                                 |      |      |                                |                                        |                                                              |      |  |
|----------------------------------------------------|---------------------------------|------|------|--------------------------------|----------------------------------------|--------------------------------------------------------------|------|--|
| bit7                                               | bit6                            | bit5 | bit4 | bit3                           | bit2                                   | bit1                                                         | bit0 |  |
|                                                    |                                 |      |      | ZPulse output polarity         | When rotating forwardA,BPhase relation | Output pulse source                                          |      |  |
| 0                                                  | 0                               | 0    | 0    | 0:rising edge                  | 0:AleadingB 90°                        | bit1=0,bit0=1:Motor encoder                                  |      |  |
|                                                    |                                 |      |      | 1:falling edge 1:BleadingA 90° |                                        | bit1=1,bit0=0:second encoder,Fully closed loop encoder input |      |  |
|                                                    |                                 |      |      |                                | 1:BleadingA 90°                        | bit1=1,bit0=1:External pulse com                             | mand |  |
| bit0andb                                           | bit0andbit1:Output pulse source |      |      |                                |                                        |                                                              |      |  |

bit2:When rotating forwardA/Bphase

relationship bit3:ZPulse output polarity

### Notice:

existledWhen entering the parameter list of the operation panel and software, need to be converted into10base.

### 7.6.2.1Output pulse source

The pulse frequency division output function supports the following three signal sources for output through the frequency division function.,parameterP3-12ofbit0bit andbit1bits used to select the signal source:

### bit1=0,bit0=1:Motor encoder

bit1=1,bit0=0:second encoder,Fully closed loop encoder input

bit1=1,bit0=1:External pulse command (By pass)

## Notice:

When the signal source is an external pulse command, parameter P3-13 and parameters P3-14 invalid, The command pulse is not processed in any way., direct by-pass

output.P3-12ofbit2bit andbit3Bit settings will also be invalid.

# 7.6.2.2 Frequency division output mode setting

| ZPulse input<br>Output polarity | When rotating forw<br>A,BMutually<br>bit relation | Output pulse source |      | it pulse source                                   | Forward                  | reverse                  | parameterP3-12<br>set value<br>(10base) |
|---------------------------------|---------------------------------------------------|---------------------|------|---------------------------------------------------|--------------------------|--------------------------|-----------------------------------------|
| bit3                            | bit2                                              | bit1                | bit0 |                                                   |                          |                          |                                         |
| 0                               | 0                                                 | 0                   | 1    | Motor encoder                                     | AMutually                | AMutually                | 1                                       |
| 0                               | 1                                                 | 0                   | 1    | Motor encoder                                     | AMutually                | AMutually                | 5                                       |
| 1                               | 0                                                 | 0                   | 1    | Motor encoder                                     | AMutually                | AMutually                | 9                                       |
| 1                               | 1                                                 | 0                   | 1    | Motor encoder                                     | AMutually                | AMutually                | 13                                      |
| 0                               | 0                                                 | 1                   | 0    | second encoder,Fully closed<br>Ring encoder input | AMutually                | AMutually                | 2                                       |
| 0                               | 1                                                 | 1                   | 0    | second encoder,Fully closed<br>Ring encoder input | AMutually                | AMutually                | 6                                       |
| 1                               | 0                                                 | 1                   | 0    | second encoder,Fully closed<br>Ring encoder input | AMtatually               | AMutually                | 10                                      |
| 1                               | 1                                                 | 1                   | 0    | second encoder,Fully closed<br>Ring encoder input | Allutually               | AMerually                | 14                                      |
| any value                       | any value                                         | 1                   | 1    | External pulse command                            | By pass<br>direct output | By pass<br>direct output | 3                                       |

### 7.6.3Pulse frequency division output gear ratio

When the source of the output pulse selects the motor encoder or the second encoder, By setting the encoder's frequency division output gear ratio numerator and denominator, The

number of pulses output by the motor per revolution can be set.

Number of pulses output per revolution(A/BCount when same,4After frequency doubling) =

P3-13 Pulse frequency division output ratio numerator

P3-14 Pulse frequency division output ratio denominator

x 131072

Related parameters

| parameter | instruction | name                                              | Numeric range | default value | illustrate                                                                          |
|-----------|-------------|---------------------------------------------------|---------------|---------------|-------------------------------------------------------------------------------------|
| P3-13     | ON          | Pulse frequency division output ratio numerator   | 0~13107200    | 10000         | Set the numerator of the pulse frequency division output frequency division ratio   |
| P3-14     | OD          | Pulse frequency division output ratio denominator | 0~13107200    | 131072        | Set the denominator of the pulse frequency division output frequency division ratio |

# Notice:

1). P3-13The numerator of the frequency division ratio needs to be less than P3-14Frequency division ratio denominator

2).when P3-13 Frequency division ratio numerator>P3-14 When the frequency division ratio is the denominator. The number of pulses output by the motor during one revolution (A/BMutual)y4After frequency division = P3-13

#### Example:

If you need to output every revolution1000number of pulses.

1).as rightA/BCount when same,and4Frequency

multiplier. but:P3-13 = 1000

# P3-14 = 131072orP3-14 = 1

2).as rightA/BCount when same,And when counting, only the rising edge or falling edge is

counted.. but:P3-13 = 2000

P3-14 = 131072orP3-14 = 1

3).If onlyAPhase output count,And when counting, only the rising edge or falling edge is counted.

. but:P3-13 = 4000

P3-14 = 131072orP3-14 = 1

# 7.7dynamic braking

In servo caused by abnormalityOFF,Driver error,In case of sudden power outage, etc.,At this time, the driver is no longer able to control the motor.,You can use the dynamic braking function as a servo motor stopping method. When dynamic braking is working,Move the motorU/V/Wthree phase short circuit,Make the motor stop at the fastest speed, To protect equipment and personal safety.

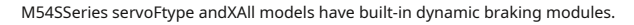

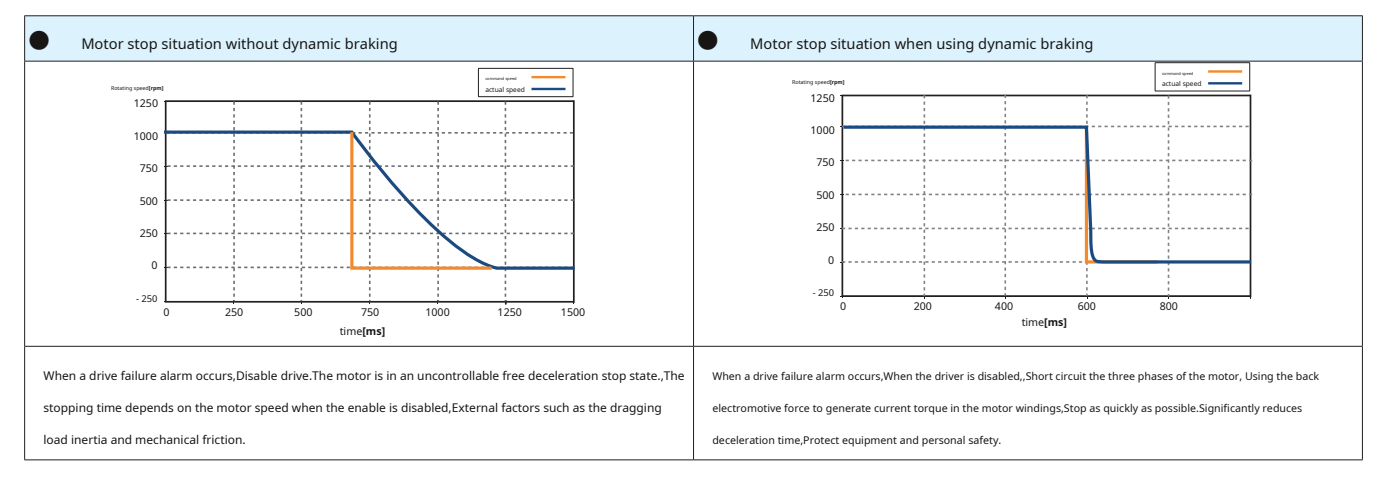

## Notice:

# Dynamic braking with quick stop function.

Do not enable via servo/OFF function to start and stop the operation of the motor. It is easy to cause damage to the dynamic braking module inside the driver..

When the drive is powered off, Since dynamic braking is already in effect, Slow rotating motor shaft, At this time, it is the power generation state, Short circuit current will occur inside the motor, thus producing braking torque, It is normal at this time.

Do not operate the drive when the power is off, continued, Quickly apply torque from the outside to rotate the motor shaft, Otherwise the drive may smoke or catch fire.

Dynamic braking is only suitable for short-term use, Only in exceptions caused by servoOFF, Driver error, Use in case of sudden power outage etc.. After using dynamic braking to stop at high speed, interval5 minutes before it can be used again

### 7.7.1 Dynamic braking resistor wiring method

for 750Wand below models that support dynamic braking function, The driver has built-in dynamic braking resistor, No external connection required.

## 7.7.2Dynamic braking function related parameters:

| parameter | instruction | name                                                                                                 | Numeric range          | default value | unit | illustrate                                                                                                    |
|-----------|-------------|----------------------------------------------------------------------------------------------------|------------------------|---------------|------|----------------------------------------------------------------------------------------------------|
| P5-42     | ZV          | Zero speed judgment threshold                                                                        | 0.1~2                  | 0.5           | rps  | When the speed is less than or equal to this set value,driver It is considered that it is in a zero speed state at this time |
| P1-29     | YV          | When dynamic braking is disabled action                                                              | 0~5                    | 0             | -    | Select dynamic braking on the drive from servo enable to servo<br>OFFway of action                                           |
| P1-30     | YR          | The action of dynamic braking when an error is reported                                              | 0~3                    | 0             | -    | Select the action of dynamic braking when an error occurs                                                                    |
| P1-31     | YM          | Dynamic braking during deceleration when disabled<br>The longest action time in the process          | 0~30000                | 500           | ms   | set in servoOFFcase,Maximum time for dynamic braking to take effect                                                          |
| P1-32     | YN          | Dynamic braking during the deceleration process when an error is repor<br>The longest action time in | <sup>ted</sup> 0~30000 | 500           | ms   | Set when the driver reports an error,dynamic braking<br>Maximum time for effective work                                      |

# 7.7.3ServoOFFDescription of dynamic braking action

ServoOFFhour,Dynamic braking action through parametersP1-29set up,The maximum action time during deceleration passes the parameterP1-31set up,Please refer to the table below.The deceleration process refers to when dynamic braking takes effect,The actual speed of the motor decelerates from the speed when it takes effect to the parameterP5-42Within zero speed threshold,Or the deceleration time reachesP1-31setting time.

| D1 20 | illustrate                                  |                              |  |  |  |  |
|-------|---------------------------------------------|------------------------------|--|--|--|--|
| P1-29 | deceleration process                        | After stopping               |  |  |  |  |
| 0     | with parametersP2-01The setting decelerates | Maintain freedom of movement |  |  |  |  |
| 1     | with parametersP2-01The setting decelerates | dynamic braking action       |  |  |  |  |
| 2     | free movement state                         | Maintain freedom of movement |  |  |  |  |
| 3     | free movement state                         | dynamic braking action       |  |  |  |  |
| 4     | dynamic braking action                      | Maintain freedom of movement |  |  |  |  |
| 5     | dynamic braking action                      | dynamic braking action       |  |  |  |  |

7.7.4Description of dynamic braking action when servo reports error

When the servo reports an error, Dynamic braking action through parametersP1-30set up, The longest operating time during deceleration passesP1-32set up, Please refer to the table below. The deceleration process refers to when dynamic braking takes effect, The actual speed of the motor decelerates from the speed when it takes effect to the parameterP5-42Within zero speed threshold, Or the deceleration time reachesP1-31setting time.

| D1 20 | illustrate             |                              |  |  |  |
|-------|------------------------|------------------------------|--|--|--|
| PT-30 | deceleration process   | Stopping                     |  |  |  |
| 0     | free movement state    | Maintain freedom of movement |  |  |  |
| 1     | free movement state    | dynamic braking action       |  |  |  |
| 2     | dynamic braking action | Maintain freedom of movement |  |  |  |
| 3     | dynamic braking action | dynamic braking action       |  |  |  |

# 7.8Origin return function

When the origin return function is activated, The servo drive accelerates/decelerates according to the origin return setting set by the host controller., speed, Origin offset, Parameters such as origin return mode and origin switch signal generate motion trajectories, Control the motor to perform motion according to the generated motion trajectory; M54SSeries servo drive support39origin return method

There are two ways to enable origin regression:

# Digital input start (S-HOM)

| type  | Signal name | set value | signal logic | Function                                       |
|-------|-------------|-----------|--------------|------------------------------------------------|
|       |             | 1 Г       | Closed       | S-HOMFeature enabled,Start returning to origin |
|       | C LION      | 15        | Open         | S-HOMFunction not enabled                      |
| enter | S-HOM       | 16        | Open         | S-HOMFeature enabled,Start returning to origin |
|       |             |           | Closed       | S-HOMFunction not enabled                      |

use**Q**program instructions

Related parameters

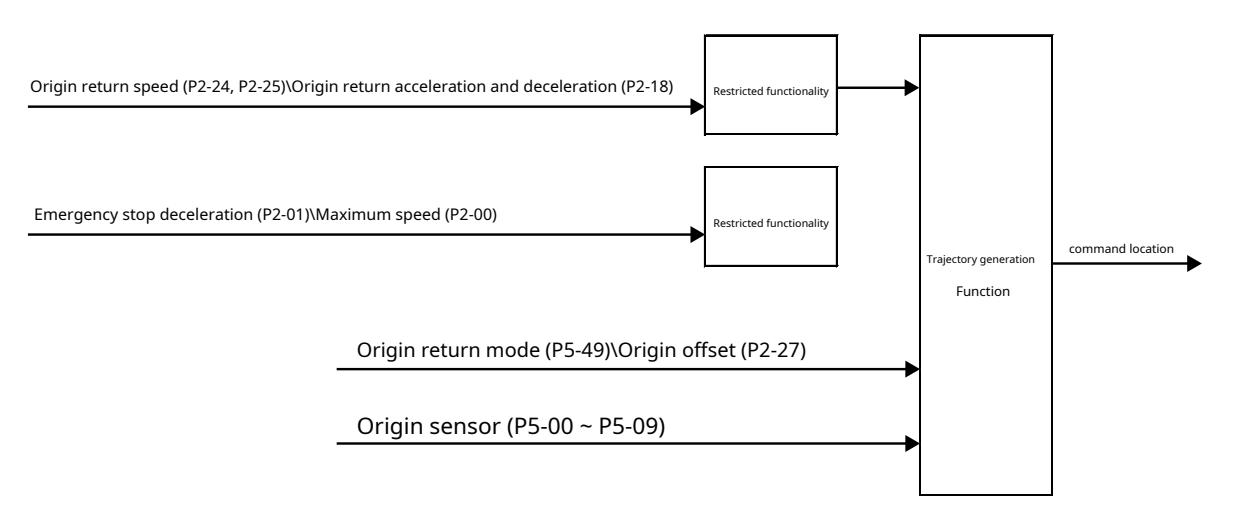

| parameter        | instruction | name                                       | Numeric range                 | default value | unit   | illustrate                                                                     |
|------------------|-------------|--------------------------------------------|-------------------------------|---------------|--------|--------------------------------------------------------------------------------|
| P5-49            | HE          | Return to origin mode                      | - 4 ~ 35                      | 1             | -      | Choose the way to return to the origin                                         |
| P2-18            | HA1         | Return to origin acceleration/deceleration | 0.167~5000                    | 100           | rps/s  | Set the acceleration/deceleration during return to origin                      |
| P2-24            | HV1         | Return to origin first speed               | 0.0042~100                    | 10            | rps    | Set the first speed during return to origin                                    |
| P2-25            | HV2         | Return to origin second speed              | 0.0042~100                    | 1             | rps    | Set the second speed during return to origin                                   |
| P2-27            | НО          | Return to origin offset                    | - 2147483647 ~<br>+2147483647 | 0             | pulses | Set the offset position after finding the origin when returning to the origin. |
| P2-00            | VM          | Maximum speed                              | 0~100                         | 80            | rps    | Maximum speed limit,Limit in all control modes<br>Motor speed.                 |
| P2-01            | AM          | Servo brake deceleration                   | 0.167~5000                    | 3000          | rps/s  | Maximum deceleration value during emergency stop                               |
| P5-00 ~<br>P5-09 | MU1~<br>MUA | Digital input port function                | 39 ~ 40                       | -             | -      | Set digital inputX1~X10One of the inputs is the origin sensor                  |

#### 7.8.1Basic concepts of returning to origin

Return to origin is used to find the mechanical origin, Position the relationship between the mechanical origin and the mechanical zero point.

Mechanical origin: a fixed position on a machine, It can be a certain sensor, It can also be a motorZBelieve the signal. Mechanical zero

point:Mechanically absolutely0Location.

After returning to the origin, The position where the motor stops is the mechanical origin, By setting the origin offset P2-27, The relationship between the mechanical origin and the mechanical zero point can be set: Mechanical origin = Mechanical zero point +P2-27

whenP2-27=0hour, The mechanical origin coincides with the mechanical zero point.

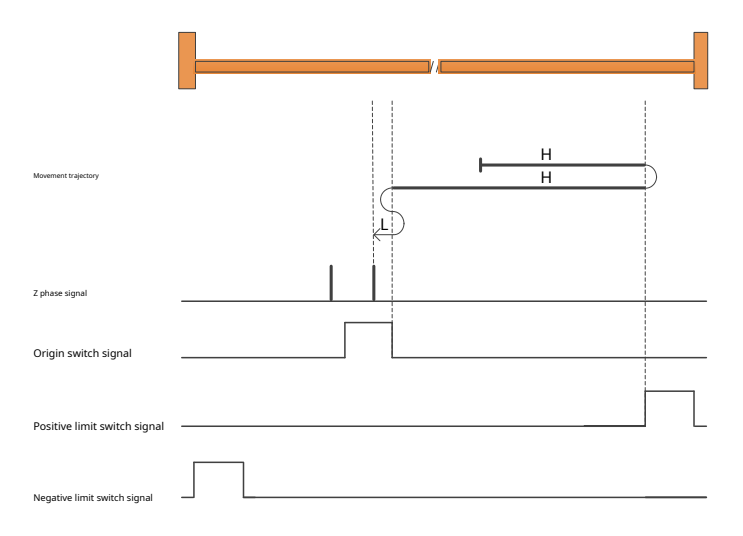

H:Return to origin first segment speedP2-24 L:

Return to origin second section speedP2-25

Origin switch signal:Set digital inputX1~X10One of the inputs is the origin switch,HOM-SW=0Indicates that the origin signal is invalid, HOM-SW=1Indicates that the origin signal is valid.

Positive limit switch signal:Set digital inputX1~X10One of the inputs is the positive limit switch,POT=0Indicates that the forward limit signal is invalid, POT=1Indicates that the forward limit signal is valid.

Negative limit switch signal:Set digital inputX1~X10One of the inputs is a negative limit switch,NOT=0Indicates that the negative limit signal is invalid, NOT=1Indicates that the negative limit signal is valid.

#### 7.8.2Introduction to return to origin method

| Return to origin mode | Do you want a motor? <b>Z</b> Signal | Do you need an origin sensor? | Do you need a limit switch? |
|-----------------------|--------------------------------------|-------------------------------|-----------------------------|
| Way -4 & -3           |                                      |                               |                             |
| Way -twenty one       | $\checkmark$                         |                               |                             |
| Way1 & 2              | $\checkmark$                         |                               | $\checkmark$                |
| Way3 to 6             | $\checkmark$                         | $\checkmark$                  |                             |
| Way7 to 14            | $\checkmark$                         | $\checkmark$                  | $\checkmark$                |
| Way15 & 16            |                                      | Reserved                      |                             |
| Way17 & 18            |                                      |                               | $\checkmark$                |
| Way19 to 22           |                                      | $\checkmark$                  |                             |
| Way23 to 30           |                                      | $\checkmark$                  | $\checkmark$                |
| Way31 & 32            |                                      | Reserved                      |                             |
| Way33 & 34            | $\checkmark$                         |                               |                             |
| Way35                 |                                      |                               |                             |

Return to origin method-4~-1It is a manufacturer-defined return-to-origin method., The driver does not need an external switch signal as an auxiliary signal for returning to the origin,. Instead, it limits the torque of the motor during the process of returning to the origin, When the mechanical hard limit contacts the load driven by the motor to cause obstruction, When the thrust generated by the motor driving the load is equal to the blocking force and the motor is stationary, This position is considered to be the mechanical origin. During the process of returning to the origin, the torque limit of the motor passesP1-08(Torque limit value of hard limit return to origin mode) setting, 100% corresponds to 1 times motor rated torque; Set the value of this object according to the actual application, If the setting value is too small, the position of returning to the origin may be inaccurate., Setting a value that is too large may damage the mechanical equipment.

# Notice:

Use return to origin method-4~-1hour, A suitable return-to-origin offset needs to be set P2-27, During the process of returning to the origin, find the mechanical origin and then run the origin offset in the reverse direction.P2-27distance. The actual position after the motor stops is the origin offset P2-27 set value.

Return to origin mode1~35is in accordance withCiA402The return-to-origin method defined by the motion control protocol.

Notice:Use return to origin method 1~35hour,After the motor returns to the origin,,The actual position of the motor is the origin offset P2-27value.

7.8.2.1 Return to origin mode-4: negative regression, Looking for negative mechanical hard limit

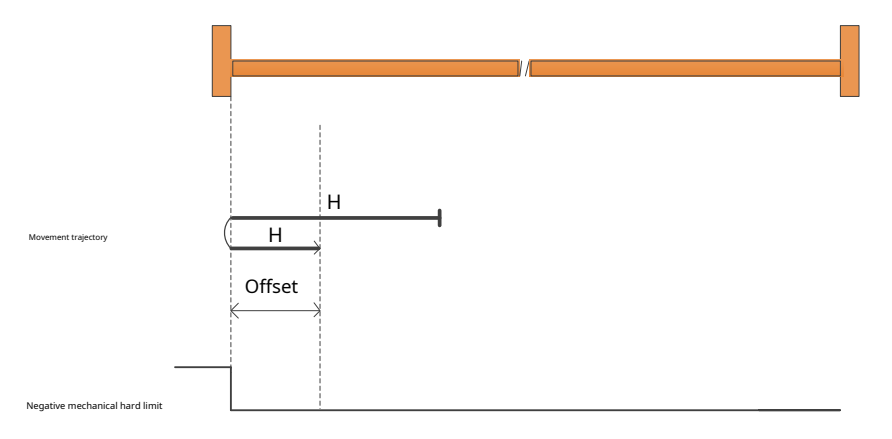

a)Start return at high speed in negative direction, When the mechanical hard limit is encountered and the blocking force is equal to the torque limited by the motor, it decelerates and stops., Run origin offset at high speed in forward direction P2-27/distance, The position of the motor after stopping is0.

7.8.2.2 Return to origin mode-3: forward regression, Looking for positive mechanical hard limit

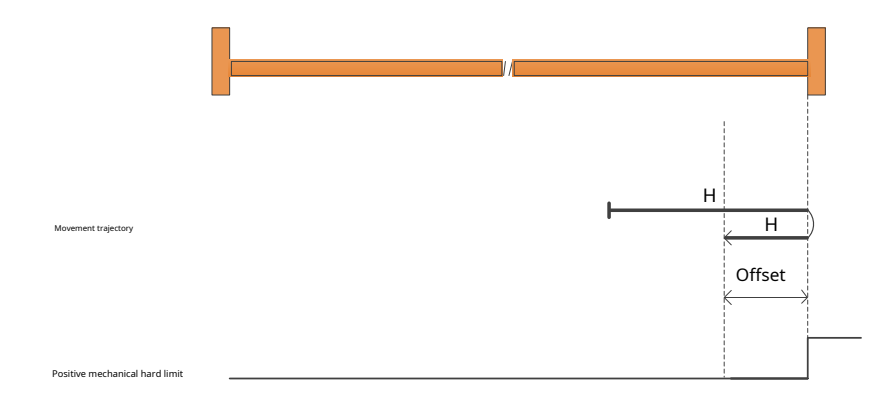

a)Start return at high speed in forward direction, When the mechanical hard limit is encountered and the blocking force is equal to the torque limited by the motor, it decelerates and stops., Run origin offset at high

speed in negative directionP2-27distance, The position of the motor after stopping is0.

7.8.2.3 Return to origin mode-2: negative regression, Find the negative mechanical hard limit and Zphase pulse signal

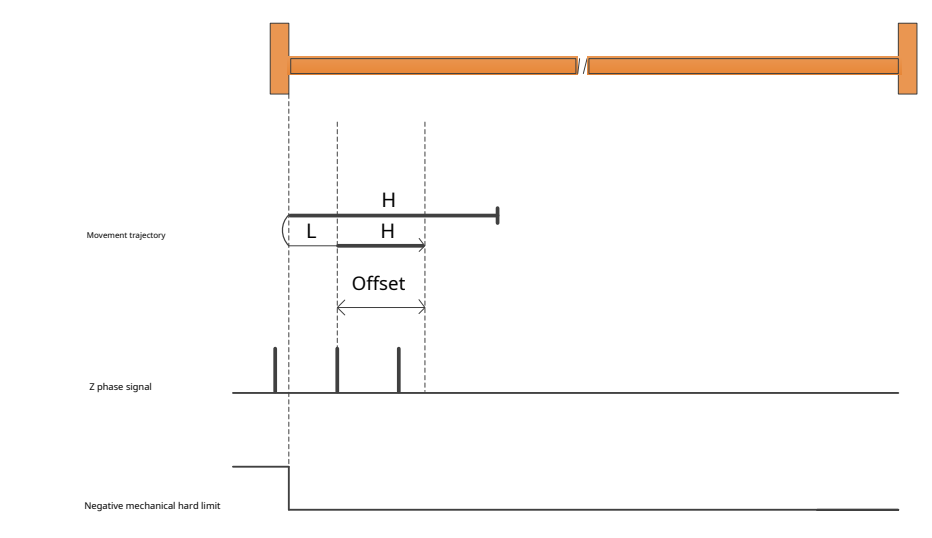

a)Start return at high speed in negative direction, When the mechanical hard limit is encountered and the blocking force is equal to the torque limited by the motor, it decelerates and stops., Run at forward low speed, meet the firstZPulse stops, Run origin offset at high speed in forward directionP2-27 distance, The position of the motor after stopping is0.

7.8.2.4 Return to origin mode-1: forward regression, Find the positive mechanical hard limit and Zphase pulse signal

|                                | <br><i>I</i> /I |   |                  |   |   |
|--------------------------------|-----------------|---|------------------|---|---|
| Movement trajectory            |                 | ı | H<br>H<br>Offset | L | ) |
| Z phase signal                 | <br>            |   |                  |   |   |
| Positive mechanical hard limit |                 |   |                  |   |   |

a)Start return at high speed in forward direction, When the mechanical hard limit is encountered and the blocking force is equal to the torque limited by the motor, it decelerates and stops., Run at negative low speed, meet the firstZPulse stops, Run origin offset at high speed in negative directionP2-27distance, The position of the motor after stopping is0.

#### 7.8.2.5 Return to origin mode1:negative regression, Find negative limit sumZPulse signal

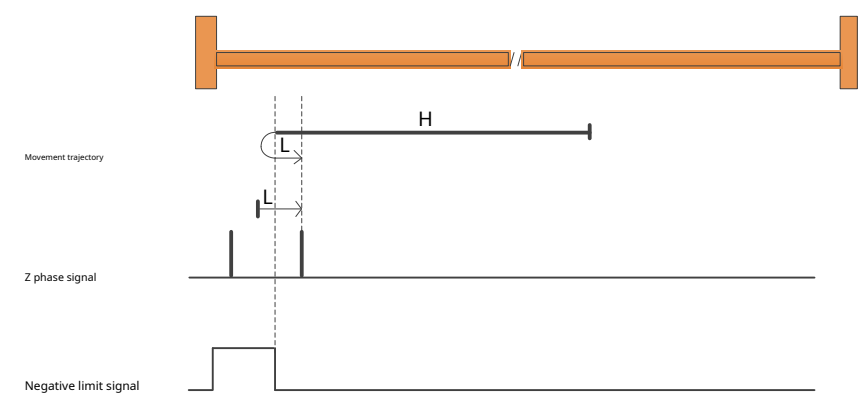

a)When starting to returnNOT=0,Start return at high speed in negative direction,meetNOTafter rising edge,slow down,reverse,Forward low speed operation,meet NOTThe first after the falling edgeZPulse stops.

b)When starting to returnNOT=1,Start return at low forward speed,meetNOTThe first after the falling edgeZPulse stops.

7.8.2.6 Return to origin mode2: forward regression, Find the positive limit and ZPulse signal

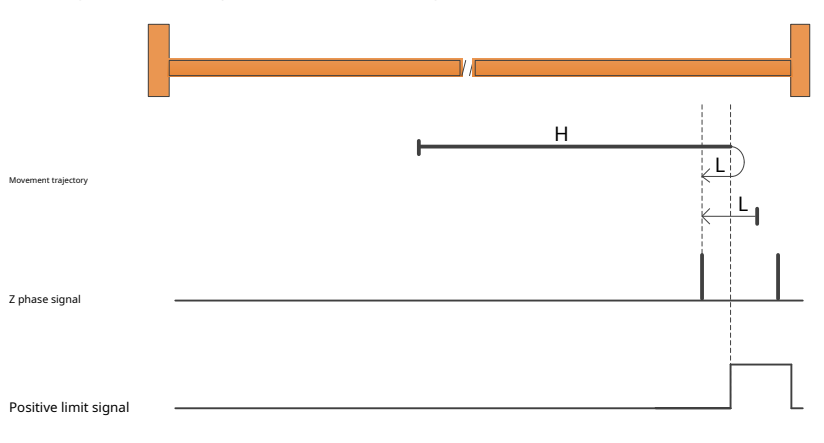

a)When starting to returnPOT=0,Start return at high speed in forward direction,meetPOTafter rising edge,slow down,reverse,Negative low speed operation,meet POTThe first after the falling edgeZPulse stops.

b)When starting to returnPOT=1,Start return at negative low speed,meetPOTThe first after the falling edgeZPulse stops.

7.8.2.7Return to origin mode3:forward regression,Find the origin sensor falling edge andZPulse signal

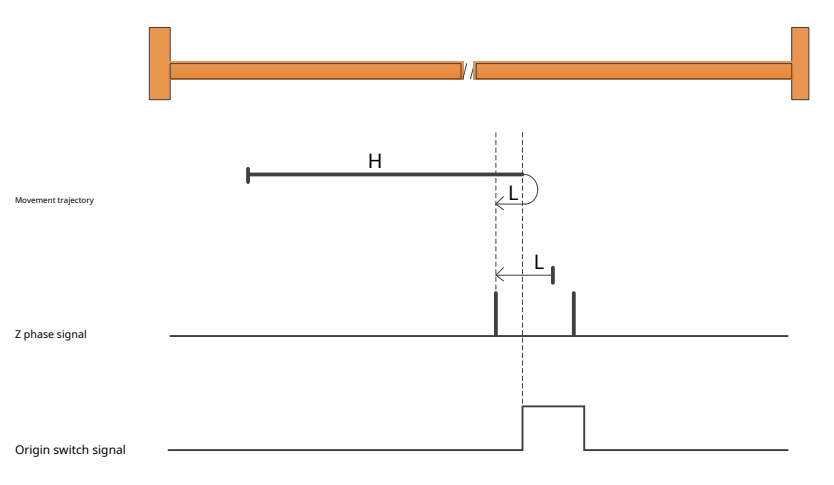

a)When starting to returnHOM-SW=0,Start return at high speed in forward direction,meetHOM-SWafter rising edge,slow down,reverse,Negative low speed operation,meetHOM-SWThe first after the falling edgeZPulse stops.

b)When starting to returnHOM-SW=1,Start return at negative low speed,meetHOM-SWThe first after the falling edgeZPulse stops.

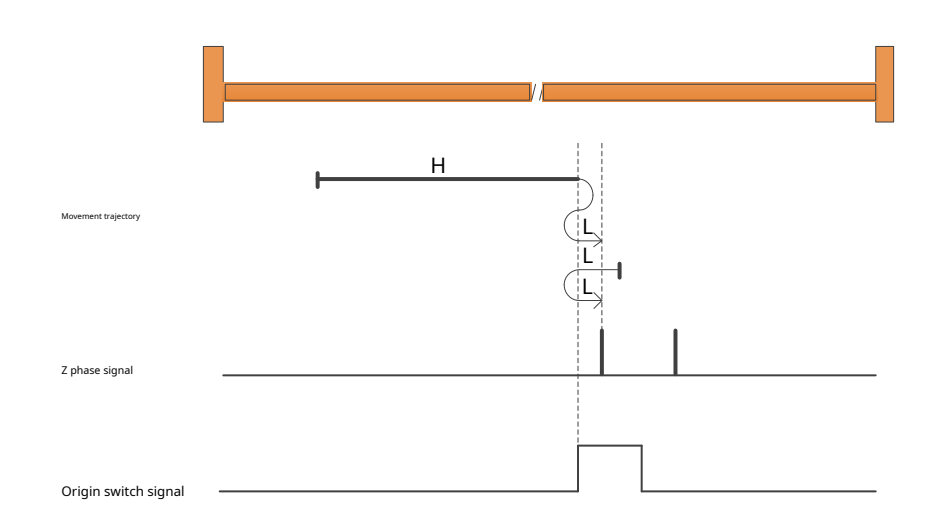

a)When starting to returnHOM-SW=0,Start return at high speed in forward direction,meetHOM-SWafter rising edge,slow down,reverse,Negative low speed operation toHOM-SWAfter the invalid position, decelerate and stop.,After that, run forward at low speed.,meetHWThe first after the rising edgeZPulse stops.

b)When starting to returnHOM-SW=1,Start return at negative low speed,meetHOM-SWafter falling edge,slow down,reverse,Forward low speed operation,meetHOM-SWThe first after the rising edgeZPulse stops.

7.8.2.9 Return to origin mode5: negative regression, Find the origin sensor falling edge and ZPulse signal

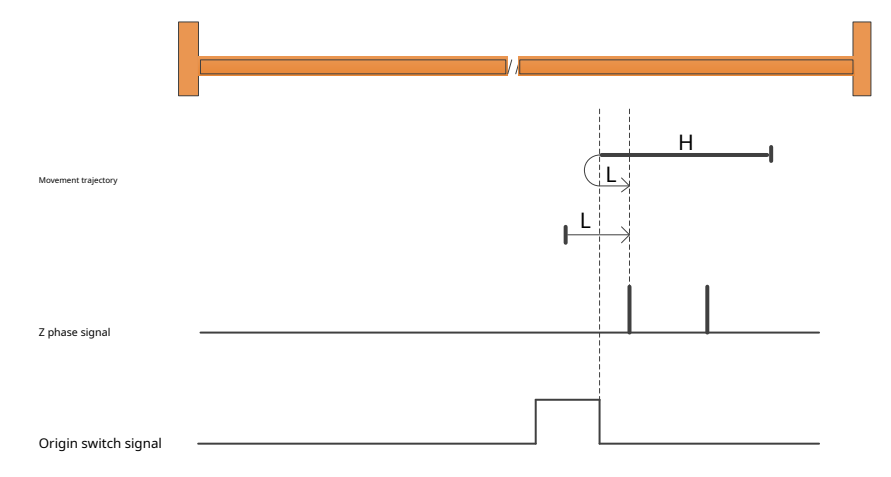

a)When starting to returnHOM-SW=0,Start return at high speed in negative direction,meetHOM-SWafter rising edge,slow down,reverse,Forward low speed operation,meetHOM-SWThe first after the falling edgeZPulse stops.

b)When starting to returnHOM-SW=1,Start return at low forward speed,meetHOM-SWThe first after the falling edgeZPulse stops.

### 7.8.2.10 Return to origin mode6: negative regression, Find the origin sensor rising edge and ZPulse signal

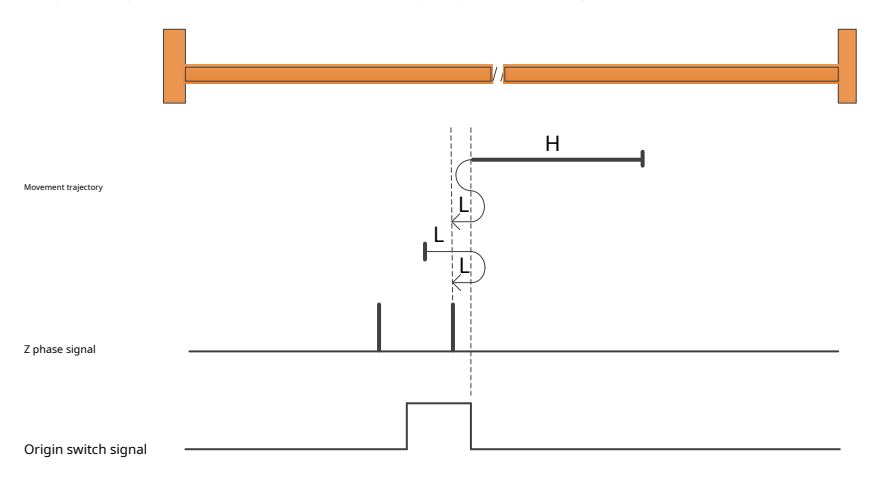

a)When starting to returnHOM-SW=0,Start return at high speed in negative direction,meetHOM-SWafter rising edge,slow down,reverse,Run forward at low speed toHOM-SWAfter the invalid position, decelerate and stop.,After that, run in the negative direction at low speed.,meetHWThe first after the rising edgeZPulse stops.

b)When starting to returnHOM-SW=1,Start return at low forward speed,meetHOM-SWafter falling edge,slow down,reverse,Negative low speed operation,meetHOM-SWThe first after the rising edgeZPulse stops.

7.8.2.11 Return to origin mode7: forward regression, Find the origin sensor falling edge and ZPulse signal, Automatically reverse direction when encountering forward limit

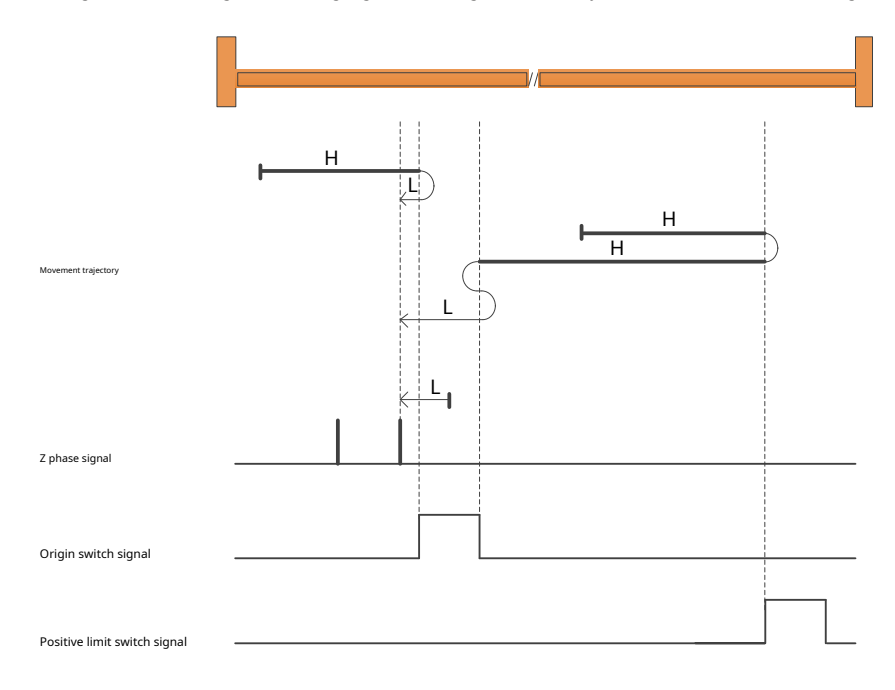

a)When starting to returnHOM-SW=0and is located on the negative side of where the origin sensor is located, Start return at high speed in forward direction, meet HOM-SW after rising edge, slow down, reverse, Negative low speed operation, meetHOM-SWThe first after the falling edgeZPulse stops.

b)When starting to returnHOM-SW=0and is located on the positive side of where the origin sensor is located,Start return at high speed in forward direction,meetPOTAfter the rising edge of,slow down,reverse,Run forward at low speed toHOM-SWAfter the invalid position, decelerate and stop.,After that, run in the negative direction at low speed.,meetHOM-SWThe first falling edge after theZPulse stops.

c)When starting to returnHOM-SW=1,Start return at negative low speed,meetHOM-SWThe first after the falling edgeZPulse stops.

#### 7.8.2.12 Return to origin mode 8: forward regression, Find the origin sensor rising edge and ZPulse signal, Automatically reverse direction when encountering forward limit

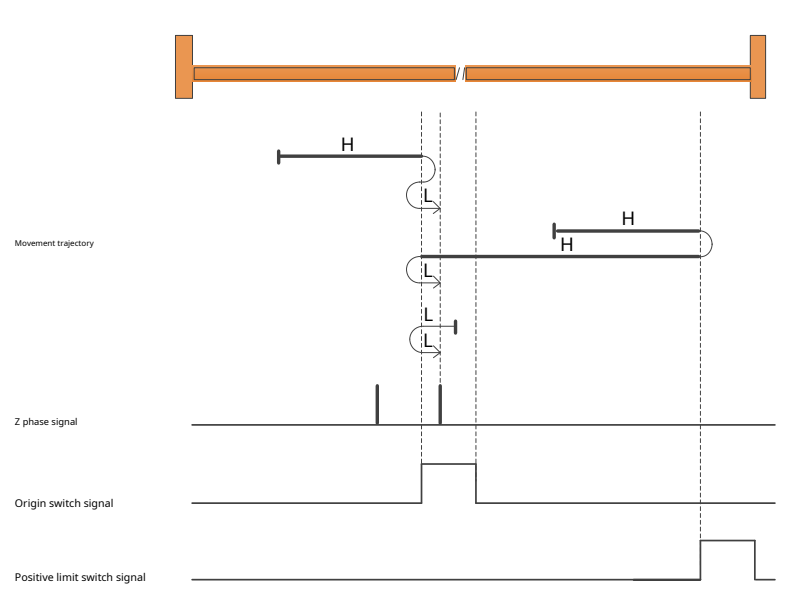

a)When starting to returnHOM-SW=0and is located on the negative side of where the origin sensor is located, Start return at high speed in forward direction, meet HOM-SW after rising edge, slow down, reverse, Negative low speed operation toHOM-SWAfter the invalid position, decelerate and stop., After that, run forward at low speed., meetHOM-SWThe first after the rising edgeZPulse stops.

b)When starting to returnHOM-SW=0and is located on the positive side of where the origin sensor is located, Start return at high speed in forward direction, meetPOTAfter the rising edge of, slow down, reverse, Negative high speed operation; meetHOM-SWDecelerating after the falling edge of, reverse, Forward low speed operation, meet HOM-SWfirst after risingZPulse stops.

c)When starting to returnHOM-SW=1,Start return at negative low speed,meetHOM-SWafter falling edge,slow down,reverse,Forward low speed operation,meetHOM-SWThe first after the rising edgeZPulse stops.

7.8.2.13Return to origin mode9: forward regression, Find the origin sensor rising edge and ZPulse signal, Automatically reverse direction when encountering forward limit

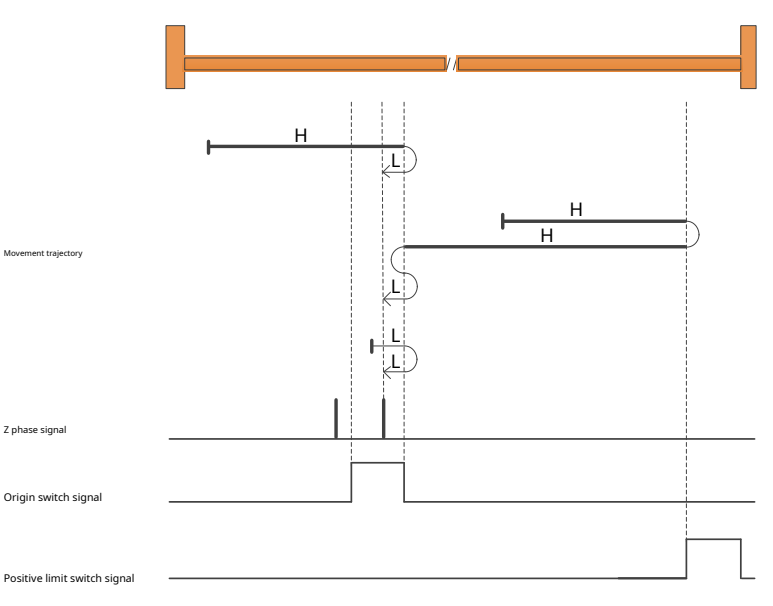

a)When starting to returnHOM-SW=0and is located on the negative side of where the origin sensor is located, Start return at high speed in forward direction, meetHOM-SW Deceleration after falling edge, reverse, Negative low speed operation, meetHOM-SWThe first after the rising edgeZPulse stops.

b)When starting to returnHOM-SW=0and is located on the positive side of where the origin sensor is located,Start return at high speed in forward direction,meetPOTAfter the rising edge of,slow down,reverse,Run forward at low speed toHOM-SWAfter the invalid position, decelerate and stop.,After that, run in the negative direction at low speed.,meetHOM-SWThe first rising edge afterZPulse stops.

c)When starting to returnHOM-SW=1,Start return at low forward speed,meetHOM-SWafter falling edge,slow down,reverse,Negative low speed operation , meetHOM-SWThe first rising edge afterZPulse stops.

### 7.8.2.14 Return to origin mode 10: forward regression, Find the origin sensor falling edge and ZPulse signal, Automatically reverse direction when encountering forward limit

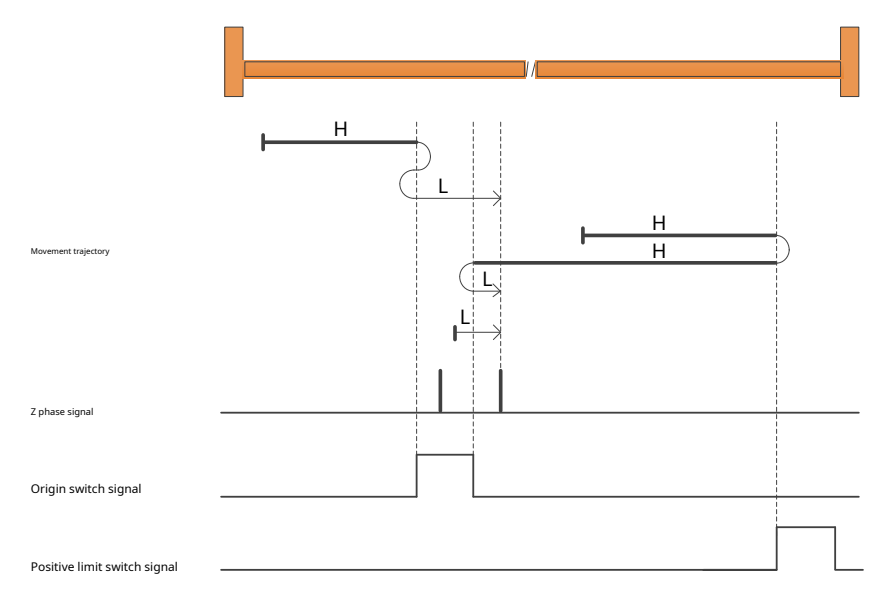

a)When starting to returnHOM-SW=0and is located on the negative side of where the origin sensor is located,Start return at high speed in forward direction,meetHOM-SW after rising edge,slow down,reverse,Negative low speed operation toHOM-SWAfter the invalid position, decelerate and stop.,After that, run forward at low speed.,meet HOM-SWThe first after the falling edgeZPulse stops.

b)When starting to returnHOM-SW=0and is located on the positive side of where the origin sensor is located,Start return at high speed in forward direction,meetPOTAfter the rising edge of,slow down,reverse,Negative high speed operation;meetHOM-SWAfter the rising edge of,slow down,reverse,Forward low speed operation,meetHOM-SW The first after the falling edgeZPulse stops.

c)When starting to returnHOM-SW=1,Start return at low forward speed,meetHOM-SWThe first after the falling edgeZPulse stops.

7.8.2.15 Return to origin mode11: negative regression, Find the origin sensor falling edge and ZPulse signal, Automatically reverse direction when encountering negative limit

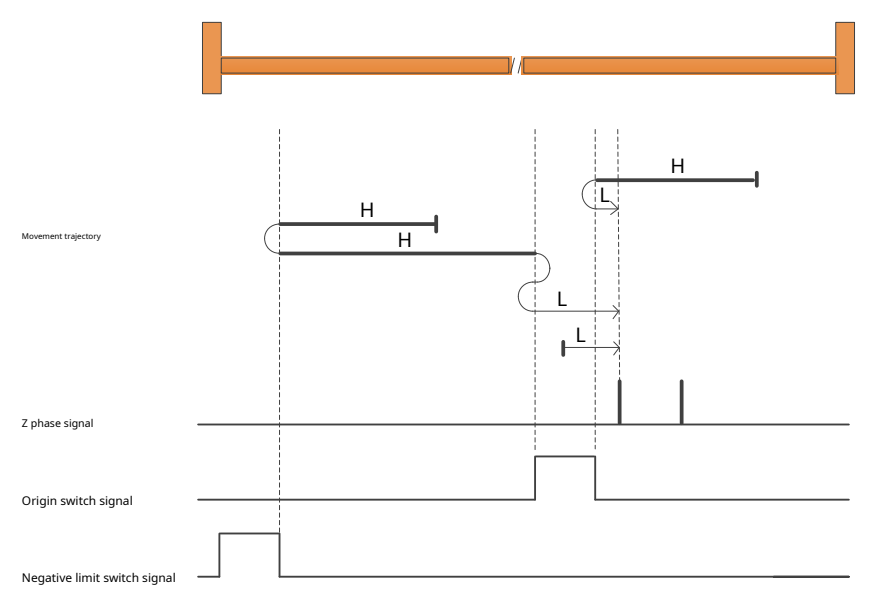

a)When starting to returnHOM-SW=0and is located on the positive side of where the origin sensor is located, Start return at high speed in negative direction, meetHOM-SW after rising edge, slow down, reverse, Forward low speed operation, meetHOM-SWThe first after the falling edgeZPulse stops.

b)When starting to returnHOM-SW=0and is located on the negative side of where the origin sensor is located,Start return at high speed in negative direction,meetNOTAfter the rising edge of, slow down,reverse,Forward high speed operation;meetHOM-SWAfter the rising edge of,slow down,reverse,Negative low speed operation toHOM-SWAfter the invalid position, decelerate and stop.,After that, run forward at low speed,meetHOM-SWThe first falling edge after theZPulse stops.

c)When starting to returnHOM-SW=1,Start return at low forward speed,meetHOM-SWThe first after the falling edgeZPulse stops.

7.8.2.16 Return to origin mode 12: negative regression, Find the origin sensor rising edge and ZPulse signal, Automatically reverse direction when encountering negative limit

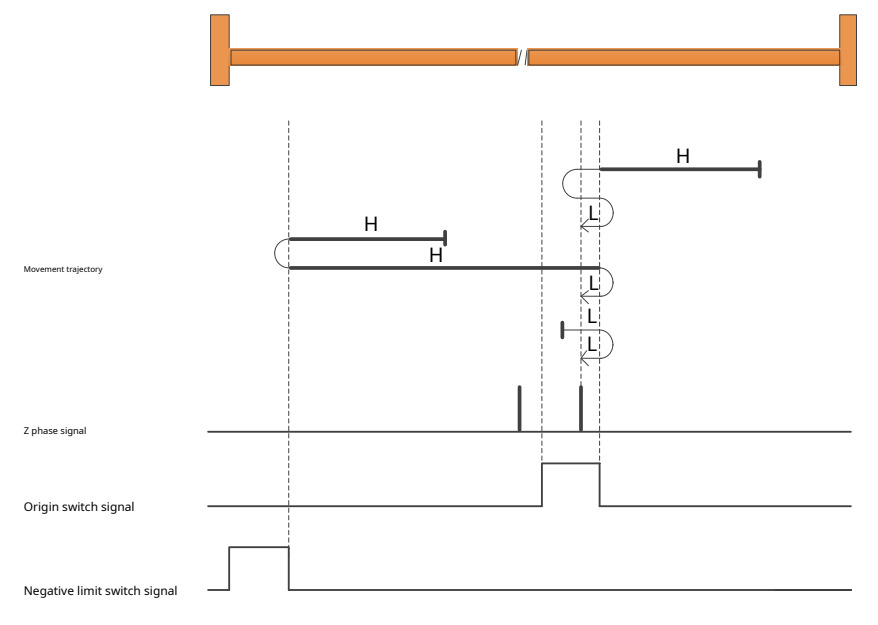

a)When starting to returnHOM-SW=0and is located on the positive side of where the origin sensor is located,Start return at high speed in negative direction,meetHOM-SWafter rising edge,slow down,reverse,Run forward at low speed toHOM-SWAfter the invalid position, decelerate and stop.,After that, run in the negative direction at low speed.,meetHOM-SWThe first one after the rising edge,Pulse stops.

b)When starting to returnHOM-SW=0and is located on the negative side of where the origin sensor is located,Start return at high speed in negative direction,meetNOTAfter the rising edge of, slow down,reverse,Forward high speed operation;meetHOM-SWafter the falling edge of,slow down,reverse,Negative low speed operation,meetHOM-SWThe first after the rising edgeZPulse stops

c)When starting to returnHOM-SW=1,Start return at low forward speed,meetHOM-SWafter falling edge,slow down,reverse,Negative low speed operation,meet HOM-SWThe first after the rising edgeZPulse stops.

7.8.2.17 Return to origin mode 13: negative regression, Find the origin sensor rising edge and ZPulse signal, Automatically reverse direction when encountering negative limit

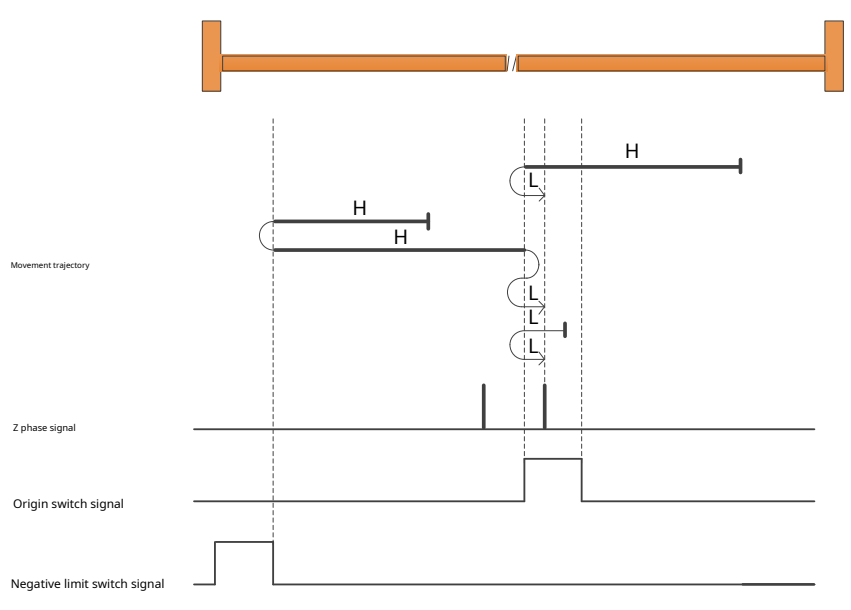

a)When starting to returnHOM-SW=0and is located on the positive side of where the origin sensor is located,Start return at high speed in negative direction,meetHOM-SWafter the falling edge of,slow down,reverse,Forward low speed operation,meetHOM-SWThe first after the rising edgeZPulse stops.

b)When starting to returnHOM-SW=0and is located on the negative side of where the origin sensor is located,Start return at high speed in negative direction,meetNOTAfter the rising edge of,slow down,reverse,Forward high speed operation;meetHOM-SWAfter the rising edge of,slow down,reverse,Negative low speed operation toHOM-SWAfter the invalid position, decelerate and stop.,After that, run forward at low speed,meetHOM-SWThe first rising edge afterZPulse stops.

c)When starting to returnHOM-SW=1,Start return at negative low speed,meetHOM-SWafter falling edge,slow down,reverse,Forward low speed operation , meetHOM-SWThe first rising edge afterZPulse stops.

7.8.2.18 Return to origin mode 14: negative regression, Find the origin sensor falling edge and ZPulse signal, Automatically reverse direction when encountering negative limit

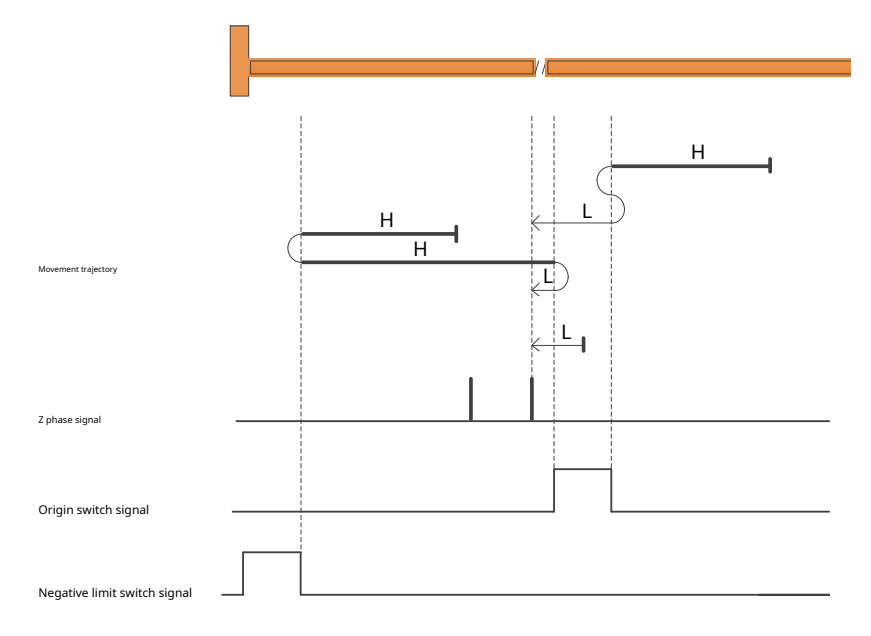

a)When starting to returnHOM-SW=0and is located on the positive side of where the origin sensor is located,Start return at high speed in negative direction,meetHOM-SWafter rising edge,slow down,reverse,Run forward at low speed toHOM-SWAfter the invalid position, decelerate and stop.,After that, run in the negative direction at low speed.,meet HOM-SWThe first after the falling edgeZPulse stops.

b)When starting to returnHOM-SW=0and is located on the negative side of where the origin sensor is located,Start return at high speed in negative direction,meetNOTAfter the rising edge of,slow down,reverse,Negative low speed operation,meetHOM-SW The first after the falling edgeZPulse stops.

c)When starting to returnHOM-SW=1,Start return at negative low speed,meetHOM-SWThe first after the falling edgeZPulse stops.

### 7.8.2.19 Return to origin mode15,16 reserve

7.8.2.20 Return to origin mode 17: negative regression, Looking for negative limit signal

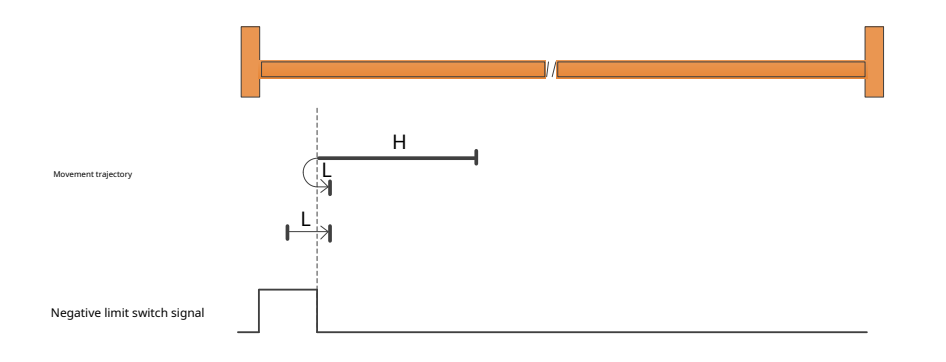

a)When starting to returnNOT=0,Start return at high speed in negative direction,meetNOTafter rising edge,slow down,reverse,Forward low speed operation,meet NOTStop after falling edge.

b)When starting to returnNOT=1,Start return at low forward speed,meetNOTStop after falling edge.

7.8.2.21 Return to origin mode18: forward regression, Find positive limit signal

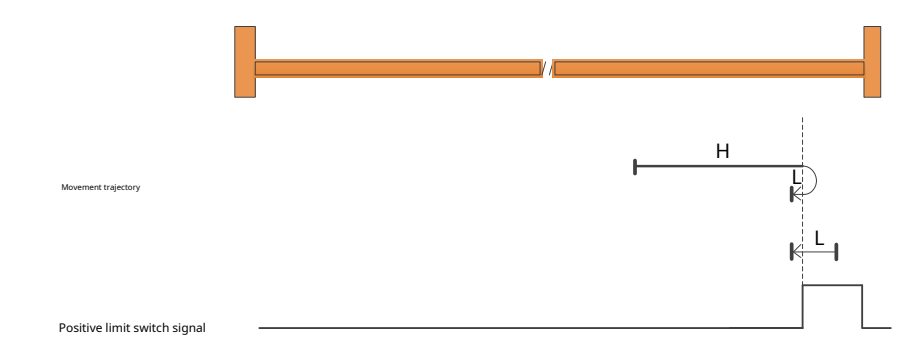

a)When starting to returnPOT=0,Start return at high speed in forward direction,meetPOTafter rising edge, slow down, reverse, Negative low speed operation, meetPOT Stop after falling edge.

b)When starting to returnPOT=1,Start return at negative low speed,meetPOTStop after falling edge.

7.8.2.22 Return to origin mode19: forward regression, Find the falling edge signal of the origin sensor

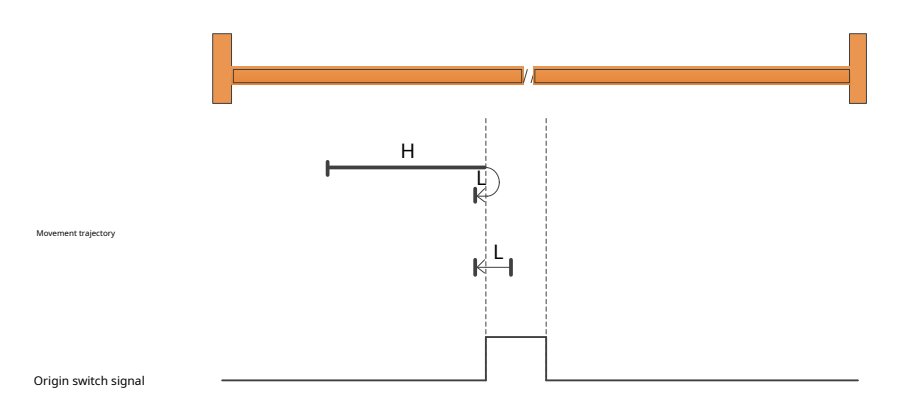

a)When starting to returnHOM-SW=0,Start return at high speed in forward direction,meetHOM-SWafter rising edge,slow down,reverse,Negative low speed operation,meetHOM-SWStop after falling edge.

b)When starting to returnHOM-SW=1,Start return at negative low speed,meetHOM-SWStop after falling edge.

7.8.2.23 Return to origin mode 20: forward regression, Find the rising edge signal of the origin sensor

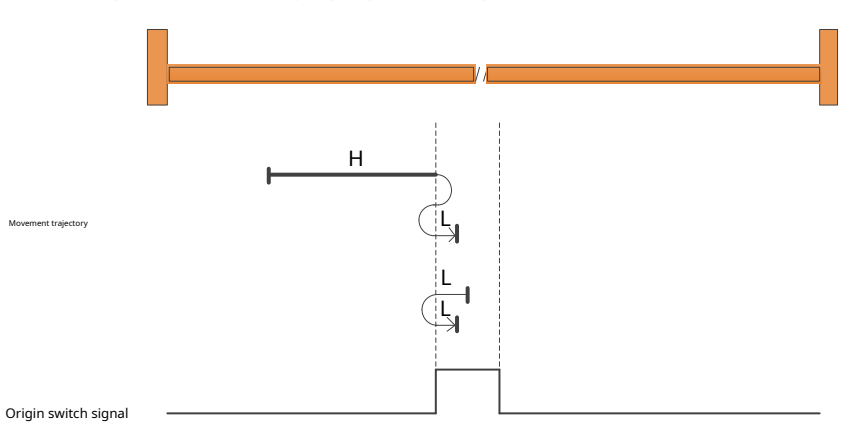

a)When starting to returnHOM-SW=0,Start return at high speed in forward direction,meetHOM-SWafter rising edge,slow down,reverse,Negative low speed operation toHOM-SWAfter the invalid position, decelerate and stop.,After that, run forward at low speed.,meetHOM-SWStop after rising edge.

b)When starting to returnHOM-SW=1,Start return at negative low speed,meetHOM-SWafter falling edge,slow down,reverse,Forward low speed operation,meetHOM-SWStop after rising edge.

#### 7.8.2.24 Return to origin modetwenty one: negative regression, Find the falling edge signal of the origin sensor

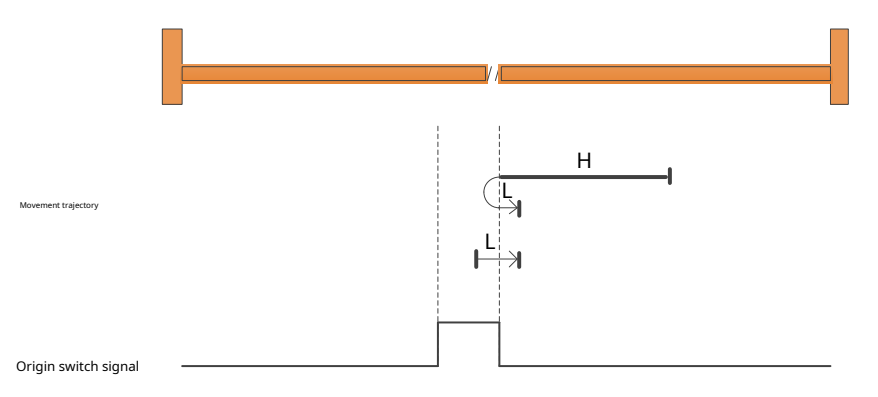

a)When starting to returnHOM-SW=0,Start return at high speed in negative direction,meetHOM-SWafter rising edge,slow down,reverse,Forward low speed operation,meetHOM-SWStop after falling edge.

b)When starting to returnHOM-SW=1,Start return at low forward speed,meetHOM-SWStop after falling edge.

### 7.8.2.25 Return to origin mode twenty two:negative regression, Find the rising edge signal of the origin sensor

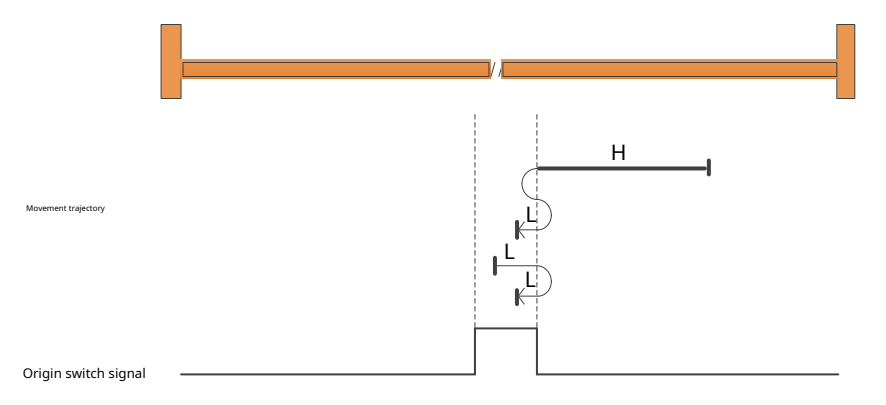

a)When starting to returnHOM-SW=0,Start return at high speed in negative direction,meetHOM-SWafter rising edge,slow down,reverse,Run forward at low speed toHOM-SWAfter the invalid position, decelerate and stop.,After that, run in the negative direction at low speed.,meetHOM-SWStop after rising edge.

b)When starting to returnHOM-SW=1,Start return at low forward speed,meetHOM-SWafter falling edge,slow down,reverse,Negative low speed operation,meetHOM-SWStop after rising edge.

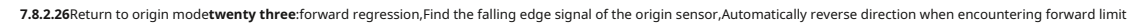

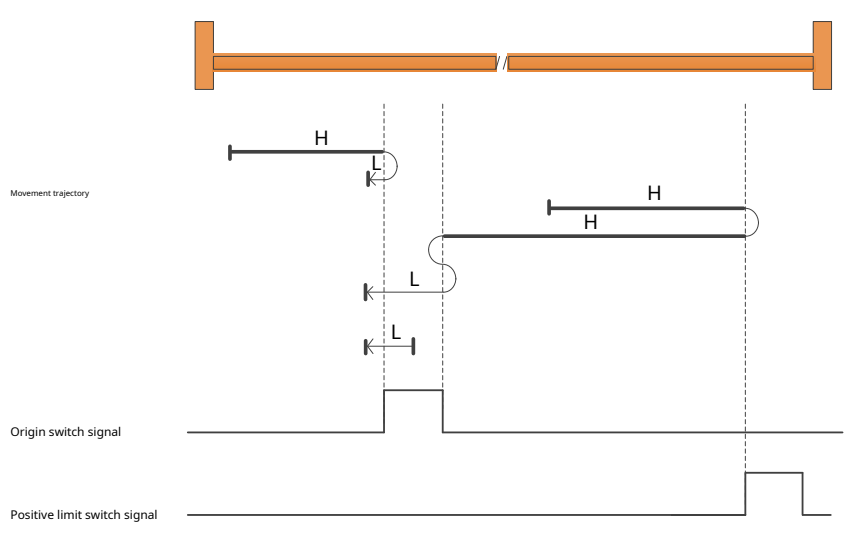

a)When starting to returnHOM-SW=0and is located on the negative side of where the origin sensor is located,Start return at high speed in forward direction,meetHOM-SW after rising edge,slow down,reverse,Negative low speed operation,meetHOM-SWStop after falling edge.

b)When starting to returnHOM-SW=0and is located on the positive side of where the origin sensor is located,Start return at high speed in forward direction,meetPOTAfter the rising edge of,slow down,reverse,Run forward at low speed toHOM-SWAfter the invalid position, decelerate and stop.,After that, run in the negative direction at low speed.,meetHOM-SWStop after the falling edge of.

c)When starting to returnHOM-SW=1,Start return at negative low speed,meetHOM-SWStop after falling edge.

7.8.2.27 Return to origin modetwenty four: forward regression, Find the rising edge signal of the origin sensor, Automatically reverse direction when encountering forward limit

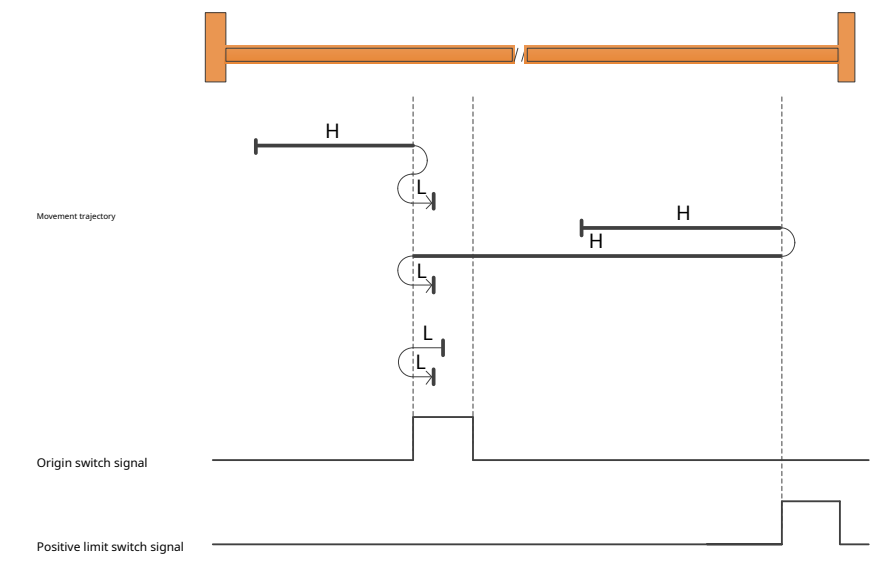

a)When starting to returnHOM-SW=0and is located on the negative side of where the origin sensor is located, Start return at high speed in forward direction, meet HOM-SW after rising edge, slow down, reverse, Negative low speed operation toHOM-SWAfter the invalid position, decelerate and stop., After that, run forward at low speed., meetHOM-SWStop after rising edge.

b)When starting to returnHOM-SW=0and is located on the positive side of where the origin sensor is located,Start return at high speed in forward direction,meetPOTAfter the rising edge of,slow down,reverse,Negative high speed operation;meetHOM-SWDecelerating after the falling edge of,reverse,Forward low speed operation,meet HOM-SW Stop after rising.

c)When starting to returnHOM-SW=1,Start return at negative low speed,meetHOM-SWafter falling edge,slow down,reverse,Forward low speed operation,meetHOM-SWStop after rising edge.

#### 7.8.2.28 Return to origin mode25: forward regression, Find the rising edge signal of the origin sensor, Automatically reverse direction when encountering forward limit

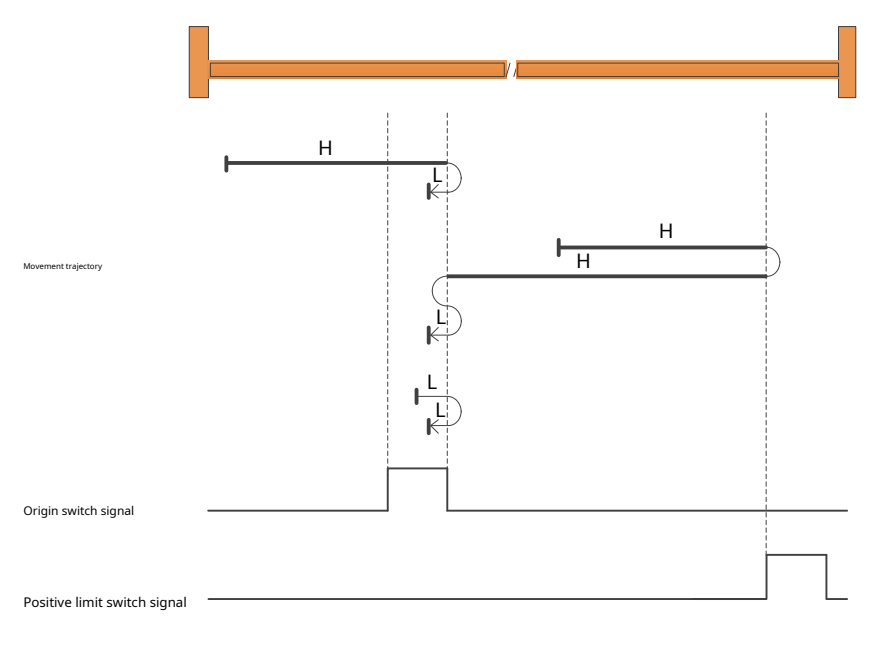

a)When starting to returnHOM-SW=0and is located on the negative side of where the origin sensor is located,Start return at high speed in forward direction,meetHOM-SW Deceleration after falling edge,reverse,Negative low speed operation,meetHOM-SWStop after rising edge.

b)When starting to returnHOM-SW=0and is located on the positive side of where the origin sensor is located,Start return at high speed in forward direction,meetPOTAfter the rising edge of,slow down,reverse,Run forward at low speed toHOM-SWAfter the invalid position, decelerate and stop.,After that, run in the negative direction at low speed.,meetHOM-SWStop after the rising edge of.

c)When starting to returnHOM-SW=1,Start return at low forward speed,meetHOM-SWafter falling edge,slow down,reverse,Negative low speed operation,meetHOM-SWStop after the rising edge of.

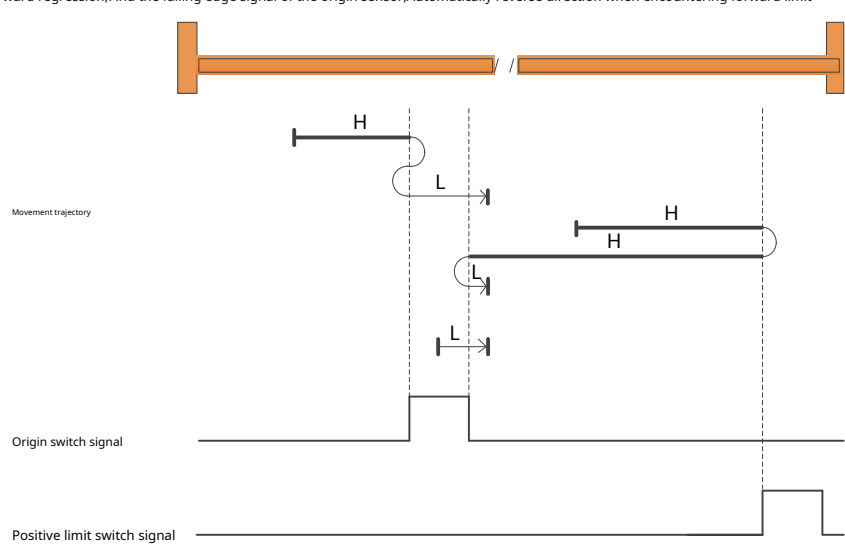

7.8.2.29Return to origin mode26:forward regression, Find the falling edge signal of the origin sensor, Automatically reverse direction when encountering forward limit

a)When starting to returnHOM-SW=0and is located on the negative side of where the origin sensor is located,Start return at high speed in forward direction,meetHOM-SW after rising edge,slow down,reverse,Negative low speed operation toHOM-SWAfter the invalid position, decelerate and stop.,After that, run forward at low speed.,meet HOM-SWStop after falling edge.

b)When starting to returnHOM-SW=0and is located on the positive side of where the origin sensor is located,Start return at high speed in forward direction,meetPOTAfter the rising edge of,slow down,reverse,Forward low speed operation,meetHOM-SWStop after falling edge.

c)When starting to returnHOM-SW=1,Start return at low forward speed,meetHOM-SWStop after falling edge.

#### 7.8.2.30 Return to origin mode 27: negative regression, Find the falling edge signal of the origin sensor, Automatically reverse direction when encountering negative limit

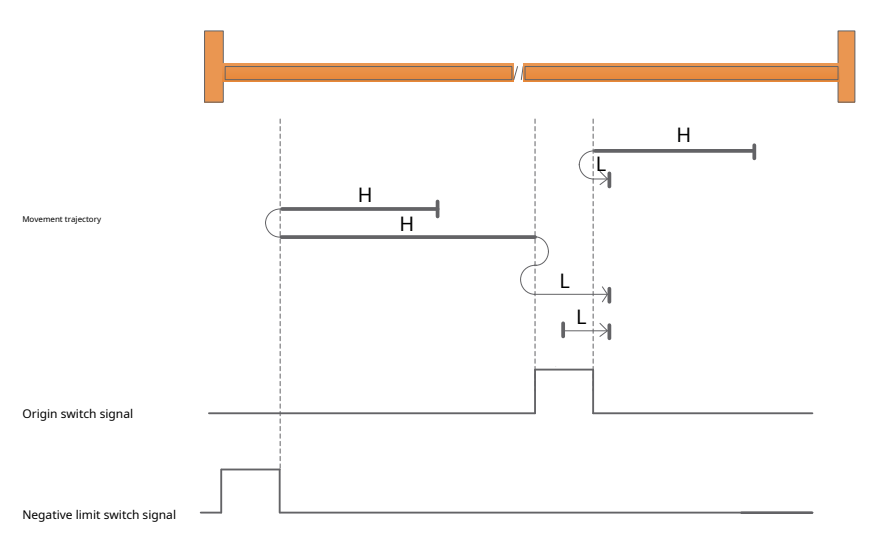

a)When starting to returnHOM-SW=0and is located on the positive side of where the origin sensor is located,Start return at high speed in negative direction,meetHOM-SW after rising edge,slow down,reverse,Forward low speed operation,meetHOM-SWStop after falling edge.

b)When starting to returnHOM-SW=0and is located on the negative side of where the origin sensor is located,Start return at high speed in negative direction,meetNOTAfter the rising edge of,slow down,reverse,Forward high speed operation;meetHOM-SWAfter the rising edge of,slow down,reverse,Negative low speed operation toHOM-SWAfter the invalid position, decelerate and stop.,After that, run forward at low speed,meetHOM-SWStop after the falling edge of.

c)When starting to returnHOM-SW=1,Start return at low forward speed,meetHOM-SWStop after falling edge.

7.8.2.31 Return to origin mode 28: negative regression, Find the rising edge signal of the origin sensor, Automatically reverse direction when encountering negative limit

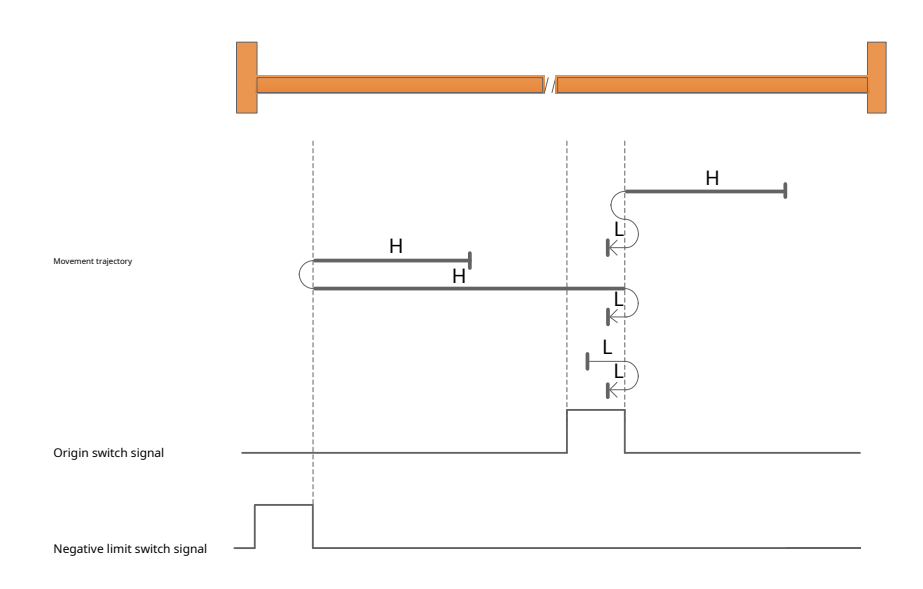

a)When starting to returnHOM-SW=0and is located on the positive side of where the origin sensor is located,Start return at high speed in negative direction,meetHOM-SW after rising edge,slow down,reverse,Run forward at low speed toHOM-SWAfter the invalid position, decelerate and stop.,After that, run in the negative direction at low speed., meet HOM-SWStop after rising edge.

b)When starting to returnHOM-SW=0and is located on the negative side of where the origin sensor is located,Start return at high speed in negative direction,meetNOTAfter the rising edge of,slow down,reverse,Negative low speed operation,meetHOM-SWStop after rising edge.

c)When starting to returnHOM-SW=1,Start return at low forward speed,meetHOM-SWafter falling edge,slow down,reverse,Negative low speed operation, meetHOM-SWStop after rising edge.

#### 7.8.2.32 Return to origin mode 29: negative regression, Find the rising edge signal of the origin sensor, Automatically reverse direction when encountering negative limit

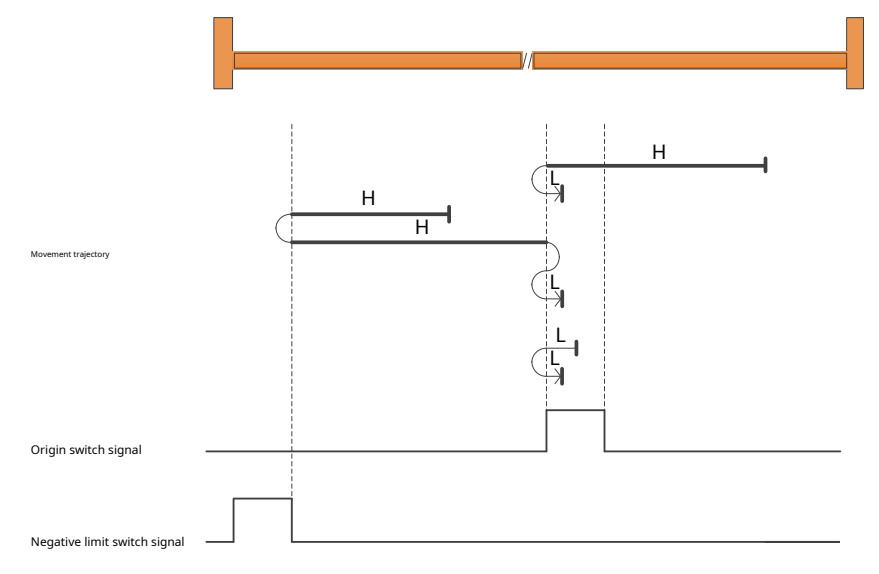

a)When starting to returnHOM-SW=0and is located on the positive side of where the origin sensor is located,Start return at high speed in negative direction,meetHOM-SW after the falling edge of,slow down,reverse,Forward low speed operation,meetHOM-SWStop after rising edge.

b)When starting to returnHOM-SW=0and is located on the negative side of where the origin sensor is located,Start return at high speed in negative direction,meetNOTAfter the rising edge of,slow down,reverse,Rorward high speed operation;meetHOM-SWAfter the rising edge of,slow down,reverse,Rorward high speed operation;meetHOM-SWAfter the rising edge of,slow down,reverse,Rorward high speed operation to HOM-SWAfter the invalid position, decelerate and stop.,After that, run forward at low speed.,meetHOM-SWStop after the rising edge of.

c)When starting to returnHOM-SW=1,Start return at negative low speed,meetHOM-SWafter falling edge,slow down,reverse,Forward low speed operation,meetHOM-SWStop after the rising edge of.

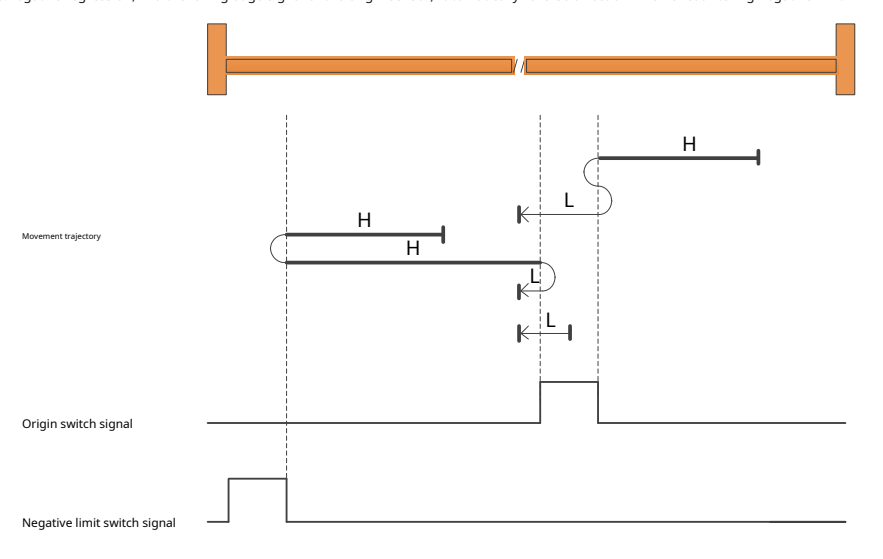

7.8.2.33Return to origin mode30:negative regression,Find the falling edge signal of the origin sensor,Automatically reverse direction when encountering negative limit

a)When starting to returnHOM-SW=0and is located on the positive side of where the origin sensor is located,Start return at high speed in negative direction,meetHOM-SWafter rising edge,slow down,reverse,Run forward at low speed toHOM-SWAfter the invalid position, decelerate and stop.,After that, run in the negative direction at low speed.,meet HOM-SWStop after falling edge.

b)When starting to returnHOM-SW=0and is located on the negative side of where the origin sensor is located,Start return at high speed in negative direction,meetNOTAfter the rising edge of,slow down,reverse,Negative low speed operation,meetHOM-SW Stop after falling edge.

c)When starting to returnHOM-SW=1,Start return at negative low speed,meetHOM-SWStop after falling edge.

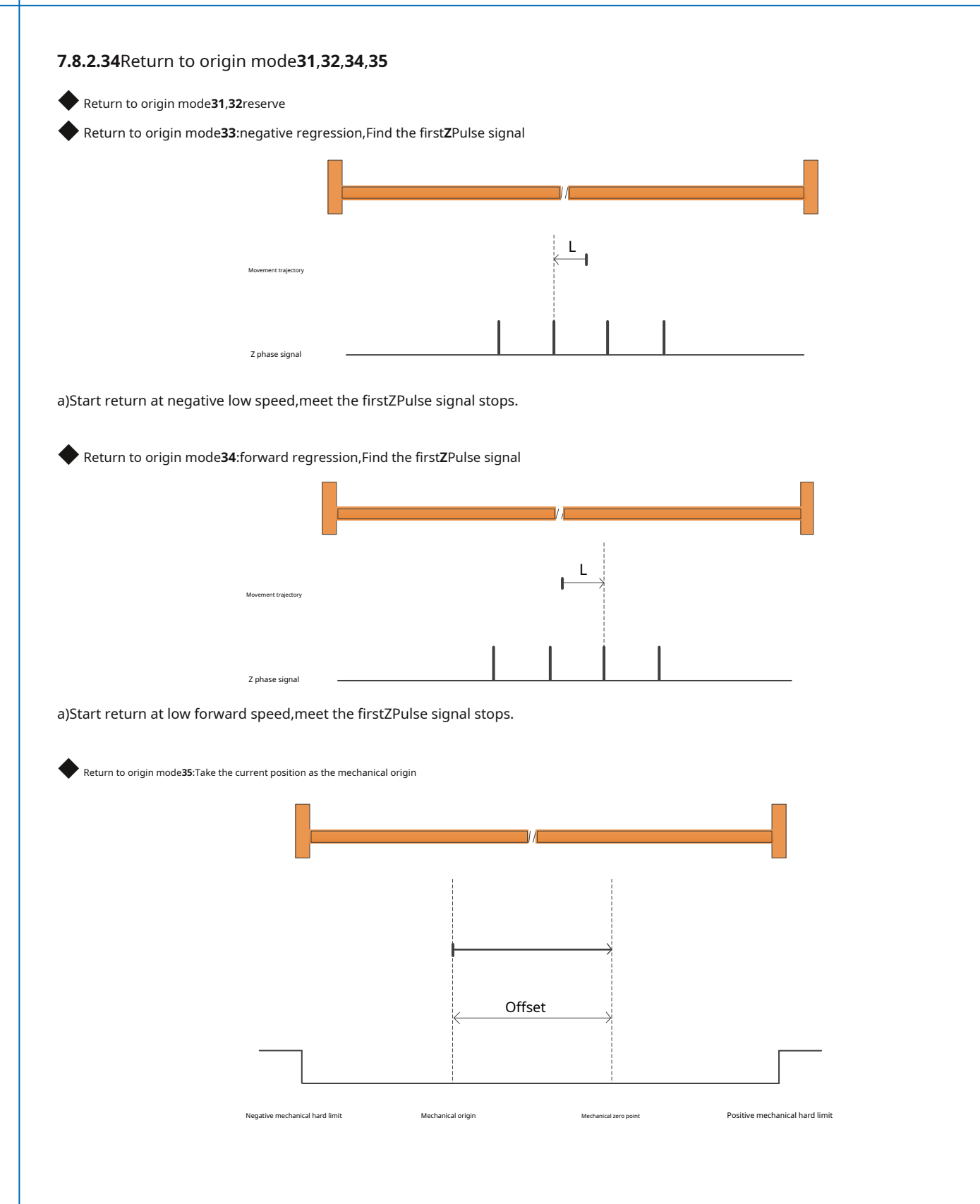

# 7.9Internal speed control

M54SSeries support settings8Group internal speed,And select the corresponding speed through the external digital input signal for speed control..Since the parameters are saved in the drive,Therefore, in the absence of analog input,You can also control the speed of the motor.

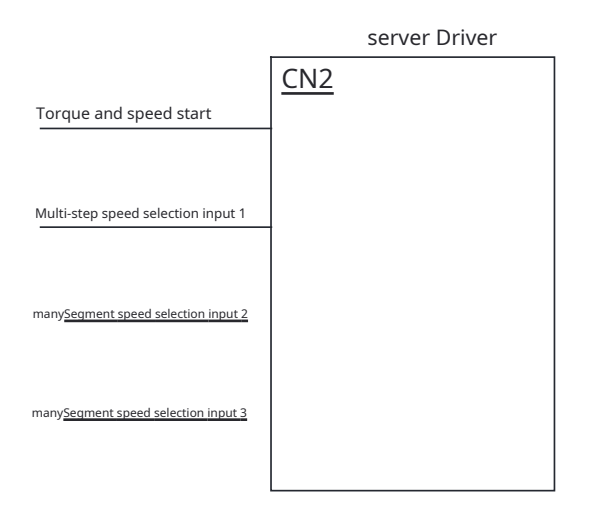

# 7.9.1Set the control mode to internal speed mode

parameterP1-00Used to set the main control mode of the drive.

| set value | illustrate          |
|-----------|---------------------|
| 15        | Internal speed mode |

#### Software setting method

You can also passLunaModify the control mode on the "Control Mode" interface of the software.

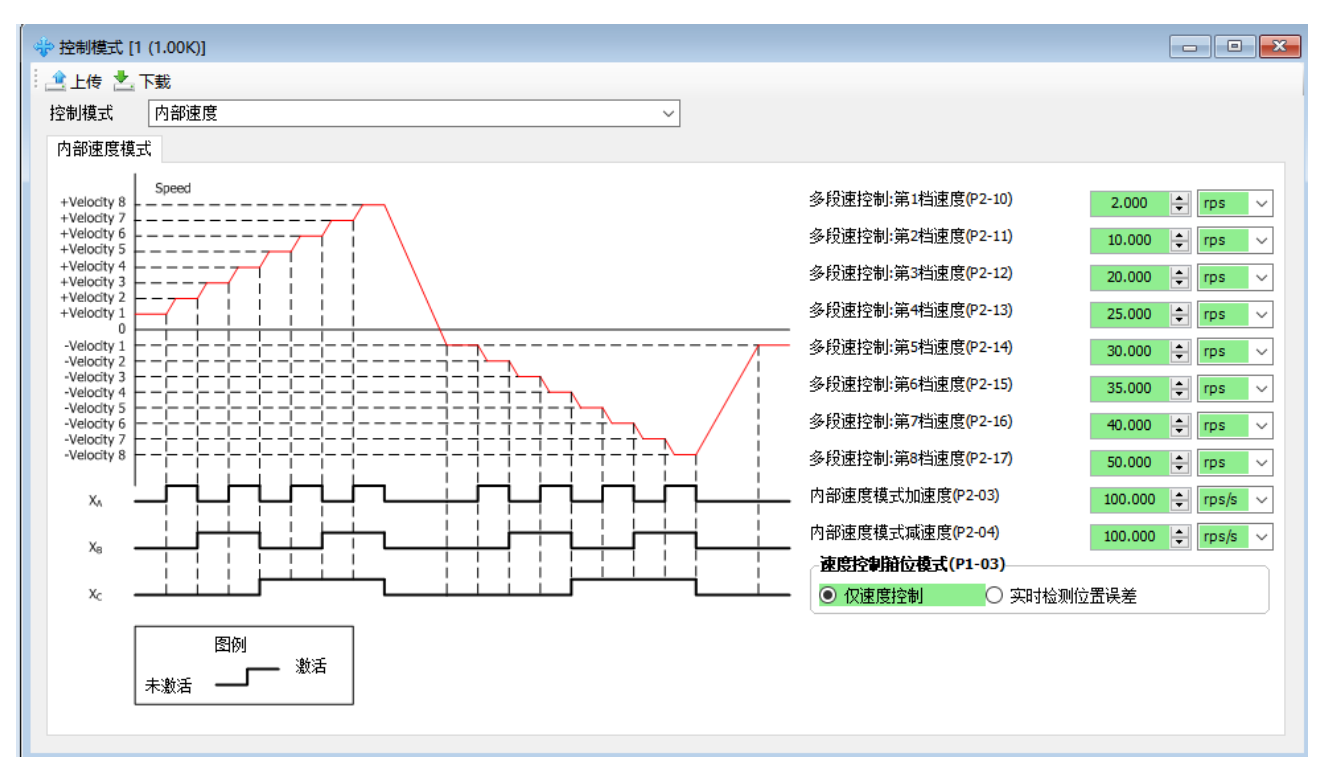

# 7.9.2Input signal settings

When using internal speed mode, It is necessary to set the corresponding function for the digital input of the driver.parameterP5-00 ~ P5-09Used to set digital inputX1~X10function.

| Circul name                           |                     | P5-00 ~ P5-09Setting valu | ues and effective logic | illustrate                      |  |
|---------------------------------------|---------------------|---------------------------|-------------------------|---------------------------------|--|
| Signal name                           | abbreviation symbol | Closedvalid when          | Openvalid when          |                                 |  |
| Multi-terminal speed selection input1 | SPD1                | 27                        | 28                      | Select internal speed input1    |  |
| Multi-terminal speed selection input2 | SPD2                | 29                        | 30                      | Select internal speed input2    |  |
| Multi-terminal speed selection input3 | SPD3                | 31                        | 32                      | Select internal speed input3    |  |
| Torque and speed start                | SP-STA              | 33                        | 34                      | Internal speed start/stop       |  |
| Speed command direction               | SPD-DIR             | 35                        | 36                      | Switch motor rotation direction |  |

# Notice:

The valid logic of multi-speed selection input must all be "Closed" or all of "Open", Effective logical conditions cannot be mixed..

Software setting method

useLunaSoftware's "Numbers"IO"Interface assigns functions to digital inputs.

| 🕕 数字I/O [1 (1.00K)] |      |                           |          |        |  |  |
|---------------------|------|---------------------------|----------|--------|--|--|
| 🔄 🚖 上传 📩 下載   🕏 恢复  |      |                           |          |        |  |  |
| 数字输入 数字输出           |      |                           |          |        |  |  |
| 状态                  | 名利   | お                         | 滤波       | 引申     |  |  |
| 0                   | X1   | 反转限位输入 ✓ ● 导通 ○ 断刑        | FI [4ms] | CN2-8  |  |  |
| 0                   | X2   | 正转限位输入                    | FI [4ms] | CN2-9  |  |  |
| 0                   | Х3   | - 振警清除                    | FI [4ms] | CN2-26 |  |  |
| 0                   | X4   | 伺服使能 		 ● 导通 ○ 断开         | FI [4ms] | CN2-27 |  |  |
| 0                   | X5   | 位置误差计数器清零输入               | FI [4ms] | CN2-28 |  |  |
| 0                   | X6   | 转矩和速度启停                   | FI [4ms] | CN2-29 |  |  |
| 0                   | X7   | 零速箝位输入 		 	 	 	 ● 导通 ○ 断开 | FI [4ms] | CN2-30 |  |  |
| 0                   | X8   | 多段速度选择输入1                 | FI [4ms] | CN2-31 |  |  |
| 0                   | X9   | 多段速度选择输入2                 | FI [4ms] | CN2-32 |  |  |
| 0                   | X 10 | 多段速度选择输入3                 | FI [4ms] | CN2-33 |  |  |
|                     |      |                           |          |        |  |  |

7.9.3 Setting of internal speed value

### Speed value setting

# parameterP2-10~P2-17To set the internal speed mode8different speeds.

| serial number | SCLOrder | Function                                  | default value | scope       | unit |
|---------------|----------|-------------------------------------------|---------------|-------------|------|
| P2-10         | JC1      | Multi-stage speed control: No.1gear speed | 0             | - 100 ~ 100 | rps  |
| P2-11         | JC2      | Multi-stage speed control: No.2gear speed | 10            | - 100 ~ 100 | rps  |
| P2-12         | JC3      | Multi-stage speed control: No.3gear speed | 20            | - 100 ~ 100 | rps  |
| P2-13         | JC4      | Multi-stage speed control: No.4gear speed | 25            | - 100 ~ 100 | rps  |
| P2-14         | JC5      | Multi-stage speed control: No.5gear speed | 30            | - 100 ~ 100 | rps  |
| P2-15         | JC6      | Multi-stage speed control: No.6gear speed | 35            | - 100 ~ 100 | rps  |
| P2-16         | JC7      | Multi-stage speed control: No.7gear speed | 40            | - 100 ~ 100 | rps  |
| P2-17         | JC8      | Multi-stage speed control: No.8gear speed | 50            | - 100 ~ 100 | rps  |

### add,Deceleration setting

The acceleration in internal speed mode isP2-03set up, The deceleration is given byP2-04set up.

| serial number | SCLOrder | Function                         | default value | scope      | unit  |
|---------------|----------|----------------------------------|---------------|------------|-------|
| P2-03         | JA       | Internal speed mode acceleration | 100           | 0.167~5000 | rps/s |
| P2-04         | JL       | Internal speed mode deceleration | 100           | 0.167~5000 | rps/s |

### 7.9.4 input signal and 8 Section internal speed combination method

speed select input signal and8The combination relationship of the internal speed of the segment is as follows:.

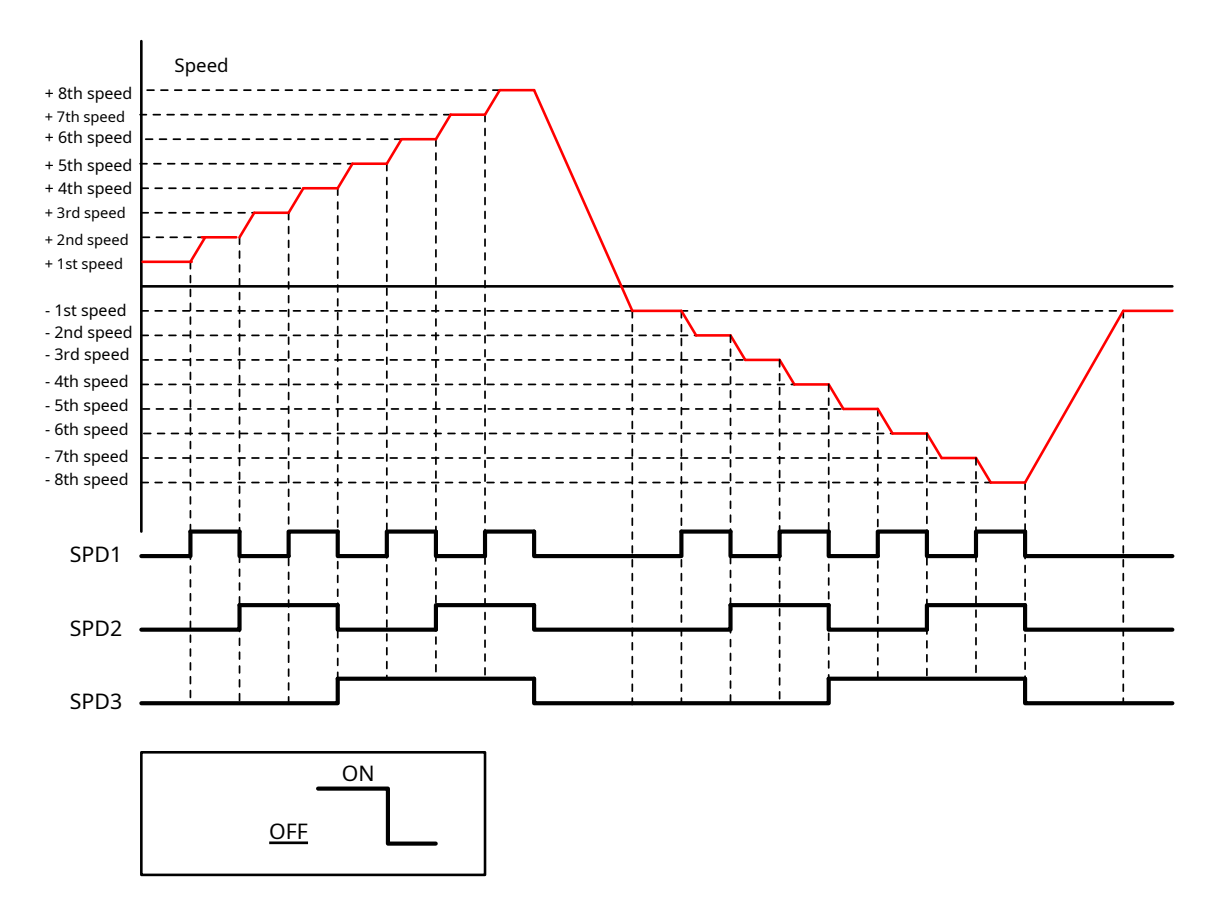

# 7.9.5 Direction switching in internal speed mode

In internal speed mode, Normally, the rotation direction of the motor is determined by the parameter P2-10~P2-17Positive or negative determination of command speed. When a pin in the digital input is set to switch the speed command direction SPD-DIRhour, The servo takes the absolute value of the command speed, The final direction of the motor is then determined based on the logic state of the input signal.

### Speed command direction switching SPD-DIR settings

Use speed command direction switchingSPD-DIRhour, Digital input pins need to be assigned this function.

| type   | Signal name | set value | signal logic | Function                                                                                                    |  |
|--------|-------------|-----------|--------------|----------------------------------------------------------------------------------------------------|--|
|        |             | 35        | Closed       | Input signal is valid,Reverse speed command direction                                                                                                    |  |
|        |             |           | Open         | Input signal is invalid, The direction of motor rotation is determined by the direction of the speed command                                                                                                    |  |
| enter  | SPD-DIR     | 36        | Open         | Input signal is valid,Reverse speed command direction                                                                                                    |  |
| citter |             |           | Closed       | Input signal is invalid, The direction of motor rotation is determined by the direction of the speed command                                                                                                    |  |
|        | GP          | 0         | -            | When all input pins of the driver are not configured with this function. The rotation direction of the motor is determined by the positive and negative<br>analog values. Or determined by the positive or negative command speed |  |
The actual rotation direction and parameters of the motorP1-11Motor rotation direction, speed command, Speed command direction switchingSPD-DIRThree parties decide, The detailed

relationship is as follows:.

igoplus When all input pins of the driver are not configured with this function:

| parameterP1-11Motor rotation direction<br>set value | P2-10~P2-17 | Speed command direction switching SPD-DIRenter | Actual motor rotation direction |  |
|-----------------------------------------------------|-------------|------------------------------------------------|---------------------------------|--|
| 0                                                   | just        | No settings                                    | CWclockwise                     |  |
| 0                                                   | just        | No settings                                    | CCWCounterclockwise             |  |
| 0                                                   | burden      | No settings                                    | CCWCounterclockwise             |  |
| 0                                                   | burden      | No settings                                    | CWclockwise                     |  |
| 1                                                   | just        | No settings                                    | CCWCounterclockwise             |  |
| 1                                                   | just        | No settings                                    | CWclockwise                     |  |
| 1                                                   | burden      | No settings                                    | CWclockwise                     |  |
| 1                                                   | burden      | No settings                                    | CCWCounterclockwise             |  |

When the driver input pin is configured for speed command direction switching SPD-DIR:

| parameterP1-11Motor rotation direction | P2-10~P2-17   | Speed command direction switchingSPD-DIR | Actual motor rotation direction |  |  |
|----------------------------------------|---------------|------------------------------------------|---------------------------------|--|--|
| set value                              | speed command | enter                                    |                                 |  |  |
| 0                                      | just          | just invalid                             |                                 |  |  |
| 0                                      | burden        | invalid                                  | CWCIOCKWISE                     |  |  |
| 0                                      | just          | efficient                                |                                 |  |  |
| 0                                      | burden        | efficient                                | CCWCounterclockwise             |  |  |
| 1                                      | just          | invalid                                  |                                 |  |  |
| 1                                      | burden        | invalid                                  | CCWCounterclockwise             |  |  |
| 1                                      | just          | efficient                                |                                 |  |  |
| 1                                      | burden        | efficient                                | CWCIOCKWISE                     |  |  |

### 8Parameter settings

8.1 Parameter classification

M54SSeries AC servo has6Group parameters.

| parameter group | type                                               | Function                                                                                      |
|-----------------|----------------------------------------------------|-----------------------------------------------------------------------------------------------|
| P0-XXGroup      | PIDGain                                            | Set servo gain parameters                                                                     |
| P1-XXGroup      | ConfigurationConfiguration                         | Configuration function,Set various drive functional parameters                                |
| P2-XXGroup      | TrajectoryTrajectory planning                      | When setting the internal control mode of the driver, Parameters related to motion trajectory |
| P3-XXGroup      | Encoder & Step/DirEncoder and input pulse settings | Set the encoder,Parameters related to input and output pulses                                 |
| P4-XXGroup      | AnalogAnalog settings                              | Settings and analog inputs,Output related parameters                                          |
| P5-XXGroup      | I/OIOset up                                        | Set digital input,Output related functions                                                    |

## 8.2 Parameter list

## P0-XXGroup:PIDGain settings

| serial number | instruction | Function                                           | default value | scope          | unit      | effective mechanism |
|---------------|-------------|----------------------------------------------------|---------------|----------------|-----------|---------------------|
| P0-00         | UM          | Parameter tuning mode                              | 0             | 0~2            |           |                     |
| P0-01         | LY          | Load type                                          | 0             | 0~2            |           |                     |
| P0-02         | NR          | Load to inertia ratio                              | 0             | 0~10000        | 0.01times |                     |
| P0-03         | KG          | First rigidity level                               | 5             | 0~20           |           |                     |
| P0-04         | КХ          | Second rigidity level                              | 5             | 0~20           |           |                     |
| P0-05         | KP          | first position loop gain                           | 52            | 0~20000        | 0.1Hz     |                     |
| P0-07         | KD          | First position loop differential time constant     | 0             | 0~30000        | ms        |                     |
| P0-08         | KE          | First position loop differential filter frequency  | 20000         | 0~40000        | 0.1Hz     |                     |
| P0-09         | KL          | Speed feed forward gain                            | 10000         | - 30000 ~ 3000 | 0.01%     |                     |
| P0-10         | KR          | Speed feedforward filter frequency                 | 20000         | 0~40000        | 0.1Hz     |                     |
| P0-11         | KF          | First command speed gain                           | 10000         | - 30000 ~ 3000 | 0.01%     |                     |
| P0-12         | VP          | First speed loop gain                              | 183           | 0~30000        | 0.1Hz     |                     |
| P0-13         | VI          | First speed loop integration time constant         | 189           | 0~30000        | ms        |                     |
| P0-14         | KK          | Acceleration feedforward gain                      | 3000          | 0~10000        | 0.01%     |                     |
| P0-15         | KT          | Acceleration feedforward filter frequency          | 20000         | 0~40000        | 0.1Hz     |                     |
| P0-16         | KC          | First command torque filter frequency              | 1099          | 0~40000        | 01Hz      |                     |
| P0-17         | UP          | Second position loop gain                          | 52            | 0~20000        | 0.1Hz     |                     |
| P0-19         | UD          | Second position loop differential time constant    | 0             | 0~30000        | ms        |                     |
| P0-20         | UE          | Second position loop differential filter frequency | 20000         | 0~40000        | 0.1Hz     |                     |
| P0-21         | UF          | Second command speed gain                          | 10000         | - 30000 ~ 3000 | 0.01%     |                     |
| P0-22         | UV          | Second speed loop gain                             | 183           | 0~30000        | 0.1Hz     |                     |
| P0-23         | UG          | Second speed loop integral time constant           | 189           | 0~30000        | ms        |                     |
| P0-24         | UC          | Second command torque filter frequency             | 1099          | 0~40000        | 01Hz      |                     |
| P0-33         | SD          | Gain switching condition selection                 | 0             | 0 ~ 4          |           |                     |
| P0-34         | PN          | Gain switching condition-position                  | 0             | 0~2147483647   | Pulses    |                     |
| P0-35         | VN          | Gain switching condition - speed                   | 0.000         | 0~100          | rps       |                     |
| P0-36         | TN          | Gain switching condition - torque                  | 10            | 0~3000         | 0.1%      |                     |
| P0-37         | SE1         | Second gain switch to first gain delay time        | 10            | 0~10000        | ms        |                     |
| P0-38         | SE2         | First gain switching to second gain delay time     | 10            | 0~10000        | ms        |                     |
| P0-39         | LR          | Speed feedback filter                              | 0             | 0~3            |           |                     |

### P1-XXGroup:Configuration---Configuration class parameters

| serial number | ber SCLinstruction Function |                     | default value | scope          | unit | effective mechanism   |
|---------------|-----------------------------|---------------------|---------------|----------------|------|-----------------------|
| P1-00         | СМ                          | master control mode | twenty one    | 1,2,7,11,15,21 | -    | Effective immediately |
| P1-01         | EN                          | Second control mode | twenty one    | 1,2,7,11,15,21 | -    | Effective immediately |

| serial number | SCLinstruction | Function                                                                                           | default value                       | scope          | unit | effective mechanism |
|---------------|----------------|----------------------------------------------------------------------------------------------------|-------------------------------------|----------------|------|---------------------|
| P1-02         | PM             | Power-on working mode                                                                              | 10                                  | 8~10           | -    |                     |
| P1-03         | JM             | Speed control clamp mode                                                                           | 2                                   | 1~2            | -    |                     |
| P1-05         | GC             | Command torque in internal torque mode                                                             | 0                                   | - 3000 ~ 3000  | 0.1% |                     |
| P1-06         | CC             | first torque limit                                                                                 | 3000                                | 0~3000         | 0.1% |                     |
| P1-07         | CV             | Torque reaches target value                                                                        | 0                                   | 0~3000         | 0.1% |                     |
| P1-08         | HC             | Torque limit of hard limit return to origin mode                                                   | 200                                 | 0~3000         | 0.1% |                     |
| P1-09         | CL             | Torque overload duration                                                                           | 0                                   | 0~30000        | ms   |                     |
| P1-10         | LD             | Torque limiting method                                                                             | 1                                   | 1~5            | -    |                     |
| P1-11         | RN             | Motor rotation direction selection                                                                 | 0                                   | 0,1            | -    |                     |
| P1-12         | IF             | Data Format                                                                                        | Н                                   | D/H            | -    |                     |
| P1-13         | PR             | Protocol                                                                                           | 5                                   | 1~511          | -    |                     |
| P1-14         | TD             | response delay                                                                                     | response delay 2 0~20               |                | ms   |                     |
| P1-15         | BR             | RS-485Communication baud rate                                                                      | RS-485Communication baud rate 1 1~5 |                | -    |                     |
| P1-16         | DA             | RS-485mailing address                                                                              | 32                                  | 1~32           | -    |                     |
| P1-19         | ZR             | Regenerative absorption resistor value                                                             | 200                                 | 10~32000       | Ω    |                     |
| P1-20         | ZC             | Regenerative absorbed resistor power                                                               | 40                                  | 1 ~ 32000      | W    |                     |
| P1-21         | ZT             | Regeneration absorption time constant                                                              | 1000                                | 0~8000         | ms   |                     |
| P1-22         | РК             | Button setting lock                                                                                | 0                                   | 0,1            | -    |                     |
| P1-23         | DD             | ledDefault display items                                                                           | 0                                   | 0~20           | -    |                     |
| P1-24         | MA             | Alarm shielding                                                                                    | 4294967295                          | 0 ~ 4294967295 | -    |                     |
| P1-25         | CX             | Second torque limit                                                                                | 3000                                | 0~3000         | 0.1% |                     |
| P1-26         | CY             | Third torque limit                                                                                 | 3000                                | 0~3000         | 0.1% |                     |
| P1-27         | CZ             | Fourth torque limit                                                                                | 3000                                | 0~3000         | 0.1% |                     |
| P1-28         | HT             | Motor stall protection time                                                                        | 5000                                | 0~30000        | ms   |                     |
| P1-29         | YV             | Dynamic brake action when disabled                                                                 | 0                                   | 0~5            |      |                     |
| P1-30         | YR             | The action of dynamic braking when an error is reported                                            | 0                                   | 0~3            |      |                     |
| P1-31         | YM             | Dynamic braking during deceleration with the driver disabled long action time                      | 500                                 | 0~30000        | ms   |                     |
| P1-32         | YN             | Dynamic braking has the longest time during deceleration when an error is reported.<br>action time | 500                                 | 0~30000        | ms   |                     |
| P1-33         | ОТ             | Phase loss detection switch                                                                        | 0                                   | 0~1            |      |                     |
| P1-34         | RT             | Current instantaneous change value                                                                 | 1000                                | 0~3000         | 0.1% |                     |

## P2-XXGroup:Trajectory---Trajectory planning

| serial number | SCLOrder | Function                                         | default value | scope                         | unit   | effective mechanism |
|---------------|----------|--------------------------------------------------|---------------|-------------------------------|--------|---------------------|
| P2-00         | VM       | Maximum speed                                    | 80            | 0~100                         | rps    |                     |
| P2-01         | AM       | Servo brake deceleration                         | 3000          | 0.167~5000                    | rps/s  |                     |
| P2-02         | JS       | Internal speed mode target speed                 | 10            | - 100 ~ 100                   | rps    |                     |
| P2-03         | JA       | Internal speed mode acceleration                 | 100           | 0.167~5000                    | rps/s  |                     |
| P2-04         | JL       | Internal speed mode deceleration                 | 100           | 0.167~5000                    | rps/s  |                     |
| P2-05         | JT       | Jerk time                                        | 10            | 0~250                         | ms     |                     |
| P2-06         | VE       | Speed in internal peer-to-peer mode              | 10            | 0.0042~100                    | rps    |                     |
| P2-07         | AC       | Acceleration in internal point-to-point mode     | 100           | 0.167~5000                    | rps/s  |                     |
| P2-08         | DE       | Deceleration in internal point-to-point mode     | 100           | 0.167~5000                    | rps/s  |                     |
| P2-09         | VC       | Speed regulation in internal point-to-point mode | 2             | 0~100                         | rps    |                     |
| P2-10         | JC1      | Multi-stage speed control: No.1gear speed        | 2             | - 100 ~ 100                   | rps    |                     |
| P2-11         | JC2      | Multi-stage speed control: No.2gear speed        | 10            | - 100 ~ 100                   | rps    |                     |
| P2-12         | JC3      | Multi-stage speed control: No.3gear speed        | 20            | - 100 ~ 100                   | rps    |                     |
| P2-13         | JC4      | Multi-stage speed control: No.4gear speed        | 25            | - 100 ~ 100                   | rps    |                     |
| P2-14         | JC5      | Multi-stage speed control: No.5gear speed        | 30            | - 100 ~ 100                   | rps    |                     |
| P2-15         | JC6      | Multi-stage speed control: No.6gear speed        | 35            | - 100 ~ 100                   | rps    |                     |
| P2-16         | JC7      | Multi-stage speed control: No.7gear speed        | 40            | - 100 ~ 100                   | rps    |                     |
| P2-17         | JC8      | Multi-stage speed control: No.8gear speed        | 50            | - 100 ~ 100                   | rps    |                     |
| P2-18         | HA1      | Return to origin acceleration/deceleration       | 100           | 0.167~5000                    | rps/s  |                     |
| P2-21         | -        | Reserved-                                        | -             | -                             | -      |                     |
| P2-24         | HV1      | Return to origin first speed                     | 10            | 0.0042~100                    | rps    |                     |
| P2-25         | HV2      | Return to origin second speed                    | 1             | 0.0042~100                    | rps    |                     |
| P2-27         | НО       | Return to origin offset                          | 0             | - 2147483647 ~<br>+2147483647 | pulses |                     |
| P2-28         | KJ       | low pass smoothing filter                        | 0             | 0~1000                        | ms     |                     |
| P2-29         | FF       | interpolation filter                             | 10            | 0~250                         | ms     |                     |
| P2-30         | VT       | Speed limit in torque mode                       | 80            | 0~100                         | rps    |                     |

| serial number | SCLOrder | Function                                          | default value | scope                    | unit       | effective mechanism |
|---------------|----------|---------------------------------------------------|---------------|--------------------------|------------|---------------------|
| P3-00         | EN       | electronic gear ratio numerator                   | 1048576       | 1~2147483647             | -          |                     |
| P3-01         | EU       | Electronic gear ratio denominator                 | 10000         | 1~2147483647             | -          |                     |
| P3-02         | SZ       | Pulse input filter width                          | 5             | 0~32000                  | 0.1µs      |                     |
| P3-03         | PT       | Pulse input setting                               | 9             | 0~31                     |            |                     |
| P3-04         | PF       | Position error alarm limit                        | 100000        | 0~2147483647             | pulses     |                     |
| P3-05         | EG       | Number of pulses required per revolution          | 10000         | 200~131072               | pulses/rev |                     |
| P3-06         |          | reserve                                           | -             | -                        | -          |                     |
| P3-07         |          | reserve                                           | -             | -                        | -          |                     |
| P3-08         |          | reserve                                           | -             | -                        | -          |                     |
| P3-09         |          | reserve                                           | -             | -                        | -          |                     |
| P3-10         |          | reserve                                           | -             | -                        | -          |                     |
| P3-11         |          | reserve                                           | -             | -                        | -          |                     |
| P3-12         | PO       | Pulse frequency division output mode              | 1             | 0~256                    | -          |                     |
| P3-13         | ON       | Pulse frequency division output ratio numerator   | 10000         | 0~13107200               | -          |                     |
| P3-14         | OD       | Pulse frequency division output ratio denominator | 131072        | 0~13107200               | -          |                     |
| P3-15         | ES       | Absolute encoder usage mode                       | 1             | 0~3                      | -          |                     |
| P3-16         | PU       | Electronic gear ratio switch                      | 0             | 0~1                      | -          |                     |
| P3-18         | fV       | Absolute encoder multiturn counter overflow value | 0             | 0~2147483647<br>/[P03-5] |            |                     |

## P3-XXGroup:Encoder & Step/Dir---Encoder and input pulse settings

## P4-XXGroup:Analog---Analog settings

| serial number | SCLOrder | Function                       | default value | scope           | unit    | effective mechanism |
|---------------|----------|--------------------------------|---------------|-----------------|---------|---------------------|
| P4-01         | AG       | Analog input speed scaling     | 50            | 0~100           | rps/10V |                     |
| P4-02         | AN       | Analog input torque scaling    | 1000          | 0~3000          | 0.1%    |                     |
| P4-03         | AV1      | Analog input1Offset            | 0             | - 10000 ~ 10000 | mV      |                     |
| P4-04         | AV2      | Analog input2Offset            | 0             | - 10000 ~ 10000 | mV      |                     |
| P4-05         | AD1      | Analog input1dead zone         | 0             | 0~255           | mV      |                     |
| P4-06         | AD2      | Analog input2dead zone         | 0             | 0~255           | mV      |                     |
| P4-07         | AF1      | Analog input1low pass filter   | 1000          | 0~2000          | 0.1Hz   |                     |
| P4-08         | AF2      | Analog input2low pass filter   | 1000          | 0~2000          | 0.1Hz   |                     |
| P4-09         | AT1      | Analog input1trigger threshold | 5000          | - 10000 ~ 10000 | mV      |                     |
| P4-10         | AT2      | Analog input2trigger threshold | 5000          | - 10000 ~ 10000 | mV      |                     |
| P4-11         | FA1      | Speed limit source setting     | 1             | 0~1             |         |                     |
| P4-16         |          | reserve                        | -             | -               | -       |                     |
| P4-17         |          | reserve                        | -             | -               | -       |                     |
| P4-18         |          | reserve                        | -             | -               | -       |                     |
| P4-19         |          | reserve                        | -             | -               | -       |                     |

## P5-XXGroup:I/O--IOset up

| serial number | SCLOrder | Function                                               | default value | scope                         | unit   | effective mechanism |
|---------------|----------|--------------------------------------------------------|---------------|-------------------------------|--------|---------------------|
| P5-00         | MU1      | Digital input port1Function                            | 7             | 0~46                          | -      |                     |
| P5-01         | MU2      | Digital input port2Function                            | 5             | 0~46                          | -      |                     |
| P5-02         | MU3      | Digital input port3Function                            | 3             | 0~46                          | -      |                     |
| P5-03         | MU4      | Digital input port4Function                            |               | 0~46                          | -      |                     |
| P5-04         | MU5      | Digital input port5Function                            | 13            | 0~46                          | -      |                     |
| P5-05         | MU6      | Digital input port6Function                            | 19            | 0~46                          | -      |                     |
| P5-06         | MU7      | Digital input port7Function                            |               | 0~46                          | -      |                     |
| P5-07         | MU8      | Digital input port8Function                            |               | 0~46                          | -      |                     |
| P5-08         | MU9      | Digital input port9Function                            |               | 0~46                          | -      |                     |
| P5-09         | MUA      | Digital input port10Function                           |               | 0~46                          | -      |                     |
| P5-12         | MO1      | Digital output port1Function                           |               | 0~34                          | -      |                     |
| P5-13         | MO2      | Digital output port2Function                           |               | 0~34                          | -      |                     |
| P5-14         | MO3      | Digital output port3Function                           |               | 0~34                          | -      |                     |
| P5-15         | MO4      | Digital output port4Function                           |               | 0~34                          | -      |                     |
| P5-16         | MO5      | Digital output port5Function                           |               | 0~34                          | -      |                     |
| P5-17         | MO6      | Digital output port6Function                           |               | 0~34                          | -      |                     |
| P5-24         | BD       | Movement waiting time after brake release              | 200           | 0~32000                       | ms     |                     |
| P5-25         | BE       | After braking,Motor disable waiting delay              | 200           | 0~32000                       | ms     |                     |
| P5-27         | HX       | origin sensor                                          | 5             | 1~10                          | -      |                     |
| P5-28         | FI1      | Digital input filter1                                  | 1             | 0~8000                        | ms     |                     |
| P5-29         | FI2      | Digital input filter2                                  | 1             | 0~8000                        | ms     |                     |
| P5-30         | FI3      | Digital input filter3                                  | 1             | 0~8000                        | ms     |                     |
| P5-31         | FI4      | Digital input filter4                                  | 1             | 0~8000                        | ms     |                     |
| P5-32         | FI5      | Digital input filter5                                  | 1             | 0~8000                        | ms     |                     |
| P5-33         | FI6      | Digital input filter6                                  | 1             | 0~8000                        | ms     |                     |
| P5-34         | FI7      | Digital input filter7                                  | 1             | 0~8000                        | ms     |                     |
| P5-35         | FI8      | Digital input filter8                                  | 1             | 0~8000                        | ms     |                     |
| P5-36         | FI9      | Digital input filter9                                  | 1             | 0~8000                        | ms     |                     |
| P5-37         | FIA      | Digital input filter10                                 | 1             | 0~8000                        | ms     |                     |
| P5-38         | PL       | Dynamic following error threshold                      | 10            | 0~2147483647                  | pulses |                     |
| P5-39         | PD       | Positioning completion signal position error threshold | 40            | 0~32000                       | pulses |                     |
| P5-40         | PE       | Motion judgment condition counting time                | 10            | 0~30000                       | ms     |                     |
| P5-41         | TT       | Pulse input completion detection time                  | 2             | 0~20000                       | ms     |                     |
| P5-42         | ZV       | Zero speed judgment threshold                          | 0.5           | 0.1~2                         | rps    |                     |
| P5-43         | VR       | Consistent speed fluctuation range                     | 0.1           | 0~100                         | rps    |                     |
| P5-44         | VV       | Determine the speed reaches the target value           | 10            | 0~100                         | rps    |                     |
| P5-45         | TV       | Torque reaches the fluctuation range                   | 10            | 0~3000                        | 0.1%   |                     |
| P5-46         | DG       | Absolutely reach the location                          | 10000         | - 2147483647 ~<br>+2147483647 | pulses |                     |
| P5-47         | LP       | Positive soft limit                                    | 0             | - 2147483647 ~<br>+2147483647 | pulses |                     |
| P5-48         | LM       | Reverse soft limit                                     | 0             | - 2147483647 ~<br>+2147483647 | pulses |                     |
| P5-49         | HE       | Return to origin mode                                  | 1             | - 4 ~ 40                      | -      |                     |
| P5-51         | MS       | Zero speed clamp function in speed mode                | 4             | 0~4                           |        |                     |

8.3 Parameter Description

## 8.3.1 PO-XXGroup:PIDGain settings

| param     | neter                        | instruction | name                  |                                                                                                    | default value | scope                                                                                                    | unit                                                  | I                     | Related p         | atterns |   |
|-----------|------------------------------|-------------|-----------------------|----------------------------------------------------------------------------------------------------|---------------|----------------------------------------------------------------------------------------------------|-------------------------------------------------------|-----------------------|-------------------|---------|---|
| P0-       | 00                           | UM          | Parameter tuning n    | Parameter tuning mode                                                                                                    |               | 0~2                                                                                                    |                                                       | Ρ                     | S                 | Т       | F |
| Set parar | Set parameter tuning method. |             |                       |                                                                                                    |               | ·                                                                                                    |                                                       |                       |                   |         |   |
|           | set valu                     | ie          | Parameter tuning mode | illu                                                                                                    | istrate       |                                                                                                    | Remark                                                |                       |                   |         |   |
|           | 0                            |             | No need for tuning    | by settingP0-03First rigidity level to set<br>Gain value of servo system.                                                                                                    |               | Notice:In this mode,Modify onlyP0-03The first rigidity<br>level is valid.Manually adjust other gain parameters<br>Invalid number. |                                                       |                       |                   |         |   |
|           | 1                            |             | automatic tuning      | Perform automatic parameter stabilization.Automatically identify loads<br>Compare,And set the corresponding rigidity and servo system<br>gain parameter.After automatic tuning is completed,<br>Can be modifiedP0-03The first rigidity level is carried out<br>optimization. |               | Notice:In this mode,Mod<br>P0-02Load inertia ratio is<br>other gain parameters is                                                 | lify onlyP0-03Rigi<br>s effective.Manua<br>: invalid. | dity leve<br>l adjust | el and<br>ment of | -       |   |
|           | 2                            |             | Advanced tuning       | After completing automatic tuning. The tuning model can be<br>Set the formula to "Advanced Tuning", OK at this time<br>Modify all gain parameters to optimize system response<br>answer.                                                                                     |               | In this mode,All gain parameters are valid.                                                                                       |                                                       |                       |                   |         |   |

| parameter | instruction | name      | default value | scope | unit |   | Related patterns |   | \$ |
|-----------|-------------|-----------|---------------|-------|------|---|------------------|---|----|
| P0-01     | LY          | Load type | 0             | 0~10  |      | Ρ | S                | Т | F  |

Set the current load type.

In automatic tuning mode and advanced tuning mode, Reasonably set load type, Conducive to accurate identification and optimization of system gain parameters.

| set value | Load type     | illustrate                                                                                                    |
|-----------|---------------|----------------------------------------------------------------------------------------------------|
| 0         | General load  | like:Horizontal lead screw load.                                                                                            |
| 1         | rigid load    | like:Rigid mechanism,Such as a screw type load installed<br>horizontally on a marble base.horizontally placed<br>Taiwan etc |
| 2         | Flexible load | like:Use timing belt,Belt type load.                                                                                        |

| parameter | instruction | name                  | default value | scope   | unit      |   | Related patterns |   |   |
|-----------|-------------|-----------------------|---------------|---------|-----------|---|------------------|---|---|
| P0-02     | NR          | Load to inertia ratio | 0             | 0~10000 | 0.01times | Ρ | S                | Т | F |

Current load to inertia ratio.

### Set the ratio of load inertia to motor inertia.

While automatic tuning is in progress, Can identify the load inertia ratio of the current system in real time, When the automatic tuning is completed, This parameter will be automatically

saved. When the load inertia ratio is set correctly,P0-05Can accurately represent the gain of the current system.

| parameter | instruction | name                 | default value | scope | unit | 1 | Related patterns |   |   |
|-----------|-------------|----------------------|---------------|-------|------|---|------------------|---|---|
| P0-03     | KG          | First rigidity level | 5             | 1~20  |      | Р | S                | Т | F |

The first stiffness value of the current system.

When parameter tuning modeP0-00When set to tuning-free and automatic tuning. The higher the rigidity level, The gain of the servo system is stronger, The response is faster, Excessively large values will cause system vibration.

| parameter | instruction | name                  | default value | scope | unit |   | Related patterns |   |   |
|-----------|-------------|-----------------------|---------------|-------|------|---|------------------|---|---|
| P0-04     | КΧ          | Second rigidity level | 5             | 1~20  |      | Р | S                | Т | F |

The second stiffness value of the current system. When turning on gain switching, The second stiffness level will be valid under corresponding conditions.

About gain switching, For details, please refer to7.1.6Gain switching function.

When parameter tuning modeP0-00When set to tuning-free and automatic tuning, The higher the rigidity level, The gain of the servo system is stronger, The response is faster, Excessively large values will cause system vibration.

|                                     |                                    | name                                                                                   | defective     | scope                         | unit   |   | Delated | ottorno  |  |
|-------------------------------------|------------------------------------|----------------------------------------------------------------------------------------|---------------|-------------------------------|--------|---|---------|----------|--|
| parameter                           | Instruction                        | Hame                                                                                   | default value | scope                         | unit   |   | Related | batterns |  |
| P0-05                               | KP                                 | first position loop gain                                                               | 52            | 0~20000                       | 0.1Hz  | P | S       | Т        |  |
| Set the stiffness gain o            | of position control.               |                                                                                        |               |                               |        |   |         |          |  |
| 0Indicates not to use,20000         | means maximizing the p             | roportional effect. Increasing this parameter can improve the responsiveness of the    | system,       |                               |        |   |         |          |  |
| Reduce position error,Short         | en positioning time. Wh            | en the position loop proportional gain is too small,Will cause the system to not respo | nd            |                               |        |   |         |          |  |
| quickly enough,Position erro        | or decreases slowly. But           | if the setting is too large,may cause vibration.                                       |               |                               |        |   |         |          |  |
|                                     |                                    |                                                                                        |               |                               |        |   |         |          |  |
| The algorithm control block diagram | of the position loop is as follows | <u>.</u>                                                                               |               |                               |        |   |         |          |  |
|                                     |                                    | 关表清度                                                                                   |               |                               |        |   |         |          |  |
|                                     |                                    |                                                                                        | PU-10 PU      | -09                           |        |   |         |          |  |
|                                     |                                    | 速度調                                                                                    | 前馈截止频率 速度前    | "馈増益                          |        |   |         |          |  |
|                                     |                                    | P0-08                                                                                  | P0-07         |                               |        |   |         |          |  |
|                                     |                                    | dt dt dt                                                                               | 25443         |                               |        |   |         |          |  |
|                                     |                                    | 1歳力截止效率                                                                                |               |                               |        |   |         |          |  |
|                                     |                                    |                                                                                        | P0-06         | 1                             |        |   |         |          |  |
|                                     |                                    | - +                                                                                    | 积分增益,         | ± <sup>+</sup> + <sup>+</sup> |        |   |         |          |  |
|                                     | —— 参考位                             | ž置 →∑→↓ P0-05                                                                          | ·►(           | Σ) <b>→</b> (Σ)- #            | ≦令速度 − | • |         |          |  |
|                                     |                                    |                                                                                        |               |                               |        |   |         |          |  |
|                                     |                                    | └───── 位置反馈 ─────                                                                      |               |                               | •      |   |         |          |  |
|                                     |                                    |                                                                                        |               |                               |        |   |         |          |  |
|                                     |                                    |                                                                                        |               |                               |        |   |         |          |  |

| parameter | instruction | name                                           | default value | scope   | unit |   | Related patterns |   |  |
|-----------|-------------|------------------------------------------------|---------------|---------|------|---|------------------|---|--|
| P0-07     | KD          | First position loop differential time constant | 0             | 0~30000 | ms   | Ρ | S                | Т |  |

Set the position loop differential time constant of position control.

0Indicates no differential effect, The smaller the setting value, The stronger the differential term.

One with only purePIThe controller's motor will overreact to small errors, produces a larger error and becomes unstable, Predict the required output of the motor in advance, This can avoid large errors and instability. The differential term is to realize the advanced output function by analyzing the change rate of position error. For example, If the motor has a position error, But the rate of change of this error is decreasing. After using the differential link, The output torque will decrease.

When the differential time constant (KD)/When the setting value is too large, Insufficient system vibration suppression capability, will be during the acceleration/deceleration process, Obvious oscillations occur during the uniform speed process and after stopping, and shows a trend of decreasing oscillation, and eventually stabilized.

•

🗣 When the differential time constant (KD)When the setting value is reasonable, The system's ability to suppress vibration is significantly enhanced, and quickly stabilized.

It when the differential time constant (KD)The setting value is too small, The motion system will be too sensitive, Extremely prone to vibration and noise

| parameter | instruction | name                                              | default value | scope   | unit  |   | Related | oatterns |  |
|-----------|-------------|---------------------------------------------------|---------------|---------|-------|---|---------|----------|--|
| P0-08     | KE          | First position loop differential filter frequency | 20000         | 0~40000 | 0.1Hz | Р | S       | Т        |  |

Set the position loop differential low-pass filter for position control.

0Indicates no filtering effect.

PIDDifferential low-pass filtering in the differential link of the controller, This filter is a single output low pass filter, used to PIDThe output of the differential link of the controller is low-pass filtered. The smaller

the value, It means the lower the filter frequency. The filtering effect is more obvious. default value20000Can be used in most situations for loads with large inertia ratios, Need to increase position loop gainkP,

And reduce the position loop differential time constantKDto get a good response. But too much gain will cause jitter, Need to reduce differential low pass filteringKEto prevent jitter, Suppression due to

differential low-pass filteringKDnoise caused.

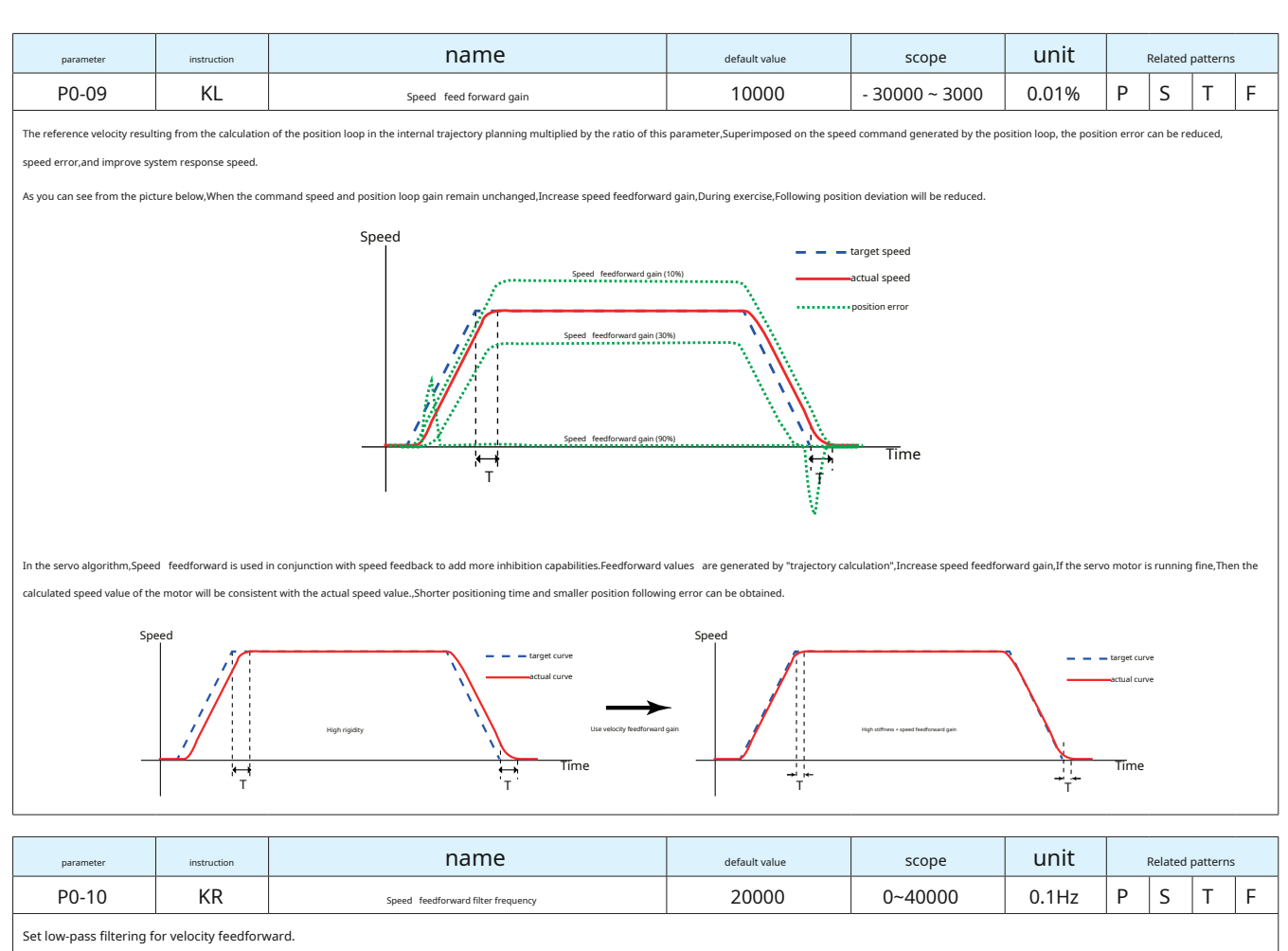

0Indicates no filtering effect.

| parameter | instruction | name                     | default value | scope          | unit  |   | Related patterns |   |  |
|-----------|-------------|--------------------------|---------------|----------------|-------|---|------------------|---|--|
| P0-11     | KF          | First command speed gain | 10000         | - 30000 ~ 3000 | 0.01% | Р | S                | Т |  |

The speed command from the position loop control process is multiplied by the ratio of this parameter and acts on the system.

As motor power increases with each size, The size of the payload has also increased, With the higher performance requirements of servo motors, The servo may need to add more damping.M54SNew speed feedback function added to servo series, to provide greater damping for larger loads.

This module added to the motor is speed negative feedback, Usually used in conjunction with command speed gain feedforward. If the motor speed is as expected, Then there will be no negative feedback. If the speed cannot be satisfied, negative feedback can help "suppress" the difference in speed...Normally both will be set to the same value.

The algorithm control block diagram of the speed loop is as follows:

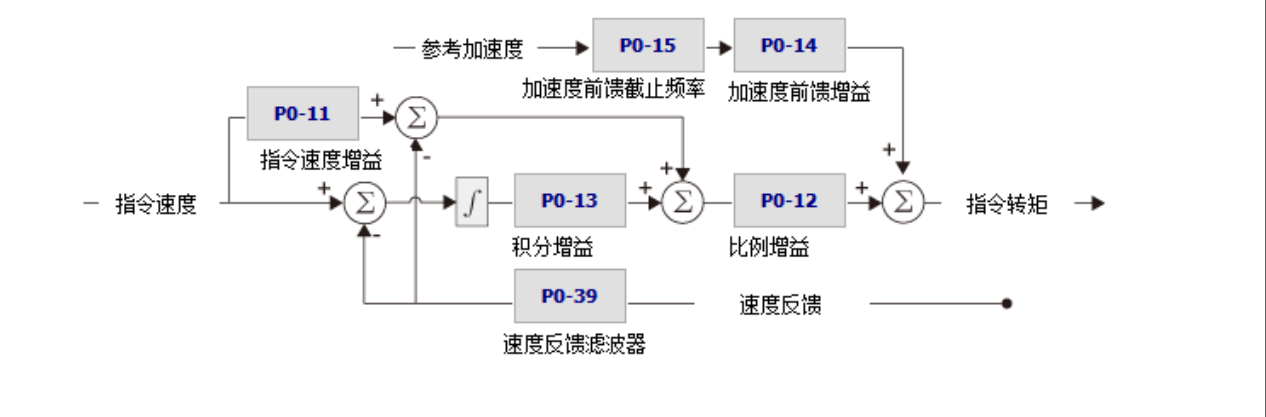

| parameter | instruction | name                  | default value | scope   | unit  |   | Related patterns |   |  |
|-----------|-------------|-----------------------|---------------|---------|-------|---|------------------|---|--|
| P0-12     | VP          | First speed loop gain | 183           | 0~30000 | 0.1Hz | Р | S                | Т |  |

Set the stiffness gain of the speed loop.

The simplest part of the speed loop is the proportional term, That isVP, The driver directly multiplies the speed error by the proportional gain to obtain the current that needs to be applied to the motor. For example, If the motor does not rotate, The motor shaft is rotated by hand or other force, The driver will increase the current until the motor speed returns to zero. The faster it deviates from zero speed, The more the reverse torque increases, the more. The speed loop proportional lerm (also called the speed loop

proportional gain) determines how much torque needs to be output based on the input speed error..usually. The greater the inertia or friction load, More torque is needed, Therefore, a larger speed loop proportional gain is needed

In order to improve the overall responsiveness of the servo system, Need to increase the speed loop gain value. Excessive setting will cause vibration.

Gain Bandwidth of Speed LoopP0-12Must be the position loop gainP0-05Bandwidth4-6times, Otherwise, it will cause jitter or overshoot of the device..whenP0-02(Automatic estimation or manual setting) is the true inertia ratio of the load, P0-12The set value is the real bandwidth of the speed loop.

| parameter | instruction | name                                       | default value | scope   | unit |   | Related patterns |   |  |
|-----------|-------------|--------------------------------------------|---------------|---------|------|---|------------------|---|--|
| P0-13     | VI          | First speed loop integration time constant | 189           | 0~30000 | ms   | Р | S                | Т |  |

Set the integral time constant of the speed loop.

0Indicates no points effect, The smaller the setting value, The stronger the integral term.

Under the action of only proportional gain, Speed error may not return to zero, Or it may take a long time to return to zero. The integration time constant accumulates all errors and works with the proportional gain, Smaller

integration time constant (VI)The setting value can improve the response and responsiveness of the servo system, and reduce the following error.

When the integration time constant (VI)When the setting value is too large,System response will be slower,Poor followability

Integration time constant (VI)The setting value is too small, Excessive system rigidity will cause vibration and noise in the entire servo system. This vibration and noise occurs throughout the movement process, and is always in an oscillating state, unable to stabilize.

| parameter | instruction | name                          | default value | scope   | unit  |   | Related patterns |   | 5 |
|-----------|-------------|-------------------------------|---------------|---------|-------|---|------------------|---|---|
| P0-14     | KK          | Acceleration feedforward gain | 3000          | 0~10000 | 0.01% | Р | S                | Т | F |

Acceleration feedforward gain in servo control.

for0Indicates that the feedforward is not used,10000It means that the feedforward effect is maximized.

An important performance indicator of a servo system is its ability to follow control instructions., ideally, The output of the servo can be, Follow changes in input control commands without overshoot. In traditionalPIDbased on the control algorithm, plus velocity feedforward gainP0-09and acceleration feedforward gainP0-14. Use velocity feedforward to reduce following errors caused by differential gain or system damping, Use acceleration feedforward to

compensate for the following error caused by load inertia.

Acceleration feedforward is when the speed loop gives the target speed, There is a proportional factor between the target speed and the required acceleration, It is similar to the moment of inertia, The target speed multiplied by this moment of inertia is the

theoretical target acceleration., That is, the target current, Directly add the target current calculated by this ratio to the output of the current loop

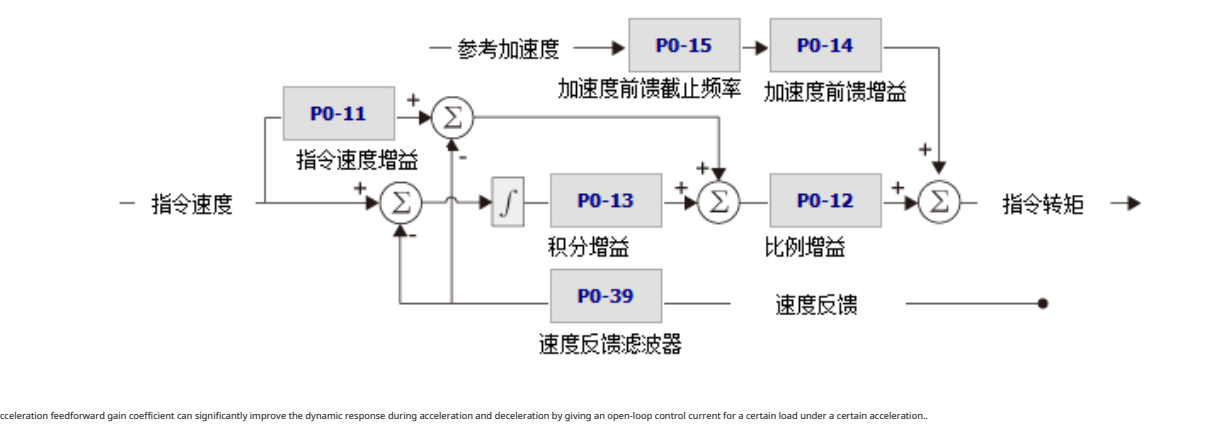

| parameter | instruction | name                                      | default value | scope   | unit  |   | Related patterns |   |   |
|-----------|-------------|-------------------------------------------|---------------|---------|-------|---|------------------|---|---|
| P0-15     | КТ          | Acceleration feedforward filter frequency | 20000         | 0~40000 | 0.1Hz | Р | S                | т | F |

Low-pass filter for acceleration feedforward gain in servo control.

for0Indicates that the filter is not used,40000It means that the acceleration feedforward effect is maximized.

This filter is a single output low pass filter,Used to perform low-pass filtering on the acceleration feedforward gain output. The smaller the value, It means the lower the filter frequency, The filtering effect is more obvious. default value 20000Can be used in most situations.

| parameter | instruction | name                                  | default value | scope   | unit  | I | Related patterns |   |  |
|-----------|-------------|---------------------------------------|---------------|---------|-------|---|------------------|---|--|
| P0-16     | KC          | First command torque filter frequency | 1099          | 0~40000 | 0.1Hz | Р | S                | Т |  |

### Filter command torque.

This filter is a single output low pass filter, used to PIDThe output of the controller (that is, the reference current) is low-pass filtered. When setting this value, you need to consider the cutoff frequency required for system operation...

The smaller the value, It means the lower the filter frequency, The filtering effect is more obvious.default value1099Can be used in most situations

Used in some specific situations, For example, there is vibration in the motor or obvious audible noise. You can try reducing this value, This filter low-pass filters the output of the control loop. When a system is prone to mechanical resonance, The low-pass filter cutoff frequency can be set below the resonance frequency point, This way the output of the control loop does not excite resonance. In a large inertia load system, Increase position loop gainKPGood system response can be obtained. But too much gain will cause jitter, This filter parameter needs to be reduced to prevent jitter and howling.

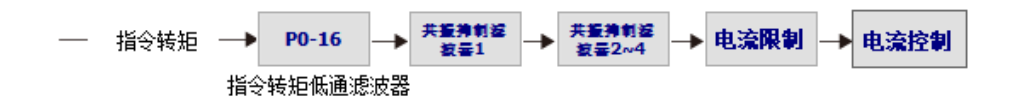

| parameter | instruction | name                      | default value | scope   | unit  |   | Related pattern |   | 5 |
|-----------|-------------|---------------------------|---------------|---------|-------|---|-----------------|---|---|
| P0-17     | UP          | Second position loop gain | 52            | 0~20000 | 0.1Hz | Р | S               | Т | F |
|           |             |                           |               |         |       |   |                 |   |   |

Set the proportional gain of the second position control.

Please refer to the chapter for first/second gain switching.7.1.6Gain switching function

| parameter | instruction | name                                            | default value | scope   | unit |   | Related pattern |   |   |
|-----------|-------------|-------------------------------------------------|---------------|---------|------|---|-----------------|---|---|
| P0-19     | UD          | Second position loop differential time constant | 0             | 0~30000 | ms   | Ρ | S               | Т | F |
|           |             |                                                 |               |         |      |   |                 |   |   |

Set the second position loop differential time constant.

Please refer to the chapter for first/second gain switching.7.1.6Gain switching function

| parameter | instruction | name                                               | default value | scope   | unit  |   | Related pattern |   | 5 |
|-----------|-------------|----------------------------------------------------|---------------|---------|-------|---|-----------------|---|---|
| P0-20     | UE          | Second position loop differential filter frequency | 20000         | 0~40000 | 0.1Hz | Р | S               | Т | F |
|           |             |                                                    |               |         |       |   |                 |   |   |

Set the second position loop differential filter.

Please refer to the chapter for first/second gain switching.7.1.6Gain switching function

| parameter | instruction | name                      | default value | scope          | unit  |   | Related pattern |   |   | Related patter |  | Related patterns |  |  |
|-----------|-------------|---------------------------|---------------|----------------|-------|---|-----------------|---|---|----------------|--|------------------|--|--|
| P0-21     | UF          | Second command speed gain | 10000         | - 30000 ~ 3000 | 0.01% | Р | S               | Т | F |                |  |                  |  |  |

Set the second command speed gain.

Please refer to the chapter for first/second gain switching.7.1.6Gain switching function

| parameter | instruction | name                   | default value | scope   | unit  |   | Related | patterns | 5 |
|-----------|-------------|------------------------|---------------|---------|-------|---|---------|----------|---|
| P0-22     | UV          | Second speed loop gain | 183           | 0~30000 | 0.1Hz | Р | S       | Т        | F |
|           |             |                        |               |         |       |   |         |          |   |

Set the second speed loop gain.

Please refer to the chapter for first/second gain switching.7.1.6Gain switching function

| parameter | instruction | name                                     | default value | scope   | unit |   | Related patter |   | Related patt |  | Related p |  |  |
|-----------|-------------|------------------------------------------|---------------|---------|------|---|----------------|---|--------------|--|-----------|--|--|
| P0-23     | UG          | Second speed loop integral time constant | 189           | 0~30000 | ms   | Р | S              | Т | F            |  |           |  |  |
|           |             |                                          |               |         |      |   |                |   |              |  |           |  |  |

Set the second speed loop integral time constant.

Please refer to the chapter for first/second gain switching.7.1.6Gain switching function

| parameter              | instruction           | name                                   | default value | scope   | unit |   | Related | patterns | 5 |
|------------------------|-----------------------|----------------------------------------|---------------|---------|------|---|---------|----------|---|
| P0-24                  | UC                    | Second command torque filter frequency | 1099          | 0~40000 | 01Hz | Р | S       | Т        | F |
| Set the second commany | torque low-pass filte | ar .                                   |               |         |      |   |         |          |   |

Please refer to the chapter for first/second gain switching.7.1.6Gain switching function

| parameter            | instruction         |                                  | name                                                                                                    | default value                            | scope                                                                                       | unit |        | Related | oattern | IS |
|----------------------|---------------------|----------------------------------|----------------------------------------------------------------------------------------------------|------------------------------------------|---------------------------------------------------------------------------------------------|------|--------|---------|---------|----|
| P0-33                | SD                  | Gain switch                      | ing condition selection                                                                                                    | 0                                        | 0 ~ 4                                                                                       |      | Ρ      | S       | Т       | F  |
| Set parameter tuning | g method.           |                                  |                                                                                                    |                                          |                                                                                             |      |        |         |         |    |
| set value            | S                   | witch mode                       |                                                                                                    | Switch condition                         |                                                                                             | Swit | ch wai | it time |         |    |
| 0                    | Fixed               | in the first group               |                                                                                                    | fixed at no.1Group                       |                                                                                             |      | -      |         |         |    |
| 1                    |                     |                                  | Switch to page2group conditions:Absolute value of position error2P0-34set value                                                                                         |                                          |                                                                                             |      | P0-3   | 8       |         |    |
| 1                    | Accord              | ling to position error           | Switch back to Chapter1group conditions:Absolute value of position error <p0-34set td="" value<=""><td></td><td>P0-3</td><th>7</th><td></td><td></td></p0-34set>        |                                          |                                                                                             |      | P0-3   | 7       |         |    |
| 2                    |                     |                                  | Switch back to Chapter igroup conditions.Ausolute value of postion error+v+3+set value<br>Switch to page2group conditions:absolute value of actual speed≥P0-35set value |                                          |                                                                                             |      | P0-3   | 8       |         |    |
| ۷                    | According to t      | he actual speed of the motor     | Switch back to Chapter1group condition                                                                                                    | ons:The absolute value of the actual spe | eed <p0-35set td="" value<=""><td></td><td>P0-3</td><th>7</th><td></td><td></td></p0-35set> |      | P0-3   | 7       |         |    |
| 2                    |                     |                                  | Switch to page2group conditions:/                                                                                                    | Absolute value of actual torque≥P0       | -36set value                                                                                |      | P0-3   | 8       |         |    |
| 5                    | According to the ac | ctual output torque of the motor | Switch to page 2group conditions. Ausource value of actual torque P0-36set value                                                                                        |                                          |                                                                                             |      | P0-3   | 7       |         |    |
| 4                    |                     |                                  | Switch to page2group conditions:The location arrival condition is established                                                                                           |                                          |                                                                                             |      | P0-3   | 8       |         |    |
| 4                    | positi              | ion arrival signal               | Switch back to Chapter1group conditions:The location arrival condition is not met                                                                                       |                                          |                                                                                             |      | P0-3   | 7       |         |    |
|                      |                     |                                  |                                                                                                    |                                          |                                                                                             |      |        |         | _       |    |

| parameter | instruction | name                              | default value | scope        | unit   |   | Related | patterns | 5 |
|-----------|-------------|-----------------------------------|---------------|--------------|--------|---|---------|----------|---|
| P0-34     | PN          | Gain switching condition-position | 0             | 0~2147483647 | Pulses | Р | S       | Т        | F |

Set position-based gain switching judgment conditions.

During position control, when P0-33The gain parameter switching method is set to "1"hour, Use this parameter to set the judgment conditions for switching.

| parameter | instruction | name                             | default value | scope | unit |   | Related pattern |   |   |
|-----------|-------------|----------------------------------|---------------|-------|------|---|-----------------|---|---|
| P0-35     | VN          | Gain switching condition - speed | 0.000         | 0~100 | rps  | Р | S               | Т | F |

Set the gain switching judgment conditions based on the actual speed of the motor.

Location,speed,During torque control,whenP0-33The gain parameter switching method is set to "2"hour,Use this parameter to set the judgment conditions for switching...

| parameter | instruction | name                              | default value | scope  | unit |   | Related patterns |   |   |
|-----------|-------------|-----------------------------------|---------------|--------|------|---|------------------|---|---|
| P0-36     | TN          | Gain switching condition - torque | 10            | 0~3000 | 0.1% | Р | S                | Т | F |
|           | ·           |                                   |               |        |      |   |                  |   |   |

Set the gain switching judgment conditions based on the actual output torque of the motor..

Location, speed, During torque control, when P0-33The gain parameter switching method is set to "3" hour, Use this parameter to set the judgment conditions for switching.

|                                                                                                    |                        |                                                                                                    |                                                                                                    |                                                                                                    | •.                                                                  |   |           |          |   |
|----------------------------------------------------------------------------------------------------|------------------------|----------------------------------------------------------------------------------------------------|----------------------------------------------------------------------------------------------------|----------------------------------------------------------------------------------------------------|---------------------------------------------------------------------|---|-----------|----------|---|
| parameter                                                                                                    | instruction            | name                                                                                                    | default value                                                                                                    | scope                                                                                               | unit                                                                |   | Related p | atterns  |   |
| P0-37                                                                                                    | SE1                    | Second gain switch to first gain delay time                                                                                                    | 10                                                                                                    | 0~10000                                                                                             | ms                                                                  | P | S         | Т        | F |
| · · · · · ·                                                                                                    |                        |                                                                                                    |                                                                                                    |                                                                                                    | ·                                                                   |   |           |          |   |
| parameter                                                                                                    | instruction            | name                                                                                                    | default value                                                                                                    | scope                                                                                               | unit                                                                |   | Related   | patterns | 5 |
| P0-38                                                                                                    | SE2                    | First gain switching to second gain delay time                                                                                                    | 10                                                                                                    | 0~10000                                                                                             | ms                                                                  | Ρ | S         | Т        | F |
| When switching gain, A ce<br>Switch transition time<br>As shown below,<br>When the switching condi<br>When the switching condi | tion is established,TP | the second set of gains will go throughP0-37Gain switching rise time, Gradually switch to<br>the second set of gains will go throughP0-37Gain switching rise time, Gradually switch to<br>The second set of gains will go throughP0-37Gain switching rise time, Gradually switch to<br>The second set of gains will go throughP0-37Gain switching rise time, Gradually switch to<br>The second set of gains will go throughP0-37Gain switching rise time, Gradually switch to<br>The second set of gains will go throughP0-37Gain switching rise time, Gradually switch to<br>The second set of gains will go throughP0-37Gain switching rise time, Gradually switch to<br>The second set of gains will go throughP0-37Gain switching rise time, Gradually switch to<br>The second set of gains will go throughP0-37Gain switching rise time, Gradually switch to<br>The second set of gains will go throughP0-37Gain switching rise time, Gradually switch to<br>The second set of gains will go throughP0-37Gain switching rise time, Gradually switch to<br>The second set of gains will go throughP0-37Gain switching rise time, Gradually switch to<br>Switch condition<br>invalid<br>Switch the second gain to the first gain<br>gain delay time<br>P0-37 | the second set of gains.<br>PO-<br>or switching the second gain to the first gain<br>ally switch to the first set of gains.<br>2nd gain<br>low gain<br>Switch from first gain to the<br>PO-38 | -33<br>-33<br>setting are not met.<br>P<br>P<br>P<br>P<br>P<br>P<br>P<br>P<br>P<br>P<br>P<br>P<br>P | roup 2 gain<br>0-17<br>0-19<br>0-20<br>0-21<br>0-22<br>0-23<br>0-24 |   |           |          |   |

| parameter           | instruction     |                        | name            |      | default value    | scope | unit |   | Related | pattern | s |
|---------------------|-----------------|------------------------|-----------------|------|------------------|-------|------|---|---------|---------|---|
| P0-39               | LR              | Speed                  | feedback filter |      | 0                | 0~3   |      | Р | S       | Т       | F |
| PIDcontroller,Speed | loop speed feed | lback low pass filter. |                 |      |                  |       |      |   |         |         |   |
|                     |                 |                        | set value       | 1    | filter frequency |       |      |   |         |         |   |
|                     |                 |                        | 0               |      | Do not use       |       |      |   |         |         |   |
|                     |                 |                        | 1               |      | 8KHz             |       |      |   |         |         |   |
|                     |                 |                        | 2               | 2KHz |                  | -     |      |   |         |         |   |
|                     |                 |                        | 3               |      | 1KHz             |       |      |   |         |         |   |

## 8.3.2 P1-XXGroup:Configuration---Configuration class parameters

|       | parameter                                                                                                    | instruction      | na                             | me                                                      | defa                                                                                                    | ault value                                                            | scope                                    | unit                |          | Related patterns |      | s |
|-------|----------------------------------------------------------------------------------------------------|------------------|--------------------------------|---------------------------------------------------------|----------------------------------------------------------------------------------------------------|-----------------------------------------------------------------------|------------------------------------------|---------------------|----------|------------------|------|---|
|       | P1-00                                                                                                    | CM               | master cont                    | rol mode                                                |                                                                                                    | twenty one                                                            | 1,2,7,11,15,21                           | -                   | Ρ        | S                | Т    | F |
| paran | neterP1-00Can be u                                                                                                    | sed to set the m | ain control mode of the drive. |                                                         |                                                                                                    |                                                                       |                                          |                     |          |                  |      |   |
|       | set val                                                                                                    | ue               | model                          | control signal                                          |                                                                                                    |                                                                       | illustrate                               | 2                   |          |                  |      |   |
|       | 1                                                                                                    |                  | Command torque mode            | Communication command Use communication co              |                                                                                                    |                                                                       | nmands to control motor output torq      | ue                  |          |                  |      |   |
|       | 2                                                                                                    |                  | Analog torque mode             | +10~-10VAnalog sig                                      | Using external analog quantities for torque control. The output torque of the mol<br>relationship with the analog input value |                                                                       |                                          |                     | ie motor | has a line       | ar   |   |
|       | 7 Dig                                                                                                    |                  | Digital pulse position mode    | Pulse & Direction<br>CW/CCWpulse<br>A/BQuadrature pulse |                                                                                                    | 500KHzOpen collector high speed input or4MHzDifferential signal input |                                          |                     |          | input            |      |   |
|       | A/BQuadrature pulse         Using external analog quantities for speed control, The motor speed has a linear relation the analog input value |                  |                                | ationship                                               | with                                                                                                    |                                                                       |                                          |                     |          |                  |      |   |
|       | 15                                                                                                    |                  | Multi-speed mode               | Digital input signa                                     | I                                                                                                    | internal8Segment<br>Section8segment                                   | speed mode,parameterP2-10<br>speed value | ) ~ P2-17Separately | set the  | 1 Section        | ı to |   |
|       | twenty one Internal point-to-point position mode                                                                                             |                  | Communication command          |                                                         | Using communication commands for point-to-point position mode control                                                         |                                                                       |                                          | ontrol              |          |                  |      |   |

| parameter | instruction | name                | default value | scope          | unit |   | Related | patterns | s |
|-----------|-------------|---------------------|---------------|----------------|------|---|---------|----------|---|
| P1-01     | EN          | Second control mode | twenty one    | 1,2,7,11,15,21 | -    | Р | S       | Т        | F |

### parameterP1-01Can be used to set the second control mode of the drive.

| set value  | model                        | control signal                                          | illustrate                                                                                                    |
|------------|------------------------------|---------------------------------------------------------|----------------------------------------------------------------------------------------------------|
| 1          | Command torque mode          | Communication command                                   | Use communication commands to control motor output torque                                                                                   |
| 2          | Analog torque mode           | +10~-10VAnalog signal                                   | Using external analog quantities for torque control,The output torque of the motor has a<br>linear relationship with the analog input value |
| 7          | Digital pulse position mode  | Pulse & Direction<br>CW/CCWpulse<br>A/BQuadrature pulse | 500KHzOpen collector high speed input or4MHzDifferential signal input                                                                       |
| 11         | Analog speed mode            | +10~-10VAnalog signal                                   | Using external analog quantities for speed control.The motor speed has a linear relationship with the analog input value                    |
| 15         | Multi-speed mode             | Digital input signal                                    | internal8Segment speed mode,parameterP2-10 ~ P2-17Separately set the1 Section to<br>Section8segment speed value                             |
| twenty one | Point-to-point location mode | Communication command                                   | Using communication commands for point-to-point position mode control                                                                       |

### Notice:

For control mode switching, please refer to the chapter:7.1.7Control mode switching

| parameter                 | instruction         |                    | name                                                         | default value                                                                                                    | scope | unit |   | Related | pattern | IS |  |  |
|---------------------------|---------------------|--------------------|--------------------------------------------------------------|----------------------------------------------------------------------------------------------------|-------|------|---|---------|---------|----|--|--|
| P1-02                     | PM                  |                    | Power-on working mode                                        | 10                                                                                                    | 8~10  | -    | Р | S       | т       | F  |  |  |
| parameterP1-02It can be u | sed to set the comm | nunication mode ar | d working status of the driver after power-on                |                                                                                                    |       |      |   |         |         |    |  |  |
|                           | set                 | value              |                                                              | model                                                                                                    |       |      |   |         |         |    |  |  |
|                           |                     | 8                  | Power on and run inModbus/RTUmodel,The servo is automat      | on and run inModbus/RTUmodel,The servo is automatically enabled after power on                                                                                                    |       |      |   |         |         |    |  |  |
|                           |                     | 9                  | Power on and run in supportModbus/RTUCommunicationQm         | d run inwoodus/ki Umode, rie servo is automatically enabled arter power on d run in supportModbus/RTUCommunicationQmodel,The servo is automatically enabled and executed after power-on.Q program |       |      |   |         |         |    |  |  |
|                           |                     | 10                 | Power on and run in supportModbus/RTUCommunicationQmodel,The |                                                                                                    |       |      |   |         |         |    |  |  |

|                      | parameter                                | instruction | nam                          | ie                                                                                                    | default value | scope | unit |   | Related | pattern | IS |  |
|----------------------|------------------------------------------|-------------|------------------------------|----------------------------------------------------------------------------------------------------|---------------|-------|------|---|---------|---------|----|--|
| F                    | 21-03                                    | JM          | Speed control cla            | np mode                                                                                                    | 2             | 1~2   | -    | Р | S       | Т       | F  |  |
| In spe               | eed mode or                              | torque mod  | e,Option to control location |                                                                                                    |               |       |      |   |         |         |    |  |
|                      | set v                                    | alue        | model                        | model                                                                                                    |               |       |      |   |         |         |    |  |
|                      | 1 Real-time detection of position errors |             |                              | When set to this mode,under speed control, Position errors will be detected in real time. When the position error exceeds the parameter P3-04 When the position error exceeds the set value of the limit range. A position error over-limit alarm will be generated |               |       |      |   |         |         |    |  |
| 2 speed control only |                                          |             | speed control only           | When set to this mode,under speed control,Speed control only.                                                                                                    |               |       |      |   |         |         |    |  |

| parameter | instruction name |                                        | default value | alue scope    |      | Related p |   | patterns |   |
|-----------|------------------|----------------------------------------|---------------|---------------|------|-----------|---|----------|---|
| P1-05     | GC               | Command torque in internal torque mode | 0             | - 3000 ~ 3000 | 0.1% | Р         | S | Т        | F |
|           |                  |                                        |               |               |      |           |   |          |   |

When using internal torque mode/orMoudbus/RTUWhen in controlled torque mode, The target torque output by the motor can be set through this parameter.

| parameter | instruction name         |  | default value | scope  | unit | Related pa |   | patterns | 5 |
|-----------|--------------------------|--|---------------|--------|------|------------|---|----------|---|
| P1-06     | 06 CC first torque limit |  | 3000          | 0~3000 | 0.1% | Ρ          | S | т        | F |

Set the first limit value of motor output torque.

Please refer to chapter7.5Torque limit

| P1-07 CV Torque reaches target value 0 0~3000 0.1% P S T | parameter | instruction | name                        | default value | scope  | unit |   | Related p | oatterns | ; |
|----------------------------------------------------------|-----------|-------------|-----------------------------|---------------|--------|------|---|-----------|----------|---|
|                                                          | P1-07     | CV          | Torque reaches target value | 0             | 0~3000 | 0.1% | Р | S         | Т        | F |

Torque arrival signal judgment value.

Please refer to chapter7.4.8Torque reached

| parameter | instruction name |                                                  | default value | scope  | unit |   | Related p | oatterns | 5 |
|-----------|------------------|--------------------------------------------------|---------------|--------|------|---|-----------|----------|---|
| P1-08     | HC               | Torque limit of hard limit return to origin mode | 200           | 0~3000 | 0.1% | Р | S         | Т        | F |

Set the torque limit of hard limit return to origin mode, When the actual output torque of the motor reaches this limit, It is determined that the mechanical hard limit has been reached...

Function introduction of hard limit return to origin mode

Hard limit return to origin method: That is, there is no need to install an origin sensor in the mechanical part. Just install the mechanical stop in the mechanical part. Return to the origin by hitting the mechanical stop. Please refer to

chapter7.10Origin return function

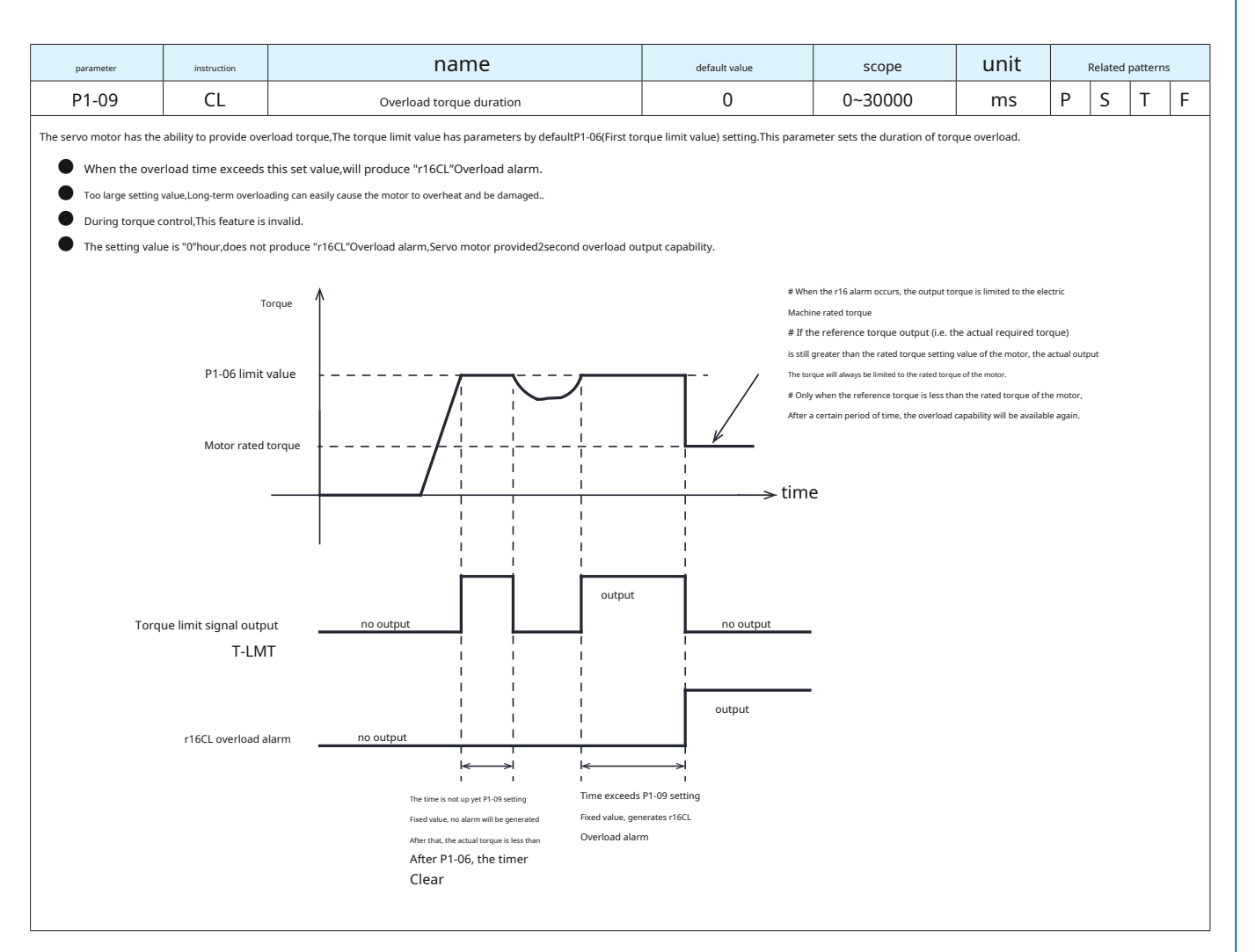

| parameter            | instruction       |                      | name                              |                                   | default value  | scope                   | unit |   | Related | pattern | s |
|----------------------|-------------------|----------------------|-----------------------------------|-----------------------------------|----------------|-------------------------|------|---|---------|---------|---|
| P1-10                | LD                |                      | Torque limiting method            |                                   | 1              | 1~5                     | ms   | Р | S       | Т       | F |
| parameterP1-10Define | d6Torque limiting | g method,The restric | tions are as follows.             |                                   |                |                         |      |   |         |         |   |
|                      | :                 | set value            | Forward                           |                                   |                | reverse                 |      |   |         |         |   |
|                      |                   | 0                    | register[Y]                       |                                   |                | register[Z]             |      |   |         |         |   |
|                      |                   | 1                    |                                   | para                              | meterP1-06     |                         |      |   |         |         |   |
|                      |                   | 2                    | parameterP1-06 parameterP1-25     |                                   |                |                         |      |   |         |         |   |
|                      |                   | 2                    | TQ-LMTWhen input is valid:P1-06   |                                   |                |                         |      |   |         |         |   |
|                      |                   | 5                    | TQ-LM1                            | TQ-LMTWhen input is invalid:P1-25 |                |                         |      |   |         |         |   |
|                      |                   | 4                    | AIN                               | l2,Anal                           | og input port2 |                         |      |   |         |         |   |
|                      |                   | F                    | TQ-LMTWhen input is valid:P1-06   |                                   | TQ-LMTW        | hen input is valid:P1-2 | 5    |   |         |         |   |
|                      |                   | Э                    | TQ-LMTWhen input is invalid:P1-20 | 6                                 | TQ-LMTW        | hen input is invalid:P1 | -27  |   |         |         |   |
|                      | <u> </u>          |                      |                                   |                                   |                |                         |      |   |         |         |   |

Please refer to chapter 7.5 Torque limit

| parameter                           | instruction                       | name                               | default value                   | scope                                                                                                    | unit |   | Related | oattern | IS |
|-------------------------------------|-----------------------------------|------------------------------------|---------------------------------|----------------------------------------------------------------------------------------------------|------|---|---------|---------|----|
| P1-11                               | RN                                | Motor rotation direction setting   | 0                               | 0,1                                                                                                    | -    | Р | S       | Т       | F  |
| Set the relationship between the di | irection of the command and the d | rection of motor rotation:         |                                 |                                                                                                    |      |   |         |         |    |
|                                     | set value                         | turn around                        |                                 | illustrate                                                                                                    |      |   |         |         |    |
|                                     | 0                                 | clockwise<br>For forward direction | when the command direction is   | When the command direction is positive. The direction of motor rotation is determined from the motor The front end view is clockwise           |      |   |         |         |    |
|                                     | 1                                 | Cauterdowie                        | n When the command direction is | When the command direction is positive. The direction of motor rotation is determined from the motor<br>The front end view is counterclockwise |      |   |         |         |    |

|                                                                                                    |   | 7.00 |
|----------------------------------------------------------------------------------------------------|---|------|
| P1-12         IF         SCLCommand data format         H         D,H         -         P         S | Т | F    |

useSCLWhen commanding,Data format used

| set value | model  |
|-----------|--------|
| D         | 10base |
| Н         | 16base |

For example, reading the current position of the encoder "IP"instruction. Assume that the current position value is10hexadecimal:20000. If this parameter is set to "H"hour, IPThe return value of will use16base, Right now IP4E20.

| parameter | instruction | name     | default value | scope | unit |   | Related | patterns |   |
|-----------|-------------|----------|---------------|-------|------|---|---------|----------|---|
| P1-13     | PR          | Protocol | 5             | 1~511 | -    | Ρ | S       | Т        | F |

Use configuration value binary low8bits to define the communication protocol for serial communication, Your corresponding definitions are as follows:

Bit 0 =This bit is valid by default,SCLmodel Bit 1

=Returns whether with address

Bit 2 =Whether to always respond to the

return Bit 3 =Whether to use checksum

Bit 4 =Is itRS485communication Bit 5

= 3Bit Data Register Addressing Bit 6

=Checksum type to use

Bit 7 = MODBUSType driver data whether to use big endian or little endian Bit 8 = RS-485

Communication four-wire system and two-wire system switching

| parameter                  | instruction               | name                                                                              | default value                          | scope                            | unit                |         | Related    | patterns  | ,    |
|----------------------------|---------------------------|-----------------------------------------------------------------------------------|----------------------------------------|----------------------------------|---------------------|---------|------------|-----------|------|
| P1-14                      | TD                        | response delay                                                                    | 2                                      | 0~20                             | ms                  | Р       | S          | Т         | F    |
| The response delay when th | e driver replies to the h | ost computer's command.Usually in use2wire connectionRS485It is necessary to comr | nunicate.Because the same set of lines | is used to receive and send data | ,When receiving and | sending | data, a re | sponse de | elay |
| must be added to ensure no | rmal communication        |                                                                                   |                                        |                                  |                     |         |            |           | I    |

| parameter | instruction | name                          | default value | scope | unit | F | Related | patterns | 5 |
|-----------|-------------|-------------------------------|---------------|-------|------|---|---------|----------|---|
| P1-15     | BR          | RS-485Communication baud rate | 1             | 1~5   | -    | Р | S       | Т        | F |

The baud rate that takes effect after power-on in serial communication. This value will be saved immediately after being configured but will not take effect immediately. It will not take effect until the next power-on, Therefore, the host computer software can configure this value at any time.

| set value | rate      |
|-----------|-----------|
| 1         | 9600bps   |
| 2         | 19200bps  |
| 3         | 38400bps  |
| 4         | 57600bps  |
| 5         | 115200bps |

| parameter | instruction | name                  | default value | scope | unit |   | Related | pattern | 5 |
|-----------|-------------|-----------------------|---------------|-------|------|---|---------|---------|---|
| P1-16     | DA          | RS-485mailing address | 32            | 1~32  | -    | Р | S       | Т       | F |

RS-485andModbus/RTUCorrespondence address of model driver

|                                                                                                    | parameter | instruction | name                                   | default value | scope    | unit |   | Related p | oatterns |   |
|----------------------------------------------------------------------------------------------------|-----------|-------------|----------------------------------------|---------------|----------|------|---|-----------|----------|---|
| P1-19         ZR         Regenerative absorption resistor value         200         10~32000         Ω         P         S | P1-19     | ZR          | Regenerative absorption resistor value | 200           | 10~32000 | Ω    | Р | S         | Т        | F |

Set the resistance value of the regenerative energy absorption resistor. The driver calculates the discharge power on the regenerative resistor based on the current discharge voltage and resistance value...

The default value is the resistance of the regenerative energy absorption resistor built into the driver.

When using external regenerative energy absorption resistor value, Reasonable values must be set.

| parameter                      | instruction                  | name                                                                                              | default value                                 | scope                                   | unit                   |             | Related    | pattern | s |
|--------------------------------|------------------------------|---------------------------------------------------------------------------------------------------|-----------------------------------------------|-----------------------------------------|------------------------|-------------|------------|---------|---|
| P1-20                          | ZC                           | Regenerative absorbed resistor power                                                              | 40                                            | 1 ~ 32000                               | W                      | Р           | S          | Т       | F |
| Set the heat dissipation power | of the regenerative energy a | bsorption resistor.The driver calculates the power used on the regenerative resistor based on the | e current discharge power on the regeneration | ve resistor and its dissipated power.,A | woid damage to the reg | enerative e | energy abs | orption |   |

| parameter | instruction | name                                  | default value | scope  | unit |   | Related | patterns | 5 |
|-----------|-------------|---------------------------------------|---------------|--------|------|---|---------|----------|---|
| P1-21     | ZT          | Regeneration absorption time constant | 1000          | 0~8000 | ms   | Р | S       | Т        | F |

The time the regenerative resistor can continue to discharge under the discharge voltage.

About the use of regenerative energy absorption resistors, Please refer to chapter 4.7P2-Regenerative energy absorption resistor wiring method

| parameter | instruction | name                | default value | scope | unit |   | Related | patterns | 5 |
|-----------|-------------|---------------------|---------------|-------|------|---|---------|----------|---|
| P1-22     | РК          | Button setting lock | 0             | 0,1   | -    | Р | S       | Т        | F |

driveledThe buttons below the display panel can be used to modify and set parameters, This parameter is used to set whether to lock parameters, Avoid accidental operations that cause drive parameters to be changed.

| set value | illustrate              |
|-----------|-------------------------|
| 0         | Can be modified         |
| 1         | Modification prohibited |

Notice:

esistor

When the button is locked, Other parameters cannot be modified. This parameter must be set to "0" back, to modify parameters.

| parameter             | instruction       | r                            | name                         | default | value | scope    | unit |   | Related | pattern | s |
|-----------------------|-------------------|------------------------------|------------------------------|---------|-------|----------|------|---|---------|---------|---|
| P1-23                 | DD                | ledDefault                   | t display items              | (       | )     | 0~20     | -    | Р | S       | Т       | F |
| Set the drive to,ledT | he content displa | yed by the panel by default. |                              |         |       |          |      |   |         |         |   |
|                       |                   | set value                    | content                      |         |       | unit     |      |   |         |         |   |
|                       |                   | 0                            | Motor actual speed           |         |       | RPMRPM   |      |   |         |         |   |
|                       |                   | 1                            | position error               |         |       | Pulse    |      |   |         |         |   |
|                       |                   | 2                            | Pulse command input cou      | nt      |       | counts   |      |   |         |         |   |
|                       |                   | 3                            | Encoder feedback pulse num   | ber     |       | counts   |      |   |         |         |   |
|                       |                   | 4                            | Position command count       |         |       | counts   |      |   |         |         |   |
|                       |                   | 5                            | drive temperature            |         |       | x 0.1°C  |      |   |         |         |   |
|                       |                   | 6                            | DC-Busbus voltag             | e       |       | x 0.1V   |      |   |         |         |   |
|                       |                   | 7                            | Driver communication address |         |       |          |      |   |         |         |   |
|                       |                   | 8                            | Alarm history1               |         |       |          |      |   |         |         |   |
|                       |                   | 9                            | Alarm history2               |         |       |          |      |   |         |         |   |
|                       |                   | 0                            | Alarm history3               |         |       |          |      |   |         |         |   |
|                       |                   | 11                           | Alarm history4               |         |       |          |      |   |         |         |   |
|                       |                   | 12                           | Alarm history5               |         |       |          |      |   |         |         |   |
|                       |                   | 13                           | Alarm history6               |         |       |          |      |   |         |         |   |
|                       |                   | 14                           | Alarm history7               |         |       |          |      |   |         |         |   |
|                       |                   | 15                           | Alarm history8               |         |       |          |      |   |         |         |   |
|                       |                   | 16                           | Analog input1                |         |       | x 0.001V |      |   |         |         |   |
|                       |                   | 17                           | Analog input2                |         |       | x 0.001V |      |   |         |         |   |
|                       |                   | 18                           | Digital input statu          | s       |       |          |      |   |         |         |   |
|                       |                   | 19                           | Digital output statu         | 5       |       |          |      |   |         |         |   |
|                       |                   | 20                           | Command current percentage   |         |       | 0.1%     |      |   |         |         |   |

| parameter | instruction | name            | default value | scope          | unit |   | Related | patterns |   |
|-----------|-------------|-----------------|---------------|----------------|------|---|---------|----------|---|
| P1-24     | MA          | Alarm shielding | 4294967295    | 0 ~ 4294967295 | -    | Р | S       | Т        | F |

When the drive generates some non-serious warning message, The bit corresponding to this parameter can mask the corresponding warning message.ledAlarm display function, Blocked warning messages will no longer be displayed when generated5 indivual7 The segment digital tube flashes and displays.

| parameter | instruction | name                | default value | scope  | unit |   | Related | patterns | 5 |
|-----------|-------------|---------------------|---------------|--------|------|---|---------|----------|---|
| P1-25     | CX          | Second torque limit | 3000          | 0~3000 | 0.1% | Р | S       | Т        | F |

Set the second limit value of motor output torque.

Please refer to chapter 7.5 Torque limit

| instruction                                       | name               | default value                                                    | scope                                                                                               | unit                                                                                                    | Related patterns                                                                                                    |                                                                                                    | 5                                                                                                    |                                                                                                    |
|---------------------------------------------------|--------------------|------------------------------------------------------------------|----------------------------------------------------------------------------------------------------|----------------------------------------------------------------------------------------------------|----------------------------------------------------------------------------------------------------|----------------------------------------------------------------------------------------------------|----------------------------------------------------------------------------------------------------|----------------------------------------------------------------------------------------------------|
| CY                                                | Third torque limit | 3000                                                             | 0~3000                                                                                              | 0.1%                                                                                                    | Р                                                                                                    | S                                                                                                    | Т                                                                                                    | F                                                                                                    |
| Set the third limit value of motor output torque. |                    |                                                                  |                                                                                                    |                                                                                                    |                                                                                                    |                                                                                                    |                                                                                                    |                                                                                                    |
|                                                   | instruction<br>CY  | Instruction         Name           CY         Third torque limit | Instruction         Name         default value           CY         Third torque limit         3000 | Instruction         Name         default value         scope           CY         Third torque limit         3000         0~3000 | Instruction         Name         default value         scope         Unit           CY         Third torque limit         3000         0~3000         0.1% | Instruction         name         default value         scope         unit           CY         Third torque limit         3000         0~3000         0.1%         P | Instruction     Name     default value     scope     unit     Related p       CY     Third torque limit     3000     0~3000     0.1%     P     S | Instruction     Name     default value     scope     Unit     Related patterns       CY     Third torque limit     3000     0~3000     0.1%     P     S     T |

Please refer to chapter**7.5**Torque limit

| parameter                                          | instruction | name                | default value | scope  | unit |   | Related patterns |   |   |
|----------------------------------------------------|-------------|---------------------|---------------|--------|------|---|------------------|---|---|
| P1-27                                              | CZ          | Fourth torque limit | 3000          | 0~3000 | 0.1% | Р | S                | Т | F |
| Set the fourth limit value of motor output torque. |             |                     |               |        |      |   |                  |   |   |
| Please refer to chapter <b>7.5</b> Torque limit    |             |                     |               |        |      |   | l                |   |   |

| parameter                                                                                                    | instruction | name                        | default value | scope   | unit |   | Related | pattern | 5 |
|----------------------------------------------------------------------------------------------------|-------------|-----------------------------|---------------|---------|------|---|---------|---------|---|
| P1-28                                                                                                    | HT          | Motor stall protection time | 0             | 0~30000 | ms   | Р | S       | Т       | F |
| In position mode or position-based velocity mode (e.g.P1-03 = 1), Stalled rotor will cause the driver to always output the rated torque of the motor. Long-term stalling will cause the motor to overheat This parameter sets the motor |             |                             |               |         |      |   |         |         |   |

stall protection time, When the actual output current of the motor is equal to the rated current of the motor, And when the time exceeds the setting of this parameter. will producer37ST(Motor stall alarm), The motor will be deactivated.

| parameter | instruction | name                               | default value | scope | unit |   | Related patterns |   | 5 |
|-----------|-------------|------------------------------------|---------------|-------|------|---|------------------|---|---|
| P1-29     | YV          | Dynamic brake action when disabled | 0             | 0~5   |      | Р | S                | Т | F |

ServoOFFhour, Dynamic braking action through parametersP1-29set up, The maximum action time during deceleration passes the parameterP1-31set up, Please refer to the table below. The deceleration process refers to when dynamic braking takes

effect, The actual speed of the motor decelerates from the speed when it takes effect to the parameterPS-42Within zero speed threshold, Or the deceleration time reaches P1-31 setting time.

|       | illust                                      | rate                         |
|-------|---------------------------------------------|------------------------------|
| value | deceleration process                        | After stopping               |
| 0     | with parametersP2-01The setting decelerates | Maintain freedom of movement |
| 1     | with parametersP2-01The setting decelerates | dynamic braking action       |
| 2     | free movement state                         | Maintain freedom of movement |
| 3     | free movement state                         | dynamic braking action       |
| 4     | dynamic braking action                      | Maintain freedom of movement |
| 5     | dynamic braking action                      | dynamic braking action       |
|       |                                             |                              |

|              |                                                     | deladic value | scope | unit |   | Related p | oatterns |   |
|--------------|-----------------------------------------------------|---------------|-------|------|---|-----------|----------|---|
| P1-30 YR The | action of dynamic braking when an error is reported | 0             | 0~3   |      | Ρ | S         | Т        | F |

When the servo reports an error, Dynamic braking action through parameters P1-30set up, The longest operating time during deceleration passes P1-32set up, Please refer to the table below. The deceleration process refers to when dynamic braking takes effect, The actual speed of the motor decelerates from the speed when it takes effect to the parameter P5-42Within zero speed threshold, Or the deceleration time reaches P1-31setting time.

|       | illustrate             |                              |  |
|-------|------------------------|------------------------------|--|
| value | deceleration process   | Stopping                     |  |
| 0     | free movement state    | Maintain freedom of movement |  |
| 1     | free movement state    | dynamic braking action       |  |
| 2     | dynamic braking action | Maintain freedom of movement |  |
| 3     | dynamic braking action | dynamic braking action       |  |

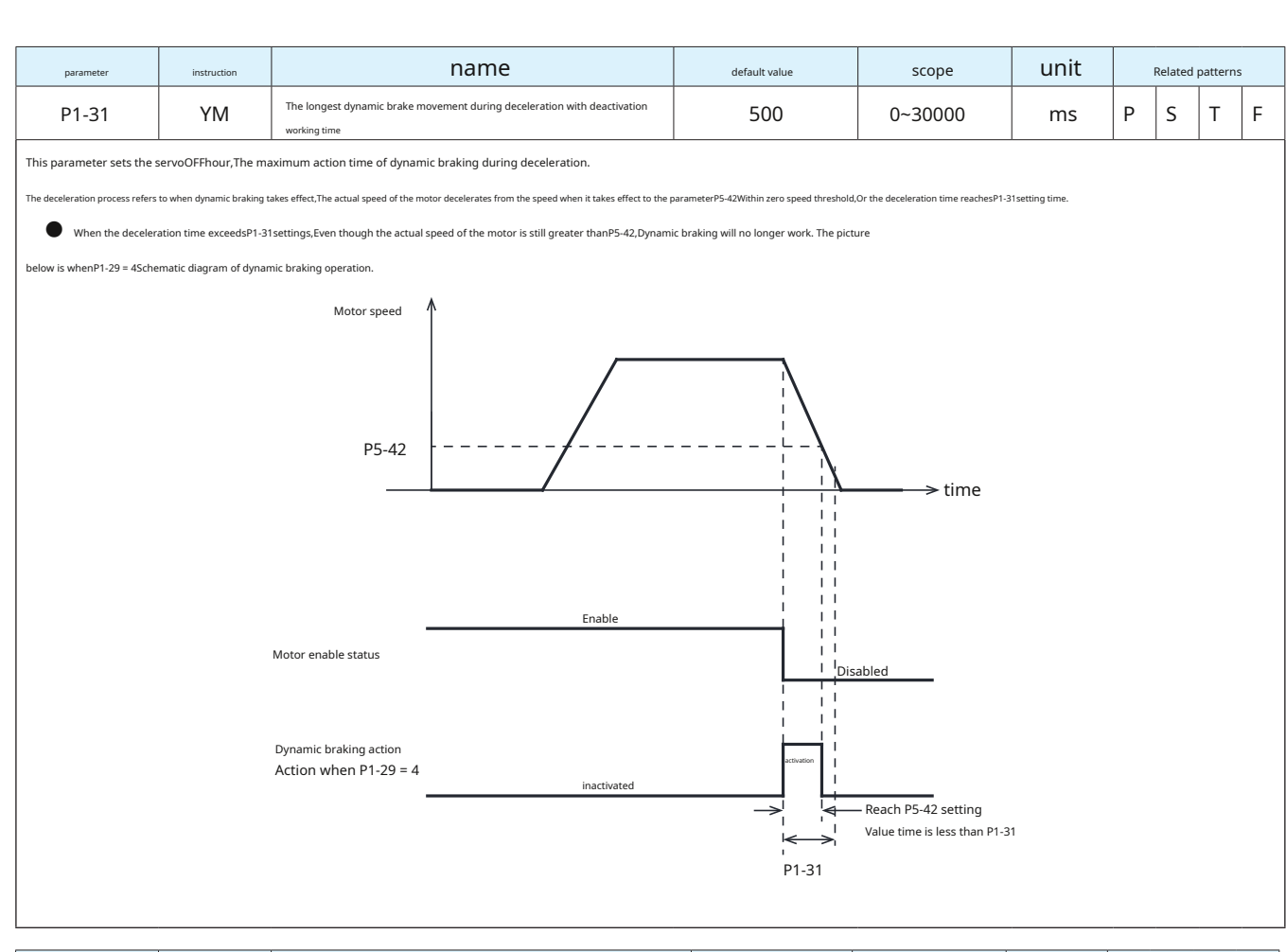

| parameter | instruction | name                                                                      | default value | scope   | unit |   | Related | patterns |   |
|-----------|-------------|---------------------------------------------------------------------------|---------------|---------|------|---|---------|----------|---|
| P1-32     | YN          | Maximum operating time of the dynamic brake during incorrect deceleration | 500           | 0~30000 | ms   | Р | S       | Т        | F |

This parameter sets the servo's response time after reporting an error., The maximum action time of dynamic braking during deceleration.

The deceleration process refers to when dynamic braking takes effect. The actual speed of the motor decelerates from the speed when it takes effect to the parameter PS-42Within zero speed threshold, Or the deceleration time reaches P1-32setting time.

When the deceleration time exceedsP1-32settings, Even though the actual speed of the motor is still greater than P5-42, Dynamic braking will no longer work. The picture

below is whenP1-30 = 2Schematic diagram of dynamic braking operation.

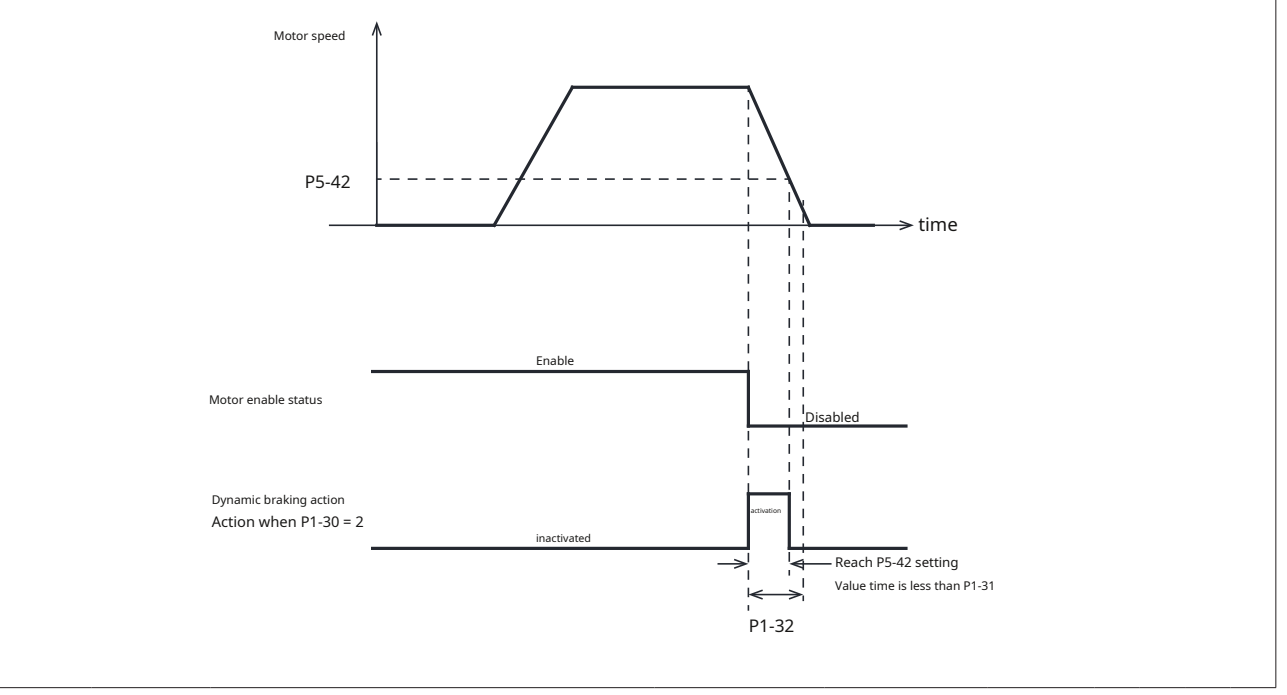

| parameter | instruction | name                        | default value | scope | unit |   | Related patter |   | 5 |
|-----------|-------------|-----------------------------|---------------|-------|------|---|----------------|---|---|
| P1-33     | ОТ          | Phase loss detection switch | 0             | 0~1   |      | Ρ | S              | Т | F |

Driver power supply phase loss detection switch.

If detection is turned on, When the drive power supply is missing a phase, "AC power input phase loss" alarm occurs (fault coder19).

| set value | illustrate              |
|-----------|-------------------------|
| 0         | Can be modified         |
| 1         | Modification prohibited |

| parameter i | instruction | name                               | default value | scope  | unit |   | Related p | patterns |   |
|-------------|-------------|------------------------------------|---------------|--------|------|---|-----------|----------|---|
| P1-34       | RT          | Current instantaneous change value | 1000          | 0~3000 | 0.1% | Р | S         | Т        | F |

This parameter sets the detection value of instantaneous changes in current..

The servo system detects an abnormal mutation in the motor current, And the sudden current exceeds the parameter P1-34When the setting value of, A "motor collision alarm" (fault coder40).

### 8.3.3 P2-XXGroup:Trajectory---Trajectory planning

Such as entering or viewing through the drive panelP2Group parameters,

If the parameter's unit isrps, Please calculate according to the following formula:

Panel display value=

**V**x 240

**V** is the speed that needs to be set,Unit is**rps(**change/Second)

If the parameter's unit is**rps/s**,Please calculate according to the following formula:

Panel display value= Vx 6

# in **V** is the speed that needs to be set, Unit is **rps(**change/Second)

| parameter | instruction | name          | default value | scope | unit |   | Related patterr |   | s |
|-----------|-------------|---------------|---------------|-------|------|---|-----------------|---|---|
| P2-00     | VM          | Maximum speed | 80            | 0~100 | rps  | Р | S               | Т | F |

Set the maximum operating speed of the motor.

in

When the actual speed of the motor exceedsP2-00When setting value, and lasts longer than400ms, will producer12OV(Motor stall alarm).

| parameter | instruction | name                     | default value | scope      | unit  |   | Related | patterns | 5 |
|-----------|-------------|--------------------------|---------------|------------|-------|---|---------|----------|---|
| P2-01     | AM          | Servo brake deceleration | 3000          | 0.167~5000 | rps/s | Р | S       | Т        | F |

Maximum acceleration/deceleration allowed in motion.When the set acceleration/deceleration is greater than the set maximum value, Actual running acceleration/deceleration will be limited to the maximum value, at the same time, This

value is also the maximum braking deceleration value after emergency stop command or hitting the travel switch..

| parameter | instruction | name                             | default value | scope       | unit |   | Related | patterns |  |
|-----------|-------------|----------------------------------|---------------|-------------|------|---|---------|----------|--|
| P2-02     | JS          | Internal speed mode target speed | 10            | - 100 ~ 100 | rps  | Р | S       | Т        |  |
|           |             |                                  |               |             |      |   |         |          |  |

Target speed value for internal speed mode.

|                       | IIdIIIE def           | fault value | scope     | unit  | R | elated pa | itterns |  |
|-----------------------|-----------------------|-------------|-----------|-------|---|-----------|---------|--|
| P2-03 JA Internal spe | eed mode acceleration | 100 0.      | .167~5000 | rps/s | Р | S         | Т       |  |

Acceleration value for internal speed mode.

|                                                                      | name default value scope unit Related pat                   | atterns |
|----------------------------------------------------------------------|-------------------------------------------------------------|---------|
| F2-04 JL Internal speed mode deceleration 100 0.107-3000 TpS/S F 3 I | Internal speed mode deceleration 100 0.167~5000 rps/s P S 7 | Т       |

Deceleration value for internal speed mode.

| parameter | instruction | name      | default value | scope | unit |   | Related J | patterns |   |
|-----------|-------------|-----------|---------------|-------|------|---|-----------|----------|---|
| P2-05     | JT          | Jerk time | 10            | 0~250 | ms   | Р | S         | Т        | F |

parameterP2-05Jerk time in internal trajectory mode (position,speed,torque), Analog position, Analog speed, Analog torque, ormodbus Effective when controlled by communication command. The effect of jerk smoothing on input commands is as shown below.

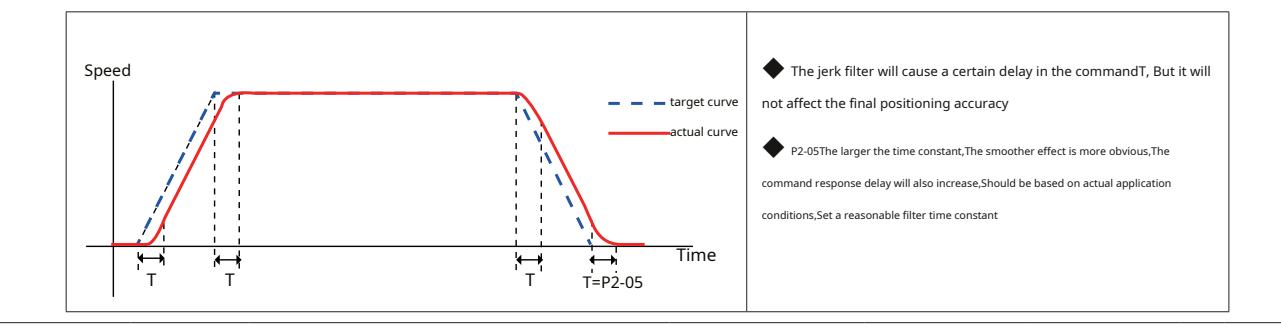

| parameter            | instruction           | name                                | default value | scope      | unit |   | Related | patterns | 5 |
|----------------------|-----------------------|-------------------------------------|---------------|------------|------|---|---------|----------|---|
| P2-06                | VE                    | Speed in internal peer-to-peer mode | 10            | 0.0042~100 | rps  | Р | S       | Т        | F |
| Target speed command | in point to point com | mand position mode                  |               |            | ·    |   |         |          |   |

Version:1.01 2023.06.01

| parameter | instruction | name                                         | default value | scope      | unit  |   | Related | patterns | 5 |
|-----------|-------------|----------------------------------------------|---------------|------------|-------|---|---------|----------|---|
| P2-07     | AC          | Acceleration in internal point-to-point mode | 100           | 0.167~5000 | rps/s | Ρ | S       | Т        | F |

Acceleration value in point-to-point command position mode.

| parameter | instruction | name                                         | default value | scope      | unit  |   | Related | patterns | s |
|-----------|-------------|----------------------------------------------|---------------|------------|-------|---|---------|----------|---|
| P2-08     | DE          | Deceleration in internal point-to-point mode | 100           | 0.167~5000 | rps/s | Р | S       | Т        | F |
|           |             |                                              |               |            |       |   |         |          |   |

Deceleration value in point-to-point command position mode.

| parameter | instruction | name                                             | default value | scope | unit |   | Related | patterns | ŝ |
|-----------|-------------|--------------------------------------------------|---------------|-------|------|---|---------|----------|---|
| P2-09     | VC          | Speed regulation in internal point-to-point mode | 2             | 0~100 | rps  | Р | S       | Т        | F |
|           |             |                                                  |               |       |      |   |         |          |   |

Internal position mode has point-to-point positioning control with variable speed, This parameter is used to set the speed value of the second segment.

| parameter                | instruction | name                                      | default value | scope       | unit |   | Related patterns |   |  |
|--------------------------|-------------|-------------------------------------------|---------------|-------------|------|---|------------------|---|--|
| P2-10                    | JC1         | Multi-stage speed control: No.1gear speed | 2             | - 100 ~ 100 | rps  | Р | S                | Т |  |
| The first speed value is |             |                                           |               |             |      |   |                  |   |  |

The first speed value in multi-speed mode

Regarding multi-speed control, Please refer to chapter 7.11 Internal speed mode

| parameter | instruction | name                                      | default value | scope       | unit |   | Related | patterns |  |
|-----------|-------------|-------------------------------------------|---------------|-------------|------|---|---------|----------|--|
| P2-11     | JC2         | Multi-stage speed control: No.2gear speed | 10            | - 100 ~ 100 | rps  | Р | S       | Т        |  |
|           |             |                                           |               |             |      |   |         |          |  |

The second speed value in multi-speed mode

| parameter | instruction | name                                      | default value | scope       | unit |   | Related pat |   | Related p |  | Related p |  | 5 |
|-----------|-------------|-------------------------------------------|---------------|-------------|------|---|-------------|---|-----------|--|-----------|--|---|
| P2-12     | JC3         | Multi-stage speed control: No.3gear speed | 20            | - 100 ~ 100 | rps  | Р | S           | Т |           |  |           |  |   |

Three-speed value in multi-speed mode

| parameter | instruction | name                                      | default value | scope       | unit |   | Related | patterns | ; |
|-----------|-------------|-------------------------------------------|---------------|-------------|------|---|---------|----------|---|
| P2-13     | JC4         | Multi-stage speed control: No.4gear speed | 25            | - 100 ~ 100 | rps  | Р | S       | Т        |   |
|           |             |                                           |               |             |      |   |         |          |   |

The fourth speed value in multi-speed mode

| parameter | instruction | name                                      | default value | scope       | unit |   | Related patterns |   |  |
|-----------|-------------|-------------------------------------------|---------------|-------------|------|---|------------------|---|--|
| P2-14     | JC5         | Multi-stage speed control: No.5gear speed | 30            | - 100 ~ 100 | rps  | Р | S                | Т |  |
|           |             |                                           |               |             |      |   |                  |   |  |

The fifth speed value in multi-speed mode

| parameter | instruction | name                                      | default value | scope       | unit |   | Related | patterns |  |
|-----------|-------------|-------------------------------------------|---------------|-------------|------|---|---------|----------|--|
| P2-15     | JC6         | Multi-stage speed control: No.6gear speed | 35            | - 100 ~ 100 | rps  | Р | S       | Т        |  |
|           |             |                                           |               |             |      |   |         |          |  |

The sixth speed value in multi-speed mode

| parameter | instruction | name                                      | default value | scope       | unit |   | Related | patterns | 5 |
|-----------|-------------|-------------------------------------------|---------------|-------------|------|---|---------|----------|---|
| P2-16     | JC7         | Multi-stage speed control: No.7gear speed | 40            | - 100 ~ 100 | rps  | Ρ | S       | Т        |   |
|           |             |                                           |               |             |      |   |         |          |   |

The seventh speed value in multi-speed mode

| parameter                | instruction        | name                                      | default value | scope       | unit |   | Related patterns |   |  |  |
|--------------------------|--------------------|-------------------------------------------|---------------|-------------|------|---|------------------|---|--|--|
| P2-17                    | JC8                | Multi-stage speed control: No.3gear speed | 50            | - 100 ~ 100 | rps  | Р | S                | Т |  |  |
| The eighth speed value i | n multi-speed mode |                                           |               |             |      |   |                  |   |  |  |

|                                                      | parameter | instruction | name                                       | default value | scope      | unit  |   | Related patterns |   |  |
|------------------------------------------------------|-----------|-------------|--------------------------------------------|---------------|------------|-------|---|------------------|---|--|
| P2-18 TAI Return to origin acceleration/deceleration | P2-18     | HA1         | Return to origin acceleration/deceleration | 100           | 0.167~5000 | rps/s | Ρ | S                | Т |  |

This parameter is set in the return-to-origin functional formula, Acceleration value when starting and deceleration value when decelerating.

| parameter | instruction | name                         | default value | scope      | unit |   | Related | oatterns |  |
|-----------|-------------|------------------------------|---------------|------------|------|---|---------|----------|--|
| P2-24     | HV1         | Return to origin first speed | 10            | 0.0042~100 | rps  | Р | S       | Т        |  |
|           |             |                              |               |            |      |   |         |          |  |

This parameter is set in the return-to-origin functional formula, Running speed of the first segment when returning to the origin.

| parameter | instruction | name                          | default value | scope      | unit |   | Related patterns |   |  |  |
|-----------|-------------|-------------------------------|---------------|------------|------|---|------------------|---|--|--|
| P2-25     | HV2         | Return to origin second speed | 1             | 0.0042~100 | rps  | Р | S                | Т |  |  |

This parameter is set in the return-to-origin functional formula, Second segment running speed when returning to origin.

| parameter | instruction | name                    | default value | scope                         | unit   | F | Related | patterns |  |
|-----------|-------------|-------------------------|---------------|-------------------------------|--------|---|---------|----------|--|
| P2-27     | НО          | Return to origin offset | 0             | - 2147483647 ~<br>+2147483647 | pulses | Ρ | S       | Т        |  |

This parameter is set under the return-to-origin function.,offset value of origin.

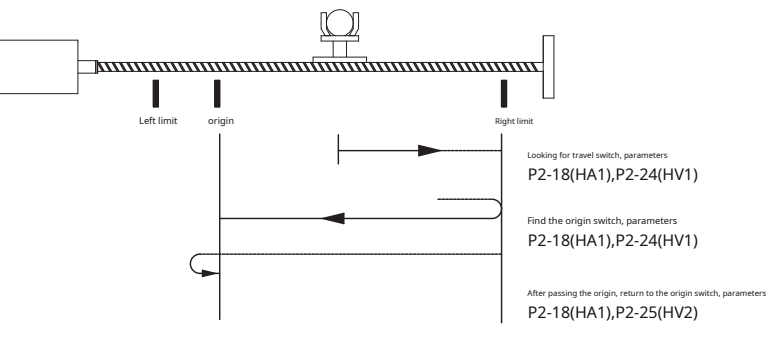

P2-18,P2-24,P2-25,P2-27The parameter is the configuration parameter of the drive's built-in return-to-origin function., Detailed functions about returning to origin, Please refer to 7.10Origin return function

| parameter | instruction | name                      | default value | scope  | unit |   | Related | patterns | 5 |
|-----------|-------------|---------------------------|---------------|--------|------|---|---------|----------|---|
| P2-28     | KJ          | low pass smoothing filter | 0             | 0~1000 | ms   | Р | S       | Т        | F |

parameterP2-28The low-pass smoothing filter can be effective in the control mode used, For example:Internal trajectory mode (position, speed, torque), External pulse or analog position, speed, Analog torque, Communication command control, etc..

The smoothing effect of the low-pass filter on the input command is as shown below.

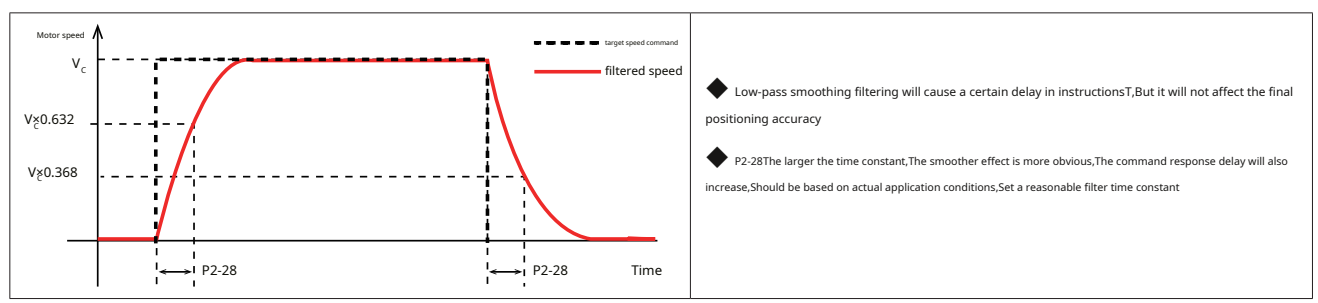

| instruction                                                                                                    | name                                                                                                    | default value                                                                                                    | scope                                                                                                    | unit                                                                                                    |                                                                                                    | Related                                                                                                    | pattern                                                                                                    | s                                                                                                    |
|----------------------------------------------------------------------------------------------------|----------------------------------------------------------------------------------------------------|----------------------------------------------------------------------------------------------------|----------------------------------------------------------------------------------------------------|----------------------------------------------------------------------------------------------------|----------------------------------------------------------------------------------------------------|----------------------------------------------------------------------------------------------------|----------------------------------------------------------------------------------------------------|----------------------------------------------------------------------------------------------------|
| FF                                                                                                    | interpolation filter                                                                                                    | 10                                                                                                    | 0~250                                                                                                    | ms                                                                                                    | Р                                                                                                    | S                                                                                                    | Т                                                                                                    | F                                                                                                    |
| on filter works under<br>performed when the puble of<br>step change<br>nry is extremely low<br>lation filter on the input | command is input.                                                                                                    | <ul> <li>Interpolation filtering will cat<br/>accuracy</li> <li>P2-29The larger the time con<br/>increase,Should be based on actual</li> </ul>                                                                                                    | use a certain delay to the comma<br>stant. The smoother effect is mor                                                                                                    | nd pulseT,But it will n<br>re obvious,The comm<br>sonable filter time co                                                                                                    | ot affect<br>and resp                                                                                                    | the final p                                                                                                    | y will als                                                                                                    | ng                                                                                                    |
|                                                                                                    | Instruction<br>FF<br>In filter works under<br>erformed when the pulse of<br>tep change<br>y is extremely low<br>ation filter on the input | Instruction     name       FF     interpolation filter       n filter works under the pulse position command.Applicable to:       erformed when the pulse command is input.       tep change       y is extremely low       tion filter on the input command is as shown below. | Instruction     Name     default value       FF     Interpolation filter     10   If liter works under the pulse position command.Applicable to:       erformed when the pulse command is input.   tep change       y is extremely tow   tion filter on the input command is as shown below.       Image: transmission of the input command is as shown below.   Interpolation filtering will call accuracy       Image: transmission of the input command is as shown below.   Interpolation filtering will call accuracy       Image: transmission of the input command is as shown below.   Interpolation filtering will call accuracy       Image: transmission of the input command is as shown below.   Interpolation filtering will call accuracy       Image: transmission of the input command is as shown below.   Interpolation filtering will call accuracy       Image: transmission of the input command is as shown below.   Image: transmission of the input command is as shown below.       Image: transmission of the input command is as shown below.   Image: transmission of the input command is as shown below.       Image: transmission of the input command is as shown below. | instruction     name     default value     scope       FF     interpolation filter     10     0~250   Inflet works under the pulse position command.Applicable to: erformed when the pulse command is input. tep change yis extremely tow tion filter on the input command is a shown below. Inflet on the input command is a shown below. Interpolation filtering will cause a certain delay to the comman accuracy | instruction     name     default value     scope     Unit       FF     interpolation filter     10     0~250     ms   In filter works under the pulse position command.Applicable to: enformed when the pulse command is input. tep change yis extremely low tion filter on the input command is a shown below.    Interpolation filter in the input command is a shown below. | Instruction     name     default value     scope     unit       FF     interpolation filter     10     0~250     ms     P   In filter works under the pulse position command.Applicable to: entermed when the pulse command is input. tep change y is extremely low it on this put command is as shown below. If the rupolation filter in the input command is as shown below. If the rupolation filter in the input command is as shown below. If the rupolation filtering will cause a certain delay to the command pulseT,But it will not affect accuracy. If the rupolation filtering will cause a certain delay to the command pulseT,But it will not affect accuracy. If the rupolation filtering will cause a certain delay to the command pulseT,But it will not affect accuracy. If the rupolation filtering will cause a certain delay to the command pulseT,But it will not affect accuracy. If the rupolation conditions,Set areasonable filter time constant. If the rupolation conditions,Set areasonable filter time constant. | instruction       name       default value       scope       Unit       related         FF       interpolation filter       10       0~250       ms       P       S         Infliter works under the pulse position command.Applicable to:       endermain       interpolation filter       interpolation filter       N       P       S         infliter works under the pulse command is input.       endermain       interpolation filtering will cause a certain delay to the command pulseT,But it will not affect the final accuracy.       Interpolation filtering will cause a certain delay to the command response dela increase;Should be based on actual application conditions,Set a reasonable filter time constant.       F       P2.29The larger the time constant.       F       F | instruction     name     default value     scope     unit     related tattern       FF     interpolation filter     10     0~250     ms     P     S     T       infler works under the pulse position command Applicable to:     enformed when the pulse position command Applicable to:     enformed when the pulse command is input.       tep change     ys extremely low       wistermely low |

| parameter | instruction | name                       | default value | scope | unit |   | Related | patterns | ; |
|-----------|-------------|----------------------------|---------------|-------|------|---|---------|----------|---|
| P2-30     | VT          | Speed limit in torque mode | 80            | 0~100 | rps  | Р | S       | Т        |   |
|           |             |                            |               |       |      |   |         |          |   |

When this parameter is set in torque mode, When the speed limit source is the internal speed value, Maximum speed of

motor. Detailed speed limits in torque mode, Please refer to 7.4.6 Speed limit in torque mode

## 8.3.4 P3-XXGroup:Encoder & Step/Dir---Encoder and input pulse settings

| parameter | instruction | name                            | default value | scope        | unit |   | Related | oatterns | 5 |
|-----------|-------------|---------------------------------|---------------|--------------|------|---|---------|----------|---|
| P3-00     | EN          | electronic gear ratio numerator | 1048576       | 1~2147483647 | -    | Р | S       | Т        | F |
| This      |             |                                 |               |              |      |   |         |          |   |

| parameter | instruction | name                              | default value | scope        | unit |     | Related | patterns | s |
|-----------|-------------|-----------------------------------|---------------|--------------|------|-----|---------|----------|---|
| P3-01     | EU          | Electronic gear ratio denominator | 10000         | 1~2147483647 | -    | P S |         | Т        | F |

neter sets the denominator of the electronic gear ratio.

The electronic gear ratio is the value obtained by multiplying the pulse command input from the host controller by the set electronic gear ratio. As a position command in position control mode. By using this function, The motor rotation corresponding to the input command pulse can be set arbitrarily., Movement amount.

external position pulse X \_\_\_\_\_\_ Electronic gear ratio numerator P3-00

= command position (communication position command) Electronic gear ratio denominator P3-01

For detailed electronic gear ratio settings, please refer tochapter 7.2.4 Electronic gear ratio.

| parameter | instruction | name                     | default value | scope   | unit  |         | Related patterns |   |   |
|-----------|-------------|--------------------------|---------------|---------|-------|---------|------------------|---|---|
| P3-02     | SZ          | Pulse input filter width | 5             | 0~32000 | 0.1µs | 0.1µs P |                  | Т | F |

Use parametersP3-02Pulse input signals can be filtered, Prevent pulse signals from being interfered with, Cause malfunction of servo motor. Input impulse noise is filtered as a low pass filter, Unit is0.1 µs. Mechanism:

likeP3-02The set value isTs, The input pulse high level holding time isT1, The low level holding time isT2, Then the relationship between the input pulse signal and the filtered signal is as follows:

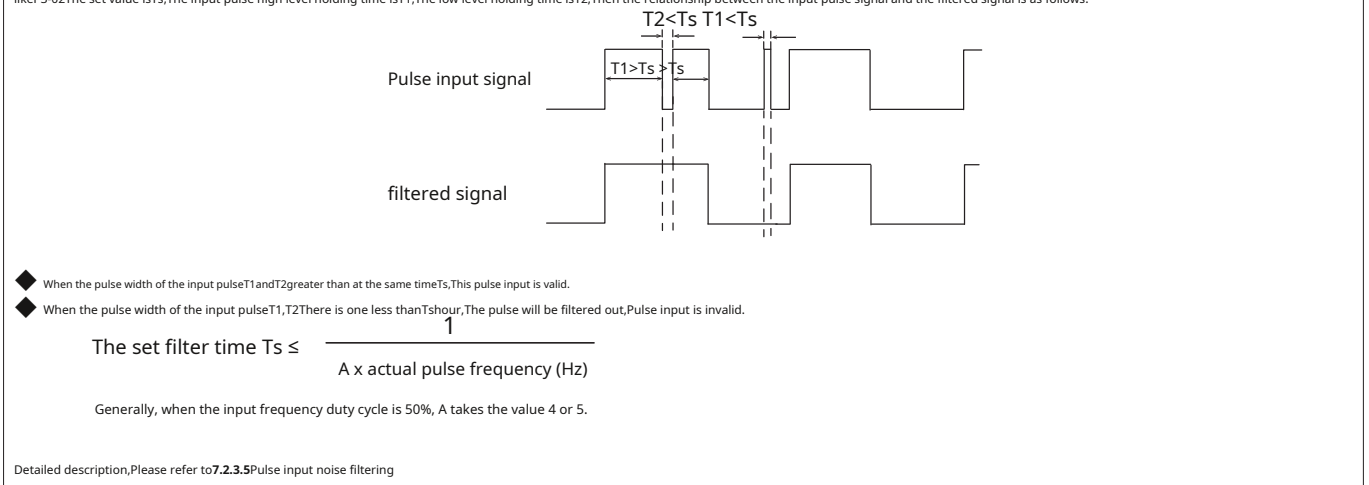

| parameter                                                               | instruction                                                              |                               | name                                         |                    | de           | fault value             | sco           | pe           | unit                   | I         | Related | oatterns |     |
|-------------------------------------------------------------------------|--------------------------------------------------------------------------|-------------------------------|----------------------------------------------|--------------------|--------------|-------------------------|---------------|--------------|------------------------|-----------|---------|----------|-----|
| P3-03                                                                   | PT                                                                       |                               | Pulse input setting                          |                    |              | 9                       | 0~3           | 31           |                        | Р         | S       | Т        | F   |
| This parameter determin                                                 | nes the source of the                                                    | input pulse com               | mand.,Pulse type,Set the direction of rotati | on and valid pulse | e edge type. |                         |               |              |                        |           |         |          |     |
|                                                                         |                                                                          |                               | parame                                       | terP3-03Input p    | ulse setting | 9                       |               |              |                        |           |         |          |     |
| bit7                                                                    | bit6                                                                     | bit5                          | bit4                                         | bita               | 3            | bit2                    |               | bit          | :1                     |           | bit0    |          |     |
|                                                                         |                                                                          |                               | 0:Low speed pulse input                      | 0:Valid on fall    | ina edae     | 0:positive logic        |               | bit1=0,bit   | 0=1:pulse+dir          | ection    |         |          |     |
| 0                                                                       | 0                                                                        | 0                             |                                              |                    | 5 5          |                         |               | bit1=1,b     | oit0=0: CW/            | CCW       |         |          |     |
|                                                                         |                                                                          |                               | 1:High-speed differential pulse input        | 1:Valid on risi    | ng edge      | 1:Counter logic         |               | bit1=1 bit0  | )=1: A/BOuadra         | ture p    | ilse    |          |     |
| bit0andbit1:Pulse co<br>bit2:Rotation<br>bit3:Conditio<br>bit4:Pulse co | ommand type<br>direction setting<br>ons for valid pulse<br>ommand source | edges                         |                                              |                    |              |                         |               |              |                        |           |         |          |     |
| <ul> <li>Instruction type</li> <li>There are three types</li> </ul>     | of input pulses to                                                       | choose from::P                | ulse & Direction,CW/CCWpulse,A/BQua          | drature pulse.     |              |                         |               |              |                        |           |         |          |     |
| bit1=0                                                                  | ,bit0=1                                                                  |                               | pulse+direction                              |                    |              |                         |               |              |                        |           |         |          |     |
| bit1=1                                                                  | ,bit0=0                                                                  |                               | CW/CCW                                       |                    |              |                         |               |              |                        |           |         |          |     |
| bit1=1                                                                  | ,bit0=1                                                                  |                               | A/BQuadrature pulse                          |                    |              |                         |               |              |                        |           |         |          |     |
| Pulse command dir<br>Changing the logic of the p                        | rection signal logic s<br>ulse command directic                          | etting<br>n signal can change | the rotation direction of the motor.         |                    |              |                         |               |              |                        |           |         |          |     |
| 0:positive logic                                                        |                                                                          |                               |                                              |                    |              |                         |               |              |                        |           |         |          |     |
| 1:Counter logic                                                         |                                                                          |                               |                                              |                    |              |                         |               |              |                        |           |         |          |     |
| Conditions for valid                                                    | l pulse edges                                                            |                               |                                              |                    |              |                         |               |              |                        |           |         |          |     |
| Set the conditions for judgi                                            | ng whether the pulse o                                                   | output is valid or no         | t.:                                          |                    |              |                         |               |              |                        |           |         |          |     |
| 0:Valid on falling ed                                                   | lge                                                                      |                               |                                              |                    |              |                         |               |              |                        |           |         |          |     |
| 1:Valid on rising ed                                                    | ae                                                                       |                               |                                              |                    |              |                         |               |              |                        |           |         |          |     |
| Pulse command sour                                                      | ce                                                                       |                               |                                              |                    |              |                         |               |              |                        |           |         |          |     |
| Set the input port of the input port.                                   | position command                                                         | pulse.M54SSeries              | drivers have multiple input methods, while   | using,It needs to  | be based on  | the pulse type of the l | host computer | and the mode | I of the driver.,to se | elect the | approp  | riate pu | lse |
| 0:Low speed pulse                                                       | input                                                                    |                               |                                              |                    |              |                         |               |              |                        |           |         |          |     |
| 1:High-speed differentia                                                | l pulse input                                                            |                               |                                              |                    |              |                         |               |              |                        |           |         |          |     |

| parameter        | instruction                                             |                                                 | name                    |                        |       | default value | scope                     | unit              |   | Related | l patteri | าร |
|------------------|---------------------------------------------------------|-------------------------------------------------|-------------------------|------------------------|-------|---------------|---------------------------|-------------------|---|---------|-----------|----|
| P3-03            | PT                                                      |                                                 | Pulse input settin      | g                      |       | 9             | 0~31                      |                   | Р | S       | Т         | F  |
| 1) M54Sseries-Fa | nd <b>-R(50pin</b> high dens<br>oulse signal (or open o | ity connector)Model,T<br>collector pulse input) | here are two sets of in | put sources:           |       |               |                           |                   |   |         | I         |    |
|                  | bit4set value                                           | CN2-Pin number                                  |                         | Signal name            |       |               | Schematic diagram         |                   |   |         |           |    |
|                  |                                                         | 1                                               | OPC1                    |                        |       | -             | OPC1 0PC1                 |                   |   |         |           |    |
|                  |                                                         | 3                                               | STEP+                   | Pulse signal inpu      | t     | -             | STEP+                     | Lr                |   |         |           |    |
|                  | 0                                                       | 4                                               | STEP-                   |                        |       | -             | STEP- 4<br>120Ω           | <u> </u>          |   |         |           |    |
|                  | 0                                                       | 2                                               | OPC2                    |                        |       | -             | OPC2 2<br>2.2KΩ<br>DIR+ 5 |                   |   |         |           |    |
|                  |                                                         | 5                                               | DIR+                    | Pulse direction signal | input | -             | DIR- 6                    |                   |   |         |           |    |
|                  |                                                         | 6                                               | DIR-                    |                        |       |               |                           |                   |   |         |           |    |
| High-speed       | l pulse signal (Line l                                  | DriverPulse input on                            | ly)                     |                        |       |               |                           |                   |   |         |           |    |
|                  | bit4set value                                           | CN2-Pin number                                  |                         | Signal name            |       |               | Schematic diagram         |                   |   |         |           |    |
|                  |                                                         | 44                                              | PULSH+                  | Dulso signal incu      |       |               | PULSH+                    |                   |   |         |           |    |
|                  |                                                         | 45                                              | PULSH-                  | Puise signal inpu      | t     |               |                           | 20ΚΩ              |   |         |           |    |
|                  | 1                                                       | 46                                              | SIGNH+                  |                        |       |               | SIGNH+ 46                 |                   |   |         |           |    |
|                  |                                                         |                                                 |                         | Pulse direction signal | input |               |                           | ] <sub>20KΩ</sub> |   |         |           |    |

47

SIGNH-

FG

| parameter                      | inst                          | truction  |          |                                       | name                |   | default value | scope   | u | nit | Re       | elated pa         | itterns    |        |
|--------------------------------|-------------------------------|-----------|----------|---------------------------------------|---------------------|---|---------------|---------|---|-----|----------|-------------------|------------|--------|
| P3-03                          |                               | PT        |          |                                       | Pulse input setting |   | 9             | 0~31    |   |     | Р        | s                 | т          | F      |
| P3-03Pulse input               | settina cor                   | mbinatior | n:       |                                       |                     |   |               |         |   |     |          | 1                 | I          |        |
| pulse edge<br>Valid conditions | rotate<br>direction<br>set up | Puls      | e comman | d type                                | Forward             |   |               | reverse |   | set | paramet  | erP3-03<br>(10bas | ie)        | ential |
| bit3                           | bit2                          | bit1      | bit0     |                                       |                     |   |               |         |   | ent | er       | Puls              | e inp      | ut     |
| 0                              | 0                             | 0         | 1        | Pulse+                                | Pulse input         |   | Pulse input   | Open    | _ | 1   |          |                   | 17         |        |
| 0                              | 0                             | 1         | 0        | CW/<br>CCW<br>pulsec                  | CW                  |   | cw            | Open    | _ | 2   | <u>.</u> |                   | 18         |        |
| 0                              | 0                             | 1         | 1        | A/Bjust<br><sub>Jiaomai</sub><br>rush |                     |   | Phase A       |         | ] | 3   | }        |                   | 19         |        |
| 0                              | 1                             | 0         | 1        | Pulse+                                | Pulse input         |   | Pulse input   | Closed  | , | 5   |          |                   | twenty on  | 2      |
| 0                              | 1                             | 1         | 0        | CW/<br>CCW<br>pulsec                  | CW Open             | ] |               | Open    |   | 6   | į        |                   | twenty two | 2      |
| 0                              | 1                             | 1         | 1        | A/Bjust<br><sub>Jiaomai</sub><br>rush |                     | ] | Phase A       |         | _ | 7   | ,        |                   | twenty thr | ee     |
| 1                              | 0                             | 0         | 1        | Pulse+                                | Pulse input         |   | Pulse input   | Open    |   | g   | )        |                   | 25         |        |
| 1                              | 0                             | 1         | 0        | CW/<br>CCW<br>pulsec                  | cwOpen              |   | cw            | Open    |   | 10  | D        |                   | 26         |        |
| 1                              | 1                             | 0         | 1        | Pulse+                                | Pulse input         | _ | Pulse input   | Closed  | _ | 13  | 3        |                   | 29         |        |
| 1                              | 1                             | 1         | 0        | CW/<br>CCW<br>pulseC0                 | CWOpen              |   | cw            | Open    |   | 14  | 4        |                   | 30         |        |

| parameter                            | instruction                  | name                                                                               | default value                            | scope                             | unit                  |   | Related | patterns | s |
|--------------------------------------|------------------------------|------------------------------------------------------------------------------------|------------------------------------------|-----------------------------------|-----------------------|---|---------|----------|---|
| P3-04                                | PF                           | Position error alarm limit                                                         | 100000                                   | 0~2147483647                      | pulses                | Р | S       | Т        | F |
| Threshold for error reporting when p | osition error exceeds limit. |                                                                                    |                                          |                                   |                       |   |         |          |   |
| When the deviation betwee            | n the target position and    | d the actual position fed back by the encoder exceeds this threshold during moveme | ent,An error out of bounds error will oc | cur,driverledThe display panel wi | ll show an error code |   |         |          |   |

# r IOPL

| parameter | instruction | name                                     | default value | scope      | unit       | F     | Related patterns |   |   |
|-----------|-------------|------------------------------------------|---------------|------------|------------|-------|------------------|---|---|
| P3-05     | EG          | Number of pulses required per revolution | 10000         | 200~131072 | pulses/rev | P S 1 |                  | Т | F |

Set the number of pulses per motor revolution.

When parametersP3-16 = 1hour, This parameter setting is invalid. The number of pulses required per motor revolution is set by the motor gear ratio, That is, by parametersP3-00Electronic gear ratio and P3-01Motor gear ratio denominator.

| parameter | instruction | name                                      | default value | scope | unit | I | Related patterns |   |   |
|-----------|-------------|-------------------------------------------|---------------|-------|------|---|------------------|---|---|
| P3-12     | PO          | Encoder frequency division output setting | 1             | 0~256 | -    | Ρ | S                | Т | F |

parameterP3-12Pair of input and pair of output pulse sources, Output pulse phase, ZSet the pulse output polarity type..eachbitThe functions corresponding to the bits are as follows.

|        | parameterP3-03Input pulse setting |   |     |                        |                                            |                                                              |      |  |  |  |
|--------|-----------------------------------|---|-----|------------------------|--------------------------------------------|--------------------------------------------------------------|------|--|--|--|
| bit7 l | bit7 bit6 bit5 bit4               |   |     | bit3                   | bit2                                       | bit1                                                         | bit0 |  |  |  |
|        |                                   |   |     | ZPulse output polarity | When rotating forwardA,Bphase relationship | Output pulse source                                          |      |  |  |  |
|        |                                   | • | 0   | Orrising edge          | 0:AleadingB 90°                            | bit1=0,bit0=1:Motor encoder                                  |      |  |  |  |
| 0      | 0 0 0                             |   | 0 0 |                        |                                            | bit1=1,bit0=0:second encoder,Fully closed loop encoder input |      |  |  |  |
|        |                                   |   |     | 1:falling edge         | 1:BleadingA 90°                            | bit1=1,bit0=1:External pulse command                         |      |  |  |  |

bit 0andbit 1:Output pulse source

bit 2:When rotating forwardA/B

phase relationship bit 3:ZPulse

output polarity bit3 ~ bit16:reserve,set as0.

#### • Output source settings

The pulse frequency division output function supports the following three signal sources for output through the frequency division function.

| set value     | illustrate                                     |
|---------------|------------------------------------------------|
| bit1=0,bit0=1 | Motor encoder                                  |
| bit1=1,bit0=0 | second encoder,Fully closed loop encoder input |
| bit1=1,bit0=1 | External pulse command                         |

### Notice:

When the signal source is an external pulse command, parameterP3-13 and parametersP3-14 invalid, The command pulse is not processed in any way, directby-passoutput.P3-12 of bit and bit 3B it settings will also be invalid.

### When rotating forward**A/B**phase relationship

When setting forward rotation, pulse outputAHarmonyBphase relationship

| set value | illustrate    |
|-----------|---------------|
| 0         | AleadingB 90° |
| 1         | BleadingA 90° |

### **Z**Pulse output polarity

set upZPhase pulse polarity

| set value | illustrate   |
|-----------|--------------|
| 0         | rising edge  |
| 1         | falling edge |

For detailed pulse output frequency division settings, please refer tochapter 7.6 Encoder frequency division output function

| parameter | instruction | name                                               | default value | scope      | unit | Related patter |   | pattern | 5 |
|-----------|-------------|----------------------------------------------------|---------------|------------|------|----------------|---|---------|---|
| P3-13     | ON          | Numerator of the encoder output distribution ratio | 10000         | 0~13107200 | -    | Ρ              | S | Т       | F |

Set the encoder frequency division output numerato

| parameter | instruction | name                                             | default value | scope      | unit | Related pattern |   | patterns | terns |  |
|-----------|-------------|--------------------------------------------------|---------------|------------|------|-----------------|---|----------|-------|--|
| P3-14     | OD          | Denominator of encoder output distribution ratio | 131072        | 0~13107200 | -    | Р               | S | Т        | F     |  |

denominator of the encoder frequency division output. Set the

When the source of the output pulse selects the motor encoder or the second encoder, By setting the encoder's frequency division output gear ratio numerator and denominator. The number of pulses output by the motor per revolution can be set.

Number of pulses output per revolution(A/BCount when same,4After frequency doubling) =

P3-13 Pulse frequency division output ratio numerator x 131072

P3-14 Pulse frequency division output ratio denominator

Notice:

P3-13Th

whenP3-13Fr ator, The number of pulses output by the motor during one revolution (A/BMutually4After frequency doubling) =P3-13

er7 6En dor fre

| parameter | instruction | name                      | default value | scope | unit |   | Related patterns |   |   |
|-----------|-------------|---------------------------|---------------|-------|------|---|------------------|---|---|
| P3-15     | ES          | Absolute encoder settings | 0             | 0~3   | -    | Р | S                | Т | F |

| Set how to use the motor absolute encoder: |                                           |                                                                                                    |  |  |  |  |
|--------------------------------------------|-------------------------------------------|----------------------------------------------------------------------------------------------------|--|--|--|--|
| set value                                  | illustrate                                | Remark                                                                                                    |  |  |  |  |
| 0                                          | Incremental encoder                       | Use as an incremental encoder, If no external battery is connected at this time, There will also be no alarm for multiple lost turns. |  |  |  |  |
| 1                                          | Single-turn absolute encoder              | Feedback the absolute position within one revolution of the motor                                                                     |  |  |  |  |
| 2                                          | multiturn encoder                         | That is, as a multi-turn absolute encoder,Record the absolute position of the motor.                                                  |  |  |  |  |
| 3                                          | Multi-turn encoders do not count overflow | Absolute value system for single direction operation                                                                                  |  |  |  |  |

|         | parameter                | instruction            | name                                                      |                                                                                                    | default value                          | scope                            | unit Related pa       |           |            | pattern | is    |
|---------|--------------------------|------------------------|-----------------------------------------------------------|----------------------------------------------------------------------------------------------------|----------------------------------------|----------------------------------|-----------------------|-----------|------------|---------|-------|
|         | P3-16                    | PU                     | Electronic gear ratio switch                              |                                                                                                    | 1                                      | 0~1                              | -                     | Р         | S          | Т       | F     |
| M54SS   | eries servo has two p    | osition command and p  | osition counting systems,This parameter is used to select | which position counting m                                                                                                    | ethod to use                           |                                  |                       |           |            | _       |       |
|         | set value                |                        | illustrate                                                |                                                                                                    | Remark                                 |                                  |                       |           |            |         |       |
|         | 0                        | Based on parameters    | sP3-05(Number of pulses required per revolution)          | Set the number of command pulses per motor revolution. The current position of the motor read is also determined by this parameter. |                                        |                                  |                       |           |            |         |       |
|         | 1                        |                        | Electronic gear ratio effective                           | external position pulse X<br>(communication position command) Electronic gear ratio denominator P3-01 = command position            |                                        |                                  |                       |           |            |         |       |
| The ele | ectronic gear ratio is t | ne value obtained by m | ultiplying the pulse command input from the host control  | ler by the set electronic ge                                                                                                    | ar ratio.,As the command position unit | in position control mode.By usin | g this function,The m | otor rota | tion corre | spondin | ng to |

the input command pulse can be set arbitrarily.,Movement amount.

external position pulse X \_\_\_\_\_\_ = command position

(communication position command) Electronic gear ratio denominator P3-01

Image: When parametersP3-16 = 0hour, Electronic gear ratio is invalid. The number of pulses for one revolution of the motor has parametersP3-05Decide.

When parameters P3-16 = 1 hour, Electronic gear ratio effective, The number of pulses for one revolution of the motor is fixed to the resolution of the encoder. No matter what combination 17-bit, 20-bit resolution encoder, It takes the motor to rotate once1048576pulses.

## 8.3.5 P4-XXGroup:Analog---Analog settings

| parameter                                                                                                    | instruction                                                                                                    | name                        | default value | scope  | unit     |   | Related   | patterns | s |  |  |
|----------------------------------------------------------------------------------------------------|----------------------------------------------------------------------------------------------------|-----------------------------|---------------|--------|----------|---|-----------|----------|---|--|--|
| P4-01                                                                                                    | AG                                                                                                    | Analog input speed scaling  | 50            | 0~100  | rps/10V  | Р | S         | Т        | F |  |  |
| Set analog input1The pro                                                                                                    | Set analog input1me proportional relationship between the input voltage and the speed<br>command. i.e. analog input1exist10Vhour,Corresponding motor speed.<br>Motor speed<br>50rps<br>- 10V<br>0V<br>10V<br>10V                                                                                                    |                             |               |        |          |   |           |          |   |  |  |
| Such as entering or viewing through the drive panelP2Group parameters, If the parameter's unit isrps, Please calculate according to the following formula:<br>Panel display value x240 In U is the speed that needs to be set, Unit isrps(change/Second) |                                                                                                    |                             |               |        |          |   |           |          |   |  |  |
| parameter                                                                                                    | instruction                                                                                                    | name                        | default value | scope  | unit     |   | Related p | oatterns | 5 |  |  |
| P4-02                                                                                                    | AN                                                                                                    | Analog input torque scaling | 1000          | 0~3000 | 0.1%/10V | Р | S         | Т        | F |  |  |
| Set analog input2The pro                                                                                                    | P4-02 AN Analog input torque scaling 1000 0~3000 0.1%/10V P S T F<br>at analog input2The proportional relationship between the input voltage and the torque<br>mmand. i.e. analog input2exist10Vhour,The corresponding motor output torque.<br>Motor torque<br>100%<br>100% |                             |               |        |          |   |           |          |   |  |  |

| parameter | instruction | name                | default value | scope           | unit | Related pattern |   | patterns |   |
|-----------|-------------|---------------------|---------------|-----------------|------|-----------------|---|----------|---|
| P4-03     | AV1         | Analog input1Offset | 0             | - 10000 ~ 10000 | mV   | Р               | S | Т        | F |

### Set analog input1offset of.

When using analog speed mode, In some cases, even if the analog instruction of the host computer is0V, The servo motor may also rotate slightly. This is because when receiving analog signals, produces a slight bias, That is zero drift.

Use parametersP4-03Analog input can be set1offset of,This phenomenon can be eliminated.

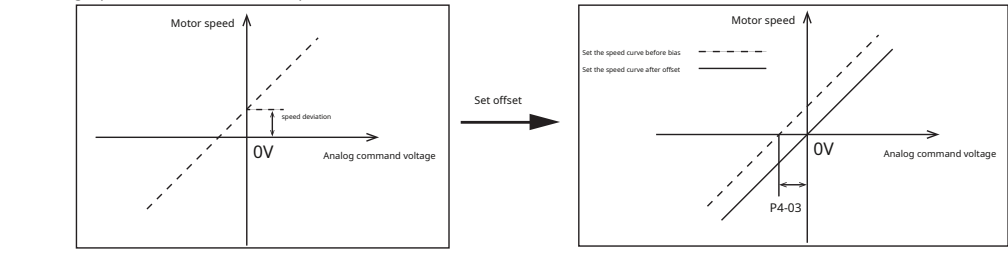

| parameter | instruction | name                | default value | scope           | unit | I | Related | patterns | ; |
|-----------|-------------|---------------------|---------------|-----------------|------|---|---------|----------|---|
| P4-04     | AV2         | Analog input2Offset | 0             | - 10000 ~ 10000 | mV   | Р | S       | Т        | F |

Set analog input2offset of.

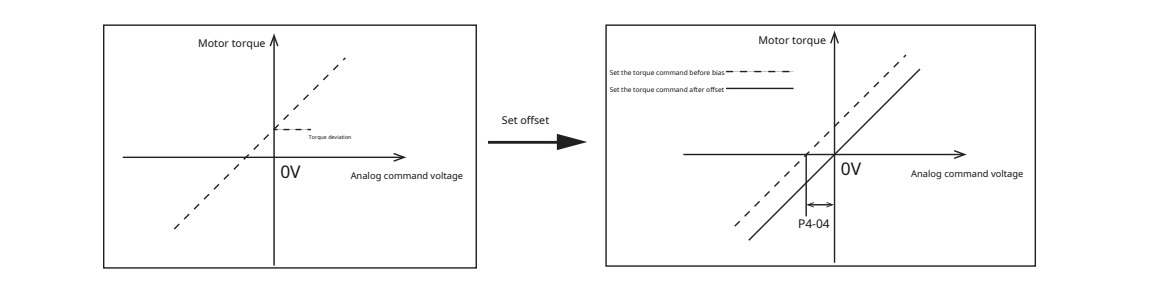

| parameter | instruction | name                   | default value | scope | unit | R | elated | patterr | ıs |
|-----------|-------------|------------------------|---------------|-------|------|---|--------|---------|----|
| P4-05     | AD1         | Analog input1dead zone | 0             | 0~255 | mV   | Р | S      | Т       | F  |

#### Set analog input1dead zone.

During analog control, The input voltage is 0V hour, Due to some disturbances and other reasons, The input voltage is not absolute 0V, Will be at 0V Fluctuate left and right, This causes the motor to squirm at a very low speed. Therefore, in order to eliminate this

situation, Set a reasonable dead zone value, It can be guaranteed that when the input voltage is within the dead zone range, are recognized as 0V

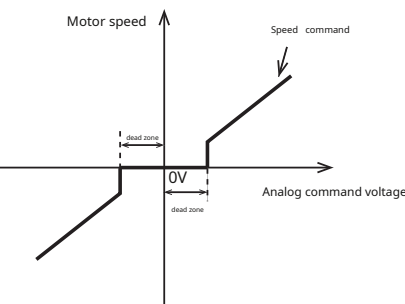

| parameter | instruction | name                   | default value | scope | unit | R | elated | patteri | าร |
|-----------|-------------|------------------------|---------------|-------|------|---|--------|---------|----|
| P4-06     | AD2         | Analog input2dead zone | 0             | 0~255 | mV   | Р | S      | Т       | F  |

### Set analog input2dead zone.

During analog control, The input voltage is 00/hour, Due to some disturbances and other reasons, The Input voltage is not absolute0V, Will be at0VFluctuate left and right, This causes the motor to squirm at a very low speed. Therefore, in order to eliminate this

situation,Set a reasonable dead zone value,It can be guaranteed that when the input voltage is within the dead zone range, are recognized as0V.

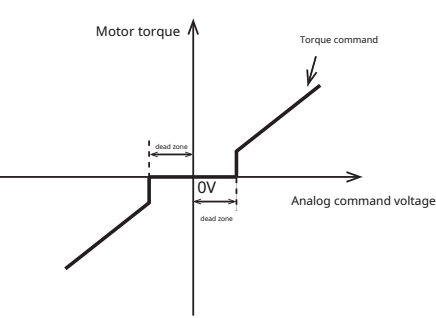

| parameter | instruction | name                         | default value | scope  | unit  | Re | lated p | attern | IS |
|-----------|-------------|------------------------------|---------------|--------|-------|----|---------|--------|----|
| P4-07     | AF1         | Analog input1low pass filter | 1000          | 0~2000 | 0.1Hz | Ρ  | S       | Т      | F  |
|           |             |                              |               |        |       |    |         |        |    |

### Set analog input1low pass filtering.

| parameter | instruction | name                         | default value | scope  | unit  | R | elated | patterr | IS |
|-----------|-------------|------------------------------|---------------|--------|-------|---|--------|---------|----|
| P4-08     | AF2         | Analog input2low pass filter | 1000          | 0~2000 | 0.1Hz | Р | S      | Т       | F  |

Set analog input2low pass filtering.

When using analog quantities, due to external interference, Will cause a jump in the analog voltage, This causes a jump in speed or output torque., Affects the accuracy of control. The analog input filter is a lowpass digital filter, Set a reasonable filter frequency, Can eliminate jumps. Notice:

Generally there is no need to change the value, If the setting value is too small, Responsiveness to speed commands will decrease

| parameter | instruction | name                           | default value | scope           | unit | R | elated | patteri | าร |
|-----------|-------------|--------------------------------|---------------|-----------------|------|---|--------|---------|----|
| P4-09     | AT1         | Analog input1trigger threshold | 5000          | - 10000 ~ 10000 | mV   | Ρ | S      | Т       | F  |

Set analog input1trigger threshold.

| parameter | instruction | name                           | default value | scope           | unit | R | elated | patterr | ns |
|-----------|-------------|--------------------------------|---------------|-----------------|------|---|--------|---------|----|
| P4-10     | AT2         | Analog input2trigger threshold | 5000          | - 10000 ~ 10000 | mV   | Ρ | S      | т       | F  |

Set analog input2trigger threshold.

The analog input can be set as the motor speed, Torque command, Can also be used as a general analog input, Feedback the actual voltage value of the current analog input.

existQProgramming,can useAT1orAT2Instruction to set the voltage trigger threshold of the analog input. Use analog voltage as trigger switch, When the voltage value of the analog input is equal to or greater than the parameter setting value, Input is valid.

| parameter            | instruction       |                    | name                               |                   | default value                     | scope | unit | I | Related | pattern | IS |
|----------------------|-------------------|--------------------|------------------------------------|-------------------|-----------------------------------|-------|------|---|---------|---------|----|
| P4-11                | AF1               |                    | Speed limit source setting         |                   | 1                                 | 0~1   |      | Ρ | s       | т       | F  |
| In torque mode,Motor | speed needs to be | limited.This param | neter sets the source of the motor | r speed limit cor | mmand                             |       |      |   |         |         |    |
|                      |                   |                    | set value                          |                   | illustrate                        |       |      |   |         |         |    |
|                      |                   |                    | 0                                  | Use i             | internal speed command parameters |       |      |   |         |         |    |
|                      |                   |                    | 1                                  | Analog inp        | ut1As the source of speed commar  | nd    |      |   |         |         |    |

# 8.3.6 P5-XXGroup:IOset up

| parameter | instruction | name                         | default value | scope | unit |   | Related | patterns | ; |
|-----------|-------------|------------------------------|---------------|-------|------|---|---------|----------|---|
| P5-00     | MU1         | Digital input port1Function  |               | 0~46  |      | Р | S       | Т        | F |
| parameter | instruction | name                         | default value | scope | unit |   | Related | patterns | ; |
| P5-01     | MU2         | Digital input port2Function  |               | 0~46  |      | Р | S       | Т        | F |
| parameter | instruction | name                         | default value | scope | unit |   | Related | patterns | ; |
| P5-02     | MU3         | Digital input port3Function  |               | 0~46  |      | Р | S       | Т        | F |
| parameter | instruction | name                         | default value | scope | unit |   | Related | patterns | ; |
| P5-03     | MU4         | Digital input port4Function  |               | 0~46  |      | Ρ | S       | Т        | F |
| parameter | instruction | name                         | default value | scope | unit |   | Related | patterns | ; |
| P5-04     | MU5         | Digital input port5Function  |               | 0~46  |      | Ρ | S       | Т        | F |
| parameter | instruction | name                         | default value | scope | unit |   | Related | patterns | ; |
| P5-05     | MU6         | Digital input port6Function  |               | 0~46  |      | Р | S       | Т        | F |
|           |             | name                         |               |       | unit |   |         |          |   |
| P5-06     | MI17        |                              | default value | 0~46  | unit | P |         | T        | F |
| 1500      | 10107       |                              |               | 0 40  | •.   | • |         | •        | • |
| parameter | instruction | name                         | default value | scope | unit |   | Related | pattern  | s |
| P5-07     | MU8         | Digital input port8Function  |               | 0~46  |      | Ρ | S       | Т        | F |
| parameter | instruction | name                         | default value | scope | unit |   | Related | pattern  | s |
| P5-08     | MU9         | Digital input port9Function  |               | 0~46  |      | P | S       | Т        | F |
| parameter | instruction | name                         | default value | scope | unit |   | Related | patterns | ; |
| P5-09     | MUA         | Digital input port10Function |               | 0~46  |      | Р | S       | Т        | F |

parameterP5-00 ~ P5-09Set the digital input port in sequenceX1~X10function. The functions and logic comparison

table that can be assigned to the input signal are as follows:

|                                       |                     | Setting values a | nd effective logic |
|---------------------------------------|---------------------|------------------|--------------------|
| Signal name                           | abbreviation symbol | Closedvalid when | Openvalid when     |
| universal input                       | GPIN                | 0                |                    |
| Servo enable                          | S-ON                | 1                | 2                  |
| Alarm clear                           | A-CLR               | 3                | 4                  |
| Forward rotation prohibition limit    | CW-LMT              | 5                | 6                  |
| Reverse prohibition limit             | CCW-LMT             | 7                | 8                  |
| Control mode switching                | CM-SEL              | 9                | 10                 |
| Gain switching                        | GAIN-SEL            | 11               | 12                 |
| emergency stop                        | E-STOP              | 13               | 14                 |
| Return to origin start                | S-HOM               | 15               | 16                 |
| Position error counter clear input    | C-CLR               | 17               | 18                 |
| Torque limit input                    | TQ-LMT              | 19               | 20                 |
| Zero speed clamp input                | ZCLAMP              | twenty one       | twenty two         |
| Pulse input prohibition input         | INHP                | 25               | 26                 |
| Multi-terminal speed selection input1 | SPD1                | 27               | 28                 |
| Multi-terminal speed selection input2 | SPD2                | 29               | 30                 |
| Multi-terminal speed selection input3 | SPD3                | 31               | 32                 |
| Multi-speed start                     | SP-STA              | 33               | 34                 |
| Speed command direction               | SPD-DIR             | 35               | 36                 |
| Speed limit input                     | V-LMT               | 37               | 38                 |
| Origin switch signal input            | HOM-SW              | 39               | 40                 |
| implementQprogram                     | START-Q             | 45               | 46                 |
| parameter | instruction | name                         | default value | scope | unit |   | Related         | patterns |   |
|-----------|-------------|------------------------------|---------------|-------|------|---|-----------------|----------|---|
| P5-12     | MO1         | Digital output port1Function |               | 0~34  |      | Ρ | S               | т        | F |
| parameter | instruction | name                         | default value | scope | unit |   | Related pattern |          |   |
| P5-13     | MO2         | Digital output port2Function |               | 0~34  |      | Ρ | P S T           |          | F |
|           |             |                              |               |       |      |   |                 |          |   |
| parameter | instruction | name                         | default value | scope | unit |   | Related patterr |          |   |
| P5-14     | MO3         | Digital output port3Function |               | 0~34  |      | Ρ | s               | т        | F |
| parameter | instruction | name                         | default value | scope | unit |   | Related         | patterns | 5 |
| P5-15     | MO4         | Digital output port4Function |               | 0~34  |      | Ρ | s               | т        | F |
| parameter | instruction | name                         | default value | scope | unit |   | Related         | patterns | 5 |
| P5-16     | MO5         | Digital output port5Function |               | 0~34  |      | Ρ | s               | Т        | F |
| parameter | instruction | name                         | default value | scope | unit |   | Related pattern |          |   |
| P5-17     | MO6         | Digital output port6Function |               | 0~34  |      | Ρ | S               | Т        | F |

parameterP5-12 ~ P5-17Set the digital output port in sequenceY1~Y6function. The functions and logic

comparison table that can be assigned to the output signal are as follows:

|                                      |                     | Logic and setting value w       | nen the output signal is valid  |
|--------------------------------------|---------------------|---------------------------------|---------------------------------|
| Signal name                          | abbreviation symbol | Output when the signal is valid | Output when the signal is valid |
| Universal output                     | GPOUT               | 0                               |                                 |
| Fault output (error report)          | FLT                 | 1                               | 2                               |
| Warning output (alarm)               | WARN                | 3                               | 4                               |
| Brake release output                 | BRK                 | 5                               | not support                     |
| Servo-onstatus output                | SON-ST              | 7                               | 8                               |
| Positioning completed output         | IN-POS              | 9                               | 10                              |
| Dynamic position error exceeds limit | DYM-LMT             | 11                              | 12                              |
| Torque reaches output                | TQ-REACH            | 13                              | 14                              |
| Torque limit output                  | T-LMT               | 15                              | 16                              |
| Consistent speed output              | V-COIN              | 17                              | 18                              |
| Speed reaches output                 | AT-SPD              | 19                              | 20                              |
| Output in speed limit                | V-LMT               | twenty one                      | twenty two                      |
| Servo Readyoutput                    | S-RDY               | twenty three                    | twenty four                     |
| Return to origin completion signal   | HOMED               | 25                              | 26                              |
| Limit (forward rotation)             | SLCW                | 27                              | 28                              |
| Limit (reverse)                      | SLCCW               | 29                              | 30                              |
| Same location                        | P-COIN              | 31                              | 32                              |
| zero speed signal                    | Z-SPD               | 33                              | 34                              |
| Torque consistent output             | T-COIN              | 35                              | 36                              |

| parameter                                                                                                    | instruction                                                                                                    | na                                                                                                    | me                                                                                                    | default value                                                                                                    | scope                                                                                        | unit                                                                                                    |         | Related p | atterns |    |
|----------------------------------------------------------------------------------------------------|----------------------------------------------------------------------------------------------------|----------------------------------------------------------------------------------------------------|----------------------------------------------------------------------------------------------------|----------------------------------------------------------------------------------------------------|----------------------------------------------------------------------------------------------|----------------------------------------------------------------------------------------------------|---------|-----------|---------|----|
| P5-24                                                                                                    | BD                                                                                                    | Movement waiting time                                                                                                    | after brake release                                                                                                    | 200                                                                                                    | 0~32000                                                                                      | ms                                                                                                    | Р       | S         | Т       | F  |
| Set the waiting time for t                                                                                                    | he first movement aft                                                                                                | er the drive is enabled,Used to ensure                                                                                                    | that the brake release output pin has                                                                                                    | s successfully released the motor b                                                                                                    | rake                                                                                         |                                                                                                    |         |           |         |    |
| parameter                                                                                                    | instruction                                                                                                    | na                                                                                                    | me                                                                                                    | default value                                                                                                    | scope                                                                                        | unit                                                                                                    |         | Related p | atterns |    |
| P5-25                                                                                                    | BE                                                                                                    | After braking,Motor non-                                                                                                    | enable waiting delay                                                                                                    | 200                                                                                                    | 0~32000                                                                                      | ms                                                                                                    | Р       | S         | Т       | F  |
| P5-24Defines the tim<br>required to start the<br>Notice:Since this parar<br>use the braking functi<br>P5-25The parameter determ | he to wait for the f<br>next movement a<br>meter sets the delay<br>on, can beP5-24Set a<br>nines the delay time from | irst movement after the drive is<br>infer the driver is enabledThis of<br>required for the first movement a<br>usoms,Or do not configure the outp<br>S_ONSignal<br>Motor energized<br>BRK signal<br>brake action<br>Movement instructions<br>actual movement | enabled (in milliseconds), beford<br>delay only has an effect when the<br>fter the driver is enabled, Thereford<br>out pin with the "motor brake relevents<br>on the driver is actually disabled.<br>ON<br>OFF<br>ON<br>OFF<br>ON<br>OFF<br>ON<br>OFF<br>ON<br>OFF<br>ON<br>OFF | The an exercise begins, The binche brake output function is irre, it will cause a delay in the a data output" function.  This delay time ensures that the output | rake must be released, 7 active. ctual movement., If you ar t pin controls the motor brake b | Therefore, this particular to this particular to the sensitive to this provide the sensitive to the sensitive to the sensitiv | delay,# | ter sets  | the del | ay |

| parameter            | instruction          |                           | name                                        | default value                   | scope                      | unit | Related patte |   | pattern | 5 |
|----------------------|----------------------|---------------------------|---------------------------------------------|---------------------------------|----------------------------|------|---------------|---|---------|---|
| P5-27                | ΗХ                   |                           | origin sensor                               | 5                               | 1~10                       | -    | Р             | S | Т       | F |
| This parameter shows | which input pin is c | onfigured as the origin s | ensor.in use,The "origin sensor input" func | tion needs to be configured thr | ough the digital input por | t.   |               |   |         |   |
| Display value        | Digi                 | tal input pin             |                                             |                                 |                            |      |               |   |         |   |
| 1                    |                      | X1                        |                                             |                                 |                            |      |               |   |         |   |
| 2                    |                      | X2                        |                                             |                                 |                            |      |               |   |         |   |
|                      | A                    | And so on                 |                                             |                                 |                            |      |               |   |         |   |
| 10                   |                      | X10                       |                                             |                                 |                            |      |               |   |         |   |
|                      |                      |                           |                                             |                                 |                            |      |               |   |         |   |

|           |             | i                         |               |        |      |   |                  |          |    |  |
|-----------|-------------|---------------------------|---------------|--------|------|---|------------------|----------|----|--|
| parameter | instruction | name                      | default value | scope  | unit |   | Related J        | patterns | 5  |  |
| P5-28     | FI1         | Digital input port1filter | 2             | 0~8000 | ms   | Р | S                | Т        | F  |  |
|           |             |                           |               |        |      |   |                  |          |    |  |
| parameter | instruction | name                      | default value | scope  | unit |   | Related J        | patterns | ŝ  |  |
| P5-29     | FI2         | Digital input port2filter | 2             | 0~8000 | ms   | Р | P S T            |          | F  |  |
|           |             |                           |               |        |      |   |                  |          |    |  |
| parameter | instruction | name                      | default value | scope  | unit |   | Related patterns |          |    |  |
| P5-30     | FI3         | Digital input port3filter | 2             | 0~8000 | ms   | Р | S                | Т        | F  |  |
|           |             |                           |               |        |      |   |                  |          |    |  |
| parameter | instruction | name                      | default value | scope  | unit | ſ | Related J        | patterns | \$ |  |
| P5-31     | FI4         | Digital input port4filter | 2             | 0~8000 | ms   | Р | S                | Т        | F  |  |
| parameter | instruction | name                      | default value | scope  | unit |   | Related patterns |          |    |  |
| P5-32     | FI5         | Digital input port5filter | 2             | 0~8000 | ms   | Р | P S T            |          |    |  |
|           | 1           |                           |               |        |      |   |                  |          |    |  |
| parameter | instruction | name                      | default value | scope  | unit | ſ | Related p        | patterns | \$ |  |
| P5-33     | FI6         | Digital input port6filter | 2             | 0~8000 | ms   | Р | S                | Т        | F  |  |
|           |             |                           |               | 1      |      |   |                  |          |    |  |
| parameter | instruction | name                      | default value | scope  | unit |   | Related          | patterns | s  |  |
| P5-34     | FI7         | Digital input port7filter | 2             | 0~8000 | ms   | Р | S                | Т        | F  |  |
|           | 1           | 1                         |               | T      |      |   |                  |          |    |  |
| parameter | instruction | name                      | default value | scope  | unit | F | Related p        | patterns | \$ |  |
| P5-35     | FI8         | Digital input port8filter | 2             | 0~8000 | ms   | Р | S                | Т        | F  |  |
|           |             |                           |               | T      |      |   |                  |          |    |  |
| parameter | instruction | name                      | default value | scope  | unit | F | Related patterns |          |    |  |
| P5-36     | FI9         | Digital input port9filter | 2             | 0~8000 | ms   | Р | S                | Т        | F  |  |
|           |             |                           |               |        |      |   |                  |          |    |  |
| parameter | instruction | name                      | default value | scope  | unit |   | Related patterns |          |    |  |
|           |             |                           |               |        |      | - |                  | -        |    |  |

parameterP5-28 ~ P5-37Set the digital input port in sequenceX1~X10input filtering time. When the width

of the input signal is greater than the set filter time, This input signal is valid.

When the electromagnetic interference in the environment is large, Setting a reasonable filter time can improve the reliability of digital input, However, excessive filtering time affects the response.

| parameter | instruction | name                              | default value | scope        | unit   | F | Related pattern |   |   |
|-----------|-------------|-----------------------------------|---------------|--------------|--------|---|-----------------|---|---|
| P5-38     | PL          | Dynamic following error threshold | 10            | 0~2147483647 | pulses | Р | s               | т | F |

In location mode, P5-38Parameters set the judgment conditions for dynamic position error over-limit output..

Dynamic position error over-limit output judgment conditions:

Dynamic position error refers to the motor's, The difference between the actual position of the motor and the command position is greater than P5-38(When reaching the position signal position threshold), output this signal.

The figure below shows the setting value of11, That is, the error exceeds P5-38set up, output signal, The output status is Closed Schematic diagram of.

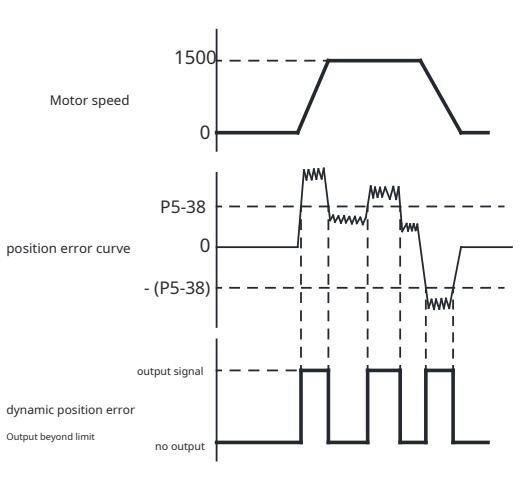

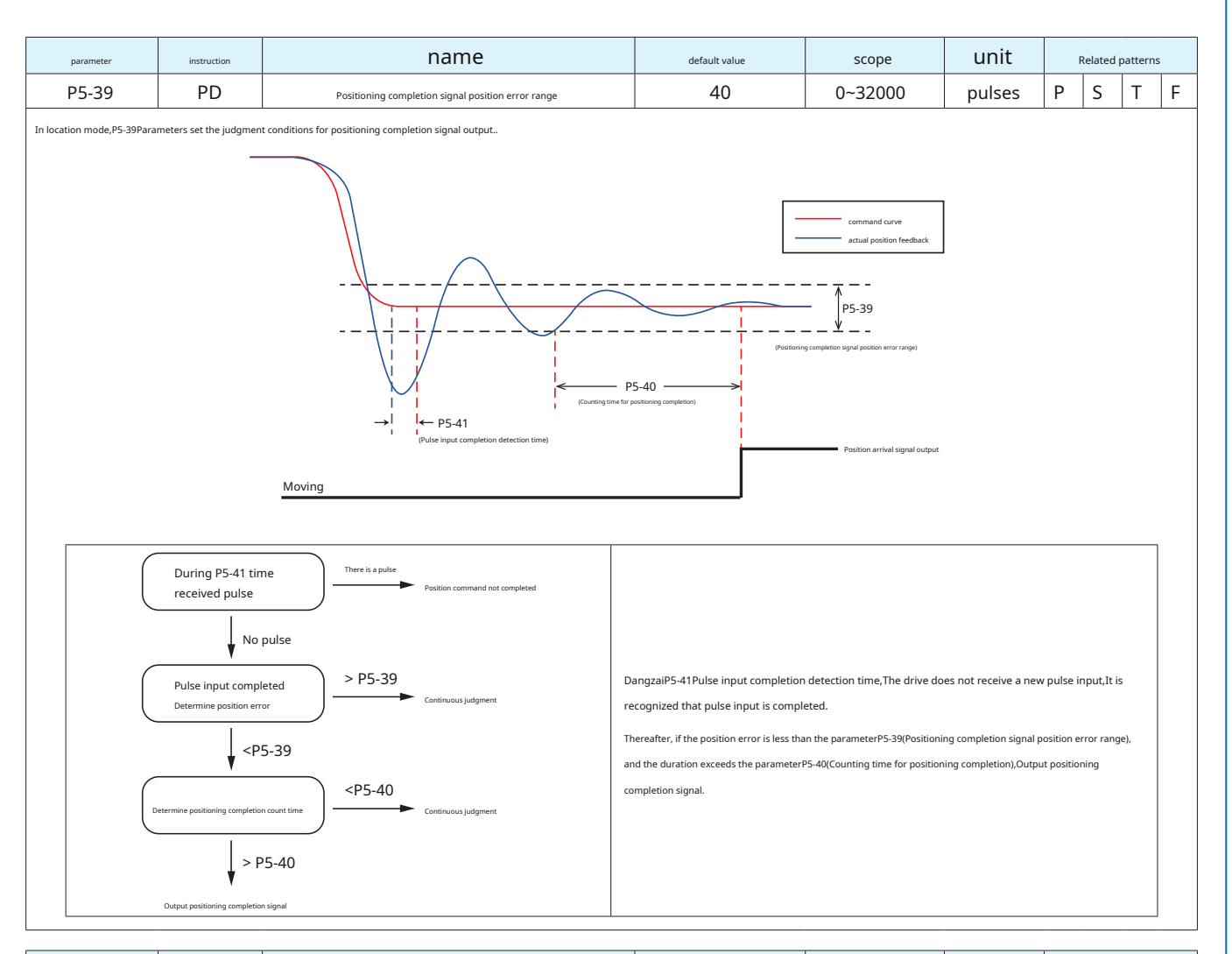

| parameter                                              | instruction | name                                    | default value | scope   | unit | F | Related pattern |   |   |  |
|--------------------------------------------------------|-------------|-----------------------------------------|---------------|---------|------|---|-----------------|---|---|--|
| P5-40                                                  | PE          | Motion judgment condition counting time | 40            | 0~30000 | ms   | Ρ | S               | Т | F |  |
| Detection time width of motion judgment conditions.    |             |                                         |               |         |      |   |                 |   |   |  |
| Please refer to the corresponding chapter for details. |             |                                         |               |         |      |   |                 |   |   |  |
| 7.2.8Positioning complete si                           | gnal        |                                         |               |         |      |   |                 |   |   |  |
| 7.3.7Speed reaches o                                   | utput       |                                         |               |         |      |   |                 |   |   |  |
| 7.3.8Speed consistent signal                           |             |                                         |               |         |      |   |                 |   |   |  |
|                                                        |             |                                         |               |         |      |   |                 |   |   |  |

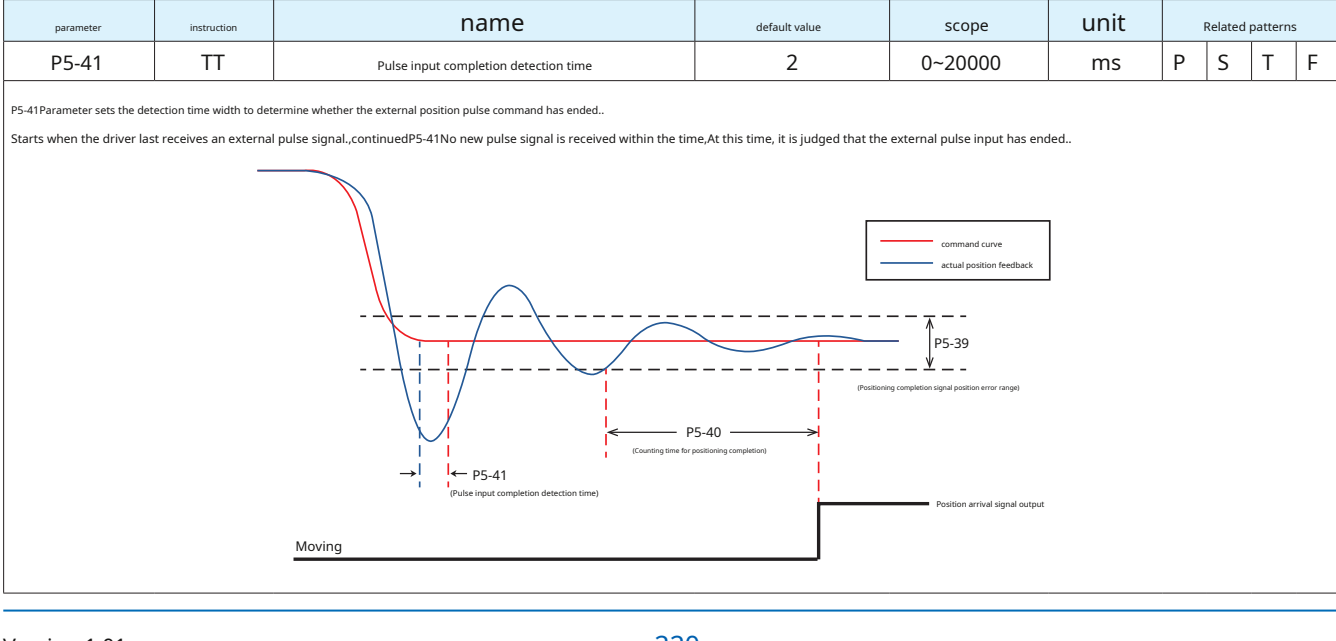

| parameter | instruction | name                          | default value | scope | unit | R | ıs |   |  |
|-----------|-------------|-------------------------------|---------------|-------|------|---|----|---|--|
| P5-42     | ZV          | Zero speed judgment threshold | 0.5           | 0.1~2 | rps  | Ρ | S  | Т |  |

P5-42Parameter setting to determine whether the motor is at zero speed.

When the absolute value of the actual motor speed is less than P5-42(zero speed judgment threshold). Servo drive outputs zero speed signal Z-SPD. The opposite of, If the absolute value of the actual motor speed is greater than this value, Then no zero speed signal is output Z-SPD.

The judgment of the zero speed signal is not affected by the control mode and servo status.. Therefore, this signal can also be used as the motor is running (Moving)Signal.

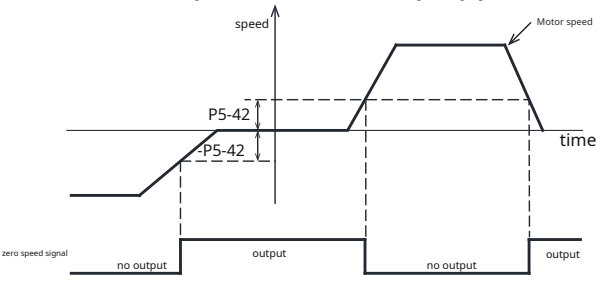

Notice:

To enter via the drive panel or view thisP5-42set up,Please calculate according to the following formula:

Panel display value=Zero speed judgment thresholdX 240

| parameter | instruction | name                                   | default value | scope | unit | R | elated p | pattern | s |
|-----------|-------------|----------------------------------------|---------------|-------|------|---|----------|---------|---|
| P5-43     | VR          | Speed consistent fluctuation threshold | 0.1           | 0~100 | rps  | Р | S        | Т       |   |

in speed mode, When the deviation between the filtered motor actual speed and the command speed, that is, the speed error isP5-43(When the speed consistent fluctuation threshold) is within the range setting, and time is enoughP5-40(Positioning completed

(counting time), Then it is determined that the actual speed of the motor is consistent with the command speed., Output speed consistent signal/V-COIN.

If the filtered velocity error does not exceed P5-43 (speed consistent fluctuation threshold), Then no speed consistent signal is output V-COIN

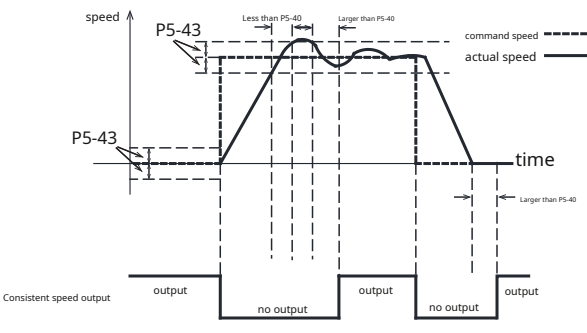

#### Notice:

To enter via the drive panel or view thisP5-43set up,Please calculate according to the following formula:

Panel display value=Speed consistency judgment thresholdX 240

| parameter | instruction | name                                         | default value | scope | unit | Related patterns |   |   | ns |
|-----------|-------------|----------------------------------------------|---------------|-------|------|------------------|---|---|----|
| P5-44     | VV          | Determine the speed reaches the target value | 10            | 0~100 | rps  | Ρ                | S | Т |    |

in speed mode, When the filtered motor actual speed exceedsP5-44(Speed reaches threshold), and the time exceedsP5-40(Counting time for positioning completion), Will output the speed arrival signal AT-SPD.

If the actual motor speed after filtering does not exceedP5-44(Speed reaches threshold),Then no speed arrival signal is output.AT-SPD

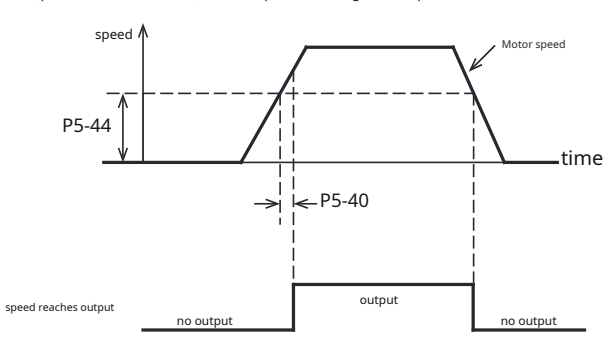

Notice:

To enter via the drive panel or view thisP5-44set up,Please calculate according to the following formula:

Panel display value=Speed reaches the judgment thresholdX 240

| parameter | instruction | name                                 | default value | scope  | unit |   | Related patterns |   |  |  |
|-----------|-------------|--------------------------------------|---------------|--------|------|---|------------------|---|--|--|
| P5-45     | TV          | Torque reaches the fluctuation range | 10            | 0~3000 | 0.1% | Р | S                | Т |  |  |

When the absolute value of the actual output torque of the motor exceeds the torque reaching thresholdP1-07, And the torque ripples in P5-45Within the setting range, Set the output torque arrival signal TQ-

REACH. If the absolute value of the actual output torque of the motor does not exceed or is less than P1-07, Then no torque arrival signal is output.TQ-REACH. This function is available in all control modes, Such

as location, speed, Torque, etc.. Use torque arrival signal TQ-REACH hour, Digital output pins need to be assigned this function.

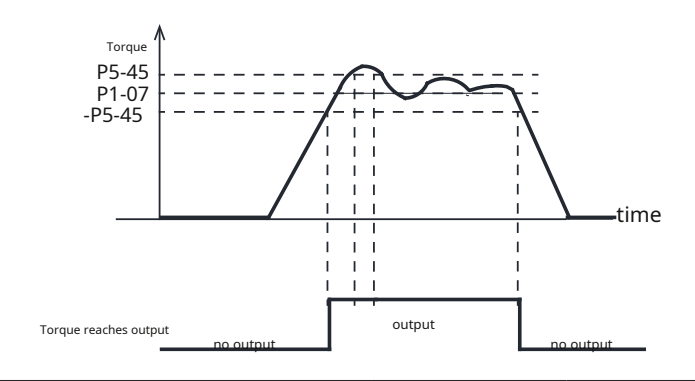

| parameter | instruction | name                | default value | scope                         | unit   | F | Related | patterns | 5 |
|-----------|-------------|---------------------|---------------|-------------------------------|--------|---|---------|----------|---|
| P5-46     | DG          | Absolutely in place | 10000         | - 2147483647 ~<br>+2147483647 | pulses | Р | S       | т        |   |

When the actual position of the motor is equal to the parameterP5-46When setting, Align the output positionsP-COINSignal. The fluctuation range is ±100 pulses.

Return to origin mode

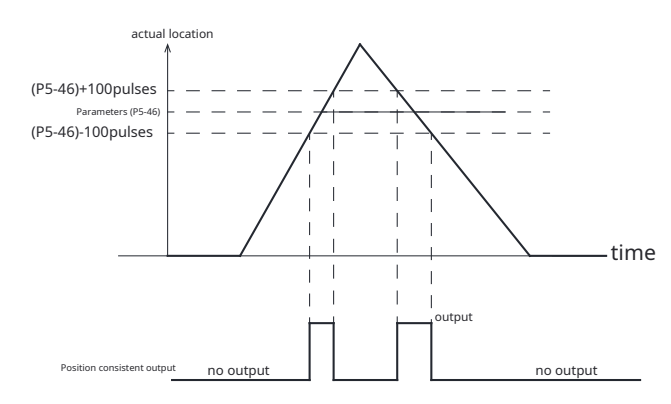

| parameter | instruction | name                | default value | scope                         | unit   | I | Related | patterns | ŝ |
|-----------|-------------|---------------------|---------------|-------------------------------|--------|---|---------|----------|---|
| P5-47     | LP          | Positive soft limit | 0             | - 2147483647 ~<br>+2147483647 | pulses | Ρ | S       | т        | F |

| parameter                                                                                                    | instruction                                        | name                                                                                           | default value                            | scope                         | unit                |          | Related    | oatterns | ,   |
|----------------------------------------------------------------------------------------------------|----------------------------------------------------|------------------------------------------------------------------------------------------------|------------------------------------------|-------------------------------|---------------------|----------|------------|----------|-----|
| P5-48                                                                                                    | LM                                                 | Reverse soft limit                                                                             | 0                                        | - 2147483647 ~<br>+2147483647 | pulses              | Ρ        | s          | Т        | F   |
| parameterP5-47 ~ P5-48<br>forward,The current posi                                                                                                    | Set the software limit<br>ition is equal to or exc | value inside the driver in sequence. When the motor moves eedsP5-47When setting value, produce | Forward rotation prohibition limit alarm |                               |                     |          |            |          |     |
| When the motor moves in r                                                                                                    | everse direction,The cur                           | rent position is equal to or exceedsP5-48When setting value,produce                            | Reverse rotation prohibition limit alarm |                               |                     |          |            |          |     |
| Notice:                                                                                                    |                                                    |                                                                                                |                                          |                               |                     |          |            |          |     |
| When the encoder t                                                                                                    | ype is incremental er                              | coder,After the drive is powered on,parameterP5-47andP5-48can be set ar                        | nd the soft limit can work normally,     | But it cannot be saved after  | power off.After pow | ering or | n again, P | aramete  | ers |
| restored to default value                                                                                                    | s"0″                                               |                                                                                                |                                          |                               |                     |          |            |          |     |
| When the encoder to the encoder to the encoder t | ype is an absolute en                              | coder,parameterP5-47andP5-48can be set,It can also be saved when the po                        | ower is turned off.                      |                               |                     |          |            |          |     |
|                                                                                                    |                                                    |                                                                                                |                                          |                               |                     |          |            |          |     |
| parameter                                                                                                    | instruction                                        | name                                                                                           | default value                            | scope                         | unit                |          | Related    | oatterns |     |
| P5-49                                                                                                    | HE                                                 | Return to origin mode                                                                          | 1                                        | - 4 ~ 40                      | -                   | Ρ        | S          | Т        | F   |

Set the method of returning to the origin.

Please refer to the chapter for detailed return-to-origin methods.7.10Origin return function

|         |                    |                     |                                                                         |                                      |                              | •,                 |           |         |         |   |
|---------|--------------------|---------------------|-------------------------------------------------------------------------|--------------------------------------|------------------------------|--------------------|-----------|---------|---------|---|
|         | parameter          | instruction         | name                                                                    | default value                        | scope                        | unit               |           | Related | pattern | s |
| F       | P5-51              | MS                  | Zero speed clamp function in speed mode                                 | 0                                    | 0 ~ 4                        | -                  | Р         | S       | Т       | F |
| Set the | zero speed clamp f | unction in speed me | ode                                                                     |                                      |                              |                    |           |         |         |   |
|         | 0                  | according toI       | IOway to trigger the zero speed clamp.                                  |                                      |                              |                    |           |         |         |   |
|         | 1                  | Trigger zero :      | speed clamp based on speed command.                                     |                                      |                              |                    |           |         |         |   |
|         | 2                  | The zero sp         | eed clamp input signal isONhour,The speed command is forced to0         |                                      |                              |                    |           |         |         |   |
|         | 3                  | The zero sp         | eed clamp input signal isONhour,The speed command is forced to0,The act | tual speed of the motor is less thar | ZVSwitch to position control | when,Perform serve | o lock fu | inction |         |   |
|         | 4                  | The zero sp         | eed clamp input signal isONhour,The speed command is less thanZVSwitch  | to position control when,Perform     | servo lock function          |                    |           |         |         |   |

# **9**Troubleshooting

# 9.1Drive alarm list

| Display content | illustrate                                                                | Alarm type      | Drive status after alarm                                                  | Resettable |
|-----------------|---------------------------------------------------------------------------|-----------------|---------------------------------------------------------------------------|------------|
| r0 lot          | Drive over temperature alarm                                              | Report an error | Servo off                                                                 | yes        |
| r02ur           | Internal voltage alarm                                                    | Report an error | Servo off                                                                 | no         |
| r03uH           | Driver overvoltage alarm                                                  | Report an error | Servo off                                                                 | yes        |
| r04HC           |                                                                           | Report an error | Servo off                                                                 | yes        |
| rOSLC           | Overcurrent                                                               | Report an error | Servo off                                                                 | yes        |
| r06r[           |                                                                           | Report an error | Servo off                                                                 | yes        |
| r09Eb           | Encoder signal error                                                      | Report an error | Servo off                                                                 | no         |
| r IOPL          | Position error exceeds limit                                              | Report an error | Servo off                                                                 | yes        |
| r I ILu         | Driver low voltage alarm                                                  | Report an error | Servo off                                                                 | yes        |
| r 120u          | Stall alarm                                                               | Report an error | Servo off                                                                 | yes        |
| r 13LE          | Forward rotation prohibition limit and reverse rotation prohibition limit | warn            | Do not change current status                                              | yes        |
| r 14.L          | Reverse prohibition limit                                                 | warn            | Do not change current status,The motor cannot continue to reverse         | yes        |
|                 | Forward rotation prohibition limit                                        | warn            | Do not change current status, The motor cannot continue to rotate forward | yes        |
| r 16[L          | drive reset                                                               | warn            | Do not change current status                                              | yes        |
|                 | Communication abnormality                                                 | warn            | Do not change current status                                              | yes        |
| r 183F          | Parameter saving failed                                                   | warn            | Do not change current status                                              | yes        |
| r 1919          | AC power input phase missing                                              | Report an error | Servo off                                                                 | yes        |
| r20fo           | Safe torque is prohibited                                                 | warn            | Servo off                                                                 | yes        |
| -5 ILE          | Regenerative potential release failure warning                            | Report an error | Servo off                                                                 | yes        |
| L250A           | Under voltage warning                                                     | warn            | Do not change current status                                              | yes        |
| -2398           | noneQProgram warning                                                      | warn            | Do not change current status                                              | yes        |
| r24dd           | Alarm when commanding the motor to rotate when it is not enabled          | warn            | Do not change current status                                              | yes        |
| r2Sur           |                                                                           | Report an error | Servo off                                                                 | no         |
| r26ur           | Driver internal voltage error                                             | Report an error | Servo off                                                                 | no         |
| -2753           | emergency stop                                                            | warn            | Motor decelerates and stops                                               | yes        |
| -28FP           | Full closed loop position error exceeds limit                             | Report an error | Servo off                                                                 | yes        |
| -29FE           | Second encoder error                                                      | Report an error | Servo off                                                                 | no         |

| r 30nE | memory error                                | Report an error | Servo off                    | yes |
|--------|---------------------------------------------|-----------------|------------------------------|-----|
| r3 lbt | Absolute encoder battery is under voltage   | warn            | Do not change current status | yes |
| r 328P | Absolute position lost                      | warn            | Do not change current status | no  |
| r330P  | Absolute encoder multi-turn overflow        | warn            | Do not change current status | no  |
| r 34NE | Motor overtemperature                       | Report an error | Servo off                    | yes |
| rBSCE  | Drive processor overtemperature             | Report an error | Servo off                    | yes |
| r 36Nr | Absolute encoder multiturn error            | Report an error | Servo off                    | no  |
| rBJEF  | Motor stalled                               | Report an error | Servo off                    | yes |
| r 38CE | EtherCATCommunication error                 | Report an error | Servo off                    | yes |
| r 39Hr | Origin return parameter configuration error | warn            | Do not change current status | yes |
| r40H 1 | Motor collision alarm                       | Report an error | Servo off                    | yes |
| r4  8r | Encoder communication abnormality           | Report an error | Servo off                    | no  |
| r42 10 | I/OSignal function reuse                    | warn            | Do not change current status | yes |

# 9.2Causes and solutions of drive alarms

| Display content         | illustrate                            | Alarm reason                                                                                                    | Approach                                                                                                    | Elimination method   |
|-------------------------|---------------------------------------|----------------------------------------------------------------------------------------------------|----------------------------------------------------------------------------------------------------|----------------------|
| r0 lot                  | Drive overtemperature                 | Drive radiator, The temperature of the power components exceeds<br>Above the specified value.<br>1 Ambient temperature is too high<br>2. The operating temperature of the driver exceeds the specified value;<br>3. overload, Exceeds the rated load of the drive and is used<br>continuously<br>4. Drive cooling fan failure                                                                                                    | 1.Reduce drive operating temperature and improve cooling conditions;<br>2.Raise the drive,Motor capacity,Extend acceleration and<br>deceleration time,Reduce load.<br>3.Replace the fan or send the servo drive for repair                                                                                                    | Clear alarm          |
| r02ur                   | Internal voltage error                | The internal voltage of the driver is lower than the normal value                                                                                                    | Check the voltage of the power supply.If there is still a problem, please replace the drive.                                                                                                    | Power cycle to clear |
| гОЗоН                   | Drive overvoltage                     | The driver DC bus voltage is too high<br>220Vseries:higher than420VDC<br>1.The power supply voltage exceeds the allowable input voltage range;<br>2.Regenerative discharge circuit breaker;<br>3.The bulk in regenerative absorption resistor is too small to absorb regenerative<br>potential;<br>4.External regenerative discharge resistor does not match.Resulting in the inability to absorb the<br>regeneration potential:<br>5.Drive failure (circuit failure).                                                                                                    | <ol> <li>Check input voltage;</li> <li>Check whether the internal and external absorption resistors are set appropriately;</li> <li>Detect the resistance of the external absorption resistor; if forw1t is disconnected or damaged.,Please replace the external absorption resistor;</li> <li>If the above unresolved problem,Please replace the drive.</li> </ol>                                                                                                    | Clear alarm          |
| г0ЧНС<br>г05LС<br>г06гС | Overcurrent                           | <ol> <li>Drive failure;</li> <li>Motor cableU,V,Wshort circuit;</li> <li>Motor burned out;</li> <li>Poor contact of motor cable;</li> <li>Input pulse frequency is too large;</li> <li>Overloaded,Effective torque exceeds rated torque, Continuous operation for a long time;</li> <li>Poor gain adjustment causes oscillation,vibration.Motor vibrates,Abnormal sound;</li> <li>Machinery is hit,Suddenly the load becomes heavier,twisting;</li> <li>The electromagnetic brake is in action;</li> <li>In the wiring of multiple machines,Connecting the motor cable to another axis by mistake,Wrong wiring.</li> </ol> | <ol> <li>Remove motor cables,Turn on servo,If the failure still occurs,You need to replace the drive with a new one;</li> <li>Check motor cable connectionsU,V,WIs there a short circuit?,Whether the connector wire has burrs, etcCorrectly connect the motor cables;</li> <li>Check motor cableU,V,WIs the order correct?.U-red,V-yellow,W-blue;</li> <li>Check the motor cableU,V,WIs the order correct?.U-red,V-yellow,W-blue;</li> <li>Check the motor cableU,V,WIsulation resistance to motor ground wire.</li> <li>Please replace the motor with a new one if the insulation is poor;</li> <li>S.Increase the power of the driver and motor.Extend acceleration and deceleration time,Reduce load;</li> <li>Check motor connectionsU,V,WIs the connector plug detached?,if loose,fall off,should be tightened;</li> <li>7.Are the gain parameters debugged properly?;</li> <li>Measure the voltage at the brake terminals;</li> <li>O.connect the motor cable.The encoder cables are correctly connected to their respective corresponding axes.</li> </ol> | Clear alarm          |
| -0966                   | Encoder signal<br><sup>mistake</sup>  | Encoder signal error                                                                                                    | 1.Confirm that the encoder cable is connected correctly to the motor<br>2.Confirm that the encoder cable is connected correctly to the driver<br>3.Replace encoder wire<br>4.Power cycle,If there is still a problem, please replace the motor.                                                                                                    | Power cycle to clear |
| r 10PL                  | Position error exceeds limit          | Position error exceeds parameterP3-04(PF)middle<br>"Position error alarm limit" setting                                                                                                    | <ol> <li>Check parametersP3-04(PF) "Is the "position error alarm<br/>limit" setting too small?;</li> <li>Are the gain parameters debugged properly?;</li> <li>Whether the motor selection matches the actual load and whether the acceleration and deceleration are excessive<br/>big.</li> <li>Whether an unreasonable torque limit is used</li> <li>Electronic gear ratio setting is inappropriate</li> <li>The mechanical part of the motor drive is stuck, Motor stalled</li> <li>Is the motor power line connected correctly?, When there are multiple motors, Are<br/>the power lines connected to the correct drive?</li> </ol>                                                                                                    | Clear alarm          |
| rllu                    | driver low voltage<br>Call the police | DC bus voltage is too low (220VDrive series:<br>lower than90VDC)<br>1.Power supply voltage is low.Momentary power outage occurs;<br>2.The power supply capacity is insufficient. The impact caused by the main power supply is turned o<br>Impact of shock current,causing the supply voltage<br>to drop; 3Drive failure (circuit failure).                                                                                                    | Measure input voltage<br>1.Increase power supply voltage capacity,Replace power supply;<br>2.Connect the power supply correctly,Please refer to4.3 P1-Driver power<br>wiring method;<br>2.If the above unresolved problem,Please replace the drive.                                                                                                    | Clear alarm          |

| Display content | illustrate                                           | Alarm reason                                                                                                    | Approach                                                                                                    | Elimination method                                                                    |
|-----------------|------------------------------------------------------|----------------------------------------------------------------------------------------------------|----------------------------------------------------------------------------------------------------|---------------------------------------------------------------------------------------|
| r 120u          | Stall alarm                                          | The motor speed exceedsP2-00limit value                                                                                                    | Check whether the motor speed command is within a reasonable range<br>1.Avoid excessive speed commands;<br>2.Check the input frequency of command pulse and electronic gear,<br>Electronic gear ratio;<br>3.When overshoot occurs due to poor gain adjustment,Please adjust<br>the gain;<br>4.Connect the encoder cable correctly according to the wiring diagram.<br>5.Check motor cableU,V,WIs the order correct?         | Clear alarm                                                                           |
| r IBLE          | Forward,Reversal ban<br>stop limit                   | 1.Forward rotation prohibition limit or reverse rotation prohibition of digital input<br>Stop limit is triggered<br>2.in absolute value system,The actual position of the motor reaches<br>or soft limit                                                                                                    | 1 The external limit switch has been trionered.                                                                                                    | Automatically after detachment                                                        |
| ר אננ           | Reverse prohibition limit                            | 1.Reverse limit function trigger<br>2.in absolute value system.The actual position of the motor encounters or reverses<br>the soft limit                                                                                                    | 2.The limit input function setting is incorrect,Please refer to7.1.5Forward and reverse limit chapters. 3.in absolute value system,The soft limit setting is unreasonable                                                                                                    | Automatically after detachment                                                        |
|                 | Forward rotation prohibition limit                   | 1.Forward rotation prohibition limit function triggers     2.in absolute value system,The actual position of the motor encounters     or forward soft limit                                                                                                    |                                                                                                    | Clear                                                                                 |
| r 16CL          | replanted                                            | The driver output current reaches the rated torque of the motor.<br>P1-06settings,and lasts longer thanP1-09<br>set value<br>1.Too much acceleration<br>2.Overloaded,Effective torque exceeds rated torque, Continuous<br>operation for a long time;<br>3.Poor gain adjustment causes oscillation,vibration,Motor<br>vibrates,Abnormal sound;<br>4.Machinery is hit,Suddenly the load becomes heavier,                                                                                   | <ol> <li>Are the gain parameters debugged properly?;</li> <li>Whether the motor selection matches the actual load and whether the acceleration and deceleration are excessive big;</li> <li>Check motor cableU,V,WIs the order correct?.U-red,V-yellow,W-blue;</li> <li>Enlarge the drive,Motor capacity,Extend acceleration and deceleration time,Reduce load.</li> </ol>                                                  | Less than the motor rating<br>When the current is constant, the<br>Automatically dear |
|                 | Communication abnormality                            | Check communication errors when connecting the driver to the host computer                                                                                                    | <ol> <li>Debugging softwareLunaAttempting to establish communication with the<br/>drive (this is a normal alarm)</li> <li>Check communication lines and mailing addresses,Is the baud rate set<br/>correctly?</li> </ol>                                                                                                    | After communication is normal<br>Automatically clear                                  |
| r 1835          | Parameter saving failed                              | Failed while saving parameters                                                                                                    | Please try saving again                                                                                                    | Automatically clear                                                                   |
| r 19LP          | AC power output<br>Entering and missing aspects      | When three phase power is supplied, the driver detects a certain phase power input.<br>Entering and missing aspects                                                                                                    | 1.Connect the power supply correctly,Please refer to4.3 P1Driver power<br>wiring method;                                                                                                    | Automatically clear                                                                   |
| r20to           | Safe torque prohibition                              | Safe torque inhibitSTOFunction is activated,secure<br>input1or secure input2The input optocoupler for at<br>least one of theOpen.                                                                                                    | Confirm security input1,2The input wiring status or safety sensor settings are triggered                                                                                                    | STOenter<br>Automatically after normal<br>Clear                                       |
| r2 lrF          | Regeneration potential absorption<br>Failure warning | Regenerative energy exceeds what the regenerative absorption resistor can handle<br><b>Capacity.</b><br>1.Due to the large load inertia, the regenerative energy during deceleration is<br>quantity.causing the bus voltage to rise.Insufficient energy absorption by the regenerative<br>absorption resistor causes an increase in the abnormal detection value;<br>2.Motor speed is too high,Unable to fully absorb the regenerative energy<br>within the specified deceleration time. | The built-in regeneration absorption resistor is too small to absorb the regeneration potential;     External regenerative discharge resistor does not match.Resulting in the inability to absorb the regeneration     potential;     Breduce the operating speed of the equipment and increase the acceleration and deceleration time.     A.Reference section4.7 P2-Regenerative energy absorption resistor wiring method | Clear alarm                                                                           |
| r2508           | Under voltage warning                                | Driver undervoltage, lower than 200VDC 1. Power supply<br>voltage is low. Momentary power outage occurs;<br>2. The power supply capacity is insufficient. The impact caused by the main power supply is turned of<br>Impact of shock current, causing the supply voltage to<br>drop; 3Drive failure (circuit failure)<br>4. Main power supply to the drive is not supplied                                                                                                    | Check input voltage 1.Increase power supply voltage capacity.Replace power supply; 2.Connect the power supply correctly.Please refer to4.3 P1-Driver power wiring method; 3.Check the driveL1/L2/L3Terminals and voltage input 4.If the above unresolved problem,Please replace the drive.                                                                                                    | Clear alarm, electricity<br>Automatically when pressure is norm<br>Clear              |
| -239E           | noneQProgram warning                                 | The drive runs onQmode,But noQProgram running                                                                                                    | <ol> <li>Check if there isQprogram;</li> <li>Check whether the working mode is correct;</li> <li>examineQIs the program written incorrectly?,Cannot run in loop.</li> </ol>                                                                                                    | Clear alarm                                                                           |

| Display content | illustrate                                                              | Alarm reason                                                                                                    | Approach                                                                                                    | Elimination method                                                                                               |
|-----------------|-------------------------------------------------------------------------|----------------------------------------------------------------------------------------------------|----------------------------------------------------------------------------------------------------|----------------------------------------------------------------------------------------------------|
| г2Чдд           | When the motor is not enabled<br>order it to operate<br>Call the police | When the motor is not enabled,Receive operation command                                                                                                    | Please enable the motor first,Send operation command again                                                                                                    | Clear alarm<br>Automatically clear                                                                               |
| r2Sur<br>r2Sur  | Internal voltage error                                                  | The internal voltage of the driver is lower than the normal value                                                                                                    | Check the voltage of the power supply.If you have any questions, please contact the manufacturer.                                                                                                    | Power cycle to clear                                                                                             |
| -2763           | emergency stop                                                          | Digital input emergency stop function is triggered                                                                                                    | 1.Check emergency stop input switch<br>2.Confirm whether the emergency stop input logic setting is reasonable                                                                                                    | Clear alarm                                                                                                    |
| r28FP           | Fully closed loop position<br>Error exceeds limit                       | Full closed loop control position error exceeds the set value                                                                                                    | 1.examineP3-10,P3-11Is the set value too small?<br>2.examineCN4Is the external encoder input normal?                                                                                                    | Clear alarm                                                                                                    |
| -29FE           | second encoder<br>mistake                                               | CN4-Second encoder input abnormality                                                                                                    | examineCN4Is the external encoder input normal?                                                                                                    | Clear alarm                                                                                                    |
| r 30nE          | memory error                                                            | Drive internal memory abnormality                                                                                                    | It cannot be cleared if the power is turned on again. Please contact the manufacturer.                                                                                                    | Power cycle to clear                                                                                             |
| r3 lbt          | absolute value encoding<br>The device battery is under voltage          | The battery voltage of the absolute encoder is lower than specified value3.2V                                                                                                    | Reminder to replace battery.<br>To prevent the absolute value position from being lost,Please power on the drive<br>Replace the battery if                                                                                                    | Automatically clear                                                                                              |
| <b>- 328P</b>   | absolute position<br>lost                                               | The absolute value encoder fails because the battery voltage is too low or the power supply<br>Loss of internal multi-turn absolute position due to power outage.<br>1.Encoder type configured as absolute,but no battery<br>installed<br>2.The absolute encoder is used for the first time when it leaves the factory.<br>3.Battery voltage is too low,Failure to replace the battery in time<br>4.Replace in case of drive control power outage<br>Battery<br>5.Poor contact or disconnection of the battery power supply line<br>6.Absolute encoder,Current location is<br>beyond -2147483647 ~ +2147483648 | <ol> <li>Check whether the battery voltage is lower than2.8V.If it is lower than please replace<br/>the battery in time.</li> <li>Please replace the battery when the driver control power is supplied.</li> <li>Check and repair wiring,Allow the battery to power the encoder<br/>normally</li> <li>Check encoder wiring</li> <li>Check inside the battery box,Wiring between external and driver</li> </ol>                                                                                                    | After replacing the battery,<br>Need to perform absolute value<br>Encoder multi-turn clearing<br>Zero operations |
| <b>996</b>      | absolute value encoding<br>Multi-circle overflow                        | 1.The number of absolute encoder turns exceeds the maximum range.<br>Surround:-32768 ~ +32767                                                                                                    | <ol> <li>Check whether the actual motor position exceeds the maximum range</li> <li>Out of range,Please perform multi-turn clearing of the absolute encoder</li> <li>If one-way operation is required,Setting parametersP3-15for2(Multi-turn encoders do<br/>not count overflow)</li> </ol>                                                                                                    | perform absolute value compilation<br>Encoder multi-turn clear<br>Automatically clear after                      |
| r 34N£          | Motor overtemperature                                                   | The driver detects that the motor temperature exceeds the allowable value                                                                                                    | 1.Check whether the ambient temperature of the motor is too high 2.Reduce the ambient temperature of the motor and improve cooling conditions; 3.Raise the drive,Motor capacity,Extend acceleration and deceleration time,Reduce load. 4.Is the motor subject to friction from the load? 5.When using a motor with an oil seal,Please derate your usage.The motor output torque should be the rated torque of the motor.70% 6.The temperature rise and torque of the motor are determined by the motor installed on the standard heat sink. measured on,When the motor mounting plate is small.To prevent the motor from overheating,Please derate your usage 7.The motor temperature is normal and cannot be cleared after powering on again,Please replace the motor | Power cycle to clear                                                                                             |
| r35Ct           | drive handling<br>The device is overheated                              | Drive processor temperature is too high                                                                                                    | 1.Check whether the drive installation environment temperature is too high 2.Reduce the ambient temperature of the drive and improve cooling conditions 3.The drive needs to be installed on a metal backplane with good heat dissipation 4.Raise the drive,Motor capacity,Extend acceleration and deceleration time,Reduce load. 5.Replace the fan or send the servo drive for repair 6.The temperature of the drive radiator is normal and the alarm persists after powering on again. old existence,Please replace the drive                                                                                                    | Clear alarm                                                                                                    |

| Display content | illustrate                                                | Alarm reason                                                                                                    | Approach                                                                                                    | Elimination method                                                                          |
|-----------------|-----------------------------------------------------------|----------------------------------------------------------------------------------------------------|----------------------------------------------------------------------------------------------------|---------------------------------------------------------------------------------------------|
| r 36Nr          | absolute value encoding<br>Multi-turn error               | Absolute encoder multiturn error<br>1.Encoder type configured as absolute,but no battery<br>installed<br>2.The absolute encoder is used for the first time after leaving the factory.                                                                                                    | It is necessary to perform multi-turn clearing operation of the absolute encoder                                                                                                    | perform absolute value compilation<br>Encoder multi-turn clear<br>Automatically clear after |
| r3155           | Motor stalled                                             | Operating in non-torque mode,Motor stall time exceeds<br>PassP1-28set time                                                                                                    | <ol> <li>Check whether the mechanical part of the motor drive is stuck</li> <li>Check whether the electromagnetic brake is on</li> </ol>                                                                                                    | Clear alarm                                                                                 |
| r 386E          | EtherCATPass                                              | EtherCATCommunication error<br>1.EtherCATCommunication parameter configuration error<br>2.EtherCATCommunication interruption                                                                                                    | 1.examineEtherCATCommunication configuration parameters 2.Check whether the communication line is normal                                                                                                    | After the communication is normal,<br>Automatically clear                                   |
| r 39Hr          | Origin return parameter<br>Number of configuration errors | Origin return parameter configuration error<br>1.Use the return-to-origin method with limit signal,Limit signal is<br>not configured<br>2.Use the return-to-origin method with origin signal,Origin signal<br>is not configured                                                                                                    | Check whether the origin return parameters are configured completely                                                                                                    | Clear alarm                                                                                 |
| <u>гч0н</u> і   | Motor collision<br>Call the police                        | The servo system detects an abnormal sudden change in the motor current.<br>changes, and the sudden change in current exceeds the parameterP134The design<br>Value.<br>1.Motor-driven loads and other fixed loads<br>produce collision<br>2.Servo gain setting is unreasonable,Gain is too large<br>3.motor/UWPhase sequence error,Motor speed car<br>4.parameterP1-34Setting too small | 1.Check the motorUWWphase sequence<br>2.Check whether the servo gain parameters are reasonable<br>3.Check the load                                                                                                    | Clear alarm                                                                                 |
| r4  Er          | Encoder communication<br>abnormal                         | The servo system detects communication with the servo motor encoder. An abnormality occurred in the message 1.Coding wires are not wired according to correct definitions 2.There is no encoder cable connected between the driver and the motor. 3.Encoder wire contact is poor or broken 4.Interference causes encoder communication abnormalities 5.Encoder damaged                  | 1.Check that the encoder wiring is correctly defined     2.Check the connection between the encoder wire and the drive and motor     3.Make sure the motor and driver are well grounded     4.The encoder line uses a twisted pair screen with good anti-interference ability.     shielded wire     5.Replace the motor and encoder harnesses respectively.Check whether the motor is     abnormal | Power cycle to clear                                                                        |
| r42 10          | I/OSignal function<br>Reuse                               | <ol> <li>1.existQused in the programI/OThe function of the signal is a non-<br/>general function</li> <li>2. SCLused in instructionsI/OThe function of the signal is a<br/>non-general function</li> </ol>                                                                                                    | 1.make relevant//OThe signal function is configured as a general function<br>2.The use function is a general functionI/OSignal                                                                                                    | Clear alarm                                                                                 |

# **10**Servo gain tuning

Servo gain tuning is a function that optimizes the responsiveness of the servo unit..

For instructions from the upper-level system, The driver needs to drive the motor according to the instructions without delay as much as possible and accurately. In order to make the motor

action closer to the instruction, Maximize mechanical performance, This requires gain adjustment.

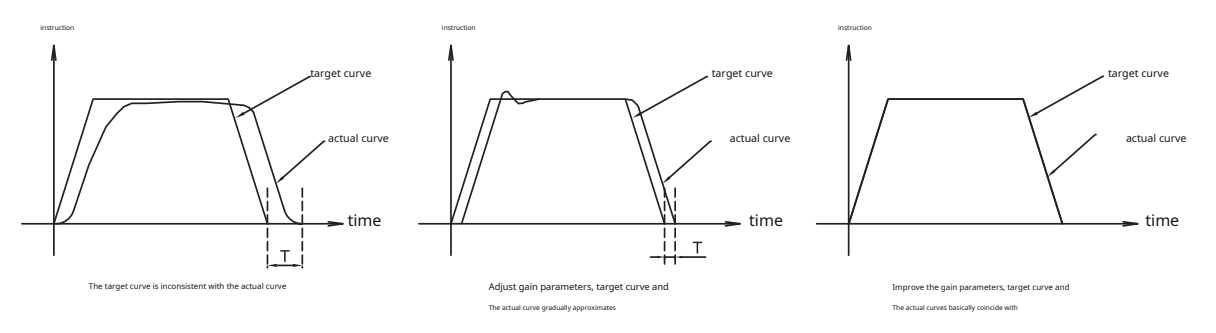

### 10.1Introduction to servo debugging process and modes

#### 10.1.1Servo debugging flow chart

The servo debugging flow chart is as follows, Before starting servo debugging, It should be ensured that the servo system follows the chapter6Trial run, Can run normally.

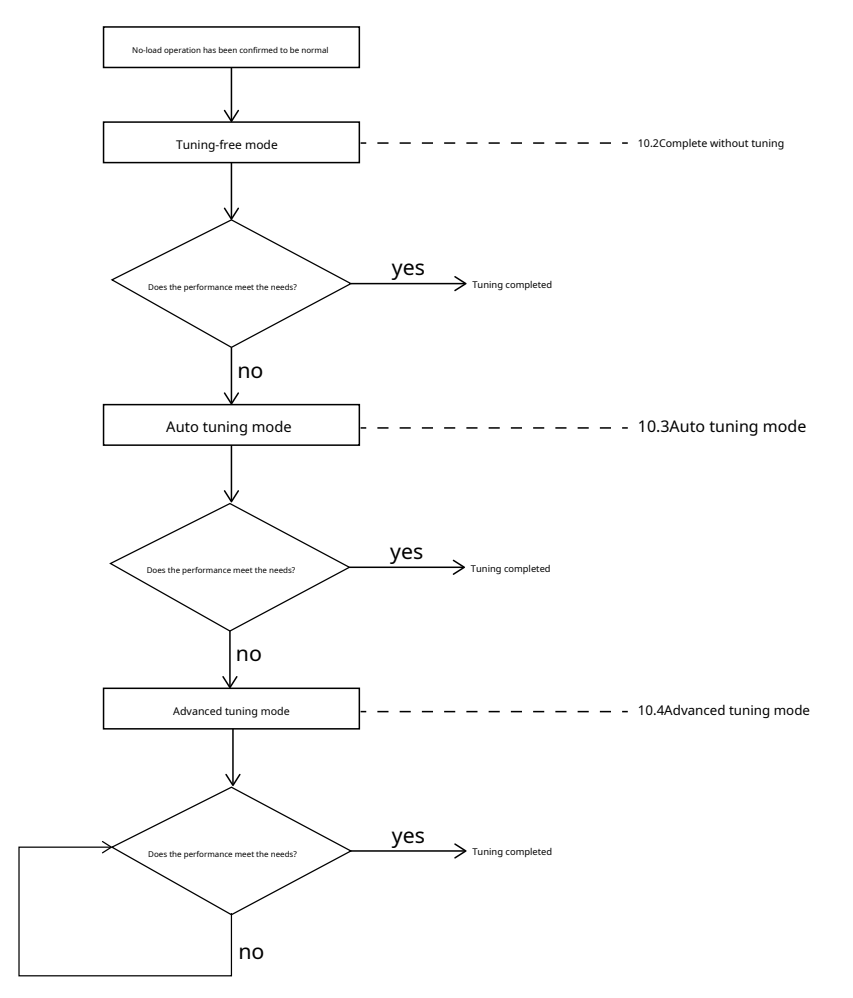

#### 10.1.2Introduction to parameter tuning mode

Servo parameter tuning has multiple modes to choose from, by parametersP0-00set up.

| parameterP0-00<br>set value | Parameter tuning mode | Manually modify valid parameters                                                                                                    | introduce                                                                                                    |
|-----------------------------|-----------------------|----------------------------------------------------------------------------------------------------|----------------------------------------------------------------------------------------------------|
| 0                           | No need for turning   | P0-03First rigidity level<br>P0-04Second rigidity level                                                                                                    | In "tuning-free mode",The servo system is in a relatively stable but low rigidity state,At this time, the<br>inertia ratioP0-02force default0and cannot be modified. You can try to select an initial stiffness that<br>allows the servo system to move normally.,and gradually adjust the rigidity level,Make servo rigidity<br>meet application requirements. |
| 1                           | automatic tuning      | P0-03First rigidity level<br>P0-04Second rigidity level<br>P0-02Load to inertia ratio                                                                          | In "auto-tuning mode",The servo system will automatically identify the external load inertia ratio, Automatically selects the appropriate stiffness level,And automatically adjust the following content (manual modification is invalid):<br>gain (position loop,speed loop)<br>Filter (torque filter)<br>Vibration suppression and other parameters           |
| 2                           | Advanced tuning       | P0-05,P0-07<br>P0-08,P0-11<br>P0-12,P0-13<br>P0-16<br>P0-17,P0-19<br>P0-20,P0-21<br>P0-22,P0-23<br>P0-24<br>P0-25,P0-27<br>P0-28,P0-29<br>P0-30,P0-31<br>P0-32 | In "advanced tuning mode",Users can according to their needs,Manually set all gain<br>parameters of each servo control loop                                                                                                    |

### **10.2**Tuning-free mode

"Tuning-free mode" is the default mode of the servo when it leaves the factory., The servo system is in a relatively stable but low rigidity state, Power on and run immediately after installation, Meets most application requirements.

You can try to select an initial stiffness that allows the servo system to move normally., and gradually adjust the rigidity level, Make servo rigidity meet application requirements.

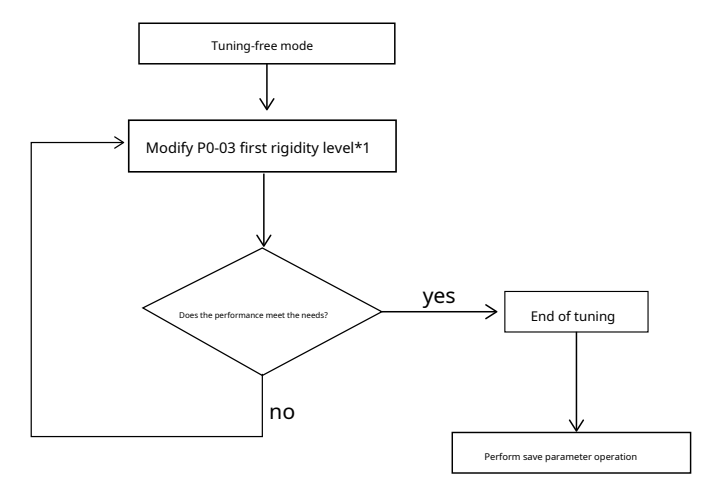

Note that in this mode:

Inertia ratioP0-02force default0and cannot be modified.

Other gain parameter modifications are invalid.

When switching gain, The second group of rigidity levels P0-04 efficient

# 10.3Auto tuning mode

In "auto-tuning mode", The servo system will automatically identify the external load inertia ratio, Automatically selects the appropriate stiffness level, Automatically optimize and adjust the following content,

gain (position loop,speed loop)

# • Filter (torque filter)

During auto-tuning, The parameters in the table below will automatically change. After automatic tuning is completed, Parameters are automatically stored in the drive.

| parameter | name                                              | Is manual modification valid in automatic tuning mode? |
|-----------|---------------------------------------------------|--------------------------------------------------------|
| P0-02     | Load to inertia ratio                             | yes                                                    |
| P0-03     | First rigidity level                              | yes                                                    |
| P0-05     | first position loop gain                          | no                                                     |
| P0-07     | First position loop differential time constant    | no                                                     |
| P0-08     | First position loop differential filter frequency | no                                                     |
| P0-09     | Speed feed forward gain                           | no                                                     |
| P0-10     | Speed feedforward filter frequency                | no                                                     |
| P0-11     | First command speed gain                          | no                                                     |
| P0-12     | First speed loop gain                             | no                                                     |
| P0-13     | First speed loop integration time constant        | no                                                     |
| P0-14     | Acceleration feedforward gain                     | no                                                     |
| P0-15     | Acceleration feedforward filter frequency         | no                                                     |
| P0-16     | First command torque filter frequency             | no                                                     |

#### 10.3.1 Automatically adjusted motion trajectory conditions

In order to accurately complete automatic parameter tuning, A reasonable movement trajectory needs to be set, Include enough itinerary, Running speed, operation hours, Acceleration, deceleration and interval time between two movements.

operation hours:more than the0.5Second

Running speed:more than the180rpm

acceleration/deceleration:more than the

30rps/s Intervals:more than the1.5Second

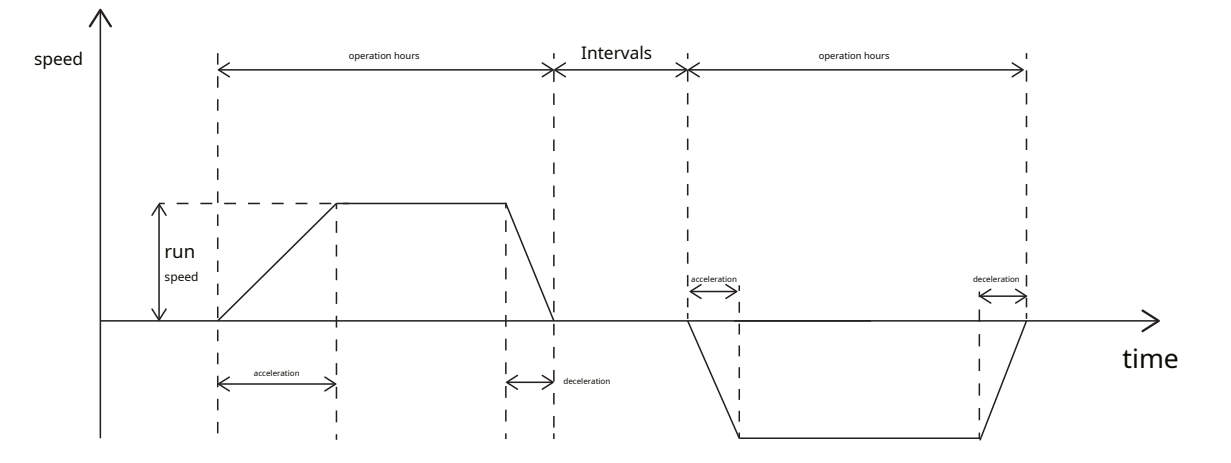

Before starting automatic tuning,P0-03The rigidity level is recommended to be5.

### 10.3.2 Automatic tuning flow chart

Users can passLunaAutomatic parameter tuning and debugging using software or the operation panel on the driver. The flow chart of

automatic tuning is as follows

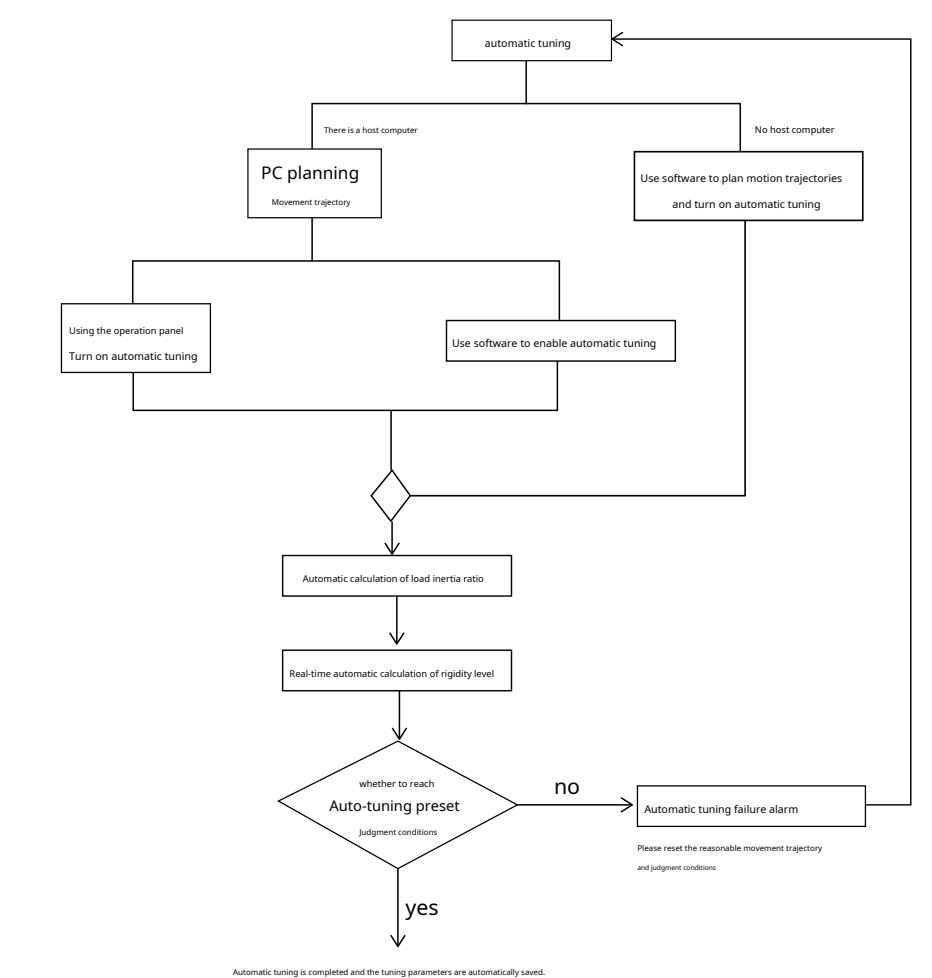

After completing automatic tuning, You can continue to use parametersP0-03, P0-04Adjust servo response and stiffness.

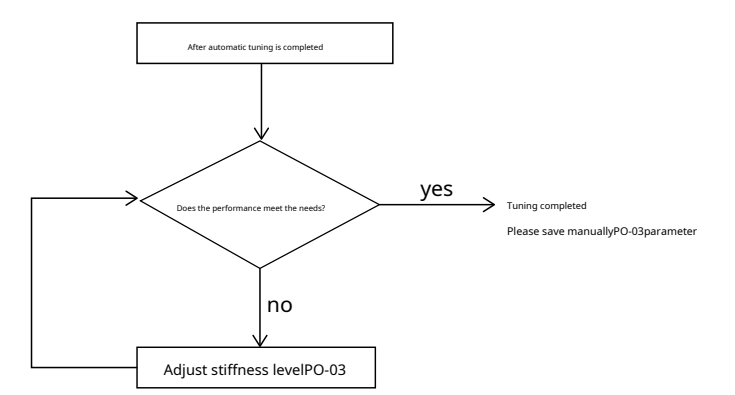

### 10.3.3Start automatic tuning--via operation panel

The driver button starts the automatic tuning process:

#### (1) Press"MODE"key,Switch to "functional mode",show"F 0 0 FL" $\,$

### (2)Press the Up Arrow or Down Arrow key, show"F 1 0 AT"

(3)Press""SET"key,And turn on the automatic tuning function and enter the display interface,show"A t - in"

(4)Command the motor to start moving according to the planned motion trajectory

(5)If an error occurs, show "AtErr", dog ""SET" key to exit the error message

(6)After the automatic tuning process ends (including forced interruption), show"A t-ok"

(7) If you need to forcefully interrupt the automatic tuning process, dog""SET"key, Restore to the state before turning on automatic tuning

### Notice:

Before starting automatic tuning, The servo drive needs to be in the enabled state, Otherwise it will produce AtErralarm

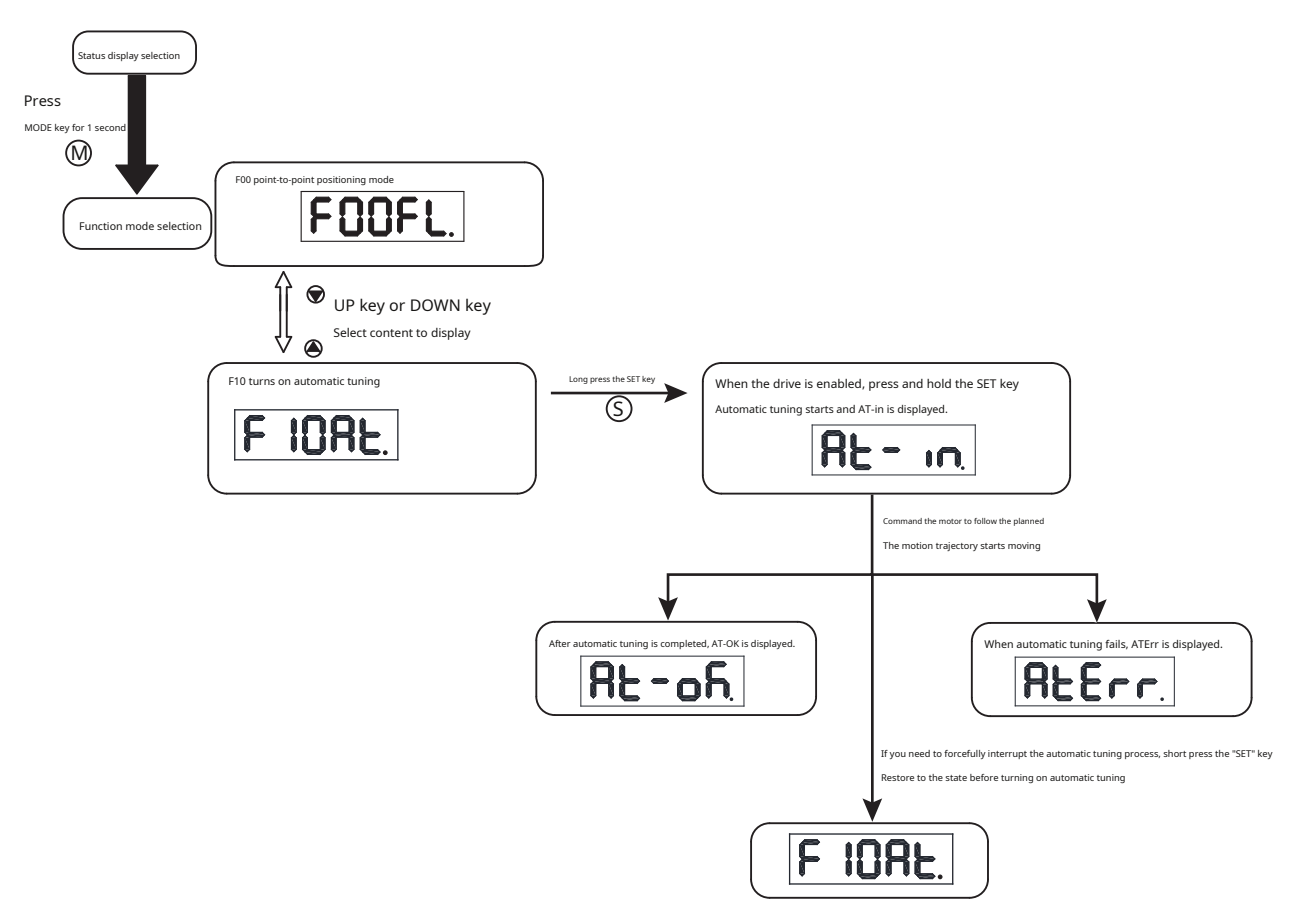

10.3.4Start automatic tuning--Software operation is enabled

Recommended UseLunaThe software starts automatic parameter tuning, Proceed as follows.

step one:Use the connection wizard----select the drive to be connected----click "Next" to establish communication with the drive

| <u> </u>        | <b>F</b> 1                                                                |                         |                                                 |                                                                                                    |               |   |            |  |
|-----------------|---------------------------------------------------------------------------|-------------------------|-------------------------------------------------|----------------------------------------------------------------------------------------------------|---------------|---|------------|--|
| ) Eng           | glish                                                                     |                         |                                                 | ● 间体中又                                                                                                    |               |   |            |  |
| 通讯划             | 料理                                                                        |                         |                                                 |                                                                                                    |               |   |            |  |
| US              | в                                                                         | 🗌 监控模式                  | ť,                                              |                                                                                                    |               |   |            |  |
| 描述              | 9                                                                         | 國动器型号                   |                                                 | 驱动器序列号                                                                                                    | 电机型号          |   | 电机序列号      |  |
| хa              | N                                                                         | 13DV-21A8RF             |                                                 | 13131313                                                                                                  | SM3L-061A1NDV |   | 1908160003 |  |
|                 |                                                                           |                         |                                                 |                                                                                                    |               |   |            |  |
|                 |                                                                           |                         |                                                 |                                                                                                    |               |   |            |  |
| Ma              | dhua (DTI I                                                               |                         |                                                 |                                                                                                    |               |   |            |  |
|                 | ubusikio                                                                  |                         |                                                 |                                                                                                    |               |   |            |  |
| 24              | 20                                                                        |                         |                                                 | - 法特定                                                                                                    | 115000        |   |            |  |
| 99              | ųП                                                                        |                         |                                                 | ∨ 波特室                                                                                                    | 115200        | ~ |            |  |
| ¥ؤ<br>Mo        | HD<br>adbus/TCP                                                           |                         |                                                 | ∨ 波特室                                                                                                    | 115200        | ~ |            |  |
| ¥<br>Mo<br>「    | 口<br>dbus/TCP<br>IP地址                                                     |                         | 子网掩                                             | <ul> <li>波特案</li> <li>码</li> </ul>                                                                        | 115200        | ~ | ]          |  |
| ¥<br>мо         | 口<br>dbus/TCP<br>IP地址<br>10.3.5.11                                        | 2                       | 子网摘i<br>255.0.0                                 | <ul> <li>波特率</li> <li>码</li> <li>.0</li> </ul>                                                            | 115200        | ~ | ]          |  |
| ₩<br>Мо         | 口<br>dbus/TCP<br>IP地址<br>10.3.5.11<br>169.254.1                           | 2 1.240                 | 子网摘i<br>255.0.0<br>255.255                      | ✓ 波特率 码 .0 5.0.0                                                                                          | 115200        | ~ | ]          |  |
| ₩<br>○ Mo       | 山<br>dbus/TCP<br>IP地址<br>10.3.5.11<br>169.254.1<br>172.16.40              | 2 1.240                 | 子网摘<br>255.0.0<br>255.255<br>255.255            | ✓ 波特率 码 .0 .0 .255.0 .257.0                                                                               | 115200        | ~ |            |  |
| ¥               | dbus/TCP<br>IP地址<br>10.3.5.11<br>169.254.1<br>172.16.40<br>172.16.24      | 2<br>1.240<br>.1<br>7.1 | 子网摘<br>255.0.0<br>255.255<br>255.255<br>255.255 | × 波特率<br>码<br>.0<br>5.255.0<br>5.255.0                                                                    | 115200        | ~ | ]          |  |
|                 | 的<br>dbus/TCP<br>IP地址<br>10.3.5.11<br>169.254.1<br>172.16.40<br>172.16.24 | 2<br>1.240<br>.1<br>7.1 | 子网摘<br>255.0.0<br>255.255<br>255.255<br>255.255 | <ul> <li>波特率</li> <li>码</li> <li>.0</li> <li>.255.0</li> <li>.255.0</li> </ul>                            | 115200        | ~ | ]          |  |
| й<br>Мо<br>С СА | 如<br>dbus/TCP<br>即地址<br>10.3.5.11<br>169.254.1<br>172.16.40<br>172.16.24  | 2<br>1.240<br>.1<br>7.1 | 子阿掩<br>255.00<br>255.255<br>255.255<br>255.255  | <ul><li>&gt; 波特率</li><li>码</li><li>.0</li><li>.0.0</li><li>.255.0</li><li>.255.0</li><li>.255.0</li></ul> | 115200        | ~ | ]          |  |

Step 2:The control mode is set to position control

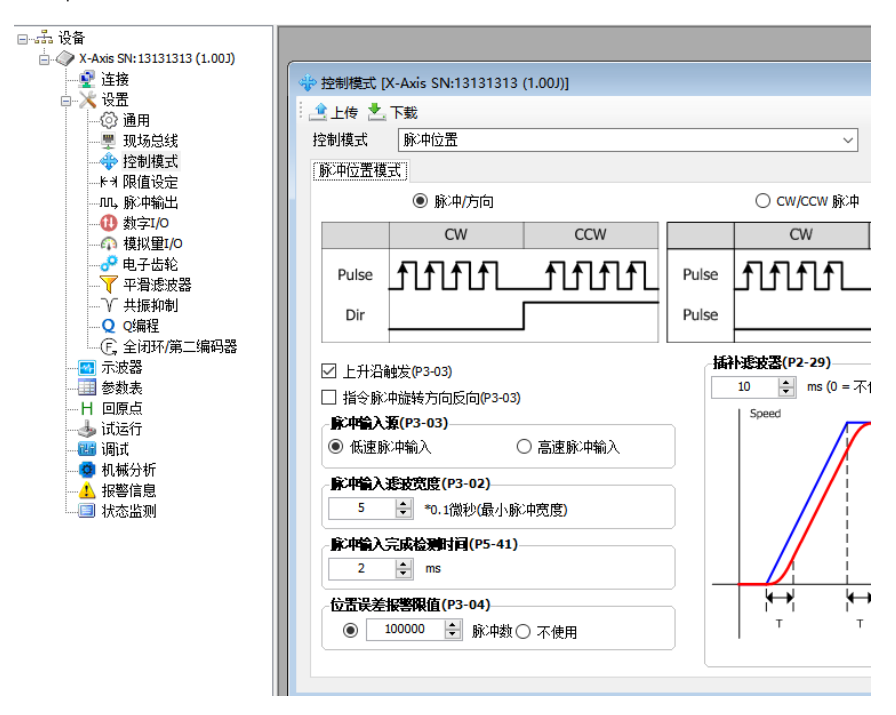

Step 3:Select the "Debug" function in the tree interface on the left

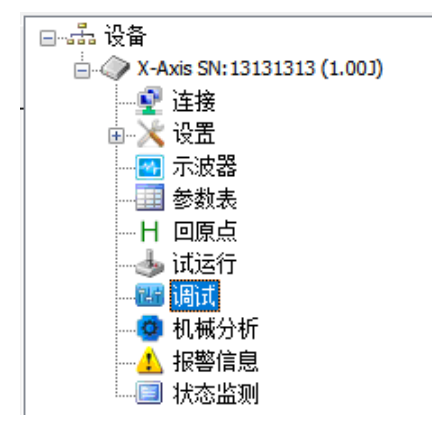

Step 4:In the debugging interface,Set the parameter tuning mode to "automatic tuning"

| 自动整定                   |                    | ~           | □2 血·F 迷 浅 が 电 漏 が                                                                               |            |
|------------------------|--------------------|-------------|--------------------------------------------------------------------------------------------------|------------|
| 第一团性等级                 | 摄(P0-03)           |             | 参与压度 P0-10 P0-09                                                                                 |            |
|                        |                    |             |                                                                                                  |            |
| 低<br>Stiffne           | ess(1-20): 6       | Ē           | $\begin{array}{c} \mathbf{P0-08} \longrightarrow \frac{d}{dt} \qquad \mathbf{P0-07} \end{array}$ |            |
| 负载类型(PC                | D-01)              |             | 1歲分離止列率 1歲分增益                                                                                    |            |
| 一般负载                   |                    | ~           | ► <u>∫</u> P0-06 + +                                                                             |            |
|                        | <del>کر</del>      |             |                                                                                                  |            |
| 自动整定                   |                    |             |                                                                                                  | 安匯度 —      |
| 负载惯量比                  | (P0-02)            | 0.00 ≑      |                                                                                                  |            |
| 运动控制                   | ş                  |             | 11/10<br>11/10                                                                                   | -          |
| ◉ 自定义轴                 | 轨迹规划 〇 外部运         | 动指令         |                                                                                                  |            |
| 振动能量等                  | 级 10               | ÷ %         | 第一网性等级(P0-03) 6 <b>○</b>                                                                         |            |
| 定位误差范[                 | 围 40               | ◆ 脉冲数       |                                                                                                  |            |
| 定位完成时                  | ii) 50             | <b>≑</b> ms |                                                                                                  |            |
| 开始自动                   | 遊走 停止自             | 动整定         |                                                                                                  |            |
| 自定义轨迹                  | 規划                 |             |                                                                                                  |            |
| <ul> <li>距离</li> </ul> | 1.00 🜲 🛊           | 传           | 增益切换条件选择(P0-33)                                                                                  |            |
| 速度限值                   | 20.000             | rps 🗸       | ● 固定在第1组                                                                                         |            |
| 加速度                    | 100.000            | rps/s v     | ○ 切換到第2组的条件: 位置误差≥                                                                               | 7) 10 ∓ ms |
| 减速度                    | 100.000            | rns/s       | ○ 切換到第2组的条件:实际速度≥ 0.000 ÷ rps ∨ 从第1组切换到第2组(P0-3)                                                 | 8) 0 🔶 ms  |
| 方向                     | Alternate(Start: P | Dir         | ○ 切換到第2组的条件:实际转矩≥ 10 🔶 0.1%                                                                      |            |
|                        | Alternate(otalt.)  | 0117 0      | ○ 切换到第2组的条件:到位状态转到非到位状态                                                                          |            |
| 间隔时间                   | 2000 🖵 ms          |             |                                                                                                  |            |
|                        |                    |             |                                                                                                  |            |
|                        |                    |             |                                                                                                  |            |
|                        |                    |             |                                                                                                  |            |
|                        |                    |             |                                                                                                  |            |
|                        |                    |             |                                                                                                  |            |

### 1)First rigidity level:

Set an appropriate first stiffness level (P0-03), when running for the first time, The general recommended value is "5"

### 2)Load type

based on current load,Select the corresponding load type

| Load type     | illustrate                                                               |
|---------------|--------------------------------------------------------------------------|
| General load  | Suitable for most loads except belt loads                                |
| rigid load    | Horizontal turntable with excellent mechanical rigidity,Ball screw, etc. |
| Flexible load | Suitable for belts,Loads with poor rigidity such as chains               |

#### 3)Load to inertia ratio

If the current load to inertia ratio is known, Then input it into "load inertia ratio (P0-02)"middle, Can improve system rigidity, Speed up automatic tuning. If the current load inertia ratio is not known, There is no need to fill in, The system will automatically identify the load inertia ratio.

4)motion control source

Customized trajectory planning: Generate trajectories using the software's "custom trajectory planning"

External motion command:Select this when using the host computer to send motion trajectories

#### 5)Auto-tuning constraints

Vibration ability level: After setting the automatic tuning, The maximum torque vibration value that the servo system needs to meet; The larger the setting value, After automatic tuning, the system becomes more rigid.

Positioning error range: After setting the automatic tuning, The maximum position following error value that the servo system needs to meet; The smaller the setting value, After automatic tuning, the system

becomes more rigid..

Positioning completion time: After setting the automatic tuning, The maximum settling time that the servo system needs to meet for positioning completion; The smaller the setting value, After automatic tuning,

the system becomes more rigid.

The above parameters generally do not need to be set. Just use the software's default values. Modifying the above parameters can optimize the results of automatic tuning. However, values that are too

extreme will cause the tuning effect to deteriorate.,System oscillates and is unstable.

#### Step 5,Start automatic tuning

After the above configuration selection is completed, Click the "Start Automatic Tuning" button to start automatic parameter tuning... Users can choose to use external motion instructions or use custom trajectory planning on the software..

Exercise conditions need to be met:

operation hours:more than the0.5Second

Running speed:more than the180rpm

acceleration/deceleration:more than the

30rps/s Intervals:more than the1.5Second

1)Use external motion instructions

Click the "Start Auto-Tuning" button, Use the host computer to directly send motion instructions.

2)Customized trajectory planning

Users can also use custom trajectory planning.

Set a reasonable motion trajectory according to the above motion conditions, Click the "Start Auto-Tuning" button.

| 自定义轨迹规划 |            |            |        |   |  |  |  |
|---------|------------|------------|--------|---|--|--|--|
| ◉ 距离    | 5.00       | -          | 转      |   |  |  |  |
| 速度限值    | 20.000     | -          | rps    | ~ |  |  |  |
| 加速度     | 100.000    | -          | rps/s  | ~ |  |  |  |
| 减速度     | 100.000    | -          | rps/s  | ~ |  |  |  |
| 方向      | Alternate( | Start:     | P Dir) | ~ |  |  |  |
| 间隔时间    | 2000       | <b>†</b> n | ns     |   |  |  |  |

3)Complete automatic tuning

When the automatic tuning is successfully completed, The adjusted parameters will also be automatically saved to the drive., And the following dialog box prompts. After confirming the upload, It can be seen that the first rigidity level and load inertia ratio have been updated..

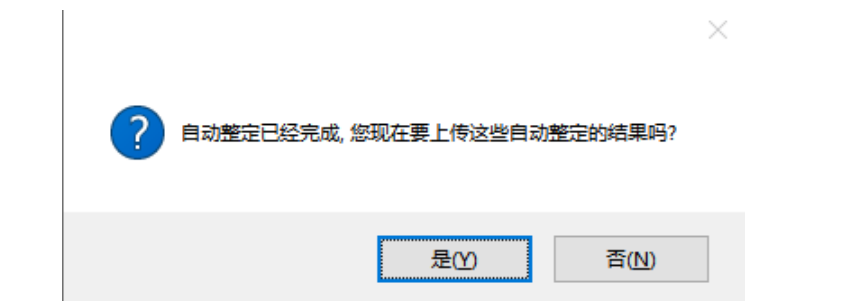

#### 4)Error message

If the tuning cannot be completed normally, the following error message box will appear., represent

| error code | reason                                                                                                    |                               |
|------------|----------------------------------------------------------------------------------------------------|-------------------------------|
| 01         | Positioning time timeout, It is recommended to increase the initial rigidity                                                            |                               |
| 02         | Exercise interval is too short, It is recommended to increase the waiting time                                                          | (代码: 04]控制模式错误,请调整CM及JM至位置模式。 |
| 03         | During the tuning process, the rigidity dropped to the lowest point. It is recommended to gradually increase the vibration energy level |                               |
| 04         | Control mode error, Please adjust the control mode to position mode                                                                     |                               |
| 05         | Servo is not enabled,Please turn on the servo enable state                                                                              | 确定                            |
| 06         | Tuning mode error,Please switch to automatic tuning mode                                                                                |                               |

### 10.4 Advanced tuning mode

Advanced tuning mode is suitable for the following situations:

1)When automatic tuning never completes

2)After automatic adjustment, by adjustingP0-03rigid andP0-02Inertia ratio, The response of the servo system still does not meet the requirements

3)Fully understand the characteristics of the parameters of each servo control loop,You can decide the servo gain parameters by yourself. Use advanced tuning to adjust the servo system gain in more detail, Meet the need for higher servo system rigidity, Faster response time and minimum settling time in case of.

#### 10.4.1 Introduction to advanced tuning modes

Servo gain is controlled through multiple parameters, For example:Load to inertia ratio, Rigidity level, Position loop gain, Position loop differential time constant, Position loop differential filter frequency, Speed feed forward gain, Velocity feedforward filtering, Command speed gain, Speed loop gain, Speed loop integration time constant, Torque filter frequency (KC).

So-calledPIDParameter tuning is to debug these parameters to meet the performance requirements of the motion system..Normally,Highly rigid machinery can improve responsiveness by increasing servo gain.But for machinery with low rigidity,When increasing the servo gain,May cause vibration, thus failing to improve responsiveness.

1)After the tuning mode is switched from "automatic tuning" to "advanced tuning", The parameter values after automatic tuning will be inherited, After the adjustment is completed, it needs to be saved manually...

2)Switch directly from "tuning-free mode" to "manual tuning mode", The parameter values of the tuning-free mode will be inherited., Need to manually adjust the appropriate inertia ratioP0-02.

#### **10.4.2**Parameters in advanced tuning mode

| parameter | instruction | name                                                            | type                                           |
|-----------|-------------|-----------------------------------------------------------------|------------------------------------------------|
| P0-01     | LY          | Load type                                                       |                                                |
| P0-02     | NR          | Load to inertia ratio                                           |                                                |
| P0-03     | KG          | First rigidity level                                            |                                                |
| P0-04     | KX          | Second rigidity level                                           |                                                |
| P0-05     | KP          | first position loop gain                                        | First set of gains                             |
| P0-07     | KD          | First position loop differential time constant                  |                                                |
| P0-08     | KE          | First position loop differential filter frequency               |                                                |
| P0-09     | KL          | Speed feed forward gain                                         |                                                |
| P0-10     | KR          | Speed feedforward filter frequency                              |                                                |
| P0-11     | KF          | First command speed gain                                        |                                                |
| P0-12     | VP          | First speed loop gain                                           | First set of gains                             |
| P0-13     | VI          | First speed loop integration time constant                      |                                                |
| P0-14     | KK          | Acceleration feedforward gain                                   |                                                |
| P0-15     | KT          | Acceleration feedforward filter frequency                       |                                                |
| P0-16     | KC          | First command torque filter frequency                           | First set of gains                             |
| P0-17     | UP          | Second position loop gain                                       |                                                |
| P0-19     | UD          | Second position loop differential time constant                 |                                                |
| P0-20     | UE          | Second position loop differential filter frequency              |                                                |
| P0-21     | UF          | Second command speed gain                                       | When using gain switching                      |
| P0-22     | UV          | Second speed loop gain                                          | Second set of gains                            |
| P0-23     | UG          | Second speed loop integral time constant                        |                                                |
| P0-24     | UC          | Second command torque filter frequency                          |                                                |
| P0-25     | XP          | Fully closed loop - position loop gain                          |                                                |
| P0-27     | XD          | Fully closed loop - position loop differential time constant    |                                                |
| P0-28     | XE          | Fully closed loop - position loop differential filter frequency |                                                |
| P0-29     | XF          | Fully closed loop - command speed gain                          | When using gain switching                      |
| P0-30     | XV          | Fully closed loop-speed loop gain                               | The first set of gains under fully closed loop |
| P0-31     | XG          | Fully closed loop-speed loop integration time constant          |                                                |
| P0-32     | XC          | Fully closed loop - command torque filter frequency             |                                                |
| P0-39     | LR          | Speed feedback filter                                           |                                                |

#### Notice:

1)When using gain switching, The second set of gains is effective.

2)When in fully closed loop mode, P0-25 ~ P0-32 is the first set of gain parameters

#### 10.4.3 Servo system parameter description

The servo system consists of a current loop, speed ring, Position loop composition, The more inner the loop, The greater the need to improve its responsiveness. If this principle is not followed, Will cause poor response or vibration.

When you need to improve response

1)Increase rigidity level

2)Increase position loop gain

3)Increase speed loop gain

4)Reduce the speed loop integration time parameter

The system has overshoot, vibration

1)Reduce rigidity level

2)Reduce position loop gain

3)Reduce speed loop gain

4)Increase the speed loop integration time parameter

5)Reduce torque filter frequency

6)Properly adjust the differential filter frequency

If you change a parameter, Other parameters also need to be readjusted. Please do not make major changes to just one parameter. Generally with 5 Left and right as a rough standard, Make slight adjustments to each servo gain. About the steps to change the servo parameters, Generally, please abide by the following content.

#### 10.4.3.1 Gain parameter of position loop:

Position loop gain

| parameter | instruction | name                     | default value | scope   | unit  |   | Related | patterns |  |
|-----------|-------------|--------------------------|---------------|---------|-------|---|---------|----------|--|
| P0-05     | KP          | first position loop gain | 52            | 0~20000 | 0.1Hz | Р | S       | Т        |  |

Set the stiffness gain of position control. Increasing this parameter can improve the responsiveness of the system, Reduce position error, Shorten positioning time. 0Indicates

not to use, 20000means maximizing the proportional effect. When the position loop proportional gain is too small, Will cause the system to not respond quickly enough, Position

error decreases slowly. But if the setting is too large, It may cause positioning overshoot or machine vibration.. Generally speaking, The position loop gain cannot be greater

than the speed loop gain..

#### Position loop differential gain

| parameter | instruction | name                                           | default value | scope   | unit |   | Related | patterns |  |
|-----------|-------------|------------------------------------------------|---------------|---------|------|---|---------|----------|--|
| P0-07     | KD          | First position loop differential time constant | 0             | 0~30000 | ms   | Р | S       | Т        |  |

Set the position loop differential time constant of position control.

0Indicates no differential effect, The smaller the setting value, The stronger the differential term.

When the differential time constant (KD)When the setting value is too large, Insufficient system vibration suppression capability, will be during the acceleration/deceleration process, Obvious oscillations occur during

the uniform speed process and after stopping., and shows a trend of decreasing oscillation, and eventually stabilized.

When the differential time constant (KD)When the setting value is reasonable, The system's ability to suppress vibration is significantly enhanced, and quickly stabilized. When

the differential time constant (KD)The setting value is too small, The motion system will be too sensitive, Extremely prone to vibration and noise. When the system vibrates, The

differential time constant can be adjusted appropriately, The starting value is recommended to be2000.

#### 10.4.3.2 Gain parameter of speed loop

#### Speed loop gain

| parameter | instruction | name                  | default value | scope   | unit  |   | Related | patterns |  |
|-----------|-------------|-----------------------|---------------|---------|-------|---|---------|----------|--|
| P0-12     | VP          | First speed loop gain | 183           | 0~30000 | 0.1Hz | Р | S       | Т        |  |

Parameters for setting speed loop responsiveness. The larger the setting value, The faster the speed loop responds.

In order to improve the overall responsiveness of the servo system, without causing system vibration, Need to increase the rigidity of the speed loop. Excessive setting will cause vibration.

The simplest part of the speed loop is the proportional gain orVPitem. The driver applies current to the motor in a manner proportional to the error. For example, If the motor does not move, and turn the shaft by hand or other force, The driver will increase the motor current, until the motor returns "0" speed. Motor from "0" The faster you move, The reverse torque will increase the more. VPitem (also known asVPgain) control for a given speed error (Vn) amount of torque that will be applied .Generally speaking, Greater load inertia or load friction requires greater torque, Therefore a higher VP Gain.

usually,Applications or machines requiring high speed and precision require higher frequency response bandwidth. To improve the overall response of the servo system,Reduce position following error,Need to increase the speed loop gain value. Setting it too high can cause vibration. Speed loop response frequencyP0-12must be higher than the response frequency of the position loopP0-05high4-6times; otherwise, The machine may vibrate or may cause overshoot during positioning

whenP0-02(Automatically estimated or manually set value) is equal to the actual inertia ratio (JL/JM)hour, The actual speed loop frequency response isP0-12set value.

Speed loop integration time constant

| parameter | instruction | name                                       | default value | scope   | unit | I | Related p | oatterns |  |
|-----------|-------------|--------------------------------------------|---------------|---------|------|---|-----------|----------|--|
| P0-13     | VI          | First speed loop integration time constant | 189           | 0~30000 | ms   | Ρ | S         | Т        |  |

Set the integral time constant of the speed loop.

0Indicates no points effect, The smaller the setting value, The stronger the integral term.

Under only proportional gain control, Speed error may not return to zero, Or it may take a long time to return to zero. The integration time constant accumulates all errors and works with the proportional gain, Smaller integration time constant (VI) The setting value can improve the response and responsiveness of the servo system, and reduce the following error.

When the integration time constant (VI)When the setting value is too large,System response will be slower,Poor followability.

Integration time constant (VI)The setting value is too small,Excessive system rigidity will cause vibration and noise in the entire servo system...This vibration and noise occurs throughout the movement process, and is always in an oscillating state, unable to stabilize.

#### 10.5 resonance suppression

Mechanical systems have inherent resonance frequencies, The servo system may run at a mechanical resonance point, causing increased noise.

M54SSeries servo provided4Types of mechanical resonance suppression functions:

1)Torque filter frequency

2)4Group resonance suppression trap

3)End vibration suppression

4)External disturbance suppression

#### 10.5.1 Torque filter frequency

| parameter | instruction | name                                  | default value | scope   | unit  |   | Related | patterns | ; |
|-----------|-------------|---------------------------------------|---------------|---------|-------|---|---------|----------|---|
| P0-16     | KC          | First command torque filter frequency | 1099          | 0~40000 | 0.1Hz | Р | S       | Т        |   |

Filter command torque.The smaller the value, It means the lower the filter frequency, The filtering effect is more obvious.

default value1099Can be used in most situations. Torque filter frequency (P0-16)Must be the speed loop gain (P0-12)of3More than times.

This filter is a single output low pass filter, used toPIDThe output of the controller (that is, the reference current) is low-pass filtered. When setting this value, you need to consider the cutoff frequency required for system operation.

Used in some specific situations, For example, there is vibration in the motor or obvious audible noise.. You can try reducing this value, This filter low-pass filters the output of the control loop.

When a system is prone to mechanical resonance, The low-pass filter cutoff frequency can be set below the resonance frequency point, This way the output of the control loop does not excite resonance.

#### 10.5.2 Resonance suppression trap

Lowering the torque command filter frequency can sometimes solve the problem of system resonance.,But it will also reduce the overall response bandwidth of the system,May cause side effects in some cases,On the contrary, resonance cannot be eliminated. If you know the resonance frequency point,Option to use notch filter.

For mechanical high-frequency resonance,Notch filters work by reducing the gain at specific frequencies,Suppress mechanical resonance.Mechanical analysis via open loop,Can detect the resonant frequency of mechanical systems.

If the frequency of the resonance point is not fixed, For example, shifting with time or position, And when the offset is too far from the previous frequency point,, It is not suitable to use a notch filter.

Notice:The center point frequency of the resonance suppression trap must be greater than the torque filter(P0-16)of2times.

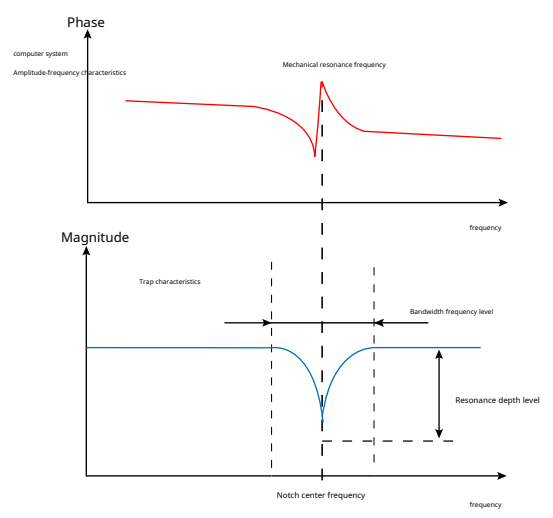

#### supply4group notch filter,Each notch has three parameters,respectively:

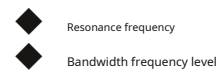

#### Resonance depth level

The first and second groups are user-defined notch filters., All parameters need to be set by the user themselves. The third and fourth groups allow you to manually set the parameters of the notch filter., It can also be set as an adaptive notch filter, At this time, the parameters are detected and automatically set by the driver in real time..

### 10.5.2.1 Adaptive Notch Filter

When a system is suspected of resonance, When notch filter is required, It is recommended to use an adaptive notch filter first.

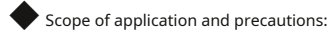

Applicable to control modes other than torque mode.

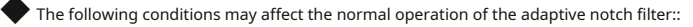

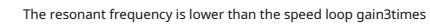

2The distance between resonance points is less than100HzCase

#### Steps for usage

1)existLunaThe software's "resonance suppression" interface,Set the "resonance suppression filter"3" mode changed to "adaptive",Enable an adaptive filter

2)system runtime, Will automatically detect vibration and take effect immediately. If a new resonance appears, You can choose to turn on the "resonance suppression filter"4"

3)system runtime, The third and fourth groups of notch parameters are automatically updated, But it will not be displayed in the software interface. You can view the current resonance frequency point through the software

4)system runtime, The third and fourth groups of notch parameters are automatically updated, but will not save automatically. After the servo system is powered on again, The system is enabled and running, Parameters will be automatically updated again.

This setting can prevent abnormal operation of the servo system during operation., Causes notch parameters to be updated to incorrect values, On the contrary, it intensifies the vibration.

Software setting method of adaptive notch filter

first step:In the tree list on the left,Turn on Resonance Suppression,Click the "Upload" button in the resonance suppression interface

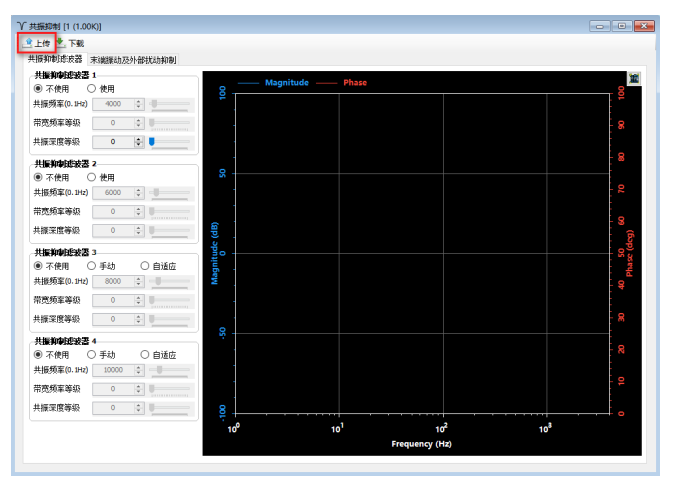

Step 2:Set the "resonance suppression filter"3"mode changed to "adaptive",Click download again

| 共展印制 [1 (1.00K)]                      |                  |                 |                |     |                |
|---------------------------------------|------------------|-----------------|----------------|-----|----------------|
| 上传 📩 下载                               |                  |                 |                |     |                |
| +摄抑制逐波器 末端振动及外部扰动抑制                   |                  |                 |                |     |                |
| 共振抑制建波器 1                             |                  | Magnitude Phage |                |     | 1              |
| <ul> <li>不使用</li> <li>〇 使用</li> </ul> | 8                | Magintude Phase |                |     |                |
| 共振频率(0.1Hz) 30000 🗧                   |                  |                 |                |     |                |
| 市克频率等级 0 💠                            |                  |                 |                |     | - 8            |
| 共振菜度等级 1 🗧 📕                          |                  |                 |                |     |                |
| 共振抑制起波器 2                             |                  |                 |                |     | - 8            |
| <ul> <li>不使用</li> <li>〇 使用</li> </ul> | 22 -             |                 |                |     |                |
| 共振频率(0.1Hz) 30000 0                   |                  |                 |                |     | ž              |
| 帝寛兼案等級 0 0                            |                  |                 |                |     |                |
| 共振深度等級 1 💿 🔍                          | (qp)             |                 |                |     | - <sup>9</sup> |
| 共振抑争建波器 3                             | - ofe            |                 |                |     | - 2°           |
| ○ 不使用 ○ 手动 ● <mark>自适应</mark>         | ing .            |                 |                |     |                |
| 共振频率(0.142) 30000 0                   | Ň.               |                 |                |     | - 8            |
| 市克频率等级 🔹 🔍                            |                  |                 |                |     |                |
| 共振深度等级 1 🗘 📒                          |                  |                 |                |     | 8              |
| 出版物的形式器 4                             | - <sup>2</sup>   |                 |                |     |                |
| ● 不使用 ○ 手动 ○ 自适应                      |                  |                 |                |     | 8              |
| 共振频率(0.1Hz) 30000 💠                   |                  |                 |                |     |                |
| 売売频率等级 0 ↓ ■                          |                  |                 |                |     | - 2            |
| + 接至增第約 1 A                           |                  |                 |                |     |                |
|                                       | . <del>.</del> . |                 |                |     |                |
| 自适应或波器检测器的振动频率                        | 100              | 10'             | 104            | 10° |                |
| 共振频率(0.1Hz) 0                         |                  |                 | Frequency (Hz) |     |                |

third step:After the download is complete,The drive will automatically detect vibration and run immediately.

### 10.5.3 Mechanical analysis and manual notch filter setting

#### Analyze resonant frequencies

Manually set notch filter, Need to measure the actual frequency when resonance occurs, Can useLuna" Mechanical Analysis" function in the software.

### Analysis type:

| Analysis type:                              | Applicable load                  | principle                                                                                                    | Precautions                                                                                                    |
|---------------------------------------------|----------------------------------|----------------------------------------------------------------------------------------------------|----------------------------------------------------------------------------------------------------|
| Mechanical open loop (Mechanical Open-loop) | horizontal load                  | Analyze servo system resonance in torque mode.Because the loop of the servo<br>controller is not included,Therefore, it can be used to analyze the true resonant<br>frequency of the entire system.It can even detect vibrations caused by<br>unreasonable parameter settings. | During mechanical open loop analysis,The driver needs to be disabled state,Therefore not suitable for vertical loads                                                                                                    |
| speed closed loop (Velocity Closed-loop)    | horizontal load<br>vertical load | Analyzing resonances of mechanical systems in commanded speed mode At this time, the servo<br>control loop is involved in the work.When using it, make sure that the control parameters of the servo<br>are set appropriately.                                                 | <ul> <li>The control mode of the drive needs to be at the command speed degree mode, Right nowP1-00The setting value is10.</li> <li>When performing speed closed loop analysis, The driver needs to be enabled</li> <li>for vertical loads, When the driver is in the enabled state, ensure that the machine is protected against falling.</li> </ul> |

### 10.5.3.1Use mechanical open loop(Mechanical Open-loop)How to analyze resonant frequency

### first step

Before performing mechanical open-loop analysis,Need to ensure

- The drive has been commissioned following Chapter 6,The servo system works fine.
- The servo system has completed parameter tuning
- Make sure the drive is not enabled

# Step 2

Choose the appropriate amplitude,Let the system vibrate,Note that excessive amplitude may cause mechanical movement.

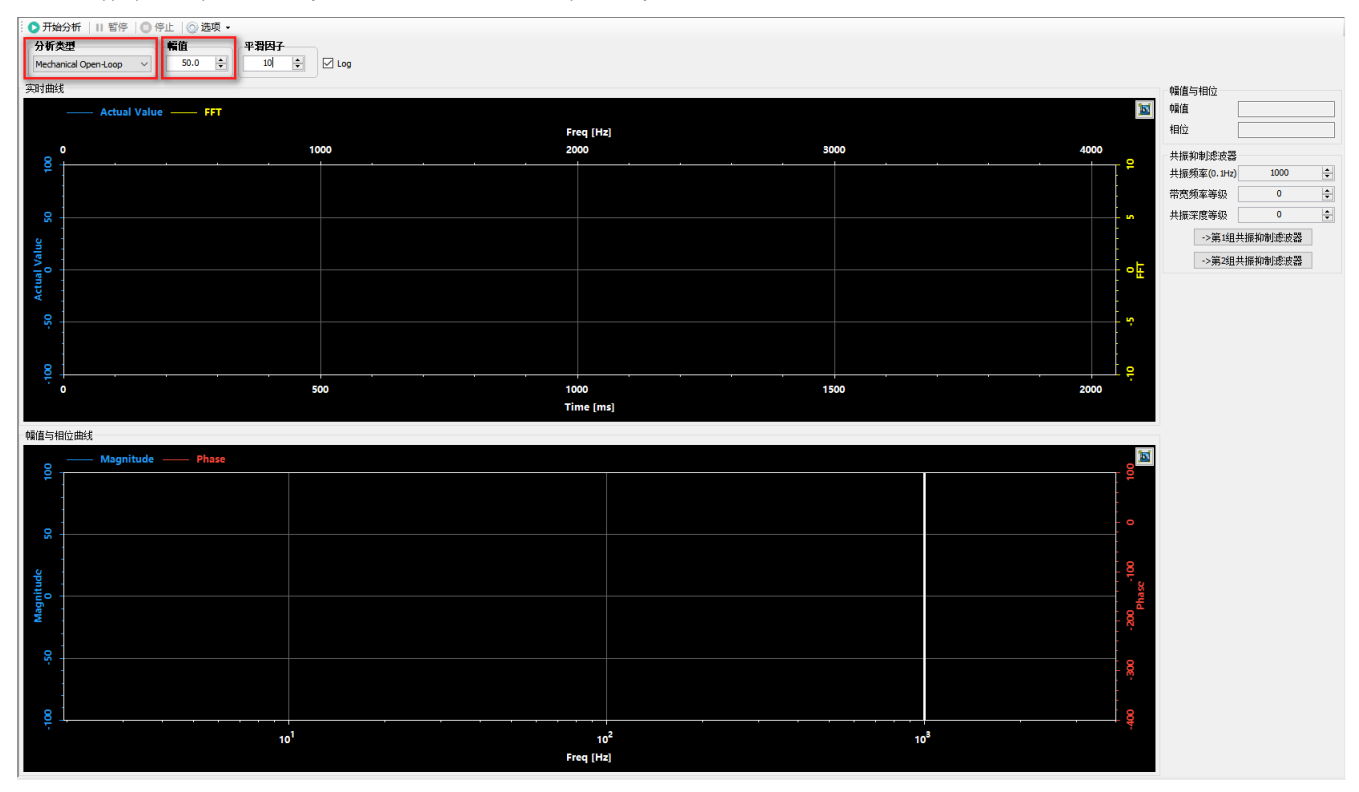

smoothing factor:

Smoothly display the curve, Easy to analyze the frequency point of vibration. The larger the value, The smoother the curve.

### third step

Click the "Start Analysis" button, Servo system starts mechanical open loop analysis, and display the resulting curve. Click the icon in the upper

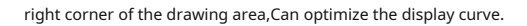

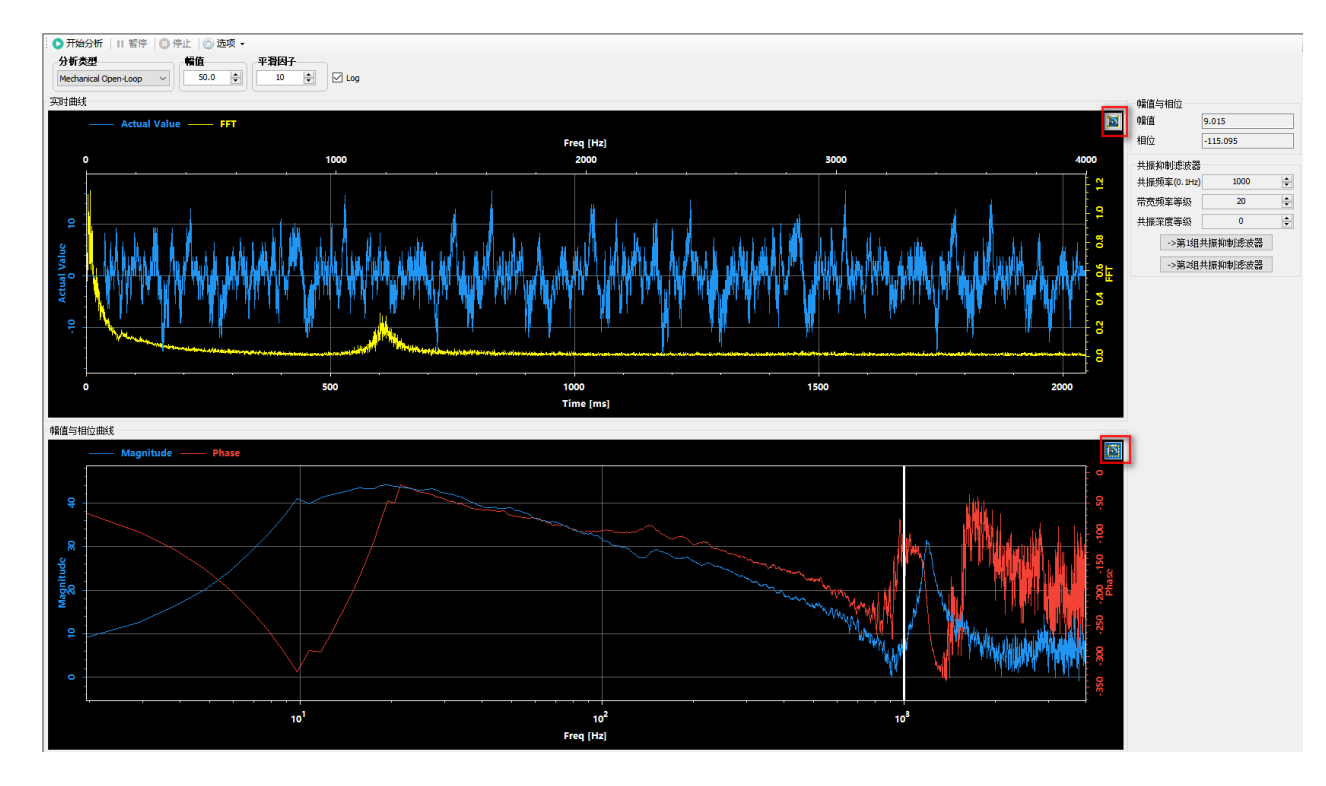

#### the fourth step

Move the reference line in the "Amplitude and Phase Curve" to the place where the amplitude curve (blue curve in the figure below) has abnormal protrusions.

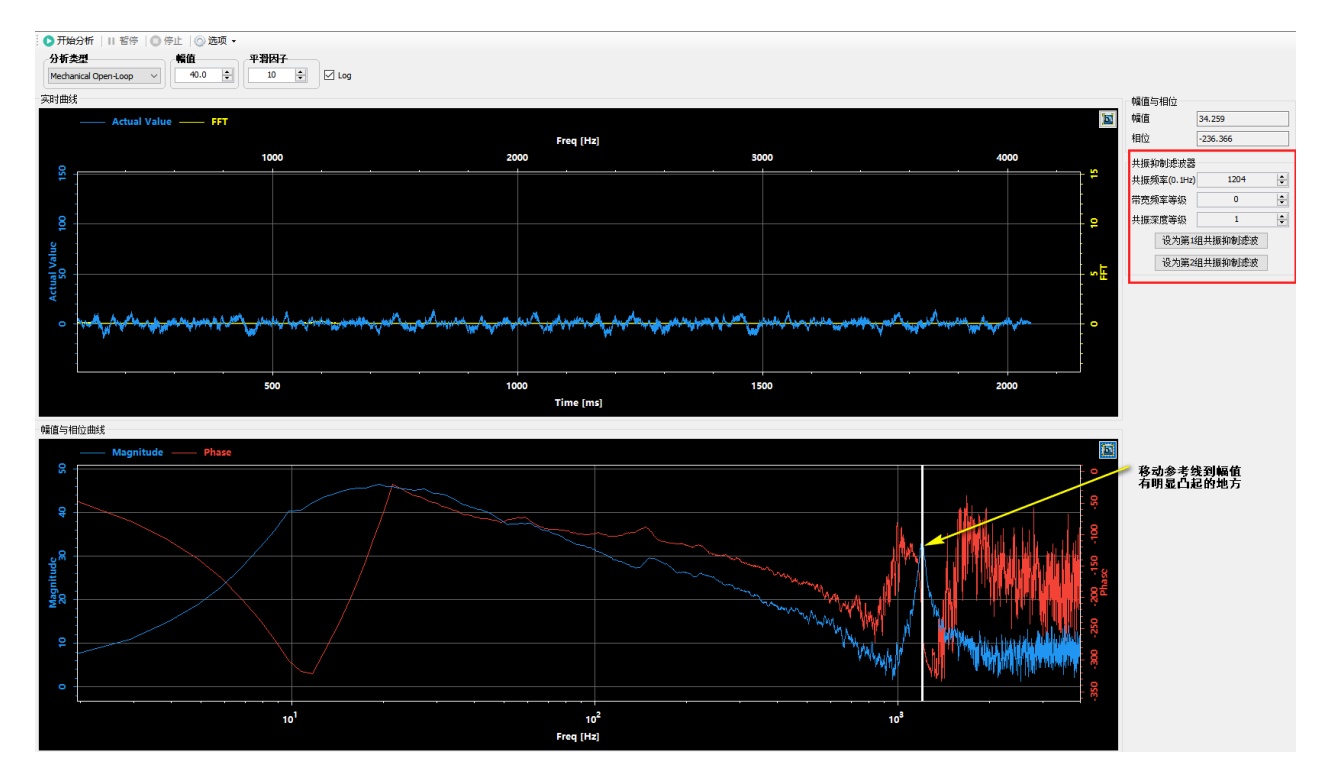

The resonance suppression filter in the red area will display the resonance frequency of the current reference line in real time.

Click "Set as1Group Resonance Suppression Filter" or "Set to1"Group Resonance Suppression Filter" sets the resonance frequency to the resonance suppression filter2The resonance frequency point of.

### the fifth step

At the resonance suppression interface, Select "Use" to turn on the corresponding resonance suppression filter, Set appropriate "bandwidth frequency level" and "resonance depth level", After clicking "Download", The set resonance suppression trap will start working.

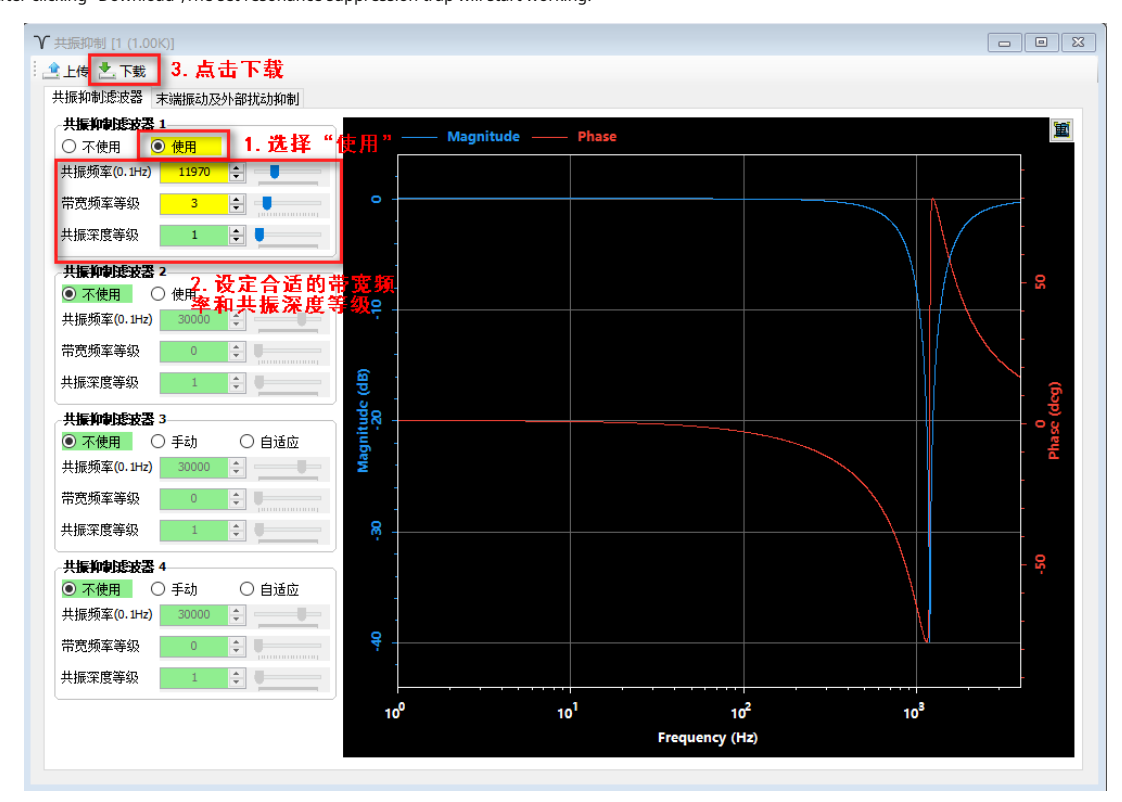

### Notice:

1)Mechanical open loop analysis does not include servo controller loops, Therefore, even if the vibration suppression filter is set, When performing mechanical open loop analysis

again, The vibration frequency can still be detected. To view the curve after setting vibration suppression, You can use "speed closed loop" for analysis and viewing.

2)The center point frequency of the resonance suppression trap must be greater than the torque filter (P0-16)of2times. The

figure below is the result of using "Speed Closed Loop" analysis.

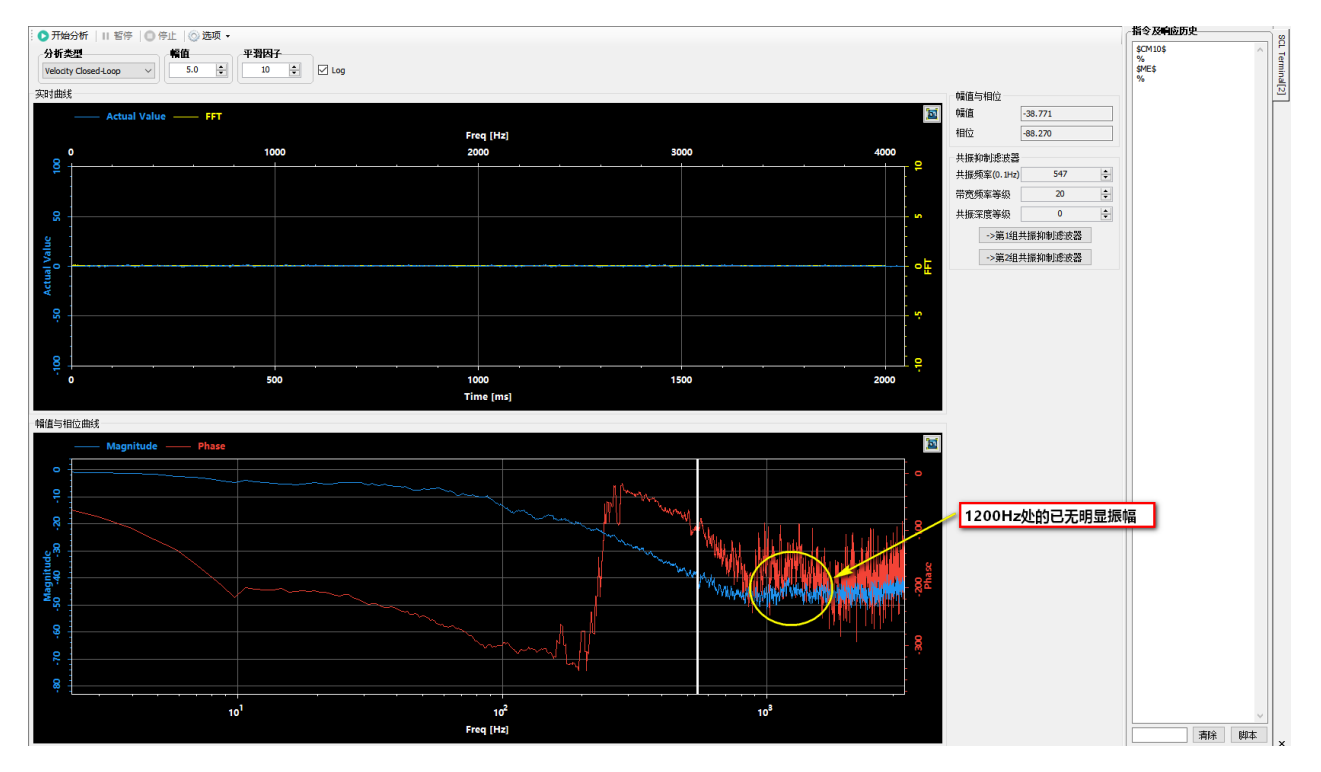

10.5.3.2Use machine speed closed loop(Velocity Closed-loop)How to analyze resonant frequency

### first step

Before performing speed closed loop analysis,Need to ensure

• The drive has been commissioned following Chapter 6,The servo system works fine.

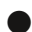

- The servo system has completed parameter tuning
- The drive control mode is:Command speed mode
- The drive is enabled
- For vertical axis loads,It is best to use a motor with a brake,Avoid accidental drop of load

# Step 2

1)Choose the appropriate amplitude,Let the system vibrate,Note that excessive amplitude may cause mechanical movement.

## 2)Open the "Tools" menuSCLterminal"

3)existSCLEnter in the terminal input boxCM10,Set the drive's control mode to:Command speed mode

### 4)enable driver

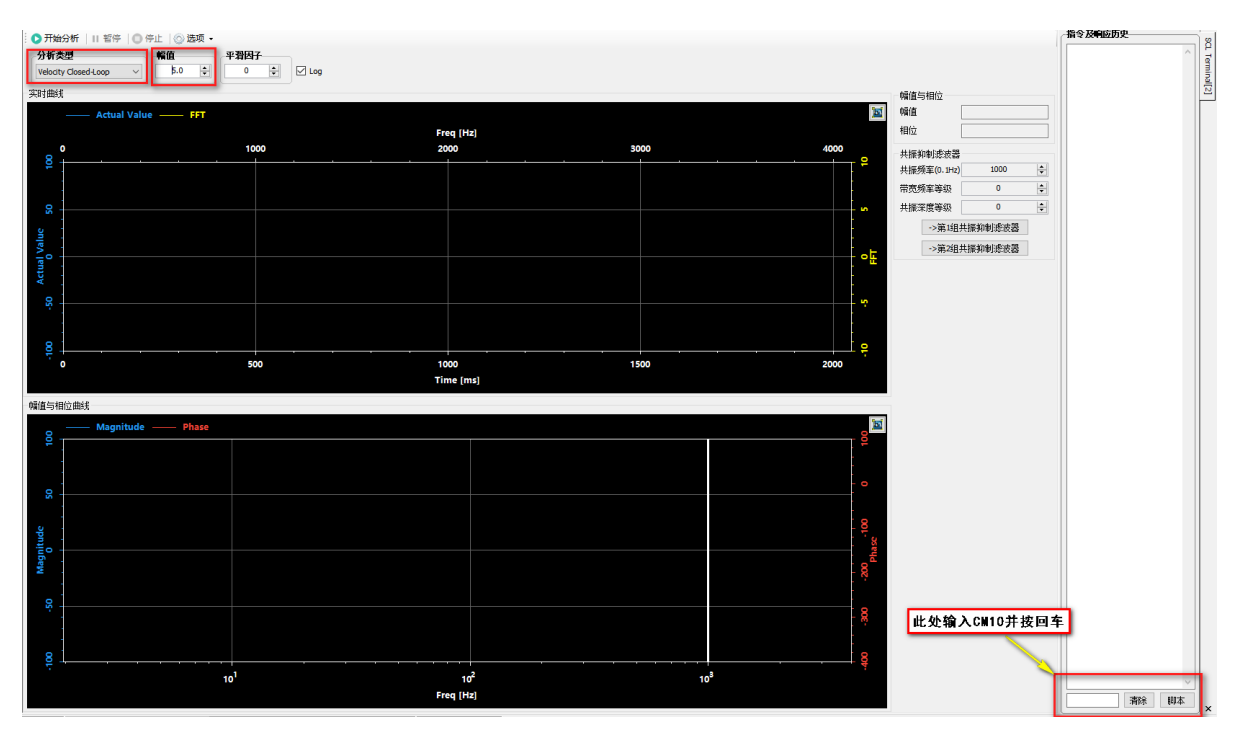

### 🔶 third step

1)Click the "Start Analysis" button, Servo system start speed closed loop analysis, and display the resulting curve.

2)Click the icon in the upper right corner of the drawing area, Can optimize the display curve.

3)Move the reference line in the "Amplitude and Phase Curve" to the place where the amplitude curve (blue curve in the figure below) has abnormal protrusions.

The picture below is in1200HzThere is obvious vibration everywhere, Click "Set as1Group Resonance Suppression Filter" or "Set to1"Group Resonance Suppression Filter" sets the resonance frequency to the resonance suppression filter1Or resonance suppression filter2The resonance frequency point of.

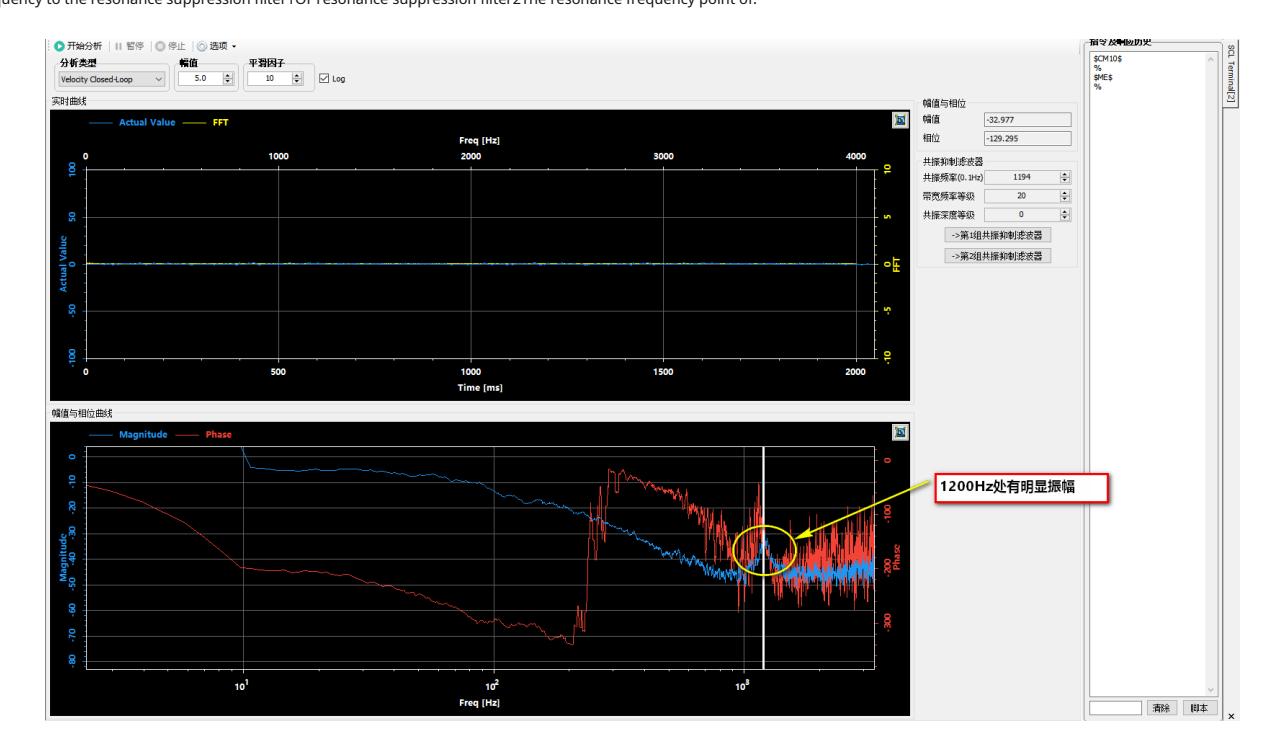

the fourth step

At the resonance suppression interface, Select "Use" to turn on the corresponding resonance suppression filter, Set appropriate "bandwidth frequency level" and "resonance depth level", After clicking "Download", The set resonance suppression trap will start working.

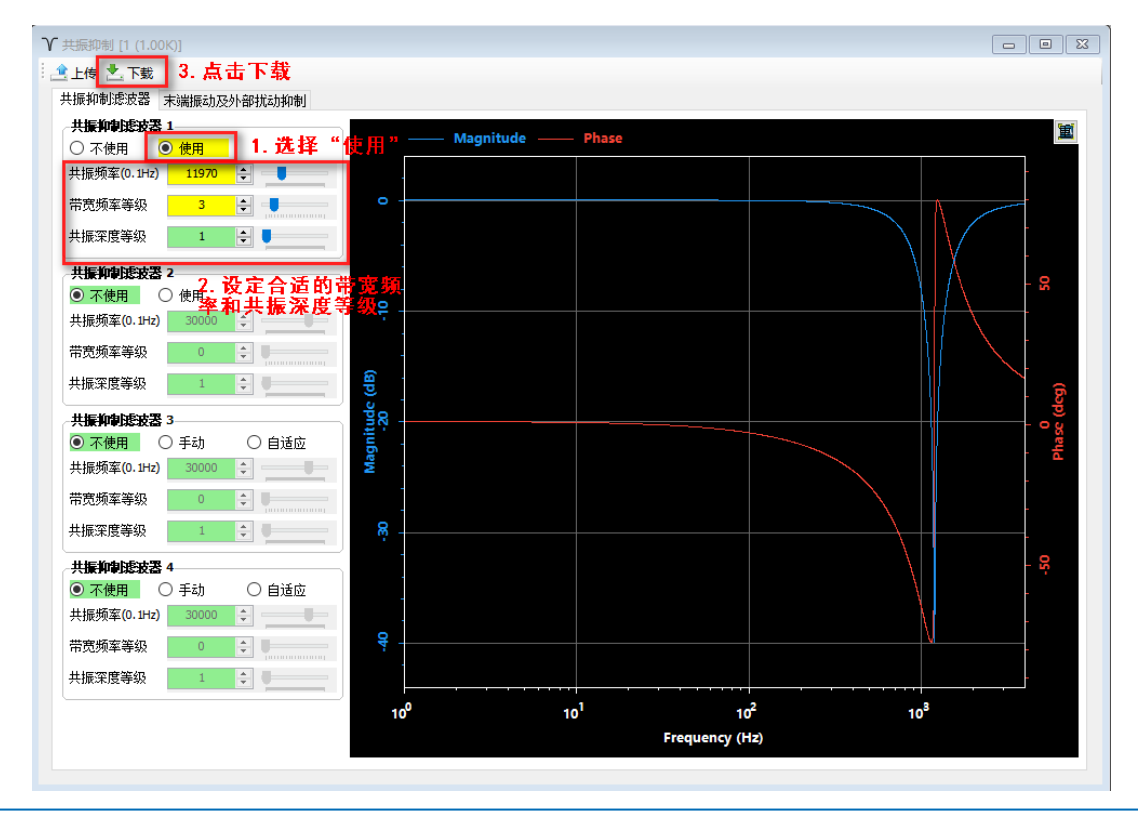

# the fifth step

Suppressed results again using Velocity Closed Loop analysis.

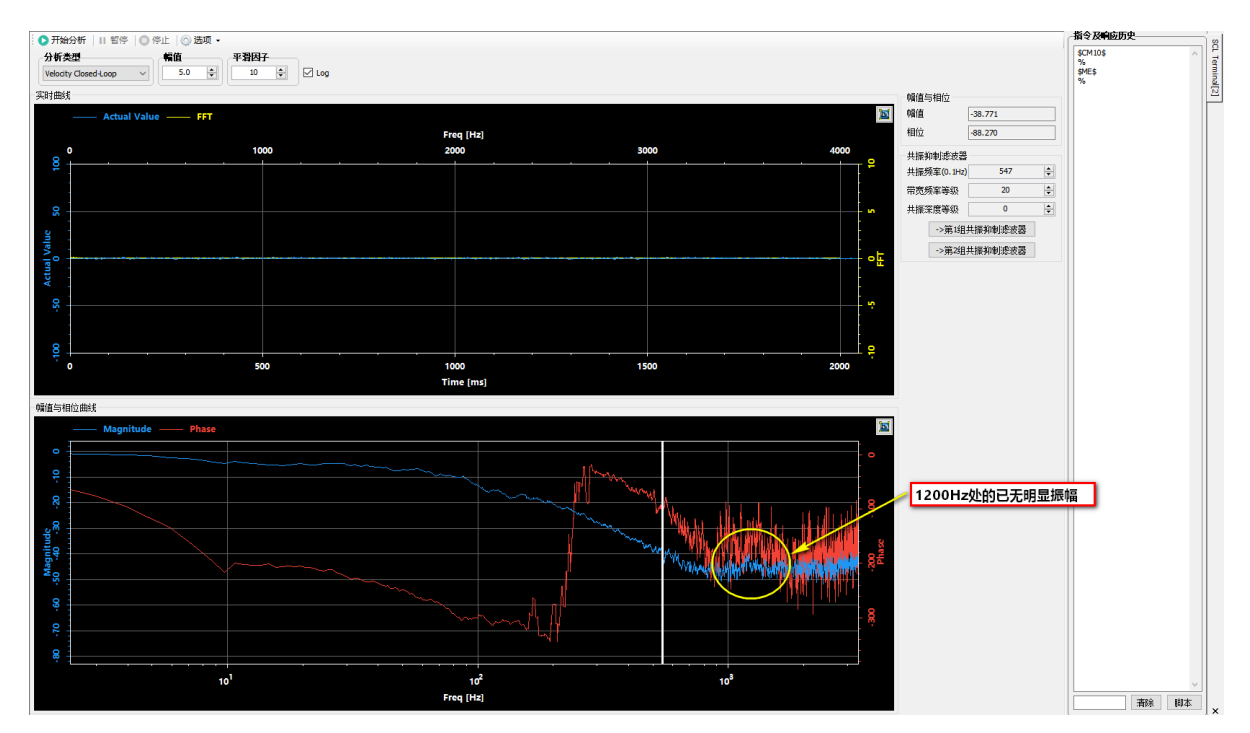

### 10.6End vibration suppression

As shown below, The end of the mechanical load due to the longer length, It is easy to produce low-frequency vibration when running and stopping., This vibration tends to have a lower frequency, Usually in 30Hzwithin, But it will affect the positioning accuracy and setting time of the end.

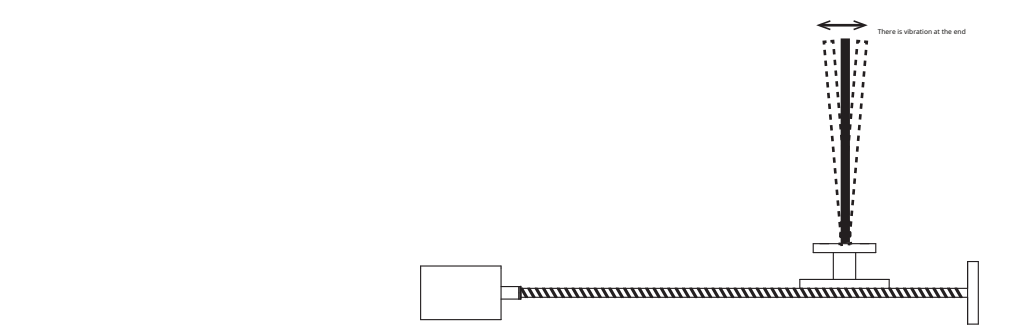

Using end vibration suppression can better suppress such vibrations, Thereby improving the positioning accuracy of the mechanical system and shortening the positioning setting time

. Setting method:

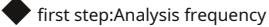

useLunaOscilloscope function of the software,Observe the curves of "target speed" and "position error" during the motor stop phase.

| CH1 🔽 📘 | CH2 🔽 📕 | СНЗ 🔽 📕       |  |  |
|---------|---------|---------------|--|--|
| 目标速度 ~  | 实际速度 ~  | 位置误差(32bit) ~ |  |  |
|         | ◯ ↑ ↓ ⊙ |               |  |  |

As shown below, After analyzing the target speed as zero, Frequency of position error fluctuations.

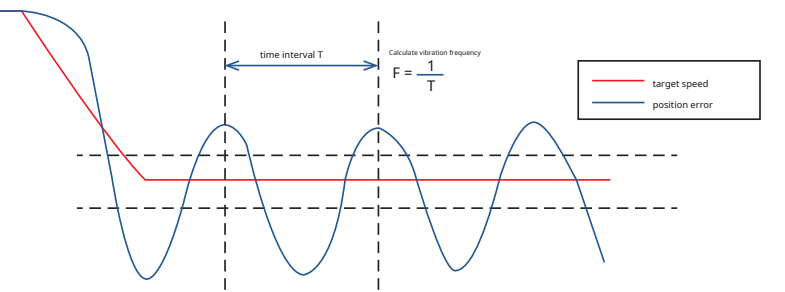

Step 2:Set and enable end vibration suppression

existLunaSelect the "Resonance Suppression" function in the tree menu on the left side of the software, Click "End Vibration and External Disturbance Suppression", Enter the vibration frequency

measured in the first step and check "Use", After downloading to the drive, End vibration suppression will take effect

| ү 并絶れ               | 响 [1 (1.00K)]        |  |  |  |
|---------------------|----------------------|--|--|--|
| 上传                  | ★ 下载 2. 点击"下载"       |  |  |  |
| 共振抑制滤波器 末端振动及外部扰动抑制 |                      |  |  |  |
| 1. 设定振动频率、选择"使用"选项  |                      |  |  |  |
|                     | 末端振动抑制               |  |  |  |
|                     | ○ 不使用                |  |  |  |
|                     | 共振频率(0.1Hz) 1000 主 📕 |  |  |  |
|                     |                      |  |  |  |

#### Notice:

Wrong vibration frequency will lead to worse end vibration suppression effect, Even aggravate the vibration

only at1-30HzThe vibration frequency within can be well suppressed

Vibration caused by reasons other than mechanical terminals, This feature may not work properly

#### 10.7 External disturbance suppression

The servo system is disturbed by external factors, For example, sudden changes in load or sudden changes in external forces such as friction due to mechanical problems, causing system instability, Abnormal vibration occurs.

External disturbance suppression function can eliminate such disturbances, and improve system response.

#### Instructions

existLunaSelect the "Resonance Suppression" function in the tree menu on the left side of the software, Click "End Vibration and External Disturbance Suppression", Check "Use" in External Disturbance Suppression, After downloading to the drive, Terminal disturbance suppression will take effect.

| Ƴ 共振抑制 [1 (1.00K)]     |            |         |          |  |
|------------------------|------------|---------|----------|--|
| 🔄 上传 📩 下载              |            |         |          |  |
| 共振抑制滤波器                | 末端振动及约     | 卜部扰动抑制  |          |  |
|                        |            |         |          |  |
| ┌末端振动                  | 肺抑制        |         |          |  |
| ● 不使                   | 用          | ○ 使用    |          |  |
| 共振频率                   | (0. 1Hz) 3 | 000 📮 📲 |          |  |
|                        |            |         | ]        |  |
|                        |            |         | <b>-</b> |  |
| → <b>外部执</b> 政<br>○ 工供 | が予めます。     |         |          |  |
| 〇 不便                   | Ð          |         |          |  |
|                        |            |         |          |  |
|                        |            |         |          |  |

### 11 ModBus/RTU communication

ModBusCommunication has two communication methods, ASCII (American Standard Code for information interchange)Pattern and RTU (Remote Terminal Unit)model, It defines the method of packaging and decoding data transmitted on the bus. M54SSeries AC servo only supports RTUmodel.

### 11.1 Modbus/RTUConfiguration

### 11.1.1Data encoding

The drive uses "Big-Endian"or""Little-Endian"express32Bit data storage.existM54Smiddle,Each register is16 bit word,So in storage32bit data,Need to occupy2register address.

Big-Endian: That is, the high-order bytes are arranged at the low address end of the memory., The low-order bytes are placed at the high address end of memory.

For example:in register address40011and40012Store one in32bits of data0x12345678,in0x1234is the high byte, 0x5678is the low byte.useBig-EndianDuring storage:

### but40031 = 0x1234

### 40032 = 0x5678

So:To send0x12345678hour,The first byte sent is0x1234,After that0x5678.

Little-Endian: That is, the low-order bytes are arranged at the low address end of the memory., The high-order byte is placed at the high address end of memory.

For example:in register address40011and40012Store one in32bits of data0x12345678,in0x1234is the high byte, 0x5678is the low byte.useBig-EndianDuring storage:

### but40031 = 0x5678

### 40032 = 0x1234

So:To send0x12345678,The first byte sent is0x5678,After that0x1234. existM54SMedium parameterP1-13(PR)Defines the encoding type for data transfer to. P1-13(PR) = 5represent Big-Endian P1-13(PR) = 133representLittle-Endian

### 11.1.2 mailing address

Each slave device in the network must be assigned a unique address, Only slave devices that meet the address requirements will respond to commands issued by the master device.existModbusaddress"0" is the broadcast address, Cannot be used as slave address. Modbus RTU/ASCIIThe next slave station address is from1arrive31.

parameterP1-16(DA)to setRS-485Slave address in the communication network.

11.1.3Communication speed and communication protocol

M54SThe communication format of series AC servo is fixed as

• 8,N,1.i.e. data bits:8,Stop bit:1,parity check:None.

8,N,2.i.e. data bits:8,Stop bit:2,parity check:None. parameterP1-15(BR)

Defines the baud rate for communication.

Baud rate effective after power-on in serial communication. This value will be saved immediately after being configured but will not take effect immediately. It will not take effect until the next power-on,

Therefore, the host computer software can configure this value at any time..

- 1 = 9600bps 2 = 19200bps 3 = 38400bps 4 = 57600bps
- 5 = 115200bps

### 11.1.4 Power-on working mode

parameterP1-02(PM)Configure the power-on working mode of the drive.at presentM54SThe power-on working modes supported by the driver are as follows:: 8 =

Modbus/RTUmodel,QProgram does not execute automatically.Automatically enabled when the drive is powered on 9 = Modbus/RTUmodel,QAutomatic program

execution.Automatically enabled when the drive is powered on

10 = Modbus/RTUmodel,QProgram does not execute automatically.The driver is in a non-enabled state when powered on.

# 11.2 Modbus/RTUmessage frame

Modbus RTUThe protocol passes the slave device address (or broadcast), Define the function code for the requested operation, data to be sent and CRCThe check is put into the host query to build the query message; The response message of the slave device also uses Modbus RTUMessage structure, Includes slave device address, Function code to request operation, data to be sent and CRCcheck; If an error occurs while receiving the message, Or the slave device does not perform the requested operation., The slave device will respond by sending an exception message. Modbus RTUThe data frame structure is as follows:

| address field | function code | data    | CRCcheck |
|---------------|---------------|---------|----------|
| 1 BYTE        | 1 BYTE        | n BYTES | 2 BYTES  |

### 11.3 ModbusSupported function codes

MOONS'driver supportedModbusThe function code is as follows:

- 0x03:Read holding register
- 0x06:Write to a single register
- 0x10:Write multiple registers

### 11.3.1 function code0x03: Read holding register

Read single or multiple holding registers, Maximum reads allowed 50 register, Broadcast commands are not supported.

example:Read the slave address as1drive status,The register address is40002,Assume that the register value is0x0009.

| Host sends data:Command Message(Master)                           |                       | Return data from the station:Response Message(Slave) |                                                                           | sage(Slave)           |                 |
|-------------------------------------------------------------------|-----------------------|------------------------------------------------------|---------------------------------------------------------------------------|-----------------------|-----------------|
| Function                                                          | data                  | Number of bytes                                      | Function                                                                  | data                  | Number of bytes |
| Slave Address                                                     | 01H                   | 1                                                    | Slave Address                                                             | 01H                   | 1               |
| Function Code                                                     | 03H                   | 1                                                    | Function Code                                                             | 03H                   | 1               |
| Starting Data Address<br>Data starting address<br>(register40002) | 00H(High)<br>01H(Low) | 2                                                    | Number of Data<br>(In Byte)<br><sub>Number of data</sub>                  | 04H                   | 1               |
| Number of Data<br>(In word)<br><sub>Number of data</sub>          | 00(High)<br>01(Low)   | 2                                                    | Content of Starting<br>Data Address 40002<br>initial address40002The data | 00H(High)<br>09H(Low) | 2               |
| CRC Check Low<br>CRCCheck low byte                                | D5H                   | 1                                                    | CRC Check Low<br>CRCCheck low byte                                        | 78H                   | 1               |
| CRC Check High<br>CRCCheck high byte                              | САН                   | 1                                                    | CRC Check High<br>CRCCheck high byte                                      | 42H                   | 1               |

Host sends:01 03 00 01 00 01 D5 CA Return from station:01 03 02 00 09 78 42
The data format returned by the exception is:01 83 XX CRC\_L

CRC\_H in:

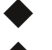

XX = 01H:Reading function codes is not supported03H

- XX = 02H:Illegal register ◆
- XX = 03H:Illegal data area

XX = 11H:The register does not support reading

Host sendsModbus RTU/TCPThe message is as follows:

| Modbusagreement type | MBAPMessage header   | address code | function code | Register address | Number of registers | CRCcheck |
|----------------------|----------------------|--------------|---------------|------------------|---------------------|----------|
| Modbus RTU           | none                 | 01           | 03            | 00 01            | 00 01               | D5CA     |
| Modbus TCP           | 00 00 00 00 00 06 01 | none         | 03            | 00 01            | 00 01               | none     |

Return from station deviceModbus RTU/TCPThe message is as follows:

| Modbusagreement type | MBAPMessage header   | address code | function code | Number of bytes | Data content | CRCcheck |
|----------------------|----------------------|--------------|---------------|-----------------|--------------|----------|
| Modbus RTU           | none                 | 01           | 03            | 02              | 00 09        | 78 42    |
| Modbus TCP           | 00 00 00 00 00 05 01 | none         | 03            | 02              | 00 09        | none     |

#### **11.3.2**function code**0x06**:Write to a single register

Write to a single holding register, When using broadcast instructions, All slave devices on the bus perform write operations to the same registers. example: The slave device address is11The drive writes the motor operating speed, The register address is40030, Assume that the motor speed is set to 12.5rps, Then write the data bit12.5 x 240 = 3000, converted to16The base system is12CH.

| Host sends data:                                                  | Command Message       | e(Master)       | Return data from th                                               | ne station:Response Me | ssage(slave)    |
|-------------------------------------------------------------------|-----------------------|-----------------|-------------------------------------------------------------------|------------------------|-----------------|
| Function                                                          | data                  | Number of bytes | Function                                                          | data                   | Number of bytes |
| Slave Address                                                     | 0BH                   | 1               | Slave Address                                                     | ОВН                    | 1               |
| Function Code                                                     | 06H                   | 1               | Function Code                                                     | 06H                    | 1               |
| Starting Data Address<br>Data starting address<br>(register40030) | 00H(High)<br>1DH(Low) | 2               | Starting Data Address<br>Data starting address<br>(register40030) | 00H(High)<br>1DH(Low)  | 2               |
| Content of Data<br>Data content                                   | 01(High)<br>2C(Low)   | 2               | Content of Data<br>Data content                                   | 01(High)<br>2C(Low)    | 2               |
| CRC Check Low<br>CRCCheck low byte                                | 19H                   | 1               | CRC Check Low<br>CRCCheck low byte                                | 19H                    | 1               |
| CRC Check High<br>CRCCheck high byte                              | 2BH                   | 1               | CRC Check High<br>CRCCheck high byte                              | 2BH                    | 1               |

## Host sends:0B 06 00 1D 01 2C 19 2B Return

## from station:0B 06 00 1D 01 2C 19 2B

The data format returned by the exception is:0B 86 XX CRC\_L

CRC\_H in:

• XX = 01H:Writing function codes is not supported06H

#### XX = 02H:Illegal register

- XX = 03H:Illegal data area
- XX = 12H:Register does not support writing
- XX = 13H:The setting value is out of range

#### Host sendsModbus RTU/TCPThe message is as follows:

| Modbusagreement type | MBAPMessage header   | address code | function code | Register address | Data content | CRCcheck |
|----------------------|----------------------|--------------|---------------|------------------|--------------|----------|
| Modbus RTU           | none                 | 0B           | 06            | 00 1D            | 01 2C        | 19 2B    |
| Modbus TCP           | 00 00 00 00 00 06 0B | none         | 06            | 00 1D            | 01 2C        | none     |

Return from station deviceModbus RTU/TCPThe message is as follows:

| Modbusagreement type | MBAPMessage header   | address code | function code | Register address | Data content | CRCcheck |
|----------------------|----------------------|--------------|---------------|------------------|--------------|----------|
| Modbus RTU           | none                 | 0B           | 06            | 00 1D            | 01 2C        | 19 2B    |
| Modbus TCP           | 00 00 00 00 00 06 0B | none         | 06            | 00 1D            | 01 2C        | none     |

#### 11.3.3 function code0x10: Write multiple registers

Write to single or multiple holding registers, Maximum allowed to write50 register; When using broadcast instructions, All slave devices on the bus perform write operations to the same registers.

example: The address to the slave station is 10 drive write target distance, The register address is 40031 and 40032, Assume that the target distance is set to 30000, converted to 16 The base system is 7530 H. by Big Endianencoded transmission.

| Host sends data:                                                            | Command Message       | e(Master)       |
|-----------------------------------------------------------------------------|-----------------------|-----------------|
| Function                                                                    | data                  | Number of bytes |
| Slave Address<br>slave address                                              | 0AH                   | 1               |
| Function Code                                                               | 10H                   | 1               |
| Starting Data Address<br>Data starting address (send<br>memory40031)        | 00H(High)<br>1EH(Low) | 2               |
| Number of Data<br>(In word) number<br>Number of data                        | 00H(High)<br>02H(Low) | 2               |
| Number of Data<br>(In bytes) number<br>Number of data                       | 04H                   | 1               |
| Content of First Data<br>Address<br>The data content of the first address   | 00H(High)<br>00H(Low) | 2               |
| Content of Second Data<br>Address<br>The data content of the second address | 75H(High)<br>30H(Low) | 2               |
| CRC Check Low<br>CRCCheck low byte                                          | 70H                   | 1               |
| CRC Check High<br>CRCCheck high byte                                        | 8FH                   | 1               |

| Return data from th                                                  | e station:Response Mes | sage(slave)     |
|----------------------------------------------------------------------|------------------------|-----------------|
| Function                                                             | data                   | Number of bytes |
| Slave Address                                                        | 0AH                    | 1               |
| Function Code                                                        | 10H                    | 1               |
| Starting Data Address<br>Data starting address (send<br>memory40031) | 00H(High)<br>1EH(Low)  | 2               |
| Number of Data<br>(In word) number<br>Number of data                 | 00(High)<br>02(Low)    | 2               |
| CRC Check Low<br>CRCCheck low byte                                   | 20H                    | 1               |
| CRC Check High<br>CRCCheck high byte                                 | B5H                    | 1               |

Host sends:0A 10 00 1E 00 02 04 00 00 75 30 70 8F Return from station:0A 10 00 1E 00 02 20 B5 The data format returned by the exception is:0A 90 XX CRC\_L CRC\_H

in:

• XX = 01H:Writing function codes is not supported10H

XX = 02H:Illegal register

XX = 03H:Illegal data area

XX = 12H:Register does not support writing

XX = 13H:The set value exceeds the range and is sent by the

host.Modbus RTU/TCPThe message is as follows:

| Modbusprotocol<br>type | MBAPMessage header   | address code | function code | register<br>address | register | Number of bytes | Data content | CRCcheck |
|------------------------|----------------------|--------------|---------------|---------------------|----------|-----------------|--------------|----------|
| Modbus RTU             | none                 | 0A           | 10            | 00 1E               | 00 02    | 04              | 00 00 75 30  | 70 8F    |
| Modbus TCP             | 00 00 00 00 00 0B 0A | none         | 10            | 00 1E               | 00 02    | 04              | 00 00 75 30  | none     |

Return from station deviceModbus RTU/TCPThe message is as follows:

| Modbusprotocol<br>type | MBAPMessage header   | address code | function code | Register location | Number of registers<br>quantity | CRCcheck |
|------------------------|----------------------|--------------|---------------|-------------------|---------------------------------|----------|
| Modbus RTU             | none                 | 0A           | 10            | 00 1E             | 00 02                           | 20 B5    |
| Modbus TCP             | 00 00 00 00 00 06 0A | none         | 10            | 00 1E             | 00 02                           | none     |

#### 11.4 SCLInstruction encoding table

## **11.4.1**opcode

Modbusregister in register table40125is defined as the opcode register, Towards40125Register writes the corresponding opcode, That is, execute the action of the corresponding opcode, The supported opcodes are as follows::

| SCL Command Encoding Table                                                                  |     |        |              |             |             |             |             |
|---------------------------------------------------------------------------------------------|-----|--------|--------------|-------------|-------------|-------------|-------------|
| Function                                                                                    | SCL | Opcode | Parameter 1  | Parameter 2 | Parameter 3 | Parameter 4 | Parameter 5 |
| Alarm ResetAlarm clear                                                                      | AX  | 0xBA   | ×            | ×           | ×           | ×           | ×           |
| Start JoggingClick to start                                                                 | CJ  | 0x96   | ×            | ×           | ×           | ×           | ×           |
| Stop JoggingJog to stop                                                                     | SJ  | 0xD8   | ×            | ×           | ×           | ×           | ×           |
| Encoder PositionEncoder position                                                            | EP  | 0x98   | Position     | Position    | ×           | ×           | ×           |
| Feed to Length with Speed Change <sub>2*</sub> With variable speed<br>Fixed length movement | FC  | 0x6D   | I/O Point    | Condition   | ×           | ×           | ×           |
| Feed to Lengthrelative positioning                                                          | FL  | 0x66   | ×            | ×           | ×           | ×           | ×           |
| Feed to Sensor with Mask DistanceWith shielding distance<br>of movement to the sensor       | FM  | 0x6A   | I/O Point    | Condition   | ×           | ×           | ×           |
| Feed and Set OutputMove fixed length and output signal                                      | FO  | 0x68   | I/O Point    | Condition   | ×           | ×           | ×           |
| Feed to Positionabsolute positioning                                                        | FP  | 0x67   | ×            | ×           | ×           | ×           | ×           |
| Feed to Sensormove to sensor                                                                | FS  | 0x6B   | I/O Point    | Condition   | ×           | ×           | ×           |
| Feed to Sensor with Safety DistanceWith safety belt<br>degree of movement to the sensor     | FY  | 0x6C   | I/O Point    | Condition   | ×           | ×           | ×           |
| Motor DisableMotor disable                                                                  | MD  | 0x9E   | ×            | ×           | ×           | ×           | ×           |
| Motor EnableMotor enable                                                                    | ME  | 0x9F   | ×            | ×           | ×           | ×           | ×           |
| Seek HomeFind the origin                                                                    | SH  | 0x6E   | I/O Point    | Condition   | ×           | ×           | ×           |
| Set PositionSet current location                                                            | SP  | 0xA5   | Position     | Position    | ×           | ×           | ×           |
| Full Closed-loop Control SwitchFully closed loop mode                                       | ХМ  | 0x54   | 01           | ×           | ×           | ×           | ×           |
| Set OutputSet digital output                                                                | SO  | 0x8B   | I/O Point    | Condition   | ×           | ×           | ×           |
| Wait for InputWaiting for digital input                                                     | WI  | 0x70   | ×            | ×           | ×           | ×           | ×           |
| Queue Load & ExecuteimplementQprogram                                                       | QX  | 0x78   | 112          | ×           | ×           | ×           | ×           |
| Wait Timetiming                                                                             | WT  | 0x6F   | 0.01 seconds | ×           | ×           | ×           | ×           |
| Find Home₃-Find the origin                                                                  | FH  | 0xDB   | - 435        | ×           | ×           | ×           | ×           |
| Stop Move & Kill Buffer, Max Decel<br>Stop now                                              | SK  | 0xE1   | ×            | ×           | ×           | ×           | ×           |
| Stop Move & Kill Buffer, Normal Decel                                                       | SKD | 0xE2   | ×            | ×           | ×           | ×           | ×           |

Remark:In the table "x" symbol indicates not to use

1\*:**M54S**Series products do not support this opcode product

2\*:Only applies to**STF-D**,**M54S**Series products

3\*:Only applies to M54S Series products

example:existMOONS'productSCLIn the command "FL"The instruction indicates the execution of relative position control,existModbusinside,register 40125Write "0x66"(Right nowFLin the coding tableOpcode)That is, perform relative position control. Detailed opcode functionality,Please refer toHOST COMMAND REFERENCEmanual. Detailed usage routines,Please refer toModbusmanual.

#### 11.4.2 I/Oinstruction encoding

Encoding of digital input/output ports and status, The specific codes are as follows:.

| character | hexadecimal | describe                              |
|-----------|-------------|---------------------------------------|
| '0'       | 0x30        | EncoderZBelieve the signal            |
| '1'       | 0x31        | Digital input/output port1            |
| '2'       | 0x32        | Digital input/output port2            |
| '3'       | 0x33        | Digital input/output port3            |
| '4'       | 0x34        | Digital input/output port4            |
| '5'       | 0x35        | Digital input/output port5            |
| '6'       | 0x36        | Digital input/output port6            |
| '7'       | 0x37        | Digital input/output port7            |
| '8'       | 0x38        | Digital input/output port8            |
| '9'       | 0x39        | Digital input/output port9            |
| 별         | 0x3A        | Digital input/output port10           |
| 1.1       | 0x3B        | Digital input/output port11           |
| '<'       | 0x3C        | Digital input/output port12           |
| 'L'       | 0x4C        | Low level (optocoupler conduction)    |
| 'H'       | 0x48        | High level (optocoupler disconnected) |
| 'R'       | 0x52        | Signal rising edge                    |
| 'F'       | 0x46        | Signal falling edge                   |

example:existMOONS'productSCLIn the command "FS1F",existModbusinside,register40125Write "0x6B",40126Write "0x31",40127Write "0x46"i.e. perform the same control.

## 11.5 M54SseriesModbusCommunication register address table

## 11.5.1 M54SSeries General Purpose Register

Γ

| Register | Access    | Data Type | Units    | Description                                                         | SCL Register      |
|----------|-----------|-----------|----------|---------------------------------------------------------------------|-------------------|
| 40001002 | Read Only | LONG      |          | Alarm Code (AL)<br>Alarm code (main code)                           | f                 |
| 40003004 | Read Only | LONG      |          | Status Code (SC)<br>status code                                     | S                 |
| 40005    | Read Only | SHORT     |          | Digital Output Status (IO)<br>Digital output port status            | У                 |
| 40006    | Read Only | SHORT     |          | Digital Input Status (IS)<br>Digital input port status              | i                 |
| 40007008 | Read Only | LONG      | pulses   | Immediate Absolute Position (IP)<br>reference position              | I                 |
| 40009010 | Read Only | LONG      | pulses   | Secondary Encoder Position (EQ) Second encoder position             |                   |
| 40011012 | Read Only | LONG      | pulses   | Encoder Position (EP)<br>Motor encoder position                     | e                 |
| 40013014 | Read Only | LONG      | pulses   | internal use                                                        |                   |
| 40015    | R/W       | SHORT     |          | Reserved                                                            |                   |
| 40016    | Read Only | SHORT     | rev      | Encoder Multi-turn Data Absolute<br>encoder multiturn data          |                   |
| 40017    | Read Only | SHORT     | 1/240rps | Immediate Actual Velocity (IV)                                      | v                 |
| 40018    | Read Only | SHORT     | 1/240rps | Immediate Target Velocity (IV1)                                     | w                 |
| 40019    | Read Only | SHORT     | 0.1°C    | Immediate Drive Temperature (IT) Instantaneous drive temperature    | t                 |
| 40020    | Read Only | SHORT     | 0.1°C    | Immediate DSP Temperature (IT1)                                     |                   |
| 40021    | Read Only | SHORT     | 0.1°C    | Immediate Encoder Temperature (IT2) Instantaneous motor temperature |                   |
| 40022    | Read Only | SHORT     | 0.1V     | Immediate DC_Bus Voltage (IU) InstantaneousDCbus voltage            | u                 |
| 40023024 | Read Only | LONG      | pulses   | Immediate Position Error (IX)                                       | x                 |
| 40025    | R/W       | SHORT     |          | Reserved                                                            |                   |
| 40026    | Read Only | SHORT     | mv       | Analog Input 1 (IA1)<br>Analog input1Voltage                        | j                 |
| 40027    | Read Only | SHORT     | mv       | Analog Input 2 (IA2)<br>Analog input2Voltage                        | k                 |
| 40028    | R/W       | SHORT     | mv       | Analog Output 1 (OA1)<br>Analog output1Voltage                      | Т                 |
| 40029    | R/W       | SHORT     | mv       | Analog Output 2 (OA2)<br>Analog output2Voltage                      | W (capital)Capita |

| 11.5.1 M548Series General Purpose Register |           |           |        |                                                                           |                     |  |  |  |  |  |
|--------------------------------------------|-----------|-----------|--------|---------------------------------------------------------------------------|---------------------|--|--|--|--|--|
| Register                                   | Access    | Data Type | Units  | Description                                                               | SCL Register        |  |  |  |  |  |
| 40030                                      | Read Only | SHORT     |        | Q Program Line Number                                                     | b                   |  |  |  |  |  |
| 40031                                      | Read Only | SHORT     | 0.1%   | Immediate Current Command (IC)                                            | c                   |  |  |  |  |  |
| 40032                                      | Read Only | SHORT     | 0.1%   | Q Current (IQ)                                                            | q                   |  |  |  |  |  |
| 40033034                                   | Read Only | LONG      | pulses | Relative Distance (ID)                                                    | d                   |  |  |  |  |  |
| 40035036                                   | Read Only | LONG      | pulses | Sensor Position<br>sensor location                                        | g                   |  |  |  |  |  |
| 40037                                      | Read Only | SHORT     |        | Condition Code<br>Compare status codes                                    | h                   |  |  |  |  |  |
| 40038                                      | Read Only | SHORT     |        | Control Mode                                                              | m                   |  |  |  |  |  |
| 40039                                      | Read Only | SHORT     |        | Velocity Move State                                                       | n                   |  |  |  |  |  |
| 40040                                      | Read Only | SHORT     |        | Point-to-Point Move State Point-to-<br>point mode current movement status | 0                   |  |  |  |  |  |
| 40041                                      | Read Only | SHORT     |        | Q Segment Number                                                          | р                   |  |  |  |  |  |
| 40042                                      | Read Only | SHORT     |        | Model Number<br>Drive model code                                          |                     |  |  |  |  |  |
| 40043                                      | Read Only | SHORT     |        | Sub Model<br>Drive model subcode                                          |                     |  |  |  |  |  |
| 40044                                      | Read Only | SHORT     |        | DSP Firmware Version                                                      |                     |  |  |  |  |  |
| 40045                                      | Read Only | SHORT     |        | FPGA Firmware Version NO<br>FPGAFirmware version number1                  |                     |  |  |  |  |  |
| 40046                                      | Read Only | SHORT     |        | FPGA Firmware Version LA<br>FPGAFirmware version number2                  |                     |  |  |  |  |  |
| 40047048                                   | R/W       | LONG      | pulses | Input Counter<br>Enter count                                              | I (capital) Capital |  |  |  |  |  |
| 40049050                                   | R/W       | LONG      | pulses | Pulse Counter<br>Pulse input count                                        | S (capital) Capital |  |  |  |  |  |
| 40051                                      | R/W       | SHORT     |        | internal use                                                              |                     |  |  |  |  |  |
| 40052053                                   | Read Only | LONG      | s      | Power Up Seconds<br>Drive run time                                        |                     |  |  |  |  |  |
| 40054055                                   | Read Only | LONG      | times  | Power On Times<br>Drive startup count                                     |                     |  |  |  |  |  |
| 40056                                      | Read Only | SHORT     |        | Encoder Firmware Version                                                  |                     |  |  |  |  |  |
| 40057                                      | R/W       | SHORT     |        | internal use                                                              |                     |  |  |  |  |  |
| 40058                                      | Read Only | SHORT     |        | internal use                                                              |                     |  |  |  |  |  |
| 40059                                      | Read      | SHORT     |        | internal use                                                              |                     |  |  |  |  |  |

| 11.5.1 M54SSeries General Purpose Register |           |           |        |                                                                 |                        |  |  |  |  |
|--------------------------------------------|-----------|-----------|--------|-----------------------------------------------------------------|------------------------|--|--|--|--|
| Register                                   | Access    | Data Type | Units  | Description                                                     | SCL Register           |  |  |  |  |
| 40060                                      | R/W       | SHORT     | 1%     | internal use                                                    |                        |  |  |  |  |
| 40061                                      | R/W       | SHORT     | pulses | internal use                                                    |                        |  |  |  |  |
| 40062                                      | R/W       | SHORT     | ms     | internal use                                                    |                        |  |  |  |  |
| 40063                                      | R/W       | SHORT     |        | internal use                                                    |                        |  |  |  |  |
| 40064                                      | R/W       | SHORT     |        | internal use                                                    |                        |  |  |  |  |
| 40065                                      | R/W       | SHORT     | 0~3000 | Torque Limit Dynamic CW<br>CWDirectional dynamic torque limit   | Y                      |  |  |  |  |
| 40066                                      | R/W       | SHORT     | 0~3000 | Torque Limit Dynamic CCW<br>CCWDirectional dynamic torque limit | Z(uppercase) (Capital) |  |  |  |  |
| 4006768                                    | Read Only | LONG      |        | Alarm Code<br>Alarm code (auxiliary code)                       | r                      |  |  |  |  |
| 40069                                      | Read Only | SHORT     |        | Alarm Buffer 0<br>Driver error code record8                     |                        |  |  |  |  |
| 40070                                      | Read Only | SHORT     |        | Alarm Buffer 1<br>Driver error code record1                     |                        |  |  |  |  |
| 40071                                      | Read Only | SHORT     |        | Alarm Buffer 2<br>Driver error code record2                     |                        |  |  |  |  |
| 40072                                      | Read Only | SHORT     |        | Alarm Buffer 3<br>Driver error code record3                     |                        |  |  |  |  |
| 40073                                      | Read Only | SHORT     |        | Alarm Buffer 4<br>Driver error code record4                     |                        |  |  |  |  |
| 40074                                      | Read Only | SHORT     |        | Alarm Buffer 5<br>Driver error code record5                     |                        |  |  |  |  |
| 40075                                      | Read Only | SHORT     |        | Alarm Buffer 6<br>Driver error code record6                     |                        |  |  |  |  |
| 40076                                      | Read Only | SHORT     |        | Alarm Buffer 7<br>Driver error code record7                     |                        |  |  |  |  |
| 4007778                                    | Read Only | LONG      | S      | Alarm Buffer 8<br>Driver error code record8Generation time      |                        |  |  |  |  |
| 4007980                                    | Read Only | LONG      | S      | Alarm Buffer 9<br>Driver error code record1Generation time      |                        |  |  |  |  |
| 4008182                                    | Read Only | LONG      | S      | Alarm Buffer 10<br>Driver error code record2Generation time     |                        |  |  |  |  |
| 4008384                                    | Read Only | LONG      | S      | Alarm Buffer 11 Driver error code record3Generation time        |                        |  |  |  |  |
| 4008586                                    | Read Only | LONG      | S      | Alarm Buffer 12<br>Driver error code record4Generation time     |                        |  |  |  |  |
| 4008788                                    | Read Only | LONG      | S      | Alarm Buffer 13<br>Driver error code record5Generation time     |                        |  |  |  |  |
| 4008990                                    | Read Only | LONG      | S      | Alarm Buffer 14<br>Driver error code record6Generation time     |                        |  |  |  |  |
| 4009192                                    | Read Only | LONG      | S      | Alarm Buffer 15<br>Driver error code record7Generation time     |                        |  |  |  |  |

| 11.5.1 M54SSeries General Purpose Register |           |           |       |                                                                       |              |  |  |  |  |
|--------------------------------------------|-----------|-----------|-------|-----------------------------------------------------------------------|--------------|--|--|--|--|
| Register                                   | Access    | Data Type | Units | Description                                                           | SCL Register |  |  |  |  |
| 4009394                                    | Read Only | LONG      |       | Alarm Buffer 16                                                       |              |  |  |  |  |
| 4009596                                    | Read Only | LONG      |       | Alarm Buffer 17                                                       |              |  |  |  |  |
| 4009798                                    | Read Only | LONG      |       | Alarm Buffer 18                                                       |              |  |  |  |  |
| 40099100                                   | Read      | LONG      |       | Alarm Buffer 19                                                       |              |  |  |  |  |
| 40101102                                   | Read Only | LONG      |       | Alarm Buffer 20                                                       |              |  |  |  |  |
| 40103104                                   | Read Only | LONG      |       | Alarm Buffer 21                                                       |              |  |  |  |  |
| 40105106                                   | Read Only | LONG      |       | Alarm Buffer 22                                                       |              |  |  |  |  |
| 40107108                                   | Read Only | LONG      |       | Alarm Buffer 23                                                       |              |  |  |  |  |
| 40109110                                   | Read Only | LONG      |       | Alarm Buffer 24 Driver error code record8generate time error value    |              |  |  |  |  |
| 40111112                                   | Read Only | LONG      |       | Alarm Buffer 25<br>Driver error code record1generate time error value |              |  |  |  |  |
| 40113114                                   | Read Only | LONG      |       | Alarm Buffer 26<br>Driver error code record2generate time error value |              |  |  |  |  |
| 40115116                                   | Read Only | LONG      |       | Alarm Buffer 27<br>Driver error code record3generate time error value |              |  |  |  |  |
| 40117118                                   | Read Only | LONG      |       | Alarm Buffer 28<br>Driver error code record4generate time error value |              |  |  |  |  |
| 40119120                                   | Read Only | LONG      |       | Alarm Buffer 29<br>Driver error code record5generate time error value |              |  |  |  |  |
| 40121122                                   | Read Only | LONG      |       | Alarm Buffer 30<br>Driver error code record6generate time error value |              |  |  |  |  |
| 40123124                                   | Read Only | LONG      |       | Alarm Buffer 31 Driver error code record7generate time error value    |              |  |  |  |  |
| 40125                                      | R/W       | SHORT     |       | Command Opcode                                                        |              |  |  |  |  |
| 40126                                      | R/W       | SHORT     |       | Parameter 1                                                           |              |  |  |  |  |
| 40127                                      | R/W       | SHORT     |       | Parameter 2                                                           |              |  |  |  |  |
| 40128                                      | R/W       | SHORT     |       | Parameter 3                                                           |              |  |  |  |  |
| 40129                                      | R/W       | SHORT     |       | Parameter 4                                                           |              |  |  |  |  |
| 40130                                      | R/W       | SHORT     |       | Parameter 5                                                           |              |  |  |  |  |
| 40131132                                   | Read Only | LONG      |       | Accumulator                                                           | 0            |  |  |  |  |
| 40133134                                   | R/W       | LONG      |       | User Register 1<br>User-defined register1                             | 1            |  |  |  |  |
| 40135136                                   | R/W       | LONG      |       | User Register 2<br>User-defined register2                             | 2            |  |  |  |  |
| 40137138                                   | R/W       | LONG      |       | User Register 3<br>User-defined register3                             | 3            |  |  |  |  |

| 11.5.1 M54SSeries General Purpose Register |        |           |       |                                                  |              |  |  |  |
|--------------------------------------------|--------|-----------|-------|--------------------------------------------------|--------------|--|--|--|
| Register                                   | Access | Data Type | Units | Description                                      | SCL Register |  |  |  |
| 40139140                                   | R/W    | LONG      |       | User Register 4<br>User-defined register4        | 4            |  |  |  |
| 40141142                                   | R/W    | LONG      |       | User Register 5<br>User-defined register5        | 5            |  |  |  |
| 40143144                                   | R/W    | LONG      |       | User Register 6<br>User-defined register6        | 6            |  |  |  |
| 40145146                                   | R/W    | LONG      |       | User Register 7<br>User-defined register7        | 7            |  |  |  |
| 40147148                                   | R/W    | LONG      |       | User Register 8<br>User-defined register8        | 8            |  |  |  |
| 40149150                                   | R/W    | LONG      |       | User Register 9<br>User-defined register9        | 9            |  |  |  |
| 40151152                                   | R/W    | LONG      |       | User Register 10<br>User-defined register10      | :            |  |  |  |
| 40153154                                   | R/W    | LONG      |       | User Register 11<br>User-defined register11      | ;            |  |  |  |
| 40155156                                   | R/W    | LONG      |       | User Register 12<br>User-defined register12      | <            |  |  |  |
| 40157158                                   | R/W    | LONG      |       | User Register 13<br>User-defined register13      | =            |  |  |  |
| 40159160                                   | R/W    | LONG      |       | User Register 14<br>User-defined register14      | >            |  |  |  |
| 40161162                                   | R/W    | LONG      |       | User Register 15<br>User-defined register15      | ?            |  |  |  |
| 40163164                                   | R/W    | LONG      |       | User Register 16<br>User-defined register16      | @            |  |  |  |
| 40165166                                   | R/W    | LONG      |       | User Register 17<br>User-defined register17      | [            |  |  |  |
| 40167168                                   | R/W    | LONG      |       | User Register 18<br>User-defined register18      | ١            |  |  |  |
| 40169170                                   | R/W    | LONG      |       | User Register 19<br>User-defined register19      | ]            |  |  |  |
| 40171172                                   | R/W    | LONG      |       | User Register 20<br>User-defined register20      | ^            |  |  |  |
| 40173174                                   | R/W    | LONG      |       | User Register 21 User-defined registertwenty one | -            |  |  |  |
| 40175176                                   | R/W    | LONG      |       | User Register 22                                 |              |  |  |  |

## 11.5.2 M54Sseries-P0Group(PID)

#### 11.5.2 M54Sseries-P0Group(PID)

| Register | Access | Data Type | Units | Range         | Description                                                                                       | SCL Register |  |
|----------|--------|-----------|-------|---------------|---------------------------------------------------------------------------------------------------|--------------|--|
| 40177178 | R/W    | LONG      |       | 0~2           | Tuning Mode Selection (UM) Parameter tuning mode                                                  |              |  |
| 40179180 | R/W    | LONG      |       | 0~10          | Load Type (LY)<br>Load type                                                                       |              |  |
| 40181182 | R/W    | LONG      |       | 0~100         | Inertia Ratio (NR)<br>Load to inertia ratio                                                       |              |  |
| 40183184 | R/W    | LONG      |       | 1~20          | 1st Mechanical Stiffness Level (KG)<br>First rigidity level                                       |              |  |
| 40185186 | R/W    | LONG      |       | 1~20          | 2nd Mechanical Stiffness Level (KX)<br>Second rigidity level                                      |              |  |
| 40187188 | R/W    | LONG      | 0.1Hz | 0~20000       | 1st Position Loop Gain (KP)<br>first position loop gain                                           |              |  |
| 40189190 | R/W    | LONG      | ms    | 0~30000       | 1st Position Loop Integral Time Constant (KI)<br>First position loop integration time constant    |              |  |
| 40191192 | R/W    | LONG      | ms    | 0~30000       | 1st Position Loop Derivative Time Constant (KD)<br>First position loop differential time constant |              |  |
| 40193194 | R/W    | LONG      | 0.1Hz | 0~40000       | 1st Position Loop Derivative Filter (KE)<br>First position loop differential filter frequency     |              |  |
| 40195196 | R/W    | LONG      | 0.01% | - 30000~30000 | Velocity Feedforward Gain (KL)<br>Speed feed forward gain                                         |              |  |
| 40197198 | R/W    | LONG      | 0.1Hz | 0~40000       | Velocity Feedforward Filter (KR)<br>Speed feedforward filter frequency                            |              |  |
| 40199200 | R/W    | LONG      | 0.01% | - 30000~30000 | 1st Velocity Command Gain (KF)<br>First command speed gain                                        |              |  |
| 40201202 | R/W    | LONG      | 0.1Hz | 0~30000       | 1st Velocity Loop Gain (VP)<br>First speed loop gain                                              |              |  |
| 40203204 | R/W    | LONG      | ms    | 0~30000       | 1st Velocity Loop Integral Time Constant (VI)<br>First speed loop integration time constant       |              |  |
| 40205206 | R/W    | LONG      | 0.01% | 0~20000       | Acceleration Feedforward Gain (KK)                                                                |              |  |
| 40207208 | R/W    | LONG      | 0.1Hz | 0~40000       | Acceleration Feedforward Filter (KT)                                                              |              |  |
| 40209210 | R/W    | LONG      | 0.1Hz | 0~40000       | 1st Torque Command Filter (KC)<br>First command torque filter frequency                           |              |  |
| 40211212 | R/W    | LONG      | 0.1Hz | 0~20000       | 2nd Position Loop Gain (UP)<br>Second position loop gain                                          |              |  |
| 40213214 | R/W    | LONG      | ms    | 0~30000       | 2nd Position Loop Integral Time Constant (UI)<br>Second position loop integration time constant   |              |  |

| 11.5.2 M54Sseries-P0Group(PID) |        |           |        |               |                                                                                                    |             |         |  |  |  |
|--------------------------------|--------|-----------|--------|---------------|----------------------------------------------------------------------------------------------------|-------------|---------|--|--|--|
| Register                       | Access | Data Type | Units  | Range         | Description                                                                                           | SCL Reg     | ister   |  |  |  |
| 40215216                       | R/W    | LONG      | ms     | 0~30000       | 2nd Position Loop Derivative Time Constant<br>(UD)<br>Second position loop differential time constant |             |         |  |  |  |
| 40217218                       | R/W    | LONG      | 0.1Hz  | 0~40000       | 2nd Position Loop Derivative Filter (UE)<br>Second position loop differential filter frequency        |             |         |  |  |  |
| 40219220                       | R/W    | LONG      | 0.01%  | - 30000~30000 | 2nd Velocity Command Gain (UF)<br>Second command speed gain                                           |             |         |  |  |  |
| 40221222                       | R/W    | LONG      | 0.1Hz  | 0~30000       | 2nd Velocity Loop Gain (UV)<br>Second speed loop gain                                                 |             |         |  |  |  |
| 40223224                       | R/W    | LONG      | ms     | 0~30000       | 2nd Velocity Loop Integral Time Constant (U<br>G)<br>Second speed loop integral time constant         |             |         |  |  |  |
| 40225226                       | R/W    | LONG      | 0.1Hz  | 0~40000       | 2nd Torque Command Filter (UC)<br>Second command torque filter frequency                              |             |         |  |  |  |
| 40227228                       | R/W    | LONG      | 0.1Hz  | 0~20000       | Full Closed-loop Position Loop Gain (XP)<br>Fully closed loop - position loop gain                    |             |         |  |  |  |
| 40229230                       | R/W    | LONG      | ms     | 0~30000       | Full Closed-loop Position Loop Integral Time<br>Constant(XI)                                          |             |         |  |  |  |
| 40231232                       | R/W    | LONG      | ms     | 0~32767       | Full Closed-loop Position Loop Derivative<br>Time Constant (XD)                                       |             |         |  |  |  |
| 40233234                       | R/W    | LONG      | 0.1Hz  | 0~40000       | Full Closed-loop Position Loop Derivative<br>Filter (XE)                                              |             |         |  |  |  |
| 40235236                       | R/W    | LONG      | 0.01%  | - 30000~30000 | Full Closed-loop Velocity Command Gain (XF)<br>Fully closed loop - command speed gain                 |             |         |  |  |  |
| 40237238                       | R/W    | LONG      | 0.1Hz  | 0~30000       | Full Closed-loop Velocity Loop Gain (XV)<br>Fully closed loop-speed loop gain                         |             |         |  |  |  |
| 40239240                       | R/W    | LONG      | ms     | 0~30000       | Full Closed-loop Velocity Loop Integral Time<br>Constant(XG)                                          |             |         |  |  |  |
| 40241242                       | R/W    | LONG      | 0.1Hz  | 0~40000       | Full Closed-loop Torque Command Filter (XC)<br>Fully closed loop - command torque filter frequency    |             |         |  |  |  |
| 40243244                       | R/W    | LONG      |        | 0~4           | Automatic Gain Switching Method (SD)<br>Gain switching condition selection                            | O (capital) | Capital |  |  |  |
| 40245246                       | R/W    | LONG      | pulses | 0~2147483647  | Use Position Error as the Condition (PN)<br>Gain switching condition-position                         |             |         |  |  |  |

| 11.5.2 M54Sseries-P0Group(PID) |        |           |          |         |                                                                                       |              |  |  |  |
|--------------------------------|--------|-----------|----------|---------|---------------------------------------------------------------------------------------|--------------|--|--|--|
| Register                       | Access | Data Type | Units    | Range   | Description                                                                           | SCL Register |  |  |  |
| 40247248                       | R/W    | LONG      | 1/240rps | 0~24000 | Use Actual Speed as the Condition (VN)<br>Gain switching condition - speed            |              |  |  |  |
| 40249250                       | R/W    | LONG      | 0.1%     | 0~3000  | Use Actual Torque as the Condition (TN)<br>Gain switching condition - torque          |              |  |  |  |
| 40251252                       | R/W    | LONG      | ms       | 0~10000 | Gain Switching Waiting Time 1 (SE1)<br>Second gain switch to first gain delay time    |              |  |  |  |
| 40253254                       | R/W    | LONG      | ms       | 0~10000 | Gain Switching Waiting Time 2 (SE2)<br>First gain switching to second gain delay time |              |  |  |  |
| 40255256                       | R/W    | LONG      |          | 0~3     | Velocity Feedback Filter (LR)<br>Speed feedback filter                                |              |  |  |  |
| 40257258                       | R/W    | LONG      |          | 0~1     | Self-adapting Filter Switch (AE)<br>Adaptive filter switch                            |              |  |  |  |
| 40259260                       | R/W    | LONG      |          |         | Reserved                                                                              |              |  |  |  |

## 11.5.3 M54Sseries-P1Group(Configuration)

#### 11.5.3 M54Sseries-P1Group(Configuration) Register Access Data Type Units Range Description R/W LONG 40261..262 Reserved Main Control Mode (CM) 40263..264 R/W LONG 1,2,7,11,15,21 \_\_\_ master control mode Secondary Control Mode (CN) 40265..266 R/W LONG 1,2,7,11,15,21 \_\_\_ Second control mode Operation Mode When Power-up (PM) 40267..268 R/W LONG 8~10 \_ \_ Power-on working mode Speed Control Clamp Mode (JM) R/W LONG 40269..270 \_ \_\_ 1~2 Speed control clamp mode Full Closed-loop Control Switch (XM) 40271..272 R/W LONG 0~1 Full closed loop mode switch Torque Command of Internal Torque 40273..274 R/W LONG 0.1% - 3000~3000 Mode (GC) Command torque in internal torque mode 1st Torque Limit (CC) R/W LONG 40275..276 0.1% 0~3000 first torque limit Target Value of Torque Arrival (CV) 40277..278 R/W LONG 0.1% 0~3000 Determine when the torque reaches the target value Torque Limit of Hardstop Homing (HC) R/W LONG 0.1% 0~3000 40279..280 Torque limit of hard limit return to origin mode Current Foldback Continuous Time (CL) 40281..282 R/W LONG 0~30000 ms Torque overload duration Torque Limit Method (LD) 40283..284 R/W LONG 0~5 \_ \_\_ Torque limiting method Rotational Direction Setup (RN) LONG 0~1 40285..286 R/W \_ \_\_ Motor rotation direction selection 40287..288 R/W LONG Reserved

**SCL Register** 

G

| 40289290 | R/W | LONG |    | 1~511    | Communication Protocol (PR)<br>Protocol                |  |
|----------|-----|------|----|----------|--------------------------------------------------------|--|
| 40291292 | R/W | LONG | ms | 0~20     | Transmit Delay (TD)<br>response delay                  |  |
| 40293294 | R/W | LONG |    | 1~5      | RS-485 Baud Rate (BR)<br>RS-485Communication baud rate |  |
| 40295296 | R/W | LONG |    | 0~32     | RS-485 Address (DA)<br>RS-485mailing address           |  |
| 40297298 | R/W | LONG |    | 1~127    | Node ID (CO)<br>CANopen/IPCommunication node address   |  |
| 40299300 | R/W | LONG |    | 0~7      | CANopen Baud Rate                                      |  |
| 40301302 | R/W | LONG | Ω  | 10~32000 | Regeneration Resistor Value (ZR)                       |  |

| 11.5.3 M54Sseries-P1Group(Configuration) |        |           |       |              |                                                                                                    |              |  |  |
|------------------------------------------|--------|-----------|-------|--------------|----------------------------------------------------------------------------------------------------|--------------|--|--|
| Register                                 | Access | Data Type | Units | Range        | Description                                                                                                    | SCL Register |  |  |
| 40303304                                 | R/W    | LONG      | W     | 1~32000      | Regeneration Resistor<br>Wattage (ZW)<br>Regenerative absorbed resistor power                                                                                                    |              |  |  |
| 40305306                                 | R/W    | LONG      | ms    | 0~8000       | Regeneration Resistor<br>Time Constant (ZT)<br>Regeneration absorption time constant                                                                                                    |              |  |  |
| 40307308                                 | R/W    | LONG      |       | 0~1          | Keypad Setting Lock (PK)<br>Button setting lock                                                                                                    |              |  |  |
| 40309310                                 | R/W    | LONG      |       | 0~20         | Default Display (DD)<br>IedDefault display items                                                                                                    |              |  |  |
| 40311312                                 | R/W    | LONG      |       | 0~4294967295 | Alarm Mask (MA)                                                                                                    |              |  |  |
| 40313314                                 | R/W    | LONG      | 0.1%  | 0~3000       | 2nd Torque Limit (CX)<br>Second torque limit                                                                                                    |              |  |  |
| 40315316                                 | R/W    | LONG      | 0.1%  | 0~3000       | 3rd Torque Limit (CY)<br>Third torque limit                                                                                                    |              |  |  |
| 40317318                                 | R/W    | LONG      | 0.1%  | 0~3000       | 4th Torque Limit (CZ)<br>Fourth torque limit                                                                                                    |              |  |  |
| 40319320                                 | R/W    | LONG      | ms    | 0~30000      | Motor Stall Protection Time (HT)<br>Motor stall protection time                                                                                                    |              |  |  |
| 40321322                                 | R/W    | LONG      |       | 0~5          | Dynamic Brake Sequence<br>when Servo Off (YV) Dynamic<br>brake action when disabled                                                                                                    |              |  |  |
| 40323324                                 | R/W    | LONG      |       | 0~3          | Dynamic Brake Sequence<br>when Fault Occurs (YR) The action of<br>dynamic braking when an error is reported                                                                              |              |  |  |
| 40325326                                 | R/W    | LONG      | ms    | 0~30000      | Dynamic Brake Action Time during<br>Deceleration of Servo Off (YM) Dynamic<br>braking during deceleration with deactivation<br>Maximum action time                                       |              |  |  |
| 40327328                                 | R/W    | LONG      | ms    | 0~30000      | Dynamic Brake Action<br>Time during Deceleration when Fault Occurs (YN)<br>Dynamic braking is the best during the<br>deceleration process when an error is reported.<br>long action time |              |  |  |
| 40329330                                 | R/W    | LONG      |       | 0~1          | Main Power Phase Lost Detecting<br>(OT)<br>Driver main circuit power input phase loss detection is on                                                                                    |              |  |  |
| 40331332                                 | R/W    | LONG      | 0.1%  | 0~3000       | Current Ramp Limit (RT) Driver<br>Output Current Transient Limit                                                                                                    |              |  |  |
| 40333                                    | R/W    | SHORT     |       |              | Reserved                                                                                                    |              |  |  |
| 40334                                    | R/W    | SHORT     |       |              | Reserved                                                                                                    |              |  |  |

Γ

## 11.5.4 M54Sseries-P2Group(Trajectory)

| 11.5.4 M54Sseries-P2Group(Trajectory) |        |           |            |                             |                                                                                       |                        |  |  |  |
|---------------------------------------|--------|-----------|------------|-----------------------------|---------------------------------------------------------------------------------------|------------------------|--|--|--|
| Register                              | Access | Data Type | Units      | Range                       | Description                                                                           | SCL Register           |  |  |  |
| 40335336                              | R/W    | LONG      | 1/6(rps/s) | 1~30000                     | Max Brake Deceleration (AM)<br>Servo brake deceleration                               |                        |  |  |  |
| 40337338                              | R/W    | LONG      | 1/240rps   | 0~24000                     | Max Velocity (VM)<br>Maximum speed                                                    | м                      |  |  |  |
| 40339340                              | R/W    | LONG      | 1/6(rps/s) | 1~30000                     | Jog Accel (JA)<br>Internal speed mode acceleration                                    | K (capital)<br>Capital |  |  |  |
| 40341342                              | R/W    | LONG      | 1/6(rps/s) | 1~30000                     | Jog Decel (JL) Internal speed mode deceleration                                       | L                      |  |  |  |
| 40343344                              | R/W    | LONG      | 1/240rps   | - 24000~24000               | Jog Velocity (JS)<br>Internal speed mode target speed                                 | J                      |  |  |  |
| 40345346                              | R/W    | LONG      | 1/6(rps/s) | 1~30000                     | Point-to-Point Accel (AC) Acceleration<br>in internal point-to-point mode             | А                      |  |  |  |
| 40347348                              | R/W    | LONG      | 1/6(rps/s) | 1~30000                     | Point-to-Point Decel (DE) Deceleration<br>in internal point-to-point mode             | В                      |  |  |  |
| 40349350                              | R/W    | LONG      | 1/240rps   | 0~24000                     | Point-to-Point Velocity (VE) Speed in internal point-to-point mode                    | V (capital)<br>Capital |  |  |  |
| 40351352                              | R/W    | LONG      | pulses     | - 2147483647~<br>2147483647 | Point-to-Point Distance (DI) Distance<br>(position) in internal point-to-point mode   | D                      |  |  |  |
| 40353354                              | R/W    | LONG      | pulses     | - 2147483647~<br>2147483647 | Point-to-Point Change Distance (DC)                                                   | C (capital)<br>Capital |  |  |  |
| 40355356                              | R/W    | LONG      | 1/240rps   | 0~24000                     | Point-to-Point Change Velocity (VC) Speed regulation in internal point to point mode  | U (capital)<br>Capital |  |  |  |
| 40357358                              | R/W    | LONG      | 1/6(rps/s) | 1~30000                     | Homing Accel /Decel (HA1)<br>Return to origin acceleration/deceleration               |                        |  |  |  |
| 40359360                              | R/W    | LONG      |            |                             | Reserved                                                                              |                        |  |  |  |
| 40361362                              | R/W    | LONG      | 1/240rps   | 0~24000                     | Homing Velocity 1 (HV1)<br>Return to origin first speed                               |                        |  |  |  |
| 40363364                              | R/W    | LONG      | 1/240rps   | 0~24000                     | Homing Velocity 2 (HV2)<br>Return to origin second speed                              |                        |  |  |  |
| 40365366                              | R/W    | LONG      | pulses     | - 2147483647~<br>2147483647 | Homing Offset (HO)<br>Return to origin offset                                         |                        |  |  |  |
| 40367368                              | R/W    | LONG      | 1/240rps   | - 24000~24000               | Internal Velocity Control: Speed 1 (JC1)<br>Multi-stage speed control: No.1gear speed |                        |  |  |  |
| 40369370                              | R/W    | LONG      | 1/240rps   | - 24000~24000               | Internal Velocity Control: Speed 2 (JC2)<br>Multi-stage speed control: No.2gear speed |                        |  |  |  |
| 40371372                              | R/W    | LONG      | 1/240rps   | - 24000~24000               | Internal Velocity Control: Speed 3 (JC3)<br>Multi-stage speed control: No.3gear speed |                        |  |  |  |

| <b>11.5.4 M54S</b> seri | 11.5.4 M54Sseries-P2Group(Trajectory) |           |          |               |                                                                                       |              |  |  |  |  |
|-------------------------|---------------------------------------|-----------|----------|---------------|---------------------------------------------------------------------------------------|--------------|--|--|--|--|
| Register                | Access                                | Data Type | Units    | Range         | Description                                                                           | SCL Register |  |  |  |  |
| 40373374                | R/W                                   | LONG      | 1/240rps | - 24000~24000 | Internal Velocity Control: Speed 4 (JC4)<br>Multi-stage speed control: No.4gear speed |              |  |  |  |  |
| 40375376                | R/W                                   | LONG      | 1/240rps | - 24000~24000 | Internal Velocity Control: Speed 5 (JC5)<br>Multi-stage speed control: No.5gear speed |              |  |  |  |  |
| 40377378                | R/W                                   | LONG      | 1/240rps | - 24000~24000 | Internal Velocity Control: Speed 6 (JC6)<br>Multi-stage speed control: No.6gear speed |              |  |  |  |  |
| 40379380                | R/W                                   | LONG      | 1/240rps | - 24000~24000 | Internal Velocity Control: Speed 7 (JC7)<br>Multi-stage speed control: No.7gear speed |              |  |  |  |  |
| 40381382                | R/W                                   | LONG      | 1/240rps | - 24000~24000 | Internal Velocity Control: Speed 8 (JC8)<br>Multi-stage speed control: No.8gear speed |              |  |  |  |  |
| 40383384                | R/W                                   | LONG      | ms       | 0~125         | Jerk Time (JT)<br>Jerk time                                                           |              |  |  |  |  |
| 40385386                | R/W                                   | LONG      | ms       | 0~1000        | Jerk Filter (KJ)<br>low pass smoothing filter                                         |              |  |  |  |  |
| 40387388                | R/W                                   | LONG      | ms       | 0~125         | Interpolation Filter (FF)                                                             |              |  |  |  |  |
| 40389390                | R/W                                   | LONG      | 1/240rps | 0~24000       | Velocity Limit of Torque Mode (VT)<br>Speed limit in torque mode                      |              |  |  |  |  |
| 40391                   | R/W                                   | SHORT     |          |               | Reserved                                                                              |              |  |  |  |  |
| 40392                   | R/W                                   | SHORT     |          |               | Reserved                                                                              |              |  |  |  |  |
| 40393                   | R/W                                   | SHORT     |          |               | Reserved                                                                              |              |  |  |  |  |
| 40394                   | R/W                                   | SHORT     |          |               | Reserved                                                                              |              |  |  |  |  |
| 40395                   | R/W                                   | SHORT     |          |               | Reserved                                                                              |              |  |  |  |  |
| 40396                   | R/W                                   | SHORT     |          |               | Reserved                                                                              |              |  |  |  |  |
| 40397                   | R/W                                   | SHORT     |          |               | Reserved                                                                              |              |  |  |  |  |
| 40398                   | R/W                                   | SHORT     |          |               | Reserved                                                                              |              |  |  |  |  |

## 11.5.5 M54Sseries-P3Group(Encoder & Step/Dir)

## 11.5.5 M54Sseries-P3Group(Encoder & Step/Dir)

| Register | Access | Data Type | Units      | Range        | Description                                                                                        | SCL Register |
|----------|--------|-----------|------------|--------------|----------------------------------------------------------------------------------------------------|--------------|
| 40399400 | R/W    | LONG      |            | 1~2147483647 | Electronic Gear Ratio – Numerator (EN)<br>electronic gear ratio numerator                          |              |
| 40401402 | R/W    | LONG      |            | 1~2147483647 | Electronic Gear Ratio - Denominator (EU)                                                           |              |
| 40403404 | R/W    | LONG      | 0.1µs      | 0~32000      | Pulse Input Noise Filter (SZ)<br>Pulse input filter width                                          |              |
| 40405406 | R/W    | LONG      |            | 0~31         | Pulse Input Setting (PT) Pulse input setting                                                       |              |
| 40407408 | R/W    | LONG      | pulses     | 0~2147483647 | Position Error Limit (PF) Position error alarm threshold                                           |              |
| 40409410 | R/W    | LONG      | pulses/rev | 200~131072   | Command Pulses per Revolution (EG)<br>Number of pulses required per revolution                     | R            |
| 40411412 | R/W    | LONG      |            | 0~1          | Second Encoder Direction (PV)<br>Second encoder direction                                          |              |
| 40413414 | R/W    | LONG      |            |              | Reserved                                                                                           |              |
| 40415416 | R/W    | LONG      |            |              | Reserved                                                                                           |              |
| 40417418 | R/W    | LONG      | rev        | 1~100        | Hybrid Deviation Clear Setting (XT) Hybrid deviation<br>clearing setting in fully closed loop mode |              |
| 40419420 | R/W    | LONG      | pulses     | 0~2147483647 | Hybrid Deviation Fault Threshold (XO)<br>Position error alarm threshold in fully closed loop mode  |              |
| 40421422 | R/W    | LONG      | pulses/rev | 200~100000   | Second Encoder Resolution (XR)<br>Second encoder resolution                                        |              |
| 40423424 | R/W    | LONG      |            | 0~256        | Pulses Output Mode (PO) Pulse frequency division output mode                                       |              |
| 40425426 | R/W    | LONG      |            | 0~13107200   | Pulse Output Gear Ratio-Numerator (ON)                                                             |              |
| 40427428 | R/W    | LONG      |            | 0~13107200   | Pulse Output Gear Ratio - Denominator (OD) Pulse frequency division output ratio denominator       |              |
| 40429430 | R/W    | LONG      |            | 0~3          | Absolute Encoder Usage (ES)<br>Absolute encoder usage mode                                         |              |
| 40431432 | R/W    | LONG      |            | 0~1          | Electronic Gearing Switch (PU)                                                                     |              |
| 40433    | R/W    | SHORT     |            |              | Reserved                                                                                           |              |
| 40434    | R/W    | SHORT     |            |              | Reserved                                                                                           |              |
| 40435    | R/W    | SHORT     |            |              | Reserved                                                                                           |              |
| 40436    | R/W    | SHORT     |            |              | Reserved                                                                                           |              |
| 40437    | R/W    | SHORT     |            |              | Reserved                                                                                           |              |
| 40438    | R/W    | SHORT     |            |              | Reserved                                                                                           |              |
| 40439    | R/W    | SHORT     |            |              | Reserved                                                                                           |              |
| 40440    | R/W    | SHORT     |            |              | Reserved                                                                                           |              |

## 11.5.6 M54Sseries-P4Group(Analog)

## 11.5.6 M54Sseries-P4Group(Analog)

|          | -      |           |          |               |                                                                           | 1            |
|----------|--------|-----------|----------|---------------|---------------------------------------------------------------------------|--------------|
| Register | Access | Data Type | Units    | Range         | Description                                                               | SCL Register |
| 40441442 | R/W    | LONG      |          |               | Reserved                                                                  |              |
| 40443444 | R/W    | LONG      | 1/240rps | 0~24000       | Analog Input Velocity Gain (AG)<br>Analog input speed scaling             |              |
| 40445446 | R/W    | LONG      | 0.1%     | 0~3000        | Analog Input Torque Gain (AN)<br>Analog input torque scaling              |              |
| 40447448 | R/W    | LONG      | mv       | - 10000~10000 | Analog Input 1 Offset (AV1)<br>Analog input1Offset                        |              |
| 40449450 | R/W    | LONG      | mv       | - 10000~10000 | Analog Input 2 Offset (AV2)<br>Analog input2Offset                        |              |
| 40451452 | R/W    | LONG      | mv       | 0~255         | Analog Input 1 Deadband (AD1)<br>Analog input1dead zone                   |              |
| 40453454 | R/W    | LONG      | mv       | 0~255         | Analog Input 2 Deadband (AD2)<br>Analog input2dead zone                   |              |
| 40455456 | R/W    | LONG      | 0.1Hz    | 1~20000       | Analog Input 1 Filter (AF1)<br>Analog input1low pass filter               |              |
| 40457458 | R/W    | LONG      | 0.1Hz    | 1~20000       | Analog Input 2 Filter (AF2)<br>Analog input2low pass filter               |              |
| 40459460 | R/W    | LONG      | mv       | - 10000~10000 | Analog Input 1 Threshold (AT1)<br>Analog input1trigger threshold          |              |
| 40461462 | R/W    | LONG      | mv       | - 10000~10000 | Analog Input 2 Threshold (AT2)<br>Analog input2trigger threshold          |              |
| 40463464 | R/W    | LONG      |          | 0~1           | Velocity Limit Setting of Torque Control (FA1) Speed limit source setting |              |
| 40465466 | R/W    | LONG      |          |               | Reserved                                                                  |              |
| 40467468 | R/W    | LONG      |          |               | Reserved                                                                  |              |
| 40469470 | R/W    | LONG      |          |               | Reserved                                                                  |              |
| 40471472 | R/W    | LONG      |          |               | Reserved                                                                  |              |
| 40473474 | R/W    | LONG      |          | 1~32000       | Analog Output 1 Scale (OS1)<br>Analog output1target                       |              |
| 40475476 | R/W    | LONG      |          | 1~32000       | Analog Output 2 Scale (OS2)<br>Analog output2target                       |              |
| 40477478 | R/W    | LONG      |          | 0~5           | Analog Output 1 Function (XA1)<br>Analog output1Function definition       |              |
| 40479480 | R/W    | LONG      |          | 0~5           | Analog Output 2 Function (XA2)<br>Analog output2Function definition       |              |
| 40481    | R/W    | SHORT     |          |               | Reserved                                                                  |              |
| 40482    | R/W    | SHORT     |          |               | Reserved                                                                  |              |
| 40483    | R/W    | SHORT     |          |               | Reserved                                                                  |              |
| 40484    | R/W    | SHORT     |          |               | Reserved                                                                  |              |
| 40485    | R/W    | SHORT     |          |               | Reserved                                                                  |              |

| 11.5.6 M54Sseries-P4Group(Analog) |        |           |       |       |             |              |  |  |  |
|-----------------------------------|--------|-----------|-------|-------|-------------|--------------|--|--|--|
| Register                          | Access | Data Type | Units | Range | Description | SCL Register |  |  |  |
| 40486                             | R/W    | SHORT     |       |       | Reserved    |              |  |  |  |
| 40487                             | R/W    | SHORT     |       |       | Reserved    |              |  |  |  |
| 40488                             | R/W    | SHORT     |       |       | Reserved    |              |  |  |  |
| 40489                             | R/W    | SHORT     |       |       | Reserved    |              |  |  |  |
| 40490                             | R/W    | SHORT     |       |       | Reserved    |              |  |  |  |

## 11.5.7 M54Sseries-P5Group(I/O)

#### 11.5.7 M54Sseries-P5Group(I/O)

| Register | Access | Data Type | Units | Range | Description                                                     | SCL Register |  |
|----------|--------|-----------|-------|-------|-----------------------------------------------------------------|--------------|--|
| 40491492 | R/W    | LONG      |       | 0~46  | Digital Input 1 Function (MU1)<br>Digital input port1Function   |              |  |
| 40493494 | R/W    | LONG      |       | 0~46  | Digital Input 2 Function (MU2)<br>Digital input port2Function   |              |  |
| 40495496 | R/W    | LONG      |       | 0~46  | Digital Input 3 Function (MU3)<br>Digital input port3Function   |              |  |
| 40497498 | R/W    | LONG      |       | 0~46  | Digital Input 4 Function (MU4)<br>Digital input port4Function   |              |  |
| 40499500 | R/W    | LONG      |       | 0~46  | Digital Input 5 Function (MU5)<br>Digital input port5Function   |              |  |
| 40501502 | R/W    | LONG      |       | 0~46  | Digital Input 6 Function (MU6)<br>Digital input port6Function   |              |  |
| 40503504 | R/W    | LONG      |       | 0~46  | Digital Input 7 Function (MU7)<br>Digital input port7Function   |              |  |
| 40505506 | R/W    | LONG      |       | 0~46  | Digital Input 8 Function (MU8)<br>Digital input port8Function   |              |  |
| 40507508 | R/W    | LONG      |       | 0~46  | Digital Input 9 Function (MU9)<br>Digital input port9Function   |              |  |
| 40509510 | R/W    | LONG      |       | 0~46  | Digital Input 10 Function (MUA)<br>Digital input port10Function |              |  |
| 40511    | R/W    | SHORT     |       |       | Reserved                                                        |              |  |
| 40512    | R/W    | SHORT     |       |       | Reserved                                                        |              |  |
| 40513    | R/W    | SHORT     |       |       | Reserved                                                        |              |  |
| 40514    | R/W    | SHORT     |       |       | Reserved                                                        |              |  |
| 40515    | R/W    | SHORT     |       |       | Reserved                                                        |              |  |
| 40516    | R/W    | SHORT     |       |       | Reserved                                                        |              |  |
| 40517    | R/W    | SHORT     |       |       | Reserved                                                        |              |  |
| 40518    | R/W    | SHORT     |       |       | Reserved                                                        |              |  |
| 40519520 | R/W    | LONG      |       | 0~36  | Digital Output 1 Function (MO1)<br>Digital output port1Function |              |  |
| 40521522 | R/W    | LONG      |       | 0~36  | Digital Output 2 Function (MO2)<br>Digital output port2Function |              |  |
| 40523524 | R/W    | LONG      |       | 0~36  | Digital Output 3 Function (MO3)<br>Digital output port3Function |              |  |
| 40525526 | R/W    | LONG      |       | 0~36  | Digital Output 4 Function (MO4)<br>Digital output port4Function |              |  |
| 40527528 | R/W    | LONG      |       | 0~36  | Digital Output 5 Function (MO5)<br>Digital output port5Function |              |  |
| 40529530 | R/W    | LONG      |       | 0~36  | Digital Output 6 Function (MO6)<br>Digital output port6Function |              |  |

| 11.5.7 M54Sseries-P5Group(I/O) |        |           |        |              |                                                                                                    |              |  |  |  |
|--------------------------------|--------|-----------|--------|--------------|----------------------------------------------------------------------------------------------------|--------------|--|--|--|
| Register                       | Access | Data Type | Units  | Range        | Description                                                                                             | SCL Register |  |  |  |
| 40531                          | R/W    | SHORT     |        |              | Reserved                                                                                                |              |  |  |  |
| 40532                          | R/W    | SHORT     |        |              | Reserved                                                                                                |              |  |  |  |
| 40533                          | R/W    | SHORT     |        |              | Reserved                                                                                                |              |  |  |  |
| 40534                          | R/W    | SHORT     |        |              | Reserved                                                                                                |              |  |  |  |
| 40535                          | R/W    | SHORT     |        |              | Reserved                                                                                                |              |  |  |  |
| 40536                          | R/W    | SHORT     |        |              | Reserved                                                                                                |              |  |  |  |
| 40537                          | R/W    | SHORT     |        |              | Reserved                                                                                                |              |  |  |  |
| 40538                          | R/W    | SHORT     |        |              | Reserved                                                                                                |              |  |  |  |
| 40539540                       | R/W    | LONG      | ms     | 0~32000      | Move Command Waiting Time When Brake<br>Release (BD) brake release<br>After release,motion waiting time |              |  |  |  |
| 40541542                       | R/W    | LONG      | ms     | 0~32000      | Servo-off Brake Engage Waiting Time (BE)<br>After braking,Motor disable waiting delay                   |              |  |  |  |
| 40543544                       | R/W    | LONG      |        |              | Reserved                                                                                                |              |  |  |  |
| 40545546                       | R/W    | LONG      |        | 0~10         | Home Sensor (HX)<br>origin sensor                                                                       |              |  |  |  |
| 40547548                       | R/W    | LONG      | ms     | 0~8000       | Digital Input 1 Filter (FI1)<br>digital input1filter                                                    |              |  |  |  |
| 40549550                       | R/W    | LONG      | ms     | 0~8000       | Digital Input 2 Filter (FI2)<br>digital input2filter                                                    |              |  |  |  |
| 40551552                       | R/W    | LONG      | ms     | 0~8000       | Digital Input 3 Filter (FI3)<br>digital input3filter                                                    |              |  |  |  |
| 40553554                       | R/W    | LONG      | ms     | 0~8000       | Digital Input 4 Filter (FI4)<br>digital input4filter                                                    |              |  |  |  |
| 40555556                       | R/W    | LONG      | ms     | 0~8000       | Digital Input 5 Filter (FI5)<br>digital input5filter                                                    |              |  |  |  |
| 40557558                       | R/W    | LONG      | ms     | 0~8000       | Digital Input 6 Filter(FI6)<br>digital input6filter                                                     |              |  |  |  |
| 40559560                       | R/W    | LONG      | ms     | 0~8000       | Digital Input 7 Filter (FI7)<br>digital input7filter                                                    |              |  |  |  |
| 40561562                       | R/W    | LONG      | ms     | 0~8000       | Digital Input 8 Filter (FI8)<br>digital input8filter                                                    |              |  |  |  |
| 40563564                       | R/W    | LONG      | ms     | 0~8000       | Digital Input 9 Filter (FI9)<br>digital input9filter                                                    |              |  |  |  |
| 40565566                       | R/W    | LONG      | ms     | 0~8000       | Digital Input 10 Filter (FIA)<br>digital input10filter                                                  |              |  |  |  |
| 40567568                       | R/W    | LONG      | pulses | 0~2147483647 | Dynamic Follow Error Threshold (PL) Dynamic following error threshold                                   |              |  |  |  |

| 11.5.7 M54Sseries-P5Group(I/O) |        |           |          |                             |                                                                                                    |              |  |  |
|--------------------------------|--------|-----------|----------|-----------------------------|----------------------------------------------------------------------------------------------------|--------------|--|--|
| Register                       | Access | Data Type | Units    | Range                       | Description                                                                                         | SCL Register |  |  |
| 40569570                       | R/W    | LONG      | pulses   | 0~32000                     | 0~32000 In-position Output Threshold (PD) Positioning completion signal position error threshold    |              |  |  |
| 40571572                       | R/W    | LONG      | ms       | 0~32000                     | 0~32000 Time Constant of Motion Output Condition<br>(PE)<br>Motion judgment condition counting time |              |  |  |
| 40573574                       | R/W    | LONG      | ms       | 0~20000                     | 000 Pulse Complete Timing (TT) Pulse input completion detection time                                |              |  |  |
| 40575576                       | R/W    | LONG      | 1/240rps | twenty four~480             | Zero Speed Width (ZV)<br>Zero speed judgment threshold                                              |              |  |  |
| 40577578                       | R/W    | LONG      | 1/240rps | twenty four~24000           | Speed Coincidence Width (VR) Consistent speed fluctuation range                                     |              |  |  |
| 40579580                       | R/W    | LONG      | 1/240rps | 0~24000                     | Target Value of AT-speed (VV) Determine the speed reaches the target value                          |              |  |  |
| 40581582                       | R/W    | LONG      | 0.1%     | 0~3000                      | Torque Arrival Width (TV)                                                                           |              |  |  |
| 40583584                       | R/W    | LONG      | pulses   | - 2147483647~<br>2147483647 | Near Target Position (DG) Absolutely reach the location                                             |              |  |  |
| 40585586                       | R/W    | LONG      | pulses   | - 2147483647~<br>2147483647 | Positive Software Limit (LP)<br>Positive soft limit                                                 |              |  |  |
| 40587588                       | R/W    | LONG      | pulses   | - 2147483647~<br>2147483647 | Negative Software Limit (LM)<br>Reverse soft limit                                                  |              |  |  |
| 40589590                       | R/W    | LONG      |          | - 4~35                      | Homing Method (HE)<br>Return to origin mode                                                         |              |  |  |

| register       | Bit | illustrate                        |   | Bit          | illustrate                                           |
|----------------|-----|-----------------------------------|---|--------------|------------------------------------------------------|
|                | 0   | Position error exceeds limit      | ] | 16           | The drive main circuit power input phase is missing. |
|                | 1   | Reverse prohibition limit         | 1 | 17           | Safe torque is prohibited <b>(STO)</b>               |
|                | 2   | Forward prohibition limit         |   | 18           | reserved                                             |
|                | 3   | Overtemperature                   | 1 | 19           | Motor speed exceeds limit                            |
|                | 4   | internal error                    | 1 | 20           | Driver undervoltage                                  |
| 40001<br>40002 | 5   | Power supply voltage out of range |   | twenty one   | emergency stop                                       |
|                | 6   | reserved                          |   | twenty two   | Second encoder not connected                         |
|                | 7   | Driver overcurrent                | 1 | twenty three | Rully closed loop hybrid deviation exceeds limit     |
|                | 8   | reserved                          |   | twenty four  | Absolute encoder battery is under voltage            |
|                | 9   | Motor encoder not connected       | 1 | 25           | Absolute position lost                               |
|                | 10  | Communication abnormality         | 1 | 26           | Absolute position overflow                           |
|                | 11  | reserved<br>Bleed failure         |   | 27           | reserved                                             |
|                | 12  |                                   |   | 28           | Absolute encoder multiturn error                     |
|                | 13  | Motor overload protection         | 1 | 29           | Motor operation abnormality protection               |
|                | 14  | reserved                          | 1 | 30           | EtherCATCommunication error                          |
|                | 15  | Unconventional start alarm        |   | 31           | Return-to-orioin parameter configuration error       |

## 11.6 M54SDrive alarm code(main code)surface:

Servo system M54SDrive alarm code(auxiliary code) surface:

| register<br><b>(4000102)</b> Bit | illustrate                             | register<br><b>(4006768)</b><br>Bit | illustrate                                      |
|----------------------------------|----------------------------------------|-------------------------------------|-------------------------------------------------|
|                                  |                                        | 5                                   | Drive processor overtemperature                 |
| 3                                | Overtemperature                        | 6                                   | Drive power module over temperature             |
|                                  |                                        | 7                                   | Motor overtemperature                           |
|                                  |                                        | 8                                   | Parameter reading failed                        |
|                                  |                                        | 9                                   | Internal voltage error                          |
|                                  |                                        | 10                                  | Reserved functions,remain as " <b>0</b> "       |
| 4                                | internal error                         | 11                                  | Reserved functions,remain as " <b>0</b> "       |
|                                  |                                        | 12                                  | <b>FPGA</b> mistake                             |
|                                  |                                        | 13                                  | Parameter saving failed                         |
|                                  |                                        | 14                                  | Motor encoder communication error               |
| E                                |                                        | 15                                  | Drive overvoltage                               |
| 5                                | Power supply voltage out of range      | 16                                  | driver low voltage                              |
|                                  |                                        | 2                                   | Low-side overcurrent                            |
| 7                                | Overcurrent                            | 3                                   | High-end overcurrent                            |
|                                  |                                        | 4                                   | Reading overcurrent                             |
|                                  |                                        | 17                                  | calledQProgram section is empty                 |
| 15                               | Unusual startup warning                | 18                                  | Command the motor to run when it is not enabled |
|                                  |                                        | 19                                  | I/OSignal function reuse                        |
| 20                               |                                        | twenty four                         | Motor stall protection                          |
| 29                               | Motor operation abnormality protection | 25                                  | Motor anti-collision protection                 |

| ł | 2 | 3 | Ч | 5 | 6 | ٦ | 8 | 9 | 0  |
|---|---|---|---|---|---|---|---|---|----|
| 1 | 2 | 3 | 4 | 5 | 6 | 7 | 8 | 9 | 10 |
| 8 | Ь | Γ | Ь | ε | F | G | Н | I | ٢  |
| А | В | С | D | E | F | G | Н | Ι | J  |
| ĥ | L | Π | Π | O | P | ٩ | Г | - | ٤  |
| К | L | М | N | 0 | Р | Q | R | S | Т  |
| U | U | R | 5 | Ч | ۲ |   |   |   |    |
| U | V | W | Х | Y | Z |   |   |   |    |

12appendix1:ledDisplay character lookup table

## 客户咨询中心

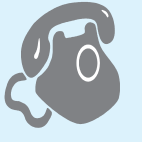

# 400-820-9661

## ■ 鸣志总部

上海市闵行区闵北工业区鸣嘉路168号 邮编:201107

## ■ 国内办事处

#### 深圳

深圳市南山区桃源街道平山社区留仙大道4168号 众冠时代广场A座39楼3901室 邮编:518000

北京

北京市朝阳区东三环中路16号京粮大厦1206室 邮编: 100022

南京 南京市江宁区天元中路126号新城发展中心2号楼11楼 1101/1102室 邮编:211106

青岛

青岛市市北区山东路171号科技创新大厦一号楼19楼1913室 邮编: 266033

武汉

武汉市江汉区解放大道686号世贸大厦3001室 邮编:430022

成都

成都市锦江区东御街19号茂业天地3907室 邮编: 610066

**西安** 西安市唐延路1号旺座国际城D座1006室 邮编:710065

**宁波** 宁波市江东区惊驾路565号泰富广场B座309室 邮编:315040

广州 广州市天河区林和西路9号耀中广场B座40层06室 邮编:510610

**重庆** 重庆市江北区福泉路18号源著南区20栋2108室 邮编:400000

**合肥** 合肥市蜀山区井岗路甘泉路拓基广场B座1521室 邮编: 230088

## 苏州

苏州市姑苏区南环东路758号汇邻广场4号楼北楼1103-1105室 邮编: 215007

## ■ 北美公司

MOONS' INDUSTRIES (AMERICA), INC. (Chicago) 1113 North Prospect Avenue, Itasca, IL 60143 USA

MOONS' INDUSTRIES (AMERICA), INC. (Boston) 36 Cordage Park Circle, Suite 310 Plymouth, MA 02360 USA

APPLIED MOTION PRODUCTS, INC. 18645 Madrone Parkway, Morgan Hill, CA 95037, USA

LIN ENGINEERING, INC. 16245 Vineyard Blvd., Morgan Hill, CA 95037

## ■ 欧洲公司

MOONS' INDUSTRIES (EUROPE) S.R.L. Via Torri Bianche n.1 20871 Vimercate(MB) Italy

AMP & MOONS' AUTOMATION (GERMANY) GMBH Börsenstr. 14 60313 Frankfurt am Main Germany

TECHNOSOFT (SUISSE) SA Avenue des Alpes 20 CH 2000 Neuchâtel Switzerland

## ■ 东南亚公司

MOONS' INDUSTRIES (SOUTH-EAST ASIA) PTE. LTD. 33 Ubi Avenue 3 #08-23 Vertex Singapore 408868

## ■ 日本公司

MOONS' INDUSTRIES JAPAN CO., LTD. Room 601, 6F, Shin Yokohama Koushin Building 2-12-1, Shin-Yokohama, Kohoku-ku, Yokohama Kanagawa, 222-0033, Japan

## ■ 印度公司

MOONS' INTELLIGENT MOTION SYSTEM INDIA PVT. LTD. Rm. 908, 9th Floor, Amar Business Park, Tal. Haveli, Baner, Pune-411045, Maharashtra, India

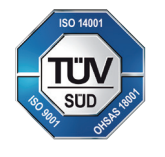

http://www.moons.com.cn E-mail:ama-info@moons.com.cn MOONS'安浦鸣志

• 本产品目录所列产品规格、技术参数等仅供参考,我公司保留变更的权利,恕不另行通知。如需了解产品详情,请和我公司销售部门联系。